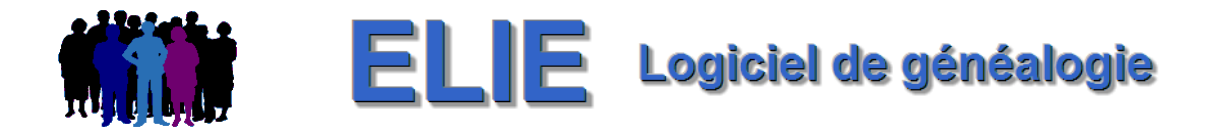

## Journal des nouveautés et des évolutions de la version 6.3

Ce journal est destiné à vous informer des évolutions d'ELIE 6.3.

Si vous avez des remarques, des difficultés de compréhension, d'utilisation ou de mise en œuvre, n'hésitez pas à nous contacter (*mcs-logiciels*@*orange.fr*).

Liste des sous-versions

Version **6.3.c4** disponible depuis le 25-06-2025 Version **6.3.c3** disponible depuis le 12-06-2025 Version **6.3.c2** disponible depuis le 31-03-2025 Version **6.3.c1** disponible depuis le 04-03-2025 Version **6.3.b3** disponible depuis le 18-12-2024 Version **6.3.b2** disponible depuis le 04-11-2024 Version **6.3.b1** disponible depuis le 16-10-2024 Version **6.3.a3** disponible depuis le 04-07-2024 Version **6.3.a2** disponible depuis le 12-04-2024 Version **6.3.a2** disponible depuis le 08-04-2024 Version **6.3.a1** disponible depuis le 22-12-2023 Version **6.3.a1** disponible depuis le 18-12-2023

> Pour connaître les évolutions de la version 6.2

Version 6.3.c4 (25-06-2025 - version corrective essentiellement)

| Eléments concernés                        | G       | Nouveauté, Amélioration, Correction, Rétablissement, Information                                                                                                    |  |  |  |  |  |
|-------------------------------------------|---------|----------------------------------------------------------------------------------------------------|--|--|--|--|--|
| Arbre descendant FO                       | A       | <ul> <li>A L'option « En cas d'unions multiples, n'afficher qu'une seule fois l'individu » s'applique désormais également aux familles monoparentales.</li> <li>Elle s'intitule désormais « En cas de familles multiples, n'afficher qu'une seule foi l'individu ». Exemple :</li> </ul>                                                                                                    |  |  |  |  |  |
|                                           |         | Avant Après                                                                                                    |  |  |  |  |  |
| 👖 Arbre descendant org                    | anigram | me de MARTIN Emile et de DURAND Eugénie 🍿 Arbre descendant organigramme de MARTIN Emile et de DURAND Eugénie                                                                                                    |  |  |  |  |  |
| 🔀 🖬 C 🔣 🐼                                 | 7       | 📰 📄 3 générations 6 individus 3 familles                                                                                                    |  |  |  |  |  |
| Descendance de M                          | IARTI   | I Emile et de DURAND Eugénie Descendance de MARTIN Emile et de DURAND Eugénie                                                                                                    |  |  |  |  |  |
|                                           |         | Emile MARTIN<br>ø Inconnue Emile MARTIN ø Inconnue                                                                                                    |  |  |  |  |  |
|                                           | ł       | Eugénie DURAND<br>ø Inconnue<br>x Inconnue                                                                                                    |  |  |  |  |  |
| Gérard MART<br>ø inconnue                 | IN      | Gérard MARTIN<br>e Inconnue                                                                                                    |  |  |  |  |  |
| Joceline REN/<br>a Inconnue<br>x Inconnue | ARD     | Mère inconnue Joceline RENARD ø Inconnue x Inconnue                                                                                                    |  |  |  |  |  |
| Jérémie MAR<br>ø Inconnue                 | TIN     | Arielle MARTIN<br>e Inconnue                                                                                                    |  |  |  |  |  |
|                                           | С       | La recherche d'un individu à l'origine d'un implexe ne restituait pas la couleur de fond de ses vignettes après marquage.                                                                                                    |  |  |  |  |  |
| Dossiers généalogiques                    | С       | Un changement de dossier n'actualisait pas les listes déroulantes des lieux dans les fiches.                                                                                                    |  |  |  |  |  |
| Fiche individuelle<br>onglet Familles     | A       | Bouton Rechercher enf.<br>Bouton Rechercher enf.<br>naissance du parent ne sont plus retenus.<br>(*) âge défini selon le paramètre « Age maximum d'un parent à la naissance d'un<br>enfant » des Options générales / section « Dates, contrôle de l'âge ».                                                                                                    |  |  |  |  |  |
| Galeries de portraits                     | С       | La fonction « Tracer les liens manquants » était accessible à tort pour un arbre Façon<br>Galerie de Portraits, ce qui provoquait un plantage.                                                                                                    |  |  |  |  |  |
|                                           | Ν       | Nouvelle fonction « Actualiser toutes les vignettes (selon fiche et contenu) » :                                                                                                    |  |  |  |  |  |
|                                           |         | Nouvelle fonction « Actualiser toutes les vignettes (selon fiche et contenu) » :         Galeries de portraits "Ma_galerie" (créée le 08-12-2018 11:38)         Image: Currier of the content of the content of the conten of the content of t |  |  |  |  |  |

| Galeries de portraits | А | Désormais, quand on agit sur l'une ou l'autre des 2 fonctions ci-dessous                                                                                                    |
|-----------------------|---|----------------------------------------------------------------------------------------------------|
|                       |   | Barre d'outils "Objets" 🛛 🗴                                                                                                    |
|                       |   | 0 🔃 🖲 🗈 🜬 🕓 🖽 🎔 🗇 🥥 🖤 X 216 - Y 440                                                                                                    |
|                       |   | En création d'un objet                                                                                                    |
|                       |   | Vignettes Vignettes                                                                                                    |
|                       |   | Abe Textes libres I 😵 Personnaliser le contenu des vignettes                                                                                                    |
|                       |   | Liens Taille automatique des légendes                                                                                                    |
|                       |   | Figures En création => Rechercher le fichier Image                                                                                                    |
|                       |   | Comptages des objets En création => Rechercher l'individu concerné                                                                                                    |
|                       |   | ELIE donne la possibilité d'actualiser toutes les vignettes de la galerie suite à la<br>question suivante :                                                                                                    |
|                       |   | Galeries de portraits "Ma_galerie" (créée le 08-12-2018 11:38)                                                                                                    |
|                       |   | Souhaitez-vous appliquer les modifications de format et de contenu à toutes les vignettes ?                                                                                                    |
|                       |   | (cette fonction prend en compte les éventuelles modifications des fiches associées)                                                                                                    |
|                       |   | Qui Non                                                                                                    |
|                       | A | Ajout d'exemples concernant la création manuelle de liens :                                                                                                    |
|                       |   | Barre d'outils "Objets"                                                                                                    |
|                       |   |                                                                                                    |
|                       |   | Bouton-poussoir "Mode d'utilisation de la souris" ×                                                                                                    |
|                       |   | Le clic sur le bouton 😥 ou le double clic dans la fenêtre provoque le passage d'un mode à l'autre.                                                                                                    |
|                       |   | Mode "Sélection - Déplacement" ((mode par défaut) :<br>il permet de                                                                                                    |
|                       |   | <ul> <li>sélectionner un objet par le clic gauche ou par le lasso (entourage par déplacement de la souris),</li> <li>déplacer l'objet sélectionné en déplaçant la souris,,</li> <li>modifier la taille de l'objet sélectionné, à l'aide des 8 ancres d'entourage des objets :</li> </ul> |
|                       |   |                                                                                                    |
|                       |   | David MARTIN<br>o 13-02-1990                                                                                                    |
|                       |   | Mode <b>"Création d'un lien</b> " :<br>il permet de créer un lien entre deux objets (entre 2 vignettes ou entre une vignette et un lien).<br>Pour ce faire, maintenir enfoncé le clic gauche de la souris entre l'objet origine et l'objet cible.                                        |
|                       |   | Exemple pour un lien conjugal :                                                                                                    |
|                       |   | Jean-Michel<br>MARTIN Anne DUPOND<br>o 06-07-1966                                                                                                    |
|                       |   | Faire clic gauche sur la vignette de Jean-Michel , déplacer le curseur sur la vignette de Anne                                                                                                    |
|                       |   |                                                                                                    |
| Livre biographique    | С | Chapitre Biographie : suppression d'un planté lors de la génération des témoins.                                                                                                    |

|                                                           |   | Nouveau                         | té, Amélioration, Correction, Réta                                                                                                    | blissement                                                                                                    | . Informatio                                                                                                    | on                                                                                |         |  |  |  |
|-----------------------------------------------------------|---|---------------------------------|----------------------------------------------------------------------------------------------------|----------------------------------------------------------------------------------------------------|----------------------------------------------------------------------------------------------------|-----------------------------------------------------------------------------------|---------|--|--|--|
| Arbres                                                    | A | Recherc                         | Recherche d'individus dans le tableau ou dans l'arbre                                                                                                    |                                                                                                    |                                                                                                    |                                                                                   |         |  |  |  |
|                                                           | ~ |                                 | Les boutons a permettent désormais d'effacer la liste des valeurs                                                                                                    |                                                                                                    |                                                                                                    |                                                                                   |         |  |  |  |
|                                                           |   | précéde                         | mment saisies dans le champ at                                                                                                    | tenant :                                                                                                    |                                                                                                    | cuis                                                                              |         |  |  |  |
|                                                           |   | 🕅 Rech                          | 🕅 Recherche d'individus dans le tableau ou dans l'ar 🛛 🗙                                                                                                    |                                                                                                    |                                                                                                    |                                                                                   |         |  |  |  |
|                                                           |   | Nom ou n                        | Nom ou n° fiche Exemple : "dupond" ou "dupon"                                                                                                    |                                                                                                    |                                                                                                    |                                                                                   |         |  |  |  |
|                                                           |   | Prénoms                         | Prénoms Exemple : "repée" ou "repe"                                                                                                    |                                                                                                    |                                                                                                    |                                                                                   |         |  |  |  |
|                                                           |   |                                 | om ou n⁰ fiche                                                                                                    | ×                                                                                                    |                                                                                                    |                                                                                   |         |  |  |  |
|                                                           |   | 2                               | Souhaitez-vous effacer la liste des valeu<br>précédemment saisies dans ce champ ?                                                                                                    | ırs (*)                                                                                                    |                                                                                                    |                                                                                   |         |  |  |  |
|                                                           |   | E -                             | (*) lors de la fermeture de la fenêtre                                                                                                    |                                                                                                    |                                                                                                    |                                                                                   |         |  |  |  |
|                                                           |   |                                 |                                                                                                    |                                                                                                    |                                                                                                    |                                                                                   |         |  |  |  |
|                                                           |   |                                 | Qui                                                                                                    | <u>N</u> on                                                                                                    | 9                                                                                                    |                                                                                   |         |  |  |  |
|                                                           |   | ✓ Efface                        | er le marquage précédent avant chaque nouv                                                                                                    | elle recherche                                                                                                    |                                                                                                    |                                                                                   |         |  |  |  |
|                                                           |   |                                 | er] 🔎 <u>P</u> remier] 🕨 <u>S</u> uivant 😻 <u>T</u> ous                                                                                                    | s 🔀 <u>F</u> err                                                                                                    | ner                                                                                                    |                                                                                   |         |  |  |  |
|                                                           |   |                                 |                                                                                                    |                                                                                                    |                                                                                                    |                                                                                   |         |  |  |  |
| Arbres descendants FO<br>Vertical et horizontal           | A | Dans la o<br>intergén           | détermination des implexes, pr<br>érationnelles.                                                                                                    | ise en cor                                                                                                    | npte des ι                                                                                                    | inions incest                                                                     | ueuses  |  |  |  |
| Chronologie des                                           | С | Les notes                       | s concernant les évènements hist<br>s RTE (gras, italique, souligné, tai                                                                                                    | oriques n'a                                                                                                    | pparaissai                                                                                                    | ent pas avec le                                                                   | eur     |  |  |  |
| evenementa                                                | А | Aiout des                       | s notes concernant les témoins                                                                                                    |                                                                                                    | .).                                                                                                    |                                                                                   |         |  |  |  |
| Comparaison de 2                                          | A | Calcul du                       | taux de probabilité d'individus                                                                                                    | en doubl                                                                                                    | e :                                                                                                    |                                                                                   |         |  |  |  |
| dossiers                                                  |   | En cas d                        | absence de parents, le taux est                                                                                                    | augmenté                                                                                                    | de 0,05 et                                                                                                    | non plus de 0                                                                     | ),15 :  |  |  |  |
|                                                           |   | 🛗 Fusior                        | n des données à partir du fichier GedCom                                                                                                    | -                                                                                                    |                                                                                                    | ×                                                                                 |         |  |  |  |
|                                                           |   |                                 |                                                                                                    |                                                                                                    |                                                                                                    |                                                                                   |         |  |  |  |
|                                                           |   |                                 |                                                                                                    |                                                                                                    |                                                                                                    |                                                                                   |         |  |  |  |
|                                                           |   |                                 | Drobabilitó que deux fiches                                                                                                    |                                                                                                    | Drobabilitá                                                                                                    |                                                                                   |         |  |  |  |
|                                                           |   |                                 | Probabilité que deux fiches<br>représentent le même individu                                                                                                    | dé                                                                                                    | Probabilité<br>terminée par E                                                                                                    | LIE                                                                               |         |  |  |  |
|                                                           |   | 1                               | Probabilité que deux fiches<br>représentent le même individu<br>Rubriques des fiches                                                                                                    | dé<br>Egale                                                                                                    | Probabilité<br>terminée par E<br>Absente                                                                                                    | LIE<br>Différente                                                                 |         |  |  |  |
|                                                           |   | 1                               | Probabilité que deux fiches<br>représentent le même individu<br>Rubriques des fiches<br>Nom : obligatoirement identique                                                                                                    | dé<br>Egale<br>—                                                                                                    | Probabilité<br>terminée par E<br>Absente<br>—                                                                                                    | LIE<br>Différente<br>—                                                            |         |  |  |  |
|                                                           |   |                                 | Probabilité que deux fiches<br>représentent le même individu<br>Rubriques des fiches<br>Nom : obligatoirement identique<br>Premier prénom                                                                                                    | dé<br>Egale<br>—<br>0,30                                                                                                    | Probabilité<br>terminée par E<br>Absente<br>—                                                                                                    | LIE<br>Différente<br>–<br>0                                                       |         |  |  |  |
|                                                           |   |                                 | Probabilité que deux fiches<br>représentent le même individu<br>Rubriques des fiches<br>Nom : obligatoirement identique<br>Premier prénom<br>Deuxième prénom                                                                                                    | dé<br>Egale<br>—<br>0,30<br>0,10                                                                                                    | Probabilité<br>terminée par E<br>Absente<br>—<br>—<br>0                                                                                                    | LIE<br>Différente<br>—<br>0<br>- 0,10                                             |         |  |  |  |
|                                                           |   |                                 | Probabilité que deux fiches<br>représentent le même individu<br>Rubriques des fiches<br>Nom : obligatoirement identique<br>Premier prénom<br>Deuxième prénom<br>Sexe                                                                                                    | dé<br>Egale<br>—<br>0,30<br>0,10<br>0,15                                                                                                    | Probabilité<br>terminée par B<br>Absente<br>—<br>—<br>0<br>—                                                                                                    | LIE<br>Différente<br>—<br>0<br>- 0,10<br>- 0,10                                   |         |  |  |  |
|                                                           |   |                                 | Probabilité que deux fiches<br>représentent le même individu<br>Rubriques des fiches<br>Nom : obligatoirement identique<br>Premier prénom<br>Deuxième prénom<br>Sexe<br>Date de naissance :                                                                                                    | dé<br>Egale<br>—<br>0,30<br>0,10<br>0,15                                                                                                    | Probabilité<br>terminée par E<br>Absente<br>—<br>0<br>0<br>—                                                                                                    | LIE<br>Différente<br>                                                             |         |  |  |  |
|                                                           |   |                                 | Probabilité que deux fiches<br>représentent le même individu<br>Rubriques des fiches<br>Nom : obligatoirement identique<br>Premier prénom<br>Deuxième prénom<br>Sexe<br>Date de naissance :<br>Date complète                                                                                                    | dé<br>Egale<br><br>0,30<br>0,10<br>0,15<br>                                                                                                    | Probabilité<br>terminée par B<br>Absente<br>—<br>—<br>0<br>0<br>—<br>0<br>—<br>0                                                                                                    | LIE<br>Différente<br>                                                             |         |  |  |  |
|                                                           |   |                                 | Probabilité que deux fiches<br>représentent le même individu         Rubriques des fiches         Nom : obligatoirement identique         Premier prénom         Deuxième prénom         Sexe         Date de naissance :         Date complète         Année de naissance seule         Nom et premier prénom des parents                                                                                                    | dé<br>Egale<br>—<br>0,30<br>0,10<br>0,15<br>0,20<br>0,20<br>0,05<br>0,25                                                                                                    | Probabilité<br>terminée par E<br>Absente<br>—<br>0<br>0<br>—<br>0<br>0<br>—<br>0<br>0<br>0<br>0<br>0<br>0<br>0                                                                                                    | LIE<br>Différente<br>                                                             |         |  |  |  |
|                                                           |   |                                 | Probabilité que deux fiches<br>représentent le même individu         Rubriques des fiches         Nom : obligatoirement identique         Premier prénom         Deuxième prénom         Sexe         Date de naissance :         Date complète         Année de naissance seule         Nom et premier prénom des parents                                                                                                    | dé<br>Egale<br>                                                                                                    | Probabilité<br>terminée par B<br>Absente<br>—<br>—<br>0<br>0<br>—<br>0<br>0<br>—<br>0<br>0<br>—<br>0<br>0<br>—                                                                                                    | LIE<br>Différente<br>                                                             |         |  |  |  |
|                                                           |   |                                 | Probabilité que deux fiches<br>représentent le même individu         Rubriques des fiches         Nom : obligatoirement identique         Premier prénom         Deuxième prénom         Sexe         Date de naissance :         Date complète         Année de naissance seule         Nom et premier prénom des parents         Maximum (1)                                                                                                    | dé<br>Egale<br>—<br>0,30<br>0,10<br>0,15<br>0,20<br>0,05<br>0,25<br>0,25<br>1,00                                                                                                    | Probabilité<br>terminée par B<br>Absente<br>—<br>—<br>0<br>0<br>—<br>0<br>0<br>—<br>0<br>0<br>—<br>0<br>0<br>0                                                                                                    | LIE<br>Différente<br><br>0<br>- 0,10<br>- 0,10<br>- 0,10<br>0<br>0<br>- 0,15<br>- |         |  |  |  |
|                                                           |   |                                 | Probabilité que deux fiches<br>représentent le même individu         Rubriques des fiches         Nom : obligatoirement identique         Premier prénom         Deuxième prénom         Sexe         Date de naissance :         Date complète         Année de naissance seule         Nom et premier prénom des parents         Maximum (1)         Valeurs planchers (2)                                                                                                    | dé           Egale           —           0,30           0,10           0,15           0,20           0,20           0,05           0,25           1,00                                                                                                    | Probabilité<br>terminée par E<br>Absente<br>—<br>0<br>0<br>—<br>0<br>0<br>—<br>0<br>0<br>0<br>0<br>0<br>0<br>0<br>0<br>0<br>0<br>0<br>0                                                                                                    | LIE<br>Différente<br>                                                             |         |  |  |  |
|                                                           |   |                                 | Probabilité que deux fiches<br>représentent le même individu         Rubriques des fiches         Nom : obligatoirement identique         Premier prénom         Deuxième prénom         Sexe         Date de naissance :         Date complète         Année de naissance seule         Nom et premier prénom des parents         Maximum (1)         Valeurs planchers (2)                                                                                                    | dé<br>Egale<br>—<br>0,30<br>0,10<br>0,15<br>0,20<br>0,05<br>0,25<br>1,00                                                                                                    | Probabilité<br>terminée par B<br>Absente<br>—<br>0<br>0<br>—<br>0<br>0<br>—<br>0<br>0<br>—<br>0<br>0<br>—<br>0<br>0<br>0<br>0<br>0<br>0                                                                                                    | LIE<br>Différente<br><br>0<br>- 0,10<br>- 0,10<br>0<br>0<br>- 0,15<br>-<br>0,45   |         |  |  |  |
|                                                           |   |                                 | Probabilité que deux fiches<br>représentent le même individu         Rubriques des fiches         Nom : obligatoirement identique         Premier prénom         Deuxième prénom         Sexe         Date de naissance :         Date complète         Année de naissance seule         Nom et premier prénom des parents         Maximum (1)         Valeurs planchers (2)         (1) Lorsque toutes les rubriques sont identique         (2) Probabilité inférieure à 0,45 : il s'agit vrais                                                                                                    | dé           Egale              0,30           0,10           0,15           0,20           0,20           0,25           1,00           ues.           emblablement                                                                                                    | Probabilité<br>terminée par E<br>Absente<br><br>0<br>0<br><br>0<br>0<br><br>0<br>0<br>0<br><br>0<br>0<br>0<br>0                                                                                                    | LIE<br>Différente<br>                                                             |         |  |  |  |
|                                                           |   |                                 | Probabilité que deux fiches<br>représentent le même individu         Rubriques des fiches         Nom : obligatoirement identique         Premier prénom         Deuxième prénom         Sexe         Date de naissance :         Date complète         Année de naissance seule         Nom et premier prénom des parents         Maximum (1)         Valeurs planchers (2)         (1) Lorsque toutes les rubriques sont identique         (2) Probabilité inférieure à 0,45 : il s'agit vrais<br>entre 0,45 et 0,50 : il subsiste un doute ,<br>supérieure à 0,50 : il s'agit très probablem                                                                                                    | dé           Egale           0,30           0,10           0,15           0,20           0,20           1,00           1,00           ues.           emblablement           ent du même i                                                                                                    | Probabilité<br>terminée par E<br>Absente<br>—<br>—<br>0<br>—<br>0<br>—<br>0<br>—<br>0<br>—<br>0<br>—<br>0<br>0<br>—<br>0<br>0<br>—<br>0<br>0<br>—<br>0<br>0<br>—<br>0<br>0<br>—<br>0<br>0<br>—<br>0<br>0<br>—<br>0<br>0<br>—<br>0<br>—<br>0<br>0<br>—<br>0<br>—<br>—<br>0<br>—<br>0<br>—<br>0<br>—<br>0<br>—<br>0<br>—<br>0<br>—<br>0<br>—<br>0<br>—<br>0<br>—<br>0<br>—<br>0<br>—<br>0<br>—<br>0<br>0<br>0<br>—<br>0<br>0<br>0<br>0<br>0<br>0<br>0<br>0<br>0<br>0<br>0<br>0<br>0<br>0<br>0<br>0<br>0<br>0<br>0<br>0 | LIE<br>Différente<br>                                                             |         |  |  |  |
|                                                           |   |                                 | Probabilité que deux fiches<br>représentent le même individu         Rubriques des fiches         Nom : obligatoirement identique         Premier prénom         Deuxième prénom         Sexe         Date de naissance :         Date complète         Année de naissance seule         Nom et premier prénom des parents         Maximum (1)         Valeurs planchers (2)         (1) Lorsque toutes les rubriques sont identique         (2) Probabilité inférieure à 0,45 : il s'agit vrais<br>entre 0,45 et 0,50 : il subsiste un doute ,<br>supérieure à 0,50 : il s'agit très probablem         (3) ou un des parents ayant même nom et pression                                                                                           | dé           Egale              0,30           0,10           0,15           0,20           0,20           0,25           1,00           ues.           emblablement           emblablement                                                                                                    | Probabilité<br>terminée par E<br>Absente<br><br>0<br>0<br><br>0<br>0<br><br>0<br>0<br>0<br><br>0<br>0<br>0<br>0                                                                                                    | LIE<br>Différente<br>                                                             |         |  |  |  |
|                                                           |   |                                 | Probabilité que deux fiches<br>représentent le même individu         Rubriques des fiches         Nom : obligatoirement identique         Premier prénom         Deuxième prénom         Sexe         Date de naissance :         Date complète         Année de naissance seule         Nom et premier prénom des parents         Maximum (1)         Valeurs planchers (2)         (1) Lorsque toutes les rubriques sont identique         (2) Probabilité inférieure à 0,45 : il s'agit vrais<br>entre 0,45 et 0,50 : il subsiste un doute ,<br>supérieure à 0,50 : il s'agit très probablem         (3) ou un des parents ayant même nom et pression                                                                                           | dé           Egale           —           0,30           0,10           0,15           0,20           0,20           0,25           1,00           ues.           emblablement           ent du même i                                                                                                    | Probabilité<br>terminée par E<br>Absente<br><br>0<br>0<br><br>0<br>0<br><br>0<br>0<br><br>0<br>0<br>0<br><br>0<br>0<br>0<br><br>0<br>0<br>0<br>0<br>0<br>0<br>0<br>0<br>0<br>0<br>0<br>0<br>0<br>0<br>0<br>0<br>0<br>0<br>0<br>0                                                                                                    | LIE<br>Différente<br>                                                             |         |  |  |  |
| Fiche individuelle                                        | A | Désorma                         | Probabilité que deux fiches<br>représentent le même individu         Rubriques des fiches         Nom : obligatoirement identique         Premier prénom         Deuxième prénom         Sexe         Date de naissance :         Date de naissance seule         Nom et premier prénom des parents         Maximum (1)         Valeurs planchers (2)         (1) Lorsque toutes les rubriques sont identique         (2) Probabilité inférieure à 0,45 : il s'agit vrais entre 0,45 et 0,50 : il subsiste un doute , supérieure à 0,50 : il s'agit très probablem         (3) ou un des parents ayant même nom et presente                                                                                                    | dé           Egale              0,30           0,10           0,10           0,20           0,20           0,25           1,00           ues.           emblablement           énom.                                                                                                    | Probabilité<br>terminée par E<br>Absente<br><br>0<br><br>0<br><br>0<br><br>0<br>0<br><br>0<br>0<br><br>0<br>0<br><br>0<br>0<br><br>0<br>0<br><br>0<br>0<br><br>0<br>0<br><br>0<br>0<br><br>0<br>0<br><br>0<br>0<br><br>0<br><br><br>0<br><br>0<br><br>0<br><br>0<br><br>0<br><br>0<br><br>0<br><br>0<br><br>0<br><br>0<br><br>0<br><br>0<br><br>0<br><br>0<br><br>0<br><br>0<br><br>0<br><br>0<br><br>0<br><br>0<br><br>0<br><br>0<br><br>0<br><br>0<br><br>0<br><br>0<br><br>0<br><br>0<br><br>0<br>                                                                                                    | LIE<br>Différente<br>                                                             | rend en |  |  |  |
| Fiche individuelle<br>onglet Famille                      | A | Désorma<br>compte le            | Probabilité que deux fiches<br>représentent le même individu         Rubriques des fiches         Nom : obligatoirement identique         Premier prénom         Deuxième prénom         Sexe         Date de naissance :         Date complète         Année de naissance seule         Nom et premier prénom des parents         Maximum (1)         Valeurs planchers (2)         (1) Lorsque toutes les rubriques sont identique         (2) Probabilité inférieure à 0,45 : il s'agit vrais<br>entre 0,45 et 0,50 : il subsiste un doute ,<br>supérieure à 0,50 : il s'agit très probablem         (3) ou un des parents ayant même nom et presents                                                                                           | dé           Egale              0,30           0,10           0,15           0,20           0,20           0,20           0,20           0,20           0,20           0,20           0,20           0,20           0,20           0,20           0,20           0,20           0,20           0,20           0,25 | Probabilité<br>terminée par E<br>Absente<br>0<br>0<br>0<br>0<br>0<br>0<br>0<br>0<br>0<br>0<br>0<br>0<br>0<br>0<br>0<br>0<br>0<br>0<br>0                                                                                                    | LIE<br>Différente<br>                                                             | rend en |  |  |  |
| Fiche individuelle<br>onglet Famille<br>Fiche de synthèse | A | Désorma<br>compte la<br>Age des | Probabilité que deux fiches<br>représentent le même individu         Rubriques des fiches         Nom : obligatoirement identique         Premier prénom         Deuxième prénom         Sexe         Date de naissance :         Date complète         Année de naissance seule         Nom et premier prénom des parents         Maximum (1)         Valeurs planchers (2)         (1) Lorsque toutes les rubriques sont identique         (2) Probabilité inférieure à 0,45 : il s'agit vrais<br>entre 0,45 et 0,50 : il subsiste un doute ,<br>supérieure à 0,50 : il s'agit très probablem         (3) ou un des parents ayant même nom et pre         values précisions de date « Avant, Ap         enfants au décès de l'individu réference | dé           Egale              0,30           0,10           0,10           0,20           0,20           0,20           0,20           0,20           0,25           1,00           ues.           emblablement           énom.           rs minimu           rès, Enviro           érent :                      | Probabilité<br>terminée par E<br>Absente<br>0<br>0<br>0<br>0<br>0<br>0<br>0<br>0<br>0<br>0<br>0<br>0<br>0<br>0<br>0<br>0<br>0<br>0<br>0                                                                                                    | ELIE<br>Différente<br>                                                            | rend en |  |  |  |

|                                                  | r |                                                                                                    |  |  |  |  |  |  |
|--------------------------------------------------|---|----------------------------------------------------------------------------------------------------|--|--|--|--|--|--|
| Gestion des fenêtres                             | N | Fonction « Lister et/ou organiser les fenêtres ouvertes » :<br>Nouveau bouton permettant de positionner la fenêtre sélectionnée au centre de<br>l'écran :                                                                                                    |  |  |  |  |  |  |
|                                                  |   | 🛗 Liste des fenêtres ouvertes — 🗆 🗙                                                                                                    |  |  |  |  |  |  |
|                                                  |   | Nom de fenêtre       Titre de la fenêtre       Position X       Position Y       Image: Comparison of the state of the state of the s |  |  |  |  |  |  |
|                                                  |   | Pour positionner la fenêtre sélectionnée au centre de l'écran                                                                                                    |  |  |  |  |  |  |
| Costion dos photos                               | C | Définition des zones de survel dans un grand format de l'image :                                                                                                    |  |  |  |  |  |  |
| Gestion des photos-<br>médias<br>Zones de survol | С | Definition des Zones de survoi dans un grand format de l'image :                Définition de zones de survoi (image "Ecole maternelle de Ligny en 1950.jpg")              ×                 × <td< th=""></td<>                                                                                                    |  |  |  |  |  |  |
|                                                  | С | Calcul du taux de probabilité d'individus présumés déjà présents dans le dossier récepteur :                                                                                                    |  |  |  |  |  |  |
|                                                  |   | En cas d'absence de parents, le taux est augmenté de 0,05 et non plus de 0,15<br>(voir le paragraphe Comparaison de 2 dossiers)                                                                                                    |  |  |  |  |  |  |
| Impressions                                      | С | Arbre descendant et Arbre descendant avec photos :                                                                                                    |  |  |  |  |  |  |
|                                                  |   | Correction d'une régression : les conjoints étaient mentionnés 2 fois.                                                                                                    |  |  |  |  |  |  |
|                                                  | С | Arbre descendant et Arbre descendant avec photos :<br>Correction d'une régression qui faisait que les symboles de fiabilité apparaissaient,<br>par exemple, sous la forme « [[3]] » et non pas en « <ul> <li>».</li> </ul>                                                                                                    |  |  |  |  |  |  |
|                                                  | С | Chronologie des évènements :<br>Certaines dates de fin étaient renseignées à tort (naissance et décès des enfants<br>notamment).                                                                                                    |  |  |  |  |  |  |
| Index alphabétique                               | Α | Les miniatures des <b>photos d'identité de type « Lien http »</b> apparaissent désormais.                                                                                                    |  |  |  |  |  |  |
|                                                  | A | Recherche sur le prénom seul : amélioration du temps de réponse.                                                                                                    |  |  |  |  |  |  |
| Nomenclatures des<br>communes OFS Suisse         | Ι | Actualisation de la nomenclature selon le site de l'OFS en date du 06-04-2025.                                                                                                    |  |  |  |  |  |  |

| Saisie d'une union    | Δ | ah anê' l              |                       | ara              | ît désormais quand les dates d                    | l'un   | ion o        | t do i     | naiser     | ances    | ont          |
|-----------------------|---|------------------------|-----------------------|------------------|---------------------------------------------------|--------|--------------|------------|------------|----------|--------------|
|                       | A | renseign               | s epoux app           | ala              | ni desormais quarid les dates d                   | un     |              | luei       | 101550     |          | om           |
|                       |   | Enroy                  | aiotromont d'un       |                  | lon                                               |        |              | $\sim$     |            |          |              |
|                       |   |                        | gistrement a un       | e ur             | lion                                              |        |              | $\sim$     |            |          |              |
|                       |   | Epoux                  | MARI Jean             |                  |                                                   |        |              |            |            |          |              |
|                       |   | Epouse                 | FEMME Jeanne          |                  |                                                   |        |              |            |            |          |              |
|                       |   | Situation              | Mariage               |                  |                                                   |        | 2            | 2          |            |          |              |
|                       |   | Date                   | Année seule cor       | nnue             | 1975                                              |        |              |            |            |          |              |
|                       |   |                        |                       |                  | Age de l'époux 25 Age de l                        | 'épou  | ise 2        | 3          |            |          |              |
|                       |   | Lieu                   | Commune (ville        | vills            | aae) 🕘 🗸 Code commune                             |        |              |            |            |          |              |
|                       |   |                        | Détail du lieu (lie   | eu-d             | it, adresse, institutio.                          | nté, c | distric      | -          |            |          |              |
|                       |   |                        | Région, province      | e, éta           | at, canton   Pays                                 |        |              |            |            |          |              |
|                       |   | 🕜 Aide I               | F1                    |                  | <u> O</u> k                                       |        | <u>A</u> nnu | er         |            |          |              |
|                       |   | A noter o              | qu'ici l'âge de       | es é             | poux sont des champs de sais                      | sie c  | qui pe       | erme       | ttent o    | de gér   | nérer,       |
|                       |   | a partir d<br>renseign | ie la date d'u<br>ée. | nio              | n, une date de naissance appr                     | OXI    | nativ        | e ior      | squiel     | ne n'es  | si pas       |
|                       |   | Dans ce                | cas ci-dessu          | ıs, l            | la saisie de l'âge n'est pas pos                  | sibl   | e (ch        | amp        | s gris     | és).     |              |
| Recherche d'individus | Ν | Nouvelle               | option perm           | etta             | ant d'afficher la miniature de                    | la p   | hoto         | d'ic       | lentit     | é, à l'i | nstar        |
|                       |   | de ce qu               | i existe dans         | l'ir             | ndex alphabétique :                               | _      |              |            |            |          |              |
|                       |   | 👔 Reche                | rche d'individus      |                  |                                                   |        |              |            |            |          | ×            |
|                       |   |                        |                       | •                | Nom et prénoms                                    | S.     | N° €         | Ph. ø      | † x1       | x2 xN    | Date 🛅       |
|                       |   | Numéro(s)              | de fiche              |                  | MARTIN Alceste                                    | 1      | 1009         | ?          | ?          |          | Inc ^        |
|                       |   |                        |                       | Ð                | MARTIN Alfred "Eugène" Armand *                   | 2      | 22           | 2          | 2 ?        |          | 15-0         |
|                       |   |                        |                       | <b>R.</b>        | MARTIN Alfred Désiré 🛪                            | 2      | 11           | <b>Q</b>   | ? 🗙        | <b>2</b> | 01-0         |
|                       |   | Nom ou nº              | de fiche              |                  | MARTIN Alfred Désiré "Yvon"                       | 1      | 14           |            | 6          |          | 31-0         |
|                       |   | MARTIN                 |                       | -                | MARTIN Andre "Maurice" *                          | -      | 7            |            | 1 m        | -        | 14-0         |
|                       |   | Prénom(s)              |                       |                  | MARTIN Augustin Nicolas                           | 1      | 182          |            | 12         | 3        | 04-C ≡       |
|                       |   |                        |                       | •                | MARTIN Aurélie                                    | 1      | 997          |            | 1          |          | In           |
|                       |   | Recherche              | à l'identique         | •                | MARTIN David Eric<br>MARTIN Denis Manuel          |        | 3<br>93      | 2          |            |          | 13-C         |
|                       |   | ✓ Ignorer I            | les accents           |                  | MARTIN Eléonore Anne                              | 1      | 5            | A ?        |            |          | 15-0         |
|                       |   | Sexe N°                | Sosa                  |                  | MARTIN Eugénie                                    | 1      | 203          | ?          |            |          | In           |
|                       |   | <b>-</b>               |                       | •                | MARTIN Eugenie<br>MARTIN Frédérique Maximilien *  | 1      | 142          | ?          |            | ×        | en (         |
|                       |   | Année de n             | naissance             |                  | MARTIN Geneviève Marquerite                       | 1      | 13           | ?          |            |          | 01-0         |
|                       |   |                        |                       | •                | MARTIN Gérard Denis                               | 2      | 95           | ?          |            |          | 28-1         |
|                       |   | à                      |                       |                  | MARTIN Germaine                                   | 1      | 991          | ?          |            |          | In           |
|                       |   | Indicateurs            | - Marqueurs           |                  | MARTIN Ghislain                                   | -      | 204          |            | 2          |          | 14-1         |
|                       |   |                        |                       | •                | MARTIN Jacques Marcel                             | 2      | 15           | ?          |            |          | ]10-1        |
|                       |   | Familie                | $\bigcirc$            |                  | MARTIN Jean-Michel Albert Pierre                  | 2      | 1            | <u>R</u> - | 3 6        | I        | 05-1         |
|                       |   | 20                     | Rechercher            | r   <del>•</del> | MARTIN Jean-Philippe Thierry                      | 1      | 10           | 2          | 21         | ?        | 28-0         |
|                       |   |                        | Fill On               | otions           | 39 individu(s)                                    | Impri  | imer •       | n Ou       | vrir fiche |          | Fermer       |
|                       |   |                        |                       | ffich            | er le niveau de fiabilité générale des évènements | 1.11.1 |              |            |            |          |              |
|                       |   |                        | ✓ A                   | ffich            | er le lieu de naissance (selon Options générales  | )      |              |            | ų į        |          |              |
|                       |   |                        | ✓ A                   | ffich            | er le lieu de décès (selon Options générales)     |        |              | Ap         | paraît     | quand    | l le<br>Incé |
|                       |   |                        | ✓ A                   | ffich            | er la profession (selon Options générales)        |        |              | su         | r la mi    | iniatur  | 9            |
|                       |   |                        | ✓ A                   | ffich            | er le n° Sosa                                     |        |              | at         | enant      | e        |              |
|                       |   |                        | A                     | ffich            | er la génération                                  |        |              |            |            |          |              |
|                       |   |                        | ✓ A                   | ffich            | er les marqueurs                                  |        |              |            |            |          |              |
|                       |   |                        | A                     | ffich            | er les noms et prénoms en couleur selon le sexe   |        |              |            |            |          |              |
|                       |   |                        | ✓ A                   | ffich            | ner la photo d'identité miniature                 |        |              |            |            |          |              |
|                       | 1 | 1                      |                       |                  |                                                   |        |              |            |            |          |              |

Version 6.3.c2 (31-03-2025)

| Actorse Ergon Calerie de Perrorais       A jour des options d'impression concernant le multipage :                                                                                                    | Eléments o                               | con        | cernés               | 5         | <u>N</u> ouveauté, <u>A</u> mélioration, <u>C</u> orrection, <u>R</u> établissement, <u>I</u> nformation                                                                                                    |                                                                                                    |  |  |  |  |
|----------------------------------------------------------------------------------------------------|------------------------------------------|------------|----------------------|-----------|----------------------------------------------------------------------------------------------------|----------------------------------------------------------------------------------------------------|--|--|--|--|
| Adverse pictratiopiques - Adverse accendent extrical. Agong palerie de portraits   Autres de seciendant en ligne (progressif. 6 pin-fatoro)   Ante accendant en ligne (progressif. 6 pin-fatoro)   Ante accendant inter co assentints   Ante accendant inter co assentints   Descendant   Ante descendant trace or assentints   Descendant   Ante descendant inter co assentints   Descendant   Ante descendant inter co assentints   Descendant   Ante descendant inter de pin-fatoro)   Ante descendant inter co assentints   Descendant   Ante descendant inter de pin-fatoro   Ante descendant inter co assentints   Descendant   Ante descendant inter de pin-fatoro   Ante descendant inter de pin-fatoro   Ante descendant inter de pin-fatoro   Ante descendant in                                                                                                    | Arbres Faço<br>Portraits<br>et Façon Orç | n G<br>gan | alerie de<br>igramme | A         | Ajout des options d'impress<br>- orientation du papier,<br>- « Ne pas imprimer les pag<br>pour une impression de gran                                                                                                    | <b>pression</b> concernant le multipage :<br><b>5 pages blanches</b> »,<br>grande taille (options existant par ailleurs) :                                                                                                    |  |  |  |  |
| Attree disponible       Papalation concernie         Ascendant       Andre ascendant en igne (progressif, 5 gelefations)         Andre ascendant graphipe (dassinge (progressif, 5 gelefations)       Marten Ascendanter () Cuipe and () a for a secondant () () () () () () () () () () () () ()                                                                                                    | M Arbres géné                            | éalog      | jiques - Arbre a     | ascenda   | ant vertical, façon galerie de portraits                                                                                                    | – – ×                                                                                                    |  |  |  |  |
| Ascendants       Excendants       Antre ascendant en ligne (progress), 5 glednators)       Indust (stellar) (Coc)a)       Each to Coc)a permetent of assert         Antre ascendant en evental (5 1 8 glednators)       Indust (stellar) (Coc)a)       Each to Coc)a permetent of assert       Indust (stellar) (Coc)a)       Each to Coc)a permetent of assert         Image: Coche ascendant encode (stellar)       Antre ascendant (factor galerie de portraits)       Indust (stellar)       Indust (stellar)       Indust (stellar)         Image: Coche assert       Antre ascendant factor aglerie de portraits       Indust (stellar)       Indust (stellar)       Indus (stellar)                                                                                                    | Arbres disponib                          | oles       |                      |           |                                                                                                    | Population concernée                                                                                                    |  |  |  |  |
| Arbre accendant graphique dawage (progress), 5 givention)       Wheth a giventions       A accentant in a givention in the second and intervention in the second and interventin the second and intervention in the second and interve                   | Ascendants                               | hili       | Arbre ascendar       | nt en lig | ne (progressif, 5 générations)                                                                                                    | Individu référent / DeCujus Selon le DeCujus permanent du dossier                                                                                                    |  |  |  |  |
| Image: section of the second and the devential (\$ 40 spletications)       Image: section of the second and the second and the secon         | 4                                        |            | Arbre ascendar       | nt grap   | hique classique (progressif, 5 générations)                                                                                                    |                                                                                                    |  |  |  |  |
| Image: inclusion of the second set in the second set in the second set  |                                          |            | Arbre ascendar       | nt en év  | ventail (5 à 10 générations)                                                                                                    | Ignorer les fiches confidentielles (0 = pas de limite )                                                                                                    |  |  |  |  |
| Image: Separate and a part de partails       Image: Separate and applit legans du DeCujes         Image: Separate and and the separate and applit legans du DeCujes       Image: Separate and applit legans du DeCujes         Image: Separate and and the separate and applit legans du DeCujes       Image: Separate and applit legans du DeCujes         Image: Separate and and the separate and applit legans du DeCujes       Image: Separate and applit legans du DeCujes         Image: Separate and and the separate and applit legans du DeCujes       Image: Separate and applit legans du DeCujes         Image: Separate and applit legans du DeCujes       Image: Separate and applit legans du DeCujes         Image: Separate and applit legans du DeCujes       Image: Separate and applit legans du DeCujes         Image: Separate and applit legans du DeCujes       Image: Separate and applit legans du DeCujes         Image: Separate and applit legans du DeCujes       Image: Separate and applit legans du DeCujes         Image: Separate and applit legans du DeCujes       Image: Separate and applit legans du DeCujes         Image: Separate and applit legans du DeCujes       Image: Separate and applit legans du DeCujes         Image: Separate and applit legans du DeCujes       Image: Separate and applit legans du DeCujes         Image: Separate and applit legans du DeCujes       Image: Separate and applit legans du DeCujes         Image: Separate and applit legans du DeCujes       Image: Separate and applit legans du DeCujes                                                                                                    |                                          | ~          | Arbre ascendar       | nt verti  | cal, façon galerie de portraits                                                                                                    | Prendre en compte les enfants adoptés > Couleur des liens 🗾 🧮 🧭                                                                                                    |  |  |  |  |
| Image: Arbs execution: façon organigramme       Arbs execution: façon organigramme         Image: Construction: Tableau ascendant (sycc ou sans fathies)       Options relatives au contenu et à la présentation de l'arbre         Image: Construction: Tableau ascendant (sycc ou sans fathies)       Options relatives au contenu et à la présentation de l'arbre         Image: Construction: Tableau ascendant (sycc ou sans fathies)       Options relatives au contenu et à la présentation de l'arbre         Image: Construction: Tableau ascendant (sycc ou sans fathies)       Image: Construction: Tableau descendant (sycc ou sans fathies)         Image: Construction: Tableau descendant nortzontal: façon organigramme       Image: Construction: Tableau descendant (soci organigramme)         Arbre secendant de descendant       Image: Construction: Tableau descendant (soci organigramme)       Image: Construction: Construction: Constructin: Constructin: Construction: Construction: Construction                                                                                                    |                                          |            | (3 à 5 génération    | ns)       |                                                                                                    | Genèrer l'ascendance à partir des parents adoptifs lègaux du DeCujus<br>Afficher la fratrie du DeCujus                                                                                                    |  |  |  |  |
| Image: Antre ascendant, topon organigramme       Image: consent and consent and consen          |                                          |            | Arbre ascendar       | nt horiz  | contal, façon galerie de portraits                                                                                                    | Afficher la fratrie des ancêtres (collatéraux)                                                                                                    |  |  |  |  |
| Image: Tableau ascendant (arec ou sans fratries)       Update: Federate as contacting of a subject of a subject of a subj          | 0 <sup>10</sup>                          |            | Arbre ascendar       | nt, faço  | n organigramme                                                                                                    | Optione relatives ou contenu et à la présentation de l'arbre                                                                                                    |  |  |  |  |
| Bescendants       Matrix descendant "arborescent"         Image: Arbore descendant information of impression       Impression normes escing in the descendant information of impression         Image: Arbore descendant information information information information of impression normes escing information of impression normes escing information of impression       Impression normes escing information of impression         Image: Arbore descendant information information information information of impression normes escing information of impression information of impression informa                                                                                                    | 4                                        |            | Tableau ascen        | dant (a   | ivec ou sans fratries)                                                                                                    | Vignette Image ou couleur de fond Options spécifiques Options d'impression                                                                                                    |  |  |  |  |
| Image: Arbre descendant, façon galerie de portraits       Image: out ser de morres sente the de morression         Image: Arbre descendant vertical, façon galerie de portraits       Image: out ser de morres sente de gelerations des vignettes         Image: Arbre descendant, façon organigramme       Image: out ser de morres sente de gelerations dens te tre de morression         Image: Tableau descendant       Image: out ser de morres sente de gelerations dens te tre de morression         Image: Tableau descendant       Image: out ser de morres sente de gelerations dens te tre de morression         Image: Tableau descendant       Image: out ser de morression         Image: Tableau descendant       Image: out ser de morression         Image: out ser de morression       Portraits         Image: out ser de morression       Portraits         Image: out ser de morression       Portraits         Image: out ser de morression       Portraits         Image: out ser de morression       Portraits         Image: out ser de morression       Portraits         Image: out ser de morression       Portraits         Image: out ser de morression       Portraits         Image: out ser de morression       Portraits         Image: out ser de morression       Portraits         Image: out ser de morression       Portraits         Image: out set de morression       Portraits                                                                                                    | Descendants                              |            | Arbre descend        | lant "arb | orescent"                                                                                                    |                                                                                                    |  |  |  |  |
| Arbre Secondant vertical, façon galerie de portraits         Imprime Timege (immerge de accuedant de factore         Imprime Timege (immerge de accuedant de portraits)         Imprime Timege (immerge de accuedant de portraits)         Imprime Timege (immerge de accuedant de portraits)         Imprime Timege (immerge de accuedant de portraits)         Imprime Timege (immerge de portraits)         Imprime Timege (immerge de portraits)         Imprime Timege (immerge de portraits)         Imprime Timege (immerge de portraits)         Imprime Timege (immerge de portraits)         Imprime Timege (immerge de portraits)         Imprime Timege (immerge de portraits)         Imprime Timege (immerge de portraits)         Imprime Timege (immerge de portraits)         Imprime Timege (immerge de portraits)         Imprime Timege (immerge de portraits)         Imprime Timege (immerge de portraits)         Imprime Timege (immerge de portraits)         Imprime Timege de portraits)         Imprime Timege de portraits)         Imprime Timege de portraits)         Imprime Timege de portraits)         Imprime Timege de portraits)         Imprime Timege de portraits)         Imprime Timege de portraits)         Imprime Timege de portraits)         Imprime Timege de portraits)         Imp                                                                                                    | 000                                      |            | Arbre descend        | ant, faç  | on galerie de portraits (4 générations)                                                                                                    | ✓ Sortie impression nommée selon le titre de l'impression                                                                                                    |  |  |  |  |
| Image: Arbre descendant horizontal, façon organigramme       Image: horizontal, façon organigramme       Image: horizontal, façon organigramme                                                                                                    |                                          |            | Arbre descend        | ant ver   | tical, façon galerie de portraits                                                                                                    | Imprimer l'image ou la couleur de fond de l'arbre<br>Imprimer le n° de page (si multi-pages)                                                                                                    |  |  |  |  |
| Arbree Façon<br>Organigramme       N         Arbres Façon<br>Organigramme       N         Arbres Façon<br>Organigramme       A         Arbres Façon<br>Organigramme       A         A       Par souci de cohérence, modification des raccoursis clavier suivants :<br>- [F2] devient [F11] (Afficher ou enlever la miniature de l'arbre),<br>- [F11] devient [Ctrl] + [Suppr] (Enlever ou rétablir l'image de toutes les vignettes).<                                                                                                    |                                          |            | Arbre descend        | ant hor   | izontal, façon galerie de portraits                                                                                                    | ✓ Imprimer la couleur de fond des vignettes                                                                                                    |  |  |  |  |
| Image: Second and the second and the second and th |                                          |            | Arbre descend        | ant, fac  | on organigramme                                                                                                    | Imprimer le titre de l'arbre     Afficher imprimer le nombre de générations dans le titre de l'arbre                                                                                                    |  |  |  |  |
| Mixtes       Important in the ascendant i descendant         Importantia       Importantia         Arbres Façon       Oaler is a secondant i descendant         Importantia       Importantia         Arbres Façon       N         Désormais il est possible de modifier la couleur ou l'épaisseur d'un lien à partir<br>du tableau des liens de la galerie de portraits (fouche F2) :         Importantia       Importantia         Arbres Façon       N         Désormais il est possible de modifier la couleur ou l'épaisseur d'un lien à partir         Importantia       Importantia         Importantia       Importantia         Importantia       Arbres Façon         Arbres Façon       A         Organigramme       A         Par souci de cohérence, modification des raccourcis clavier suivants :                                                                                                    |                                          |            | Tableau desse        | ndant     |                                                                                                    | <ul> <li>Afficher, imprimer le nombre d'individus et de familles dans le titre</li> </ul>                                                                                                    |  |  |  |  |
| Arbres       Factor       Airbres       Factor       Factor                                                                                                    | Mixtoo                                   |            | Tableau desce        | nuant     |                                                                                                    | En cas de multi-page : Orientation de l'impression   Portrait  Paysage                                                                                                    |  |  |  |  |
| Arbres Façon Galerie de<br>Portraits       N       Désormais il est possible de modifier la couleur ou l'épaisseur d'un lien à partir<br>du tableau des liens de la galerie de portraits (touche F2) :         Image: Calerie de portraits "Arbre_ascendant (5.gen)_de_MARTIR_Jean-Michel Albert_P         Ascendance de MARTIN Jean-Michel Albert Pierre         Image: Calerie de portraits "Arbre_ascendant (5.gen)_de_MARTIR_Jean-Michel Albert_P         Ascendance de MARTIN Jean-Michel Albert Pierre         Image: Calerie de portraits "Arbre_ascendant (5.gen)_de_MARTIR_Jean-Michel Albert Pierre         Image: Calerie de portraits "Arbre_ascendant (5.gen)_de_MARTIR_Jean-Michel Albert Pierre         Image: Calerie de portraits "Arbre_ascendant (5.gen)_de_MARTIR_Jean-Michel Albert Pierre         Image: Calerie de portraits "Arbre_ascendant (5.gen)_de_MARTIR_Jean-Michel Albert Pierre         Image: Calerie de portraits "Arbre_ascendant (5.gen)_de_MARTIR_Jean-Michel Albert Pierre         Image: Calerie de portraits "Arbre_ascendant (5.gen)_de_MARTIR_Jean-Michel Albert Pierre         Image: Calerie de portraits "Arbre_ascendant (5.gen)_de_MARTIR_Jean-Michel Albert Pierre         Image: Calerie de portraits "Arbre_ascendant (5.gen)_de_MARTIR_Jean-Michel Albert Pierre         Image: Calerie de portraits "Arbre_ascendant (5.gen)_de_MARTIR_Jean-Michel Albert Pierre         Image: Calerie de portraits "Training to the secondant of the portraits "Training to the portraits to the portraits to the portraits to the portraits to the portraits to the portraits to the portraitse to the portraitse portraits to the portraits to the portraits t                                                                                                    | MIXICS                                   |            | Arbre mixte, as      | scendar   | nt et descendant                                                                                                    | Format de l'image imprimée de l'arbre bmp                                                                                                    |  |  |  |  |
| Arbres Façon<br>Organigramme       A       Par souci de cohérence, modification des raccourcis clavier suivants :<br>- [F2] devient [F11] (Afficher ou enlever la miniature de l'arbre),<br>- [F11] devient [Ctrl] + [Suppr] (Enlever ou rétablir l'image de toutes les vignettes).         Chronologie des<br>évènements       N                                                                                                    |                                          |            |                      |           | Galeries de portraits "Arbre_asc<br>Galeries de portraits "Arbre_asc<br>Ascendance de<br>Jean<br>MARTIN<br>Jean<br>MARTIN<br>1888 - 1935<br>Hélène<br>DURAND<br>1870 - 1944<br>With the second<br>Hélène<br>DURAND<br>1870 - 1944<br>With the second<br>Nom du lien<br>Objet "Origine"<br>LEN1<br>PHOTO2<br>LEN2<br>LEN3<br>LEN4<br>LEN5<br>LEN6<br>LEN6<br>LEN6<br>LEN7<br>LEN8<br>Supprimer le lien. | alerie de portraits (toucrie P2) .         endant_(5_gen)_de_MARTIN_Jean-Michel_Albert_P         MARTIN Jean-Michel Albert Pierre         Jean-Baptiste<br>MOLIERE<br>1889 - 1984         Jean-Baptiste<br>MOLIERE<br>1889 - 1984         Objet "Cible"         Nom trait 1         PHOTO3         TRAIT11         TRAIT2         Indans la galerie         .         Suppr |  |  |  |  |
| - [F2] devient [F1] (Afficher ou enlever la miniature de l'arbre),<br>- [F11] devient [Ctrl] + [Suppr] (Enlever ou rétablir l'image de toutes les vignettes).  Chronologie des  évènements  N Nouveau bouton  permettant de voir le détail de l'évènement sélectionné.                                                                                                    | Arbres Faço                              | n          |                      | A         | Par souci de cohérence, <b>mo</b>                                                                                                    | dification des raccourcis clavier suivants :                                                                                                    |  |  |  |  |
| Chronologie des N<br>évènements Nouveau bouton e permettant de voir le détail de l'évènement sélectionné.                                                                                                    | Jiyaniyianii                             | пe         |                      |           | - [F∠] devient [F11] (Afficher<br>- [F11] devient [Ctrl] + [Suppi                                                                                                    | ou enlever la miniature de l'arbre),<br>r] (Enlever ou rétablir l'image de toutes les vignettes).                                                                                                    |  |  |  |  |
| evenements                                                                                                    | Chronologie                              | de         | S                    | Ν         | Nouveau bouton 👿 permet                                                                                                    | ant de <b>voir le détail de l'évènement</b> sélectionné                                                                                                    |  |  |  |  |
| MCS - Logiciels -7 - Evolutions FLIE 6.3                                                                                                    | MCS - Loc                                | aicie      | ls                   |           | -7-                                                                                                    | Evolutions FLIE 6.3                                                                                                    |  |  |  |  |

| Fiche individuelle<br>onglet Synthèse      | A | Le <b>signe astrologique</b> a été <b>déplacé en fin de narration de la naissance</b> et non plus en fin de narration du décès.                                                                                                    |  |  |  |  |
|--------------------------------------------|---|----------------------------------------------------------------------------------------------------|--|--|--|--|
| Fiche individuelle<br>onglet Photos-médias | С | Bouton permettant de créer des zones de survol :<br>Dans le contexte « Grand format d'image »<br>- lors de leur affichage, les zones de survol pouvaient être décalées,<br>- la légende des zones de survol n'apparaissait pas en bas de l'image.                                                                                                    |  |  |  |  |
|                                            | N | Gestion des zones de survol : nouvelles fonctions         Image: Section des zones de survol : nouvelles fonctions         Image: Section des zones de survol : nouvelles fonctions         Image: Section des zones de survol : nouvelles fonctions         Image: Section des zones de survol : nouvelles fonctions         Image: Section de la légende en bas         Image: Section de la légende en bas         Image: |  |  |  |  |
| Graphe de vie                              | Α | Désormais, la colonne « Périodes » peut être agrandie.                                                                                                    |  |  |  |  |
| Impressions                                | С | Arbre descendant et Arbre descendant avec photos :<br>Correction d'une régression : les images étaient parfois celles de l'arbre descendant<br>arborescent et non pas celle de l'individu concerné.                                                                                                    |  |  |  |  |
|                                            |   | Il possible desormais de choisir le type de fichier CSV, XLS, XLSX :<br>Choisir le répertoire cible et personnaliser le nom du fichier<br>Choisir le répertoire cible et personnaliser le nom du fichier<br>Corganiser Vouveau dossier<br>Téléchargement<br>Fiches_Supprimées_!_Deleted_Cards<br>Fiches_Supprimées_!_Deleted_Cards<br>Fiches_Supprimées_!_Deleted_Cards<br>Environnement<br>Documents<br>Images<br>Nom du fichier : Liste_alphabétique_des_individus_20240313_1057.xls<br>Nom du fichier : Liste_alphabétique_des_individus_sélectionnés_20250320_0904.xls<br>Type : xls<br>CSV<br>xlsx<br>xls<br>Masquer les dossiers<br>Enregistrer Annuler<br>J                                                                                                    |  |  |  |  |
| Impressions de grande<br>taille            | С | Modes de sortie « Aperçu avant impression » et « Impression directe » :<br>Correction d'une régression de la version 6.3.a2 qui faisait que le multipage n'était<br>plus proposé quand le paramètre Orientation était égal à « Portrait ».                                                                                                    |  |  |  |  |
| Nomenclatures INSEE<br>et OFS              | I | Mise en place des <b>nomenclatures des communes INSEE et OFS actualisées</b> au 1 <sup>er</sup> janvier 2025.                                                                                                    |  |  |  |  |
| Nomenclature INSEE<br>STATBEL ou OFS       | N | Nouveau raccourci d'une fonction existante (Outils / Corriger, vérifier en masse /         Vérifier la cohérence des lieux selon la nomenclature INSEE) :         Nomenclatures       Aide         Contact MCS         Nomenclatures et répertoires         Répertoire des Noms         Répertoire des Prénoms         Nomenclatures internes fixes         Nomenclatures internes fixes         Nomenclatures internes fixes         Consulter, modifier, créer une nomenclature         Faire apparaître les codes dans les listes déroulantes         Vérifier la cohérence des lieux selon la nomenclature INSEE         Vérifier la cohérence des lieux selon la nomenclature INSEE                                                                                                    |  |  |  |  |
|                                            | N | Nouvelle fonction permettant de faire une correction collective de tous les<br>évènements de lieu identique, selon la nomenclature INSEE :                                                                                                    |  |  |  |  |

| 👖 Vérifier la cohérence des lieux selon la nomenclature INSEE — 🛛 🗌 |     |       |           |                                                                                                    |    | ×        |
|---------------------------------------------------------------------|-----|-------|-----------|----------------------------------------------------------------------------------------------------|----|----------|
| Individu ou couple                                                  | ۹ ا | N° 🔍  | Evènement | Erreur décelée                                                                                                    | 1  | <b>•</b> |
| ALIBERT Henri Isidore                                               |     | 165   | Décès     | Châlons-en-Champagne, 51010, Marne, Grand Est, FRANCE : La commune "Châlons-en-<br>Champagne/Marne" est incompatible avec le code commune "51010"           | ^  | e        |
| EIFFEL Denise Marcelle                                              |     | 8     | Naissance | Longwy, 57, Meurthe-et-Moselle, Grand Est, FRANCE : La commune "Longwy/Meurthe-et-Moselle"<br>est incompatible avec le code commune "57"                    |    |          |
| MARTIN Alfred Désiré "Yvon"                                         |     | 14    | Naissance | Reims-la-Brulée, 51454, Marne, Grand Est, FRANCE : La commune "Reims-la-Brulée/Marne" est<br>incompatible avec le code commune "51454"                      |    | 2        |
| MARTIN Frédérique Maximilien                                        |     | 1 023 | Naissance | Tréré, FRANCE : La commune "Tréré" n'existe pas                                                                                                    |    |          |
| PASCALINE Fleur Marthe                                              |     | 116   | Naissance | Fort-de-France, 97269, Martinique, Martinique, FRANCE : La commune "Fort-de-France/Martinique"<br>est incompatible avec le code commune "97269"             |    |          |
| TARTAMPION Ernest "Paul"<br>Germain                                 |     | 1 086 | Naissance | Huby-Saint-Leu, 62461, Pas-de-Calais, Hauts-de-France, FRANCE : La commune "Huby-<br>Saint-Leu/Pas-de-Calais" est incompatible avec le code commune "62461" |    |          |
| VALJEAN Vincent Nicolas                                             |     | 32    | Décès     | Douaumont, 55164, Meuse, Grand Est, FRANCE : La commune "Douaumont/Meuse" est incompatible<br>avec le code commune "55164"                                  |    |          |
|                                                                     |     |       |           |                                                                                                    | 20 |          |

Pour rétablir les bonnes valeurs, sélectionner l'évènement, cliquer sur le bouton 🎇, puis, dans la fiche sélectionnée, sur le bouton 🥘 ou mieux encore, pour l'appliquer à toutes les fiches, cliquer sur le bouton 膬, puis dans la liste des communes, sur le bouton 👘

| nomenclatures INSEE |               |                           |                            | ×      |
|---------------------|---------------|---------------------------|----------------------------|--------|
| Communes            | 🔍 Code com. © | Département               | Régi                       | 1      |
| Huby-Saint-Leu      | 62447         | Pas-de-Calais             | Hauts-de-France            |        |
| Huchenneville       | 80444         | Somme                     | Hauts-de-France            | Abe    |
| Huclier             | 62462         | Pas-de-Calais             | Hauts-de-France            | R      |
| Hucqueliers         | 62463         | Pas-de-Calais             | Hauts-de-France            | 12     |
| Hudimesnil          | 50252 Pot     | ur corriger un lieu simul | tanément dans toutes les f | fiches |
| Hudiviller          | 54269         | meurtne-et-moseile        | Grand Est                  |        |
| Huelgoat            | 29081         | Finistère                 | Bretagne                   | _      |
| Huest               | 27347         | Eure                      | Normandie                  |        |
| Huêtre              | 45166         | Loiret                    | Centre-Val de Loire        |        |
| Huez                | 38191         | lsère                     | Auvergne-Rhône-Alp         |        |
| Hugier              | 70286         | Haute-Saône               | Bourgogne-Franche-         |        |
| Hugleville-en-Caux  | 76370         | Seine-Maritime            | Normandie                  |        |
| Huillé              | 49174         | Maine-et-Loire            | Pays de la Loire           |        |
| Huillé-Lézigné      | 49174         | Maine-et-Loire            | Pays de la Loire           |        |
| Huilliécourt        | 52243         | Haute-Marne               | Grand Est                  |        |
| Huilly-sur-Seille   | 71234         | Saône-et-Loire            | Bourgogne-Franche-         | _      |
| Huiron              | 51295         | Marne                     | Grand Est                  | ~      |
| <                   | 1111          |                           | >                          |        |

Imprimer

<u>F</u>ermer

Dans cet exemple, la commune « Huby-Saint-Leu » a été fusionnée avec une autre commune, avec pour conséquence un changement de code commune :

| . de base | Code ou n° | Nom de la commune    | 🔍 Code commui 🔟       | Appliquer le  | es modifications dans les fiche |
|-----------|------------|----------------------|-----------------------|---------------|---------------------------------|
|           | 00027      | Huby-Saint-Leu       | 62461, Pas-de ٨       | Afficher un   | iquement les variantes          |
|           | 00028      | Jonchery-sur-Vesle   | 51308, Marne,         |               |                                 |
|           | 00029      | La Malmaison         | 02, Aisne, Haut       |               |                                 |
|           | 00030      | Laon                 | 02, Aisne, Haut       |               |                                 |
|           | 00031      | Le Grand-Quevilly    | 76, Seine-Marit       |               |                                 |
|           | 00032      | Le Mans              | 72181, Sarthe,        | Code ou numé  | ro                              |
|           | 00033      | Le Mont-Saint-Adrien | 60428, Oise, H        | 00027         |                                 |
|           | 00034      | Le Vésinet           | 78650, Yveline        | Désignation   |                                 |
|           | 00035      | Ligny-le-Châtel      | 89227, Yonne,         | Huby-Saint-Le | u                               |
|           | 00036      | Longuillon           | 57, Meurthe-et-       |               |                                 |
|           | 00037      | Longwy               | 57, Meurthe-et- 🗏     | Détail        |                                 |
|           | 00038      | Los-Angeles          | , , Californie, U!    | Code comm     | 62447                           |
|           | 00039      | Magneux              | 51337, Marne,         | Code comm.    | 02447                           |
|           | 00040      | Marseille 10e        | 13210, Bouche         | Département   | Pas-de-Calais                   |
|           | 00041      | Metz                 | 57463, Moselle        | Désise        | Usuta da Escara                 |
|           | 00042      | Moyon                | 50, Manche, No        | Region        | Hauts-de-France                 |
|           | 00043      | Nancy                | 54395, Meurthe        | Pays          | FRANCE                          |
|           | 00044      | Nice                 | 06088, Alpes-N        | -             |                                 |
|           | 00045      | Obernai              | , Bas-Rhin, Gra       |               |                                 |
|           | 00046      | Paris                | 75056, Paris, Îk      |               |                                 |
|           | 00047      | Paris-10e            | 75110, Seine, Îl 🥃    |               | Valeur utilia és d. faia da     |
| < 76      | valeur(s)  | - · -                | >                     |               | le dossier en cou               |
| G         | Defectet:  | (                    | inne - 🖂 🖂 Main Color |               | inen af a Dannala an 🕐          |

| Nomenclature des noms                        | А | Indication de la phonétique des noms :                                                                                                    |                                |
|----------------------------------------------|---|----------------------------------------------------------------------------------------------------|--------------------------------|
|                                              |   | 🛗 Répertoire des Noms 🛛 🕹 🗙                                                                                                    |                                |
|                                              |   | Valeurs 🔍 🌰 Phonétique 🔍 Nombre 🛅 🎧                                                                                                    |                                |
|                                              |   | RAUBERT ROBERT 1                                                                                                    |                                |
|                                              |   | ROBIN ROBIN 1                                                                                                    |                                |
|                                              |   | RONSART ROSART 2<br>ROTH ROT 1                                                                                                    |                                |
|                                              |   | ROUSSON ROUSO 1                                                                                                    |                                |
|                                              |   | ROUSSEAU ROUSO 1<br>RUSSON RUSO 1                                                                                                    |                                |
| Decharaba da narantá                         | 0 |                                                                                                    |                                |
| entre 2 individus                            | C | Diagramme de parenté :<br>s'agissant de cousins par alliance, dans la galerie de portraits générée, il y avait<br>chevauchement des vignettes des cousins et de leur conjoint.                                                                                                    |                                |
|                                              | Ν | Diagramme de parenté :<br>Nouvelle fonction « <b>Modifier l'espace en hauteur entre 2 vignettes</b> » :                                                                                                    |                                |
|                                              |   | 🛗 Recherche d'un lien de parenté — 🗆 >                                                                                                    | <                              |
|                                              |   | Individus concernés<br>Individu 1 De BOURBON, Louis XIV Le Grand 🔽 🖉 🔎 👰 🎁 🌍 🤮                                                                                                    |                                |
|                                              |   | Individu 2                                                                                                    |                                |
|                                              |   | De BOURBON Louis XIV Le Grand est un petit-cousin de 5e génération par alliance (de la 4e à la 9e) de D'ECOSSE<br>Marguerite                                                                                                    |                                |
|                                              |   | En effet,<br>0 De VALOIS Charles V le Sage (228) a eu 3 enfants avec De BOURBON Jeanne (82), dont<br>1. De VALOIS Charles VI (20), e eu 3 enfants avec De BOVREE lesberg (20), dest                                                                                                    |                                |
|                                              |   | <ol> <li>De VALOIS Charles VI (229) a du S emains avec De DAVIERE Isabeau (70), dont</li> <li>De VALOIS Charles VII le Victorieux (230) qui a eu 4 enfants avec D'ANJOU Marie (35), dont</li> <li>De VALOIS Louis XI le Prudent (243)</li> </ol>                                                                                                    |                                |
|                                              |   | 1 De FRANCE Louis ler (140) a eu 2 enfants avec VISCONTI Valentine (264), dont<br>2 D'ORLEANS Jean II (66) qui a eu 1 enfant avec De ROHAN Marguerite (210)                                                                                                    |                                |
|                                              |   | <ul> <li>D'ORLEANS Charles (62) qui a eu 2 enfants avec De SAVOIE Louise (214), dont</li> <li>D'ANGOULEME Marguerite (27) qui a eu 1 en TRE Original de contrationes de constitución de contrationes de constitución de contrationes de constitución de contrationes de constitución de contrationes de constitución de contrationes de constitución de contrationes de constitución de contrationes de constitución de constitución de constituci</li></ul> |                                |
|                                              |   | 5 D'ALBRET Jeanne III (3) qui a eu 1 enfant á<br>6 De BOURBON Henri IV le Grand (80) qu<br>7 De BOURBON Louis 21// 80// 14 eu                                                                                                    |                                |
|                                              |   | 8 De BOURBON Louis XIV Le Gran<br>D'ECOSSE Marguerite (56) est un conjoint de De VALC                                                                                                    |                                |
|                                              |   | Générer l'arbre de parenté (12 générations maxi)                                                                                                    |                                |
|                                              |   | 🕼 Glossaire) 🗰 Options 🔹 🖆 Autres actions 🔹 📴 Créer diagramme 🔹 📷 Imprimer 🔹 🚺 Lancer 🔹 🔀 Eerm                                                                                                    | er                             |
| Recherche<br>d'ascendants,<br>de descendants | С | Le bouton de filtrage T ne portait pas sur la bonne colonne.<br>En effet, la liste comporte 2 colonnes « Génération », l'une concernant la génératio                                                                                                    | n                              |
| de branches                                  |   | de la famille (du couple), l'autre (à l'extrême droite de la liste - la bonne colonne) la<br>génération de chaque individu, si bien que le filtrage des enfants était incorrect.                                                                                                    |                                |
|                                              |   | Recherche de descendants —                                                                                                    | ×                              |
|                                              |   | Recherche Gén, Famille Nom, prénoms d'adoption Conj. Père Mère Fam. parents Génération I                                                                                                    | N2                             |
|                                              |   | Ascendants         +2         107         MARTIN Valérie Marie         7         8         2         2           MARTIN Lucritie         0         107         3         107         3         107         107         107         107         107         107         107         107         107         107         107         107         107         107         107         107         107         107         107         107         107         107         107         107         107         107         107         107         107         107         107         107         107         107         107         107         107         107         107         107         107         107         107         107         107         107         107         107         107         107         107         107         107         107         107         107         107         107         107         107         107         107         107         107         107         107         107         107         107         107         107         107         107         107         107         107         107         107         107         107         107                                                                                                    |                                |
|                                              |   | Familie         +2         111         BERTRAND Aurélien         30         2           Toutos familion         30         2         2         2         2                                                                                                    |                                |
|                                              |   | Numéro de génération de la famille         1011         30         111         3           Familles mono.         REDITIOND Emme         1011         30         111         3                                                                                                    |                                |
|                                              |   | Branches +2 112 MARTIN Jean-Philippe Thierry 1012 7 8     Génération de l'individ                                                                                                    | u                              |
|                                              |   | +2 122 LEFEVRE Pascal 10 2                                                                                                    |                                |
|                                              |   | Avec entants         MARTIN Jean-Philippe Thierry         187         7         8         2         2           Enfants adoptés         +2         149         TRAVERS Alain         130         229         13         91         2                                                                                                    |                                |
|                                              |   | MARTIN Arielle         1027         15         97         37         2           TRAVERS Aurélien         1027         130         149         3                                                                                                    |                                |
|                                              |   | +2 161 MARTIN Valérie Marie 1105 7 8 2 2<br>+3 64 MARTIN David Eric 180 1 2 1 3                                                                                                    |                                |
|                                              |   | OUDINOT Bérangère Nathalie         3         3           MARTIN Victoria Virginie 11         3         180         64         4                                                                                                    | <u></u>                        |
|                                              |   | MARTIN Augustin Nicolas 22         3         180         64         4           Nombre de         MARTIN Jodie         3         180         64         4                                                                                                    |                                |
|                                              |   | générations         0          MARTIN Victoire         3         180         64         4           Individualité         +3         153         MADELAIN Kevin Alain         907         96         30         38         3                                                                                                    | <b>F P</b><br>(3.11)<br>(1.11) |
|                                              |   | Individu reterent 0 100 mAcLonit torn Alam 937 90 30 30 30 30 30 30 30 30 30 30 30 30 30                                                                                                    | -                              |
|                                              |   | MAUELAIN Sonia         177         997         153         4           Hill         Image: An and the second second se                                                                                             | 2                              |
|                                              |   | MARTIN Sacha 4 163 4  Cancer recherche 21 familla/e) 45 individue                                                                                                    |                                |
|                                              |   | Recherche concernant 2 1 Tanimet(s) 43 Halvidus Recherche concernant 2 1 Tanimet(s) 43 Halvidus Ferr                                                                                                    | mer                            |
|                                              |   |                                                                                                    |                                |

|                                         | 1 |                                                                                                    |                                                                                                    |                                                                                                  |                                  |  |  |  |  |
|-----------------------------------------|---|----------------------------------------------------------------------------------------------------|----------------------------------------------------------------------------------------------------|--------------------------------------------------------------------------------------------------|----------------------------------|--|--|--|--|
| Recherche des lignées<br>d'un patronyme | A | Les champs « <b>Mode de recherche</b> » et « <b>Nom</b> » sont <b>mémorisés</b> pour pouvoir recommencer avec leur même valeur. |                                                                                                    |                                                                                                  |                                  |  |  |  |  |
|                                         | С | En cas de famille mono                                                                                                    | n cas de famille monoparentale, les enfants pouvaient apparaître à tort dans la liste                      |                                                                                                  |                                  |  |  |  |  |
|                                         | С | Les recherches phonét                                                                                                    | ique et avec joker ne                                                                                      | fonctionnait pas correcte                                                                        | ement.                           |  |  |  |  |
| Tableau ascendant                       | С | En cas de famille monoparentale :                                                                                               |                                                                                                    |                                                                                                  |                                  |  |  |  |  |
|                                         |   | Option « Ajouter à vide                                                                                                    | toutes les cellules de                                                                                     | s ancêtres manquants »                                                                           | :                                |  |  |  |  |
|                                         |   | Quand cette option éta                                                                                                    | it cochée, le tableau g<br>r fois à tort                                                                   | généré était incorrect (le                                                                       | conjoint de                      |  |  |  |  |
|                                         |   | Exemple après correcti                                                                                                    | on :                                                                                                    |                                                                                                  |                                  |  |  |  |  |
|                                         |   | 👖 Tableau ascendant de EIFFEL Jul                                                                                               | es                                                                                                    |                                                                                                  | – o ×                            |  |  |  |  |
|                                         |   |                                                                                                    | 3 générations 4 individus 2 fam                                                                            | illes 👔 🔎 🋍 🚨                                                                                    |                                  |  |  |  |  |
|                                         |   | Génération 0<br>EIFFEL Jules 1<br>o 06-05-1913 Allondrelle-la-Malmaison<br>† Inconnue Fismes<br>x Mariage                       | Génération -1<br>2                                                                                         | Génération -2<br>4                                                                               | ^                                |  |  |  |  |
|                                         |   |                                                                                                    |                                                                                                    | 5                                                                                                |                                  |  |  |  |  |
|                                         |   |                                                                                                    | EIFFEL Marie-Françoise Geneviève<br>o 18-03-1892 Laon<br>† en 1954 La Malmaison<br>x Mariage Date inconnue | 3 EIFFEL Julien Henri 6 ◀<br>o en 08-1864 Casablanca<br>† 23-02-1925 Laon                        |                                  |  |  |  |  |
|                                         |   |                                                                                                    |                                                                                                    | FENELON Marguerite Berthe 7<br>o 12-05-1866 Paris-10e<br>† 02-12-1928 Saint-Quentin<br>x Mariage |                                  |  |  |  |  |
|                                         |   |                                                                                                    |                                                                                                    |                                                                                                  | <u> </u>                         |  |  |  |  |
|                                         |   |                                                                                                    |                                                                                                    |                                                                                                  | <u> </u>                         |  |  |  |  |
|                                         | С | Ontion « Afficher les fra                                                                                                    | atries dans le tableau                                                                                     | ».                                                                                               |                                  |  |  |  |  |
|                                         |   | - La fratrie du DeCuius                                                                                                    | n'annaraissait nas                                                                                         | ″.                                                                                               |                                  |  |  |  |  |
|                                         |   | - En cas d'orientation s                                                                                                    | elon la lignée paterne                                                                                     | lle, dans les cases conte                                                                        | enant une fratrie                |  |  |  |  |
|                                         |   | et un lien, on pouvait a                                                                                                    | voir une erreur d'afficl                                                                                   | nage du texte de la fratrie                                                                      | e.                               |  |  |  |  |
|                                         |   | Marie-Françoise n'appa                                                                                                    | araît plus (cellule enca                                                                                   | Dans l'exemple cl-desso<br>adrée en rouge) :                                                     | us, la fratrie de                |  |  |  |  |
|                                         |   | 👖 Tableau ascendant de EIFFEL Jul                                                                                               | es                                                                                                    | <b>U</b> ,                                                                                       | – o x                            |  |  |  |  |
|                                         |   | 🛛 🖬 ୯ 🖩 🖆 🗐                                                                                                    | 3 générations 4 individus 2 fam                                                                            | illes 😰 🔎 🎒 🚨                                                                                    |                                  |  |  |  |  |
|                                         |   | Génération 0 EIFFEL Jules 1                                                                                                    | Génération -1<br>EIFFEL Marie-Françoise Geneviève                                                          | Génération -2<br>3 EIFFEL Julien Henri 6 ▼                                                       | <u>^</u>                         |  |  |  |  |
|                                         |   | † Inconnue Fismes<br>× Mariage                                                                                                  | † en 1954 La Malmaison                                                                                     | † 23-02-1925 Laon                                                                                |                                  |  |  |  |  |
|                                         |   | Daniel ?<br>Adrienne 03-06-1915                                                                                                 | L                                                                                                    | FENELON Marguerite Berthe 7<br>o 12-05-1866 Paris-10e<br>† 02-12-1928 Saint-Quentin              |                                  |  |  |  |  |
|                                         |   |                                                                                                    |                                                                                                    | x Mariage                                                                                        |                                  |  |  |  |  |
|                                         |   |                                                                                                    |                                                                                                    |                                                                                                  |                                  |  |  |  |  |
|                                         |   |                                                                                                    |                                                                                                    |                                                                                                  |                                  |  |  |  |  |
|                                         |   |                                                                                                    |                                                                                                    |                                                                                                  |                                  |  |  |  |  |
|                                         |   |                                                                                                    |                                                                                                    |                                                                                                  | ~                                |  |  |  |  |
|                                         |   |                                                                                                    |                                                                                                    |                                                                                                  | ∑<br>∑oir liste ∑ <u>F</u> ermer |  |  |  |  |
|                                         |   |                                                                                                    |                                                                                                    |                                                                                                  |                                  |  |  |  |  |

Version 6.3.c1 (04-03-2025)

| Eléments                                                                                                   | s concernés                                                                             | 5                        | Nouveauté, Amélioration, Co                                                                                                    | correction, <u>R</u> établissement, <u>I</u> nformation                                                                                                    |
|----------------------------------------------------------------------------------------------------|-----------------------------------------------------------------------------------------|--------------------------|----------------------------------------------------------------------------------------------------|----------------------------------------------------------------------------------------------------|
| Arbres gér                                                                                                 | éalogiques                                                                              | N                        | Nouveau type d'arbre « <b>Arbr</b><br>De ce fait, l'arbre descendan<br>renommé en « Arbre <b>descer</b>                                                                                                    | ore descendant horizontal, façon galerie de portraits.<br>Int FGP (qui le précède dans la liste ci-dessous) a été<br>Andant vertical, façon galerie de portraits. |
| 🍈 Arbres gé                                                                                                | énéalogiques - Arbre                                                                    | descen                   | dant horizontal, façon galerie de portraits                                                                                                    | ts – – ×                                                                                                    |
| Arbres dispo                                                                                               | nibles                                                                                  |                          |                                                                                                    | Population concernée                                                                                                    |
| Ascendants                                                                                                 | Arbre ascenda                                                                           | nt en lig                | gne (progressif, 5 générations)                                                                                                    | Individu référent / DeCujus Selon le DeCujus permanent du dossier MARTIN, André, "Maurice"                                                                        |
|                                                                                                    | 역립<br>사망re ascenda                                                                      | nt grap                  | hique classique (progressif, 5 générations)                                                                                                    | Nombre de générations     Ascendance     0     ↓     ✓     Descendance     3                                                                                      |
|                                                                                                    | Arbre ascenda                                                                           | nt en é                  | ventail (5 à 10 générations)                                                                                                    | ✓ Ignorer les fiches confidentielles     (0 = pas de limite)     ✓ Prendre en compte les enfants adoptés > Couleur des liens                                      |
|                                                                                                    | Arbre ascenda<br>(3 à 5 génératio                                                       | nt verti<br>ns)          | cal, façon galerie de portraits                                                                                                    | Ignorer les enfants de la dernière génération                                                                                                    |
|                                                                                                    | Arbre ascenda                                                                           | nt horiz                 | zontal, façon galerie de portraits                                                                                                    | Afficher les conjoints     Afficher seulement les ancêtres directs du DeCujus permanent                                                                           |
|                                                                                                    | Arbre ascenda                                                                           | nt, faço                 | n organigramme                                                                                                    | Descendance par les hommes Descendance par les femmes                                                                                                    |
|                                                                                                    | Tableau ascer                                                                           | ndant (a                 | avec ou sans fratries)                                                                                                    | Options relatives au contenu et à la présentation de l'arbre Vignette Image ou couleur de fond Options spécifiques Options d'impression                           |
| Descendants                                                                                                | Arbre descend                                                                           | lant "art                | porescent"                                                                                                    | André, "Maurice" MARTIN *                                                                                                    |
|                                                                                                    | Arbre descend                                                                           | lant, faç                | con galerie de portraits (4 générations)                                                                                                    | 08-08-1963 💞<br>Château-Thierry / Auxerre / Reims                                                                                                    |
|                                                                                                    | Arbre descend                                                                           | lant ver                 | tical, façon galerie de portraits                                                                                                    |                                                                                                    |
|                                                                                                    | Arbre descend                                                                           | lant hor                 | rizontal, façon galerie de portraits                                                                                                    |                                                                                                    |
|                                                                                                    | Arbre descend                                                                           | lant, faç                | con organigramme                                                                                                    | Afficher une silhouette quand la photo d'identité est absente                                                                                                    |
|                                                                                                    | Tableau desce                                                                           | endant                   |                                                                                                    | <ul> <li>Afficher une silhouette générique pour un parent inconnu</li> </ul>                                                                                      |
| Mixtes                                                                                                    | Arbre mixte, as                                                                         | scenda                   | nt et descendant                                                                                                    | <ul> <li>Tronquer le texte des vignettes (pas de retour à la ligne automatique)</li> <li>Effacer les lignes dont les rubriques sont nulles</li> </ul>             |
|                                                                                                    | Tableau mixte                                                                           | , ascen                  | dant et descendant                                                                                                    | Afficher les données de l'union pour les individus, les conjoints ou les deux<br>Donner une couleur partic, aux vignettes des individus qui créent un implexe     |
| Autres                                                                                                    | Tableau des co                                                                          | ontemp                   | orains familiaux                                                                                                    | Afficher le symbole * pour les ancêtres directs (si présent dans vignette)                                                                                        |
|                                                                                                    | Tableau des pa                                                                          | arentés                  | et des cousinages                                                                                                    |                                                                                                    |
| 🕜 Aide 🕶                                                                                                   | 😨 Voir un exemple                                                                       | 1                        | Autres fonctions V                                                                                                    | Keiner / tableau précédemment archivé     Générer     Konstruction     Eermer                                                                                     |
| Galeries de po<br>Des<br>André, "Maurice" MAI<br>a 14-05-1940 † 15-0<br>08-08-1963<br>Château-Thierry / Aw | rtraits "Arbre_descendant_<br>cendance de MARTIN<br>RTIN •<br>1-2008 x<br>kerre / Reims | (4_gen)_d<br>, André,    | e_MARTIN_André_Maurice_et_de_EIFFEL_Denise_Mar<br>"'Maurice'' et de EIFFEL, Denise, Marcelle                                                                                                    | arcelle" (créée le 17-01-2025 17:41)<br>Ile 4 générations 22 individus 11 familles                                                                                |
| Jean-Michel, Albert, F<br>a 02-08-1943<br>Longwy /<br>Jean-Michel, Albert, F<br>a 05-11-1903<br>Reims /    | x 08-08-1983<br>/ Reims                                                                 |                          |                                                                                                    | Véronique, Aline MARTIN<br>a 23-39-1980 x 21-06-1990<br>Eperaz // Reins                                                                                           |
| Anne, Nathalie, Franc<br>e 08-07-1988<br>Château-Thierry /                                                 | x DUPOND<br>x 14-08-1988<br>/ Reims                                                     |                          |                                                                                                    | Alain, Serge MADELAIN<br>a 02-10-1994 † 28-09-2023 x<br>21-06-1996<br>Epemay / Reims / Reims                                                                      |
| bávu, Elo Martin<br>e 13.02-1990<br>Paris-5e /<br>Bérangère, Nathalie<br>e 25-11-1991<br>Sézanne /         | x 12-06-2015<br>/ Thilois<br>OUDINOT<br>x 12-06-2015<br>/ Thilois                       | reincannu                | aliane more in a second and a second a second                                                                                                    | Aurélie MARTIN<br>e Inconnue x Inconnue en 2000                                                                                                    |
| Victoria, Virginie MA<br>e 02-04-2016<br>Reims<br>Augustin, Nicolas M                                      | RTIN Sa                                                                                 | icha MARTI<br>15-08-2014 | N and a state of the state of the state of t | Sonia MADELAIN<br>e Inconnue                                                                                                    |
| Reims                                                                                                    |                                                                                         |                          |                                                                                                    |                                                                                                    |
|                                                                                                    |                                                                                         |                          | Dans ce type d'arbre, les ent<br>des conjoints sont collées ve                                                                                                    | nfants sont disposés de façon horizontale et les vignettes<br>rerticalement.                                                                                      |
| A MCS - L                                                                                                  | ogiciels                                                                                |                          | - 12 -                                                                                                    | Evolutions ELIE 6.3                                                                                                    |

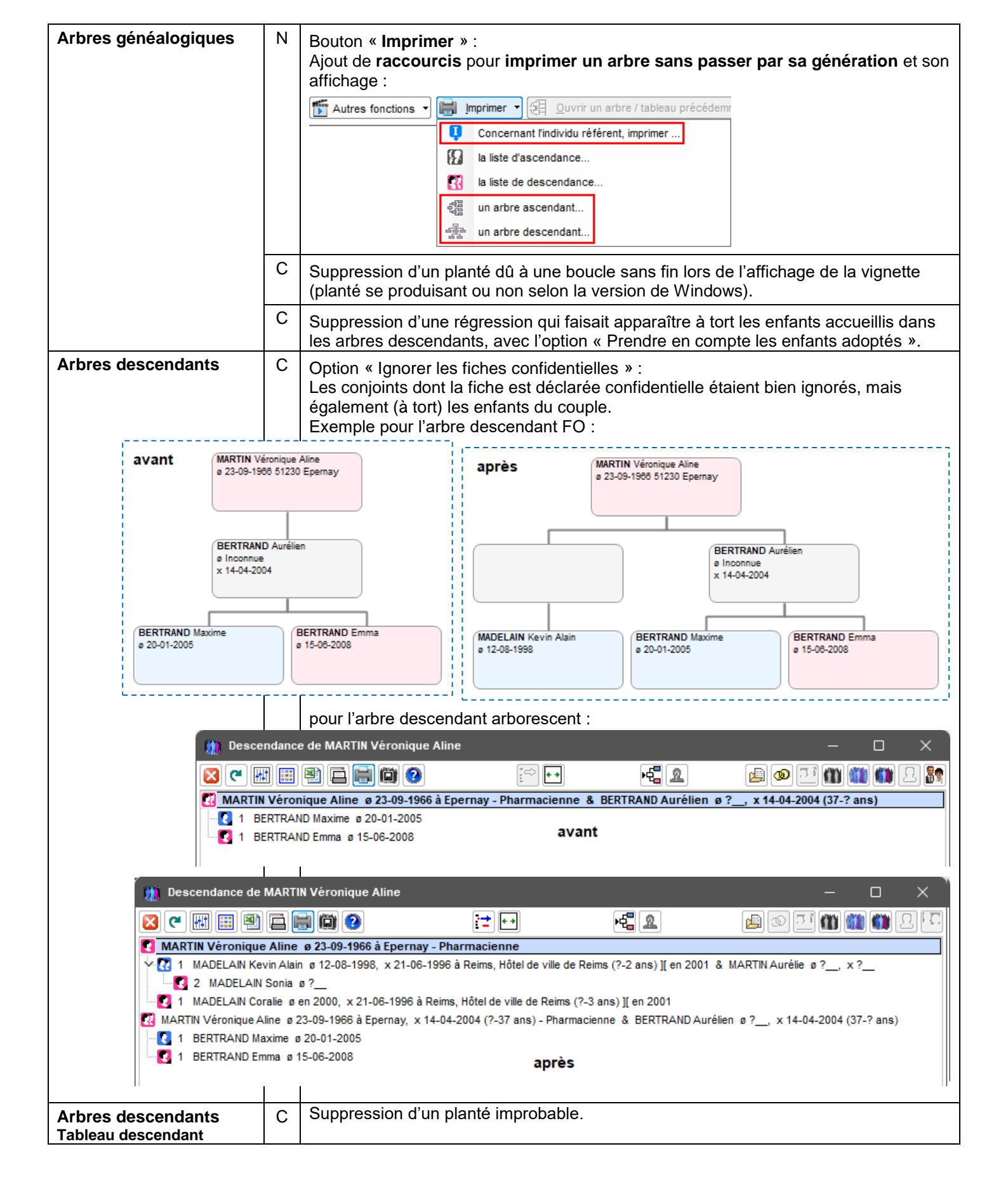

Nouvelle option « Prendre en compte les enfants adoptés > **Couleur des liens** ». Exemple de l'arbre descendant FGP :

|                                                             | 0.,      |                                     | Exem                          | pie de l'albre de                                                             | scenuant                                                                                                    | FGF.                     |                                                                                |                                     |                                                                            |                |
|-------------------------------------------------------------|----------|-------------------------------------|-------------------------------|-------------------------------------------------------------------------------|----------------------------------------------------------------------------------------------------|--------------------------|--------------------------------------------------------------------------------|-------------------------------------|----------------------------------------------------------------------------|----------------|
| 🍈 Arbres gé                                                 | néalog   | giques - Arbre desce                | endant, façoı                 | n galerie de portraits                                                        |                                                                                                    |                          |                                                                                |                                     | -                                                                          |                |
| Arbres dispo                                                | nibles   |                                     |                               |                                                                               | Pop                                                                                                    | ulation o                | concernée                                                                      |                                     |                                                                            |                |
| Ascendants                                                  | Ē        | Arbre ascendant en                  | ligne (progre                 | essif, 5 générations)                                                         | Indi<br>MA                                                                                                    | vidu référ<br>RTIN, Alfr | rent / DeCujus                                                                 | Selon le DeCuju                     | s permanent du dossi                                                       | er<br>🥒 🖉      |
|                                                             |          | Arbre ascendant gra                 | aphique clas                  | sique (progressif, 5 gén                                                      | nérations) Nor                                                                                                    | nbre de g                | énérations 🗌 Asce                                                              | endance 0                           | Descendance                                                                | xe 2 🗘         |
|                                                             |          | Arbre ascendant en                  | éventail (5 à                 | 10 générations)                                                               | <ul> <li>Image: A start of the start of the start of</li></ul> | Ignorer le<br>Prendre (  | es fiches confidentielle                                                       | es<br>adoptée > Cou                 | ( 0 = pa                                                                   | as de limite ) |
|                                                             |          | Arbre ascendant ver<br>générations) | rtical, façon g               | alerie de portraits (3                                                        | à 5                                                                                                    | Ignorer le               | es enfants de la derniè                                                        | ère génération                      |                                                                            |                |
|                                                             |          | Arbre ascendant ho                  | rizontal, faço                | on galerie de portraits                                                       |                                                                                                    | Afficher<br>Afficher     | les conjoints<br>seulement les ancêtre                                         | es directs du De                    | Cujus permanent                                                            |                |
|                                                             |          | Arbre ascendant, fa                 | çon organigr                  | amme                                                                          |                                                                                                    | Descend                  | ance par les hommes                                                            | Desc                                | endance par les femm                                                       | ies 🄊          |
|                                                             |          | Tableau ascendant                   | (avec ou san                  | s fratries)                                                                   | Opt                                                                                                    | ions rela<br>ïonette     | itives au contenu et                                                           | t à la présenta                     | ntion de l'arbre                                                           | impression     |
| Descendants                                                 |          | Arbre descendant (I                 | iste arboresce                | ente)                                                                         | A                                                                                                    | Ifred, Dés<br>01-09-19   |                                                                                | 25-11-1943                          |                                                                            |                |
|                                                             |          | Arbre descendant v<br>générations)  | ertical, façon                | galerie de portraits (4                                                       | 4 R                                                                                                    | eims / Epe               | ernay / Reims                                                                  |                                     |                                                                            | 8              |
|                                                             |          | Arbre descendant, f                 | iaçon <mark>galerie</mark>    | de portraits                                                                  |                                                                                                    |                          |                                                                                |                                     |                                                                            | •              |
|                                                             |          |                                     | 🛄 Gal                         | eries de portraits "Arbre_                                                    | _descendant_(2_                                                                                                    | gen)_de_M                | MARTIN_Alfred_Désiré'                                                          | " (créée le 07-01                   | -2025 17: —                                                                |                |
|                                                             |          |                                     |                               | Descendance                                                                   | e de MARTIN                                                                                                    | I, Alfred                | l, Désiré                                                                      | 2 générations                       | 10 individus 4 famille                                                     | es             |
|                                                             |          |                                     |                               | Alfred, Désiré MARTIN *<br>ø 01-09-1920 †10-04-199<br>Reims / Epernay / Reims | 5 x 25-11-1943                                                                                                    |                          | Yvonne, Marie CARTIER<br>ø 01-03-1918 † 29-09-1<br>Magneux / Reims / Reims     | ₹ <b>*</b><br>1994 x 25-11-194<br>s | 13                                                                         |                |
|                                                             |          |                                     |                               |                                                                               |                                                                                                    | X 20-11                  | André, "Maurice" MART<br>ø 14-06-1940 † 15-01-2<br>Château-Thierry / Auxer     | IN *<br>2008<br>re                  | (m)                                                                        |                |
|                                                             |          |                                     |                               |                                                                               |                                                                                                    |                          | Geneviève, Marguerite I<br>ø 01-03-1942<br>Reims                               | MARTIN                              |                                                                            |                |
|                                                             |          |                                     |                               |                                                                               |                                                                                                    |                          | Evrard RETOUT<br>Ø]15-03-1944 † 12-08-2<br>Påre +2 måre 2                      | 2020                                | ġ.                                                                         |                |
|                                                             |          |                                     |                               |                                                                               |                                                                                                    |                          | Alfred, Désiré, "Yvon" N<br>ø 31-08-1944 † 10-04-1<br>Reims-la-Brulée / Eperna | ARTIN<br>1997                       |                                                                            |                |
|                                                             |          |                                     |                               |                                                                               |                                                                                                    |                          | Jacques, Marcel MARTI<br>ø]10-11-1947 † en 2019<br>Reims / Fismes              | N<br>9                              |                                                                            |                |
|                                                             |          |                                     |                               |                                                                               |                                                                                                    |                          |                                                                                |                                     |                                                                            |                |
|                                                             |          | A                                   | Suppr<br>Désor                | ession d'une viç<br>mais, l'outil de (                                        | gnette :<br>Galerie de                                                                                                    | portrai                  | its <b>décale aut</b> e                                                        | omatique                            | ment vers la                                                               | qauche         |
|                                                             |          |                                     | toute:<br>qu'au               | s les vignettes<br>cune vianette ne                                           | situées à<br>e soit prése                                                                                                    | droite<br>ente da        | e <b>de la vignett</b><br>ans son espac                                        | e supprin                           | <b>née</b> , à conditio<br>(pour éviter les                                | on<br>s        |
|                                                             |          |                                     | collisi                       | ons).                                                                         | doccours                                                                                                    |                          |                                                                                | tto d'Auról                         |                                                                            |                |
|                                                             |          |                                     | suppr                         | ession n'opère a                                                              | aucun déca                                                                                                    | alage.                   | prime la vigne                                                                 | lle u Aurei                         |                                                                            | , Id           |
|                                                             |          |                                     | Exem                          | ple avant et apr                                                              | ès la suppi                                                                                                    | ression                  | n de la vignette                                                               | e de Gene                           | viève MARTI                                                                | N :            |
|                                                             |          | I                                   |                               |                                                                               |                                                                                                    |                          |                                                                                |                                     |                                                                            |                |
|                                                             |          |                                     |                               |                                                                               |                                                                                                    |                          |                                                                                |                                     |                                                                            |                |
|                                                             |          |                                     |                               |                                                                               |                                                                                                    |                          |                                                                                |                                     |                                                                            |                |
|                                                             | ٦        | Geneviève<br>© 01-03-194<br>Reims   | , Marguerite MARTI<br>42 x en | N<br>1958 Geneviève, N<br>© 01-03-1942<br>Reims /                             | Marguerite MARTIN<br>x 25-05-19<br>/ Ay-sur-Moselle                                                                                                    |                          | Geneviève, Marguerite MAR<br>ø 01-03-1942 x e<br>Reims                         | RTIN<br>en 1972                     | Evrard RETOUT<br>ø ]15-03-1944 † 12-08-2020<br>Inconnue<br>Pére †?, mére ? | x              |
| Jean-Philippe, Thierry<br>ø 28-05-1974 † en 2<br>15-06-1996 | MARTIN   | •                                   | ·····                         | Emilie, Denis<br>e 12-04-1968<br>Epernay                                      | e, Marthe GOSSET                                                                                                    | <u>A</u>                 | Alain TRAVERS<br>ø en 1973 x Ir                                                | nconnue                             | Catherine RETOUT<br>ø en 1968                                              | <b>A</b>       |
| Reims / Châlons-en-                                         | Champagr | e/ <u>100</u>                       | ignette aui :                 | va                                                                            |                                                                                                    |                          | Aurélien TRAVERS                                                               |                                     |                                                                            |                |
|                                                             |          | ê                                   | tre supprim                   | ée                                                                            |                                                                                                    |                          | ø Inconnue                                                                     | T.                                  |                                                                            |                |

|                                                                         | Geneviève Ma                               | mierite MADTIN Geneviève Marmierite MADTIN Evrant RETOLIT EVEN Alfred Déciré "Vuon" MADTIN                                                                                                    |
|-------------------------------------------------------------------------|--------------------------------------------|----------------------------------------------------------------------------------------------------|
|                                                                         | ø 01-03-1942<br>Reims /                    | x 25-05-1964<br>/ Ay-sur-Moselle<br>/ Ay-sur-Moselle |
| Jean-Philippe, Thierry MARTIN<br>e 28-05-1974 † en 2009 x<br>15-06-1996 | Emilie, Denise,<br>ø 12-04-1966<br>Epernay | Marthe GOSSET                                                                                                    |
| Reims / Châlons-en-Champagne /                                          |                                            | Aurélien TRAVERS                                                                                                    |
|                                                                         | I                                          | a Inconnue                                                                                                    |
| Arbre ascendant FO                                                      | С                                          | Correction d'une ancienne régression : la création des parents d'un ancêtre (bouton                                                                                                    |
| Exploratour de la base                                                  | -                                          |                                                                                                    |
| de données                                                              |                                            | tri sur une colonne Date : suppression du message d'erreur « Curseur mal positionné<br>sur la colonne à trier ».                                                                                                    |
| Fichiers des individus                                                  | С                                          | Rubrique « Identité - Nom de famille (recherche phonétique) » :<br>La recherche du nom indiqué se faisait sur sa valeur saisie et non pas sur sa valeur<br>phonétique.                                                                                                    |
| Fichiers des individus                                                  | A                                          | Rubrique « Identité - Nom de famille ( <b>recherche phonétique</b> ) » :<br>La recherche avancée permet désormais d'obtenir la liste des toutes les valeurs<br>phonétiques.                                                                                                    |
| Fichiers des individus                                                  | С                                          | Correction des données de l'individu :<br>Suppression d'une régression qui faisait qu'à partir de la rubrique Profession, la<br>modification d'une rubrique s'appliquait à la précédente.                                                                                                    |
| Fichiers des individus                                                  | C                                          | Date déclarée invalide à tort :                                                                                                    |
| Fichier des évènements                                                  |                                            | Suppression d'une régression de la version 6.3.b1, quand dans les options générales le séparateur de date est défini en tant que tiret « - ».                                                                                                    |
| Fichiers des filiations                                                 | A                                          | Liste des filiations recherchées :<br><b>Ajout du n° Sosa des parents</b> .                                                                                                    |
| Export GedCom                                                           | С                                          | Génération d'une note :                                                                                                    |
|                                                                         |                                            | se terminaient par « : » en position 78 et 79 des lignes générées.                                                                                                    |
| Fenêtre principale                                                      | N                                          | Bouton « Ouvrir » - nouvelles fonctions :                                                                                                    |
| d'ELIE                                                                  |                                            | Image: Constraint of the second second se                                                                                                    |
|                                                                         |                                            | Rechercher et ouvrir une ou plusieurs fiches                                                                                                    |
|                                                                         |                                            | Ré-ouvrir la dernière fiche ouverte (MARTIN "Maurice" - 7)                                                                                                    |
|                                                                         |                                            | Ouvrir la dernière fiche mise à jour (MARTIN Alfred - 11)                                                                                                    |
|                                                                         |                                            | Ouvrir la dernière fiche creee (ROTH Gustave - 1128)                                                                                                    |
|                                                                         |                                            | Ouvrir la fiche principale (MARTIN Jean-Michel - 1)                                                                                                    |
|                                                                         |                                            | Ouvrir la fiche du DeCujus permanent (MARTIN Jean-Michel - 1)                                                                                                    |
|                                                                         |                                            | Pduvrir la fiche du DeCujus du dernier arbre généré (MARTIN "Maurice" - 7)                                                                                                    |
|                                                                         |                                            | A noter que le clic sur l'image du bouton reste inchangé ; il correspond à la fonction<br>« Rechercher et ouvrir une ou plusieurs fiches » ci-dessus                                                                                                    |
|                                                                         | A                                          | Bouton « Aide » : nouveau raccourci vers la fonction « Rechercher une fonction<br>principale d'ELIE » :                                                                                                    |
|                                                                         |                                            |                                                                                                    |
|                                                                         |                                            | Ouvrir l'aide "Premiers pas avec ELIE"                                                                                                    |
|                                                                         |                                            | 39 Je ne sais pas si ELIE sait faire ce que je souhaite,                                                                                                    |
|                                                                         |                                            | ou bien je ne sais pas où trouver comment faire                                                                                                    |
|                                                                         |                                            | Rechercher une fonction principale d'ELIE                                                                                                    |
|                                                                         |                                            | A noter que le clic sur l'image du bouton reste inchangé ; il correspond à la fonction<br>« Ouvrir l'aide "Premiers pas avec ELIE" » ci-dessus.                                                                                                    |

| Fenêtres de dialogue<br>"zoomées" | A      | Le paramètre de Windows qui permet d'augmenter l'échelle d'affichage (zoom) des<br>fenêtres avait une incidence fâcheuse sur la configuration des fenêtres de dialogue<br>émises par ELIE (fenêtre tronquée, boutons inopérants notamment), ce qui n'est plus<br>le cas désormais, sachant par ailleurs que cette fonction Zoom de Windows peut<br>se combiner avec celle d'ELIE (voir <i>Options générales / Fenêtres</i> ) :<br>Version 6.3.b3 :<br>Version 6.3.b3 - Dossier EXEMPLE2<br>Vous avez demandé à quitter ELIE.<br>Souhaitez-vous terminer par une sauvegarde des fichiers<br>Version 6.3.c1 :<br>Version 6.3.c1 :<br>Vous avez demandé à quitter ELIE.<br>Souhaitez-vous terminer par une sauvegarde des fichiers?<br>Vous avez demandé à quitter ELIE.<br>Souhaitez-vous terminer par une sauvegarde des fichiers ?<br>Vous avez demandé à quitter ELIE.<br>Souhaitez-vous terminer par une sauvegarde des fichiers ?<br>Vous avez demandé à quitter ELIE.<br>Souhaitez-vous terminer par une sauvegarde des fichiers ?                                                                                                    |
|-----------------------------------|--------|----------------------------------------------------------------------------------------------------|
| Fiche de synthèse                 |        | Pour une meilleure accessibilité, le menu contextuel de la synthèse a été remplacé<br>par une barre de boutons sur la droite de la fenêtre :<br>Fiche n°1 - MARTIN Jean-Michel Albert Pierre Sosa n°1 -<br>MaRTIN Jean-Michel Albert Pierre Fiche n°1 - Sosa n°1 (1) (2) (3) (4) (5) (6)<br>Né le 05-11-1963, à Reims, 51454, La Neuvillette, Marne, Grand Est, FRANCE , âgé de 61 ans, vivant<br>(Acte de naissance de MARTIN Jean-Michel Albert Pierre / Mairie de Château-Thierry 02400 / https://Marie<br>reims/Etat_civil / Acte n° 4556)<br>Profession(s) : Professeur de mathématiques, Conférencier<br>Titre(s) : Mr le professeur<br>Parents (mariés le 08-08-1963 à Reims, 51454, Marne, Grand Est, FRANCE - famille n° 2)<br>fils de MARTIN André "Maurice" (a 14-06-1940 à Château-Thierry, 02168, Maternité du Château, Aisne, Hauts-de-<br>France, FRANCE , † 15-01-2008 à Auxerre, 89024, Clinique Ducoin, Yonne, Bourgogne-Franche-Comté, FRANCE )<br>et de EIFFEL Denise Marcelle (a 22-08-1943 à Longwy, 57, Meurthe-et-Moselle, Grand Est, FRANCE , vivante)<br>- MARTIN Véronique Aline (a 23-09-1966 à Epernay, 51230, Marne, Grand Est, FRANCE, vivante)<br>- MARTIN Vivárinik (a 14-11-1968 à Reims, 51454, Marne, Grand Est, FRANCE ); † 25-10-1970 à Reims, 51454, Marne,<br>Grand Est, FRANCE)<br>- MARTIN Vatérie Marie (a 09-09-1966 à Epernay, 51230, Marne, Grand Est, FRANCE, vivante)<br>- MARTIN Várie Marie (a 09-09-1966 à Reims, 51454, Marne, Grand Est, FRANCE ); † en 2007)<br>- MARTIN Vatérie Marie (a 09-09-1966 à Reims, 51454, Marne, Grand Est, FRANCE, † en 2007)<br>- MARTIN Vatérie Marie (a 09-09-1966 à Reims, 51454, Marne, Grand Est, FRANCE, † en 2007)<br>- MARTIN Vatérie Marie (a 09-09-1966 à Reims, 51454, Marne, Grand Est, FRANCE, † en 2007)<br>- MARTIN Vatérie Marie (a 09-09-1966 à Reims, 51454, Marne, Grand Est, FRANCE, † en 2007)<br>- MARTIN Vatérie Marie (a 09-09-1966 à Reims, 51454, Marne, Grand Est, FRANCE, † en 2007)<br>- MARTIN Vatérie Marie (a 09-09-1966 à Reims, 51454, Marne, Grand Est, FRANCE, † en 2007)<br>- MARTIN Vatérie Marie (a 09-09-1966 à Reims, 51454, Marne, Grand Est, FRA |
|                                   | A<br>C | Union(s) et enfant(s)<br>Marié (mariane civil) le 14-08-1986 à 15h00 à Reims 51454 Hôtel de ville de Reims Marne, Grand Est FRANCE (à l'âne<br>Aide F1                                                                                                    |
|                                   | 1      | confidentielle.                                                                                                    |

| Fiche individuelle,<br>onglet Parents   | A | Affinage de la parenté des parents et de la fratrie selon le type d'adoption de l'intéressé.<br>Dans l'exemple ci-dessous (accueil familial), « adoption » a été remplacé par « accueil » :                                                                                                    |
|-----------------------------------------|---|----------------------------------------------------------------------------------------------------|
|                                         |   | Compléter famille Supprimer filiation 4 Frères et soeurs S. N° Famille Lien de fratrie Date naissance Date décès MARTIN André "Maurice" * 2 7 3 Frère d'accueil 14-06-1940 15-01-2008 MARTIN Geneviève Marguerite 13 3 Soeur d'accueil 01-03-1942 MARTIN Alfred Désiré "Yvon" 14 3 Frère d'accueil 31-08-1944 10-04-1997 en 2019 MARTIN Jacques Marcel 2 15 3 Frère d'accueil 10-11-1947 en 2019 Supprimer filiation Créer collatéral Supprimer filiation • Image: Compléter famille • Modifier filiation • Martin Jacques Marcel • Image: Compléter famille • Martin Jacques Marcel • Image: Compléter famille • Martin Jacques Marcel • Martin Jacques Marcel • Marcel • Martin Jacques Marcel • Marcel • Marcel </th                                                                                                    |
| Fiche individuelle<br>onglet Bloc-notes | A | Note de type « Profession » : le bouton ci-dessous est désormais accessible, mais<br>émet le message suivant :<br>Fiche nº 183 - MARTIN, Lucie<br>Venté Parents Families Evènements Bloc-notes Photos-Médias Divers Synthèse<br>Type - Objet Type Confid A Texte<br>N° de note<br>Note Type - Objet Profession<br>Note Type - Objet Profession<br>Fiche nº 183 - MARTIN, Lucie<br>Fiche nº 183 - MARTIN, Lucie                                                                                                    |
|                                         | A | La liste déroulante de la nomenclature associée est désormais triée par ordre<br>alphabétique :<br>Note Type - Objet Nationalité, Citoyenneté<br>Française<br>Allemande<br>Aglaise<br>Belge<br>Brésilienne<br>Canadienne<br>Danoise<br>Espagnole<br>Française<br>Hollandaise<br>talienne<br>Polonaise<br>Talienne<br>Nationalité, Citoyenneté<br>Talienne<br>Canadienne<br>Danoise<br>Espagnole<br>Française<br>Hollandaise<br>talienne<br>Polonaise<br>Talienne<br>Nationalité, Citoyenneté<br>Talienne<br>Polonaise<br>Talienne<br>Polonaise<br>Talienne<br>Polonaise<br>Talienne<br>Polonaise<br>Talienne<br>Nationalité, Citoyenneté<br>Talienne<br>Polonaise<br>Talienne<br>Polonaise<br>Polonaise<br>Polonaise |

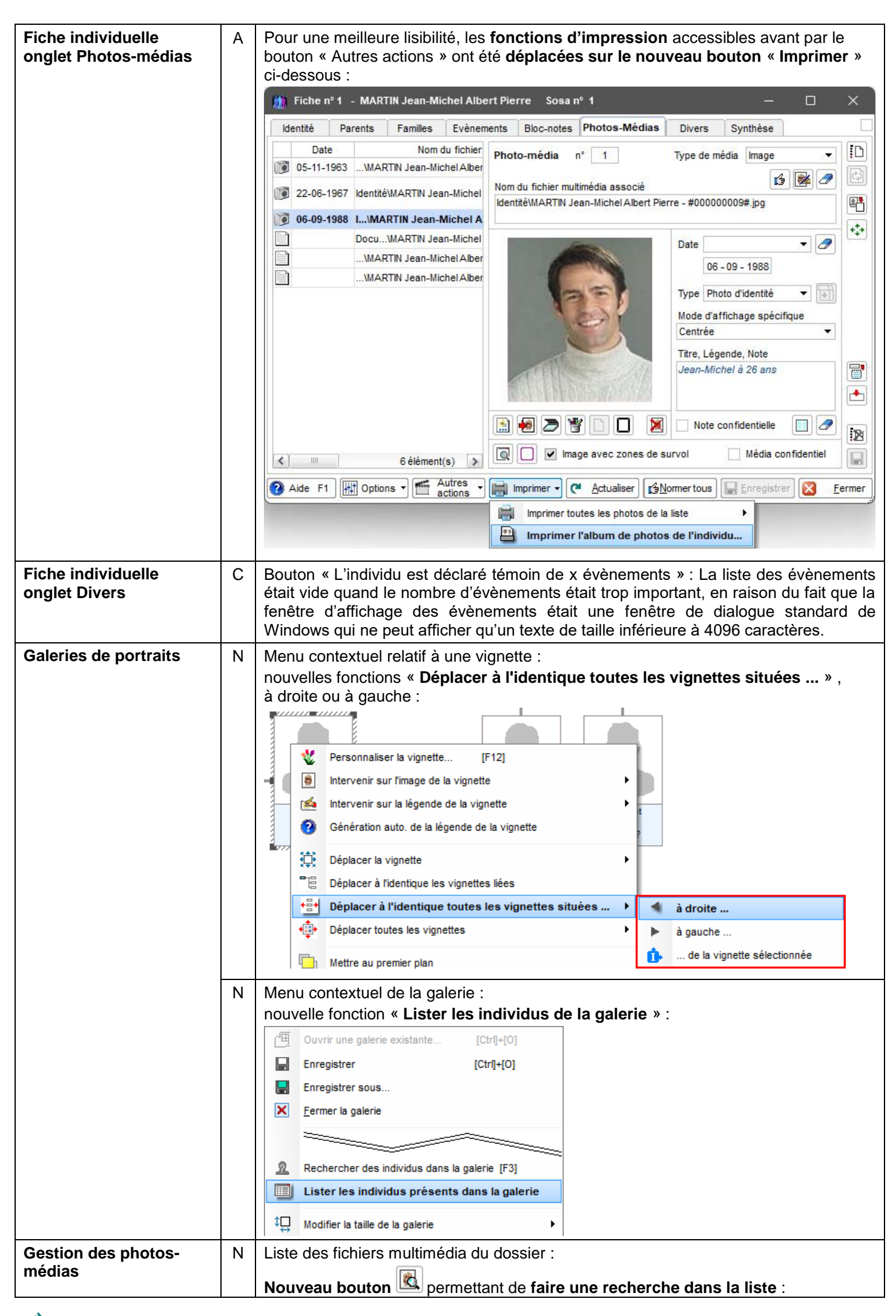

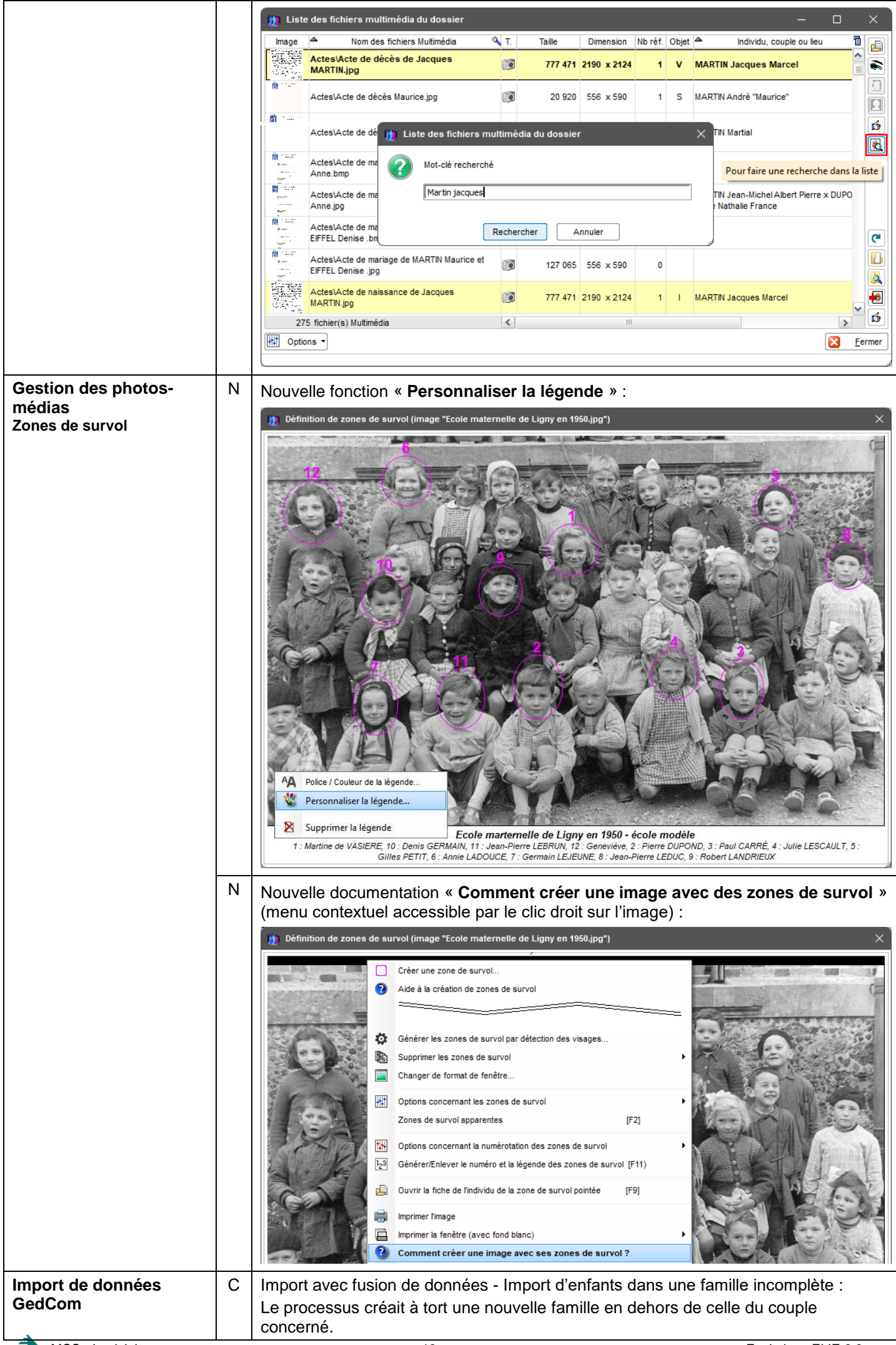

| Impressions | С | Liste d'ascendance imprimée à partir de l'a<br>Les lieux des évènement NMD n'apparaiss                                                                                                    | rbre descendant « arborescent » :<br>aient pas.                                           |
|-------------|---|----------------------------------------------------------------------------------------------------|-------------------------------------------------------------------------------------------|
|             | С | <ul> <li>Arbre ascendant mono-page avec indica dessous :</li> <li>la marge basse de l'impression était trop ha page suivante.</li> <li>Arbre ascendant de MARTIN David Eric</li> </ul>                                                                                                    | tion des lieux » à partir des fonctions ci-<br>aute, ce qui provoquait un décalage sur la |
|             |   | Arbre ascendant graphique classique           Image: Second and graphique classique           Image: Second and graphique classique           Image: Second and graphique classique           Image: Second and graphique classique           Image: Second and graphique classique           Image: Second and graphique classique           Image: Second and graphique classique           Image: Second and graphique classique | pages A4, façon "Arbre mono-page 5 générations"<br>our un nombre limité de générations    |
| Impressions | A | <form></form>                                                                                                    |                                                                                           |
|             |   |                                                                                                    |                                                                                           |

| Impressions<br>Album de photos | S                           | A         | Impression d'un a<br>Pour permettre d'<br>familiale (voir para<br>de photos a été r                                                                                                    | album de<br>étendre l<br>agraphe s<br>evu entiè                                      | e photos<br>la possil<br>suivant),<br>erement                                   | <b>per</b><br>pilité<br><b>le p</b> a<br>, selo                | sonnalis<br>d'adjoin<br>aramétra<br>on les 2 f | <b>sé</b> :<br>ndre un album de photos à la<br><b>age de la configuration de l'</b> á<br>fenêtres suivantes.                                       | a fiche<br>album    |
|--------------------------------|-----------------------------|-----------|----------------------------------------------------------------------------------------------------|--------------------------------------------------------------------------------------|---------------------------------------------------------------------------------|----------------------------------------------------------------|------------------------------------------------|----------------------------------------------------------------------------------------------------|---------------------|
|                                |                             | ono dia   | Exemple de le fich                                                                                                    | ie de synt                                                                           | hese :                                                                          |                                                                | ~                                              |                                                                                                    |                     |
|                                | impressio                   | ans ais   | polibles                                                                                                    |                                                                                      |                                                                                 | Accé                                                           | der aux 1                                      |                                                                                                    |                     |
|                                | Imprimer une                | e liste p | ersonnalisée, une liste sur me                                                                                                    | sure                                                                                 | 3                                                                               | listes                                                         | perso.                                         |                                                                                                    |                     |
|                                | Liste détaillée de          | es donn   | Impressions standard                                                                                                    |                                                                                      |                                                                                 |                                                                | Lancer                                         |                                                                                                    |                     |
|                                | Fiche individuelle          | 9         |                                                                                                    |                                                                                      |                                                                                 |                                                                | Imprimer                                       |                                                                                                    |                     |
|                                | Fiche de synth              | ièse      |                                                                                                    |                                                                                      |                                                                                 | 0                                                              | Bon à sav                                      | oir sur la personnalisation d'un album de photos                                                                                                   | s                   |
|                                | Album de priotos            | 5         |                                                                                                    |                                                                                      |                                                                                 |                                                                | Définir, mo                                    | difier la configuration standard des photos à im                                                                                                   | primer              |
|                                | Mode de sort                | tie (imp  | ression ou export)                                                                                                    |                                                                                      |                                                                                 |                                                                |                                                |                                                                                                    |                     |
|                                | Aperçu av                   | ant imp   | ression                                                                                                    |                                                                                      | •                                                                               |                                                                | Créer une                                      | autre sélection spécifique de photos                                                                                                    |                     |
|                                | Sortie impre                | ession r  | nommée selon le titre de l'impre                                                                                                    | ession                                                                               |                                                                                 | ×                                                              | Supprimer                                      | une sélection spécifique archivée                                                                                                    |                     |
|                                | V Horodater i               | es noni   | iers de sortie d'impression                                                                                                    |                                                                                      |                                                                                 | 8                                                              | Sélections                                     | de photos archivées disponibles :                                                                                                    |                     |
|                                | Format de pa<br>A4 Portrait | pier      |                                                                                                    |                                                                                      |                                                                                 |                                                                | Photos_de                                      | e_MARTIN_Jean-Michel                                                                                                    |                     |
|                                |                             | vire(e)   |                                                                                                    | o on Anglaia                                                                         |                                                                                 |                                                                |                                                |                                                                                                    |                     |
|                                |                             |           |                                                                                                    | e en Anglais                                                                         |                                                                                 |                                                                |                                                |                                                                                                    |                     |
|                                | Saut de nar                 | ne entre  | e chaque fiche ? 🔽 Date d'i                                                                                                    | moression                                                                            |                                                                                 |                                                                |                                                |                                                                                                    |                     |
|                                | Trier par n°                | Sosa?     | ? V° de pr                                                                                                    | age                                                                                  |                                                                                 |                                                                |                                                |                                                                                                    |                     |
|                                | Ontinue valati              |           | ······································                                                                                                    | - <u>-</u> -                                                                         | ]                                                                               |                                                                |                                                |                                                                                                    |                     |
|                                | Album de p                  | hotos     |                                                                                                    |                                                                                      | es options                                                                      |                                                                |                                                |                                                                                                    |                     |
|                                | imprimé co                  | njointer  | ment Definir, modifier la                                                                                                    | configuration                                                                        | de l'album                                                                      |                                                                |                                                |                                                                                                    |                     |
|                                | Fermer cett                 | te fenêt  | tre après le lancement de l'impr                                                                                                    | ression                                                                              |                                                                                 | ×                                                              | <u>F</u> ermer                                 |                                                                                                    |                     |
|                                |                             | 1         | fenêtre         Options relatives à l'alb         Nombre minimum de photos pa                                                                                                    | um de photo<br>ar page (*)                                                           | Retenir les<br>les ind<br>les évé<br>les tér<br>les sou<br>les lieu<br>les lieu | photos<br>ividus (<br>ènemen<br>noins (*)<br>urces (*<br>x (*) | qui concern<br>*)<br>ts (*)<br>)<br>')         | ent □ uniquement les photos du référe<br>□ uniquement les photos d'identité<br>☑ les frères et soeurs<br>☑ les gendres/brus<br>□ toutes les photos | ×<br>int (*)<br>(*) |
|                                |                             |           | Album de photos, Fiche individ                                                                                                    | duelle, Fiche d                                                                      | e synthèse, :                                                                   | es .<br>Synthès                                                | se d'un évèn                                   | ement, Chronologie des évènements, Fiche fam                                                                                                    | iliale.             |
|                                |                             |           |                                                                                                    |                                                                                      |                                                                                 |                                                                |                                                | 🔚 Enregistrer                                                                                                    | nnuler              |
|                                |                             | 👔 Bon     | Le bouton « Lance<br>- Bon à savoir su<br>à savoir sur la personnalisati                                                                                                    | er » donne<br>r la perse<br>on d'un album                                            | e accès a<br>onnalisa<br><sub>de photos</sub>                                   | aux r<br>I <b>tion</b>                                         | ouvelles<br>d'un all                           | s fonctions<br>bum de photos :                                                                                                    | ×                   |
|                                |                             | 1         | Cette information concerne les i<br>- Album de photos d'un individ<br>- Fiche individuelle,<br>- Fiche de synthèse,<br>- Synthèse d'un évènement<br>- Fiche familiale,<br>- Chronologie des évèneme | mpressions s<br>du ou d'une fami<br>individuel ou far<br>nts d'un individu           | <b>uivantes</b> :<br>ille,<br>nilial,<br>u ou d'une fam                         | ille.                                                          |                                                |                                                                                                    |                     |
|                                |                             |           | Principes :<br>- l'impression de l'album de pho<br>- à la suite des autres impres<br>photos personnalisé.                                                                                           | otos d'un indivio<br>sions ci-dessu                                                  | du ou d'une far<br>s, il est possibl                                            | mille peu<br>le (ou no                                         | t être person<br>n) d'enchaîne                 | nalisée.<br>er automatiquement l'impression d'un album de                                                                                          |                     |
|                                |                             |           | Personnalisation d'un album<br>- personnalisation dite "stanc<br>elle consiste à définir les grand<br>(voir plus bas la fonction "Défin<br>))) Options relatives à l'a                              | n de photos :<br>dard" :<br>Is groupes de pl<br>nir, modifier la co<br>album de phot | hotos souhaité<br>onfiguration sta<br>os                                        | s, comm<br>andard d                                            | ie dans l'exem<br>les photos à im              | nple ci-dessous :<br>nprimer")<br>— — X                                                                                                    |                     |
|                                |                             | <b></b>   | Nombre minimum de photos                                                                                                    | s par page (*)                                                                       | Retenir les                                                                     | photos q                                                       | ui concernent                                  | t uniquement les photos du référent (*)                                                                                                    | м                   |

|                                         |          | <ul> <li>Définir, modifier la configuration de l'album (voir plus haut),</li> <li>Supprimer une sélection spécifique archivée (se reporter à la fenêtre d'aide ci-<br/>dessus).</li> <li>A noter que, depuis cette version, la liste des sélections de photos archivées est<br/>filtré color l'individu ou la femille concerné.</li> </ul>                                                                                                    |
|-----------------------------------------|----------|----------------------------------------------------------------------------------------------------|
|                                         |          | filtree seion i individu ou la familie concerne.                                                                                                    |
|                                         |          | Il est désormais possible de <b>faire apparaître</b> ou non les <b>photos de la fratrie et/ou</b><br><b>des gendres et brus</b> (voir la 2 <sup>ème</sup> fenêtre du paragraphe précédent).                                                                                                    |
| Impressions<br>relatives aux familles   | N        | Impressions relatives à une famille :<br>il est désormais possible<br>- d'adjoindre à une fiche familiale un album de photo personnalisé,<br>- d'imprimer un album de photos de famille :<br>// Impressions disponibles<br>// Impressions disponibles<br>// Impressions standard<br>// Impressions standard<br>// Impressions standard<br>// Impressions standard<br>// Impressions standard<br>// Impressions standard<br>// Impressions standard<br>// Impressions standard<br>// Impressions standard<br>// Impressions standard<br>// Impression standard<br>// Impression standard<br>// Impression standard<br>// Impression standard<br>// Impression standard<br>// Impression standard<br>// Impression standard<br>// Impression standard<br>// Impression standard<br>// Impression standard<br>// Impression nommée<br>// Yignettes paramétrables<br>// Selections de photos archivées disponibles :<br>// Yignettes paramétrables<br>// Selections de photos archivées disponibles :<br>// Yignettes paramétrables<br>// Selections de photos archivées disponibles :<br>// Photos_de_MARTIN_Jean-Michel_Abter_Pierrex_DUPOND_Anne_Nathale_France<br>// Photos_de_MARTIN_Jean-Michel_Abter_Pierrex_DUPOND_Anne_Nathale_France<br>// Photos_de_MARTIN_Jean-Michel_Abter_Pierrex_DUPOND_Anne_Nathale_France<br>// Hordater les fichiers de sortie d'Impression<br>// Format de papier<br>// A4 Portrat<br>// @exemplare(s)<br>// Copie supplémentaire en Anglais<br>// Autres options d'Impression<br>// Tier par n' Sosa ?<br>// N' de page<br>// Abum de photos // N' de page<br>// Abum de photos // N' de page<br>// Abum de photos // N' de page<br>// Abum de photos // N' de page<br>// Abum de photos // Se // N' de page<br>// Abum de photos // N' de page<br>// Abum de photos // Se // N' de page |
| Livre biographiques                     | С        | Chapitre « Contemporains autres » : les contemporains familiaux apparaissaient à tort dans la liste des contemporains autres.                                                                                                    |
| Nomenclatures<br>Evènements historiques | Ν        | Nouvelle fonction « <b>Télécharger les évènements historiques français proposés</b> par Bruno Carpentier » :                                                                                                    |
| Nomenclatures Aide C                    | ontact N |                                                                                                    |
| Nomenclatures et répertoires            |          |                                                                                                    |
| Répertoire des Noms                     |          | Aide                                                                                                    |
| Répertoire des Prénoms                  |          | •                                                                                                    |
| Répertoire des Lieux                    |          | •                                                                                                    |
| Répertoire des Professions              |          | •                                                                                                    |
| 2 Répertoire des Sources                |          | •                                                                                                    |
| Répertoire des Témoins                  |          | •                                                                                                    |
| Répertoire des Evènement                | s histo  | riques ou collectifs  Lister le répertoire des évènements historiques ou collectifs                                                                                                    |
| Nomenclature des Evènements             |          | Enregistrer un évènement historique (en tant que source)                                                                                                    |
| Nomenclatures des Nationalités          |          | Supprimer un évènement historique                                                                                                    |
| M Nomenclatures des Parentés            |          | Copier des évènements historiques d'autres dossiers dans le dossier en cours                                                                                                    |
| Nomenclature des Qualités de            | émoin    | Télécharger les évènements historiques français proposés par Bruno Carpentier                                                                                                    |
| Nomenclatures des Sources               |          |                                                                                                    |
| Nomenclature des Titres                 | 1        | Gestion des évênements historiques ou collectifs                                                                                                    |

| 10                                   | Téléc      | harger l  | les évènemer       | nts historiques français pi    | roposés par Bruno Ca      | rpentier                              | ×                        |
|--------------------------------------|------------|-----------|--------------------|--------------------------------|---------------------------|---------------------------------------|--------------------------|
|                                      | 4          | Le sous   | -répertoire "C:\\  | /les Fichiers\Généalogie\Elie\ | %Evenements historique    | es" a été créé.                       |                          |
|                                      | ?          | Souhaite  | z-vous dès ma      | intenant créer (dans ce doss   | ier) les évènements histo | oriques correspondants (partiel       | lement ou en totalité) ? |
|                                      |            | (fonction | n Outils / Corrige | er, générer en masse / Evè     | nements / Créer des évè   | nements historiques proposés          | par Bruno Carpentier)    |
|                                      |            |           |                    |                                |                           | <u>O</u> ui                           | Non                      |
| Nomenclatures libres                 | А          | Les       | valeurs so         | ont désormais <b>clas</b>      | sées par ordre            | alphabétique du lib                   | ellé.                    |
| Outils / Corriger,                   | Ν          | Nouv      | velle fonct        | ion « Evènements /             | Créer des évè             | nements historique                    | es proposés              |
| générer, en masse                    |            | par l     | Bruno Ca           | rpentier » (voir pag           | ge précédente, «          | Evènements histori                    | ques ») :                |
| Outils Options Nomenclatures         | Aid        | le C      | ontact MCS         |                                |                           |                                       |                          |
| Pense-bête, notes personnelles       |            |           |                    | 0                              |                           |                                       |                          |
| Carnet d'adresses                    |            | _         | voris              | Récents Aide                   |                           |                                       |                          |
|                                      |            |           | =====              |                                |                           |                                       |                          |
| X Corriger, générer, supprimer, effa | icer, véri | fier en m | asse 🕨 👘           | Fiches                         | •                         |                                       |                          |
| 123 Renuméroter                      |            |           | •                  | Evènements                     | Supprimer une s           | sélection d'évènements                |                          |
| Numérotation Sosa, DeCujus           |            |           | •                  | Lieux                          | Connaître et su           | pprimer les évènements Naissance      | et Décès en double       |
| 🖨 Utilitaires                        |            |           | •                  | Photos et autres médias        | Generer le pays           | s de naissance seion un patronyme     |                          |
| 😸 Logiciels compagnons               |            | 1         | 20                 | Sources                        | Créer des évè             | ènements historiques proposé          | s par Bruno Carpentier   |
|                                      |            | iiiii     | Sélection et c     | réation d'évènements his       | storiques                 | – п х                                 | 1                        |
|                                      |            | 1982      | 2.4                |                                |                           |                                       |                          |
|                                      |            |           | Date               | Titre de l'événeme             | ent historique            | r Image 1                             |                          |
|                                      |            |           |                    |                                |                           | TA T                                  |                          |
|                                      |            |           | 0482               | Clovis 1er Roi des Franc       | S                         |                                       |                          |
|                                      |            |           |                    |                                |                           |                                       |                          |
|                                      |            |           |                    |                                |                           | A                                     |                          |
|                                      |            | >         | 25-12-0800         | Charlemagne est couro          | nné Empereur              |                                       |                          |
|                                      |            |           |                    |                                |                           | The Alexandra                         |                          |
|                                      |            |           |                    |                                |                           | W @ W                                 |                          |
|                                      |            | •         | 22-10-1422         | Charles VII devient Roi d      | le France                 | GTA                                   |                          |
|                                      |            |           |                    |                                |                           |                                       |                          |
|                                      |            |           |                    |                                |                           |                                       |                          |
|                                      |            |           | 22-07-1461         | Louis XI devient Roi de F      | France                    | DDS.                                  |                          |
|                                      |            |           |                    |                                |                           |                                       |                          |
|                                      |            |           |                    |                                |                           |                                       |                          |
|                                      |            |           | 30-08-1483         | Charles VIII devient Roi       | de France                 |                                       |                          |
|                                      |            |           |                    |                                |                           |                                       |                          |
|                                      |            |           |                    |                                |                           |                                       |                          |
|                                      |            |           | 12-10-1492         | Christophe COLOMB dé           | couvre l'Amérique         | C C C C C C C C C C C C C C C C C C C |                          |
|                                      |            |           |                    | •                              |                           | 1312                                  |                          |
|                                      |            |           |                    |                                |                           |                                       |                          |
|                                      |            |           | 07 04 4408         | Louis XII devient Poi de       | France                    |                                       |                          |
|                                      |            |           | 07-04-1450         | Louis All devient Kol de       | Tance                     |                                       |                          |
|                                      |            |           |                    |                                |                           | <b>∨</b>                              |                          |
|                                      |            | 1         | Ajuster la haute   | eur des lignes 🗋 Créer le      | s 6 évènements historiqu  | ues cochés 🔀 <u>F</u> ermer           | ]                        |
|                                      |            |           |                    |                                |                           |                                       | 1                        |
| Outils / Détecter les                | А          | Optio     | on « <b>Ignor</b>  | rer les enfants hor            | nonymes de lei            | ur père (ou de leur                   | mère) » :                |
| individus nrésumés en                |            | Cette     | e option su        | upprimait à tort le pa         | arent homonyme            | e alors qu'il était éga               | lement                   |
| double                               |            | nom       | unyme a'u          | in autre moivioù qu            | e son enfant.             |                                       |                          |
| Outils / Numérotation                | Ν          | Nouv      | velle optio        | n « <b>Prendre en co</b>       | mpte les parent           | ts adoptifs légaux o                  | du DeCujus » :           |
| Sosa / Générer,                      |            |           | •                  |                                | · ·                       |                                       | -                        |
| actualiser le n° Sosa                |            |           |                    |                                |                           |                                       |                          |
| permanent                            |            |           |                    |                                |                           |                                       |                          |

|                                                              |   | Actualisation du                                                                                                    | ınº S                                  | osa p                                                     | ermanent                                                                                                    | ×                             |              |                           |          |
|--------------------------------------------------------------|---|----------------------------------------------------------------------------------------------------|----------------------------------------|-----------------------------------------------------------|----------------------------------------------------------------------------------------------------|-------------------------------|--------------|---------------------------|----------|
|                                                              |   | Désigner le DeCuju                                                                                                    | s pe                                   | rmane                                                     | ent du dossier :                                                                                                    |                               |              |                           |          |
|                                                              |   | Ancien DeCuius                                                                                                    | RETO                                   | UT Evr                                                    | ard                                                                                                    |                               |              |                           |          |
|                                                              |   | Nouveau DeCuiue                                                                                                    | DETO                                   |                                                           | ard                                                                                                    |                               |              |                           |          |
|                                                              |   | Nouveau Decujus                                                                                                    | RETU                                   |                                                           | alu                                                                                                    |                               |              |                           |          |
|                                                              |   | Prendre en compt                                                                                                    | e les                                  | parent                                                    | s adoptifs légaux du DeCuius                                                                                                 |                               |              |                           |          |
|                                                              |   |                                                                                                    | dre ei                                 | n com                                                     | nte les parents adoptifs légaux du                                                                                           | DeCuius I                     |              |                           |          |
|                                                              |   | et non pas                                                                                                    | ses p                                  | parent                                                    | s biologiques                                                                                                    |                               |              |                           |          |
|                                                              |   | Aide (adoption                                                                                                    | offic                                  | ielle)                                                    |                                                                                                    | nuler                         |              |                           |          |
|                                                              |   | A noter, bien s adoptifs légaux.                                                                                                    | ûr,                                    | que                                                       | cette option n'est visib                                                                                                    | le que si le DeCu             | ijus         | a des par                 | ents     |
| Recherche<br>d'ascendants,<br>de descendants,<br>de branches | N | Nouvelle fonctio                                                                                                    | n ( <b>r</b><br>i :<br>endai           | nouv                                                      | <b>/eau bouton </b> ) perme                                                                                                  | ttant de <b>filtrer les</b> t | fam          | illes selon               | ×        |
|                                                              |   | Recherche                                                                                                    | Gén.                                   | Famille                                                   | e Nom, prénoms                                                                                                    | Lien de parenté               | S.           | Date naissanc 📋           |          |
|                                                              |   | <ul> <li>Ascendants</li> </ul>                                                                                                    | 0                                      |                                                           | MARTIN Jean-Michel Albert Pierre                                                                                             | e                             | -            | 05-11-1963 ^              |          |
|                                                              |   | <ul> <li>Descendants</li> </ul>                                                                                                    | -1                                     | 2                                                         | MARTIN André "Maurice"<br>EIFFEL Denise Marcelle                                                                             | Père<br>Mère                  | 1            | 14-06-1940<br>22-08-1943  |          |
|                                                              |   | O Famille                                                                                                    |                                        |                                                           | MARTIN Jean-Michel Albert Pierre                                                                                             | Enfant                        | 1            | 05-11-1963                |          |
|                                                              |   | <ul> <li>Toutes familles</li> </ul>                                                                                                    |                                        |                                                           | MARTIN Véronique Aline<br>MARTIN Ghislain                                                                                    | Enfant                        | 1            | 23-09-1966                |          |
|                                                              |   | Familles mono.                                                                                                    |                                        |                                                           | MARTIN Valérie Marie                                                                                                    | Enfant                        | 1            | 09-09-1969                |          |
|                                                              |   | Branches                                                                                                    |                                        |                                                           | MARTIN Tristan                                                                                                    | Enfant                        | 1            | 02-05-1970                | æ        |
|                                                              |   |                                                                                                    | -2                                     | 3                                                         | MARTIN Alfred Désiré *                                                                                                    | Père                          | i            | 01-09-1920                |          |
|                                                              |   | Avec enfants                                                                                                    |                                        |                                                           | CARTIER Yvonne Marie *                                                                                                    | Mère                          | 1            | 01-03-1918                |          |
|                                                              |   | Enfants adoptés                                                                                                    |                                        |                                                           | MARTIN Andre "Maurice"<br>MARTIN Geneviève Marquerite                                                                        | Enfant                        | 1            | 01-03-1940                |          |
|                                                              |   | du DeCujus                                                                                                    |                                        |                                                           | MARTIN Alfred Désiré "Yvon"                                                                                                  | Enfant                        | 1            | 31-08-1944                |          |
|                                                              |   | Inclure les familles                                                                                                    | -2                                     | 85                                                        | CARTIER Yvonne Marie *                                                                                                    | Enfant<br>Mère                | 1            | J10-11-1947<br>01-03-1918 |          |
|                                                              |   | du DeCujus                                                                                                    |                                        |                                                           | CARTIER Martine Mélanie Jocelyne                                                                                             | Enfant                        | 1            | 10-03-1955                |          |
|                                                              |   | SOSA multiples                                                                                                    | -2                                     | 150                                                       | CARTIER Jean<br>CARTIER Yvonne Marie *                                                                                       | Enfant<br>Mère                | 1            | 01-03-1918                |          |
|                                                              |   | Nombre de                                                                                                    |                                        |                                                           | CARTIER Adrien                                                                                                    | Enfant                        | 1            | Inconnue                  |          |
|                                                              |   | générations                                                                                                    | -2                                     | 7                                                         | EIFFEL Jules<br>VAL JEAN Amélie Léonie                                                                                       | Père<br>Mère                  | 1            | 06-05-1913                |          |
|                                                              |   |                                                                                                    |                                        |                                                           | EIFFEL Robert                                                                                                    | Enfant                        | 1            | 15-03-1937                | <b>:</b> |
|                                                              |   |                                                                                                    |                                        |                                                           | EIFFEL Marie-Thérèse                                                                                                    | Enfant                        | -            | 08-08-1942                | 2        |
|                                                              |   |                                                                                                    |                                        |                                                           | EIFFEL Jeanne                                                                                                    | Enfant                        | ī            | 23-08-1943                |          |
|                                                              |   | Lancer recherche                                                                                                    |                                        | 37 far                                                    | mille(s) 117 individus                                                                                                    | K III                         |              | an 1046                   |          |
|                                                              |   | Recherche concernant                                                                                                    | Alber                                  |                                                           | 🧗 Lister les unions 🎬 Autres ac                                                                                              | ctions 🔹 📄 Imprimer 🔹         | <u>E</u> xpo | rter 🕶 🔀 🛛 <u>F</u> e     | ermer    |
|                                                              |   | Recherche concernant<br>MARTIN Jean-Michel /<br>Piltrage des f<br>Ne retenir que<br>égale à<br>inférieure à<br>supérieure à<br>entre et<br>Indiquer des vale<br>ascendantes. Ex<br>égale à<br>ou<br>entre et<br>ou<br>entre et<br>ou<br>entre et | Alber<br>amil<br>les<br>eurs r<br>empl | t<br>les<br>famil<br>égatir<br>es :<br>-3<br>(-4)<br>(-3) | Lister les unions Autres activitée de génération a et -4 ves pour les générations a et -5 a et -5 a et -5 a et -2 Qk Annuler | tions • 📄 👘 Imprimer • 💽      | - Expoi      | rter v 🔀 E                | irmer    |

| Recherche d'individus  | A No                  | ouvelle                  | option p                         | ermettan               | t de faire         | app      | paraître les <b>marqueurs</b> :              |             |       |                |
|------------------------|-----------------------|--------------------------|----------------------------------|------------------------|--------------------|----------|----------------------------------------------|-------------|-------|----------------|
|                        |                       | 🐧 Recherc                | he d'individu                    | IS                     |                    |          |                                              | —           |       | ×              |
|                        |                       |                          |                                  | <b>_</b>               | Nom                | n et pro | énoms 🔍 S. N° 🔍 ø                            | † x1 x2     | xN Da | te nais 🚺      |
|                        | N                     | luméro(s) de             | fiche                            |                        |                    |          |                                              |             |       | ^              |
|                        |                       |                          |                                  | •                      |                    |          |                                              |             |       |                |
|                        |                       |                          |                                  | R.                     |                    |          |                                              |             |       |                |
|                        |                       | lom ou p° d              | ficho                            |                        |                    |          |                                              |             |       |                |
|                        |                       | vom ou n a               | e none                           | <b>T</b>               |                    |          |                                              |             |       |                |
|                        | F                     | Prénom(s)                |                                  |                        |                    |          |                                              |             |       |                |
|                        |                       |                          |                                  |                        | in a contraction   | 46 - 6   | - (                                          |             |       |                |
|                        | F                     | Recherche gé             | nérique                          | Atticner le r          | liveau de flabili  | πe ger   | herale des evenements                        |             |       |                |
|                        |                       | Ignorer les              | accent                           | Afficher le li         | eu de naissan      | ce (se   | Portions generales)                          |             |       |                |
|                        | s                     | Sexe N°S                 | osa .                            | Afficher le li         | eu de deces (s     | selon    | Options generales)                           |             |       |                |
|                        |                       | •                        |                                  | Afficher la p          | profession (sel    | ion Op   | otions generales)                            |             |       |                |
|                        | 4                     | Année de nai             | ssance                           | Afficher le r          | ° Sosa             |          |                                              |             |       |                |
|                        |                       |                          |                                  | Afficher la g          | jénération         |          |                                              |             |       |                |
|                        |                       | à                        | Ľ                                | Afficher les           | marqueurs          |          |                                              |             |       |                |
|                        | Ir                    | ndicateurs - I           | larqueu                          | Afficher les           | noms et préno      | oms er   | n couleur selon le sexe                      |             |       |                |
|                        | F                     | amille                   |                                  | Mémoriser le           | e tri des colonn   | ies      |                                              |             |       |                |
|                        |                       | <i>[</i>                 |                                  |                        |                    |          |                                              |             |       |                |
|                        |                       | a 🔊                      |                                  | Cumuler les            | recherches (o      | ption    | non mémorisée)                               |             |       | ~              |
|                        |                       |                          |                                  | Avec cette             | option, la liste c | des in   | dividus n'est pas effacée                    |             |       | >              |
|                        |                       |                          | +++1                             | Options                | Autres action      | ns •     | Exporter 🔹 🔚 Imprimer 🔹 🖾                    | uvrir fiche |       | <u>F</u> ermer |
| Becherche d'           | ndividue              |                          |                                  |                        |                    |          |                                              | _           | П     | $\sim$         |
|                        | namada                |                          | Newstard                         |                        | 18 Garage - 0      | 04       | Brafassian                                   |             |       |                |
|                        |                       | MAR                      | Nom et prer                      | noms 🛰                 | v Sosa 🛰           | Gen.     | . Protession                                 | < M1 M2     | M3 M4 | 1 M5 🗉         |
| Numéro(s) de fiche     |                       | MART                     | IN Alexandra                     | Nathalie               |                    |          | Esthéticienne, vendeuse, démonstratrie       | ce          |       |                |
|                        |                       | MART                     | IN Alfred "Eug                   | gène"                  | 8                  | -3       | Géomètre                                     | © ©         |       | alltick        |
|                        |                       | R. MART                  | IN Alfred Des                    | irė 🛊                  | 4                  | -2       | Administrateur de biens                      | © @         |       | 1 🐹            |
| Nom ou n° de fiche     |                       | MART                     | 'IN Alfred Dés<br>'IN André "Mai | iré "Yvon"<br>urice" # | 2                  | 1        | Instituteur Professeur des Écoles            | _           |       |                |
|                        |                       | MART                     | IN Arielle                       |                        | 2                  | -1       |                                              | ()          |       |                |
| Prénom(s)              |                       | MART                     | IN Augustin N                    | licolas                |                    |          |                                              |             |       |                |
|                        |                       | MART                     | IN Aurélie                       |                        |                    |          | Infographa                                   |             |       |                |
| Recherche génériq      | Je                    | MART                     | IN David Eric<br>IN Denis Man    | uel                    |                    |          | intographe                                   |             |       |                |
| ✓ Ignorer les acce     | nts                   | MART                     | IN Eléonore A                    | nne                    |                    |          |                                              |             |       |                |
| Sexe N° Sosa           |                       | MART                     | IN Eugénie                       |                        |                    |          | Mar au fauna                                 |             |       |                |
| ▼                      |                       | <ul> <li>MART</li> </ul> | IN Eugenie<br>IN Frédérique      | Maximilien #           | 128                | -7       | mere au loyer                                |             |       |                |
| Année de naissanc      | e                     | MART                     | IN Geneviève                     | Marguerite             | 120                | -1       | Traductrice                                  | © @         |       |                |
|                        |                       | MART                     | IN Gérard De                     | nis                    |                    |          |                                              | Ŭ           |       |                |
| à                      |                       | MART                     | IN Germaine                      |                        |                    |          |                                              | 0           |       |                |
| Indicateurs - Marque   | eurs                  | MART                     | IN Henriette                     |                        |                    |          |                                              |             |       |                |
| Family.                |                       | MART                     | IN Jacques M                     | arcel                  |                    |          |                                              | 😳 👁         |       |                |
| Familie                |                       | MART                     | IN Jean-Miche                    | el Albert              | 1                  | 0        | Professeur de mathématiques,<br>Conférencier |             |       |                |
|                        |                       | MART                     | IN Jean-Philip                   | pe Thierry             |                    |          | Architecte d'intérieur                       | ©           |       | ~              |
|                        | Rechercherchercherche | er 🔻 🗰                   | 41 individu                      | (s)                    | <                  |          |                                              |             | -     | >              |
|                        |                       |                          | HI Opt                           | ions Au                | tres actions       | -        | Exporter 🔹 📄 Imprimer 🔹 👰 Ou                 | vrir fiche  |       | <u>F</u> ermer |
|                        |                       |                          | . <u></u>                        |                        |                    |          |                                              |             |       | ;              |
| Recherche de toutes le | S A EL                | IE prer                  | d en co                          | mpte dés               | sormais            | les      | changements de nom d                         | 'une gé     | énéra | tion à         |
| lignées d'un patronyme | l'a                   | <b>utre</b> , le         | s noms                           | étant co               | nsidérés           | COI      | mme identiques quand le                      | ur pho      | nétiq | ue est         |
|                        | Ide                   | entique                  | sans les                         | voyelles.              |                    |          |                                              |             |       |                |

| parenté entre 2<br>individus | A          | donc), l'arbre de parenté était erroné.<br>Exemple :<br>Macelani de parenté<br>Individus concernés<br>Individu 2<br>MADELANI, Aurélie<br>MADELANI, Aurélie<br>MADELANI Kevin Alain est conjoint de MARTIN Aurélie<br>En effet.<br>0 MARTIN André "Maurice" (7) a eu 6 enfants avec EFFEL Denise Marcelle (8), dont<br>1 MARTIN Véroingue Alme (30) a eu 2 enfants avec EFFEL Denise Marcelle (8), dont<br>2 MARTIN Aurélie (997)<br>© Glossaire © Options T Autres actions T Créer diagramme © T Lancer © E Eermer<br>Arbre corrigé (obtenu à partir du bouton « Créer diagramme ») :<br>MADELAIN Kevin Alaine (1998) / MARTIN Aurélie<br>Individus 2<br>MARTIN Valéne Marcel (997)<br>© Glossaire © Options T Autres actions T Créer diagramme ») :<br>MADELAIN Kevin (1998) / MARTIN Aurélie<br>Individus 2<br>MARTIN Marcel (1998) / MARTIN Aurélie<br>Individus 2<br>MARTIN Marcel (1998) / MARTIN Aurélie<br>MARTIN Aurélie (1997)<br>Cousin germain<br>Cette fonction a été renommée en « Rechercher des évènements dans le cadre<br>d'un suivi d'actes ».<br>Nouvelles options<br>- Ignorer les évènements sans date,<br>- NMD Seulement (on ne retient alors que les évènements NMD),                                                                                                    |
|------------------------------|------------|----------------------------------------------------------------------------------------------------|
|                              |            | Département / Commune, avec indication du classement secondaire<br>réalisé automatiquement :                                                                                                    |
|                              | 100        | Suivi des actes - Recherche d'évènements X                                                                                                    |
|                              | <b>X</b> . | Suivi des actes - Recherche d'évènements X                                                                                                    |
|                              |            | Suivi des actes - Recherche d'évènements       X         Filtrage des individus et/ou des évènements                                                                                                    |
|                              |            | Suivi des actes - Recherche d'évènements       X         Filtrage des individus et/ou des évènements       Image: Selon l'indicateur "Fiche à compléter" de la fiche individuelle       Image: Ne prendre en compte que les ancêtres directs (individus avec un n° Sosa)         Image: toutes les fiches à compléter       Image: selon le DeCujus permanent       Ne prendre en compte que les ancêtres directs (individus avec un n° Sosa)         Image: celles d'une ascendance       DeCujus       Image: celles d'une ascendance                                                                                                    |
|                              |            | Suivi des actes - Recherche d'évènements         Filtrage des individus et/ou des évènements         Filtrage selon l'indicateur "Fiche à compléter" de la fiche individuelle         toutes les fiches à compléter         elles d'une ascendance         DeCujus         Filtrage des évènements selon un lieu         Rubrique         Pays         Est égale à         Contient                                                                                                    |
|                              |            | Suivi des actes - Recherche d'évènements       X         Filtrage des individus et/ou des évènements       Image: Selon l'indicateur "Fiche à compléter" de la fiche individuelle       Image: Ne prendre en compte que les ancêtres directs (individus avec un n° Sosa)         Image: toutes les fiches à compléter       Image: Selon le DeCujus permanent       Image: Ne prendre en compte que les ancêtres directs (individus avec un n° Sosa)         Image: celles d'une ascendance       DeCujus       Image: Completer         Image: filtrage des évènements selon un lieu       Rubrique Pays       Image: Est égale à image: Contient         Image: generalize des évènements sans date       Image: Commence par image: Commence par image: Comm |
|                              |            | Suivi des actes - Recherche d'évènements         Filtrage des individus et/ou des évènements         Filtrage selon l'indicateur "Fiche à compléter" de la fiche individuelle       Ne prendre en compte que les ancêtres directs (individus avec un n° Sosa)         toutes les fiches à compléter       selon le DeCujus permanent       Aucun ancêtre n'a reçu un n° Sosa permanent         celles d'une ascendance       DeCujus       Image: Contient         Filtrage des évènements selon un lieu       Rubrique Pays       Est égale à       Contient         Ignorer les évènements dont le lieu n'est pas renseigné       la valeur FRANCE       Image: Contient                                                                                                    |
|                              |            | Suivi des actes - Recherche d'évènements         Filtrage des individus et/ou des évènements         Filtrage des individus et/ou des évènements         Filtrage selon findicateur "Fiche à compléter" de la fiche individuelle         toutes les fiches à compléter         celles d'une ascendance         DeCujus         Filtrage des évènements selon un lieu         Rubrique Pays         Est égale à         Contient         Ignorer les évènements dont le lieu n'est pas renseigné         Ia valeur         Filtrage des évènements dont le niveau de fiabilité générale a la valeur         Filtrage des évènements MMD selon les marqueurs                                                                                                    |
|                              |            | Suivi des actes - Recherche d'évènements         Filtrage des individus et/ou des évènements         Filtrage des individus et/ou des évènements         Filtrage des individus et/ou des évènements         Image: toutes les fiches à compléter         Gelles d'une ascendance         DeCujus         Image: the second un lieu         Rubrique         Piltrage des évènements selon un lieu         Rubrique         Pays         Image: tes évènements selon un lieu         Rubrique         Pays         Image: tes évènements selon un lieu         Rubrique         Pays         Image: tes évènements dont le lieu n'est pas renseigné         Image: tes évènements dont le lieu n'est pas renseigné         Image: tes évènements dont le niveau de fiabilité générale a la valeur         Filtrage des évènements dont le niveau de fiabilité générale a la valeur         Filtrage des évènements dont le niveau de fiabilité générale a la valeur         Filtrage des évènements dont le niveau de fiabilité générale a la valeur         Image: tes filter         Image: tes filter         Image: tes filter         Image: tes filter         Image: tes filter         Image: tes évènements dont le niveau de fiabilité générale a la valeur                                                                                                    |
|                              |            | Suivi des actes - Recherche d'évènements       X         Filtrage des individus et/ou des évènements       Image: Selon findicateur "Fiche à compléter" de la fiche individuelle       Image: Ne prendre en compte que les ancêtres directs (individus avec un n' Sosa)         Image: toutes les fiches à compléter       Image: selon le DeCujus permanent       Aucun ancêtre n'a reçu un n' Sosa permanent         Image: celles d'une ascendance       DeCujus       Image: celles d'une ascendance       Image: celles d'une ascendance         Image: filtrage des évènements selon un lieu       Rubrique Pays       Est égale à       Contient         Image: general les évènements dont le lieu n'est pas renseigné       Image: renseigné       Image: renseigné         Image: general les évènements dont le niveau de fiabilité générale a la valeur       Filtrage des évènements dont le niveau de fiabilité générale a la valeur       Filtrage des évènements MMD selon les marqueurs         Image: les divide runiné       Image: les divide runiné       Image: les divide runiné       Image: les divide runiné         Image: les divide runiné       Image: les divide runiné       Image: les divide runiné       Image: les divide runiné         Image: les divide runiné       Image: les divide runiné       Image: les divide runiné       Image: les divide runiné         Image: les divide runiné       Image: les divide runiné       Image: les divide runiné       Image: les divide runiné       Image: les divid                                                                                                    |
|                              |            | Suivi des actes - Recherche d'évènements         Filtrage des individus et/ou des évènements         Filtrage selon l'indicateur "Fiche à compléter" de la fiche individuelle       Ne prendre en compte que les ancêtres directs (individus avec un n° Sosa)         Aucun ancêtre n'a reçu un n° Sosa permanent       Celles d'une ascendance         Celles d'une ascendance       DeCujus         Filtrage des évènements selon un lieu       Rubrique Pays         Ignorer les évènements sans date       Commence par         Ignorer les évènements dont le lieu n'est pas renseigné       la valeur         Filtrage des évènements dont le niveau de fiabilité générale a la valeur       Filtrage des évènements MMD selon les marqueurs         Indéterminé       @ Acte de mariage manquant         Contestable (oui-dire ou document non officiel)       MMD seulement         Y Filtrage des évènements selon un type d'évènement       NMD seulement                                                                                                    |
|                              |            | Suivi des actes - Recherche d'évènements         Filtrage des individus et/ou des évènements         Filtrage selon findicateur "Fiche à compléter" de la fiche individuelle         Itrage selon findicateur "Fiche à compléter" de la fiche individuelle         Itrage selon findicateur "Fiche à compléter" de la fiche individuelle         Itrage selon findicateur "Fiche à compléter" de la fiche individuelle         Itrage des fiches à compléter         Itrage des d'une ascendance         DeCujus         V         Filtrage des évènements selon un lieu         Rubrique         Pays         V         Est égale à         Contient         Ignorer les évènements dont le lieu n'est pas renseigné         Indéterminé         Indéterminé         Non fiable         Contestable (oui-dire ou document non officiel)         V       Acte de mariage manquant         V       Indéterminé         V       NMD seulement         V       Indeter és a liste résultante                                                                                                    |
|                              |            | Suivi des actes - Recherche d'évènements         Filtrage des individus et/ou des évènements         Filtrage selon l'indicateur "Fiche à complèter" de la fiche individuelle         Individus avec un n° Sosa)         Aucun ancêtre n'a reçu un n° Sosa permanent         Celles d'une ascendance         DeCujus         Filtrage des évènements selon un lieu         Rubrique Pays         Est égale à         Content         Ignorer les évènements dont le lieu n'est pas renseigné         I valeur FRANCE         Indéterminé         Indéterminé         Mon fiable         Contestable (oui-dire ou document non officiel)         X Acte à obtenir auprès de l'institution compétente         Vintors relatives à la liste résultante         Classement de la liste         Principal         Pays       Vintors                                                                                                    |
|                              |            | Suivi des actes - Recherche d'évènements         Filtrage des individus et/ou des évènements         Filtrage selon findicateur "Fiche à compléter" de la fiche individuelle         toutes les fiches à compléter         celles d'une ascendance         DeCujus         Filtrage des évènements selon un lieu         Rubrique Pays         Est égale à         Contient         Ignorer les évènements selon un lieu         Rubrique Pays         Filtrage des évènements dont le lieu n'est pas renseigné         Ignorer les évènements dont le niveau de fiabilité générale a la valeur         Filtrage des évènements dont le niveau de fiabilité générale a la valeur         Filtrage des évènements dont le niveau de fiabilité générale a la valeur         Filtrage des évènements dont le niveau de fiabilité générale a la valeur         Filtrage des évènements dont le niveau de fiabilité générale a la valeur         Filtrage des évènements dont le niveau de fiabilité générale a la valeur         Filtrage des évènements dont le niveau de fiabilité générale a la valeur         Filtrage des évènements selon un type d'évènement         Motification         Contestable (oui-dire ou document non officiel)         Acte à obtenir auprès de l'institution compétente         Filtrage des évènements selon un type d'évènement         Vipe de note ass                                                                                                    |
| Récents                      |            | Suivi des actes - Recherche d'évènements         Filtrage des individus et/ou des évènements         Filtrage seion findicateur "Fiche à complèter" de la fiche individuelle       Individus et/ou des évènements         I toutes les fiches à complèter       selon le DeCujus permanent         Celles d'une ascendance       DeCujus         I toutes les fiches à complèter       selon le DeCujus permanent         Celles d'une ascendance       DeCujus         I toutes les fiches à complèter       selon le DeCujus permanent         I toutes les fiches à complèter       selon le DeCujus         I toutes des évènements selon un lieu       Rubrique Pays         Elles d'une ascendance       DeCujus         I toutes les évènements dont le lieu n'est pas renseigné       la valeur         I totestable (ou-dire ou document non officiel)       Contestable (ou-dire ou document non officiel)         I hotéterminé       Indéterminé         Classement de la liste       Type de note associée à afficher         Secondaire       Type de note associée à afficher         Secondaire       Type dévènement / Commune         Secondaire       Type dévènement / Commune         Individus dont la fiche a été ouverte récemment :       Individus dont la fiche a été ouverte récemment :                                                                                                    |
| Récents                      |            | Suivi des actes - Recherche d'óvènements         Filtrage des individus et/ou des évènements         Filtrage des individus et/ou des évènements         Itage seion findicateur "Fiche à compléter" de la fiche individuelle         Itage seion findicateur "Fiche à compléter" de la fiche individuelle         Itage seion findicateur "Fiche à compléter"         Itage seion le DeCujus permanent         Cetles d'une ascendance         DeCujus         Filtrage des évènements selon un lieu         Rubrique Pays         Itage des évènements selon un lieu         Rubrique Pays         Itage des évènements sans date         Itage des évènements dont le lieu n'est pas renseigné         Itage des évènements dont le lieu n'est pas renseigné         Itage des évènements dont le lieu n'est pas renseigné         Itage des évènements MMD selon les marqueurs         Itage des évènements dont le niveau de fiabilité générale a la valeur         Itage des évènements selon un type d'évènement         Non fiable         Contestable (oui-dire ou document non officiel)         Itage des évènements selon un type d'évènement         Itage des évènements selon un type d'évènement         Itage des évènement / Rom-prénoms des individus         Classement de la liste         Principai       Pays         Ippe d                                                                                                    |

| Synthèse d'un<br>évènement | A | Fenêtre ouverte par le bouton de l'onglet « Evènements de la fiche individuelle »:<br>Pour une meilleure accessibilité, le <b>menu contextuel</b> de la synthèse a été <b>remplacé</b><br><b>par une barre de boutons</b> sur la droite de la fenêtre (idem Fiche individuelle, onglet<br>Synthèse) :<br>Synthèse d'un évènement – – ×                                                                                                    |
|----------------------------|---|----------------------------------------------------------------------------------------------------|
|                            |   | Naissance de MARTIN, Jean-Michel, Albert, Pierre         Le 05-11-1963, à Reims, 51454, La Neuvillette, Marne, Grand Est, FRANCE         Parents de Jean-Michel (mariés le 08-08-1963 à Reims, 51454, Marne, Grand Est, FRANCE - famille n° 2) :         - fils de MARTIN, André, "Maurice" [7] (ø 14-06-1940 à Château-Thierry, 02168, Maternité du Château, Aisne, Hauts-de-France, FRAI et de EIFFEL, Denise, Marcelle [8] (ø 22-08-1943 à Longwy, 57, Meurthe-et-Moselle, Grand Est, FRANCE =, vivante) (2)         - Adresse de résidence familiale : le 08-08-1963, avec EIFFEL, Denise, à Reims, 51454, 110 boulevard Pommery, Marne, Grand Est, F         Sources :         Acte de naissance de MARTIN Jean-Michel Albert Pierre / Mairie de Château-Thierry 02400 / https://Marie de reims/Etat_civil / Acte n°         Le 5 novembre 1963         Fin du texte.         Témoins :         - MALGRAIN, Josette, Hermione, marraine (4)         - MARTIN, Alfred, "Eugène", Armand (ø 15-02-1890 † 15-11-1963), arrière-grand-père paternel (5)         - MARTIN, Alfred, "Bugène", Armand (ø 15-02-1890 † 15-11-1963), prière-grand-père paternel (5)         - MARTIN, Alfred, "Maurice" (ø 14-06-1940 † 15-01-2008), père, en tant que témoin oculaire (6)         - MARTIN, Alarcques, Marcelle (ø 12-08-1943), mère         - Autres évènements : |
|                            | A | Adresse de residence, [12-1963 a 31-08-1981], a Château-Thierry, 02168, Aisne, Hauts-de-France, FRANCE (a fâge de 26 jours à<br>Baptême, le en 03-1964, à Versailles, 78, Seine-et-Oise, Île-de-France, FRANCE (a fâge de 3 mois) (8) (9) (10)<br>Baccalauréat, le en 06-1981, TM (a (à fâge de 17 ans)<br>Etudes-Formation, [01-09-1981 à 30-06-1986], Ecole d'ingénieurs en génie mécanique, à Nancy, 54395, Ecole des mines, Meurthe-et-Union libre, Hors mariage, le en 06-1984, avec DUPOND, Anne (à fâge de 20 ans) (11)<br>Obtention d'un diplôme, le 30-06-1986, Diplôme d'ingénieur en génie mécanique, à Nancy, 54395, Ecole des mines, Meurthe-et-Mose<br>Sume d'autorité de l'âge des conjoints lors de l'évènement.                                                                                                    |

| Eléments concernés                 | 6          | <u>N</u> ouve                       | auté, <u>A</u> mélior                      | atior                                                    | n, <u>C</u> orrection, <u>R</u> établissement                                 | t, <u>I</u> nformation     |                    |
|------------------------------------|------------|-------------------------------------|--------------------------------------------|----------------------------------------------------------|-------------------------------------------------------------------------------|----------------------------|--------------------|
| Aide                               | Ν          | Nouve                               | lle aide :                                 |                                                          |                                                                               |                            |                    |
|                                    |            | Aide                                | Contact MCS                                |                                                          |                                                                               |                            |                    |
|                                    |            | 2 Co                                | omment accéder à u                         | ne fon                                                   | ction dans une fenêtre d'ELIE ?                                               |                            |                    |
|                                    |            | 🕐 Le                                | e clic droit, l'accès à                    | de nor                                                   | nbreuses fonctions                                                            |                            |                    |
|                                    |            |                                     | echercher une fonct                        | ion du                                                   | menu principal d'ELIE                                                         |                            |                    |
|                                    |            | 📰 Li                                | ster toutes les foncti                     | ons du                                                   | menu principal d'ELIE                                                         |                            |                    |
|                                    |            |                                     |                                            | _                                                        | · · ·                                                                         |                            |                    |
|                                    |            | S A                                 | ctiver / Désactiver le                     | s Bulle                                                  | s d'aide dans les fenêtres                                                    |                            |                    |
|                                    |            |                                     | établir toutes les fené                    | ëtres "                                                  | Ne plus afficher cette fenëtre"                                               |                            |                    |
|                                    |            | S c                                 | omment augment                             | er la l                                                  | isibilité (le zoom) des fenêtres ?                                            |                            |                    |
|                                    |            | Q A                                 | ctiver la loupe                            |                                                          | [Ctrl] + [F8]                                                                 |                            |                    |
|                                    |            | 🚺 Da                                | ans la loupe, faire cli                    | c droit                                                  | pour agir sur elle                                                            |                            |                    |
| Comment augmente                   | r la lisib | ilité (le zoo                       | m) des fenêtres ?                          |                                                          |                                                                               |                            | – 🗆 X              |
|                                    |            |                                     |                                            |                                                          |                                                                               |                            |                    |
| Si vous avez de<br>pour une fenêtr | e en par   | <b>iltés à lire</b><br>ticulier, ou | le texte des fenêtre<br>pour l'ensemble de | es, sa<br>es fen                                         | chez qu'il est possible d <b>'augmenter leur</b> :<br>êtres de l'application. | zoom d'affichage,          | ^                  |
| - nour une fené                    | tre en n   | articulier                          |                                            |                                                          |                                                                               |                            |                    |
| - pour une tene                    | are en p   | an acuiter .                        |                                            |                                                          |                                                                               |                            |                    |
| 🛄 Recher                           | che d'ine  | dividus                             | 1                                          | <u></u>                                                  | Aide générale sur la fenêtra                                                  | X                          |                    |
|                                    |            | ,                                   | A No                                       | 0                                                        | Activer la loune                                                              | nais 🖥                     |                    |
| Numéro(s) d                        | e fiche    |                                     | MARTIN Alceste<br>MARTIN Alexandra         | _                                                        |                                                                               | 05-1                       |                    |
|                                    | clic dr    | oit 🖆                               | MARTIN Alfred "Eu                          |                                                          | Imprimer la fenêtre                                                           | ▶ 02-1                     |                    |
|                                    |            | R                                   | MARTIN Alfred Dés                          |                                                          | Copier le titre de la fenêtre dans le presse-pa                               | pier 09-1                  |                    |
| Nom ou n° d                        | le fiche   |                                     | MARTIN Alfred Des<br>MARTIN André "Ma      |                                                          | Rétablir les alarmes "Ne plus afficher cette fei                              | nëtre" 08-1<br>06-1        |                    |
| MARTIN                             |            |                                     | MARTIN Arielle                             | ً                                                        | Augmenter le zoom de la fenêtre de 10%                                        | % ncon ≣                   |                    |
| Prenom(s)                          |            |                                     | MARTIN Augustin I<br>MARTIN Aurélie        | $\overline{\bigcirc}$                                    | Diminuer le zoom de la fenêtre de 5%                                          | 04-2<br>hcon               |                    |
| Recherche o                        | énérique   | •                                   | MARTIN David Eric                          | 0                                                        | Rétablir le zoom de la fenêtre (de 100 à 100%                                 | ) 02-1                     |                    |
| ✓ Ignorer le                       | s accent   | s                                   | MARTIN Denis Mar<br>MARTIN Eléonore A      |                                                          | Rétablir la position initiale de la fenêtre                                   | 1con<br>09-1               |                    |
| Sexe N°                            | Sosa       |                                     | MARTIN Eugénie                             | <b>ب</b>                                                 | Rétablir la taille initiale de la fenêtre                                     | ncon                       |                    |
|                                    |            |                                     | MARTIN Eugènie<br>MARTIN Frédérique        | ¢                                                        | Centrer la fenêtre dans l'écran                                               | 04-1<br>ncon               |                    |
| Année de na                        | issance    | •                                   | MARTIN Geneviève                           | 3                                                        | Effacer les propriétés mémorisées de la fenêt                                 | tre 03-1                   | =                  |
| - pour l'ensem                     | ble des t  | fenêtres                            |                                            |                                                          |                                                                               |                            | =                  |
|                                    |            |                                     |                                            |                                                          |                                                                               |                            |                    |
| 0ptions                            | généra     | les <mark>- Fenêt</mark>            | res                                        |                                                          |                                                                               |                            | ×                  |
| portant su                         | r          |                                     | ptions relatives a                         | ıx fen                                                   | êtres                                                                         |                            |                    |
| Options d'o                        | uverture   |                                     | Image de fond de la                        | a fenê                                                   | tre principale                                                                |                            |                    |
| Fenêtres                           |            |                                     | Fichier image                              | <néan< th=""><th>t&gt;</th><th></th><th>▼ 🔎</th></néan<> | t>                                                                            |                            | ▼ 🔎                |
| Noms prop                          | res        |                                     | Couleur de fond                            |                                                          |                                                                               |                            |                    |
| Lieux                              |            |                                     |                                            |                                                          |                                                                               |                            |                    |
| Profession                         | s, titres  |                                     |                                            |                                                          |                                                                               |                            |                    |
| Dates, cont                        | rôle de l  | 'âge                                |                                            |                                                          |                                                                               |                            |                    |
| Photos, mé                         | dias       |                                     |                                            |                                                          |                                                                               |                            |                    |
| Notes, com                         | mentaire   | es                                  | Mada dia Kabapat                           | The factor                                               |                                                                               |                            |                    |
| Sources - A                        | ctes       |                                     | mode d'attichage                           | curee                                                    | ▼                                                                             |                            |                    |
| Symboles u                         | tilisés    |                                     | mage de fond de to                         | outes                                                    | les autres fenêtres                                                           |                            |                    |
| Marqueurs                          |            |                                     | Fichier image                              | \\Imag                                                   | e_Fond_Gris_Clair.bmp                                                         |                            |                    |
| Logiciels co                       | mpagno     | ons                                 | Couleur de fond                            |                                                          | Modifier                                                                      | le grisé des fenêtres inac | ccessibles 2       |
|                                    |            |                                     | Lignes séparatrice                         | s dans                                                   | e les listes en tableau Bulle                                                 | es d'aide 🗸                |                    |
|                                    |            |                                     | Couleur de fond                            |                                                          | Co                                                                            | uleur de fond              |                    |
|                                    |            | Г                                   | Zoom à appliquer à to                      | utes le                                                  | s fenêtres 100 📥 😿 (bon à savoir qu                                           | and on a des difficultés à | lire les fenêtres) |
|                                    |            | L                                   |                                            |                                                          |                                                                               |                            |                    |
|                                    |            |                                     |                                            |                                                          |                                                                               |                            | Fermer             |
|                                    |            |                                     |                                            |                                                          |                                                                               |                            |                    |

| Arbres à vignettes | Ν | Nouveau bouton $\$ permettant de faire une recherche dans la liste des rubriques :                                                                                                    |
|--------------------|---|----------------------------------------------------------------------------------------------------|
|                    |   | 🍈 Définition du format (contenu) d'une vignette (Arbre_Descendant_Organigram — 🗆 🗙                                                                                                    |
|                    |   | Nom du fichier qui contient le format de la vignette Format_Arbre_Descendant_Organigramme_!_3.txt                                                                                                    |
|                    |   | Rubriques disponibles Texte et rubriques de la vignette                                                                                                    |
|                    |   | 01 - Numéro de fiche<br>Choisir un format existant en remplacement du format ci-dessous                                                                                                    |
|                    |   | 02 - kdentité - Nom et prenoms                                                                                                    |
|                    |   |                                                                                                    |
|                    |   | 05 - Identité - 2ème prénom         Ø <<14>>><103>>                                                                                                    |
|                    |   | 06 - Identité - 3ème prénom + <<44>>> 5                                                                                                    |
|                    |   | 07 - Identité - Tous prénoms x <<117>> <<121>>                                                                                                    |
|                    |   | 08 - Identité - Prénom usuel                                                                                                    |
|                    |   | 09 - Identite - Autres noms                                                                                                    |
|                    |   | Définition du format (contenu) d'une vignette (Arbre_Descendant_Organigram — 🗆 🗙                                                                                                    |
|                    |   | Nom du fichier qui contient le format de la vignette Format_Arbre_Descendant_Organigramme_!_3.txt                                                                                                    |
|                    |   | Sans union Sans union |
|                    |   | 107 - Symbole "Sans descendance"                                                                                                    |
|                    |   | 108 - Symbole "Sait signer" 💉 🗸 🖌 🖉 🖉                                                                                                    |
|                    |   | 109 - Symbole "Ancêtre direct" * <<<03>> <<103>>                                                                                                    |
|                    |   | 110 - Symbole "Ancêtre terminal" ▼ Ø <<14>>> <<18>>                                                                                                    |
|                    |   | 111 - Dates de Naissance + Décès + Union<br>112 - Communes de Naissance + Décès + U<br>x <<117>> <<121>>                                                                                                    |
|                    |   | 113 - Numéro de famille                                                                                                    |
|                    |   | 114 - Union - Symbole "x" 🗸                                                                                                    |
|                    |   | Intérêt : aide à la recherche d'une rubrique, utile compte tenu du nombre important de rubriques.                                                                                                    |
|                    |   | Modifier les propriétés de la police d'un texte<br>Police<br>Type Arial<br>Style Normal<br>Couleur<br>Les propriétés ci-dessus sont les valeurs de base.<br>Leurs valeurs (mémorisées) s'appliquent à tous les arbres et à toutes les vignettes.                                                                                                    |
|                    | N | Possibilité de faire apparaître de <b>nouvelles rubriques</b> dans les vignettes :<br>- <b>Age des parents au décès de l'individu</b> (seulement si l'individu est décédé avant<br>ses parents),<br>- <b>Age des mariés</b> .                                                                                                    |
|                    | Ν | Nouveau bouton / Nouvelles options concernant les notes dans les vignettes :                                                                                                    |
|                    |   | 🏢 Définition du format (contenu) d'une vignette (Arbre_Descendant_Organigramme) — 🗌 🗙                                                                                                    |
|                    |   |                                                                                                    |
|                    |   | Nom du fichier qui contient le format de la vignette Format_Arbre_Descendant_Organigramme_j_3.txt                                                                                                    |
|                    |   | Rubriques disponibles                                                                                                    |
|                    |   | 02 - Identité - Nom et prénoms                                                                                                    |
|                    |   | 03 - Identité - Nom de famille                                                                                                    |
|                    |   | 05 - Identité - 2ème prénom Ø <<14>>                                                                                                    |
|                    |   | 06 - Identité - 3ème prénom T <<44>> (3)<br>x <<117>> <<121>>                                                                                                    |
|                    |   | 07 - Identité - Prénom usuel                                                                                                    |
|                    |   | 09 - Identité - Autres noms                                                                                                    |
|                    |   | 10 - Identité - Surnom Exemple selon les données de MARTIN Alfred Désiré                                                                                                    |
|                    |   | 12 - Naissance - Symbole "ø" Ø 01-09-1920 F                                                                                                    |
|                    |   | 13 - Naissance - Année de naissance † 10-04-1995 E Contenues dans les vignettes                                                                                                    |
|                    |   | 14 - Naissance - Date de naissance     X 20-11-1943 Retrins       15 - Naissance - Précision sur la date     Acte de naissance de                                                                                                    |
|                    |   | 16 - Naissance - Date au plus tard        WRL = https://archivesenligne.gard.fr       Mairie de Beauvoisin                                                                                                    |
|                    |   | D'autres rubriques possibles ? D'autres rubriques possibles ? Mages ?                                                                                                    |
|                    |   |                                                                                                    |

|       |                                                                |                        | Options relativ                          | es aux notes                                   |                       | - 0                | ×                 |              |             |             |      |
|-------|----------------------------------------------------------------|------------------------|------------------------------------------|------------------------------------------------|-----------------------|--------------------|-------------------|--------------|-------------|-------------|------|
|       |                                                                |                        | Conserver les                            | propriétés RTF                                 | des notes (co         | uleur, police, gra | as)               |              |             |             |      |
|       |                                                                |                        | Liens hypertextes p                      | présents dans                                  | les notes             |                    |                   |              |             |             |      |
|       |                                                                |                        | Ne pas supprir                           | mer les liens h                                | ypertextes            |                    |                   |              |             |             |      |
|       |                                                                |                        | O Ne supprimer o                         | que les liens h                                | ypertextes            |                    |                   |              |             |             |      |
|       |                                                                |                        | <ul> <li>Supprimer la to</li> </ul>      | otalité des ligne                              | es qui contienn       | ent un lien hype   | erté              |              |             |             |      |
|       |                                                                |                        | Exemple de note co                       | ontenue dans i                                 | une vignette :        |                    | _                 |              |             |             |      |
|       |                                                                |                        | URL = https://arch                       | <b>te</b> de Jean-Mi<br><i>hivesenligne.go</i> | chel MARTIN<br>ard.fr |                    |                   |              |             |             |      |
|       |                                                                |                        | Mairie de Beauvo<br>Lien : https://fr.wi | oisin<br>ikipedia.org/wi                       | iki/Beauvoisin        | _(Gard)            |                   |              |             |             |      |
|       |                                                                |                        | Résultat obtenu se                       | lon les options                                | ci-dessus :           |                    |                   |              |             |             |      |
|       |                                                                |                        | Acte de naissano<br>Mairie de Beauvo     | <b>te</b> de Jean-Mi<br>Disin                  | chel MARTIN           |                    |                   |              |             |             |      |
|       |                                                                |                        |                                          |                                                |                       |                    |                   |              |             |             |      |
|       |                                                                |                        |                                          |                                                | 0                     | < 🔀 Annul          | er                |              |             |             |      |
|       |                                                                |                        | L                                        |                                                | -                     |                    |                   |              |             |             |      |
|       |                                                                | С                      | Correction d'u                           | n effet de                                     | bord entr             | e la foncti        | on Zoom           | de l'arbre e | et l'option | « Tronqu    | ier  |
|       |                                                                |                        | le texte des vi<br>des vignettes         | gnettes (p<br>était dédo                       | as de reto<br>oublé.  | our à la lig       | ne autom          | atique) »,   | qui faisait | que le te   | xte  |
| ercle | familial                                                       | A                      | Les <b>enfants a</b>                     | ccueillis                                      | sont dés              | ormais ex          | <b>cclus</b> du c | cercle fami  | lial, sauf  | parmi les   |      |
| hrond | ologie des                                                     | Α                      | Evènements                               | relatifs à                                     | la fratrie            | et aux en          | fants ·           |              |             |             |      |
| vèner | nents                                                          | ~                      | Ajout du <b>nom</b>                      | et du lier                                     | de fratri             | e :                |                   |              |             |             |      |
| 📺 c   | hronologie des évènemer                                        | nts de la              | vie de MARTIN Andr                       | é "Maurice"                                    |                       | -                  |                   |              | _           |             | ×    |
|       |                                                                |                        |                                          | 20 1                                           | M (R) (R)             |                    |                   |              |             | a 🖂 🎯       |      |
|       | E 🖽 📾 📼                                                        | emente                 |                                          | 1940                                           | 1942                  | 1944               | 1947              | 1051         | 1962        | 1963        |      |
| Annee | Naissance                                                      |                        |                                          | 1340                                           | 1342                  | 1344               | 1347              | 1331         | 1302        | 1303        |      |
| 1940  | Age des parents : père 19, i<br>le 14 juin 1940 (il y a 84 ans | mère 22 :<br>)         | ans                                      | 14-06-1940                                     |                       |                    |                   |              |             |             | ≡    |
|       | à Château-Thierry, Maternité<br>Maurice a souffert de malou    | du Chât                | eau<br>la naissance                      |                                                |                       |                    |                   |              |             |             |      |
|       | Naissance de Geneviève                                         | Margue                 | erite MARTIN (soeur)                     |                                                |                       |                    |                   |              |             |             |      |
| 1942  | le 1er mars 1942<br>à Reims, Maternité Durval                  |                        |                                          |                                                | 01-03-1942            |                    |                   |              |             |             |      |
| 1944  | Naissance de Evrard RET                                        | OUT (frè<br>2 août 2   | re <mark>adopté)</mark><br>020           |                                                |                       | 115-03-1944        |                   |              |             |             | _    |
| 1011  | décédé le 12 août 2020                                         | 2 0001 2               |                                          |                                                |                       | 110-00-1011        |                   |              |             |             |      |
| 1947  | Naissance de Jacques M<br>entre le 10 novembre 1947 e          | arcel M.<br>et le 2019 | ARTIN (frere)<br>)                       |                                                |                       |                    | 110-11-1947       |              |             |             |      |
| 1347  | à Reims,<br>décédé en 2019                                     |                        |                                          |                                                |                       |                    | 110-11-10-11      |              |             |             |      |
| 1951  | Naissance de Jean Danie                                        | LEVAS                  | SEUR (frère accueilli)                   |                                                |                       |                    |                   | 26-10-1951   |             |             |      |
|       | Fiançailles                                                    |                        |                                          |                                                |                       |                    |                   |              |             |             |      |
| 1962  | avec Denise Marcelle EIFFEL<br>avant 1962 (il y a 62 ans, De   | -<br>enise 18          | ans, Maurice 21 ans)                     |                                                |                       |                    |                   |              | <1962       |             |      |
|       | Mariage<br>avec Denise Marcelle EIFFEL                         |                        |                                          |                                                |                       |                    |                   |              |             |             |      |
| 1963  | le 8 août 1963 (il y a 61 ans,                                 | Denise                 | 19 ans, Maurice 23                       |                                                |                       |                    |                   |              |             | 08-08-1963  |      |
|       | ans)<br>Naissance de Jean-Miche                                | el Alber               | t Pierre MARTIN (fils)                   |                                                |                       |                    |                   |              |             | 105 44 4062 |      |
|       | entre le 5 novembre 1963 et<br>à Reims, La Neuvillette         | le 15 no               | vembre 1963                              |                                                |                       |                    |                   |              |             | 15-11-1963[ |      |
|       | a reality, carried mette                                       |                        |                                          | <                                              | 1111                  |                    |                   |              |             | )           |      |
| 46    | 6 évènement(s)                                                 |                        |                                          |                                                |                       |                    |                   |              |             | Eer         | mer  |
|       |                                                                |                        | Intérêt · pouvo                          | oir distina                                    | ier sans a            | mbiquïté           | les enfant        | s biologiai  | ies et les  | enfants     | افتر |
|       |                                                                |                        | adoptés                                  | aloung.                                        |                       | lineigunte         |                   | 0 010109190  |             | ornanto     |      |
|       |                                                                | С                      | La parenté de                            | l'enfant (                                     | fils ou fille         | ) apparais         | sait à tort       | pour un e    | nfant acc   | ueilli.     |      |
|       |                                                                | N                      | Nouvelle ontic                           | n « Faire                                      | annaraît              | re l'âge d         | es enfant         | s au décè    | s de l'int  | éressé »    | •    |
|       |                                                                |                        |                                          |                                                |                       |                    |                   |              |             |             | •    |
|       |                                                                |                        | Chronologie                              | des evenem                                     | ents de la vie        | de Martin A        | ndre "Mauric      | :e"          |             |             |      |
|       |                                                                |                        | 2 C 🔣 🖻                                  | ) 📄                                            |                       |                    | 2 🚺               | ) 😰 📑        |             |             |      |
|       |                                                                |                        | Année                                    | Changer la cou                                 | lleur des lignes      |                    |                   |              |             |             |      |
|       |                                                                |                        | à1                                       | Faire anna2                                    | a lâca lara da l      | avànamaat          |                   |              |             |             |      |
|       |                                                                |                        | 2007 en                                  | aire apparaitre                                | e rage lors de l      | evenement          |                   |              |             |             |      |
|       |                                                                |                        | 2000 Te                                  | faire apparaî                                  | tre l'áge des         | enfants au dé      | ces de l'intér    | resse        |             |             |      |

| 0     | ءَ 🔛 🔄                                |                        | <b>ジ 🕲 💽 🗭</b>                                                                                                    | 🖻 🚨 🔁    |          |
|-------|---------------------------------------|------------------------|----------------------------------------------------------------------------------------------------|----------|----------|
| Année |                                       |                        | Evènements 2006 2007 2008                                                                                                    | 2010     | 201      |
| 2008  | Testament<br>en 2008 (il y a 1        | 6 ane                  | à l'âne de 67 ans) en 2008                                                                                                    |          |          |
|       | Décès                                 | o ano, i               |                                                                                                    |          |          |
|       | le 15 janvier 200<br>à Auverre, Clieb | )8 (il y a             | a 16 ans, à l'âge de 67 ans) †                                                                                                    |          |          |
|       | Décédé d'une c                        | rise ca                | 15-01-2008                                                                                                    |          |          |
|       | (âge des enfant                       | s : Jear               | an-Michel 44 ans, Véronique 41 ans, Jean-Philippe 33 ans)                                                                                                    |          |          |
|       | le 21 janvier 200                     | )8 (il y a             | a 16 ans) 21-01-2008                                                                                                    |          |          |
|       | à Auxerre, Eglis                      | e Saint-               | t-Pierre                                                                                                    |          |          |
|       | le 23 janvier 200                     | )8 (il y a             | a 16 ans) 23_01_2008                                                                                                    |          |          |
|       | a Reims, cimetiè<br>Allée Sud 5. ton  | re de Li<br>1be 204    | La Neuvilette                                                                                                    |          |          |
|       | Remise de mé                          | daille                 | (p-m)                                                                                                    |          |          |
| 2010  | Medaille du méri<br>le 30 juin 2010 ( | te de l'E<br>il y a 14 | Education Nationale 30                                                                                                    | -06-2010 |          |
|       |                                       |                        |                                                                                                    |          |          |
| 52    | 2 évènement(s)                        |                        |                                                                                                    | X        | <u> </u> |
|       |                                       |                        |                                                                                                    |          |          |
|       |                                       | Ν                      | Nouvelles options :                                                                                                    |          |          |
|       |                                       |                        | - Modifier la largeur de la colonne "Evènements" 400 pixels actu                                                                                                    | ellement | :),      |
|       |                                       |                        | - Rétablir la largeur de la colonne "Evènements" à sa valeur initia                                                                                                    | ale :    |          |
|       |                                       |                        | Chronologie des évènements de la vie de MARTIN André "Maurice"                                                                                                    |          |          |
|       |                                       |                        |                                                                                                    |          |          |
|       |                                       |                        | Année Evènements 1040                                                                                                    | 1945     |          |
|       |                                       |                        | Naisoanao                                                                                                    | 1072     |          |
|       |                                       |                        | Ag 🖂 Désélectionner la ligne sélectionnée                                                                                                    |          |          |
|       |                                       |                        | à 🖉 🜗 Modifier la largeur de la colonne "Evènements" (400 pixels actuellement                                                                                                    | i)       |          |
|       |                                       |                        | Rétablir la largeur de la colonne "Evènements" à sa valeur initiale                                                                                                    |          |          |
|       |                                       |                        | en                                                                                                    |          |          |
|       |                                       |                        | à d Augmenter la largeur des colonnes Date de 5 pixels                                                                                                    | F6       |          |
|       |                                       |                        | Réduire la largeur des colonnes Date de 5 pixels                                                                                                    | F5       |          |
|       |                                       |                        | 1942 le Rétablir la largeur initiale des colonnes Date                                                                                                    |          |          |
|       |                                       |                        | Modifier la largeur de la colonne "Evènements" X                                                                                                    |          |          |
|       |                                       |                        | Sachant que la largeur de la colonne "Evènements" est déterminée                                                                                                    |          |          |
|       |                                       |                        | selon le plus grand texte contenu dans cette colonne, il est conseillé                                                                                                    |          |          |
|       |                                       |                        | cependant d'en limiter le nombre de pixels.                                                                                                    |          |          |
|       |                                       |                        | A noter que cette largeur peut être modifiée manuellement à l'aide<br>de la poignée droite de cette colonne.                                                                                |          |          |
|       |                                       |                        | Nouvelle largeur en nombre de pixels ? (1 cm = 34 pixels)                                                                                                    |          |          |
|       |                                       |                        |                                                                                                    |          |          |
|       |                                       |                        | 250                                                                                                    |          |          |
|       |                                       |                        |                                                                                                    |          |          |
|       |                                       |                        | Ok Annuler                                                                                                    |          |          |
|       |                                       |                        | Chronologie des évènements de la vie de MARTIN André "Maurice"                                                                                                    |          |          |
|       |                                       |                        | 🔞 e 🖩 🗐 🕘 📲                                                                                                    |          |          |
|       |                                       |                        | Année Evènements <= Largeur = 250 pixels 1944                                                                                                    | 1947     |          |
|       |                                       |                        | Naissance                                                                                                    |          |          |
|       |                                       |                        | A THE THE DATE IN THE IN THE A THE AND A THE                                                                                                    |          |          |
|       |                                       |                        | Age des parents : pere 19, mere 22 ans         41+           1940         le 14 juin 1940 (il y a 84 ans)         14-06-1940                                                                |          |          |
|       |                                       |                        | 1940 le 14 juin 1940 (il y a 84 ans)<br>à Château-Thierry, Maternité du Château<br>Maurice a souffert de malnutrition à la naissance                                                        |          |          |
|       |                                       |                        | 1940     le 14 juin 1940 (il y a 84 ans)     14-06-1940       à Château-Thierry, Maternité du Château     14-06-1940       Maurice a souffert de malnutrition à la naissance     14-06-1940 |          |          |

|                         |   | 🛄 ci                     | nronologie des évènemer                                                                                     | nts de la vie de MARTIN André                                                                                                    | e "Maurio              | :e"                      |                         |            |                                      |          | - 1              |             | ×    |
|-------------------------|---|--------------------------|----------------------------------------------------------------------------------------------------|----------------------------------------------------------------------------------------------------|------------------------|--------------------------|-------------------------|------------|--------------------------------------|----------|------------------|-------------|------|
|                         |   | 0                        |                                                                                                    | 2                                                                                                    | <b>())</b>             | 1 💼                      |                         |            |                                      | E        | 2                | ± 🗰         |      |
|                         |   | Année                    | Evè                                                                                                    | nements                                                                                                    | 1940                   | 1942                     | 1944                    | 1947       | 1951                                 | 1962     | 1963             | 1966        |      |
|                         |   | 1940                     | Naissance<br>Age des parents : père 19, r<br>le 14 juin 1940 (il y a 84 ans<br>à Château-Thierry, Maternité | mère 22 ans<br>)<br>è du Château                                                                                                    | 14-06                  |                          |                         |            |                                      |          |                  |             | =    |
|                         |   | 1942                     | Maurice à souriert de mainu<br>Naissance de Geneviève<br>le 1er mars 1942<br>à Reims, Maternité Durval      | ntrition a la naissance<br>MARTIN (soeur)                                                                                                    |                        | 01-03                    |                         |            |                                      |          |                  |             |      |
|                         |   | 1944                     | Naissance de Evrard RET<br>entre le 15 mars 1944 et le 1<br>décédé le 12 août 2020                          | OUT (frère adopté)<br>12 août 2020,                                                                                                    |                        |                          | ]15-03                  |            |                                      |          |                  |             |      |
|                         |   | 1947                     | naissance de Jacques M<br>entre le 10 novembre 1947 e<br>à Reims,<br>décédé en 2019                         | et le 2019                                                                                                    |                        |                          |                         | ]10-11     |                                      |          |                  |             | _    |
|                         |   | 1951<br>1962             | le 26 octobre 1951<br>Fiançailles<br>avec Denise Marcelle EIFFEL                                            | -                                                                                                    |                        |                          |                         |            | 26-10                                | <1962    |                  |             |      |
|                         |   | 1963                     | avant 1962 (il y a 62 ans, De<br>Mariage<br>avec Denise Marcelle EIFFEL<br>le 8 août 1963 (il y a 61 ans,   | enise 18 ans, Maurice 21 ans)<br>-<br>Denise 19 ans, Maurice 23 ans)                                                                                                    |                        |                          |                         |            |                                      |          | 08-08            |             |      |
|                         |   |                          | à Reims<br>Naissance de Jean-Miche<br>entre le 5 novembre 1963 et<br>à Reime Le Nouvillette                 | el MARTIN (fils)<br>le 15 novembre 1963                                                                                                    |                        |                          |                         |            |                                      |          | ]05-11<br>15-11[ |             |      |
|                         |   |                          | a Reims, La Neuvillette                                                                                     |                                                                                                    | <                      |                          |                         |            |                                      |          |                  | 3           |      |
|                         |   | 46                       | évènement(s)                                                                                                |                                                                                                    |                        |                          |                         |            |                                      |          | 6                | <u>F</u> er | mer  |
|                         |   |                          |                                                                                                    |                                                                                                    |                        |                          |                         |            |                                      |          |                  |             | لغنه |
| Explorateur de la base  | A | Nouv                     | reau bouton 🔦 p                                                                                             | ermettant de faire                                                                                                    | une <b>r</b>           | eche                     | rche e                  | dans       | la list                              | e des    | s rub            | rique       | s :  |
| de donnees              | N | 🛄 E:                     | cploration de la base de                                                                                    | données - Recherche d' Inc                                                                                                    | lividus                |                          |                         |            |                                      | _        | · C              | ; נ         | ×    |
|                         |   | Vous a                   | allez décrire les critères de                                                                               | recherche portant sur le ou les<br>s DUPONT nés à Paris: yous au                                                                                                    | individus              | s recherci               | hés.<br>Its             | 1          | Recherc                              | he simpl | le               |             |      |
|                         |   | "DUPC                    | NT" et "Paris" dans les rubi                                                                                | riques "Nom de famille" et "Nais                                                                                                    | sance - L              | Lieu - Con               | imune".                 | 1          | Fichier cit                          | le       |                  |             |      |
|                         |   | Pour o                   | e faire, pour chaque inform                                                                                 | nation :                                                                                                    |                        |                          |                         | Ľ          | Individus                            |          |                  |             | -    |
|                         |   | - po:<br>- ent           | sitionner le curseur sur la lig<br>trer la valeur recherchée ou                                             | gne de la rubrique concernée,<br>i cliquer sur le bouton <valeurs< th=""><th>&gt;.</th><th></th><th></th><th></th><th>Requetes</th><th>archivee</th><th>s</th><th></th><th>•</th></valeurs<>             | >.                     |                          |                         |            | Requetes                             | archivee | s                |             | •    |
|                         |   |                          | R                                                                                                    | ubriques                                                                                                    | 9                      |                          |                         | Valeur     | recherch                             | née      |                  |             | 1    |
|                         |   | → Nui<br>Ider            | <mark>méro de fiche</mark><br>htité - Nom de famille (reche                                                 | rche générique)                                                                                                    |                        |                          |                         |            |                                      |          |                  |             | ^    |
|                         |   | lder                     | ntité - Nom de famille (reche                                                                               | rche phonétique)                                                                                                    |                        |                          |                         |            |                                      |          |                  |             | ≡    |
|                         |   | lder<br>Ider             | ntité - 1er prénom<br>ntité - 2ème prénom                                                                   |                                                                                                    |                        |                          |                         |            |                                      |          |                  |             |      |
|                         |   | -                        |                                                                                                    | denní Beckender dile                                                                                                    | 1                      |                          |                         |            |                                      |          | -                | - ·         |      |
|                         |   |                          | cpioration de la base de                                                                                    | aonnees - Recherche a' Ind                                                                                                    | individus              | - rachara                | háo                     |            |                                      |          |                  | ، L         | ^    |
|                         |   | Par ex<br>"DUPC          | emple, vous recherchez les<br>NT" et "Paris" dans les rubi                                                  | s DUPONT nés à Paris; vous a<br>riques "Nom de famille" et "Nais                                                                                                    | urez à ta<br>sance - l | per les mo<br>lieu - Com | ines.<br>ots<br>imune". | 1<br> <br> | Recherci<br>Fichier cit<br>Individus | he simpl | le               |             | •    |
|                         |   | Pour o<br>- po:<br>- ent | e faire, pour chaque inform<br>sitionner le curseur sur la lig<br>irer la valeur recherchée ou              | nation :<br>gne de la rubrique concernée,<br>µ cliquer sur le bouton <valeurs< th=""><th>&gt;.</th><th></th><th></th><th></th><th>Requêtes</th><th>archivée</th><th>s</th><th></th><th>•</th></valeurs<> | >.                     |                          |                         |            | Requêtes                             | archivée | s                |             | •    |
|                         |   | Sar                      | is union"<br>icateur "Sans union"                                                                           |                                                                                                    | 2                      |                          |                         | Valeur     | recherch                             | née      |                  |             | 1    |
|                         |   | Indi                     | cateur "Sans descendance                                                                                    |                                                                                                    |                        |                          |                         |            |                                      |          |                  |             |      |
|                         |   | Indi<br>Dat              | cateur "Aptitude à signer / s<br>e de création de la fiche                                                  | Signature"                                                                                                    |                        |                          |                         |            |                                      |          |                  |             |      |
|                         |   | Нец                      | re de création de la fiche                                                                                  |                                                                                                    |                        |                          |                         |            |                                      |          |                  |             |      |
|                         |   | Intéré<br>de ru          | êt : aide à la recl<br>briques.                                                                             | herche d'une rubrio                                                                                                    | que, ı                 | utile c                  | ompte                   | e tenu     | du no                                | ombre    | e impo           | ortant      | t    |
| Explorateur de la base  | Ν | Nouv                     | elle fonction « R                                                                                           | Rechercher l'indiv                                                                                                    | idu d                  | lans I                   | e reg                   | istre      | natio                                | nal de   | es dé            | cès :       |      |
| de données<br>Individus |   | 🛄 E                      | ploration de la base de                                                                                     | données - Recherche d' Inc                                                                                                    | lividus                |                          |                         |            |                                      | _        | . c              | )           | ×    |
| maiviauə                |   |                          | Archiver la requête                                                                                         | Critères de sélection :                                                                                                    |                        |                          |                         |            |                                      |          |                  | (F)         |      |
|                         |   | Faire                    | une autre recherche<br>née à la précédente                                                                  | Numero de liche = 15                                                                                                    |                        |                          |                         |            |                                      |          | - 1              | 6.90        |      |
|                         |   | Enregi                   | strements sélectionnés :                                                                                    |                                                                                                    |                        |                          |                         |            |                                      |          | 79               | 1º          | 1    |
|                         |   | 1/334                    | Nom. prénom                                                                                                 | Q № Q S                                                                                                    | exe                    | Autres n                 | oms 🤇                   | Date na    | issance                              | Age Da   | ate décès        | s N°        | 7    |
|                         |   | MART                     | IN Jacques Marcel                                                                                           | AE<br>Voir la Fiche offer                                                                                                    | M                      | 011 60 200               | rnéc                    | 140.4      | 4 4047                               | 74<br>F0 | 201              | 19          |      |
|                         |   |                          |                                                                                                    | Voir le cercle fam                                                                                                    | ilial de l'            | individu                 | ce                      |            |                                      | 13       |                  |             |      |
|                         |   |                          |                                                                                                    | Ajouter l'individu                                                                                                    | à la liste             | e des favo               | oris                    |            |                                      | F11      |                  |             |      |
|                         |   |                          |                                                                                                    | Rechercher l'ind                                                                                                    | lividu da              | ins le reg               | jistre na               | tional de  | es décès                             |          |                  |             |      |

| Explorateur de la base                                                                                                    | Ν                  | N       | ouvel                 | le f         | onctionnalité               | « Générer une li                                                 | st           | e personn                              | alisée                                  | »:                  |                       |              |
|----------------------------------------------------------------------------------------------------|--------------------|---------|-----------------------|--------------|-----------------------------|------------------------------------------------------------------|--------------|----------------------------------------|-----------------------------------------|---------------------|-----------------------|--------------|
| de donnees                                                                                                    | - 0-               | (s      | e rep                 | orte         | er plus loin a              | u paragraphe « Re                                                | ec           | herche d'ir                            | ndividus »)                             |                     | _                     |              |
| Exploration de la base de donnée                                                                                                    | s - Reo            | cherci  | he de Pl              | hoto         | s-Médias                    |                                                                  |              |                                        |                                         | _                   |                       | ×            |
| Archiver la requête     Faire une autre recherche     combinée à la précédente     Enregistrements sélectionnés :     8 / 161 = 4.97% | e selec<br>/ Numéi | no de f | iche de l'            | indivi       | idu concerné = 8            |                                                                  |              |                                        |                                         |                     | A                     | O            |
| Individu, famille ou lieu concerné                                                                                                    |                    | N°      | ۹.<br>Fam             | . ۹          | Obj. De                     | étail objet 🔍 B.                                                 | e 1          | V6\Flie\Exemple                        | Nom du                                  | I fichier multimédi | a assoc               | ié 1         |
| EIFFEL Denise Marcelle                                                                                                    |                    | 8       |                       | f            | V Obtention                 | d'un diplôme C:\Elie                                             | • \          | /6\Elie\Exemple2\E                     | 2hotos\Diplôme.br                       | np                  | nce.bi                | ib 👳         |
| EIFFEL Denise Marcelle<br>EIFFEL Denise Marcelle                                                                                      |                    | 8       |                       | Imprii       | mer un document sta         | andard à partir du tableau                                       |              |                                        | hotos\ldentité\Elf<br>hotos\ldentité\No | FEL Denise Marc     | elle - #(<br>ap (4).t | 00000C       |
| EIFFEL Denise Marcelle                                                                                                    | Marcall            | 8       | 2                     | Imprii       | mer une liste person        | nalisée                                                          |              |                                        | notos\La belle D                        | enise.bmp           | rne et l              |              |
| MARTIN André "Maurice" x EIFFEL Denise                                                                                                | Marcell            | e 8     |                       | Gén          | érer une liste pers         | sonnalisée à l'image de la l                                     | list         | e ci-dessus                            | notos\ldentité\Ma                       | urice et Denise.J   | PG                    |              |
| MARTIN Jean-Michel Albert Pierre                                                                                                    |                    | 1       |                       | pour         | ensuite la completer        | avec d autres rubriques                                          |              |                                        | hotos\Lieux\Fore                        | et_de_Verzy.bmp     |                       | ~            |
|                                                                                                    |                    | <       |                       | Imprii       | mer ou exporter le ta       | ibleau                                                           |              |                                        |                                         |                     |                       | Former       |
| Vous pouvez modifier les valeurs recherch                                                                                             | ées en             | cliqua  | nt sur le l           | bouto        | on <précédent>.</précédent> |                                                                  |              | imprimer                               | Precedent                               |                     | ]                     | rermer       |
| ELIE ©                                                                                                    |                    | -I      |                       |              |                             | Ma recherche de pho                                              | tos          |                                        |                                         |                     |                       |              |
| (document conçu par l'utilisateur)<br>Individu, famille ou lieu concerné                                                              | N°                 | Fam.    | Туре                  | Obj.         | Détail objet                | B. Nom du fichier multimédia ass                                 | soci         | é                                      |                                         | Image Date méd      | fia Type              | de photo     |
| EIFFEL, Denise, Marcelle                                                                                                    | 8                  |         | média<br>Image        | V            | Naissance                   | C:\Elie_V6\Elie\Exemple2\Pho                                     | tos          | Denise_à_sa_naissa                     | ince.bmp                                | 22-08-19            | 943                   |              |
|                                                                                                    |                    |         |                       |              |                             |                                                                  |              |                                        | 2                                       | S -                 |                       |              |
|                                                                                                    | 8                  |         | Image                 | V            | Obtention d'un diplôme      | C:\Elie_V6\Elie\Exemple2\Pho                                     | tos          | Diplôme.bmp                            |                                         | DIPLÔME19           | 961                   |              |
|                                                                                                    | 8                  |         | Image                 | 1            |                             | C:\Elie_V6\Elie\Exemple2\Pho                                     | tos          | Identité\EIFFEL Den                    | ise Marcelle -                          |                     | 000 Phot              | o d'identité |
|                                                                                                    |                    |         |                       |              |                             | #00000001/#.jpg                                                  |              |                                        |                                         |                     |                       |              |
|                                                                                                    | 8                  |         | Image                 | 1            |                             | C:\Elie_V6\Elie\Exemple2\Pho                                     | tos          | La belle Denise.bmp                    | Jan Barris                              | 20                  | 010                   |              |
|                                                                                                    |                    | 2       | Image                 | F            |                             | Oui C:\Elie_V6\Elie\Exemple2\Pho<br>MARTIN Véronique Aline - 200 | tos\<br>)3 - | Identité\MADELAIN /<br>#000000008#.jpg | Alain Serge et                          | 08-20               | 003                   |              |
|                                                                                                    |                    | 2       | Image                 | F            |                             | Oui C:\Elie_V6\Elie\Exemple2\Pho                                 | tos          | Identité\Maurice et D                  | enise.JPG                               | 20                  | 000 Phot              | p principale |
|                                                                                                    |                    |         |                       |              |                             |                                                                  |              |                                        | 101                                     |                     |                       |              |
| MARTIN, Jean-Michel, Albert, Pierre                                                                                                   | 1                  | 2       | Image                 | V            | Donation                    | C:\Elie_V6\Elie\Exemple2\Pho                                     | tos          | \Lieux\Forêt_de_Verz                   | y.bmp                                   | 20                  | 000                   |              |
|                                                                                                    | <br>r              | т       |                       |              |                             |                                                                  |              |                                        |                                         |                     |                       |              |
| Explorateur de la base                                                                                                    | Ν                  | N       | ouvel                 | le f         | onction « Co                | orriger le n° de far                                             | mi           | ille » (voir                           | plus bas le                             | e paragrap          | he «                  | Outils /     |
| de données<br>Individus et Enfants                                                                                                    |                    | C       | orrige                | er la        | a base de do                | nnées ») :                                                       |              |                                        |                                         |                     |                       |              |
|                                                                                                    |                    |         | Cor                   | rect         | ion des données             | de l'individu CARTIER Y                                          | vo           | nne Marie                              |                                         |                     |                       | ×            |
|                                                                                                    |                    |         | Individu              | 1            | Parents Conjo               | oints Enfants Evène                                              | me           | ents                                   |                                         |                     |                       | -            |
|                                                                                                    |                    |         | Lie                   | ns P         | arent-Enfant                | ent-Enfant                                                       | 5            | Date naissance                         | Date de décès                           | Date adoption       | Famille               | · 🖥          |
|                                                                                                    |                    | L       | EVASSE                | EUR,         | Jean, Daniel                |                                                                  | M            | 26-10-1951                             |                                         | bate adoption       | 3                     | <u> </u>     |
|                                                                                                    |                    |         | ARTIER                | , Mar<br>Adr | rtine, Mélanie, Joce<br>ien | lyne                                                             | F            | 10-03-1955                             | 15-01-2000                              |                     | 85<br>150             |              |
|                                                                                                    |                    | C       | ARTIER                | , Jea        | n                           |                                                                  | М            | Inconnue                               |                                         |                     | 85                    | ≡            |
|                                                                                                    |                    |         | EDRU, J               | lean         | -Pierre                     |                                                                  | м            | Inconnue                               |                                         | Inconnue            | 85                    |              |
|                                                                                                    |                    |         | Rul                   | briqu        | ues "Filiation"             |                                                                  |              | Valeu                                  | ır                                      |                     |                       | Ø            |
|                                                                                                    |                    | N       | luméro                | de           | famille parentale           |                                                                  | 85           | 5                                      |                                         |                     | <u>^</u>              |              |
|                                                                                                    |                    | A       | arent - L<br>Adoption | - Da         | te d'ado                    | facer la valeur sélectionné                                      | e            |                                        |                                         |                     |                       | $\bigcirc$   |
|                                                                                                    |                    | 4       | Adoption              | - Pré        | écision s 🍱 Co              | orriger le numéro de fam                                         | nill         | e                                      |                                         |                     |                       | à.           |
|                                                                                                    |                    | A       | doption               | - Ty         | pe C <u>R</u> é             | établir ou rafraîchir la liste                                   |              |                                        |                                         |                     |                       |              |
|                                                                                                    |                    | N       | lombre o              | ľévè         | nement: 📄 Im                | nprimer                                                          |              |                                        |                                         |                     |                       |              |
|                                                                                                    |                    |         |                       |              | Ex                          | porter la liste vers un doc                                      | un           | nent RTF (MS-                          | -WordPad)                               |                     |                       |              |
|                                                                                                    |                    |         |                       |              | Ex                          | porter la liste vers E <u>X</u> CEL                              |              |                                        |                                         |                     |                       |              |
|                                                                                                    |                    |         |                       |              | Co                          | opier ' <b>Numéro de famille</b>                                 | pa           | arenta'                                |                                         |                     |                       |              |
|                                                                                                    |                    | Att     | ention, i             | ci au        | cun con                     | opier la ligne                                                   |              |                                        |                                         |                     | ×                     |              |
|                                                                                                    |                    | nie     | est effect            | ué su        | ir les do 📄 Cr              | opier la colonne                                                 | <b>.</b>     |                                        |                                         | - Átá :             |                       | tout         |
|                                                                                                    |                    | da      | ans la                | far          | mille n° 3 au               | lieu de la famille n                                             | ۱C<br>۱°     | LEVASSE<br>85.                         | UR Jean a                               |                     | 3111 S                | ION          |

| Explorateur de la base<br>de données<br>Evènements | N             | Recherche avance<br>La condition « Qu<br>rubrique sélectio                                                                                                    | <b>:ée sur une</b><br>J <b>elle que sc</b><br>nnée (de tyj                                                                                                    | rubri<br>oit ><br>pe Lie                                                                                                    | <b>que « Lieu »</b><br>» permet désc<br>•u) <b>dans la lis</b>                                                                                                    | :<br>ormais de f<br>s <b>te résulta</b>                                                                                                    | aire apparaître la<br>nte :                                                                                                    | a                                                                                                    |
|----------------------------------------------------|---------------|----------------------------------------------------------------------------------------------------|----------------------------------------------------------------------------------------------------|----------------------------------------------------------------------------------------------------|----------------------------------------------------------------------------------------------------|----------------------------------------------------------------------------------------------------|----------------------------------------------------------------------------------------------------|----------------------------------------------------------------------------------------------------|
|                                                    |               | 👖 Exploration de la base                                                                                                    | e de données - Re                                                                                                    | cherche                                                                                                    | d' Evènements                                                                                                    |                                                                                                    | — (                                                                                                    | - ×                                                                                                    |
|                                                    |               | On va décrire maintenant les<br>s'agissant de la date d'un év<br>1. sélectionner la conditior<br>2. entrer la première valeu<br>3. entrer la seconde valeu<br>4. cliquer le bouton <0k>.                                                                                                    | conditions de reche<br>ènement, comprise et<br>"Compris entre",<br>r recherchée "01/01<br>r recherchée "30/06                                                                                                    | rche de la<br>entre 01/0<br>/1950" (sa<br>/1950" (sa                                                                                         | a rubrique sélectionnée<br>1/1950 et 30/06/1950 :<br>ans les guillemets),<br>ans les guillemets),                                                                                                    | ; par exemple,                                                                                                    | Recherch                                                                                                    | e avancée                                                                                                    |
|                                                    |               | Rubrique<br>Evènement - Lieu - Régio                                                                                                    | n                                                                                                    |                                                                                                    |                                                                                                    |                                                                                                    |                                                                                                    |                                                                                                    |
|                                                    |               | Condition                                                                                                    | Opérateur                                                                                                    |                                                                                                    | A Valeurs spécifique                                                                                                    | es                                                                                                    | ٩                                                                                                    | Code 🔊 🖥                                                                                                    |
|                                                    |               | <aucune></aucune>                                                                                                    | operated                                                                                                    |                                                                                                    | Auvergne-Rhône-Alpe                                                                                                    | s                                                                                                    |                                                                                                    | ^                                                                                                    |
|                                                    |               | Egal à<br>Différent de                                                                                                    | =                                                                                                    |                                                                                                    | Bern / Berne<br>Bourgoone Franche C                                                                                                    | omtó                                                                                                    |                                                                                                    |                                                                                                    |
|                                                    |               | Supérieur à                                                                                                    | >                                                                                                    |                                                                                                    | Bretagne                                                                                                    | omie                                                                                                    |                                                                                                    |                                                                                                    |
|                                                    |               | Superieur ou egal a<br>Inférieur à                                                                                                    | >=<br><                                                                                                    |                                                                                                    | Californie                                                                                                    |                                                                                                    |                                                                                                    | =                                                                                                    |
|                                                    |               | Inférieur ou égal à                                                                                                    | <=                                                                                                    |                                                                                                    | Corse<br>Crood Fot                                                                                                    |                                                                                                    |                                                                                                    |                                                                                                    |
|                                                    |               | Compris entre<br>Commence par                                                                                                    | Entre<br>Début=                                                                                                    |                                                                                                    | Hauts-de-France                                                                                                    |                                                                                                    |                                                                                                    |                                                                                                    |
|                                                    |               | Contient                                                                                                    | Contient                                                                                                    |                                                                                                    | Île-de-France                                                                                                    |                                                                                                    |                                                                                                    |                                                                                                    |
|                                                    |               | Quelle que soit la valeur                                                                                                    | Ne cont<br>#                                                                                                    | ent pas                                                                                                    | lowa<br>Martinique                                                                                                    |                                                                                                    |                                                                                                    |                                                                                                    |
|                                                    |               | Quelle que soit la valeur                                                                                                    | non nulle >%null                                                                                                    |                                                                                                    | Miseouri                                                                                                    |                                                                                                    |                                                                                                    | ~                                                                                                    |
|                                                    |               | Valeurs recherchées                                                                                                    | Valeur exacte                                                                                                    |                                                                                                    | Valeur nulle (cham                                                                                                    | p vide)                                                                                                    |                                                                                                    |                                                                                                    |
|                                                    |               | > %null                                                                                                    | ou                                                                                                    |                                                                                                    |                                                                                                    |                                                                                                    |                                                                                                    |                                                                                                    |
|                                                    |               |                                                                                                    |                                                                                                    | _                                                                                                    |                                                                                                    |                                                                                                    |                                                                                                    |                                                                                                    |
|                                                    |               | La condition "Quelle que soit<br>permet de la faire apparaître d                                                                                                    | ." pour cette rubriqu<br>lans la liste résultant                                                                                                    | e<br>e.                                                                                                    |                                                                                                    | Précent                                                                                                    | cédent 🥑 🛛 🛛 🛇                                                                                                    | <u>A</u> nnuler                                                                                                    |
|                                                    |               | Archiver la requête Faire une autre recherche Combinée à la précédente Enregistrements sélectionnés : 94 / 741 = 12.69% Nom de findividu ALIBERT Ferdinand Jacques ALIBERT Henri Isidore ALIBERT Henri Isidore BARNABÉ Lucien Pierre BARNABÉ Lucien Pierre BARNABE Lucien Pierre BARNABE Lucien Pierre CARTER Alexandre CARTER Alexandre CARTER Berthe CARTER François Emile CARTER Honoré | téres de sélection :<br>vànement / Type d'évànement<br>Vaissance<br>Naissance<br>Naissance<br>Saissance<br>Naissance<br>Naissance | > %null<br>Date<br>Incom<br>[20-12-1<br>09-06-1<br>24-12-1<br>29-09-1<br>15-05-1<br>19-09-1<br>(5-12-1<br>30-08-1<br>01-08-1<br>II<br>ques • | Heure         Date de fin         F           nue         ?         ?           946         06:20         22-12-1946         ?           889         ?         ?         ?           853         ?         ?         ?           862         ?         ?         ?           859         ?         ?         ?           852         ?         ?         ?           780         ?         ?         ?           912 | Région<br>Grand Est<br>Grand Est<br>Hauts-de-France<br>Grand Est<br>Grand Est<br>Grand Est<br>Grand Est<br>Hauts-de-France<br>Hauts-de-France<br>Grand Est<br>Hauts-de-France | <ul> <li>Lieu complet de l'évèn</li> <li>Fismes,51250,,Marne,Grand E</li> <li>Châlons-sur-Marne,,Marne,Grand Est,</li> <li>Fismes,51250,,Marne,Grand Est,</li> <li>Fismes,51250,,Marne,Grand Est,</li> <li>Fismes,51250,,Marne,Grand Est,</li> <li>Barenton-Bugny,02046,,Aisne,Hi</li> <li>Athies,62042,,Pas-de-Calais,Hau</li> <li>Barenton-Bugny,02046,,Aisne,Hi</li> <li>Reims,51454,,Marne,Grand Est,</li> <li>Athies,62042,,Pas-de-Calais,Hau</li> <li>Précédent</li> <li>Précédent</li> </ul> | ement is<br>st.FRANCE ^<br>ince.FRANCE<br>FRANCE<br>FRANCE<br>FRANCE<br>FRANCE<br>FRANCE<br>FRANCE<br>FRANCE<br>FRANCE<br>FRANCE<br>its-de-Fran<br>RANCE<br>its-de-Fran<br>RANCE<br>its-de-Fran<br>RANCE<br>its-de-Fran<br>RANCE |
| Choix de la doi                                    | née n         | recherchées en cliquant sur le bout                                                                                                    | on <précédent>.</précédent>                                                                                                    | 100                                                                                                    | Statistique portan                                                                                                    | t sur la donné                                                                                                    | e "Région"                                                                                                    |                                                                                                    |
| Choix de la doi                                    | mee p         | Jur la statistiq                                                                                                    |                                                                                                    | A.                                                                                                    | statistique portain                                                                                                    |                                                                                                    |                                                                                                    | ^                                                                                                    |
|                                                    | urce          | Données                                                                                                    | <u>م</u> ا                                                                                                    | Auve                                                                                                    | rane Phône Alne                                                                                                    | /aleurs                                                                                                    | Nombr                                                                                                    |                                                                                                    |
| Heure                                              |               |                                                                                                    | ^                                                                                                    | Bern                                                                                                    | / Berne                                                                                                    | 3                                                                                                    |                                                                                                    | 1                                                                                                    |
| Indicateur "Note confi                             | dentielle     |                                                                                                    |                                                                                                    | Bour                                                                                                    | gogne-Franche-Com                                                                                                    | té                                                                                                    |                                                                                                    | 3                                                                                                    |
| Institution auteur de la                           | source        |                                                                                                    |                                                                                                    | Breta                                                                                                    | gne                                                                                                    |                                                                                                    |                                                                                                    | 1                                                                                                    |
| N° de fiche de l'individ                           | u assor       | sié                                                                                                    |                                                                                                    | Corse                                                                                                    | e .                                                                                                    |                                                                                                    |                                                                                                    | 1                                                                                                    |
| Niveau de fiabilité gén                            | iérale de     | e l'évènement                                                                                                    |                                                                                                    | Gran                                                                                                    | d Est                                                                                                    |                                                                                                    | 4                                                                                                    | 3                                                                                                    |
| Nom de l'individu asso                             | ocié          |                                                                                                    |                                                                                                    | ile do                                                                                                    | -ue-rrance                                                                                                    |                                                                                                    | 2                                                                                                    | 6                                                                                                    |
| Nom et prénom de l'in                              | dividu co     | oncerné                                                                                                    |                                                                                                    | lowa                                                                                                    |                                                                                                    |                                                                                                    |                                                                                                    | 1                                                                                                    |
| Note relative à l'évène                            | ement         |                                                                                                    |                                                                                                    | Marti                                                                                                    | nique                                                                                                    |                                                                                                    |                                                                                                    | 1                                                                                                    |
| Numéro de famille                                  |               | ,                                                                                                    | ≡                                                                                                    | Norm                                                                                                    | andie                                                                                                    |                                                                                                    |                                                                                                    | 5                                                                                                    |
| Numéro de fiche de l'i                             | ndividu<br>ot | concerne                                                                                                    |                                                                                                    | Nouv                                                                                                    | elle-Aquitaine                                                                                                    |                                                                                                    |                                                                                                    | 2                                                                                                    |
| Numero de l'évènement                              | nt            |                                                                                                    |                                                                                                    | Québ                                                                                                    | ec                                                                                                    |                                                                                                    |                                                                                                    | 1                                                                                                    |
| Région                                             |               |                                                                                                    |                                                                                                    | Régio                                                                                                    | on Wallonne                                                                                                    |                                                                                                    |                                                                                                    | 1                                                                                                    |
| Texte de la source                                 |               |                                                                                                    |                                                                                                    |                                                                                                    |                                                                                                    |                                                                                                    |                                                                                                    |                                                                                                    |
| Titre-Nom de la sourc                              | e             |                                                                                                    |                                                                                                    |                                                                                                    |                                                                                                    |                                                                                                    |                                                                                                    |                                                                                                    |
| Type de source                                     |               |                                                                                                    |                                                                                                    |                                                                                                    |                                                                                                    |                                                                                                    | 9                                                                                                    | 4 (*                                                                                                    |
| Type d'évènement                                   |               |                                                                                                    | ×                                                                                                    | 1                                                                                                    | 4 valeurs différente                                                                                                    | s                                                                                                    | Mutres actions M                                                                                                    | Fermer                                                                                                    |
| ✓ Ignorer les valeur                               | s nulles      | 🔮 <u>O</u> k                                                                                                    | <u>Annuler</u>                                                                                                    |                                                                                                    |                                                                                                    | -                                                                                                    | ······································                                                                                                    |                                                                                                    |

| Export GedCom                             | Ν | Nouvelle o                                                      | option « Uniquement les év                                                                       | ènements NMD » :                                                                                                 |
|-------------------------------------------|---|-----------------------------------------------------------------|--------------------------------------------------------------------------------------------------|----------------------------------------------------------------------------------------------------|
|                                           |   | 👔 Exportati                                                     | tion de données GedCom - Dossier EXE                                                             | EMPLE2 - Options principales — 🗆 🗙                                                                               |
|                                           |   | Date de tran                                                    | nsmission 17/12/2024 17:10                                                                       | Dossier source  o dossier en cours  o autre dossier Chemin et nom du dossier                                     |
|                                           |   | Emetteur                                                        | MCS                                                                                              | C:\Elie_V6\Elie\Exemple2                                                                                         |
|                                           |   | Adresse                                                         | 1 parc des Tilleuls                                                                              | Chemin et nom du fichier GedCom à créer                                                                          |
|                                           |   |                                                                 | 51370                                                                                            | Logiciel ou organisation destinataire FLIF                                                                       |
|                                           |   | Commune                                                         | Reims-Thillois                                                                                   | Options relatives aux données                                                                                    |
|                                           |   | Pays                                                            | FRANCE                                                                                           | Copie intégrale                                                                                                  |
|                                           |   | Teléphone<br>Mél                                                | mcs-logiciels@orange.fr                                                                          | Toutes données V Uniquement les évènements NMD                                                                   |
|                                           |   | Commentai                                                       | ires Pour<br>(opt                                                                                | r ne transmettre que les évènements Naissance, Mariage et Décès <sub>t</sub><br>ion non mémorisée)               |
|                                           |   | A noter qu<br>« Toutes d                                        | le cette option est incompati<br>données » :<br>tion de données GedCom - Dossier EXE             | ble avec les options « Copie intégrale » et<br>MPLE2 - Options principales — □ ×                                 |
|                                           |   | Date de tran<br>Emetteur                                        | nsmission 18/11/2024 19:25                                                                       | Dossier source      dossier en cours     autre dossier     Chemin et nom du dossier     C:\Elie_V6\Elie\Exemple2 |
|                                           |   | Nom<br>Adresse                                                  | MCS<br>1 parc des Tilleuls                                                                       | Chemin et nom du fichier GedCom à créer<br>C:\Elie_V6\Elie\%Fichiers_GedCom\MonFichierGedCom.ged                 |
|                                           |   | Comment                                                         | 51370<br>Doime Thillein                                                                          | Logiciel ou organisation destinataire ELIE -                                                                     |
|                                           |   | Pavs                                                            | Reims-Thillois                                                                                   | Options relatives aux données 🛛 📳 🍳 🔗                                                                            |
|                                           |   | Téléphone                                                       |                                                                                                  | Copie intégrale                                                                                                  |
|                                           |   | Mél                                                             | mcs-logiciels@orange.fr                                                                          | Toutes données Uniquement les évènements NMD                                                                     |
|                                           |   | Commentai                                                       | ires                                                                                             | Sauf les données confidentielles                                                                                 |
|                                           |   |                                                                 | 1                                                                                                | Age au M. 7D.      Prices control.     Sosa permanent     Notes     Notes      Notes confidentielles             |
| Export yors une fouille                   | N | Possibilitá                                                     | d'exporter de <b>nouvelles ru</b>                                                                | hriques :                                                                                                    |
| de calcul, avec sélection<br>des colonnes |   | - Age des<br>Rubrique r<br>- Age des<br>ses parer<br>Rubrique r | relative à l'individu :<br>parents au décès de l'indi<br>nts),<br>relative aux conjoint(s) et un | ividu (seulement si l'individu est décédé avant<br>ion(s) :                                                      |
|                                           | N | Nouveau b                                                       | pouton A permettant de faire                                                                     | e une recherche dans la liste des rubriques.                                                                     |
| Fiche individuelle                        | Ν | Nouveau b                                                       | bouton permettant d'accéde                                                                       | r au registre national des décès :                                                                               |
| Onglet Identité                           |   | 👔 Fiche nº 🕯                                                    | 15 - MARTIN Jacques Marcel                                                                       | ×                                                                                                    |
|                                           |   | Identité                                                        | Parents Familles Evènements Blo                                                                  | oc-notes Photos-Médias Divers Synthèse                                                                           |
|                                           |   | Nom                                                             | Sexe Prénor                                                                                      | ns 💿                                                                                                    |
|                                           |   | Autres noms                                                     | Jacque                                                                                           | ns                                                                                                    |
|                                           |   |                                                                 | Jacquo                                                                                           | t                                                                                                    |
|                                           |   |                                                                 | Sans union (célibataire) San                                                                     | Is descendance Situation familiale                                                                               |
|                                           |   | Naissance                                                       | Date Entre deux dates                                                                            | ) - 11 - 1947 - 11 - 11 - 1947 il y a 77 ans                                                                     |
|                                           |   |                                                                 | Lieu Reims                                                                                       | Marne V                                                                                                    |
|                                           |   | Ane parente                                                     | Grand Est                                                                                        | FRANCE                                                                                                    |
|                                           |   | 27 - 29 ans                                                     |                                                                                                  | 🗊 💷                                                                                                    |
|                                           |   | Décès                                                           | Date Année seule connue 🔻                                                                        | 2019 – il y a 4 ans, à l'âge de 72 ans 🔰 🥭                                                                       |
|                                           |   |                                                                 | Lieu Fismes                                                                                      | ♥ ▼         51250         ●           ✓         Marne         ▼                                                  |
|                                           |   |                                                                 | Grand Est                                                                                        | FRANCE                                                                                                    |
|                                           |   |                                                                 |                                                                                                  | <u></u>                                                                                                    |
|                                           |   | Aide F1                                                         | de Voir l'ascendance ▼ Autres actio                                                              | ons - 🔚 Imprimer 🔀 Supprimer 🔚 Enregistrer 🔀 Eermer                                                              |
|                                           |   |                                                                 |                                                                                                  |                                                                                                    |

|                                            |   | Moteur de recherche des personn X + X                                                                                                    |
|--------------------------------------------|---|----------------------------------------------------------------------------------------------------|
|                                            |   | $\leftarrow$ C $\widehat{}$ https://www.deces-en-fran $\widehat{}$ $\widehat{}$ $\underbrace{}$ $\underbrace{}$ $\textcircled{}$                                                                                                    |
|                                            |   | 🛱 Importer les favoris 🛛 📃 Portail Orange Actu 🧭 PAIEMENT ET ACHAT                                                                                                    |
|                                            |   | f ♥ MENU                                                                                                    |
|                                            |   | Moteur de recherche des décès en<br>France depuis 1970                                                                                                    |
|                                            |   | Effectuez vos recherches sur le fichier des personnes décédées de l'Insee depuis<br>1970. Recherchez des décès par nom de famille, par année de décès ou par<br>année de naissance. Les données sont mises à jours tous les mois directement<br>après leur publication par l'Insee. Vous pouvez également créer un compte<br>gratuitement pour obtenir plus de filtres de recherche de décès par commune ou<br>par département, ainsi que des suggestions sur les noms de famille. |
|                                            |   | MARTIN                                                                                                    |
|                                            |   | Jacques Marcel                                                                                                    |
|                                            |   | 1947                                                                                                    |
|                                            |   | Année de décès                                                                                                    |
|                                            |   | Rechercher                                                                                                    |
|                                            |   | Cette fonction est optionnelle : se reporter au paragraphe « Options générales ».                                                                                                    |
| Fiche individuelle<br>Onglet Evènements    | N | Nouveau bouton 📴 : accessible pour les évènements Naissance et Décès.<br>Voir ci-dessus.                                                                                                    |
| Fiche individuelle<br>Saisie d'un lieu     | С | La saisie assistée d'une commune à partir de la nomenclature INSEE empêchait la<br>saisie d'une commune étrangère.                                                                                                    |
| Fiche individuelle<br>Union et Filiation   | С | A l'instar de la fiche individuelle standard, il est désormais possible de créer une fiche<br>Union ou Filiation sans le champ Prénom (déconseillé cependant).                                                                                                    |
| Fiche individuelle<br>Onglet Divers        | С | Suppression d'un planté provoqué par le bouton <ajouter dans="" des="" la="" nomenclature="" nouvelle="" titres="" une="" valeur=""> :</ajouter>                                                                                                    |
|                                            |   | Titres 🔹 🔹                                                                                                    |
| Fiche individuelle<br>Onglet Photos-médias | N | Nouvelles fonctions :<br>- Rechercher un fichier Image sur le Web,<br>- Comment procéder ?                                                                                                    |
|                                            |   | Rechercher un fichier multimédia dans votre PC                                                                                                    |
|                                            |   | Rechercher un fichier Image sur le Web      Comment procéder ?                                                                                                    |
|                                            |   | Importer un fichier multimédia dans le sous-répertoire "Photos" du dossier                                                                                                    |
|                                            |   | Numériser une image avec import dans le sous-répertoire "Photos" du dossier                                                                                                    |
|                                            |   | Annuler l'enregistrement d'un nouvelle photo-média                                                                                                    |
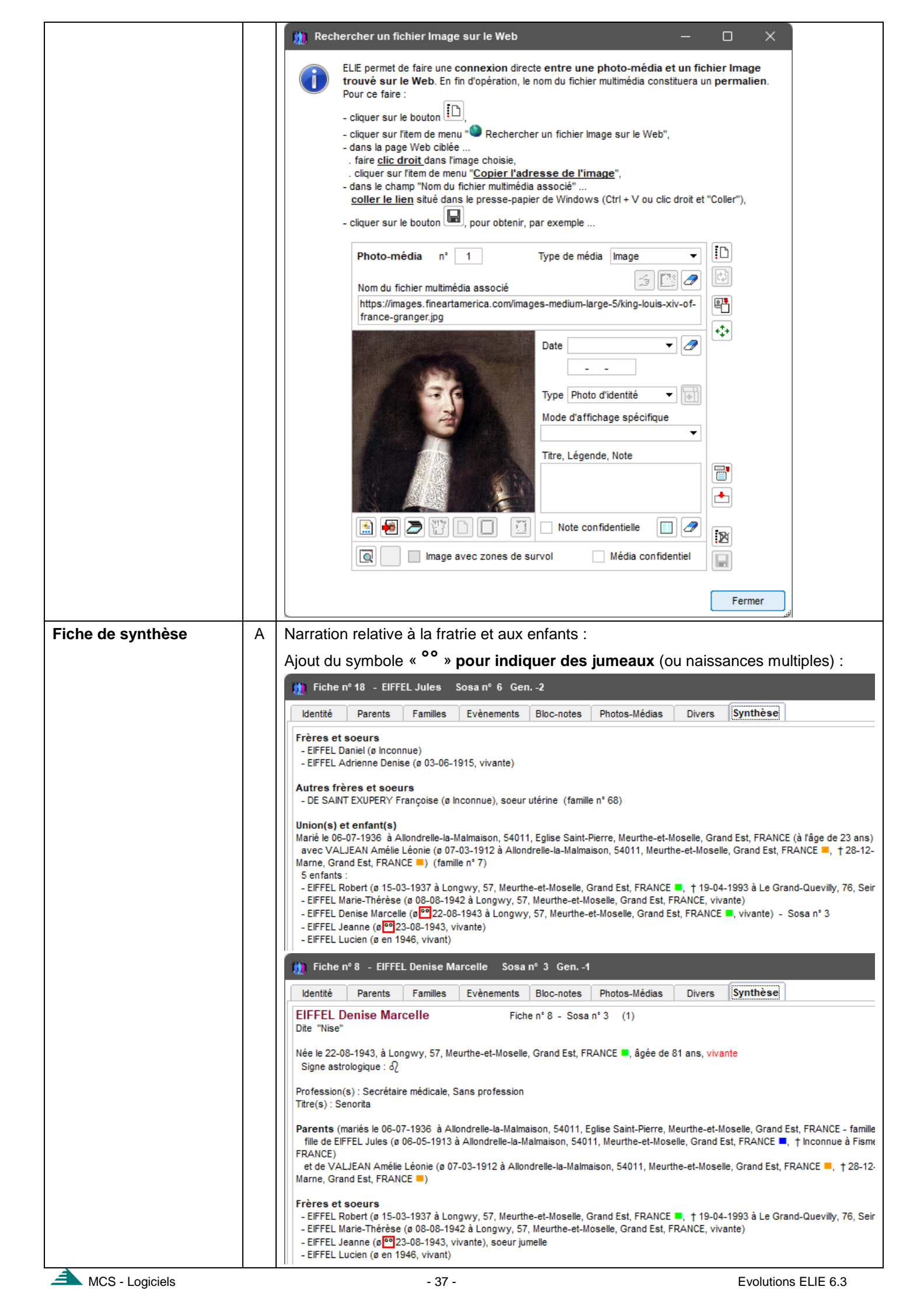

| Gestion d | les    |                     | Ν        | Nouvelle                                        | fonction « R                            | echercher l'individu dans le registre national des décès :                                                                                                    |  |  |  |  |  |  |  |  |
|-----------|--------|---------------------|----------|-------------------------------------------------|-----------------------------------------|----------------------------------------------------------------------------------------------------|--|--|--|--|--|--|--|--|
| anniversa | aires  |                     |          | Recherc                                         | he d'anniversaires — — — X              |                                                                                                    |  |  |  |  |  |  |  |  |
|           |        |                     |          | Anniversair                                     | res                                     | Nom, prénom Date il y a ans N° S. Préc 🔂                                                                                                    |  |  |  |  |  |  |  |  |
|           |        |                     |          | Naissance                                       | e Mariage                               | DE VASIERE Jean Victor Pierre 11-11-1922 102 104                                                                                                    |  |  |  |  |  |  |  |  |
|           |        |                     |          | Baptême                                         | Décès                                   | DOMINAULT Agathe Albertine         ±09-11-1848         176         90         2         Date calc           DURDND DE NEMOLIES Charles Euroène         17,11,1898         126         100         9 |  |  |  |  |  |  |  |  |
|           |        |                     |          | Restrictions                                    | s nersonnes vivant                      | HERMAN Albertine Eugénie 27-11-1903 121 954                                                                                                    |  |  |  |  |  |  |  |  |
|           |        |                     |          | aux maria                                       | iges non dissous                        | MARTIN Ghislain 14-11-1968 56 1008 2<br>MARTIN Jacques Marcel 110-11-1947 77 15 2 Entre de                                                                                                    |  |  |  |  |  |  |  |  |
|           |        |                     |          | Par rapport à.                                  |                                         | MARTIN Je Duvrir la fiche sélectionnée F9                                                                                                    |  |  |  |  |  |  |  |  |
|           |        |                     |          | 🔿 la date d'a                                   | aujourd'hui                             | MARTIN Je<br>MARTIN La Rechercher l'individu dans le registre national des décès                                                                                                    |  |  |  |  |  |  |  |  |
|           |        |                     |          | <ul> <li>un jour do</li> <li>un mois</li> </ul> | onné                                    | OUDINOT E 🔁 Enlever de la liste l'individu sélectionné                                                                                                    |  |  |  |  |  |  |  |  |
|           |        |                     |          |                                                 |                                         | PASCALINE                                                                                                    |  |  |  |  |  |  |  |  |
| Gestion d | les fi | ichiers             | A        | Le menu<br>données                              | « Dossiers g<br>».                      | généalogiques » a été renommé en « <b>Dossiers de la base de</b>                                                                                                    |  |  |  |  |  |  |  |  |
|           |        |                     | А        | Par souci                                       | de cohéren                              | ce, la fonction « Verrouiller / Déverrouiller la base de données »                                                                                                    |  |  |  |  |  |  |  |  |
|           |        |                     |          | a été trans                                     | sférée du m                             | enu « Outils / Utilitaires » vers le menu « Fichiers / Dossiers de                                                                                                    |  |  |  |  |  |  |  |  |
| Costion   |        | hotos               | ^        |                                                 |                                         | <b>Nomin act un normalian</b> cont décormais affichées qualle que                                                                                                    |  |  |  |  |  |  |  |  |
| Gestion o | ies p  | notos               | А        | soit la fen                                     | être concerr                            | née.                                                                                                    |  |  |  |  |  |  |  |  |
| Impressio | on de  | e grande            | Ν        | Nouvelle a                                      | aide « <b>Com</b> i                     | ment réduire une impression de grande taille ? » :                                                                                                    |  |  |  |  |  |  |  |  |
| taille    |        |                     |          |                                                 |                                         |                                                                                                    |  |  |  |  |  |  |  |  |
|           | Fich   | Edition             | Fe       | nëtres Re                                       | cherche Ou                              | Itils Options Nomenclatures Aide Contact MCS                                                                                                    |  |  |  |  |  |  |  |  |
|           |        | Dossiers de la bas  | se de do | nnees •                                         | 💽 - 🕅                                   | 🕌 🖉 🗸 🚝 💶 🞑 🚰 GedCom GedCom                                                                                                    |  |  |  |  |  |  |  |  |
|           |        | Dossier en cours    |          | •                                               | <u>}réer Ouvrir</u>                     | Eamilles Anniv. Arbres Galeries Livres Importer Exporter Favoris Réc                                                                                                    |  |  |  |  |  |  |  |  |
|           |        | Fiches Individuelle | s        | •                                               |                                         |                                                                                                    |  |  |  |  |  |  |  |  |
|           | 罐      | Arbres genealogic   | ues      | •                                               |                                         |                                                                                                    |  |  |  |  |  |  |  |  |
|           |        | Impressions         |          | •                                               | Connaître                               | e, définir, modifier la configuration permanente de l'imprimante                                                                                                    |  |  |  |  |  |  |  |  |
|           | ŧ•     | Echanges de donr    | iées GE  | DCOM •                                          | <ul> <li>Avoir un</li> </ul>            | aperçu avant impression                                                                                                    |  |  |  |  |  |  |  |  |
|           | 27     | Export de données   | s CSV (  | EXCEL)                                          | Horodate                                | er les fichiers de sortie d'impression                                                                                                    |  |  |  |  |  |  |  |  |
|           | (D     | Fichiers "POP" pro  | duits pa | ir ELIE 🕨 🕨                                     | Imprimer,                               | visionner un fichier "Duplicata" (copie d'un aperçu avant impression ".dpl")                                                                                                    |  |  |  |  |  |  |  |  |
|           |        | Graphe de vie du    | dossier  | en cours                                        | Imprimer I                              | la fenêtre active                                                                                                    |  |  |  |  |  |  |  |  |
|           |        | Statistiques        |          | •                                               | Ocumen                                  | ntations :                                                                                                    |  |  |  |  |  |  |  |  |
|           |        | Commentering        |          |                                                 | Quelles s                               | sont les impressions standard disponibles ?                                                                                                    |  |  |  |  |  |  |  |  |
|           | -      | Sauvegarderies d    | onnees   | •                                               | Comment                                 | t réaliser des listes personnalisées ?                                                                                                    |  |  |  |  |  |  |  |  |
|           | 2      | Restaurer les don   | nées     | •                                               | A Quel sont                             | t les formats de papier supportés par ELIE ?                                                                                                    |  |  |  |  |  |  |  |  |
|           | ++++   | Refaire la personn  | alisatio | n d'ELIE                                        | 🔥 Comment                               | régler PDFCreator de façon appropriée ?                                                                                                    |  |  |  |  |  |  |  |  |
|           |        | Quitter ELIE        |          |                                                 | Qu'est-ce                               | e qu'une impression de grande taille ?                                                                                                    |  |  |  |  |  |  |  |  |
|           | _      |                     |          |                                                 | Comme                                   | ent réduire une impression de grande taille ?                                                                                                    |  |  |  |  |  |  |  |  |
|           |        |                     |          |                                                 | Comment                                 | t imprimer en "multi-pages A4" un doc. PDF de grande taille avec AdobeReader ?                                                                                                    |  |  |  |  |  |  |  |  |
|           |        |                     |          |                                                 |                                         |                                                                                                    |  |  |  |  |  |  |  |  |
|           |        |                     |          |                                                 | uelques conseils p                      | pour réduire la taille d'une impression :                                                                                                    |  |  |  |  |  |  |  |  |
|           |        |                     |          | U                                               | réduire le zoom d                       | de la fenêtre (bouton 💯 ou item de menu équivalent).                                                                                                    |  |  |  |  |  |  |  |  |
|           |        |                     |          | S                                               | 'agissant d'un arbr                     | re,                                                                                                    |  |  |  |  |  |  |  |  |
|           |        |                     |          | - 1                                             | réduire le nombre<br>réduire la largeur | e de générations,<br>r et/ou la hauteur des vignettes.                                                                                                    |  |  |  |  |  |  |  |  |
|           |        |                     |          |                                                 |                                         |                                                                                                    |  |  |  |  |  |  |  |  |
|           |        |                     |          |                                                 |                                         | Fermer                                                                                                    |  |  |  |  |  |  |  |  |
|           |        |                     |          | L                                               |                                         |                                                                                                    |  |  |  |  |  |  |  |  |
|           |        |                     | N        | Nouvelle                                        | info. en cas                            | s de depassement de taille :                                                                                                    |  |  |  |  |  |  |  |  |
|           |        |                     |          | mpress Impress                                  | sion de grande tai                      | ille (Mode de sortie = "Aperçu avant impression") X                                                                                                    |  |  |  |  |  |  |  |  |
|           |        |                     |          | La                                              | taille de l'arbre est                   | de 3447 x 429 mm (L x H - Largeur ou Hauteur maxi = 3276 mm).                                                                                                    |  |  |  |  |  |  |  |  |
|           |        |                     |          |                                                 |                                         | Comment faire pour réduire la taille de l'impression 2 l                                                                                                    |  |  |  |  |  |  |  |  |
|           |        |                     |          | Sou                                             | uhaitez-vous obte                       | enir?                                                                                                    |  |  |  |  |  |  |  |  |
|           |        |                     |          | - pi<br>- ur                                    | ne page unique au                       | u format 129x129, format requis par la taille de l'impression.                                                                                                    |  |  |  |  |  |  |  |  |
| <u>م</u>  |        |                     |          |                                                 | -                                       | · · · · · · · · · · · · · · · · · · ·                                                                                                    |  |  |  |  |  |  |  |  |

| Impression d'une liste<br>personnalisée | A  | Pour permettre de <b>générer une liste personnalisée</b> à partir d'une liste en tableau (voir paragraphe « Recherche d'individus »), <b>le nombre de colonnes maxi passe de 20 à 25</b> .                                  |
|-----------------------------------------|----|----------------------------------------------------------------------------------------------------|
| Impressions                             | А  | Ajout des données du décès des parents :                                                                                                    |
| Fiche individuelle                      |    | ELIE ©      Fiche individuelle     Individu n° 7                                                                                                    |
|                                         |    | MARTIN André "Maurice" Sosa nº 2                                                                                                    |
|                                         |    | Né le 14-06-1940 à Château-Thierry, Maternité du Château                                                                                                    |
|                                         |    | Fils de MARTIN Alfred Désiré - 11 (famille n° 3)                                                                                                    |
|                                         |    | Décédé le 10-04-1995 à Epernay                                                                                                    |
|                                         |    | et de CARTIER Yvonne Marie - 12                                                                                                    |
|                                         |    | Néele 01-03-1918 à Magneux<br>Décédéele 29-09-1994 à Reims                                                                                                    |
|                                         |    | Décédé le 15-01-2008 à Auxerre, Clinique Ducoin (à l'âge de 67 ans)                                                                                                    |
| Index alphabétique                      | С  | Lors de l'affichage de l'index alphabétique, en cas de mariage multiple, ELIE permute les conjoints 1 et 2, si le conjoint 2 est un ancêtre direct (doté d'un n° Sosa).                                                     |
|                                         |    | Mais le niveau de fiabilité et le lieu de l'union avaient été oubliés dans la permutation.                                                                                                    |
|                                         | C  | La fonction « Voir la chronologie des évènements de l'individu » d'emblée ouvre<br>ponctuellement l'onglet « Evènements » de la fiche, mais le « ponctuellement »<br>n'était pas rétabli à « comme précédemment ».          |
|                                         | Ν  | Nouvelle fonction « Rechercher l'individu dans le registre national des décès :                                                                                                    |
|                                         |    | 🧰 Index alphabétique — 🗆 🗙                                                                                                    |
|                                         |    | Martin 2 C 🕅 🖶 🗂 🔲 🔺                                                                                                    |
|                                         |    | ♦ Nom, prénoms Ph. S.F. S. V. Q. G/B Date naissance Date décès I 1                                                                                                    |
|                                         |    | MARTIN Henriette                                                                                                    |
|                                         |    | MARTIN Jacques Marcel Ar Ar Add Add Add Add Add Add Add Add A                                                                                                    |
|                                         |    | MARTIN Jean-Michel Albert Pie Créer une nouvelle fiche N                                                                                                    |
|                                         |    | MARTIN Jodie Supprimer la fiche [Suppr]                                                                                                    |
|                                         |    | MARTIN Laurine Géraldine 23 Renuméroter la fiche                                                                                                    |
|                                         |    | MARTIN Martial Pointer un individu selon son numéro de fiche                                                                                                    |
|                                         |    | MARTIN Martial Jr<br>MARTIN Martial Vincent "Henri" 🖂 Désélectionner l'individu sélectionné                                                                                                    |
|                                         |    | MARTIN Matthieu Adam                                                                                                    |
|                                         |    | MARTIN Robert Athanase *                                                                                                    |
|                                         |    | MARTIN Tristan Voir l'union de l'individu                                                                                                    |
|                                         |    | MARTIN Véronique Aline                                                                                                    |
|                                         |    | MARTIN Victoire                                                                                                    |
| Listes personnalisees                   | C  | S'agissant d'une donnee numerique, le classement des lignes de la liste obtenue                                                                                                    |
|                                         | NI | etalt defectueux (bouton - 1, 10, 2, 20 au lieu de 1, 2, 10, 20).                                                                                                    |
|                                         |    | - Age des parents au décès de l'individu,<br>- Age des mariés.                                                                                                    |
|                                         | Ν  | Ajout d'une bulle d'aide sur le champ ci-dessous :                                                                                                    |
|                                         |    | 🁖 Listes personnalisées                                                                                                    |
|                                         |    | Données         Tous conjoints (recommandé)           relatives         Un seul conjoint à choisir                                                                                                    |
|                                         |    | au(x) conjoint(s)  Cette option concerne les données relatives à l'union.                                                                                                    |
|                                         |    | Rub En cas d'unions multiples, en choisissant "Tous conjoints",<br>les données de chaque union seront imprimées sur plusieurs lignes. Exemple :                                                                             |
|                                         |    | Conjoint - Numero Conjoint - Nom et pré Nom et pré UN GTUN - Numero Date Union Commune Union Conjoint Age conj.                                                                                                    |
|                                         |    | Conjoint - Date de na<br>Conjoint - Lieu de na<br>Conjoint - Lieu de na<br>MARTIN, Eugenie 20 - 22<br>25/11/1943 Reims<br>CARTIER, Yvonne, Marie 23 - 25<br>(ALTIER Jeane Hálana                                            |
|                                         |    | Conjoint - Commune 25/05/1973 Reims CARTIER, Yvonne, Marie 52 - 55                                                                                                    |
|                                         |    | Conjoint - Date de dé En optant pour <b>"Un seul conjoint à choisir"</b> , il sera nécessaire, lors de l'impression de la liste,<br>Conjoint - Lieu de dé pour chaque individu concerné, de désigner le conjoint approprié. |
|                                         | Ν  | Nouveau bouton A permettant de faire une recherche dans la liste des rubriques.                                                                                                    |

| Livre biographique | С | S | uppress                                                                                                    | sior                 | ı d'un planté su                                             | r le         | e bouton                                                                             |                             |                  |                                                                                                    |                |  |  |  |
|--------------------|---|---|----------------------------------------------------------------------------------------------------|----------------------|--------------------------------------------------------------|--------------|--------------------------------------------------------------------------------------|-----------------------------|------------------|----------------------------------------------------------------------------------------------------|----------------|--|--|--|
|                    |   | V | Faire appa                                                                                                    | araîtr               | e l'arbre de parenté des                                     | uni          | ions consanguines 💦 Pour                                                             | voir l'arbre de paren       | té d'une un      | ion cor                                                                                                    | sanguine       |  |  |  |
|                    | Ν | N | ouvelle                                                                                                    | es c                 | ptions relative                                              | s a          | aux photos-images :                                                                  | identité ni le tr           |                  |                                                                                                    |                |  |  |  |
|                    |   | A | noter q                                                                                                    | lue                  |                                                              | ne           |                                                                                      |                             | ombinos          | cope                                                                                                    |                |  |  |  |
|                    |   |   | Chapitras                                                                                                    | Na                   | rrations Individus                                           | Evàn         | amente Lieux Detes (Age                                                              | Photos / Images             | Notes / Sour     |                                                                                                    | Polices        |  |  |  |
|                    |   |   | Photos d'id                                                                                                    | dentité              | Photos "autres" A                                            | lbun         | n de photos                                                                          |                             | 101007 0001      |                                                                                                    | 101000         |  |  |  |
|                    |   |   | Chapitre                                                                                                    | S                    | ous-chapitre                                                 | Gr.          | Photos à insérer dans la narratio                                                    | on                          | Toutes           | Oui ? So                                                                                                    | urce ? 🚹       |  |  |  |
|                    |   |   | Biographie                                                                                                    | [                    | DeCujus                                                      | 01<br>01     | Photos individuelles<br>Photos des évènements ND (Naissar                            | uce et Décès)               |                  | ~                                                                                                    | <u> </u>       |  |  |  |
|                    |   |   |                                                                                                    | F                    | iliation                                                     | 02           | Photos individuelles des parents                                                     |                             |                  | ·                                                                                                    |                |  |  |  |
|                    |   |   |                                                                                                    |                      |                                                              | 02<br>03     | Photos NMD des parents (Naissance<br>Photos individuelles des enfants                | , Mariage et Décès)         |                  | <ul> <li></li> <li></li> </ul>                                                                                                    | ~              |  |  |  |
|                    |   |   |                                                                                                    |                      |                                                              | 03           | Photos NAMD des enfants (Naissand                                                    | ce, Adoption, Mariage et D  | écès)            |                                                                                                    |                |  |  |  |
|                    |   |   |                                                                                                    | F                    | amille d'accueil ou d'adopti                                 | 03           | Photos de la familie parentale<br>Photos individuelles des membres de                | la famille                  |                  | <ul> <li></li> <li></li> <li><th></th></li></ul> |                |  |  |  |
|                    |   |   |                                                                                                    | _                    | Inion at anfants                                             | 04           | Photos des évènements N, A et D des                                                  | s membres de la famille     |                  | <b>v</b>                                                                                                    |                |  |  |  |
|                    |   |   |                                                                                                    |                      | mon et emants                                                | 05           | Photos individuelles du conjoint                                                     |                             |                  | v<br>V                                                                                                    |                |  |  |  |
|                    |   |   |                                                                                                    |                      |                                                              | 05<br>06     | Photos N et D du conjoint (Naissance<br>Photos individuelles des enfants             | et Décès)                   |                  | <ul> <li></li> <li></li> </ul>                                                                                                    | ~              |  |  |  |
|                    |   |   |                                                                                                    |                      |                                                              | 06           | Photos NAMD des enfants (Naissand                                                    | ce, Adoption, Mariage et D  | écès)            | ·                                                                                                    | ~              |  |  |  |
|                    |   |   |                                                                                                    | F                    | Professions (selon Options                                   | 06<br>07     | Photos de la famille conjugale<br>Photos des évènements de type Prof                 | fession                     |                  | <ul> <li></li> <li></li> </ul>                                                                                                    |                |  |  |  |
|                    |   |   | Classement                                                                                                    | Par                  | date et n° de séquence de                                    | phot         | o  v lanorer les photo                                                               | os figurant déià dans un a  | utre chapitre    |                                                                                                    |                |  |  |  |
|                    |   |   |                                                                                                    |                      |                                                              | -            | Dans la légende                                                                      | des photos, faire apparai   | itre le nom du 1 | richier Ima                                                                                                    | ige            |  |  |  |
|                    |   |   | Infos sur                                                                                                    | les ba               | alises de narration 👔 Ir                                     | nforn        | nation sur la taille des images                                                      | 🔗 Valeurs par défaut        | Enregist         | rer 🔀                                                                                                    | <u>F</u> ermer |  |  |  |
|                    |   |   | . Livro bio                                                                                                    |                      | bique. Ontiene préfére                                       |              | o communes à tous los livros                                                         |                             |                  | -                                                                                                    |                |  |  |  |
|                    |   |   | Chapitras                                                                                                    | ograp                | rrations Individus                                           | inee<br>Evàn | amente Lieux Detes (Age                                                              | Photos / Images             | Notes / Sour     |                                                                                                    | Polices        |  |  |  |
|                    |   |   | Photos d'id                                                                                                    | dentité              | Photos "autres" Alk                                          | bum          | de photos                                                                            | r notos r inages            | Notes / Sour     | 203                                                                                                    | Folices        |  |  |  |
|                    |   |   | A la créat                                                                                                    | tion d               | u chapitre "Album de phote                                   | os",         | ELIE recherche toutes les photos                                                     | s concernant l'individu (or | u le couple), p  | hotos re                                                                                                    | latives à      |  |  |  |
|                    |   |   | l'individu lui                                                                                                    | ii-mêm               | e, aux unions, aux évènem                                    | ents         | , aux témoins, aux sources, voire aux                                                | lieux, selon les option     | s ci-dessous     | 4 I                                                                                                    |                |  |  |  |
|                    |   |   | Ignorer                                                                                                    | · les pl<br>· les pl | notos d'identite et photos pr<br>notos des parents           | incip        | ales (peut-être deja présentes dans                                                  | le chapitre Biographie)     |                  |                                                                                                    |                |  |  |  |
|                    |   |   | Ignorer                                                                                                    | · les pl             | notos des conjoint(s) et enf                                 | ants         |                                                                                      |                             |                  |                                                                                                    |                |  |  |  |
|                    |   |   | ✓ Ignorer                                                                                                    | les pl               | notos des sources                                            |              |                                                                                      |                             |                  |                                                                                                    |                |  |  |  |
|                    |   |   | ✓ Ignorer                                                                                                    | les pl               | notos des témoins                                            |              |                                                                                      |                             |                  |                                                                                                    |                |  |  |  |
|                    |   |   | ✓ Ignorer                                                                                                    | r ies pi             | totos des lieux                                              |              |                                                                                      |                             |                  |                                                                                                    |                |  |  |  |
|                    |   |   | Légende d                                                                                                    | des p                | hotos                                                        |              |                                                                                      |                             |                  |                                                                                                    |                |  |  |  |
|                    |   |   | Dans la                                                                                                    | a léger              | nde des photos, prendre en                                   | con          | pte l'intégralité de la note correspondante (et non pas seulement la première ligne) |                             |                  |                                                                                                    |                |  |  |  |
|                    |   |   | Dans la legende des photos de l'album, faire apparaître le nom du fichier Image     Dans la légende des photos familiales, faire apparaître la mention "Famille Nom Engus y Nom Enguse" |                      |                                                              |              |                                                                                      |                             |                  |                                                                                                    |                |  |  |  |
|                    |   |   | A noter qu                                                                                                    | léjà une date.       |                                                              |              |                                                                                      |                             |                  |                                                                                                    |                |  |  |  |
|                    |   |   | existe d'er                                                                                                    | utres                | options spécifiques de cha                                   | que I        | ivre. Se reporter au chanitre "Album d                                               | e photos" du livre, anglet  | "Options"        |                                                                                                    |                |  |  |  |
|                    |   |   | Infos sur                                                                                                    | les ba               | alises de narration                                          | forn         | nation sur la taille des images                                                      | Valeurs par défaut          | Enregist         | rer 🔀                                                                                                    | Fermer         |  |  |  |
|                    |   |   |                                                                                                    |                      |                                                              |              |                                                                                      |                             |                  |                                                                                                    |                |  |  |  |
|                    |   |   | 1- Biographi                                                                                                    | nie                  |                                                              |              |                                                                                      | A 25 M                      |                  |                                                                                                    |                |  |  |  |
|                    |   |   | André "Mauri<br>(n2) (s1).                                                                                                    | rice" N              | IARTIN est né le Vendredi 1                                  | .4 ju        | in 1940 à Château-Thierry (Maternité d                                               | du Château, Aisne)          |                  |                                                                                                    |                |  |  |  |
|                    |   |   | Il est decede le<br>Son prénom u                                                                                                    | le Mar<br>usuel e    | di 15 janvier 2008 a 18h30<br>est "Maurice".                 | a Au         | xerre (Clinique Ducoin, Yonne), a l'age                                              | de 67 ans (n4) (s2).        |                  |                                                                                                    |                |  |  |  |
|                    |   |   | n est egaleme                                                                                                    | ent coi              | inu sous le nom de "MARET                                    | . "N         | ii a reçu le surnom de Momo".                                                        |                             |                  |                                                                                                    |                |  |  |  |
|                    |   |   |                                                                                                    |                      | S. Marine                                                    |              | A Star                                                                               |                             |                  |                                                                                                    |                |  |  |  |
|                    |   |   |                                                                                                    | R                    |                                                              | 6            |                                                                                      | All .                       |                  |                                                                                                    |                |  |  |  |
|                    |   |   | 1                                                                                                    |                      | bar                                                          | 1            | C C                                                                                  |                             |                  |                                                                                                    |                |  |  |  |
|                    |   |   |                                                                                                    |                      | -                                                            | -            | 1.50                                                                                 |                             |                  |                                                                                                    |                |  |  |  |
|                    |   |   |                                                                                                    |                      |                                                              |              | 1111                                                                                 |                             |                  |                                                                                                    |                |  |  |  |
|                    |   |   |                                                                                                    |                      | Maurice à 4 mois.<br>(en 10-1940)                            |              |                                                                                      |                             |                  |                                                                                                    |                |  |  |  |
|                    |   |   | MARTIN Andr                                                                                                    | hré Maur             | ice - 1940-10 - Naissance - #0000000<br>Maurice à 4 mois.bmp | 068# -       | Maurice à 14 ans                                                                     |                             |                  |                                                                                                    |                |  |  |  |
|                    |   |   |                                                                                                    |                      |                                                              |              | (en 1954)<br>Maurice-à-14 ans.bmp                                                    | ]                           |                  |                                                                                                    |                |  |  |  |
|                    |   |   |                                                                                                    |                      |                                                              |              |                                                                                      |                             |                  |                                                                                                    |                |  |  |  |

| Op<br>Da | otions générales<br>tes                                                                                                   | N                                                                                                    | N       | Nouvelle opt                                 | ion « <b>Permettre</b>         | l'accès         | au reg       | istre         | nati            | onal des décès » :                      |  |
|----------|----------------------------------------------------------------------------------------------------|----------------------------------------------------------------------------------------------------|---------|----------------------------------------------|--------------------------------|-----------------|--------------|---------------|-----------------|-----------------------------------------|--|
|          | 🏥 Options générales - Date                                                                                                | es. contrôle                                                                                                    | e de l  | l'âœ                                         |                                |                 |              |               |                 | ×                                       |  |
|          | portant sur                                                                                                    | Options p                                                                                                    | orta    | int sur les dates                            | et l'âge des individus         |                 |              |               |                 |                                         |  |
|          | Options d'ouverture                                                                                                    | Pour éviter des erreurs de dates, lors de l'entrée d'une date, ELIE vérifie l'âge de l'individu au moment de l'évènement. Vous pouvez<br>modifier ces valeurs pour faire passer certaines situations atypiques. |         |                                              |                                |                 |              |               |                 |                                         |  |
|          | Fenêtres                                                                                                    | Valeurs                                                                                                    | limite  | es                                           | •                              | Homme           | Femme        |               |                 |                                         |  |
|          | Noms propres                                                                                                    | Age minim                                                                                                    | um a    | u mariage                                    |                                | 18              | 15           |               |                 |                                         |  |
|          | Lieux                                                                                                    | Age maxin                                                                                                    | num a   | au mariage                                   |                                | 80              | 80           |               |                 |                                         |  |
|          | Professions titres                                                                                                    | Age maxin                                                                                                    | num a   | au décès                                     |                                |                 |              |               |                 |                                         |  |
|          | Dates contrôle de l'âge                                                                                                   | Age minim                                                                                                    | ium d'  | l'un parent à la nai<br>d'un parent à la nai | ssance d'un enfant (1)         | 18              | 15           |               |                 |                                         |  |
|          | Dates, controle de l'age                                                                                                  | Nombre de                                                                                                    | e jour  | rs minimum entre 2                           | naissances (2)                 | 210             | 50           |               |                 |                                         |  |
|          | Notos, medias                                                                                                    | Nombre de                                                                                                    | e jour  | rs maximum entre                             | naissances multiples           | 10              | (jumeaux o   | ou plus)      |                 |                                         |  |
|          | Notes, commentaires                                                                                                    | Différence                                                                                                    | e d'âg  | ge maximum entre                             | conjoints                      | 35              |              |               |                 |                                         |  |
|          | Sources - Actes                                                                                                    | Age à part                                                                                                    | tir duo | quel un individu es                          | t considéré décédé             | 130             | ("Décès at   | bsent")       | dana k          | n lister)                               |  |
|          | Symboles utilisés                                                                                                    | Age a part                                                                                                    | des p   | quei un individu es<br>personnes considé     | rées comme vivantes            | 110             | (Deces pr    | ort GedC      | dans ie<br>Com) | s istes)                                |  |
|          | Marqueurs                                                                                                    | (1) Les indiv                                                                                                    | vidus   | décédés avant ce                             | t âge sont considérés par l    | ELIE comme      | e "sans desc | endance       | possil          | ble" (symbole ⊾).                       |  |
|          | Logiciels compagnons                                                                                                    | (2) ne conc                                                                                                    | cerne   | e que les enfants b                          | viologiques                    |                 |              |               |                 |                                         |  |
|          |                                                                                                    | Séparateur                                                                                                    | r de d  | date - (tiret)                               | ▼                              | Exemple :       | 18-06-1940   | )             |                 |                                         |  |
|          |                                                                                                    | Dans les y                                                                                                    | viane   | ettes (arbres, tab                           | leaux, étiquettes)             |                 |              |               |                 |                                         |  |
|          |                                                                                                    | ✓ Faire a                                                                                                    | ppar    | raître la mention "In                        | connue" quand la date cor      | nporte la pr    | écision « Da | ate inconr    | nue »           |                                         |  |
|          |                                                                                                    | <ul> <li>Faire apparaîte la mention inconnue quant la date comporte la precision « Date inconnue »</li> <li>Faire apparaître les dates sous leur forme républicaine</li> </ul>                                  |         |                                              |                                |                 |              |               |                 |                                         |  |
|          |                                                                                                    | Dans les f                                                                                                    | fiche   | es                                           |                                |                 |              |               |                 |                                         |  |
|          |                                                                                                    | <ul> <li>Faire a</li> </ul>                                                                                                    | ppar    | raître la mention "V                         | ïvant(e)"                      |                 |              |               |                 |                                         |  |
|          | Permettre l'accès au registre des décès URL https://www.deces-en-france.fr/recherche?nom=%1&prenoms=%2&annee naissance=%3 |                                                                                                    |         |                                              |                                |                 |              |               |                 |                                         |  |
|          | Aide F1                                                                                                    |                                                                                                    |         |                                              |                                |                 |              |               | /aleurs         | s par défaut 🔲 Enregistrer 🔀 Fermer     |  |
|          |                                                                                                    |                                                                                                    |         |                                              |                                |                 |              | <u> </u>      |                 |                                         |  |
| <u> </u> | tile / Osminen le hes                                                                                                    |                                                                                                    |         |                                              | stien v Detteche               |                 | fant 2 .     |               |                 |                                         |  |
| de       | données                                                                                                    | se in                                                                                                    |         | Outils Opti                                  | ons Nomenclatures              | r un en<br>Aide |              | act MCS       | utre            | ramile » :                              |  |
|          |                                                                                                    |                                                                                                    |         | ("") Pense-bête                              | , notes personnelles           |                 |              |               |                 |                                         |  |
|          |                                                                                                    |                                                                                                    |         | Carnet d'ad                                  | resses                         |                 |              |               | oris            | Récents                                 |  |
|          |                                                                                                    |                                                                                                    | :       |                                              |                                |                 |              |               |                 |                                         |  |
|          |                                                                                                    |                                                                                                    |         | Comparer r                                   | manipuler deux dossiers de     | généalogie      | <u>-</u> ==  | ====          |                 |                                         |  |
|          |                                                                                                    |                                                                                                    |         | Corriger la                                  | a base de données              | genealegie      |              | •             | 9               | Fichier des Individus                   |  |
|          |                                                                                                    |                                                                                                    |         | X Corriger, gé                               | nérer, supprimer, effacer, v   | /érifier en n   | lasse        | •             |                 | Fichier des Illaions (couples)          |  |
|          |                                                                                                    |                                                                                                    |         |                                              | ,                              |                 |              |               |                 | Fichier des Filiations (enfants)        |  |
|          |                                                                                                    |                                                                                                    |         | I23 Renumérote                               | er                             |                 |              |               |                 | Fichier des Evènements                  |  |
|          |                                                                                                    |                                                                                                    |         | 税置 Numérotatio                               | on Sosa, DeCujus               |                 |              | •             | 0               | Fichier des Témoins                     |  |
|          |                                                                                                    |                                                                                                    |         | 🔅 Utilitaires                                |                                |                 |              | •             |                 |                                         |  |
|          |                                                                                                    |                                                                                                    |         | 😸 Logiciels co                               | ompagnons                      |                 |              |               |                 | Fichier des Notes                       |  |
|          |                                                                                                    |                                                                                                    |         | Accéder à                                    | mes sites Internet favoris     |                 |              |               |                 | Fichier des Photos-Médias               |  |
|          |                                                                                                    |                                                                                                    |         | 📔 Ouvrir l'exp                               | lorateur de fichiers de Win    | dows            |              |               | 9               | Fichier des Sources                     |  |
|          |                                                                                                    |                                                                                                    |         | 2 ELIE offre-t                               | -il d'autres possibilités d'ou | tils ?          |              |               | 1               | Rattacher un enfant à une autre famille |  |
|          |                                                                                                    |                                                                                                    |         | 🛄 Rattacheme                                 | nt d'un enfant à une au        | tre famille     | -            | - (           |                 | ×                                       |  |
|          |                                                                                                    |                                                                                                    |         |                                              | N° fiche                       |                 |              |               |                 |                                         |  |
|          |                                                                                                    |                                                                                                    |         | Enfant                                       | 1060 LEDRU Jean-F              | Pierre          |              |               |                 |                                         |  |
|          |                                                                                                    |                                                                                                    |         |                                              | Nº familla Daracta             |                 |              |               |                 |                                         |  |
|          |                                                                                                    |                                                                                                    |         | Famille actuelle                             | 85 CARTIER Yvo                 | nne             |              |               |                 |                                         |  |
|          |                                                                                                    |                                                                                                    |         | Famille cible                                | 3 MARTIN Alfree                | 1 x CARTIE      | R Yvonne     |               |                 |                                         |  |
|          |                                                                                                    |                                                                                                    |         |                                              |                                | Dátablic        |              | 0k 🛛          | 2 5-            | armer                                   |  |
|          |                                                                                                    |                                                                                                    |         | Ser von a comp                               |                                | TOUDIE          |              | <u>~</u> " [4 | <b>0</b>        |                                         |  |

| Sector che d'indudué     Sector che d'indudué     Sector che d                                          | echercl              | he d'individus                                | Ν      | Nou                | velle                                                                                       | fonct                                                                                                    | ionna             | alité            | « G             | énérer une                                                                                                    | e liste per                                                                                                    | sonnali                                                                                                    | sée                | » :              |               |          |          |                             |
|----------------------------------------------------------------------------------------------------|----------------------|-----------------------------------------------|--------|--------------------|---------------------------------------------------------------------------------------------|----------------------------------------------------------------------------------------------------|-------------------|------------------|-----------------|----------------------------------------------------------------------------------------------------|----------------------------------------------------------------------------------------------------|----------------------------------------------------------------------------------------------------|--------------------|------------------|---------------|----------|----------|-----------------------------|
| Interest priority       Non-der (a) de fale         Went ou en d'é fale       Went (a) de fale         Went (a) de fale       Went (a) de fale         Went ou en d'é fale       Went (a) de fale         Went ou en d'é fale       Went (a) de fale         Went ou en de fale       Went (a) de fale         Went ou en de fale       Went ou en de fale         Went ou en de fale       Went ou en de fale         Went ou en de fale       Went ou en de fale         Went ou en de fale       Went ou en de fale         Went ou en de fale       We                                                                                                    |                      |                                               |        | Reche              | erche d'                                                                                    | individ                                                                                                    | lus               |                  |                 |                                                                                                    |                                                                                                    |                                                                                                    |                    |                  |               | _        |          | ×                           |
| Interce) de face       Interce)       Interce)       Interce       Interce)       Interce)                                                                                                    |                      |                                               |        |                    |                                                                                             |                                                                                                    |                   | -                |                 | Nom et p                                                                                                    | orénoms                                                                                                    | Q S.                                                                                                    | N°                 | 0 0              | <b>†</b> )    | x1 x2    | xN I     | Date nais                   |
| International control is a state of the state of the                                                                |                      |                                               | Nu     | Numéro(s) de fiche |                                                                                             |                                                                                                    |                   |                  |                 |                                                                                                    |                                                                                                    |                                                                                                    |                    |                  | ?             |          | 22-08-1  |                             |
| Intervention matches       7       7       7       7       7       7       7       7       7       7       7       7       7       7       7       7       7       7       7       7       7       7       7       7       7       7       7       7       7       7       7       7       7       7       7       7       7       7       7       7       7       7       7       7       7       7       7       7       7       7       7       7       7       7       7       7       7       7       7       7       7       7       7       7       7       7       7       7       7       7       7       7       7       7       7       7       7       7       7       7       7       7       7       7       7       7       7       7       7       7       7       7       7       7       7       7       7       7       7       7       7       7       7       7       7       7       7       7       7       7       7       7       7       7       7       7       7                                                                                                    |                      |                                               |        |                    |                                                                                             |                                                                                                    | <b>)</b> []       |                  | Alfred Désiré * |                                                                                                    |                                                                                                    | 11                                                                                                    |                    | ?                | × 🗹           |          | 01-09-1  |                             |
| Interesting of the field in the field in the field i                                                                |                      |                                               |        |                    |                                                                                             |                                                                                                    | R                 |                  | RELIN           | Andre Maurice                                                                                                    | 7                                                                                                    | 1                                                                                                    | 7                  |                  |               | ?        |          | 14-06-1                     |
| Verified de la la la la la la la la la la la la la                                                                                                    |                      |                                               | No     | m ou n'            | de fiche                                                                                    | e                                                                                                    |                   | _                |                 |                                                                                                    |                                                                                                    |                                                                                                    |                    |                  |               |          |          |                             |
| Prioring in the desimilation of the set of the set of t                                 |                      |                                               |        |                    |                                                                                             |                                                                                                    | •                 |                  | RTIN .          | Jacques Marcel                                                                                                    | ut Diarra                                                                                                    |                                                                                                    | 15                 | ?                |               | ?        |          | 105 11 1                    |
| Externe personnalisées Interimer un document standard à pairr du tableau Holder au assonne de nassance Interimer un document standard à pairr du tableau Holder un document standard à pairr du tableau Holder un document standard à pairr du tableau Holder un document standard à pairr du tableau Interimer un document standard à pairr du tableau Interimer un document standard à pairr du tableau Interimer un document standard à pairr du tableau Interimer un document standard à pairr du tableau Interimer un document standard à pairr du tableau Interimer un document standard à pairr du tableau Interimer un document standard à pairr du tableau Interimer un document standard à pairr du tableau Interimer un document standard à pairr du tableau Interimer un document standard à pairr du tableau Interimer un document standard à pairr du tableau Interimer document standard à pairr du tableau Interimer document standard à pairr du tableau Interimer document standard à pairr du tableau Interimer document standard à pairr du tableau Interimer document standard à pairr du tableau Interimer document standard à pairr du tableau Interimer document standard à pairr du tableau Interimer document standard a pairr du tableau Interimer document standard a pairr du tableau Interimer document du tableau Interimer document du tableau Interimer document du tableau Interimer document du tableau Interimer document du tableau Interimer document du tableau Interimer document du tableau Interimer document du tableau Interimer document du tableau Interimer document du tableau Interimer document du tableau Interimer document du tableau Interimer document du tablea                                                                                                    |                      |                                               | Pré    | énom(s)            |                                                                                             | <b>•</b>                                                                                                    |                   | •                | IX LIN .        | rean-micher Albe                                                                                                    | atricite                                                                                                    |                                                                                                    |                    | <b></b>          |               |          |          | 100-11-1                    |
|                                                                                                    |                      |                                               | Re     | cherche            | généria                                                                                     | ue                                                                                                    |                   | -                |                 |                                                                                                    |                                                                                                    |                                                                                                    |                    |                  |               |          |          |                             |
| See if is has included is partr du tableau         Included assistance         Included assistance         Included assistance         Included assistance         Included assistance         Included assistance         Included assistance         Included assistance         Included assistance         Include assistance         Includes and the primer of Exporter is tableau         Includes         Includes <td></td> <td></td> <td></td> <td>Ignorer</td> <td>les acce</td> <td>ents</td> <td></td> <td></td> <td></td> <td></td> <td></td> <td></td> <td></td> <td></td> <td></td> <td></td> <td></td> <td></td>                                                                                                    |                      |                                               |        | Ignorer            | les acce                                                                                    | ents                                                                                                    |                   |                  |                 |                                                                                                    |                                                                                                    |                                                                                                    |                    |                  |               |          |          |                             |
| Audre dr alassare         Audre dr alassare         Index dr alassare         Index dr alassare <t< td=""><td></td><td></td><td>Se</td><td>xe N</td><td>° Sosa</td><td></td><td></td><td>_</td><td></td><td></td><td></td><td></td><td></td><td></td><td></td><td></td><td></td><td></td></t<>                                                                                                    |                      |                                               | Se     | xe N               | ° Sosa                                                                                      |                                                                                                    |                   | _                |                 |                                                                                                    |                                                                                                    |                                                                                                    |                    |                  |               |          |          |                             |
| Ande de naissance<br>Ande de naissance<br>Partier une biste personnalisée<br>Famile<br>Partier une liste personnalisée<br>Partier l'Exporter le tableu<br>Partier l'Exporter le tableu<br>Partier le control de la table.<br>1. Cleuer sur le bouch Partier par avoir une aperu de la late dans son dat brut.<br>2. Cleuer sur le bouch Partier par avoir une aperu de la late dans son dat brut.<br>2. Cleuer sur le bouch Partier avoir une aperu de la late dans son dat brut.<br>2. Cleuer sur le bouch Partier avoir une aperu de la late dans son dat brut.<br>2. Cleuer sur le bouch Partier exporter la late avant de la personnaliser (non impérat).<br>Partier exterior extere charter autrie la late la late dans le cloime et de fram de menu ci-dessous -<br>Partier extere unit san avant de la late dans le cloime et de fram de menu ci-dessous -<br>Partier extere unit san avant de la late la late le clei droit dans le colome et de fram de menu ci-dessous -<br>Partier extere unit san avant de la late.<br>1. exporter le a colone et vantier de later la tabeur en page.<br>2 donner un titre à la late.<br>1 donner un titre à la late.<br>1 donner un titre à la late.<br>1 donner un titre à la late.<br>1 donner un titre à la late.<br>1 donner un titre à la late.<br>1 donner un titre à la late.<br>1 donner un titre à la late.<br>1 donner un titre à la                                    |                      |                                               |        | •                  |                                                                                             |                                                                                                    |                   | -                |                 |                                                                                                    |                                                                                                    |                                                                                                    |                    |                  |               |          |          |                             |
| Instea personnalisée Instea personnalisée <                                                                                                    |                      |                                               | Ar     | inée de r          | naissanc                                                                                    | ce                                                                                                    |                   |                  |                 |                                                                                                    |                                                                                                    |                                                                                                    |                    |                  |               |          |          |                             |
| Indecature       Image de la liste c.i.dessus         Ferrie       Genérer une liste personnalisée à l'image de la liste c.i.dessus         Image de la liste c.i.dessus       Image de la liste c.i.dessus         Image de la liste c.i.dessus       Image de la liste c.i.dessus         Image de la liste c.i.dessus       Image de la liste c.i.dessus         Image de la liste c.i.dessus       Image de la liste c.i.dessus         Image de la liste de la liste c.i.dessus       Image de la liste c.i.dessus         Image de la liste de la liste de l                                                                                                    |                      |                                               |        | à                  |                                                                                             | Imprir                                                                                                    | mer un            | docum            | ent st          | andard à partir d                                                                                                    | lu tableau                                                                                                    |                                                                                                    |                    | 7                |               |          |          |                             |
| Index personnalisée     Image de la liste ci.desus     Pour ensulé la compléte avec d'autres nubriques     Pourter de la liste ci.desus     Pourter de la liste ci.desus     Pourter de la liste de la liste ci.desus     Pourter de la liste de la liste ci.desus     Pourter de la liste de la liste ci.desus     Pourter de la liste de la liste ci.desus     Pourter de la liste de la liste ci.desus     Pourter de la liste de la liste ci.desus     Pourter de la liste de la liste ci.desus     Pourter de la liste de la liste de la liste ci.desus     Pourter de la liste de la liste ci.desus     Pourter de la liste de la liste de la liste ci.desus     Pourter de la liste de la liste de la liste de la liste d                                                                                                    |                      |                                               | Ind    | licateurs          | -                                                                                           | -                                                                                                    |                   |                  |                 |                                                                                                    |                                                                                                    |                                                                                                    |                    |                  |               |          |          |                             |
| Famile       Vertified that be personnalisée         Interviewe is complier avec d'autres rubriques         Interviewe is personnalisée         Interviewe is personnalisée      <                                                                                                    |                      |                                               |        |                    | 1<br>1<br>1<br>1<br>1<br>1<br>1<br>1<br>1<br>1<br>1<br>1<br>1<br>1<br>1<br>1<br>1<br>1<br>1 | Imprir                                                                                                    | mer une           | e liste p        | erson           | inalisée                                                                                                    | Success de la li                                                                                                    |                                                                                                    |                    |                  |               |          |          |                             |
|                                                                                                    |                      |                                               | Fa     | mille              |                                                                                             | Gene                                                                                                    | erer ui           | ne list          | e per           | sonnalisee a l                                                                                                    | 'image de la li                                                                                                    | ste ci-dess                                                                                                    | us                 |                  |               |          |          |                             |
| Listes personnalisées                                                                                                    |                      |                                               |        |                    |                                                                                             | pour                                                                                                    | ensuite           | a con            | npietei         | r avec d'autres r                                                                                                    | ubriques                                                                                                    |                                                                                                    |                    |                  |               |          |          |                             |
| Listes personnalisées  Listes personnalisées  Listes personnalisées  Courtes 5 éléments sélectomés  Tetations  Courtes 5 éléments sélectomés  Courtes 5 éléments sélectomés  Tetations  Courtes 5 éléments sélectomés  Courtes 5 éléments sélectomés  Courtes 5 éléments  Courtes 5 éléments  Courtes  Courtes  Co                                  |                      |                                               |        | ′ 😢                |                                                                                             | Imprir                                                                                                    | mer / Ex          | kporter          | le tab          | leau                                                                                                    |                                                                                                    |                                                                                                    |                    |                  |               |          |          | >                           |
| Listes personnalisées Listes personnalisées Listes personnalisées (pour les 5 définents sélectomés à findividu Rubriques disponibles (pour les 5 définents sélectomés a ce stade, vous avez les choix suivants : Ourrence distance de liste, 0 - Cliquer sur le bouton Cermer pour annuier la création de la liste, 0 - Cliquer sur le bouton Cermer pour annuier la création de la liste, 0 - Cliquer sur le bouton Cermer pour annuier la création de la liste, 0 - Cliquer sur le bouton Cermer pour annuier la création de la liste, 0 - Cliquer sur le bouton De pour avoir une aperçu de la liste dans son état brut, 2 - Cliquer sur le bouton De pour avoir une aperçu de la liste dans son état brut, 2 - Cliquer sur le bouton De pour avoir une aperçu de la liste dans son état brut, 2 - Cliquer sur le bouton De pour avoir une aperçu de la liste dans son état brut, 2 - Cliquer sur le bouton De pour avoir une aperçu de la liste dans son état brut, 2 - Cliquer sur le bouton De pour avoir une aperçu de la liste dans son état brut, 2 - Cliquer sur le bouton De pour avoir une aperçu de la liste dans la colonne et de fitem de menu ci-dessous Nessance - Année de naissance Naissance - Leu - Commune Naissance - Leu - Commune Naissance - Leu - Commune Naissance - Leu - Commune Naissance - Leu - Commune Naissance - Leu - Commune Naissance - Leu - Commune Naissance - Leu - Commune Naissance - Leu - Commune Nom et prénoms Cetter un titre à la liste, 8 - terminer en cliquat sur le bouton De state firmer la mais en page. 7 - donner un titre à la liste, 8 - terminer en cliquat sur le bouton De state firmer la mais en page. 7 - donner un titre à la liste, 8 - terminer en cliquat sur le bouton De state firmer la mais en page. 9 - dauter studie prénoms 9 - Leu - Commune Nom et p                                                                                                    |                      |                                               |        |                    |                                                                                             | [ <del>  </del>   †                                                                                                    | Optio             | ons              | A               | utres actions 🔻                                                                                                    | Exporter                                                                                                    | - 📄 Imp                                                                                                    | imer               | · 👜              | <u>)</u> uvri | ir fiche |          | <u>F</u> erme               |
| Listes personnalisées       (pour les 5 éléments sélectionnés         Drannées       (pour les 5 éléments sélectionnés         A nodvidu       (a nodvidu         Rubriques disponibles       (pour les 5 éléments sélectionnés         Numéro de fiché       -         Numéro de fiché       -         Numéro de fiché       -         Metrité - Nom et famile       -         Metrité - Same prénom       -         Metrité - Same prénom       -                                                                                                    |                      |                                               |        |                    |                                                                                             |                                                                                                    |                   |                  |                 |                                                                                                    |                                                                                                    |                                                                                                    |                    |                  |               |          | _        |                             |
| Données Listes personnalisées disponibles   (pour les 5 éléments sélectomés   à Individu Cénérer une liste personnalisée   Rubriques disponibles   Rubriques disponibles   Rubriques disponibles   A ce stade, vous avez les choix suivants :   0- Ciquer sur le bouton   C- Ciquer sur le bouton   Benté - Nom de famile   Rubriques disponibles   Rubriques disponibles   Rubriques disponibles   Rubriques disponibles   A ce stade, vous avez les choix suivants : 0- Ciquer sur le bouton De pour avoir une aperçu de la liste dans son état brut, 1- Ciquer sur le bouton Puis pour modifier la liste : 3- supprimer les colonnes superflues, à faide du clic droit dans la colonne et de litem de menu ci-dessous Rubriques disponibles) dans la nouvelle colonne, 1- superflue les autres rubriques souhatées, à faide du clic droit dans la colonne et de litem de menu ci-dessous Rubrique di anissance Naissance - Ancie de naissance Naissance - Net ue up lots ard Naissance - Net ue up lots ard Rubrique up lots ard Rubrique up lots ard Rub                                                                                                    | Liste                | s personnalisees                              |        |                    |                                                                                             |                                                                                                    |                   |                  |                 |                                                                                                    |                                                                                                    |                                                                                                    |                    |                  |               | _        |          |                             |
| à findvidu  à findvidu  b Générer une liste personnalisée                                                                                                    | Données<br>relatives | 3                                             |        |                    |                                                                                             | Liste                                                                                                    | s pers            | onnali           | sées            | disponibles                                                                                                    |                                                                                                    |                                                                                                    |                    | (pour            | les 5         | élémen   | its sélé | ctionnés                    |
| Rubriques dispo       A ce stade, yous avez les chok sulvants :         Numéro de fiche       0 - Cliquer sur le boulon S fermer         Bienté - Nom et prénom       0 - Cliquer sur le boulon P pour annuler la création de la liste,         Bienté - Nom et prénom       0 - Cliquer sur le boulon P pour enregistrer la liste dans son état brut,         Bienté - Jous prénom       0 - Cliquer sur le boulon P pour enregistrer la liste dans son état brut,         Bienté - Autre sonna       - Cliquer sur le boulon P pour enregistrer la liste dans son état brut,         Bienté - Jous prénom       Bienté - Autre sonna         Bienté - Jous prénom       - Supprimer les colonnes superflues, à faide du clic droit dans la colonne et de litemenu ci-dessous         Maisance - Année de naisance       - supprimer les colonne et de litere placer par une autre, la dide du clic droit dans la colonne soubatée pour         Maisance - Puéroin Bie       - e ajouter les autres rubriques subatées, à faide du clic droit dans la colonne colonne, superfluer la colonne         Naisance - Lieu - Code commune       - effacer la colonne et la remplacer par une autre, à laide du clic droit dans la colonne         Naisance - Lieu - Code commune       S MP et la slite,         Naisance - Lieu - Code commune       - excolonne signifie du lie droit gue naissance Puéro         Naissance - Lieu - Coéde commune       - excolonne signifie du lie droit dans la colonne enter         Naissance - Lieu - Coéde commune       - e                                                                                                    | à l'individ          | lu                                            | 📫 Gé   | enérer u           | ıne liste                                                                                   | e perso                                                                                                    | onnalis           | sée              |                 |                                                                                                    |                                                                                                    |                                                                                                    |                    | _                |               |          | >        |                             |
| Numero de fiche       A ce stade, vous avez les chois suivants :         Wentét - Nom de prénoms       - Ciquer sur le boulon import avoir une aperçu de la liste dans son état brut,         Mentét - Nom de famile       - Ciquer sur le boulon import avoir une aperçu de la liste dans son état brut,         1 - Ciquer sur le boulon import avoir une aperçu de la liste dans son état brut,       - Ciquer sur le boulon import avoir une aperçu de la liste dans son état brut,         1 - Ciquer sur le boulon import avoir une aperçu de la liste dans son état brut,       - Ciquer sur le boulon import avoir une aperçu de la liste dans son état brut,         1 - Ciquer sur le boulon import avoir une aperçu de la liste dans son état brut,       - Ciquer sur le boulon import avoir une aperçu de la liste dans son état brut,         1 - Ciquer sur le boulon import avoir une aperçu de la liste dans son état brut,       - Ciquer sur le boulon import avoir une aperçu de la liste dans son état brut,         1 - Stade avoir avoir une aperçu de la liste dans la colonne souhatée, à faide du clic droit dans la colonne souhatée pour       Importer la colonne devant         1 - ajouter les autres rubriques avoihatées, à faide du clic droit dans la colonne       Importer la colonne devant         Naissance - Neixe Commune       E - effacer la colonne sajuitées ou remplacées et affiner la mise en page.         1 - adout et leu de naissance       - e ciquant sur le boulon importer le solonne et la remplacees et affiner la mise en page.         1 - donner un titre à la liste,       - e treu rettre au stre aux colonne                                                                                                    |                      | Rubriques dispo                               |        |                    |                                                                                             |                                                                                                    |                   |                  |                 |                                                                                                    |                                                                                                    |                                                                                                    |                    |                  |               |          |          |                             |
| identité - Nom et prénoms         identité - Nom ét prénom         identité - Nom ét prénom         identité - Vom ét prénom         identité - Vom ét prénom         identité - Vom ét prénom         identité - Vom ét prénom         identité - Vom ét prénom         identité - Vom ét prénom         identité - Same prénom         identité - Same prénom         identité - Photo (a)         Nai                                                                                                    | Numéro               | de fiche                                      | 1      | Ace                | stade, v                                                                                    | ous av                                                                                                    | ez les o          | choix s          | uivant          | is:<br>T                                                                                                    |                                                                                                    |                                                                                                    |                    |                  |               |          |          | 2                           |
| Identă - Nom de famile         Mentă - 1er prênom         Mentă - 1er prênom         Mentă - Same prênom         Mentă - Same prênom         Mentă - Same prênom         Mentă - Same prênom         Mentă - Same prênom         Mentă - Same prênom         Mentă - Same prênom         Mentă - Same prênom         Mentă - Same and         Mentă - Same and         Massance - Mere         Massance - Lieu - Commune         Massance - Lieu - Commune         Massance - Lieu - Commune         Massance - Lieu - Code commune         Massance - Lieu - Code commune         Massance - Lieu - Code commune         Massance - Lieu - Code commune         Massance - Lieu - Code commune         <                                                                                                    | Identité - I         | Nom et prénoms                                |        | 0 - C              | liquer su                                                                                   | ir le bou                                                                                                    | ıton 🕓            | <u>5 E</u> e     | ermer           | pour annuler                                                                                                    | la création de l                                                                                                    | a liste,                                                                                                    |                    |                  |               |          |          |                             |
| Identité - 1er prénom         Identité - 2ème prénom         Identité - Same prénom         Identité - Tous prénom         Identité - Summ         Identité - Summ         Identité - Same         Identité - Summ         Identité - Same         Identité - Summ         Identité - Summ         Identité - Same         Identité - Same         Naissance - Lide de naissance         Naissance - Lide - Commune         Naissance - Lide - Commune         Naissance - Lide - Commune         Naissance - Lideu - Code commune         Naissance - Lideu - Code commune         Naissance - Lideu - Code commune         Naissance - Lideu - Code commune                                                                                                    | Identité - I         | Nom de famille                                |        | 1 - C              | liquer su                                                                                   | ır le bou                                                                                                    | ıton 🗋            | b<br>pou         | r avoi          | ir une aperçu o                                                                                                    | <b>le la liste</b> dans                                                                                                    | son état bru                                                                                                    | ıt,                |                  |               |          |          |                             |
| Johne - Zein prénom         Identé - Zein prénom         Identé - Tous prénom         Identé - Frénom usuel         Identé - Sexe         Identé - Sexe         Identé - Pholo (in inperaid).         Identé - Sexe         Identé - Pholo (in inperaid).         Identé - Sexe         Identé - Pholo (in inperaid).         Identé - Sexe         Identé - Pholo (in inperaid).         Naissance - Année de naissance         Naissance - Date de naissance         Naissance - Date de naissance         Naissance - Lieu - Commune         Naissance - Lieu - Commune         Naissance - Lieu - Commune         Naissance - Lieu - Code commune         Naissance - Lieu - Code commune         Naissance - Lieu - Code commune         Naissance - Lieu - Département         Naissance - Lieu - Département         Imais e opération 3 à 8 peuvent être renouvelées autant de fois que nécessaire.         Imaissance - Lieu - Département         Imaissance - Lieu - Département         Imaissance - Lieu - Département         Imaissance - Lieu - Département         Imaissance - Lieu - Département         Imaissance - Imaissance         Imaissance - Imaissance         Imaissance - Imaissance                                                                                                    | Identité - 1         | 1er prénom<br>Zàme prénom                     |        | 2.0                | linuar                                                                                      |                                                                                                    | tan 🔚             | 1                |                 | -                                                                                                    | n avaat da la na                                                                                                    |                                                                                                    |                    | - fratify        |               |          |          |                             |
| Identité - Tous prénoms   Identité - Prénom usuel   Identité - Prénom usuel   Identité - Autres noms   Identité - Sexe   Identité - Sexe   Identité - Prénom   Identité - Prénom   Identité - Prénom   Identité - Sexe   Identité - Prénom   Identité - Prénom   Identité - Sexe   Identité - Sexe   Identité - Prénoms   Identité - Prénoms   Identité - Prénoms   Identité - Prénoms   Identité - Drob (B)   Naissance - Date du plasance   Naissance - Date au plus tard   Naissance - Lieu - Code commune   Naissance - Lieu - Code commune   Naissance - Lieu - Code commune   Naissance - Lieu - Code commune   Naissance - Lieu - Code commune   Naissance - Lieu - Code commune   Naissance - Lieu - Code commune   Naissance - Lieu - Code commune   Naissance - Lieu - Code commune   Naissance - Lieu - Code commune   Naissance - Lieu - Code commune   Naissance - Lieu - Code commune   Naissance - Lieu - Département   Image: Indit que les opération 3 à 8 peuvent être renouvelées autant de fois que nécessaire.   Ide plus afficher cette fenêtre   Poursuivre   Ide que les opération 3 à 8 peuvent être renouvelées autant de fois que naissance>>>   Ide que les opération 3 à 8 peuvent être renouvelées autant de fois que naissance>>>   Isoe Nom et prénoms>   Set fifther>   Vie plus afficher cette fenêtre <td>Identité - 3</td> <td>Zeme prenom<br/>3ème prénom</td> <td></td> <td>2 - 0</td> <td>iquer su</td> <td>ir ie bou</td> <td></td> <td>-) pou</td> <td>renro</td> <td>egistrer la liste</td> <td>e avant de la pe</td> <td>rsonnaliser</td> <td>non im</td> <td>peratit)</td> <td>1.</td> <td></td> <td></td> <td></td>                                                                                                    | Identité - 3         | Zeme prenom<br>3ème prénom                    |        | 2 - 0              | iquer su                                                                                    | ir ie bou                                                                                                    |                   | -) pou           | renro           | egistrer la liste                                                                                                    | e avant de la pe                                                                                                    | rsonnaliser                                                                                                    | non im             | peratit)         | 1.            |          |          |                             |
| Identité - Prénom usuel       3 - supprimer les colonnes superflues, à faide du clic droit dans la colonne et de l'item de menu ci-dessous         Identité - Surnom       Identité - Surnom         Identité - Surnom       Image: Supprimer la colonne et de l'item de menu ci-dessous         Identité - Surnom       Image: Supprimer la colonne et de l'item de menu ci-dessous         Identité - Surnom       Image: Supprimer la colonne et de l'item de menu ci-dessous         Identité - Surnom       Image: Supprimer la colonne et de l'item de menu ci-dessous         Identité - Surnom       Image: Supprimer la colonne et de l'item de menu ci-dessous         Identité - Photo Image: Supprimer la colonne et de l'item de menu ci-dessous       Image: Supprimer la colonne et de l'item de menu ci-dessous         Naissance - Date de naissance       Naissance - Date au plus tard       Image: Supprimer la colonne et de l'item de menu ci-dessous,         6 - mettre un titre aux colonnes ajoutées ou remplacées et affiner la mise en page,       7 - donner un titre à la liste,         Naissance - Lieu - Commune       8 - terminer en cliquant sur le bouton Image: et lancer l'impression par le bouton Image: mprimer,         Naissance - Lieu - Département       • terminer en cliquant sur le bouton Image: et lancer l'impression par le bouton Image: et leu de la colone et le maissance         Itel ne de prénoms >       Supprimer (Supprimer et leu de la colone et et lenêtre       Poursuivre         Itel ne derése                                                                                                    | Identité - 1         | Tous prénoms                                  |        | Puis               | pour m                                                                                      | odifier                                                                                                    | · la liste        | e:               |                 |                                                                                                    |                                                                                                    |                                                                                                    |                    |                  |               |          |          |                             |
| Identité - Autres noms       3 - supprimer les colonnes supprimer la colonne de frêm de menu ci-dessous         Identité - Surnom       Image: Supprimer les colonnes         Identité - Surnom       Image: Supprimer les colonnes         Identité - Surnom       Image: Supprimer les colonnes         Identité - Surnom       Image: Supprimer les colonnes         Identité - Surnom       Image: Supprimer les colonnes         Identité - Surnom       Image: Supprimer les colonnes         Identité - Surnom       Image: Supprimer les colonnes         Identité - Surnom       Image: Supprimer les colonnes         Identité - Surnom       Image: Supprimer les colonnes         Identité - Surnom       Image: Supprimer les colonnes         Identité - Surnom       Image: Supprimer les colonnes         Naissance - Date de naissance       Image: Supprimer les colonnes         Naissance - Lieu - Code commune       Naissance - Lieu - Code commune         Naissance - Lieu - Code commune       Naissance - Lieu - Lieu-dit         Naissance - Lieu - Code commune       S.         Naissance - Lieu - Code commune       S.         Naissance - Lieu - Code commune       S.         Naissance - Lieu - Code commune       S.         Naissance - Lieu - Département       S.         Cure lu vieu du comme - S.       Imag                                                                                                    | Identité - I         | Prénom usuel                                  |        |                    |                                                                                             |                                                                                                    |                   |                  |                 |                                                                                                    |                                                                                                    |                                                                                                    |                    |                  |               |          |          |                             |
| Identité - Sumom         kdentité - Sumom         kdentité - Sexe         kdentité - Sexe         kdentité - Photo          Naissance - Année de naissance         Naissance - Date de naissance         Naissance - Date de naissance         Naissance - Date de naissance         Naissance - Date de naissance         Naissance - Lieu - Commune         Naissance - Lieu - Commune         Naissance - Lieu - Code commune         Naissance - Lieu - Code commune         Naissance - Lieu - Code commune         Naissance - Lieu - Code commune         Naissance - Lieu - Code commune         Naissance - Lieu - Code commune         Naissance - Lieu - Code commune         Naissance - Lieu - Code commune         Naissance - Lieu - Code commune         Naissance - Lieu - Code commune         Naissance - Lieu - Code commune         Naissance - Lieu - Code commune         Naissance - Lieu - Département         Comment vertite à la liste,         B. terminer en cliquant sur le bouton         Image: Vertite and the commune         Naissance - Lieu - Département         Courante         Image: Vertite and the commune         Nom et prénoms>         Ligne <t< td=""><td>Identité - A</td><td>Autres noms</td><td></td><td>3 - 5</td><td>upprim</td><td>erles</td><td>colonn</td><td>nes su<br/>Sup</td><td>perfl<br/>prime</td><td>ues, à l'aide du :<br/>r la colonne</td><td>clic droit dans</td><td>la colonne e</td><td>t de l'ite</td><td>em de n</td><td>nenu</td><td>CI-dess</td><td>sous</td><td>•</td></t<>                                                                                                    | Identité - A         | Autres noms                                   |        | 3 - 5              | upprim                                                                                      | erles                                                                                                    | colonn            | nes su<br>Sup    | perfl<br>prime  | ues, à l'aide du :<br>r la colonne                                                                                                    | clic droit dans                                                                                                    | la colonne e                                                                                                    | t de l'ite         | em de n          | nenu          | CI-dess  | sous     | •                           |
| Maissance - Année de naissance         Naissance - Année de naissance         Naissance - Date de naissance         Naissance - Date de naissance         Naissance - Date de naissance         Naissance - Date de naissance         Naissance - Date de naissance         Naissance - Heure         Naissance - Lieu - Commune         Naissance - Lieu - Code commune         Naissance - Lieu - Code commune         Naissance - Lieu - Département         Image: Source - Lieu - Département         Image: Source - Source - Source - Source - Source - Source - Source - Source - Sou                                                                                                    | Identité - 9         | Surnom<br>Sexe                                |        | 4 - aj             | jouter le                                                                                   | es autro                                                                                                    | es rub            | riques           | s soul          | naitées, à l'aide d                                                                                                    | lu clic droit da                                                                                                    | ns la colonne                                                                                                    | souha              | aitée po         | ur            |          |          |                             |
| Naissance - Année de naissance<br>Naissance - Date de naissance<br>Naissance - Date de naissance<br>Naissance - Date au plus tard<br>Naissance - Lieu - Commune<br>Naissance - Lieu - Code commune<br>Naissance - Lieu - Lieu-dit<br>Naissance - Lieu - Lieu-dit<br>Naissance - Lieu - Département<br>Cline - Département<br>Cline - S. N° et x Date naiss.<br>S. N° et x Date naiss.<br>Se fiche> Niv Niv Niv naissance> décès Lieu de naissance<br>Niv Niv Niv naissance> décès (Lieu de naissance)<br>Cline - Course de naissance<br>Niv Niv Niv naissance> décès (Lieu de naissance)<br>Cline - Course de la course de la cou | Identité - I         | Photo 🏨                                       |        |                    |                                                                                             |                                                                                                    | ŧ                 | lnsé             | erer ur         | ne colonne deva                                                                                                    | nt<br>                                                                                                    |                                                                                                    |                    |                  |               |          |          |                             |
| Naissance - Date de naissance         Naissance - Date de naissance         Naissance - Précision sur la date         Naissance - Lieu - Commune         Naissance - Lieu - Code commune         Naissance - Lieu - Code commune         Naissance - Lieu - Lieu-dit         Naissance - Lieu - Département <ul> <li>Mom et prénoms</li> <li>Se fiche&gt;</li> <li>Nor Net prénoms&gt;</li> <li>Se fiche&gt;</li> <li>Nor Net prénoms&gt;</li> <li>Se fiche&gt;</li> <li>Nor Ni Ni Ni Ni Ni Ni Ni Ni Ni Ni Ni Ni Ni</li></ul>                                                                                                    | Naissanc             | e - Année de naissance                        |        | 5.0                | ffacer la                                                                                   | a colon                                                                                                    | et fa<br>une et l | aire un<br>a rem | glisse<br>place | r-lacher d'une ru<br>r par une autre                                                                                                    | ubrique (Rubriqu<br>e à l'aide du cli                                                                                                    | ies disponibl<br>c droit dans                                                                                                    | es) dai<br>la colo | ns la no<br>Ione | uveli         | le colon | ine,     |                             |
| Naissance - Precision sur la date   Naissance - Date au plus tard   Naissance - Heure   Naissance - Lieu - Commune   Naissance - Lieu - Code commune   Naissance - Lieu - Code commune   Naissance - Lieu - Code commune   Naissance - Lieu - Code commune   Naissance - Lieu - Département            Itre   Nom et prénoms   S.   N°   *                                                                                                    <                                                                                                    | Naissanc             | e - Date de naissance                         |        | 0-0                | nacer it                                                                                    | a colon                                                                                                    | 2                 | Effa             | icer la         | colonne                                                                                                    |                                                                                                    | o ur ort duns                                                                                                    |                    |                  |               |          |          |                             |
| Aissance - Lieu - Commune   Naissance - Lieu - Commune   Naissance - Lieu - Code commune   Naissance - Lieu - Code commune   Naissance - Lieu - Code commune   Naissance - Lieu - Lieu-dt   Naissance - Lieu - Département   Image: Serie - Lieu - Département   Image: Serie - Serie - Département   Image: Serie - Serie - Département   Image: Serie - Département   Image: Serie - Dépa                                                                                                    | Naissanc             | e - Précision sur la date                     |        |                    |                                                                                             |                                                                                                    | puis              | s faire l        | opéra           | tion 4 ci-dessus                                                                                                    | ,                                                                                                    |                                                                                                    |                    |                  |               |          |          | F                           |
| Naissance - Lieu - Commune   Naissance - Lieu - Code commune   Naissance - Lieu - Code commune   Naissance - Lieu - Lieu-dit   Naissance - Lieu - Département   Image: Serie - Serie - Se                                                                                                    | Naissanc             | e - Heure                                     |        | 6- m               | ettre ur                                                                                    | n titre a                                                                                                    | aux col           | onnes            | ajouté          | es ou remplacée                                                                                                    | es et affiner la n                                                                                                    | nise en page                                                                                                    |                    |                  |               |          |          |                             |
| Naissance - Lieu - Code commune   Naissance - Lieu - Lieu - Lieu - dit   Naissance - Lieu - Département   Imprimer     Itre   Nom et prénoms   S.   N°   Ø   T   Date naiss.   Date décès   Lieu de naissance   Lieu de naissance   Lieu de naissance   Lieu de naissance   Lieu de naissance   Lieu de naissance   Lieu de naissance   Lieu de naissance   Nom et prénoms>   Se fiche>>   Niv Niv Niv niv naissance>>   décès>   Vautres rubriques possibles ?     Aide (fenêtre ou champ sélectionné) F1     Imprimer     Naissance - Lieu - Code commune                                                                                                    | Naissanc             | e - Lieu - Commune                            |        | 7- do              | onner u                                                                                     | n titre                                                                                                    | à la list         | e,               | _               |                                                                                                    |                                                                                                    | _                                                                                                    |                    |                  | _             |          |          |                             |
| Naissance - Lieu - Département     Nom et prénoms     S.     N°   N°                                                                                                    | Naissanc             | e - Lieu - Code commune                       |        | 8- te              | rminer                                                                                      | en cliqu                                                                                                    | uant su           | r le bou         | iton [          | 📕 et lancer l'i                                                                                                    | mpression pa                                                                                                    | r le bouton 🛙                                                                                                    |                    | mprimer          | ·],           |          |          |                             |
| Nom et prénoms       S.       N°       Ø       f       x       Date naiss.       Date décès       Lieu de naissance       Lieu de         Ligne       <                                                                                                    | Naissanc             | e - Lieu - Lieu-dit<br>e - Lieu - Département |        | sach               | ant que l                                                                                   | les oné                                                                                                    | ration 3          | à 8 ne           | uvent           | être renouvelée                                                                                                    | es autant de fois                                                                                                    | s que nécesa                                                                                                    | aire               |                  |               |          |          | ), titre                    |
| Ne plus afficher cette fenêtrei       Poursuivre         Ttre       Nom et prénoms       S.       N°       e       t       X       Date naiss.       Date décès       Lieu de naissance       Lieu de naissance         Ligne       <                                                                                                    | <                    |                                               | 1      | 0401               | uni que i                                                                                   | 100 Op0                                                                                                    | i anon o          |                  |                 |                                                                                                    |                                                                                                    | - que neces                                                                                                    | ano.               |                  |               |          |          |                             |
| Itre       Nom et prénoms       S.       N°       ø       t       X       Date naiss.       Date décès       Lieu de naissance       Lieu de clieu de naissance         Ligne       <<                                                                                                    |                      |                                               |        |                    |                                                                                             |                                                                                                    |                   |                  |                 | Ne plus afficher                                                                                                    | cette fenêtre                                                                                                    |                                                                                                    |                    |                  |               | Pour     | rsuivre  |                             |
| Ligne courante < <nom et="" prénoms="">&gt; <ul> <li>&lt;</li> <li>Se fiche&gt;&gt; Niv Niv Niv Niv nissance&gt;&gt; décès&gt;&gt;</li> <li></li> <li>D'autres rubriques possibles ?</li> <li>Aide (fenêtre ou champ sélectionné) F1</li> </ul></nom>                                                                                                    | Titre                | Nom et prénoms                                |        |                    |                                                                                             | S. 1                                                                                                    | N°                | ø †              | x               | Date naiss.                                                                                                    | Date décès                                                                                                    | Lieu de n                                                                                                    | aissa              | nce              |               |          |          | Lieu de 🗸                   |
| Se incle>> uit inv inv inv inv inv inassance>> ueces>>       xe ea ea ea ea ea ea ea ea ea ea ea ea ea                                                                                                    | Ligne                | < <nom et="" prénoms="">&gt;</nom>            |        |                    |                                                                                             | << < <n< td=""><td>1° -</td><td>&lt;&lt; &lt;&lt;</td><td>&lt; &lt;&lt;</td><td>&lt;<date< td=""><td>&lt;<date de<="" td=""><td>e &lt;<lieu de<="" td=""><td>naissa</td><td>nce&gt;&gt;</td><td></td><td></td><td></td><td>&lt;<lieu (<="" td=""></lieu></td></lieu></td></date></td></date<></td></n<> | 1° -              | << <<            | < <<            | < <date< td=""><td>&lt;<date de<="" td=""><td>e &lt;<lieu de<="" td=""><td>naissa</td><td>nce&gt;&gt;</td><td></td><td></td><td></td><td>&lt;<lieu (<="" td=""></lieu></td></lieu></td></date></td></date<> | < <date de<="" td=""><td>e &lt;<lieu de<="" td=""><td>naissa</td><td>nce&gt;&gt;</td><td></td><td></td><td></td><td>&lt;<lieu (<="" td=""></lieu></td></lieu></td></date> | e < <lieu de<="" td=""><td>naissa</td><td>nce&gt;&gt;</td><td></td><td></td><td></td><td>&lt;<lieu (<="" td=""></lieu></td></lieu> | naissa             | nce>>            |               |          |          | < <lieu (<="" td=""></lieu> |
|                                                                                                    | courante             |                                               |        |                    | ,                                                                                           | xe                                                                                                    | 10                | ea ea            | ea              | naissancezz                                                                                                    | deces                                                                                                    |                                                                                                    |                    |                  |               |          |          |                             |
| D'autres rubriques possibles ? Aide (fenêtre ou champ sélectionné) F1                                                                                                    |                      | 4                                             |        | 1                  | 3                                                                                           | >>                                                                                                    |                   | ud ud            | h u h           |                                                                                                    |                                                                                                    |                                                                                                    |                    |                  |               |          |          | ×                           |
| D'autres rubriques possibles ?                                                                                                    |                      |                                               |        |                    |                                                                                             |                                                                                                    |                   |                  |                 |                                                                                                    | (IIII)                                                                                                    |                                                                                                    |                    |                  |               |          |          |                             |
|                                                                                                    | D'autre              | s rubriques possibles ?                       | 🔮 Aide | (fenêtre           | ou chan                                                                                     | np sélec                                                                                                    | ctionné           | ) F1             |                 |                                                                                                    |                                                                                                    | Options d'imp                                                                                                    | ressior            | ١Ľ               | ļm            | nprimer  |          | <u>F</u> erme               |
|                                                                                                    |                      |                                               |        |                    |                                                                                             |                                                                                                    |                   |                  |                 |                                                                                                    |                                                                                                    |                                                                                                    |                    |                  |               |          |          |                             |
|                                                                                                    |                      |                                               |        |                    |                                                                                             |                                                                                                    |                   |                  |                 |                                                                                                    |                                                                                                    |                                                                                                    |                    |                  |               |          |          |                             |
|                                                                                                    |                      |                                               |        |                    |                                                                                             |                                                                                                    |                   |                  |                 |                                                                                                    |                                                                                                    |                                                                                                    |                    |                  |               |          | _        |                             |

|                                        |                                                                                                   |    |   |   |                                                           |                                                                                                    |            | <b>0</b>                                                                              |                                                                                      |                   |         |                       |                                                                                                    |  |  |  |  |
|----------------------------------------|---------------------------------------------------------------------------------------------------|----|---|---|-----------------------------------------------------------|----------------------------------------------------------------------------------------------------|------------|---------------------------------------------------------------------------------------|--------------------------------------------------------------------------------------|-------------------|---------|-----------------------|----------------------------------------------------------------------------------------------------|--|--|--|--|
| (document conçu par l'utilisateur)     |                                                                                                   |    |   |   |                                                           |                                                                                                    |            | Sans_titre                                                                            |                                                                                      |                   |         |                       |                                                                                                    |  |  |  |  |
| Nom et prénoms                         | <b>S</b> .                                                                                        | N° | ø | t | x                                                         | Date naiss.                                                                                                    | Date décès | Lieu de naissance                                                                     | Lieu de décès                                                                        | Autres noms       | N° Sosa | °Sosa Gén. Profession |                                                                                                    |  |  |  |  |
| EIFFEL, Denise, Marcelle               | F                                                                                                 | 8  | • |   |                                                           | 22-08-1943                                                                                                    |            | Longwy, 57, , Meurthe-et<br>-Moselle, Grand Est,<br>FRANCE                            |                                                                                      |                   | 3       | -1                    | Secrétaire médicale,<br>Sans profession                                                                                       |  |  |  |  |
| MARTIN, Alfred, Désiré                 | M                                                                                                 | 11 |   |   |                                                           | 01-09-1920 10-04-1995                                                                                                    |            | Reims, 51454, , Marne,<br>Grand Est, FRANCE                                           | Epernay, 51230, ,<br>Marne, Grand Est,<br>FRANCE                                     |                   | 4       | -2                    | Administrateur de biens                                                                                                    |  |  |  |  |
| MARTIN, André, "Maurice"               | M                                                                                                 | 7  |   |   |                                                           | 14-06-1940 15-01-200                                                                                                    |            | Château-Thierry, 02168,<br>Maternité du Château,<br>Aisne, Hauts-de-France,<br>FRANCE | Auxerre, 89024,<br>Clinique Ducoin,<br>Yonne, Bourgogne-<br>Franche-Comté,<br>FRANCE | MARETIN           | 2       | -1                    | Instituteur, Professeur<br>des Écoles, Professeur<br>des écoles, Directeur<br>d'école, Inspecteur de<br>l'Éducation nationale |  |  |  |  |
| MARTIN, Jacques, Marcel                | М                                                                                                 | 15 |   |   |                                                           | 10-11- <b>1</b> 947                                                                                                    | 2019       | Reims, 51454, , Marne,<br>Grand Est, FRANCE                                           | Fismes, 51250, ,<br>Marne, Grand Est,<br>FRANCE                                      |                   |         |                       |                                                                                                    |  |  |  |  |
| MARTIN, Jean-Michel, Albert,<br>Pierre | М                                                                                                 | 1  |   |   | -                                                         | 05-11-1963                                                                                                    |            | Reims, 51454, La<br>Neuvillette, Marne,<br>Grand Est, FRANCE                          |                                                                                      |                   | 1       |                       | Professeur de<br>mathématiques,<br>Conférencier                                                                               |  |  |  |  |
|                                        |                                                                                                   |    | 1 |   | T                                                         |                                                                                                    |            |                                                                                       |                                                                                      |                   |         |                       |                                                                                                    |  |  |  |  |
| equêtes ciblées                        |                                                                                                   |    | 1 | N |                                                           | Fichier d                                                                                                    | es Indiv   | idus :                                                                                |                                                                                      |                   |         |                       |                                                                                                    |  |  |  |  |
|                                        |                                                                                                   |    |   |   | ľ                                                         | nouvelle                                                                                                    | requête    | « Individus d                                                                         | écédés avan                                                                          | t leurs parer     | nts ».  |                       |                                                                                                    |  |  |  |  |
| aisie d'une union                      |                                                                                                   |    | ( | С | Nouvelle correction de l'ordre de navigation des champs : |                                                                                                    |            |                                                                                       |                                                                                      |                   |         |                       |                                                                                                    |  |  |  |  |
|                                        | En saisie, le curseur passe désormais du champ Date au champ Lieu et non plu<br>l'âge de l'époux. |    |   |   |                                                           |                                                                                                    |            |                                                                                       |                                                                                      | ieu et non plus a |         |                       |                                                                                                    |  |  |  |  |
| Vikipedia                              |                                                                                                   |    | , | A |                                                           | <b>Recherche</b> d'un nom, d'un prénom ou d'un lieu <b>sur Wikipedia</b> :<br><b>L'élément recherché est forcé en minuscules</b> (sauf première lettre), car c'est la<br>norme dans Wikipédia. |            |                                                                                       |                                                                                      |                   |         |                       |                                                                                                    |  |  |  |  |

| Eléments concernés                       | 2 | Nouveauté, Amélioration, Correction, Rétablissement, Information                                                                                                    |
|------------------------------------------|---|----------------------------------------------------------------------------------------------------|
| Aide                                     | N | Nouvelle documentation spécifique « Comment faire apparaître le drapeau de la nationalité dans la fiche de synthèse ? ».                                                                                                    |
| Arbre ascendant mini de<br>4 générations | N | Ajout des fonctions d'impression :<br>1 - Jean-Michel Albert Pierre MARTIN (1963)<br>Gen. 0 Gen1 Gen2 Gen3<br>4 8<br>MARTIN<br>Gen2 Gen3<br>4 8<br>MARTIN<br>Impression directe<br>Export vers un document PDF (AdobeReader)<br>Export vers un document PDF (AdobeReader)<br>Export vers un document DDCX (MCS-Doc / MS-Word)<br>CARTIER<br>Théodore<br>10<br>CARTIER<br>Théodore<br>1884-1957<br>1<br>MARTIN<br>Jean-Michel<br>1963                                                                                                    |
| Arbres généalogiques                     | Ν | Nouveau bouton « Autres fonctions » permettant d'accéder à des fonctions<br>existantes relatives à l'ascendance ou à la descendance :<br>Autres fonctions • Imprimer • @ Quvrir un arbre / tableau précédemment archivé @ Générer @ Eermer<br>Voir l'arbre ascendant mini des 4 premières générations<br>Rechercher toutes les branches (ascendantes et descendantes) •<br>Rechercher les branches isolées de la généalogie •<br>Rechercher les ancêtres terminaux du DeCujus permanent<br>du DeCujus permanent<br>d'un individu                                                                                                    |
| Cercle familial                          | А | Désormais, la colonne « Date d'union » est affichée pour toutes les parentés.                                                                                                    |
| Chronologie des<br>évènements            | A | Ajout de la parenté pour les évènements concernant les individus du cercle<br>familial :<br>Chronologie des évènements de la vie de MARTIN Alfred Désiré<br>Chronologie des évènements de la vie de MARTIN Alfred Désiré<br>Année Evènements 1920 1939 1940 1941 1942<br>Naissance<br>Année Evènements 1920 1939 1940 1941 1942<br>Naissance André "Maurice" (fils)<br>le 1er septembre 1920 (il y a 104 ans)<br>à Reims<br>Naissance de André "Maurice" (fils)<br>le 14 juin 1940<br>1940 à Château-Thierry, Maternité du Château,<br>décédé le 1's janvier 2008<br>Maurice a souffert de malnutrition à la naissance<br>Maissance de Geneviève Marguerite [fille]<br>1942 le 1er mars 1942<br>à Reims, Maternité Durval<br>Mariage<br>avec Venne Marie CARTER<br>le 3 avec Venne Marie CARTER<br>le 3 avec Denise Marcelie EFFEL<br>le 8 août 1933 (il y a 61 ans, Denise 19 ans, Maurice 23 ans)<br>à Reims<br>Décès de Henriette § ans, Ligner 73 ans, Alfred 23 ans)<br>à Reims<br>Décès de Henriette § ans, Alfred 44 ans)<br>Décès de Henriette § ans, Alfred 74 ans)<br>a Reims<br>Décès de fuenciette gener fils ans, Alfred 74 ans)<br>Décès de fuenciette gener mise en colère |

| Chronologie des               | Ν | Nouvelle option « Masquer les évènements confidentiels » :                                                                                          |
|-------------------------------|---|----------------------------------------------------------------------------------------------------|
| evenements                    |   | 🏨 Chronologie des évènements de la vie de MARTIN Alfred Désiré                                                                                      |
|                               |   |                                                                                                    |
|                               |   | Année Changer la couleur des lignes                                                                                                    |
|                               |   | 1920 Ag<br>Faire apparaître l'âge lors de l'évènement                                                                                               |
|                               |   | à F Faire apparaître la notion de temps ("il y a")                                                                                                  |
|                               |   | Na Faire apparaître les notes                                                                                                    |
|                               |   | 1940 à 0 Afficher la photo principale des évènements                                                                                                |
|                               |   | Ma  Afficher la colonne "Année"                                                                                                    |
|                               |   | av Masquer les évènements confidentiels                                                                                                    |
|                               |   | a f ✓ Faire apparaître les évènements filiaux                                                                                                    |
| Fermeture d'ELIE              | Ν | Nouvelle option « Ré-indexer la base de données à la fermeture » :                                                                                  |
|                               |   | 11 ELIE 6.3b2 - Dossier EXEMPLE2                                                                                                    |
|                               |   | Fichiers Edition Fenêtres Recherche                                                                                                    |
|                               |   |                                                                                                    |
|                               |   | Quitter Sauver Notes I Index Créer Quv                                                                                                    |
|                               |   |                                                                                                    |
| Fiche de synthèse             | Ν | Options de la fiche de synthèse.                                                                                                    |
| à partir de la fiche          |   | Nouveau bouton d'aide permettant d'accéder à la documentation ci-dessus :                                                                           |
| individuelle ou de l'index    |   | Dptions de la fiche de synthèse X                                                                                                    |
| alphabetique                  |   | Afficher les lieux complets (sinon selon Options générales)                                                                                         |
|                               |   | Afficher le niveau de fiabilité générale des évènements NMD                                                                                         |
|                               |   | ✓ Afficher les autres évènements (autres que NMD)                                                                                                   |
|                               |   | Afficher les professions (selon Options générales)                                                                                                  |
|                               |   | Atticher les titr Comment faire apparaître le drapeau de la nationalité     dans la fiche de synthèse ?                                             |
|                               |   | <ul> <li>Afficher le drapeau de la nationalité</li> </ul>                                                                                           |
| Fiche individuelle            | C |                                                                                                    |
| Onglet Familles               | Ŭ | Bouton <créer conjoint="" créer="" et="" union=""> :</créer>                                                                                        |
|                               |   | Les évènements Naissance et Décès du conjoint étaient générés 2 fois.                                                                               |
| Fiche individuelle<br>Onglets | N | Nouvelle fonction « Voir l'arbre ascendant mini des 4 premieres generations » :                                                                     |
| Identité,                     |   | Identită Parente Europeanete Blagante Dista Mática Diver Svetikies                                                                                  |
| Parents,<br>Divers.           |   | Nom Sexe Prénoms                                                                                                    |
| Synthèse                      |   | MARTIN 🔻 💵 Jean-Michel, Albert, Pierre 🔻 💭                                                                                                    |
|                               |   | Autres noms Surnoms                                                                                                    |
|                               |   | Sans union (célibataire) Sans descendance Situation familiale                                                                                       |
|                               |   | Naissance         Date         Entre deux dates         ▼         05 - 11 - 1963         - 15 - 11 - 1963         âgé de 60 ans         𝒴         𝔊 |
|                               |   | Lieu Reims I I I I I I I I I I I I I I I I I I I                                                                                                    |
|                               |   | La Neuvillette     Marne       Grand Est     FRANCE                                                                                                 |
|                               |   | Age parents Note                                                                                                    |
|                               |   | Décès Date Vivent Vivent                                                                                                    |
|                               |   |                                                                                                    |
|                               |   | •         •         •         •         •           •         •         •         •         •         •                                             |
|                               |   | Note                                                                                                    |
|                               |   |                                                                                                    |
|                               |   | Voir l'arbre ascendant mini des 4 premières générations                                                                                             |
|                               |   | Voir / Imprimer toute l'ascendance (de 4 en 4 générations)                                                                                          |
|                               | 1 |                                                                                                    |

| Fiche Sources                                                                                                    | С    | Correction d'une régression : le titre de la source n'était plus généré de façon automatique après avoir choisi te type de source.                                                                                                    |
|----------------------------------------------------------------------------------------------------|------|----------------------------------------------------------------------------------------------------|
|                                                                                                    | N    | Nouvelle option :<br>Photos (1)  Médias (1)  Supprimer le message "Souhaitez-vous entrer le texte de la source à partir de l'acte numérisé ?"                                                                                                    |
| Gestion des                                                                                                    | С    | La fonction « Anniversaires du mois prochain » rendait ceux du mois en cours quand                                                                                                    |
| anniversanes                                                                                                    |      | Recherche d'anniversaires X                                                                                                    |
|                                                                                                    | A    | Anniversaires       Nom, prénom       Date       ii y a ans       N° S. I <ul> <li>Naissance</li> <li>Mariage</li> <li>Baptême</li> <li>Décès</li> <li>Restrictions</li> <li>aux seules personnes vivantes</li> <li>aux mariages non dissous</li> <li>Par rapport à</li> <li>Ia date d'aujourd'hui</li> <li>un pois</li> <li>une période</li> <li>un mois</li> <li>une période</li> <li>Octobre</li> <li>Mois de référence = le mois en cours (et non pas le mois suivant)</li> <li>III</li> <li>Nouvelle option « Mois de référence » :</li> <li>IIII</li> <li>IIIII</li> <li>IIIIIIIIIIIIIIIIIIIIIIIIIIIIIIIIIIII</li></ul>                                                                                                    |
|                                                                                                    |      | Anniversaires d'aujourd'hui<br>Anniversaires d'aujourd'hui<br>Anniversaires du mois prochain ou en cours<br>selon l'option ci-après<br>Mois de référence = le mois prochain (et non pas le mois en cours)<br>A noter que, par souci de cohérence, nous avons inversé « mois prochain » et « mois<br>en cours » dans la fenêtre « Recherche d'anniversaires ».                                                                                                    |
| Gestion des dossiers                                                                                                    | N    | Nouveau raccourci permettant de consulter la FAQ d'ELIE sur le thème « <b>Comment</b><br>gérer plusieurs bases de données indépendantes ? » :                                                                                                    |
| Fichiers       Edition       Fenêtres         Dossiers généalogiques       Dossier en cours         Fiches Individuelles       Fiches Individuelles         Impressions       Echanges de données GEDCOM         Export de données CSV (EXCEL)       Fichiers "POP" produits par ELIE         Graphe de vie du dossier en cours       Graphe Sions         Impressions       Fichiers "POP" produits par ELIE | Rect | erche       Outlis       Options       Nomenclatures       Aide       Contact MCS         Image: Changer de dossier       Créer un nouveau dossier       Image: Comment and dossier       Image: Comment and dossier       Image: Comment and dossier       Image: Comment and dossier       Image: Comment and dossier       Image: Comment and dossier       Image: Comment and dossier       Image: Comment and dossier       Image: Comment and dossier       Image: Comment and dossier en cours n'est pas possible, il est donc nécessaire au préalable de changer de dossier.       Image: Comment gérer plusieurs bases de données indépendantes ?       Image: Comment diviser un dossier en deux dossiers ?       Image: Comment diviser un dossier en deux dossiers ?       Image: Comment diviser un dossier en deux dossiers ?       Image: Comment diviser un dossier en deux dossiers ?       Image: Comment diviser un dossier en deux dossiers ?       Image: Comment diviser un dossier en deux dossiers ?       Image: Comment diviser un dossier en deux dossiers ?       Image: Comment diviser un dossier en deux dossiers ?       Image: Comment diviser un dossier en deux dossiers ?       Image: Comment diviser un dossier en deux dossier ?       Image: Comment diviser un dossier en deux dossier ?       Image: Comment diviser un dossier en deux dossier ?       Image: Comment diviser un dossier en deux dossier ?       Image: Comment diviser un dossier en deux dossier ?       Image: Comment diviser un dossier en deux dossier ?       Image: Comment diviser un dossier en deux dossier ?       Image: Comment diviser un dossier en deux dossier ?       Image |
| Index alphabétique                                                                                                    | N    | Nouveau raccourci vers l'arbre ascendant mini de 4 générations :                                                                                                    |
| volet riche de synthèse                                                                                                    | 1    |                                                                                                    |

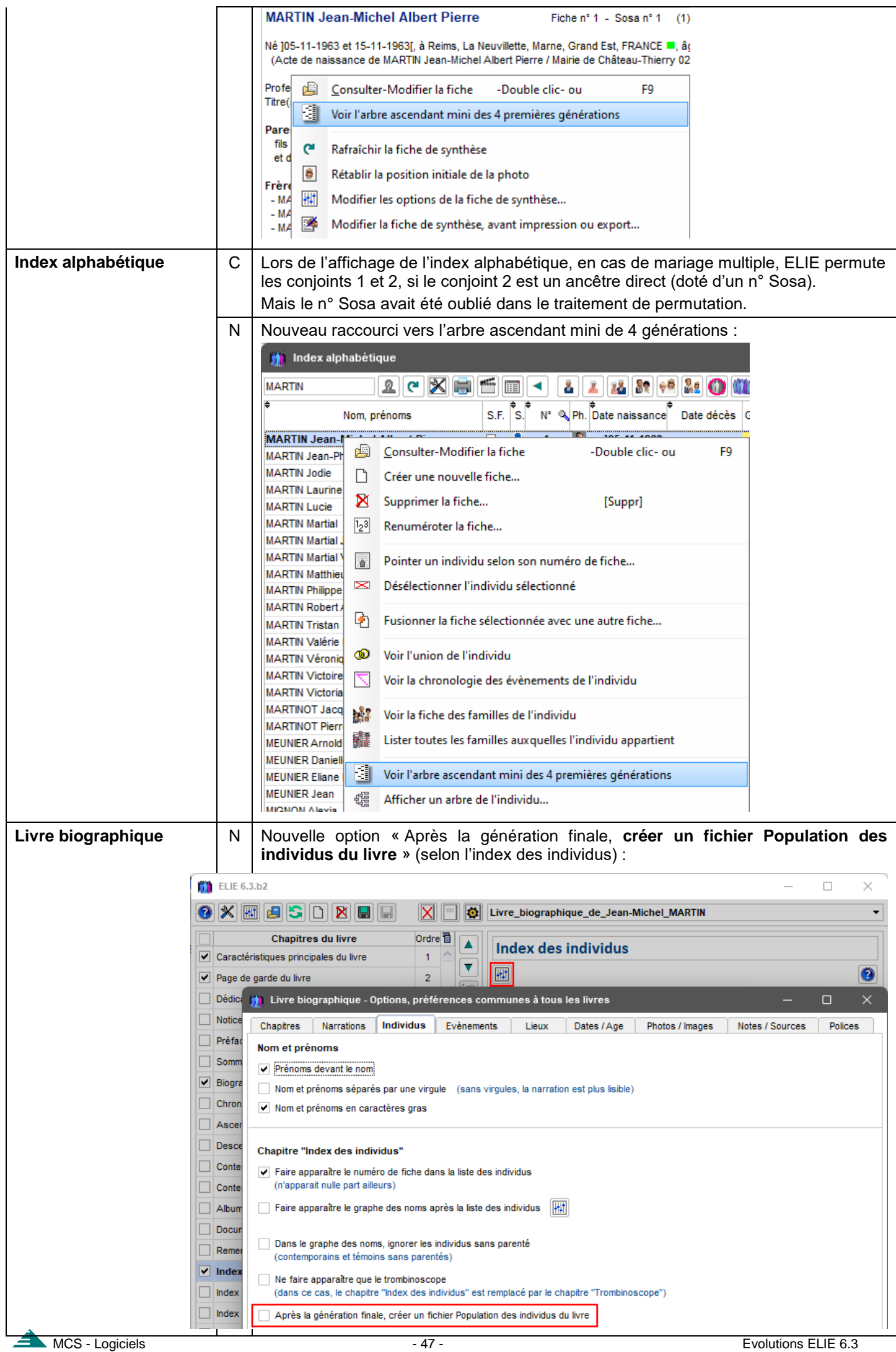

| Nomenclatures        | Ν | Nouveau raccourci vers la nomenclature des nationalités :                                                                                                    |
|----------------------|---|----------------------------------------------------------------------------------------------------|
|                      |   | Nomenclatures Aide Contact MCS                                                                                                    |
|                      |   | Nomenclatures et répertoires                                                                                                    |
|                      |   | Répertoire des Noms                                                                                                    |
|                      |   | Répertoire des Prénoms                                                                                                    |
|                      |   | Répertoire des Lieux                                                                                                    |
|                      |   | Répertoire des Professions                                                                                                    |
|                      |   | ୬ Répertoire des Sources                                                                                                    |
|                      |   | 👔 Répertoire des Témoins 🕨                                                                                                    |
|                      |   | Répertoire des évènements historiques ou collectifs                                                                                                    |
|                      |   | Nomenclature des Evènements                                                                                                    |
|                      |   | Nomenclatures des Nationalités                                                                                                    |
|                      |   | Nomenclatures des Parentés                                                                                                    |
| Nomenclatures des    | Ν | Nouveaux boutons :                                                                                                    |
| nationalités         |   | 2 pour accédor à la documentation spécifique « Commont faire apparaître le                                                                                                    |
|                      |   | drapeau de la nationalité dans la fiche de synthèse ? ».                                                                                                    |
|                      |   | - Pour voir et éventuellement télécharger les images des draneaux proposés                                                                                                    |
|                      |   | par ELIE.                                                                                                    |
|                      |   | Momenclature des Nationalités                                                                                                    |
|                      |   | v. de base <sup>c</sup> ode ou n <sup>1</sup> <sup>4</sup> Désignation <sup>1</sup> Observations                                                                                                    |
|                      |   | 004 Allemande C:\Elie_V6\Elie\%Drapeaux\Allemagne.t 003 Anglaise C:\Elie_V6\Elie\%Drapeaux\Grande Bretagr                                                                                                    |
|                      |   | 002         Belge         C:\Elie_V6\Elie\%Drapeaux\Belgique.bmp         Afficher seulement les valeurs utilisées           002         Belge         C:\Elie_V6\Elie\%Drapeaux\Belgique.bmp         Afficher uniquement les valeurs non utilisées   |
|                      |   | 006         Bresilienne           012         Canadienne           C:\Elie_V6\Elie\%Drapeaux\Canada.bmp                                                                                                    |
|                      |   | 011 Danoise C:\Elie_V6\Elie\%Drapeaux\Danemark.bmp Code ou numéro 008 Espagnole C:\Elie_V6\Elie\%Drapeaux\Espagne.bmp 004                                                                                                    |
|                      |   | Oto         Espagne         C. Line_Volume non-pedax Espagne. Unp           001         Française         C. Lelie_Volume non-pedax Espagne. Unp   Désignation                                                                                       |
|                      |   | 007         Hollandaise         C:/Elie_V6/Elie/%Drapeaux/Pays-Bas.bmp         Allemande           005         ttalienne         C:/Elie_V6/Elie/%Drapeaux/ttalie.bmp         Chamin du fishiar Image du drapeau du pays                             |
|                      |   | 009         Polonaise         C:\Elie_V6\Elie\%Drapeaux\Pologne.bmp         C:\Elie_V6\Elie\%Drapeaux\Allemagne.bmp           010         Portugaise         C:\Elie_V6\Elie\%Drapeaux\Allemagne.bmp         C:\Elie_V6\Elie\%Drapeaux\Allemagne.bmp |
|                      |   |                                                                                                    |
|                      |   |                                                                                                    |
|                      |   | ✓ 12 valeur(s)                                                                                                    |
|                      |   | Imprimer Autres actions • 🗐 Voir fiches 🔯 Iout supprimer 🐓 Remplacer 🔀 Eermer                                                                                                    |
|                      |   |                                                                                                    |
|                      |   | A noter que désormais l'image du drapeau apparaît dans le bouton de droite, lorsque                                                                                                    |
|                      |   |                                                                                                    |
|                      |   | Crapeaux × +                                                                                                    |
|                      |   | ←     →     ↑     □     →     ···· Généalogie →     Elie →     %Drapeaux     Rechercher dans : %Drape                                                                                                    |
|                      |   | ⊕ Nouveau ×         X         U         C         C         C                                                                                                    |
|                      |   | Accueil Allemagne.bmp Autriche.bmp Belgique.bmp Canada.bmp Danemark.bmp                                                                                                    |
|                      |   | OneDrive                                                                                                    |
|                      |   | .bmp                                                                                                    |
|                      |   |                                                                                                    |
|                      |   | p Bureau                                                                                                    |
|                      |   | 📑 Documents 🖈 Pays-Bas.bmp Pologne.bmp Portugal.bmp République_Tchè Slovaquie.bmp                                                                                                    |
|                      |   | Musique                                                                                                    |
|                      |   | 23 élément(s) Slovènie.bmp Suède.bmp Suisse.bmp                                                                                                    |
| Nomenclatures        | С | Fonction « Lister le répertoire détaillé de tous les éléments »                                                                                                    |
| Répertoire des lieux |   | le texte de la colonne Département apparaissent en blanc et non pas en noir.                                                                                                    |
|                      |   |                                                                                                    |

| Options généra<br>Fenêtres | ales          | N        | Nour<br>méd<br>Cette<br>prov | uvelle option « <b>sauf celles des onglets Evènements, Bloc-notes et Photos</b><br>dias (si colonnes rétrécies par Windows) » :<br>te option est destinée à pallier le rétrécissement intempestif des colonne<br>voqué par Windows lors de la fermeture d'une fiche :                                                                                                    |  |  |  |  |  |  |  |  |
|----------------------------|---------------|----------|------------------------------|----------------------------------------------------------------------------------------------------|--|--|--|--|--|--|--|--|
|                            | 👔 Options g   | jénéra   | les - Fer                    | nêtres ×                                                                                                    |  |  |  |  |  |  |  |  |
|                            | portant sur . |          |                              | Options relatives aux fenêtres                                                                                                    |  |  |  |  |  |  |  |  |
|                            | Options d'ou  | verture  | 2                            | Image de fond de la fenêtre principale                                                                                                    |  |  |  |  |  |  |  |  |
|                            | Fenêtres      |          |                              | Fichier image <néant></néant>                                                                                                    |  |  |  |  |  |  |  |  |
|                            | Noms propre   | s        |                              | Couleur de fond                                                                                                    |  |  |  |  |  |  |  |  |
|                            | Lieux         |          |                              |                                                                                                    |  |  |  |  |  |  |  |  |
|                            | Professions,  | titres   |                              |                                                                                                    |  |  |  |  |  |  |  |  |
|                            | Dates, contrô | ile de l | 'âge                         |                                                                                                    |  |  |  |  |  |  |  |  |
|                            | Photos, médi  | as       | -                            |                                                                                                    |  |  |  |  |  |  |  |  |
|                            | Sources - Act | entaire  | 25                           | Mode d'affichage Etirée                                                                                                    |  |  |  |  |  |  |  |  |
|                            | Symboles util | isés     |                              | Image de fond de toutes les autres fenêtres                                                                                                    |  |  |  |  |  |  |  |  |
|                            | Marqueurs     |          |                              | Fichier image Wmage_Fond_Gris_Clair.bmp 💌 🔎 📎                                                                                                    |  |  |  |  |  |  |  |  |
|                            | Logiciels com | pagno    | ns                           | Couleur de fond 📃 🖉 🕢 🗊 Modifier le grisé des fenêtres inaccessibles 🧷                                                                                                    |  |  |  |  |  |  |  |  |
|                            |               |          |                              | Lignes séparatrices dans les listes en tableau Bulles d'aide 🗸                                                                                                    |  |  |  |  |  |  |  |  |
|                            |               |          |                              | Couleur de fond                                                                                                    |  |  |  |  |  |  |  |  |
|                            |               |          |                              | Zoom à appliquer à toutes les fenêtres 100 🚔 😻                                                                                                    |  |  |  |  |  |  |  |  |
|                            |               |          |                              | ✓ Mémoriser les propriétés des fenêtres (position, dimension, largeur des champs)                                                                                                    |  |  |  |  |  |  |  |  |
|                            |               |          |                              | ✓ sauf celles des onglets Evènements, Bloc-notes et Photos-médias (si colonnes rétrécies par Windows)                                                                                                    |  |  |  |  |  |  |  |  |
|                            | Aide F1       | ]        |                              | Pos Dans un contexte particulier que nous ignorons, Windows peut provoquer un rétrécissement<br>anormal des colonnes de la liste de ces 3 onglets, lors de la fermeture d'une fiche.<br>Cette option est destinée à empêcher ce phénomène.                                                                                                    |  |  |  |  |  |  |  |  |
| Palmarès des r<br>propres  | noms          | N        | Palm<br>coni                 | marès des noms et des prénoms : nouvelle fonction « <b>Consulter Geneanet, pou</b><br><b>Inaître l'origine du nom sélectionné</b> » (idem pour les prénoms) :<br>Statistiques sur les données du dossier EXEMPLE2<br>Données représentatives Fichiers Palmarès des noms propres Graphe de vi<br>Noms Prénoms Prénoms Prénoms Prénoms<br>Voir la liste des fiches concernées<br>Rechercher toutes les lignées du patronyme sélectionné<br>Consulter Geneanet, pour connaître l'origine du nom sélectionné<br>Consulter Wikipédia, pour en savoir plus l'origine du nom sélectionné<br>Exporter la liste vers un document RTF (MS-WordPad)<br>Exporter la liste vers une feuille de calcul |  |  |  |  |  |  |  |  |
| Recherche d'in             | ıdividus      | N        |                              | Options Autres actions     Options     Autres actions     Imprimer     Imprimer           Imprimer                                                                                                    |  |  |  |  |  |  |  |  |

ACS - Logiciels

| Rec<br>de d | herche dans la base<br>onnées          | N         | Nouvelles fonc<br>« <b>Rechercher</b><br>- du DeCujus p<br>- d'un autre ind | tions<br>les <u>k</u><br>erma | s<br><b>branches isolées</b> de la généalogie » :<br>anent,<br>u :          |
|-------------|----------------------------------------|-----------|-----------------------------------------------------------------------------|-------------------------------|-----------------------------------------------------------------------------|
| Rec         | herche Outils Options                  | Nor       | nenclatures Aide                                                            | Cor                           | intact MCS                                                                  |
|             | Rechercher (dans la base de do         | nnées)    | ۱.                                                                          |                               | Rechercher un ou plusieurs Individus                                        |
|             | Parcourir l'index alphabétique         |           |                                                                             |                               | Rechercher des individus présumés en double ou homonymes                    |
| 82          | Consulter la liste des unions          |           |                                                                             |                               | Deskarshering an shujing Facility                                           |
| -           | Rechercher un lien de parenté          |           | •                                                                           |                               | Rechercher les familles d'un patronyme                                      |
| ( <u>)</u>  | Rechercher les fiches à compléter (    | suivi de: | s actes)                                                                    | 8                             | Rechercher une ascendance                                                   |
| 46          | Explorer la base de données (Reche     | erche ap  | profondie)                                                                  |                               | Rechercher les unions à l'origine d'un implexe (unions consanguines) +      |
|             | Lancer une requête ciblée              |           | •                                                                           | 22                            | Rechercher une ascendance par les hommes et/ou par les femmes               |
| 0           | Voir des exemples de requêtes com      | plexes u  | tilisant un fichier ".pop"                                                  | Û.                            | (agnatique - cognatique)                                                    |
|             | Faire une recherche générale par m     | ots-clés  |                                                                             | 3                             | Rechercher une descendance                                                  |
| sqL         | Faire une requête SQL (pour les exp    | erts)     |                                                                             |                               | Rechercher une descendance par les hommes (agnatique)                       |
| ***         | Conneitro la teuro d'impleme de l'anne | adaaaa    |                                                                             |                               | Rechercher une descendance par les femmes (cognatique)                      |
|             | Eaire une recherche sur Internet       | ndance    |                                                                             | 8                             | Rechercher toutes les branches (ascendantes et descendantes)                |
|             |                                        |           |                                                                             | ***                           | Rechercher les ancêtres terminaux du DeCujus permanent                      |
|             |                                        |           |                                                                             | Ŷ                             | Rechercher les branches isolées de la généalogie   du DeCujus permanent     |
|             |                                        |           |                                                                             | 1                             | Rechercher toutes les lignées d'un patronyme d'un individu                  |
| Rec         | herche de famille                      | N         | Nouvelle foncti                                                             | on «                          | Changer la couleur de fond de la ligne du DeCujus » :                       |
|             |                                        |           | Recherche d'a                                                               | scend                         | dants                                                                       |
|             |                                        |           | Recherche                                                                   | Gé                            | én. Famille Nom, prénoms Lien de parenté S. Date naissa                     |
|             |                                        |           | Ascendants                                                                  | -                             | 1 2 🔐 Voir la Eamille désignée -Double clic-                                |
|             |                                        |           | Descendants     Eamile                                                      |                               | Modifier la situation conjugale     Modifier la situation conjugale         |
|             |                                        |           | Toutes familles                                                             | -                             | 2 3 Duvrir la fiche sélectionnée                                            |
|             |                                        |           | <ul> <li>Familles mono.</li> </ul>                                          | -                             | 2 7                                                                         |
|             |                                        |           | <ul> <li>Branches</li> </ul>                                                | -                             | -3 8                                                                        |
|             |                                        |           | O Population                                                                |                               | Voir le cercle familial de l'individu sélectionné                           |
|             |                                        |           | Avec enfants                                                                |                               | Rechercher la parenté de l'individu avec le DeCujus                         |
|             |                                        |           | Enfants adoptés                                                             | -                             | -3 1' 🎆 Rechercher les contemporains familiaux de l'individu                |
|             |                                        |           | Parents adoptifs<br>du DeCujus                                              | -                             | 4 13 🎁 Rechercher toutes les parentés de l'individu                         |
|             |                                        |           | Inclure les famille                                                         | s _                           | 4 14 🏙 Rechercher tous les contemporains de l'individu                      |
|             |                                        |           | ✓ Ignorer les                                                               | _                             | 4 23 🛄 Changer la couleur de fond de la ligne du DeCujus                    |
|             |                                        |           | SOSA multiples                                                              |                               | Surligner les ascendants de l'individu sélectionné                          |
|             |                                        |           |                                                                             | -                             | 24 Z4 Effacer le surlignage                                                 |
|             |                                        |           |                                                                             |                               | 4 26                                                                        |
| Sais        | ie d'une union                         | С         | Correction de l'                                                            | ordr                          | e de navigation des champs :                                                |
|             |                                        |           | après avoir sa                                                              | isi la                        | a date, le curseur revenait automatiquement au champ Situation              |
|             |                                        |           | conjugale au lie                                                            | eu de                         | e passer au champ suivant.                                                  |
| Tou         | t le logiciel                          | С         | Correction de                                                               | voc                           | abulaire :                                                                  |
|             |                                        |           | S'agissant de l'                                                            | asce                          | endance, le terme « <b>Fin de lignée</b> » pouvait prêter à confusion.      |
|             |                                        |           | Désormais                                                                   |                               |                                                                             |
|             |                                        |           | - les ancêtres e                                                            | en fir                        | n de lignée sont intitulés « <b>Ancêtres terminaux</b> » pour ne pas dire   |
|             |                                        |           | « Ancêtres de f                                                             | in de                         | e branche ascendante » ou « Ancêtre de début de lignée ».                   |
|             |                                        |           | - une lignée e<br>descendant de                                             | est u<br>fin c                | une pranche descendante qui part d'un ancêtre pour finir à un<br>de lignée. |

## Version 6.3.b1 (16-10-2024)

| Eléments concernés | G      | Nouveauté, Amélioration, Correction, Rétablissement, Information                                                                                                    |  |  |  |  |  |  |  |
|--------------------|--------|----------------------------------------------------------------------------------------------------|--|--|--|--|--|--|--|
| Arbres à vignettes | C<br>A | .'ajout plus d'une fois d'une même rubrique dans la vignette provoquait une anomalie<br>le présentation. Désormais, dans ce cas ELIE émet le message suivant :                                                                                                    |  |  |  |  |  |  |  |
|                    |        | 14 - Naissance - Date de naissance X                                                                                                    |  |  |  |  |  |  |  |
|                    |        | Une vignette ne peut pas contenir plus d'une fois la même rubrique.                                                                                                    |  |  |  |  |  |  |  |
|                    |        |                                                                                                    |  |  |  |  |  |  |  |
|                    |        | <u>O</u> K                                                                                                    |  |  |  |  |  |  |  |
|                    | A      | Les 7 symboles ci-dessous affichés avec une police de caractères Wingdings ou Webdings recevaient au final une taille de police spécifique, ce qui n'est pas cohérent avec les possibilités de personnalisation offertes isi                                                                                                    |  |  |  |  |  |  |  |
|                    |        | Désormais leur taille de police est strictement celle définie dans la fenêtre de                                                                                                    |  |  |  |  |  |  |  |
|                    |        | ersonnalisation ci-dessous :                                                                                                    |  |  |  |  |  |  |  |
|                    |        | 🋄 Définition du format (contenu) d'une vignette (Arbre_Descendant_Organigram — 🛛 🗙                                                                                                    |  |  |  |  |  |  |  |
|                    |        | Nom du fichier qui contient le format de la vignette Format_Arbre_Descendant_Organigramme 3.txt                                                                                                    |  |  |  |  |  |  |  |
|                    |        | Rubriques disponibles         Texte et rubriques de la vignette           101 - Marqueur 4 - Parents inconnus         Image: Choisir un format evistant en remplacement du format ci dessous                                                                                                    |  |  |  |  |  |  |  |
|                    |        | 102 - Marqueur 5 - Ne plus chercher au del                                                                                                    |  |  |  |  |  |  |  |
|                    |        | 103 - Signe astrologique<br>104 - Symbole "Fiche confidentielle" ♥<br><<105>>                                                                                                    |  |  |  |  |  |  |  |
|                    |        | 105 - Symbole "Fiche a completer" !         <<07>> <<03>>           106 - Symbole "Sans union" ■         ø <<14>>> <<18>>                                                                                                    |  |  |  |  |  |  |  |
|                    |        | 107 - Symbole "Sans descendance" ▲         108 - Symbole "Sait signer" ∠           108 - Symbole "Sait signer" ∠         x <<117>> <<121>>                                                                                                    |  |  |  |  |  |  |  |
|                    |        | 109 - Symbole "Ancêtre direct" *                                                                                                    |  |  |  |  |  |  |  |
|                    |        | Exemple selon les données de MARTIN Jean-Michel                                                                                                    |  |  |  |  |  |  |  |
|                    |        | 112 - Communes de Naissance + Déces + L     Jean-Michel Albert Pierre MARTIN       113 - Numéro de famille     Ø 05/11/1963 Reims                                                                                                    |  |  |  |  |  |  |  |
|                    |        | 114 - Union - Symbole "x" x 14/08/1986 Reims                                                                                                    |  |  |  |  |  |  |  |
|                    |        |                                                                                                    |  |  |  |  |  |  |  |
|                    |        | 🕐 D'autres rubriques possibles ? 🕜 Images ?                                                                                                    |  |  |  |  |  |  |  |
| Arbres Façon       | Ν      | Nouvelles possibilités de personnalisation d'une vignette :                                                                                                    |  |  |  |  |  |  |  |
| Organigramme       |        | - Modifier l'épaisseur du cadre,<br>- Arrondir ou non le cadre :                                                                                                    |  |  |  |  |  |  |  |
|                    |        | Arbre ascendant organigramme de De FRANCE Robert                                                                                                    |  |  |  |  |  |  |  |
|                    |        | ☑         Image: Contraction of the second second sec |  |  |  |  |  |  |  |
|                    |        | Ascendance de De FRANCE Robert                                                                                                    |  |  |  |  |  |  |  |
|                    |        | Human Le GRAND Hadwin Vion SACHSEN                                                                                                    |  |  |  |  |  |  |  |
|                    |        | t     X     Enlever la vignette sélectionnée     [Suppr]     Modifier la couleur de fond                                                                                                    |  |  |  |  |  |  |  |
|                    |        | Enlever/rétablir l'image de la vignette sélectionnée Modifier la couleur du cadre                                                                                                    |  |  |  |  |  |  |  |
|                    |        | Imprimer / Exporter la vignette sélectionnée Modifier l'épaisseur du cadre                                                                                                    |  |  |  |  |  |  |  |
|                    |        | Désélectionner la vignette sélectionnée [F4]                                                                                                    |  |  |  |  |  |  |  |
|                    | Ν      | Nouvelle fonction « Imprimer la fenêtre » :                                                                                                    |  |  |  |  |  |  |  |
|                    |        | Activer la loupe re et de DUPOND Anne Nathalie France                                                                                                    |  |  |  |  |  |  |  |
|                    |        | Descen Aperçu avant impression                                                                                                    |  |  |  |  |  |  |  |
|                    |        | Modifier le têre de l'arbre                                                                                                    |  |  |  |  |  |  |  |
|                    |        | Enlever/rétablir l'image de toutes les vignettes [F11]                                                                                                    |  |  |  |  |  |  |  |
|                    |        | Copier l'arbre dans un fichier Image Export vers un fichier Image Export vers un fichier "Duolicata"                                                                                                    |  |  |  |  |  |  |  |
|                    |        | Connaître le nombre de vignettes                                                                                                    |  |  |  |  |  |  |  |
|                    |        | Rétablir la position initiale de la fenêtre         Image: Compare de la fenêtre                                                                                                    |  |  |  |  |  |  |  |
| MCS - Logiciels    |        | Imprimer le cadre de la fenêtre       - 51 -                                                                                                    |  |  |  |  |  |  |  |

|                                                                                                    | А                                                                           | A L'option « Avec angles arrondis » est désormais distincte pour les hommes et pour les femmes :                                                                                                    |                                                                                                    |                                    |                                |                         |  |  |  |  |  |
|----------------------------------------------------------------------------------------------------|-----------------------------------------------------------------------------|----------------------------------------------------------------------------------------------------|----------------------------------------------------------------------------------------------------|------------------------------------|--------------------------------|-------------------------|--|--|--|--|--|
|                                                                                                    |                                                                             | Minition de la configuration des vignet                                                                                                    | tes de l'arbre "Arbre_Descenda                                                                                                    | ant_Organigra                      | amme"                          | ×                       |  |  |  |  |  |
|                                                                                                    |                                                                             | Variantes Arbre_Descendant_Organigramme_!_                                                                                                    | 3                                                                                                    |                                    | •                              | ) 🛃 🛛                   |  |  |  |  |  |
|                                                                                                    |                                                                             |                                                                                                    |                                                                                                    |                                    |                                |                         |  |  |  |  |  |
|                                                                                                    |                                                                             | André "Maurice" MARTIN                                                                                                    |                                                                                                    | Affichee                           |                                |                         |  |  |  |  |  |
|                                                                                                    |                                                                             | ø 14/06/1940 Château-<br>Thierry<br>† 15/01/2008 Auxerre<br>x 08/08/1963 Reims                                                                                                    | (The second second seco |                                    |                                |                         |  |  |  |  |  |
|                                                                                                    |                                                                             | Taille de la légende (en pixels)<br>Largeur 161 Hauteur 80                                                                                                    | Cadrage horizontal<br>Gauche                                                                                                    |                                    |                                |                         |  |  |  |  |  |
|                                                                                                    |                                                                             | Police du texte                                                                                                    |                                                                                                    |                                    |                                |                         |  |  |  |  |  |
|                                                                                                    |                                                                             | Type Arial                                                                                                    | Taille 9 ▼ Mode d'aff<br>Couleur ■ ⊞ Homothéti                                                                                                    | ichage de l'ima<br>que centrée été | ge<br>endue 🔻                  | Opacité<br>100 🜩 🜩      |  |  |  |  |  |
|                                                                                                    |                                                                             | Effacer les lignes dont les Couleur de fond de                                                                                                    | e la légende Taille de l'ir                                                                                                    | nage dans la vi                    | ignette (en pixe               | ls)                     |  |  |  |  |  |
|                                                                                                    |                                                                             | rubriques sont nulles Hommes Tran                                                                                                    | nsparent Largeur                                                                                                    | 50 Hau                             | teur 80                        | Ratio 0,62              |  |  |  |  |  |
|                                                                                                    |                                                                             | Contenu de la vignette Femmes Trar                                                                                                    | nsparent Cadre de<br>Epaisseur                                                                                                    | la vignette                        | Transparen                     | t                       |  |  |  |  |  |
|                                                                                                    |                                                                             | Liens non modifiables dans ce contexte                                                                                                    | Modifier propriétés<br>de la police du texte Hommes                                                                                                    |                                    | Avec angle                     | s arrondis              |  |  |  |  |  |
|                                                                                                    |                                                                             | Epaisseur 3                                                                                                    | Couleur Femmes                                                                                                    |                                    | <ul> <li>Avec angle</li> </ul> | s arrondis              |  |  |  |  |  |
|                                                                                                    |                                                                             |                                                                                                    | 🤣 <u>P</u> ar défaut 🕃                                                                                                    | <u>R</u> établir                   | <u>E</u> nregistrer            | <u>Annuler</u>          |  |  |  |  |  |
|                                                                                                    |                                                                             |                                                                                                    |                                                                                                    |                                    |                                |                         |  |  |  |  |  |
|                                                                                                    |                                                                             | Andre Maurice MARTIN<br>ø 14/06/1940 Château-<br>Thierry<br>† 15/01/2008 Auxerre                                                                                                    |                                                                                                    |                                    |                                |                         |  |  |  |  |  |
|                                                                                                    |                                                                             | ¢ 22/08/1943 Longwy<br>x 08/08/1963 Reims                                                                                                    |                                                                                                    |                                    |                                |                         |  |  |  |  |  |
|                                                                                                    | С                                                                           | Suppression d'une régression de                                                                                                    | la version 6.3.a3 :                                                                                                    |                                    | 、 ··                           |                         |  |  |  |  |  |
|                                                                                                    |                                                                             | la hauteur des vignettes etait con<br>la fenêtre de personnalisation<br>vignettes ».                                                                                                    | stante et ne correspon<br>intitulée « Définitio                                                                                                    | dant plus<br>n de la               | a celle de<br>configura        | tinie dans<br>ation des |  |  |  |  |  |
| Chronologie des<br>évènements                                                                                                    | Ν                                                                           | Affichage de la photo principale                                                                                                    | e des évènements his                                                                                                    | toriques                           | :                              |                         |  |  |  |  |  |
| 🍈 Chronologie des évè                                                                                                    | nement                                                                      | s de la vie de MARTIN Alfred "Eugène" Armand                                                                                                    | 1                                                                                                    |                                    |                                |                         |  |  |  |  |  |
| 0 ୯ 🖩 🚍                                                                                                    |                                                                             |                                                                                                    | 2 🕲                                                                                                    |                                    |                                |                         |  |  |  |  |  |
| Année                                                                                                    |                                                                             | Evènements                                                                                                    | Photo principale                                                                                                    | 1890                               | 1914                           | 1916                    |  |  |  |  |  |
| 1890<br>Age des parents : pè<br>le 15 février 1890 (il y<br>à Reims, 51454, Marr                                                                                                  | re 21, m<br>/ a 134 a<br>ie, Gran                                           | ère 19 ans<br>ins)<br>d Est, FRANCE                                                                                                    |                                                                                                    | 15.02.1890                         |                                |                         |  |  |  |  |  |
| L'Allemagne déclare<br>1914 le 3 août 1914 (il y a<br>Début de la Première                                                                                                    | a guerre<br>110 ans<br>Guerre                                               | a la ⊦rance<br>Eugène âgé de 24 ans)<br>nondiale, aussi appelée Grande Guerre.                                                                                                    |                                                                                                    |                                    | 03.08.1914                     |                         |  |  |  |  |  |
| Bataille de Verdun (1<br>le 21 février 1916 (il)<br>La bataille de Verdun<br>1916 décembre 1916 dans<br>mondiale. Elle a oppo<br>Elle a fait plus de 700<br>français et 337 000 a | 916)<br>/ a 108 a<br>est une<br>la régio<br>sé les ai<br>000 per<br>llemand | uns, Eugène âgé de 26 ans)<br>bataille qui s'est déroulée du 21 février au 18<br>n de Verdun en Lorraine, durant la Première Guerre<br>mées française et allemande.<br>tes (morts, disparus ou blessés), 362 000 soldats<br>s. |                                                                                                    |                                    |                                | 21.02.1916              |  |  |  |  |  |

| Evènements historiques | Δ | La gestion des évènements historiques a été entièrement modifiée                                                                                                    |  |  |  |  |  |  |  |  |  |
|------------------------|---|----------------------------------------------------------------------------------------------------|--|--|--|--|--|--|--|--|--|
|                        | ~ | Jusqu'à présent ils constituaient des pseudos sources favorites, mémorisées comme                                                                                                    |  |  |  |  |  |  |  |  |  |
|                        |   | telles dans la base de registres d'ELIE                                                                                                    |  |  |  |  |  |  |  |  |  |
|                        |   | Désormais ils sont <b>considérés comme des sources à part entière</b> et font donc                                                                                                    |  |  |  |  |  |  |  |  |  |
|                        |   | l'objet d'un enregistrement dans le fichier des sources de la base de données, ce qui                                                                                                    |  |  |  |  |  |  |  |  |  |
|                        |   | n'était pas le cas précédemment.                                                                                                    |  |  |  |  |  |  |  |  |  |
|                        |   | Intérêt : éviter de les perdre lors d'une sauvegarde suivie d'une restauration de                                                                                                    |  |  |  |  |  |  |  |  |  |
|                        |   | données (voir paragraphe Export de données GedCom).                                                                                                    |  |  |  |  |  |  |  |  |  |
|                        |   | Leur transformation en source est réalisée de façon automatique par cette version                                                                                                    |  |  |  |  |  |  |  |  |  |
|                        |   | d'ELIE lors de son premier lancement ou lors d'un changement de dossier.                                                                                                    |  |  |  |  |  |  |  |  |  |
|                        |   | Pour information, cette évolution a nécessité des modifications dans une vingtaine                                                                                                    |  |  |  |  |  |  |  |  |  |
|                        |   | d'outils et de fonctions du logiciel, sachant que, désormais, un évènement historique                                                                                                    |  |  |  |  |  |  |  |  |  |
|                        |   | est une source non attachée à un évènement, mais qui, pour faciliter leur                                                                                                    |  |  |  |  |  |  |  |  |  |
|                        |   | référencement répétitif dans les fiches, peuvent être définies comme source favorite                                                                                                    |  |  |  |  |  |  |  |  |  |
|                        |   | (voir Bataille de Verdun ci-dessous) :                                                                                                    |  |  |  |  |  |  |  |  |  |
|                        |   | 🎢 Répertoire des Évènements historiques 🛛 🕹 🗙                                                                                                    |  |  |  |  |  |  |  |  |  |
|                        |   | A Data Titra O Nambra Fay F 🛱 💷                                                                                                    |  |  |  |  |  |  |  |  |  |
|                        |   | O3/08/1914 L'Allemagne déclare la guerre à la France                                                                                                    |  |  |  |  |  |  |  |  |  |
|                        |   | 21/02/1916 Bataille de Verdun (1916)                                                                                                    |  |  |  |  |  |  |  |  |  |
|                        |   | 04/03/1918 Épidémie de Grippe Espagnole 1                                                                                                    |  |  |  |  |  |  |  |  |  |
|                        |   | 17/02/2020 Epidémie du Covid 19 1                                                                                                    |  |  |  |  |  |  |  |  |  |
|                        |   | 07/10/2023 Guerre Israël - Hamas                                                                                                    |  |  |  |  |  |  |  |  |  |
|                        |   |                                                                                                    |  |  |  |  |  |  |  |  |  |
|                        |   |                                                                                                    |  |  |  |  |  |  |  |  |  |
|                        |   |                                                                                                    |  |  |  |  |  |  |  |  |  |
|                        |   |                                                                                                    |  |  |  |  |  |  |  |  |  |
|                        |   | ۵                                                                                                    |  |  |  |  |  |  |  |  |  |
|                        |   |                                                                                                    |  |  |  |  |  |  |  |  |  |
|                        |   |                                                                                                    |  |  |  |  |  |  |  |  |  |
|                        |   | 3                                                                                                    |  |  |  |  |  |  |  |  |  |
|                        |   | 5 valeurs différentes Termer                                                                                                    |  |  |  |  |  |  |  |  |  |
|                        |   | Les évènements historiques sont des sources non attachées à un évènement                                                                                                    |  |  |  |  |  |  |  |  |  |
|                        |   | 🗰 Exploration de la base de données - Recherche de Sources (et Évènements historiques) — 🔲 🗙                                                                                                    |  |  |  |  |  |  |  |  |  |
|                        |   |                                                                                                    |  |  |  |  |  |  |  |  |  |
|                        |   | Archiver la requête Criteres de selection :<br>- Source / Type = 24                                                                                                    |  |  |  |  |  |  |  |  |  |
|                        |   | Faire une autre recherche<br>combinée à la précédente                                                                                                    |  |  |  |  |  |  |  |  |  |
|                        |   | Enregistrements sélectionnés :                                                                                                    |  |  |  |  |  |  |  |  |  |
|                        |   | Nom de lindividu concerné Q. F. Titre nom de la source Q. N° Q. Fam Q. N° d'évèn Q. Tyre 1                                                                                                    |  |  |  |  |  |  |  |  |  |
|                        |   | Évènement historique de référence V L'Allemagne déclare la guerre à la France                                                                                                    |  |  |  |  |  |  |  |  |  |
|                        |   | Évènement historique de référence VÉpidémie de Grippe Espagnole                                                                                                    |  |  |  |  |  |  |  |  |  |
|                        |   | Evenement historique de référence Verification du Covid 19                                                                                                    |  |  |  |  |  |  |  |  |  |
|                        |   | Évènement historique de référence Z Bataille de Verdun (1916)                                                                                                    |  |  |  |  |  |  |  |  |  |
|                        |   | DEPASSAGE Jean Z Bataille de Verdun (1916) 983 1 071 Décès                                                                                                    |  |  |  |  |  |  |  |  |  |
|                        |   | EIFFEL Jules         Yestige         18         37         Naissanc           MARTIN Jean-Michel Albert Pierre         Yestige         Epidémie du Covid 19         1         2 259         Confinem |  |  |  |  |  |  |  |  |  |
|                        |   |                                                                                                    |  |  |  |  |  |  |  |  |  |
|                        |   | < III 5                                                                                                    |  |  |  |  |  |  |  |  |  |
|                        |   | 🛍 Statistiques V 🔍 Filtrer V 🏊 Exporter V 🔚 Imprimer V 🚽 Précédent 📝 Corriger 🔀 Fermer                                                                                                    |  |  |  |  |  |  |  |  |  |
|                        |   | Vous pouvez modifier les valeurs recherchées en cliquant sur le bouton <précédent>.</précédent>                                                                                                    |  |  |  |  |  |  |  |  |  |
|                        |   |                                                                                                    |  |  |  |  |  |  |  |  |  |
|                        |   | Sources favorites X                                                                                                    |  |  |  |  |  |  |  |  |  |
|                        |   | Individus Familles Lieux Sources Témoins                                                                                                    |  |  |  |  |  |  |  |  |  |
|                        |   | ? Acte de décès Acte de décès de CARTIER Yvonne Marie                                                                                                    |  |  |  |  |  |  |  |  |  |
|                        |   | Acte de naissance Acte de naissance de LUCOT Germaine Clémentine                                                                                                    |  |  |  |  |  |  |  |  |  |
|                        |   | ✓ ✓ Acte de naissance Acte de naissance de MARTIN Jean-Michel Albert Pierre                                                                                                    |  |  |  |  |  |  |  |  |  |
|                        |   |                                                                                                    |  |  |  |  |  |  |  |  |  |
|                        |   |                                                                                                    |  |  |  |  |  |  |  |  |  |
|                        |   |                                                                                                    |  |  |  |  |  |  |  |  |  |

| Export de données | Les évènements historiques (voir ci-dessus) ne sont générés dans le fichier                                                                                                    |
|-------------------|----------------------------------------------------------------------------------------------------|
| GedCom            | GedCom que dans les conditions suivantes :                                                                                                    |
|                   | 🎊 Exportation de données GedCom - Dossier EXEMPLE2 - Options principales — 🗌 🗙                                                                                                    |
|                   | Date de transmission         25/08/2024         15:45         Obssier source         Odssier en cours         autre dossier           Chemin et nom du dossier         Chemin et nom du dossier         Constant dossier         Constant dossier         Constant dossier                                                                                                    |
|                   | Emetteur C:\Elie_V6\Elie\Exemple2                                                                                                    |
|                   | Adresse     1 parc des Tilleuls       Chemin et nom du fichier GedCom à créer       É:\Elie_V6\Elie\%Fichiers_GedCom\MonFichierGedCom.ged                                                                                                    |
|                   | 51370 Logiciel ou organisation destinataire                                                                                                    |
|                   | Commune Reims-Thillois Device EDANCE Options relatives aux données                                                                                                    |
|                   | Téléphone                                                                                                    |
|                   | Mél mcs-logiciels@orange.fr V Toutes données Sauf les données confidentielles                                                                                                    |
|                   | Commentaires                                                                                                    |
|                   | Marqueurs V Notes confidentielles                                                                                                    |
|                   | <ul> <li>✓ Sources</li> <li>✓ Evènements confid.</li> <li>✓ Photos-médias confid.</li> <li>✓ Photos-médias confid.</li> <li>✓ Fichiers multimédias</li> </ul>                                                                                                    |
|                   |                                                                                                    |
|                   | Exportation de données GedCom - Dossier EXEMPLE2 - Recherche de tous les indivi —                                                                                                    |
|                   | Nom, prénoms         Qualité         Nais.         S.1         Ascendants         Nom, prénoms         S. Date naissance         1                                                                                                    |
|                   | Descendants                                                                                                    |
|                   | Famille     Individue                                                                                                    |
|                   | ⊙ mutudus<br>⊙ Tout                                                                                                    |
|                   | O Branches                                                                                                    |
|                   |                                                                                                    |
| N                 | Nouvelle fonction<br>« Créer un fichier Zip (Fichier GedCom + Fichiers multimédias associés) » :                                                                                                    |
|                   | 🏢 Exportation de données GedCom - Dossier EXEMPLE2 - Résumé de l'exportation — 🔲 🗙                                                                                                    |
|                   | Fichier C:\Elie V6\Elie\%Fichiers GedCom\MonFichierGedCom.oed                                                                                                    |
|                   | Sélection Type Nb familles Nb individus Individu référent N° 📋                                                                                                    |
|                   | 1 Individu 0 1 MARTIN Jean-Michel Albert Pierre 1                                                                                                    |
|                   |                                                                                                    |
|                   | total 1 0 1 nombre total d'enregistrements écrits 468                                                                                                    |
|                   | nombre total d'octets écrits 10 820                                                                                                    |
|                   | Actions relatives au fichier GedCom généré 🔻                                                                                                    |
|                   | Ouvrir, visualiser le fichier GedCom                                                                                                    |
|                   | Enregistrer les individus sélectionnés dans un fichier Population (.pop)                                                                                                    |
|                   | Verifier le contenu du fichier GedCom                                                                                                    |
|                   |                                                                                                    |
|                   | Generer un repertoire contenant les fichiers multimédias référencés dans le fichier GedCom                                                                                                    |
|                   | Créer un fichier Zip (Fichier GedCom + Fichiers multimédias associés)                                                                                                    |
|                   |                                                                                                    |
|                   | MonFichierGedCom.zip × +                                                                                                    |
|                   | $\leftarrow \rightarrow \uparrow \bigcirc \Box \rightarrow \cdots \blacksquare Elie \rightarrow \% Fichiers\_GedCom \rightarrow MonFichierGedCom.zip \rightarrow $                                                                                                    |
|                   | ⊕ Nouveau ~ 3 C C C C C C C C C C C C C C C C C C                                                                                                    |
|                   | Images Nom Type                                                                                                    |
|                   | Poste de travail  Poste de travail  Poste de tr |
|                   | Windows (C:)                                                                                                    |
|                   | FreeAgent Drive (H:)                                                                                                    |
|                   | 2 élément(s)                                                                                                    |

| Fenêtre principale<br>d'ELIE                               | Ν                  | N Nouvelle option « Lors de la création d'une fiche, forcer l'indicateur "Fiche incomplète" » :                                                                                                    |  |  |  |  |  |  |  |  |
|------------------------------------------------------------|--------------------|----------------------------------------------------------------------------------------------------|--|--|--|--|--|--|--|--|
|                                                            |                    | th ELIE 6 - Dossier EXEMPLE2                                                                                                    |  |  |  |  |  |  |  |  |
|                                                            |                    | Fichiers Edition Fenêtres Recherche Outils Options Nomenclatures Aide Contact M                                                                                                    |  |  |  |  |  |  |  |  |
|                                                            |                    | U       Image: Superior Superior Su |  |  |  |  |  |  |  |  |
|                                                            |                    | Créer une fiche de façon autonome (fonction de base)                                                                                                    |  |  |  |  |  |  |  |  |
|                                                            |                    | Créer, mettre à jour plusieurs fiches à partir d'une source                                                                                                    |  |  |  |  |  |  |  |  |
|                                                            |                    | Lors de la création d'une fiche, forcer l'indicateur "Fiche incomplète"                                                                                                    |  |  |  |  |  |  |  |  |
|                                                            |                    | Cette option est un raccourci de la nouvelle option générale correspondante (voir paragraphe <i>Options générales</i> ).                                                                                                    |  |  |  |  |  |  |  |  |
| Fiche de synthèse                                          | Ν                  | Nouvelles options permettant de faire apparaître                                                                                                    |  |  |  |  |  |  |  |  |
| fiche individuelle)                                        |                    | - le signe astrologique, sous 2 formes différentes,<br>- l'âge des enfants lors du décès de l'individu                                                                                                    |  |  |  |  |  |  |  |  |
|                                                            |                    | Ontions de la fiche de synthèse                                                                                                    |  |  |  |  |  |  |  |  |
|                                                            |                    |                                                                                                    |  |  |  |  |  |  |  |  |
|                                                            |                    | Afficher les lieux complets (sinon selon Options générales)                                                                                                    |  |  |  |  |  |  |  |  |
|                                                            |                    | ✓ Afficher le niveau de fiabilité générale des évènements NMD                                                                                                    |  |  |  |  |  |  |  |  |
|                                                            |                    | Afficher les autres évenements (autres que NMD)                                                                                                    |  |  |  |  |  |  |  |  |
|                                                            |                    | Afficher les trites (selon Options générales)                                                                                                    |  |  |  |  |  |  |  |  |
|                                                            |                    | Afficher les dires (seion Options generales)                                                                                                    |  |  |  |  |  |  |  |  |
|                                                            |                    | Afficher le draneau de la nationalité                                                                                                    |  |  |  |  |  |  |  |  |
|                                                            |                    | ✓ Afficher le signe astrologique () Texte () Symbole (exemple ♥)                                                                                                    |  |  |  |  |  |  |  |  |
|                                                            |                    | ✓ Afficher les notes                                                                                                    |  |  |  |  |  |  |  |  |
|                                                            |                    | ✓ Afficher les témoins                                                                                                    |  |  |  |  |  |  |  |  |
|                                                            |                    | ✓ Afficher les sources (NMD + BAD, selon Options générales)                                                                                                    |  |  |  |  |  |  |  |  |
|                                                            |                    | ✓ Afficher les marqueurs                                                                                                    |  |  |  |  |  |  |  |  |
|                                                            |                    | ✓ Afficher les indicateurs                                                                                                    |  |  |  |  |  |  |  |  |
|                                                            |                    | ✓ Afficher les lieux des NMD des parents, fratries et enfants                                                                                                    |  |  |  |  |  |  |  |  |
|                                                            |                    | Afficher l'âge des enfants au décès de l'individu                                                                                                    |  |  |  |  |  |  |  |  |
| Fiche nº 7 - MARTIN Ar                                     | ndré "M            | laurice" Sosa nº 2 Gen1 — — — X                                                                                                    |  |  |  |  |  |  |  |  |
| Identité Parents Fan                                       | nilles             | Evènements Bloc-notes Photos-Médias Divers Synthèse                                                                                                    |  |  |  |  |  |  |  |  |
| MARTIN André "Maurice                                      | e"                 | Fiche n° 7 - Sosa n° 2 (1) (2) (3)                                                                                                    |  |  |  |  |  |  |  |  |
| Alias MARETIN - dit "Momo"                                 |                    |                                                                                                    |  |  |  |  |  |  |  |  |
| (Acte de naissance de MART                                 | Nerry, C           | 2/108, Materinite du Chateau, Alsne, Hauts-de-France, FRANCE =, II y a 84 ans<br>é "Maurice" / 123456 (4))                                                                                                    |  |  |  |  |  |  |  |  |
| (âge des enfants : Jean-Mich                               | a Auxe<br>el 44 an | s, Véronique 41 ans, Ghislain 39 ans, Valérie 38 ans, Tristan 37 ans, Jean-Philippe 33 ans)                                                                                                    |  |  |  |  |  |  |  |  |
| (Acte de naissance de MART<br>Signe astrologique : Gémeaux | N Andro            | é "Maurice" (5))                                                                                                    |  |  |  |  |  |  |  |  |
| Fiche individuelle                                         | N                  | Il est désormais possible de créer une fiche sans le champ Prénom :                                                                                                    |  |  |  |  |  |  |  |  |
| onglet Identité                                            |                    | Nouvelle fiche -                                                                                                    |  |  |  |  |  |  |  |  |
|                                                            |                    | Identité Parents Familles Evènements Bloc-notes Photos-Médias Divers Synthèse                                                                                                    |  |  |  |  |  |  |  |  |
|                                                            |                    | Nom Sexe Prénoms Seuls ces 3 premiers champs sont requis                                                                                                    |  |  |  |  |  |  |  |  |
|                                                            |                    | MARTIN                                                                                                    |  |  |  |  |  |  |  |  |
|                                                            |                    | Autres noms Autres noms de la personne Min Nouvelle fiche Xupe virgule                                                                                                    |  |  |  |  |  |  |  |  |
|                                                            |                    | Sans union (cé 🛕 Absence d'un prénom. Est-ce normal ? uation familiale 🔳                                                                                                    |  |  |  |  |  |  |  |  |
|                                                            |                    |                                                                                                    |  |  |  |  |  |  |  |  |
|                                                            |                    | Naissance 		 Date Da                                                                                                    |  |  |  |  |  |  |  |  |
|                                                            |                    | Lieu Co.                                                                                                    |  |  |  |  |  |  |  |  |

```
ACS - Logiciels
```

| Gestion des dates    |   |                                                                                                    |  |  |  |  |  |  |
|----------------------|---|----------------------------------------------------------------------------------------------------|--|--|--|--|--|--|
|                      | A | Dans toutes les narrations (Fiche de synthèse et Livre biographique notamment :<br>- les dates antérieures à l'an 1000, dans leur forme complète, ne comportent plus<br>de zéros non significatifs.                                                                                                    |  |  |  |  |  |  |
|                      |   | - les dates avant notre ère sont suivies de la mention « av. J.C. ».                                                                                                    |  |  |  |  |  |  |
|                      |   | Exemple : (« -044 » devient « 44 av. J.C. » :                                                                                                    |  |  |  |  |  |  |
|                      |   | < <chap>&gt;- Biographie</chap>                                                                                                    |  |  |  |  |  |  |
|                      |   | Jules CÉSAR est né le 12 juillet 100 av. J.C. ou le 13 juillet 100 av. J.C. à Rome (Italie).                                                                                                    |  |  |  |  |  |  |
|                      |   | Il est décédé le 15 mars 44 av. J.C. à Rome (Italie).                                                                                                    |  |  |  |  |  |  |
|                      |   |                                                                                                    |  |  |  |  |  |  |
| Gestion des fichiers | N | Nouvelle fonction « Sauvegarder la base de registres Windows d'ELIE » :                                                                                                    |  |  |  |  |  |  |
|                      |   |                                                                                                    |  |  |  |  |  |  |
|                      |   | Dossier en cours                                                                                                    |  |  |  |  |  |  |
|                      |   | Fiches Individuelles                                                                                                    |  |  |  |  |  |  |
|                      |   | - 報告 Arbres généalogiques ▶                                                                                                    |  |  |  |  |  |  |
|                      |   | Impressions >                                                                                                    |  |  |  |  |  |  |
|                      |   | Echanges de données GEDCOM                                                                                                    |  |  |  |  |  |  |
|                      |   | Export de données CSV (EXCEL)                                                                                                    |  |  |  |  |  |  |
|                      |   | Fichiers "POP" produits par ELIE                                                                                                    |  |  |  |  |  |  |
|                      |   | Graphe de vie du dossier en cours                                                                                                    |  |  |  |  |  |  |
|                      |   | Statistiques                                                                                                    |  |  |  |  |  |  |
|                      |   | Sauvegarder les données Sauvegarder la base de données                                                                                                    |  |  |  |  |  |  |
|                      |   | Restaurer les données Sauvegarder la base de registres Windows d'ELIE (ses parametres)                                                                                                    |  |  |  |  |  |  |
| Impressions          | A | Impression des <b>documents relatifs à un individu</b> , lancée à partir d'une fiche individuelle ou de l'index alphabétique :                                                                                                    |  |  |  |  |  |  |
|                      |   | Désormais, le nom du fichier export <b>contient les nom et prénoms de l'individu</b>                                                                                                    |  |  |  |  |  |  |
|                      |   | concerné :                                                                                                    |  |  |  |  |  |  |
|                      |   | Fiche nº 1 - MARTIN Jean-Michel Albert Pierre Sosa nº 1 ×                                                                                                    |  |  |  |  |  |  |
|                      |   | Identité Parents Familles Evènements Bloc-notes Photos-Médias Divers Synthèse                                                                                                    |  |  |  |  |  |  |
|                      |   | Impressions disponibles                                                                                                    |  |  |  |  |  |  |
|                      |   |                                                                                                    |  |  |  |  |  |  |
|                      |   | Impressions disponibles ×<br>Imprimer une liste personnalisée, une liste sur mesure Acceder aux                                                                                                    |  |  |  |  |  |  |
|                      |   | Impressions disponibles       Imprimer une liste personnalisée, une liste sur mesure       Accéder aux         Impressions standard       Impressions standard       Impressions standard                                                                                                    |  |  |  |  |  |  |
|                      |   | Impressions disponibles       Impressions disponibles         Imprimer une liste personnalisée, une liste sur mesure       Accéder aux<br>listes perso.         Impressions standard       Impressions standard         Liste détaillée des données       Impressions disponibles         Fiche individuelle       Impressions disponibles                                                                                                    |  |  |  |  |  |  |
|                      |   | Impressions disponibles         Imprimer une liste personnalisée, une liste sur mesure         Impressions standard         Impressions standard         Impressing standard <td< th=""></td<>                                                                                                    |  |  |  |  |  |  |
|                      |   | Impressions disponibles          Impressions disponibles       Impressions disponibles         Impressions disponibles       Impressions disponibles         Impressions standard       Impressions standard         Impressions standard       Impressions standard         Impressions standard       Impressions disponibles         Impressions standard       Impressions disponibles         Impressions standard       Impressions disponibles         Impressions standard       Impressions disponibles         Impressions disponibles       Impressions disponibles         Impressions disponibles       Impressions disponibles         Impressions disponibles       Impressions disponibles         Impressions disponibles       Impressions disponibles         Impressions disponibles       Impressions disponibles         Impressions disponibles       Impressions disponibles         Impressions disponibles       Impressions disponibles         Impressions disponibles       Impressions disponibles         Impressions disponibles       Impressions disponibles         Impressions disponibles       Impressions disponibles         Impressions disponible       Impressions disponibles         Impressions disponible       Impressions disponibles         Impressions disponible       Impressindial disponibles                                                                                                    |  |  |  |  |  |  |
|                      |   | Impressions disponibles          Impressions disponibles       Impressions disponibles         Impressions disponibles       Impressions disponibles         Impressions standard       Impressions standard         Impressions standard       Impressions standard         Impressions standard       Impressions disponibles         Impressions standard       Impressions standard         Impressions standard       Impressions disponibles         Impressions standard       Impressions disponibles         Impressions disponibles       Impressions disponibles         Impressions disponibles       Impressions disponibles         Impressions disponibles       Impressions disponibles         Impressions disponibles       Impressions disponibles         Impressions disponibles       Impressions disponibles         Impressions disponibles       Impressions disponibles         Impressions disponibles       Impressions disponibles         Impressions disponibles       Impressions disponibles         Impressions disponibles       Impressions disponibles         Impressions disponibles       Impressions disponibles         Impressions disponibles       Impressions disponibles         Impressions disponibles       Impressions disponibles         Impressions disponibles       Impressions disponibles                                                                                                    |  |  |  |  |  |  |
|                      |   | Impressions disponibles       ×         Impressions disponibles       ×         Impressions disponibles       ×         Impressions disponibles       Accèder aux<br>istes perso.         Impressions standard       Impressions standard         Impressions standard       Impressions disponibles         Impressions standard       Impressions disponibles         Impressions standard       Impressions disponibles         Impressions disponibles       Impressions disponibles         Impressions disponibles       Impressions disponibles         Fiche de synthèse       Impressions disponibles         Album de photos       Impressions         Impressions disponibles       Impressions disponibles         Impressions disponibles       Impressions disponibles         Impressions disponibles       Impressions disponibles         Impressions disponibles       Impressions disponibles         Impressions disponibles       Impressions disponibles         Impressions disponibles       Impressions disponibles         Impressions disponibles       Impressions disponibles         Impressions disponibles       Impressions disponibles         Impressions disponibles       Impressions disponibles         Impressions disponibles       Impressions disponibles      <                                                                                                    |  |  |  |  |  |  |
|                      |   | Impressions disponibles       ✓       ✓       ✓       ✓       ✓       ✓       ✓       ✓       ✓       ✓       ✓       ✓       ✓       ✓       ✓       ✓       ✓       ✓       ✓       ✓       ✓       ✓       ✓       ✓       ✓       ✓       ✓       ✓       ✓       ✓       ✓       ✓       ✓       ✓       ✓       ✓       ✓       ✓       ✓       ✓       ✓       ✓       ✓       ✓       ✓       ✓       ✓       ✓       ✓       ✓       ✓       ✓       ✓       ✓       ✓       ✓       ✓       ✓       ✓       ✓       ✓       ✓       ✓       ✓       ✓       ✓       ✓       ✓       ✓       ✓       ✓       ✓       ✓       ✓       ✓       ✓       ✓       ✓       ✓       ✓       ✓       ✓       ✓       ✓       ✓       ✓       ✓       ✓       ✓       ✓       ✓       ✓       ✓       ✓       ✓       ✓       ✓       ✓       ✓       ✓       ✓       ✓       ✓       ✓       ✓       ✓       ✓       ✓       ✓       ✓       ✓       ✓       ✓       ✓       ✓       ✓       ✓ </th                                                                                                    |  |  |  |  |  |  |
|                      |   | Impressions disponibles       X       Impressions disponibles         Impressions disponibles       Impressions standard       Impressions standard         Impressions standard       Impressions standard       Impressions standard         Liste détaillée des données       Impressions disponibles       Impressions disponibles         Fiche individuelle       Impressions standard       Impressions disponibles         Fiche de synthèse       Impressions disponibles       Impressions disponibles         Album de photos       Impressions disponibles       Impressions disponibles         Impressions disponibles       Impressions disponibles       Impressions disponibles         Album de photos       Impressions disponibles       Impressions disponibles         Impressions disponibles       Impressions disponibles       Impressions disponibles         Impressions disponibles       Impressions disponibles       Impressions disponibles         Impressions disponibles       Impressions disponibles       Impressions disponibles         Impressions disponibles       Impressions disponibles       Impressions disponibles         Impressions disponibles       Impressions disponibles       Impressions disponibles         Impressions       Impressions disponibles       Impressions disponibles         Impressions       Impressions                                                                                                    |  |  |  |  |  |  |
|                      |   | Impressions disponibles       ✓       ✓       ✓       ✓       ✓       ✓       ✓       ✓       ✓       ✓       ✓       ✓       ✓       ✓       ✓       ✓       ✓       ✓       ✓       ✓       ✓       ✓       ✓       ✓       ✓       ✓       ✓       ✓       ✓       ✓       ✓       ✓       ✓       ✓       ✓       ✓       ✓       ✓       ✓       ✓       ✓       ✓       ✓       ✓       ✓       ✓       ✓       ✓       ✓       ✓       ✓       ✓       ✓       ✓       ✓       ✓       ✓       ✓       ✓       ✓       ✓       ✓       ✓       ✓       ✓       ✓       ✓       ✓       ✓       ✓       ✓       ✓       ✓       ✓       ✓       ✓       ✓       ✓       ✓       ✓       ✓       ✓       ✓       ✓       ✓       ✓       ✓       ✓       ✓       ✓       ✓       ✓       ✓       ✓       ✓       ✓       ✓       ✓       ✓       ✓       ✓       ✓       ✓       ✓       ✓       ✓       ✓       ✓       ✓       ✓       ✓       ✓       ✓       ✓       ✓       ✓       ✓ </th                                                                                                    |  |  |  |  |  |  |
|                      |   | Impressions disponibles       X       Impressions disponibles         Imprimer une liste personnalisée, une liste sur mesure       Acceder aux<br>listes perso.       Impressions standard         Liste détaillée des données       Impressions standard       Impressions standard       Impressions disponibles         Fiche individuelle       Impressions standard       Impressions disponibles       Impressions disponibles         Fiche de synthèse       Impressions disponibles       Impressions disponibles       Impressions disponibles         Album de photos       Impressions clube et personnaliser le nom du fichier       Impressions disponibles       Impressions disponibles         Impressions clube et personnaliser le nom du fichier       Impressions disponibles       Impressions disponibles       Impressions disponibles         Impressions et al.       Impressions clube et personnaliser le nom du fichier       Impressions disponibles       Impressions disponibles         Impressions et al.       Impressions et al.       Impressions disponibles       Impressions disponibles         Impressions et al.       Impressions et al.       Impressions disponibles       Impressions disponibles         Impressions et al.       Impressions et al.       Impressions et al.       Impressions et al.       Impressions et al.         Impressions et al.       Impressions et al.       Impressions et al.       Impre                                                                                                    |  |  |  |  |  |  |
|                      |   | Impressions disponibles         Impressions disponibles         Impressions standard         Iste détaillée des données         Fiche individuelle         Fiche de synthèse         Album de photos                                                                                                    |  |  |  |  |  |  |
|                      |   | Impressions disponibles <ul> <li>Imprimer une liste personnalisée, une liste sur mesure</li> <li>Impressions standard</li> <li>Impressions standard</li> <li>Impressind standard</li> <li>Impressions standard<!--</th--></li></ul>                                                                                        |  |  |  |  |  |  |
|                      |   | Impressions disponibles          Impressions disponibles       Impressions standard         Impressions standard       Impressions standard         Liste détaillée des données       Impressions standard         Fiche individuelle       Impressions disponibles         Fiche de synthèse       Impressions disponibles         Abum de photos       Impressions disponibles         Impressions cible et personnaliser le nom du fichier         Impressions et al. (Consir le répertoire cible et personnaliser le nom du fichier         Impressions et al. (Consir le répertoire cible et personnaliser le nom du fichier         Impressions et al. (Consir le répertoire cible et personnaliser le nom du fichier         Impressions et al. (Consir le répertoire cible et personnaliser le nom du fichier         Impressions et al. (Consir le répertoire cible et personnaliser le nom du fichier         Impressions et al. (Consir le répertoire cible et personnaliser le nom du fichier         Impressions et al. (Consir le répertoire cible et personnaliser le nom du fichier         Impressions et al. (Consir le répertoire cible et personnaliser le nom du fichiers_de_trav         Impressions et al. (Consir le répertoire cible et personnaliser le nom du fichier         Impressions et al. (Consir le répertoire et al. (Consir le répertoire et al. (Consir le répertoire et al. (Consir le répertoire et al. (Consir le répertoire et al. (Consir le répertoire et al. (Consir le répertoire et al. (Consir le répertoire et al. (Consir le répertoire et al. (Consir |  |  |  |  |  |  |
|                      |   | Impressions disponibles       Impressions standard         Impressions standard       Impressions standard         Iste détailée des données       Impressions standard         Fiche adviduelle       Impressions disponibles         Fiche de synthèse       Impressions disponibles         Abum de photos       Impressions disponibles         Impressions disponibles       Impressions disponibles         Impressions disponibles       Impressions disponibles         Impressions disponibles       Impressions disponibles         Intervention       Impressions disponibles         Intervention       Impressions disponibles         Intervention       Impressions disponibles         Impressions disponibles       Impressions disponibles         Intervention       Impressions disponibles         Intervention       Impressions disponibles         Intervention       Impressions         Intervention       Impressions         Intervention       Impressions         Intervention       Impressions         Intervention       Impressions         Intervention       Impressions         Intervention       Impressions         Intervention       Impressions         Interventin       Impressions                                                                                                    |  |  |  |  |  |  |
|                      |   | Impressions disponibles   Impressions disponibles     Impressions standard     Interpressions standard     Istee détaillée des données     Fiche individuelle     Fiche individuelle     Fiche de synthèse     Abum de photos     Impressions disponibles     Impressions standard     Istee détaillée des données     Fiche individuelle     Fiche de synthèse     Abum de photos     Impressions disponibles     Impressions disponibles     Impression disponibles     Impression disponibles     Impression disponibles     Impression disponibles     Impression disponibles     Impression dispon                                                                                                    |  |  |  |  |  |  |
|                      |   | Impressions disponibles   Impressions standard Intropersions standard Intropersions standard Intropersions standard Intropersions standard Intropersions standard Intervention familiale Intropersions standard Intervention familiale Intervention familiale Intervention familiale Intervention familiale Intervention Intervention Intervent                                                                                                    |  |  |  |  |  |  |
| Index alphabétique   | C | Impressions disponibles       Impressions disponibles         Impressions standard       Impressions standard         Impressions standard       Impressions standard         Iste détailée des données       Impressions standard         Fiche de synthèse       Impressions standard         Abum de photos       Impressions standard         Choisir le répertoire cible et personnaliser le nom du fichier         ← → ← ← ≪ Elie > %Fichiers_de_trav       C         Rechercher dans : %Fichiers_d          Organiser        Nouveau dossier         Impressions       Impression         Mom du fichier :       Fiche_de_synthèse         Mom du fichier :       Fiche_de_synthèse         Mom du fichier :       Fiche_de_synthèse         Impressions et al.       Impressions         Masquer les dossiers       Enregistrer         Annuler       Impressions         Impressions et al.       Impressions         Picher *.pdf       Impressions         Masquer les dossiers       Enregistrer         Annuler       Impressions         Impressions et al.       Impressions et al.         Impressions et al.       Impressions et al.         Rechercher dans :       Impressions et al.         Impressions et a                                                                                                    |  |  |  |  |  |  |

| ~ • •                                                                                                    | chapitres Biographie, Ascendance et Descendance (sous 2 formes différentes) :                                                                                                    |
|----------------------------------------------------------------------------------------------------|----------------------------------------------------------------------------------------------------|
|                                                                                                    | 🛗 Livre biographique - Options, préférences communes à tous les livres — 🗆 🗙                                                                                                    |
|                                                                                                    | Chapitres Narrations Individus Evènements Lieux Dates / Age Photos / Images Notes / Sources Polices                                                                                                    |
|                                                                                                    | Date exprimée sous la forme "11 décembre 1950" et non pas "11/12/1950"                                                                                                    |
|                                                                                                    | Date exprimée sous la forme "11.12.1950" et non pas "11/12/1950"                                                                                                    |
|                                                                                                    | Adjoindre la date républicaine à la date grégorienne, selon le cas                                                                                                    |
|                                                                                                    | ✓ Inclure le jour de la semaine dans les dates des évènements NMD                                                                                                    |
|                                                                                                    | <ul> <li>☐ Inclure le jour de la semaine dans les dates des autres événements</li> <li>✓ Indiquer qu'une date est inconnue à une date inconnue </li> <li>Pour les chapitres ✓ Biographie Ascendance Descendance</li> </ul>                                                                                                    |
|                                                                                                    | Indiquer l'âne des individus à la date de nénération du livre                                                                                                    |
|                                                                                                    | Indiquer l'âge qu décès pour les parents et conjoints enfants et fratries ascendants / descendants                                                                                                    |
|                                                                                                    | Indiquer l'âge au mariage (n'apparait que si la date de naissance des 2 conjoints est connue)                                                                                                    |
|                                                                                                    | Indiquer l'âge à l'adoption                                                                                                    |
|                                                                                                    | Indiquer l'âge à autre évènement                                                                                                    |
|                                                                                                    | Indiquer "il y a x ans en 20xx", pour naissance et décès (DeCujus, ascendants et descendants)                                                                                                    |
|                                                                                                    | ✓ Indiquer l'année de prise de vue dans la légende des photos du trombinoscope                                                                                                    |
|                                                                                                    | ☑ Afficher le signe astrologique ◯ Texte "sous le signe de" ⓒ Symbole seul (exemple ♈)                                                                                                    |
|                                                                                                    |                                                                                                    |
| liographie                                                                                                    |                                                                                                    |
| t 🐮 💽 🔠 500 🥝                                                                                                    |                                                                                                    |
| <chap>&gt;- Biographie</chap>                                                                                                    |                                                                                                    |
| Marcelle EIFFEL, surnommée '<br>12), parents qui se sont marié:<br>u sein de cette famille, Jean-Micl<br>Véronique Aline MARTIN, su                                                                                                    | 'Nise", née le dimanche 22 août 1943 à Longwy (Meurthe-et-Moselle) & Senorita - Secrétaire médicale, Sans profession<br>s le jeudi 8 août 1963 à Reims (Marne). A sa naissance, ses parents étaient âgés respectivement de 23 et 20 ans ans.<br>hel a eu 2 soeurs et 3 frères :<br>urnommée "Véro", née le vendredi 23 septembre 1966 à Epernay (Marne) 요. Pharmacienne (n13) (n14),                                                                                                    |
| Biographie                                                                                                    |                                                                                                    |
|                                                                                                    |                                                                                                    |
| <chap>&gt;- Biographie</chap>                                                                                                    |                                                                                                    |
| lean-Michel Albert Pierre M                                                                                                    | ARTIN est né le mardi 5 novembre 1963 à 4h10 à Reims (La Neuvillette, Marne) sous le signe du Scorpion (n2) (s1) (n3) (n4) (n5)                                                                                                    |
| CSCHAP>>-1 Filiation<br>Il est le fils de André "Mau<br>(Maternité du Château, Aisne<br>(s3) (t2) - Docteur es lettres (15<br>nationale, et de Denise Maro<br>Senorita - Secrétaire médical<br>étaient âgés respectivement o<br>Au sein de cette famille, Jean-Mio<br>- Véronique Aline MARTIN, s | <b>urice</b> " MARTIN, connu sous le nom de "MARETIN", surnommé "Momo", né le vendredi 14 juin 1940 à Château-Thierry<br>(sous le signe des Gémeaux (n9) (s2) (t1), décédé le mardi 15 janvier 2008 à 18h30 à Auxerre (Clinique Ducoin, Yonne) (n11)<br>398), Académicien - Instituteur, Professeur des Écoles, Professeur des écoles, Directeur d'école, Inspecteur de l'Éducation<br><b>celle EIFFEL</b> , surnommée "Nise", née le dimanche 22 août 1943 à Longwy (Meurthe-et-Moselle) <u>sous le signe du Lion</u> -<br>e, Sans profession (n12), parents qui se sont mariés le jeudi 8 août 1963 à Reims (Marne). A sa naissance, ses parents<br>de 23 et 20 ans ans.<br>chel a eu 2 soeurs et 3 frères :<br>surnommée "Véro", née le vendredi 23 septembre 1966 à Epernay (Marne) sous le signe de la Balance]- Pharmacienne (n13) |
| Assendance                                                                                                    |                                                                                                    |
|                                                                                                    | <u>ଟ</u> ୋ                                                                                                    |
| Narration Image Texte libre Oc                                                                                                    | tions                                                                                                    |
| < <chap>&gt;- Ascendance</chap>                                                                                                    |                                                                                                    |
| < <schap>&gt;-1 Parents<br/>Parents de Jean-Michel : se</schap>                                                                                                    | reporter s.v.p. au chapitre "Biographie".                                                                                                    |
| < <schap>&gt;-2 Grands-pare</schap>                                                                                                    | nte                                                                                                    |
| Grands-parents paternels :<br>Alfred Désiré MARTIN (Sos                                                                                                    | a n° 4), fils de <b>Alfred "Eugène" Armand MARTIN</b> et de <b>Angèle "Marie" MOLIERE</b> , est né le mercredi 1er septembre 1920                                                                                                    |
| à Reims (Marne) 1 décédé<br>Yvonne Marie CARTIER (So<br>Ħ, décédée le vendredi 29 s                                                                                                    | e le lundi 10 avril 1995 à Epernay (Marne) - Administrateur de biens.<br>sa n° 5), fille de <b>Théodore CARTIER</b> et de <b>Louise Marguerite POLY</b> , est née le vendredi 1er mars 1918 à Magneux (Marne)<br>septembre 2000 à Reims (Marne) (n1) (s1) - Notaire.                                                                                                    |

| Nomenclatures<br>Répertoire des lieux | N | Nouvelle option « Afficher le nombre de photos associées » :<br>sachant que l'indication du nombre de photos du lieu (systématique précédemment) |                                                        |               |                 |                 |               |                |        |  |  |  |
|---------------------------------------|---|----------------------------------------------------------------------------------------------------|--------------------------------------------------------|---------------|-----------------|-----------------|---------------|----------------|--------|--|--|--|
|                                       |   | ralentit sensiblement l'affic                                                                                                    | hage de la liste, c'                                   | 'est dé       | sormais         | une opti        | on :          | Jucini         |        |  |  |  |
|                                       |   | Répertoire des départements                                                                                                    | ;                                                      |               |                 |                 |               | ×              |        |  |  |  |
|                                       |   | Départements Q                                                                                                    | Région                                                 | ٩             | Pays            | Nbre            | Photos ?      | 1              |        |  |  |  |
|                                       |   | Finistère<br>Francie accidentale                                                                                                    | Bretagne                                               |               | FRANCE          | 1               |               | <u>^</u>       | 1      |  |  |  |
|                                       |   | Gironde                                                                                                    | Nouvelle-Aquitaine                                     |               | FRANCE          | 4               | 4             |                |        |  |  |  |
|                                       |   | Haut-de-Seine                                                                                                    | Île-de-France                                          |               | FRANCE          | 1               |               |                |        |  |  |  |
|                                       |   | Haute-Corse                                                                                                    | Corse                                                  |               | FRANCE          | 1               | •             |                |        |  |  |  |
|                                       |   | Marne                                                                                                    | Grand Est                                              |               | FRANCE          | 89              | 1             | 6              |        |  |  |  |
|                                       |   | Martinique                                                                                                    | Martinique                                             |               | FRANCE          | 1               |               |                |        |  |  |  |
|                                       |   | Meurthe-et-Moselle                                                                                                    | Grand Est                                              |               | FRANCE          | 17              | ·             |                |        |  |  |  |
|                                       |   | Meuse                                                                                                    | Grand Est                                              |               | FRANCE          | 1               |               | 1 💻            |        |  |  |  |
|                                       |   | Nord                                                                                                    | Hauts-de-France                                        |               | FRANCE          | 5               | ,             |                |        |  |  |  |
|                                       |   | Oise                                                                                                    | Hauts-de-France                                        |               | FRANCE          | 3               | 6             |                |        |  |  |  |
|                                       |   | Sarthe                                                                                                    | Pays de la Loire                                       |               | FRANCE          | 1               |               |                |        |  |  |  |
|                                       |   | Seine                                                                                                    | lie-de-France                                          |               | FRANCE          | 208             | 3             | Ĭ              | íl.    |  |  |  |
|                                       |   |                                                                                                    |                                                        |               |                 | 200             |               |                |        |  |  |  |
|                                       |   | 29 valeurs                                                                                                    | er Autres actions                                      | tt Opt        | ions 😽          | Autre élémer    | nt 🔻 🔀        | <u>F</u> ermer |        |  |  |  |
|                                       |   |                                                                                                    |                                                        | Af            | ficher la liste | arborescent     | e             |                | ji.    |  |  |  |
|                                       |   |                                                                                                    |                                                        | ✓ Af          | ficher le no    | mbre de ph      | iotos asso    | ociées         |        |  |  |  |
|                                       |   |                                                                                                    |                                                        | 🔥 Ce          | tte option r    | alentit l'affic | hage de la    | liste          |        |  |  |  |
|                                       |   | A noter le nouveau bouton                                                                                                    | « Options » qui re                                     | egroup        | e les 2 c       | ptions ci       | -dessu        | s.             |        |  |  |  |
|                                       | А | Désormais le bouton 🔳 p                                                                                                    | ermet non seulem                                       | nent de       | e complé        | ter la gal      | erie de       | photo          | S      |  |  |  |
|                                       |   | d'un lieu mais aussi d' <b>enre</b>                                                                                                    | gistrer une prem                                       | nière p       | hoto.           | <b>J</b>        |               |                | -      |  |  |  |
|                                       | А | Bouton « Autre élément »                                                                                                    | »: ∮∱ Autre élér                                       | ment 🔹        |                 |                 |               |                |        |  |  |  |
|                                       |   | Ajout des items de menu                                                                                                    | 🔶 Lieux                                                | sans Lieu     | ı-dit           |                 |               |                |        |  |  |  |
|                                       |   | - Lieux complets (avec lie                                                                                                    | eu-dit),                                               | complets      | 1               |                 |               |                |        |  |  |  |
|                                       |   | - Tous elements :                                                                                                    | Q Lieux                                                | dite          | J               |                 |               |                |        |  |  |  |
|                                       |   | V Lieux-dits                                                                                                    |                                                        |               |                 |                 |               |                |        |  |  |  |
|                                       |   | Communes                                                                                                    |                                                        |               |                 |                 |               |                |        |  |  |  |
|                                       |   |                                                                                                    | 💡 Dépar                                                | rtements      |                 |                 |               |                |        |  |  |  |
|                                       |   | 🔗 Régions                                                                                                    |                                                        |               |                 |                 |               |                |        |  |  |  |
|                                       |   |                                                                                                    | 🚯 Pays                                                 |               |                 |                 |               |                |        |  |  |  |
|                                       |   |                                                                                                    | 💡 Tous (                                               | éléments      |                 |                 |               |                |        |  |  |  |
| Nomenclatures                         | Α | Nouvelle option « Afficher                                                                                                    | le nombre de ph                                        | notos a       | associée        | es » :          |               |                |        |  |  |  |
| Répertoire des sources                |   | sachant que l'indication du                                                                                                    | i nombre de photo                                      | os (sy        | stématiq        | ue précé        | demme         | ent) ra        | lenti  |  |  |  |
| Répertoire des                        |   | sensiblement l'affichage de la liste, c'est désormais une option (voir ci-après).                                                                |                                                        |               |                 |                 |               |                |        |  |  |  |
| evenements historiques                |   | A noter le nouveau bouton                                                                                                    | « Options ».                                           |               |                 |                 |               |                |        |  |  |  |
|                                       | Ν | Nouveau bouton 🗵 permettant de supprimer une source :                                                                                            |                                                        |               |                 |                 |               |                |        |  |  |  |
|                                       |   | Répertoire des Sources (et Évèr                                                                                                    | nements historiques)                                   |               |                 |                 |               |                | ×      |  |  |  |
|                                       |   | Type / Titr                                                                                                    | e / Index de classement                                |               |                 | Nombre          | Fay, F. Ph    | otos ? 1       | alkela |  |  |  |
|                                       |   | Acte de naissance / Acte de naissance                                                                                                    | de CARTIER Berthe /                                    |               |                 | 1               |               | ^              |        |  |  |  |
|                                       |   | Acte de naissance / Acte de naissance                                                                                                    | de DUBOIS DE MONTREYNAI                                | UD Elise M    | onique Germa    | ine 1           |               | 1              |        |  |  |  |
|                                       |   | Acte de naissance / Acte de naissance                                                                                                    | de LAJOIE Joséphine /                                  | ance /        |                 | 1               |               |                |        |  |  |  |
|                                       |   | Acte de naissance / Acte de naissance                                                                                                    | de LUCOT Germaine Clément                              | tine / 24/E   | 12 page 16, t   | bas 1           |               | 1              |        |  |  |  |
|                                       |   | Acte de naissance / Acte de naissance                                                                                                    | de MARTIN Alexandra Nathali                            | lie /         |                 | 1               |               | 1              | ×      |  |  |  |
|                                       |   | Acte de naissance / Acte de naissance<br>Acte de naissance / Acte de naissance                                                                   | de MARTIN André "Maurice"<br>de MARTIN André "Maurice" | / 123456      |                 | 1               | ⊣불            | 1<br>1 ≡       |        |  |  |  |
|                                       |   | Acte de naissance / Acte de naissance                                                                                                    | de MARTIN Augustin Nicolas                             | 1             |                 | 1               |               |                |        |  |  |  |
|                                       |   | Acte de naissance / Acte de naissance                                                                                                    | de MARTIN David Eric /                                 | rt Diorra (   | Vue 402 455     | 1               |               |                |        |  |  |  |
|                                       |   | Acte de naissance / Acte de naissance<br>Acte de naissance / Acte de naissance                                                                   | de MARTIN Jean-Michel Alber<br>de MARTIN Lucie /       | n merre /     | vue 123 455     | 0 1<br>1        |               |                |        |  |  |  |
|                                       |   | Acte de naissance / Acte de naissance                                                                                                    | de MARTIN Martial /                                    |               |                 | 1               |               |                |        |  |  |  |
|                                       |   | Acte de naissance / Le Mont-Saint-Miche                                                                                                    | el 1884-1886 - Acte naissanc                           | ce Alberti, I | Henri ALIBERT   | r-1 1           |               | 6.             |        |  |  |  |
|                                       |   | Acte notarie / Acte de propriete /                                                                                                    |                                                        |               |                 | 52              |               | 13             | শ      |  |  |  |
|                                       |   | 49 valeurs différentes                                                                                                    |                                                        | ŀ             | Dptions         | Autr            | es actions    | <b>E</b>       | ermer  |  |  |  |
|                                       |   | Seules les sources ayant un titre apparais                                                                                                    | ssent dans ce répertoire.                              |               | ✓ Affich        | er le nombre    | e de photo    | s associ       | ées 🤤  |  |  |  |
| <b>A</b>                              |   |                                                                                                    |                                                        |               | 🔥 Cette         | option ralent   | it l'affichag | je de la li    | ste    |  |  |  |
| ACS - Logiciels                       |   | - 58 -                                                                                                    |                                                        |               |                 | E               | volutions     | ELIE 6.        | .3     |  |  |  |

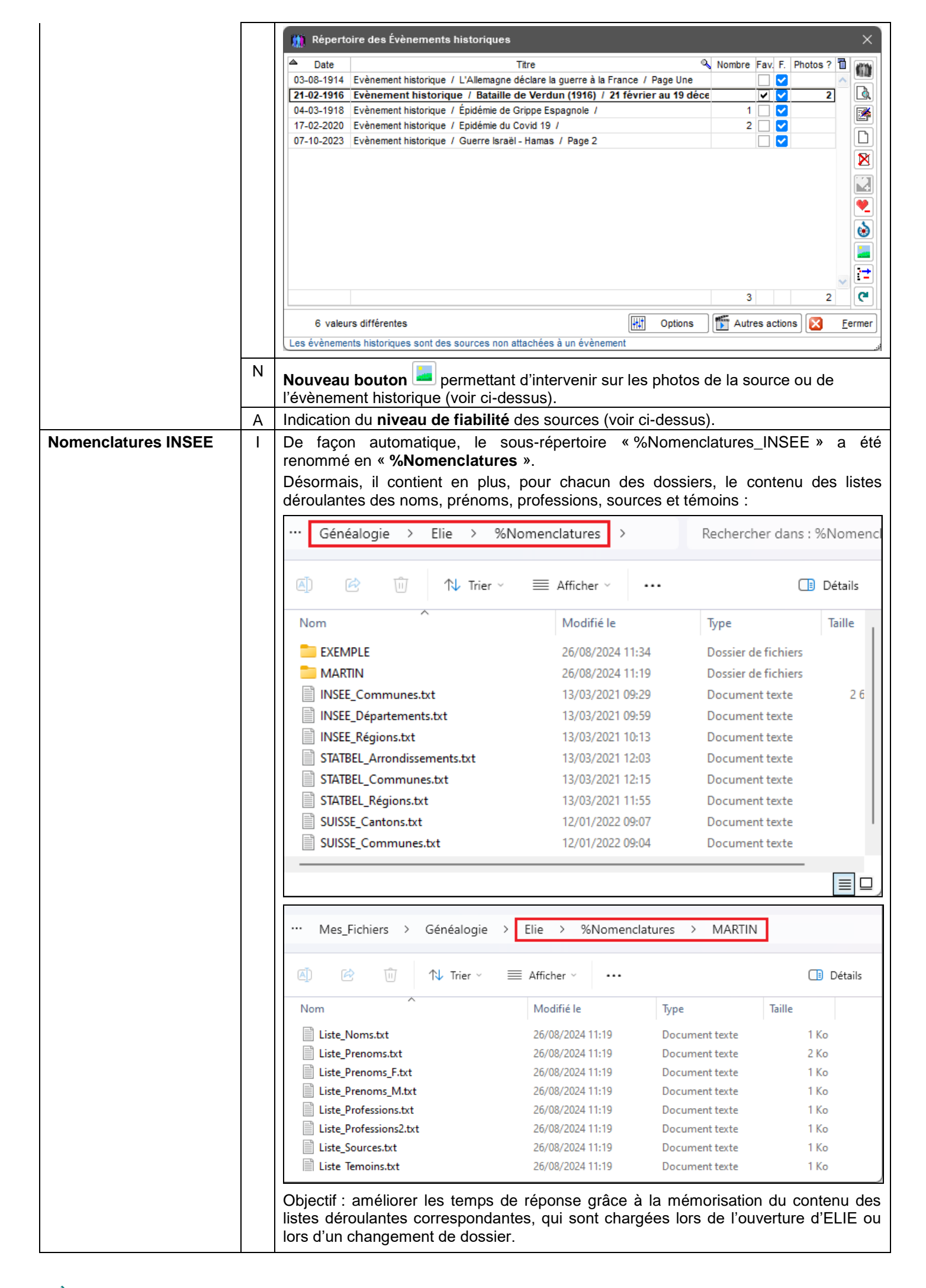

| Dates                                                  |                                                                 |                                                                                                    |                                 |                                                                     |  |  |  |  |  |  |
|--------------------------------------------------------|-----------------------------------------------------------------|----------------------------------------------------------------------------------------------------|---------------------------------|---------------------------------------------------------------------|--|--|--|--|--|--|
|                                                        | 1 Options générales - Dates, contrôle de l'âge                  |                                                                                                    |                                 |                                                                     |  |  |  |  |  |  |
| po                                                     | ortant sur 🕨                                                    | Options portant sur les dates et l'âge des individus                                                                                                    | 5                               |                                                                     |  |  |  |  |  |  |
| Oţ                                                     | ptions d'ouverture                                              | Pour éviter des erreurs de dates, lors de l'entrée d'<br>l'évènement.                                                                                                    | une date, EL                    | IE vérifie l'âge de l'individu au moment de                         |  |  |  |  |  |  |
| Fe                                                     | nêtres                                                          | Valeurs limites                                                                                                    | Homme                           | Femme                                                               |  |  |  |  |  |  |
| No                                                     | oms propres                                                     | Age minimum au mariage                                                                                                    | 18                              | 16                                                                  |  |  |  |  |  |  |
| Lie                                                    | eux                                                             | Age maximum au mariage                                                                                                    | 80                              | 80                                                                  |  |  |  |  |  |  |
| Pr                                                     | ofessions, titres                                               | Age maximum au décès                                                                                                    | 110                             | 110                                                                 |  |  |  |  |  |  |
| Da                                                     | ates, contrôle de l'âge                                         | Age maximum d'un parent à la naissance d'un enfant (1)<br>Age maximum d'un parent à la naissance d'un enfant                                                                                                    | 70                              | 50                                                                  |  |  |  |  |  |  |
| Ph                                                     | notos, médias                                                   | Nambra da jaura minimum antra 2 aniganagan (2)                                                                                                    | 210                             | 1                                                                   |  |  |  |  |  |  |
| So                                                     | otes, commentaires<br>ources - Actes                            | Différence d'âge maximum entre conjoints                                                                                                    | 30                              |                                                                     |  |  |  |  |  |  |
| sy                                                     | mboles utilisés                                                 | Age à partir duquel un individu est considéré décédé                                                                                                    | 130                             | ("Décès absent")                                                    |  |  |  |  |  |  |
| M                                                      | arqueurs                                                        | Age à partir duquel un individu est présumé décédé                                                                                                    | 110                             | ("Décès présumé" dans les listes)                                   |  |  |  |  |  |  |
| Lo                                                     | giciels compagnons                                              | Age limite des personnes considerees comme vivantes                                                                                                    | 120                             | (pour rexport Geacom)                                               |  |  |  |  |  |  |
|                                                        |                                                                 | <ol> <li>Les individus decedes avant cet age sont consideres pail</li> <li>ne concerne que les enfants biologiques</li> </ol>                                                                                                    | ELIE COMM                       | e sans descendance possible (symbole 🔪).                            |  |  |  |  |  |  |
|                                                        | _                                                               | Séparateur de date - (tiret) - (barre de fraction - slash)                                                                                                    | Exemple :                       | 18-06-1940                                                          |  |  |  |  |  |  |
|                                                        |                                                                 | Dans les vignettes (. (point)<br>Faire apparaître la - (tiret)                                                                                                    | omporte la pr                   | récision « Date inconnue »                                          |  |  |  |  |  |  |
|                                                        |                                                                 | ✓ Faire apparaître les dates sous leur forme républicaine                                                                                                    |                                 |                                                                     |  |  |  |  |  |  |
|                                                        |                                                                 | Dans les fiches<br>V Faire apparaître la mention "Vivant(e)"                                                                                                    |                                 |                                                                     |  |  |  |  |  |  |
| Options générales     N     No       Marqueurs     ind | nronologie des év<br>puvelle option « <b>L</b><br>complète" » : | vènements.<br>Lors de la création d'une fiche                                                                                                    | force                           | r l'indicateur "Fiche                                               |  |  |  |  |  |  |
| 1                                                      | ) Options générales - Mar                                       | queurs                                                                                                    |                                 | ×                                                                   |  |  |  |  |  |  |
| p                                                      | ortant sur 🕨                                                    | Options relatives aux marqueurs                                                                                                    |                                 |                                                                     |  |  |  |  |  |  |
| 0                                                      | ptions d'ouverture                                              | Dans l'onglet "Divers" des fiches individuelles, ELIE fiches en vue de les retrouver facilement et en obtenir la                                                                                                    | propose 5 ru<br>liste à l'aide  | ubriques "Marqueur", destinées à marquer les                        |  |  |  |  |  |  |
| Fe                                                     | enêtres                                                         | Recherche / Rechercher / un ou des individus,     Recherche / Rechercher / un ou des individus,     Recherche / Rechercher / setter (autividus)                                                                                                    |                                 |                                                                     |  |  |  |  |  |  |
| N                                                      | oms propres                                                     | <ul> <li>Recherche / Rechercher les inches a completer (sum de<br/>Recherche / Explorer, corriger la base de données / Fici<br/>Autorité des contestas (Subides etcs) (Subides etcs)</li> </ul>                                                                                                    | ier des indiv                   | idus,                                                               |  |  |  |  |  |  |
| Lie                                                    | eux                                                             | En standard, les marqueurs 1 à 3 permettent d'indiquer l'a                                                                                                    | ibsence d'un                    | acte pour un évènement NMD. Ainsi, à l'aide de                      |  |  |  |  |  |  |
| Pr                                                     | rofessions, titres                                              | la fonction "Recherche / Rechercher les fiches à co<br>des fiches qui comportent un ou plusieurs de ces marque                                                                                                    | mpléter (si<br>urs "Acte ma     | uivi des actes)", il est possible d'obtenir la liste anquant" (*).  |  |  |  |  |  |  |
|                                                        | ates, controle de l'age                                         | Cela dit, l'intitule des marqueurs est libre. Vous pouvez donc leur donner la signification de votre choix, dans<br>respect cependant des règles suivantes :                                                                                                    |                                 |                                                                     |  |  |  |  |  |  |
| n e                                                    | otes, commentaires                                              | <ul> <li>chaque marqueur doit avoir la même signification pour toutes les fiches de tous les dossiers.</li> <li>les marqueurs 1 à 3 peuvent éventuellement être associés au champ "Fiche à compléter" (*).</li> <li>dans l'intlué, la partie du texte qui suit la valeur "//" est considérée comme un commentaire.</li> </ul> |                                 |                                                                     |  |  |  |  |  |  |
| Sc                                                     | ources - Actes                                                  | elle n'apparaîtra pas les vignettes (exemple "👫 // Enfa                                                                                                    | nt jumeau").                    |                                                                     |  |  |  |  |  |  |
| Sy                                                     | ymboles utilisés                                                | Intitulé du marqueur 1 💿 Acte de naissance ma                                                                                                    | inquant                         | 🖞 🥒 🔮                                                               |  |  |  |  |  |  |
|                                                        | arqueurs                                                        | Intitulé du marqueur 2 (1) Acte de mariage mano                                                                                                    | uant                            | 1                                                                   |  |  |  |  |  |  |
|                                                        | -o-reis compugnons                                              | Intitulé du marqueur 3 📄 Acte de décès manqu                                                                                                    | ant                             | 1                                                                   |  |  |  |  |  |  |
|                                                        |                                                                 | Intitulé du marqueur 4 Parents inconnus                                                                                                    |                                 | 1                                                                   |  |  |  |  |  |  |
|                                                        |                                                                 | Intitulé du marqueur 5 🕅 Ne plus chercher au                                                                                                    | delà                            | 1                                                                   |  |  |  |  |  |  |
|                                                        |                                                                 | Associer les marqueurs 1 à 3 文 à l'indicateur "Fiche<br>(pour le suivi des actes) 🗸 au champ "Niveau d                                                                                                    | à compléter"<br>e fiabilité gén | de la fiche individuelle (Divers)<br>érale" de l'évènement concerné |  |  |  |  |  |  |
|                                                        |                                                                 | Lors de la création d                                                                                                    | 'une fiche, fe                  | orcer l'indicateur "Fiche incomplète"                               |  |  |  |  |  |  |
|                                                        |                                                                 | (*) Nos conseils en matière de suivi des actes                                                                                                    |                                 |                                                                     |  |  |  |  |  |  |
|                                                        | Aide F1                                                         |                                                                                                    | <b>⊘</b> Valeu                  | rrs par défaut) 🔚 Enregistrer) 🔀 Eermer                             |  |  |  |  |  |  |

|                                 |          | 🏥 Nouvelle fiche                                                                                                    |                                                               |                | -                                  | o x                         |  |  |  |  |  |  |
|---------------------------------|----------|----------------------------------------------------------------------------------------------------|---------------------------------------------------------------|----------------|------------------------------------|-----------------------------|--|--|--|--|--|--|
|                                 |          | Identité Parents Familles Evènements                                                                                                    | Bloc-notes Photo                                              | s-Médias       | Divers Synthèse                    | ~                           |  |  |  |  |  |  |
|                                 |          | Nam                                                                                                    | Dránomo Soulo                                                 | oon 2 promio   |                                    |                             |  |  |  |  |  |  |
|                                 |          | Nom de famille (selon l'état civil)                                                                                                    | Prénoms de l'individu                                         | ces o premier  |                                    | e a completer               |  |  |  |  |  |  |
|                                 |          |                                                                                                    |                                                               | , separes pa   |                                    |                             |  |  |  |  |  |  |
|                                 |          | Autres noms                                                                                                    | Surnoms                                                       | oánaráa n      |                                    |                             |  |  |  |  |  |  |
|                                 |          | Autres noms de la personne, separes par une vir                                                                                                    | surnoms, pseudonymes                                          | separes pa     | ir une virguie                     |                             |  |  |  |  |  |  |
|                                 |          | Sans union (célibataire)                                                                                                    | Sans descendance                                              | 0              | Situation familiale                |                             |  |  |  |  |  |  |
| Decharaba da famillas           | 0        | Correction d'une régression de la                                                                                                    | version C. 2 of                                               | Ontion         | " Enfanta adamt                    |                             |  |  |  |  |  |  |
| Recherche de lammes             | C        | lors de la recherche, les valeurs «<br>étaient inversées.                                                                                                    | Toutes adoptic                                                | ons » et «     | <ul> <li>Adoptions léga</li> </ul> | ales seules »               |  |  |  |  |  |  |
| Requêtes ciblées                | N        | Nouvelles requêtes :<br>- Individus sans union,<br>- Hommes avec union, Femmes a<br>- Hommes sans union, Femmes s<br>- Couples non mariés,<br>- Unions dont l'âge des conjoints e | vec union,<br>ans union,<br>est hors norme                    | :              |                                    |                             |  |  |  |  |  |  |
|                                 |          | Exploration de la base de données - Recherche d' Uni                                                                                                    | Exploration de la base de données - Recherche d' Unions — 🛛 🔿 |                |                                    |                             |  |  |  |  |  |  |
|                                 |          | Vous avez la possibilité d'interroger la base de données, pa<br>de filtrage.                                                                                                    | r l'intermédiaire de requêtes                                 | ciblées prééta | blies, en précisant éventueller    | nent un paramètre           |  |  |  |  |  |  |
|                                 |          | Requêtes ciblées disponibles                                                                                                    | Paramètre de filtrage "x"                                     | "X" =          | Paramètre de filtrage "y"          | "y" = 🔳                     |  |  |  |  |  |  |
|                                 |          | Couples avec "x" enfant(s)                                                                                                    | Nombre d'enfants                                              | 1              |                                    | ~                           |  |  |  |  |  |  |
|                                 |          | Couples avec au moins "x" enfant(s)                                                                                                    | Nombre d'enfants mini                                         | 1              |                                    |                             |  |  |  |  |  |  |
|                                 |          | Couples de nationalité différente                                                                                                    |                                                               |                |                                    |                             |  |  |  |  |  |  |
|                                 |          | Couples décédés sur une même période (dates incluses)                                                                                                    | Date de début                                                 | JJ/MM/AAAA     | Date de fin                        | JJ/MM/AAAA                  |  |  |  |  |  |  |
|                                 |          | Couples non mariés                                                                                                    |                                                               |                |                                    |                             |  |  |  |  |  |  |
|                                 |          | Couples sans enfants                                                                                                    |                                                               |                |                                    |                             |  |  |  |  |  |  |
|                                 |          | Relations incestueuses (situation conjugale = 6)                                                                                                    |                                                               |                |                                    |                             |  |  |  |  |  |  |
|                                 |          | Unions ayant eu au moins "x" enfants et une période sans<br>enfant de plus de "y" ans                                                                                             | Nombre d'enfants                                              | 2              | Nombre d'années                    | 3                           |  |  |  |  |  |  |
|                                 |          | Unions dont l'âge des conjoints est hors norme                                                                                                    |                                                               |                |                                    |                             |  |  |  |  |  |  |
|                                 |          | Unions dont le couple est incomplet                                                                                                    |                                                               |                |                                    |                             |  |  |  |  |  |  |
|                                 |          | Unions dont le couple porte le même nom de famille                                                                                                    |                                                               |                |                                    |                             |  |  |  |  |  |  |
|                                 |          | Unions dont un des époux porte le nom de famille                                                                                                    | Nom patronymique                                              |                |                                    |                             |  |  |  |  |  |  |
|                                 |          | Unions entre cousins                                                                                                    |                                                               |                |                                    |                             |  |  |  |  |  |  |
|                                 |          | Unions entre cousins germains                                                                                                    |                                                               |                |                                    |                             |  |  |  |  |  |  |
|                                 |          | Unions homosexuelles                                                                                                    |                                                               |                |                                    |                             |  |  |  |  |  |  |
|                                 |          | Unions inter-fratries (2 frères avec 2 soeurs par exemple)                                                                                                    |                                                               |                |                                    | ×                           |  |  |  |  |  |  |
|                                 |          |                                                                                                    |                                                               |                | Précédent Lan                      | cer <u>X</u> <u>F</u> ermer |  |  |  |  |  |  |
|                                 |          | ·                                                                                                    |                                                               |                |                                    |                             |  |  |  |  |  |  |
| Exploration de la base de donné | es - Re  | cherche d' Unions                                                                                                    |                                                               |                |                                    |                             |  |  |  |  |  |  |
| Unions                          | dont l'â | ge des conjoints est hors norme                                                                                                    |                                                               |                |                                    |                             |  |  |  |  |  |  |
| Archiver la requete             |          |                                                                                                    |                                                               |                |                                    |                             |  |  |  |  |  |  |
| combinée à la précédente        |          |                                                                                                    |                                                               |                |                                    |                             |  |  |  |  |  |  |
| Nombre d'unions :               |          |                                                                                                    |                                                               |                |                                    |                             |  |  |  |  |  |  |
| 1/7 = 14.29%                    |          |                                                                                                    |                                                               |                |                                    |                             |  |  |  |  |  |  |
| Fam. 🔦 Situation conj. Epoux    | o N°     | 🔍 D. naissance 🗛 Date décès 🛛 Epouse 🔍                                                                                                    | N° 🔍 D. naissance                                             | Age Date dé    | cès Date d'union Diff              | f. âge Validé 間             |  |  |  |  |  |  |
| 7 Mariage VIEIL Epoux           | 26       | en 1713 45 Inconnue JEUNE Epouse                                                                                                    | 27 en 1746                                                    | 12 Incor       | nue en 1758                        | 33 🗸 🔺                      |  |  |  |  |  |  |
|                                 |          |                                                                                                    |                                                               | India          | we que l'âgo au maria              | e des conjoints             |  |  |  |  |  |  |
|                                 |          |                                                                                                    |                                                               | a été          | validé lors de la saisie o         | de l'union                  |  |  |  |  |  |  |
|                                 |          |                                                                                                    |                                                               | a are          |                                    |                             |  |  |  |  |  |  |
|                                 |          |                                                                                                    |                                                               |                |                                    |                             |  |  |  |  |  |  |

| Renumérotation                    |          |             | N       | Nouvelle                                                                                                    | fonction                                                                                                    | « Permute                                                                                                    | er 2 nun                                      | néro                         | os de                            | e fiche »                                    | :                                                      |                                               |                           |
|-----------------------------------|----------|-------------|---------|----------------------------------------------------------------------------------------------------|----------------------------------------------------------------------------------------------------|----------------------------------------------------------------------------------------------------|-----------------------------------------------|------------------------------|----------------------------------|----------------------------------------------|--------------------------------------------------------|-----------------------------------------------|---------------------------|
|                                   | Outils   | 3           | Opti    | ions No                                                                                                    | menclatures                                                                                                    | Aide                                                                                                    | Contact                                       | MCS                          | 1                                |                                              |                                                        |                                               |                           |
|                                   | <u> </u> | Pense       | -bête   | , notes persor                                                                                                    | nelles                                                                                                    |                                                                                                    |                                               |                              | 2                                | 0                                            | ۱                                                      |                                               |                           |
|                                   |          |             | =       |                                                                                                    |                                                                                                    |                                                                                                    |                                               | 2                            | vonis                            | Récents 📃 📃                                  | Aide                                                   |                                               |                           |
|                                   | *        | Corrig      | er, gé  | nérer, supprir                                                                                                    | ner, effacer, v                                                                                                    | érifier en mas                                                                                                    | se                                            | •                            |                                  |                                              |                                                        |                                               |                           |
|                                   | 123      | Renuméroter |         |                                                                                                    |                                                                                                    |                                                                                                    |                                               | ►                            | 8                                | Renumérot                                    | er une fiche individ                                   | uelle                                         |                           |
|                                   | ÷        | Numér       | rotatio | on Sosa, DeCu                                                                                                    | ijus                                                                                                    |                                                                                                    |                                               | •                            | <b>6</b> <u>8</u>                | Permuter                                     | 2 numéros de fi                                        | che                                           |                           |
|                                   | <i>@</i> | Utilitair   | res     |                                                                                                    |                                                                                                    |                                                                                                    |                                               | •                            | <u>0</u>                         | (pour inver                                  | ser l'ordre de jume                                    | aux par exempl                                | e)                        |
|                                   | 1        | Logicie     | els co  | ompagnons                                                                                                    |                                                                                                    |                                                                                                    |                                               |                              |                                  | Renumérot                                    | er une famille                                         |                                               |                           |
|                                   | ട് /     | Accéd       | der à   | mes sites Inte                                                                                                    | rnet favoris                                                                                                    |                                                                                                    |                                               |                              |                                  | Renumérot                                    | er tout le dossier e                                   | n cours                                       |                           |
|                                   |          |             |         | N° de fic<br>EIFFEL J<br>N° de fic<br>EIFFEL C<br>EIFFEL C<br>EIFFEL C<br>EIFFEL C<br>EIFFEL C<br>EIFFEL C<br>EIFFEL C<br>EIFFEL C<br>EIFFEL C<br>EIFFEL C<br>EIFFEL S<br>EIFFEL S<br>E | hutation de<br>he du premier<br>eanne<br>he du second<br>lenise Marcel<br>er<br>a été créé<br><b>e fratrie</b> , s<br>de date de<br>de fiche,<br>_IE, il n'ex<br>non prévu | 2 numéros<br>r individu<br>d individu<br>le<br>é notamme<br>sachant q<br>e naissane<br>kiste pas c<br>ue par la n | de fiche 118 8 ent pour ue ce identi de donne | Eerma<br>ique<br>ée p<br>edC | verse<br>e, les<br>erme<br>com). | <b>r l'ordre</b><br>enfants a<br>ettant d'in | <b>d'apparitior</b><br>apparaissent<br>adiquer l'ordre | <b>de jumea</b><br>dans l'ordr<br>e de naissa | <b>ux</b><br>e des<br>nce |
| Saisie ou modifica<br>d'une union | ation    |             | A       | ELIE mé<br>ne plus s<br>naissanc                                                                                                    | morise dé<br>ignaler l'a<br>e ou la da                                                                                                    | sormais la<br>nomalie c<br>ate d'unior                                                                            | a validat<br>correspo<br>n des int            | ion<br>nda<br>éres           | de <b>l'á</b><br>nte, s          | <b>âge hors</b><br>sauf en c<br>:            | <b>norme des</b><br>as de mise à                       | <b>époux</b> , de<br>jour de la               | façon à<br>date de        |
|                                   |          |             |         | 🛄 Date                                                                                                    | de l'évèner                                                                                                    | nent                                                                                                    |                                               |                              |                                  |                                              |                                                        |                                               | ×                         |
|                                   |          |             |         | ?                                                                                                    | Date de mar<br>L'individu nº<br>Selon vous,                                                                                                    | iage-union in<br>27, né le<br>est-ce corre                                                                        | valide (<br>1746, n<br>ect ?                  | 17<br>'a pa:                 | 758).<br>s enco                  | re l'âge mini                                | imum requis (voir (                                    | options).                                     |                           |
|                                   |          |             |         |                                                                                                    |                                                                                                    |                                                                                                    |                                               |                              |                                  |                                              | <u>O</u> ui                                            | Non                                           |                           |
|                                   |          |             |         | 👔 Fiche                                                                                                    | e nº 27                                                                                                    |                                                                                                    |                                               |                              |                                  |                                              |                                                        |                                               | ×                         |
|                                   |          |             |         | ?                                                                                                    | Différence o<br>Selon vous,                                                                                                    | d'âge entre co<br>est-ce corre                                                                                    | onjoints (33<br>ct ?                          | an(s                         | ;)) sup                          | érieure au m                                 | naximum (30 - voir                                     | options).                                     |                           |
|                                   |          |             |         |                                                                                                    |                                                                                                    |                                                                                                    |                                               |                              |                                  |                                              | Oui                                                    | Non                                           | _                         |
|                                   |          |             |         |                                                                                                    |                                                                                                    |                                                                                                    |                                               |                              |                                  |                                              |                                                        |                                               |                           |

| Statistiques sur les<br>données | A     | L'outil a été revu pour <b>réduire les temps de réponse</b> quand on a affaire à un <b>dossier volumineux</b> :                                                                                                    |                |  |  |  |  |  |  |  |
|---------------------------------|-------|----------------------------------------------------------------------------------------------------|----------------|--|--|--|--|--|--|--|
| Fichiers Edition Fenê           | tres  | Recherche Outils Options Nomenclatures Aide Contact MCS                                                                                                    |                |  |  |  |  |  |  |  |
| Dossiers généalogiques          |       |                                                                                                    |                |  |  |  |  |  |  |  |
| Dossier en cours                |       | Control Control Contro Control Control Control Control Control Control Control Control Co | າ              |  |  |  |  |  |  |  |
|                                 | ====  |                                                                                                    |                |  |  |  |  |  |  |  |
|                                 |       |                                                                                                    |                |  |  |  |  |  |  |  |
| Statistiques                    |       | Statistiques sur les données du dossier en cours                                                                                                    |                |  |  |  |  |  |  |  |
| Sauvegarder les données         |       | Réduire les temps de réponse (palmarès des noms propres remplacés par une simple                                                                                                    | liste)         |  |  |  |  |  |  |  |
| La Restaurer les données        |       | (option recommandée pour les gros volumes (plus de 50.000 individus)                                                                                                    |                |  |  |  |  |  |  |  |
| Refaire la personnalisation d   | 'ELIE | Statistique géographique sur les lieux des naissances, unions et décès                                                                                                    |                |  |  |  |  |  |  |  |
|                                 |       | En effet, la construction du palmarès des noms propres, notamment, peut être t longue.                                                                                                    | rès            |  |  |  |  |  |  |  |
|                                 |       | Avec cette option, les palmarès sont remplacés par une simple liste :                                                                                                    |                |  |  |  |  |  |  |  |
|                                 |       | Statistiques sur les données du dossier EXEMPLE2                                                                                                    | ×              |  |  |  |  |  |  |  |
|                                 |       | Données représentatives Fichiers Palmarès des noms propres Graphe de vie                                                                                                    | 0.7            |  |  |  |  |  |  |  |
|                                 |       | ALDEBER Adam I a Case de l'Oncle Tom                                                                                                    |                |  |  |  |  |  |  |  |
|                                 |       | ALIBERT Adolphe 1 parc des Tilleuls                                                                                                    |                |  |  |  |  |  |  |  |
|                                 |       | BARTHELEMY III Voir la liste des fiches concernées mmery                                                                                                    |                |  |  |  |  |  |  |  |
|                                 |       | BAUDETTE Rechercher toutes les lignées du patronyme sélectionné<br>BÉHELLE                                                                                                    |                |  |  |  |  |  |  |  |
|                                 |       | BERG Pour connaître l'origine du nom sélectionné (accès Wikipédia)                                                                                                    |                |  |  |  |  |  |  |  |
|                                 |       | BERTIN Exporter la liste vers un document RTF (MS-WordPad)                                                                                                    |                |  |  |  |  |  |  |  |
|                                 |       | DE MAISONNEUVL he-Comté DE SAINT EXUPERY  Anne Brest                                                                                                    | ~              |  |  |  |  |  |  |  |
|                                 |       | 135 noms différents 243 prénoms différents 160 lieux différents                                                                                                    |                |  |  |  |  |  |  |  |
|                                 |       | 🛅 Voir la liste des fiches concernées) 🔵 Graphique) 🏁 Corriger 🕻 Rafraichir 门 Imprimer 🛛 🔀                                                                                                    | <u>F</u> ermer |  |  |  |  |  |  |  |
|                                 |       | Noms : valeur désignée = BARNABE                                                                                                    | ان             |  |  |  |  |  |  |  |
|                                 | Ν     | Liste des noms et liste des prénoms :                                                                                                    |                |  |  |  |  |  |  |  |
|                                 |       | à l'instar de ce qui existe pour la liste des lieux, nouvelle fonction « <b>Pour conna</b>                                                                                                    | ître           |  |  |  |  |  |  |  |
| Toutos fonôtros avoc            | C     | l'origine du » (voir ci-dessus).                                                                                                    |                |  |  |  |  |  |  |  |
| saisie                          | C     | Suppression d'un effet visuel survenant quand la fenêtre s'ouvrait en plein écrar                                                                                                    | 1:             |  |  |  |  |  |  |  |
|                                 |       | le champ de saisie sélectionné était dédoublé (problème Windows / WinDev) :                                                                                                    | ••             |  |  |  |  |  |  |  |
|                                 |       | Fiche nº 1 - MARTIN Jean-Michel Albert Pierre Sosa nº 1                                                                                                    |                |  |  |  |  |  |  |  |
|                                 |       | Identité Parents Familles Evènements Bloc-notes Photos-Médias Divers Synt                                                                                                    |                |  |  |  |  |  |  |  |
|                                 |       | Nom                                                                                                    |                |  |  |  |  |  |  |  |
|                                 |       | MARTIN                                                                                                    |                |  |  |  |  |  |  |  |
|                                 |       | Autres noms                                                                                                    |                |  |  |  |  |  |  |  |
|                                 |       | Sans union (célibataire)                                                                                                    |                |  |  |  |  |  |  |  |
|                                 |       | Naissance         Date         ▼         05 / 11 / 1963         -         /         âgé de 60 ans                                                                                                    |                |  |  |  |  |  |  |  |
|                                 |       | Lieu Reims<br>La Neuvillette<br>Grand Est                                                                                                    |                |  |  |  |  |  |  |  |
|                                 |       | Age parents Note Joan Michael ont né prémotivité au deminite de para parante                                                                                                    |                |  |  |  |  |  |  |  |
|                                 |       | 23 - 20 ans                                                                                                    |                |  |  |  |  |  |  |  |

| Aide / Documentations<br>spécifiques       N       Nouvelle documentation « Sous Windows, comment faire une sélection n<br>dans une liste ? » :         Image: Premiers pas avec ELIE       Imprimer Options         Sommaire       Index Rechercher         Sidection multiple       Sous Windows, comment faire une sélection multiple dans une liste         Sélection multiple       Sous Windows, comment faire une sélection multiple dans une liste         Sélection multiple       à l'aide de la souris, sélectionner la première ligne concernée,         endition conjugale<br>divorce<br>find evie mantale<br>ségeration de coms       Sélection de lignes non contigües :         à l'aide de la souris, sélectionner la première ligne concernée,       -         e l'aliade de la souris, sélectionner la première ligne concernée,       -         e l'aliade de la souris, sélectionner la première ligne concernée,       -         Nouve       Sélection de lignes non contigües :       -         à l'aide de la souris, sélectionner la première ligne concernée,       -         e l'aliade de la souris, sélectionner la première ligne concernée,       -         maintenir appuyée la touche Majuscule.       -         Sélection de lignes non contigües :       -         à l'aide de la souris, sélectionner la première ligne concernée,       -         maintenir appuyée la touche "Ctt",       -         oucher or the souries de conser                                                                                                    | nultiple                               |
|----------------------------------------------------------------------------------------------------|----------------------------------------|
| Premiers pas avec ELIE Masquer Chercher Précédent Actualiser Accuel Imprimer Options Sommaire Index Rechercher Sous Windows, comment faire une sélection multiple dans une lister Sélection multiple Sélection multiple Sélection multiple Sélection ronjugale divorce divorc                                                                                                    | □ ×                                    |
| Imaguer Chercher Précédent Actualiser Accuel       Imprimer Options         Sommaire       Index Rechercher         Entrez le mot-dé à rechercher :       Sélection multiple         Sélection multiple       - à l'aide de la souris, sélectionner la première ligne concernée,         sélectionner       - à l'aide de la souris, sélectionner la première ligne concernée,         sélection registre       - à l'aide de la souris, sélectionner la première ligne concernée,         sexe       - aitaide de la souris, sélectionner la dernière ligne concernée,         sexe       - relâcher la touche Majuscule.         Sélection de lignes non contigües :       - a l'aide de la souris, sélectionner la première ligne concernée,         - relâcher la touche Majuscule.       Sélection de lignes non contigües :         - à l'aide de la souris, sélectionner la première ligne concernée,       - a l'aide de la souris, sélectionner la première ligne concernée,         - a l'aide de la souris, sélectionner la première ligne concernée,       - a l'aide de la souris, sélectionner la première ligne concernée,                                                                                                    | <b>₽ ?</b><br>:he "Ctrl"),             |
| Sommaire       Index       Rechercher         Sommaire       Index       Rechercher         Entrez le mot-dé à rechercher :       Sélection multiple         Sélection       a l'aide de la souris, sélectionner la première ligne concernée,         sélection       - à l'aide de la souris, sélectionner la première ligne concernée,         seve studion conjugale       divorce         divorce       motif de divorce         divorce       - à l'aide de la souris, sélectionner la première ligne concernée,         - relâcher la touche Majuscule.       Sélection de lignes non contigües :         - a l'aide de la souris, sélectionner la première ligne concernée,       - relâcher la touche Majuscule.                                                                                                    | ₽ <b>?</b>                             |
| Entrez le mot-dé à rechercher :         Sélection multiple         sélection multiple         sélection multiple         sélection multiple         sélection multiple         sélection multiple         sélection multiple         sélection multiple         sélection multiple         sélection rer         sexe         stuation conjugale         divorce         motif de divorce         fin de vie manttale         séparation de coms                                                                                                    | :he "Ctrl"),                           |
| Sélection multiple       - à l'aide de la souris, sélectionner la première ligne concernée,         sélection       - à l'aide de la souris, sélectionner la première ligne concernée,         sélection multiple       - à l'aide de la souris, sélectionner la première ligne concernée,         sélection       - sélectionner la dernière ligne concernée,         sélection       - sélectionner la dernière ligne concernée,         sélection       - relâcher la touche Majuscule.         Sélection de lignes non contigües :       - à l'aide de la souris, sélectionner la première ligne concernée,         - à l'aide de la souris, sélectionner la première ligne concernée,       - à l'aide de la souris, sélectionner la première ligne concernée,         - à l'aide de la souris, sélectionner la première ligne concernée,       - à l'aide de la souris, sélectionner la première ligne concernée,         - à l'aide de la souris, sélectionner la première ligne concernée,       - à l'aide de la souris, sélectionner la première ligne concernée,                                                                                                    | :he "Ctrl"),                           |
| selection       - maintenir appuyee la touche Majuscule (celle juste au dessus de la touche Majuscule (celle juste au dessus de la touche Majuscule concernée, - sélectionner la dernière ligne concernée, - relâcher la touche Majuscule.         sélection       - sélectionner la dernière ligne concernée, - relâcher la touche Majuscule.         stuation conjugale       - relâcher la touche Majuscule.         divorce       - à l'aide de la souris, sélectionner la première ligne concernée, - à l'aide de la souris, sélectionner la première ligne concernée, - maintenir appuyée la touche "Ctrl", - maintenir appuyée la touche "Ctrl",                                                                                                    | che "Ctrl"),                           |
| sexe<br>stuation conjugale<br>divorce<br>divorce<br>divorce<br>fin de vie mattale<br>séparation de coms                                                                                                    |                                        |
| divorce       Sélection de lignes non contigües :         motif de divorce       - à l'aide de la souris, sélectionner la première ligne concernée,         divorce       - maintenir appuyée la touche "Ctrl",         séparation de coms       - célection ce suites à l'and ce suites à l'and ce suites                                                                                          |                                        |
| fin de vie maritale - maintenir appuyée la touche "Ctrl",<br>séparation de corps                                                                                                    |                                        |
| - selectionner une a une les autres lignes concernees,                                                                                                    |                                        |
| séparation<br>situation matrimoniale                                                                                                    |                                        |
| autre (PACS) Sélection de toutes les lignes de la liste :<br>concubinage Appuver simultanément sur les touches "Ctri" et "A" ("A" comme "All" en                                                                                                    | anglais).                              |
|                                                                                                    | <b>,</b>                               |
| Alichage                                                                                                    | × .                                    |
| Arbre ascendant en A Ajout de l'indication « Le numéro Sosa de la dernière génération des indi                                                                                                    | vidus                                  |
| éventail dont la lignée se poursuit apparaît en rouge » :                                                                                                    |                                        |
| M Arbre ascendant en éventail de De BOURBON Louis XIV —                                                                                                    |                                        |
| Mise en page Apparence Population concernée                                                                                                    |                                        |
| G.         ▲ Sosa         Nom, prénoms des individus         Dates         N° Q         Famille         Union           -7         207         207         207         207         207         207         207         207         207         207         207         207         207         207         207         207         207         207         207         207         207         207         207         207         207         207         207         207         207         207         207         207         207         207         207         207         207         207         207         207         207         207         207         207         207         207         207         207         207         207         207         207         207         207         207         207         207         207         207         207         207         207         207         207         207         207         207         207         207         207         207         207         207         207         207         207         207         207         207         207         207         207         207         207         207         207                                                                                                    |                                        |
| -7 208 De HABSBOURG Maximilien ler ø 1459 † 1519 155 113 Mariage                                                                                                    |                                        |
| -7         210         D'ARAGON Ferdinand II dit le Catholique         ø 1452         110         Harlage           -7         210         D'ARAGON Ferdinand II dit le Catholique         ø 1452         1 116         39         110         Mariage                                                                                                    |                                        |
| -7 211 De CASTILLE Isabelle lère dite La Catholique ø 1451 † 1504 109 110 Mariage<br>-7 212                                                                                                    |                                        |
| -7 213<br>-7 214                                                                                                    | - 2                                    |
|                                                                                                    |                                        |
| -7         216         De HABSBOURG Maximilien ler         ø 1459         1151         113         Mariage           -7         217         De BOURGOGNE Marie         ø 1457         † 1482         101         113         Mariage                                                                                                    |                                        |
| -7         218         D'ARAGON Ferdinand II dit le Catholique         ø 1452         1 1516         39         110         Mariage           -7         219         De CASTILLE Isabelle lère dite La Catholique         ø 1451         1 504         109         110         Mariage                                                                                                    |                                        |
| -7 220                                                                                                    |                                        |
| -7 222                                                                                                    |                                        |
| -7 223<br>7 224                                                                                                    | ~                                      |
|                                                                                                    |                                        |
| 8 pénérations 55 individus 54 familles Le numéro Sosa de la dernière pénération des individus dont la lignée se poursuit apr                                                                                                    | paraît en rouge.                       |
| A noter que les individus participant à un implexe apparaissent en gris pâle - 9 implex                                                                                                    | xe(s) décelé(s).                       |
| Arbre ascendant en N Nouveau bouton « Enregistrer la population dans un fichier ".pop" » :                                                                                                    |                                        |
| ligne Descendance de MARTIN Alfred Désiré                                                                                                    | o x                                    |
| Arbre descendant (liste arborescente)                                                                                                    | ) 🍈 🛛 🖾                                |
| MARTIN Alfred Désiré * ø 01/C     Pour enregistrer la population dans un fichier ".pop"     dministrateur de biens     VI 1 MARTIN Alceste a 2 8                                                                                                    | ^                                      |
| 2 MARTIN Gérard Denis ø 28/12/1968 à Bordeaux, † ? à Nice & SAURET Emilie Arielle ø en 1970, x en 1994 (25-24 ans                                                                                                    | s)                                     |
|                                                                                                    | - Administrat                          |
|                                                                                                    | tes Écoles, P<br>ne Nathalie F         |
| <ul> <li>         — ■ 3 MARIN Laurne Geraldne Ø 14/11/1996 a Reims     </li> <li>MARTIN Alfred Désiré * Ø 01/09/1920 à Reims ■, x 25/11/1943 à Reims (25-23 ans) ■ ][ &lt;1969, † 10/04/1995 (74 ans) à Epernay -</li> <li>         ↓ ■ 1 MARTIN André "Maurice" * Ø 14/06/1940 à Château-Thierry ■, † 15/01/2008 (67 ans) à Auxerre ■ - Instituteur, Professeur d</li> <li>         ↓ ■ 2 MARTIN Jean-Michel Albert Pierre, Ø (5/11/1963 à Reims La Neuvillette ■ - Professeur de mathématiques &amp; DIJPOND Ann</li> </ul>                                                                                                    |                                        |
| MARTIN Laurine Geraktine Ø 14/11/1996 a Reims<br>MARTIN Alfred Désiré * Ø 01/09/1920 à Reims ■, x 25/11/1943 à Reims (25-23 ans) ■ ][ <1969, † 10/04/1995 (74 ans) à Epernay -<br>↓ ① 1 MARTIN André "Maurice" * Ø 14/06/1940 à Château-Thierry ■, † 15/01/2008 (67 ans) à Auxerre ■ - Instituteur, Professeur d<br>↓ ② 2 MARTIN Jean-Michel Albert Pierre Ø 05/11/1963 à Reims, La Neuvillette ■ - Professeur de mathématiques & DUPOND Ann<br>↓ ③ 3 MARTIN David Eric Ø 13/02/1990 à Paris-5e ■ - Infographe & OUDINOT Bérangère Nathalie Ø 25/11/1991 à Sézanne I                                                                                                    | ■, x 12/06/.                           |
| <ul> <li>▲ 3 MARTIN Laurine Geraldine Ø 14/11/1996 a Reims</li> <li>MARTIN Alfred Dérá * Ø 01/09/1920 à Reims ■, x 25/11/1943 à Reims (25-23 ans) ■ ][ &lt;1969, † 10/04/1995 (74 ans) à Epernay -</li> <li>★ 2 1 MARTIN André "Maurice" * Ø 14/06/1940 à Château-Thierry ■, † 15/01/2008 (67 ans) à Auxerre ■ - Instituteur, Professeur d</li> <li>★ 2 MARTIN Jean-Michel Albert Pierre Ø 05/11/1963 à Reims, La Neuvillette ■ - Professeur de mathématiques &amp; DUPOND Ann.</li> <li>★ 2 MARTIN David Eric Ø 13/02/1990 à Paris-5e ■ - Infographe &amp; OUDINOT Bérangère Nathalie Ø 25/11/1991 à Sézanne I</li> <li>▲ MARTIN Victoria Virginie Ø 02/04/2016 à Reims</li> <li>▲ MARTIN Augustin Nicolas Ø 04/04/2016 à Reims ■</li> </ul>                                                                                                    | ■, x 12/06/.                           |
| <ul> <li>MARTIN Laurine Geraldine Ø 14/11/1946 a Reims</li> <li>MARTIN Alfred Dérés * Ø 01/09/1920 à Reims ■, x 25/11/1943 à Reims (25-23 ans) ■ ][ &lt;1969, † 10/04/1995 (74 ans) à Epernay</li> <li>1 MARTIN André "Maurice" * Ø 14/06/1940 à Château-Thierry ■, † 15/01/2008 (67 ans) à Auxerre ■ - Instituteur, Professeur d</li> <li>2 MARTIN Jean-Michel Albert Pierre Ø 05/11/1963 à Reims, La Neuvillette ■ - Professeur de mathématiques &amp; DUPOND Ann</li> <li>3 MARTIN David Eric Ø 13/02/1990 à Paris-5e ■ - Infographe &amp; OUDINOT Bérangère Nathalie Ø 25/11/1991 à Sézanne i</li> <li>4 MARTIN Victoria Virginie Ø 02/04/2016 à Reims</li> <li>4 MARTIN Jodie Ø 04/09/2020, † ?</li> </ul>                                                                                                    | ■, x 12/06/.<br>≣                      |
| MARTIN Alfred Déraidine @ 14/11/1996 a Reims<br>MARTIN Alfred Déraidine @ 14/11/1996 a Reims ■, x 25/11/1943 à Reims (25-23 ans) ■ ][ <1969, † 10/04/1995 (74 ans) à Epernay ·<br>↓ 2 1 MARTIN Alfred Déraidine "% autoce" * ø 14/06/1940 à Château-Thierry ■, † 15/01/2008 (67 ans) à Auxerre ■ - Instituteur, Professeur d<br>↓ 2 2 MARTIN Jean-Michel Albert Pierre ø 05/11/1963 à Reims, La Neuvillette ■ - Professeur de mathématiques & DUPOND Ann<br>↓ 2 3 MARTIN David Eric ø 13/02/1990 à Paris-5e ■ - Infographe & OUDINOT Bérangère Nathalie ø 25/11/1991 à Sézanne 1<br>↓ 2 4 MARTIN Victoria Virginie ø 02/04/2016 à Reims<br>↓ 4 MARTIN Augustin Nicolas ø 04/04/2016 à Reims<br>↓ 4 MARTIN Jodie ø 04/09/2020, † ?<br>↓ 4 MARTIN Victorie ø en 06/2023                                                                                                    | ■, x 12/06/.<br>≣                      |
| ARRIN Laurne Geratione @ 14/11/1946 a Reims         MARTIN Alfred Désré * @ 01/09/1920 à Reims ], x 25/11/1943 à Reims (25-23 ans) ]] (<1969, † 10/04/1995 (74 ans) à Epernay.         MARTIN Alfred Désré * @ 01/09/1920 à Reims ], x 25/11/1943 à Reims (25-23 ans) ]] (<1969, † 10/04/1995 (74 ans) à Epernay.         I MARTIN André "Maurice" * @ 14/06/1940 à Château-Thierry ], † 15/01/2008 (67 ans) à Auxerre ]] - Instituteur, Professeur d         I MARTIN Jean-Michel Albert Pierre @ 05/11/1963 à Reims, La Neuvillette ]] - Professeur de mathématiques & DUPOND Ann         I MARTIN David Eric @ 13/02/1990 à Paris-5e ]] - Infographe & OUDINOT Bérangère Nathalie @ 25/11/1991 à Sézanne I         I MARTIN Augustin Nicolas @ 04/04/2016 à Reims         I MARTIN Augustin Nicolas @ 04/04/2016 à Reims         I MARTIN Jodie @ 04/09/2020, † ?]         I MARTIN Victorie @ en 06/2023         Arbre ascendant façon       N         Organiaramme       Nouveaux boutons                                                                                                    | ■, x 12/06/.<br>≣                      |
| Arbre ascendant façon<br>Organigramme       N         Nouveaux boutons       N         Nouveaux boutons       N         N       Nouveaux boutons         N       Nouveaux boutons         N       Nouveaux boutons         N       N         N       N         N       N         N       N         N       N         N       N         N       N         N       N         N       N         N       N         N       N         N       N         N       N         N <td< th=""><th>■, × 12/06/.<br/>■</th></td<>                                                                                                    | ■, × 12/06/.<br>■                      |
| ARRIN Laurne Geratione @ 14/11/1946 a Reims         Image: Construction of the state of the state of the | ■, × 12/06/.<br>■                      |
| Arbre ascendant façon<br>Organigramme       N         Nouveaux boutons       Image: Secondant façon faire apparaître les parents de l'individu sélectionné,<br>- faire apparaître les parents et les grands-parents de l'individu sélectionné.         Arbre ascendant façon<br>Organigramme       N                                                                                                    | ■, × 12/06/                            |
| ARTIN Laurne Geratione & 14/11/1996 a Reims         Image: Martin Laurne Geratione & 14/11/1996 a Reims         Image: Martin Marted Désiré * © 01/09/1920 à Reims         Image: Martin Marted Désiré * © 01/09/1920 à Reims         Image: Martin Marted Désiré * © 01/09/1920 à Reims         Image: Martin Marted Désiré * © 01/09/1920 à Reims         Image: Martin Marted Désiré * © 01/09/1920 à Reims         Image: Martin Marted Désiré * © 01/09/1920 à Reims         Image: Martin Marted Désiré * © 01/09/1920 à Reims         Image: Martin Marted Désiré * © 01/09/1920 à Paris-5e         Image: Martin Marted Désiré * © 01/09/1920 à Paris-5e         Image: Martin Marted Désiré * © 01/09/1920 à Paris-5e         Image: Martin Marted Désiré * © 01/09/1920 à Paris-5e         Image: Martin Marted Désiré * © 01/09/1920 à Paris-5e         Image: Martin Marted Désiré * © 01/09/1920 à Paris-5e         Image: Martin Marted Désiré * © 01/09/1920 à Paris-5e         Image: Martin Marted Désiré * © 01/09/1920 à Paris-5e         Image: Martin Marted Désiré * © 01/09/1920 à Paris-5e         Image: Martin Marted Désiré * © 01/09/1920 à Paris-5e         Image: Martin Marted Désiré * © 01/09/1920 à Paris-5e         Image: Martin Marted Désiré * © 01/09/1920 à Paris-5e         Image: Martin Marted Désiré * © 01/09/1920 à Paris-5e         Image: Martin Marted Désiré * © 01/09/1920 à Paris-5e         Image: Martin Marted Dés                                                                                                    | ■, x 12/06/<br>≡<br>né,<br>: <b>du</b> |

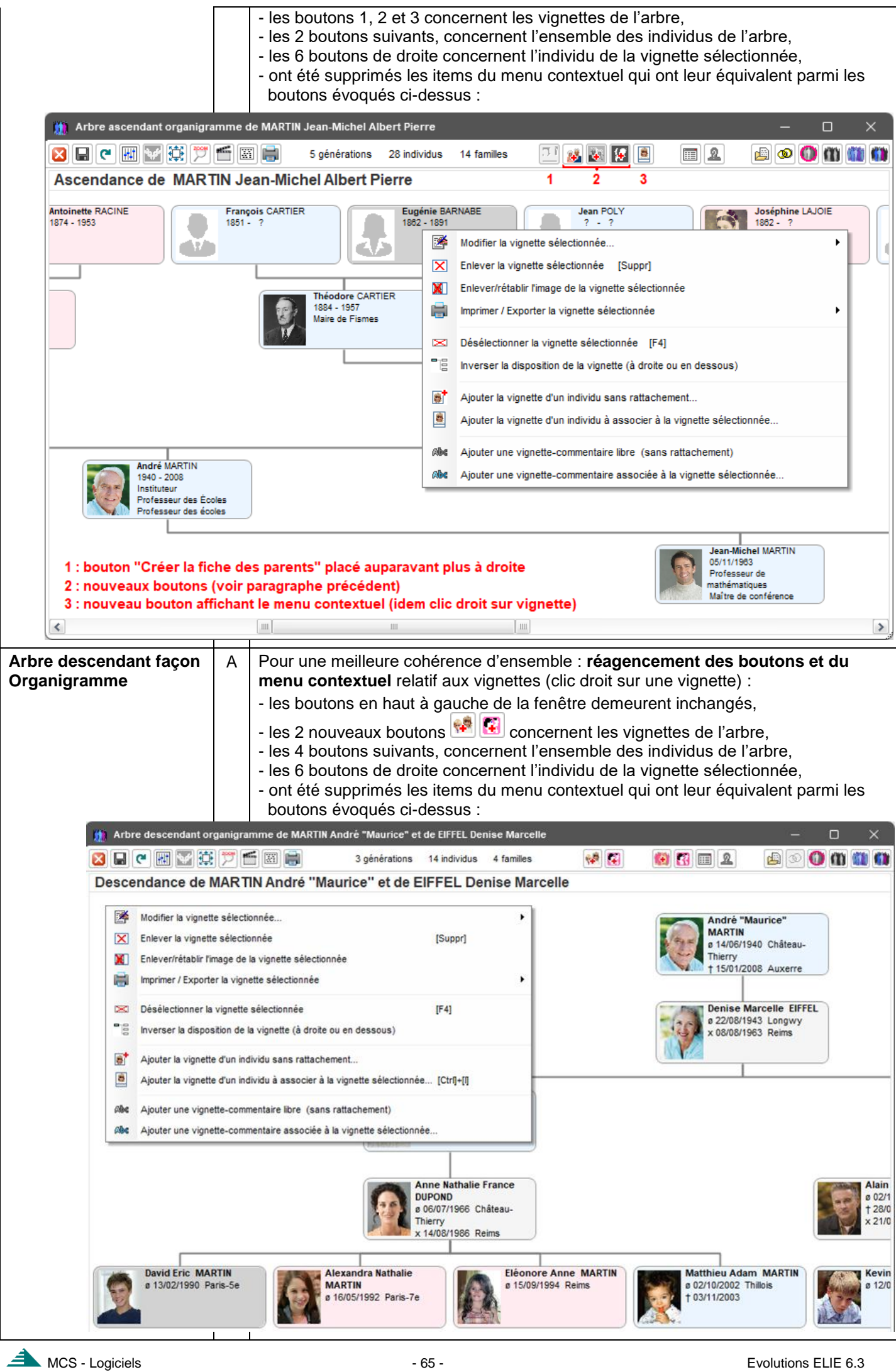

| Arbre descendant (liste arborescente) | A | Amélioration du temps de réponse, obtenu en occultant temporairement la liste lors de sa génération.                                                                                                    |
|---------------------------------------|---|----------------------------------------------------------------------------------------------------|
| Arbres FO                             | С | Impression en format A4 :<br>Les comptages pouvaient être absents, car imprimés en dehors de la page.                                                                                                    |
|                                       | A | La fonction <i>Option / Personnaliser les vignettes</i> ne relance plus la génération complète de l'arbre mais rafraîchit seulement le contenu des vignettes.                                                                                                    |
|                                       | С | Dans certains cas de figure, l'option de cadrage horizontal portant sur l'ensemble du texte venait en conflit avec l'éventuel cadrage spécifique de certaines lignes de la vignette.                                                                                                    |
| Arbres à vignettes                    | N | Nouvelles rubriques affichables :         • Branche P ou M,         • Signe astrologique,         • Séparation-Divorce – Note : <ul> <li>Définition du format (contenu) d'une vignette (Arbre_Descendant_Organigramme_! – </li> <li>X</li> </ul> Nom du fichier qui contient le format de la vignette       Format_Arbre_Descendant_Organigramme_! –        X         Nom du fichier qui contient le format de la vignette       Format_Arbre_Descendant_Organigramme_! –        X         92 - Génération <ul> <li>Y</li> <li>Choisir un format existant en remplacement du format ci-dessous</li> <li>Y</li> <li>Y</li> <li>Sosa permanents</li> <li>Sosa permanents</li> <li>Sosa permanents</li> <li>Sosa permanents</li> <li>Sosa permanents</li> <li>Sosa de de decès manqui</li> <li>Y</li> <li>Acte de decès manqui</li> <li>Y</li> <li>Acte de décès manqui</li> <li>Y</li> <li>Y</li> <li>Signe astrologique</li> <li>Y</li> <li>Y</li> <li>Y</li> <li>Y</li> <li>Signe astrologique</li> <li>Y</li> <li>Y</li> <li>Y</li> <li>Y</li> <li>Y</li> <li>Y</li> <li>Y</li> <li>Y</li> <li>Y</li> <li>Y</li> </ul> <li>Y</li> <li>Y</li> <li>Y</li> <li>Y</li> <li>Y</li> <li>Y</li> <li>Y</li> <li>Y</li> <li>Y</li> <li>Y</li> <li>Y</li> <li>Y</li> <li>Y</li>                                                                                                    |
|                                       |   | O'autres rubriques possibles ?         Image: Construction of the second second secon |
|                                       | Ν | Signe astrologique – option spécifique :<br>Définition du format (contenu) d'une vignette (Arbre_Descendant_Organigramme – ×<br>Nom du fichier qui contient le format de la vignette Format_Arbre_Descendant_Organigramme – ×<br>Rubriques disponibles retraite Format_Arbre_Descendant_Organigramme – ×<br>Rubriques disponibles retraite format de la vignette Format_Arbre_Descendant_Organigramme – ×<br>Rubriques disponibles retraite format de la vignette Format_Arbre_Descendant_Organigramme 2 txt<br>Rubriques disponibles retraited format de la vignette format de la vignette format existant en remplacement du format cl-dessous<br>104 - Symbole Fiche confidentielle" Choisir un format existant en remplacement du format cl-dessous<br>105 - Symbo<br>106 - Symbo<br>107 - Symbo<br>108 - Symbo Fiche confidentielle * * Y Y Y & & & & & & & & & & & & & & &                                                                                                    |
|                                       | A | Désormais les rubriques <b>Professions</b> et <b>Titres font apparaître les dates</b> des<br>évènements correspondant et sont séparées par un retour à la ligne :                                                                                                    |

|                                                |   | Définition du format (contenu) d'une vignette (Arbre_Ascendant         Nom du fichier qui contient le format de la vignette       Format_Arbre_Ascendant         Rubriques disponibles       Texte         73 - Age au 1er enfant       Image: Choisir un format exit         74 - Age au décès       Image: Choisir un format exit         75 - Age au baptême       Image: Choisir un format exit         76 - Temps relatif de la naissance (il y a)       Image: Choisir un format exit         77 - Temps relatif du mariage (il y a)       Image: Choisir un format exit         78 - Temps relatif du décès (il y a)       Image: Choisir un format exit         79 - Professions       Image: Choisir un format exit         80 - Titres       Image: Choisir un format exit         81 - Nationalité       Image: Choisir un format exit         82 - Religion       Image: Choisir un format exit         83 - Décoration       Image: Choisir un format exit         84 - Catégorie sociale       Image: Choisir un format exit         85 - Acte manquant       Image: Choisir un format exit         86 - Numéro d'Aboville       Image: Choisir un format exit         87 - Correspondant       Image: Choisir un format exit         88 - Pays de résidence       Image: Choisir un format exit         89 - Mandature       Imagectur de Education         I | t_Organigram<br>ndant_Organig<br>et rubriques<br>istant en rempla<br>7 ▼ ♀ G<br>les données<br>975-1982)<br>991)<br>nationale (01/09/<br>/2008) | ramme <u> </u> Vertic<br>de la vignette<br>acement du forn<br>/ <u>S</u> »be /<br>de MARTIN An<br>1991) | al.bt<br>al.bt<br>mat ci-dessous<br>A |
|------------------------------------------------|---|----------------------------------------------------------------------------------------------------|----------------------------------------------------------------------------------------------------|----------------------------------------------------------------------------------------------------|---------------------------------------|
|                                                | - |                                                                                                    |                                                                                                    |                                                                                                    | j                                     |
| Chronologie des<br>évènements d'un<br>individu | N | Nouvelle option « Faire apparaître les évènements<br>cours de la vie de l'individu (date, titre et éventueller<br>Chronologie des évènements de la vie de<br>Chronologie des évènements de la vie de<br>Changer la couleur des lignes<br>Opter pour le séparateur de date "." au lieu de "/"<br>Faire apparaître l'âge lors de l'évènement<br>Faire apparaître les évènements dont l'individu est témoin<br>Faire apparaître les évènements historiques<br>Toutes les options ci-dessus sont mémorisées.<br>Souhaitez-vous également faire apparaître la note des évènement<br>Qui                                                                                                    | s historiques ?                                                                                                    | jues » qui<br>de l'évèn<br>×                                                                            | ont eu lieu au<br>ement) :            |
|                                                |   | 🎢 Chronologie des évènements de la vie de DUPOND DE NEMOURS                                                                                                    | Zacharie Edn                                                                                                    | nond                                                                                                    |                                       |
|                                                |   |                                                                                                    |                                                                                                    |                                                                                                    |                                       |
|                                                |   | Année Evènements                                                                                                    | 1870                                                                                                    | 1892                                                                                                    | 1895                                  |
|                                                |   | Naissance<br>1870 Age des parents : père ?, mère ? ans<br>en 1870                                                                                                    | en 1870                                                                                                    |                                                                                                    |                                       |
|                                                |   | Mariage       1892     avec Eugénie MORIZET       en 1892 (il y a 132 ans, Zacharie 22 ans)       1895       Naissance de Dominique Claude                                                                                                    |                                                                                                    | en 1892                                                                                                 | en 1895                               |
|                                                |   | Naissance de Charles Eugêne       1898       le 17 novembre 1898,<br>décédé le 6 mars 1972                                                                                                    |                                                                                                    |                                                                                                    | < ? >                                 |
|                                                |   | Naissance de X<br>1902 en 1902,<br>décédé le ?<br>L'Allemagne déclare la guerre à la France                                                                                                    |                                                                                                    |                                                                                                    |                                       |
|                                                |   | <ul> <li>1914 le 3 août 1914 (il y a 109 ans, Zacharie âgé de 44 ans)</li> <li>Début de la Première Guerre mondiale, aussi appelée Grande Guerre.</li> <li>Épidémie de Grippe Espagnole</li> <li>1918 le 4 mars 1918 (il y a 106 ans, Zacharie âgé de 48 ans)</li> <li>Elle débute en France et aux États-Unis et dure jusqu'en juillet 1921.</li> </ul>                                                                                                    |                                                                                                    |                                                                                                    |                                       |
|                                                |   |                                                                                                    |                                                                                                    |                                                                                                    |                                       |

|                                            |         | A noter que ces e<br>apparaître dans le ré              | évènements doivent                   | avoir été enregistrés préalablement et ents historiques :     |
|--------------------------------------------|---------|---------------------------------------------------------|--------------------------------------|---------------------------------------------------------------|
|                                            |         | 👔 Répertoire des Evèner                                 | nents historiques du dossio          | er en cours X                                                 |
|                                            |         | Date                                                    | Titre                                | 🔍 Nombre 🛅 📷                                                  |
|                                            |         | 03/08/1914 L'Allemagne d                                | léclare la guerre à la France        | 0 ^                                                           |
|                                            |         | 04/03/1918 Épidémie de Grip                             | ope Espagnole                        | 0                                                             |
|                                            |         | 17/09/1939 Seconde guerre<br>17/02/2020 Epidémie du Cov | imondiale (1939 - 1945)<br>vid 19    |                                                               |
|                                            |         |                                                         |                                      |                                                               |
|                                            |         |                                                         |                                      |                                                               |
|                                            |         |                                                         |                                      |                                                               |
|                                            |         |                                                         |                                      |                                                               |
|                                            |         |                                                         |                                      |                                                               |
|                                            |         |                                                         |                                      |                                                               |
|                                            |         |                                                         |                                      | 2                                                             |
|                                            |         |                                                         |                                      |                                                               |
|                                            |         |                                                         |                                      | 2 (4                                                          |
|                                            |         | A valeure différentee                                   |                                      |                                                               |
|                                            |         | 4 valeurs unerentes                                     | unt accimiláe à des sources fau      |                                                               |
|                                            |         | Les evenements historiques so                           | nit assimiles a des sources favi     | Junes                                                         |
| Comparaison de 2<br>dossiers de généalogie | A       | Désormais le <b>nombr</b> e<br>lancement de la com      | e d'individus des 2 d<br>aparaison : | dossiers sélectionnés est affiché avant le                    |
| 🧊 Comparaison de deux dos                  | siers g | énéalogiques                                            |                                      | ×                                                             |
| Dossier 1 Exemple                          |         | ▼ []                                                    | Dossier 2 Exem                       | nple2 🔹 🚺 🗐                                                   |
| 137 Individus                              | S. Dat  | e naissance Date de décès N°                            | 331 Individus                        | S. Date naissance Date de décès N° Proba. 1                   |
|                                            | 1       |                                                         |                                      |                                                               |
| Contemporains                              | С       | Suppression d'une ré                                    | gression.                            |                                                               |
|                                            |         | L'option « Faire appa                                   | raître la parenté selo               | on le DeCujus » était inopérante.                             |
| Contemporains                              | Ν       | Nouveau bouton « Re                                     | echerche d'un indiv                  | ridu dans le tableau » ∶                                      |
| familiaux                                  |         | Exemple : recherche                                     | des beaux-frères du                  | DeCujus :                                                     |
|                                            |         | 🗰 Contemporains familiaux de                            | MARTIN Jean-Michel Albert Pierre     | e - générations -2 à +3                                       |
|                                            |         | 🔀 C 🔣 📑                                                 |                                      | 83 individus                                                  |
|                                            |         | Nom, prénom                                             | S. N° Q Parenté                      | 1912 1913 1915 1916 1918 1920 1927 1932 1933 1934 1936 1937   |
|                                            |         | x MADELAIN Alain Serge                                  | 2 96 Ex-beau-frère                   | 🍈 Recherche d'individus dans le tableau ou dans l'ar 🗙        |
|                                            |         | MADELAIN Kevin Alain                                    | 177 Neveu                            | Nom ou n° fiche Exemple : "dupond" ou "dupon"                 |
|                                            |         | x BERTRAND Aurélien                                     | 1011 Beau-frère                      | Prénoms Exemple : "renée" ou "rene"                           |
|                                            |         | BERTRAND Maxime                                         | 1028 Neveu                           | Prénom(s) ciblé(s)                                            |
|                                            |         | MARTIN Ghislain                                         | 1029 Niece                           | Tous les prénoms 1, 2 ou 3                                    |
|                                            |         | MARTIN Valérie Marie                                    | 9 Soeur                              | ou toutes données sous forme de mots-clés                     |
|                                            |         | MARTIN Tristan                                          | 199 Frère                            | beau-frère                                                    |
|                                            |         | MARTIN Jean-Philippe Thierry                            | 10 Frère                             | Valeurs entières                                              |
|                                            |         | x LEFEVRE Pascal                                        | 187 Beau-frère                       | Marquer les individus concernés, façon "stabilo"              |
|                                            |         | LEVASSEUR Jean Daniel                                   | 83 Oncle par adoption 1070 Tante     | Effacer le marquage précédent avant chaque nouvelle recherche |
|                                            |         | MARTIN Geneviève Marguerite                             | 13 Tante                             | 🖉 Effacer 🔎 Premier 🕨 Suivant 😻 Tous 🔀 Fermer                 |
|                                            |         | x MARTIN Alceste<br>MARTIN Gérard Denis                 | 1009 Oncle<br>95 Cousin germain      | 3 résultat(s) trouvé(s)                                       |
|                                            |         | x SAURET Emilie Arielle                                 | 119 Cousine par allian               |                                                               |
|                                            | Ν       | Nouveau menu cont                                       | t <b>extuel</b> portant sur la       | liste des individus :                                         |
|                                            |         | 🛄 Contemporains familia                                 | ux de MARTIN Jean-Michel A           | Ibert Pierre - générations -2 à +3                            |
|                                            |         | 2 C 🔛 📑                                                 | 83 i                                 | ndividus 🧕                                                    |
|                                            |         | Nom, prénom                                             | S. № Q                               | Parenté 1912 1913 1915 1916                                   |
|                                            |         | CARTIER Marc                                            | chercher un individu dans le t       | ableau [F3]                                                   |
|                                            |         | CARTIER Juliette                                        | ectuer une recherche avancée         | dans le fichier des individus                                 |
|                                            |         | CARTIER Renée                                           |                                      |                                                               |
|                                            |         | MARTIN Henriett                                         | egistrer la population dans ur       | n fichier ".pop"                                              |
|                                            | 1       |                                                         |                                      |                                                               |

| Dossier en cours       | Α | Caractéristiques du dos                   | sier en cours, a           | jout des info                   | ormations                  | suivantes :      |           |
|------------------------|---|-------------------------------------------|----------------------------|---------------------------------|----------------------------|------------------|-----------|
|                        |   | Caractéristiques du de                    | ossier en cours            |                                 | -                          | □ X              |           |
|                        |   | Nom du dossier<br>dans la base de données | EXEMPLE                    |                                 |                            | Volumétrie       |           |
|                        |   | Date de création du dossie                | 04/01/2024                 | Date-heure de<br>mise à jour du | dernière<br>I dossier 01/0 | 06/2024 13:11    |           |
|                        |   | Données propres au do                     | ssier, consignées pa       | ar ELIE dan ssa b               | ase de registre            | s: 🗋             |           |
|                        |   | Dossier verrouillé (Non)                  | Oui Dossi                  | er référent Ged0                | om CMS                     | ) Oui 🔞          |           |
|                        |   | DeCujus permanent                         | 1 - MARTIN Jean-Mi         | chel Albert Pierre              | ;                          | <b>F4</b>        |           |
|                        |   | Numéro de fiche principale                | 3 - MARTIN David Er        | ric                             |                            | 47               |           |
|                        |   | (utilisé par les options autor            | matiques d'ouverture (     | d'ELIE et par l'ind             | ex alphabétique            | e des individus) |           |
|                        |   | Dernière fiche ouverte                    | 7 - MARTIN André "I        | Maurice"                        |                            |                  |           |
|                        |   | Dernière fiche mise à jour                | 123 - DUPOND de N          | EMOURS Zachar                   | rie Edmond                 |                  |           |
|                        |   | Nom du dernier fichier<br>GedCom généré   | C:\Mes_Fichiers\Gé         | néalogie\Elie\%Fi               | ichi\MonFichie             | rGedCom.ged      |           |
|                        |   | Nombre de                                 | Entités                    | Total                           | Favoris                    | Récents          |           |
|                        |   |                                           | Individus                  | 137 🛕                           | 5 🛕                        | 10 🛕             |           |
|                        |   |                                           | Unions / Familles          | 48 🛕                            | 3 🛕                        | 3 🛕              |           |
|                        |   |                                           | Lieux                      | 41 🛕                            | 1 🛕                        |                  |           |
|                        |   |                                           | Sources                    | 10 🛕                            | 5 🛕                        |                  |           |
|                        |   |                                           | Témoins                    | 8 🛕                             | 1 🛕                        |                  |           |
|                        |   |                                           | E venements<br>historiques | 4 🛕                             | 4 🛕                        |                  |           |
|                        |   | Fonction favorite                         | Arbres généalogiqu         | es - Tableau des                | parentés et de             | s cousinages     |           |
|                        |   |                                           | MARTIN Jean-Miche          | Albert Pierre                   | Foncti                     | ons récentes     |           |
|                        |   |                                           |                            |                                 |                            |                  | _         |
|                        |   |                                           |                            | 0                               | <u>R</u> afraichir         | Eermer           |           |
| Exploration de la base | А | La fonction « Enregistr                   | er la population           | n dans un fi                    | ichier ".poj               | p" (créer un     | filtre) » |
| de donnees             |   |                                           | Précédent                  |                                 | explore .                  |                  |           |
|                        |   | Exporter la liste vers une fe             | uille de calcul            | • L                             |                            |                  |           |
|                        |   | Enregistrer la population da              | ns un fichier ".pop" (crée | er un filtre)                   |                            |                  |           |
|                        |   | Enregistrer la population                 | dans un fichier ".pop"     |                                 |                            | ×                |           |
|                        |   | Vous n'avez sélection                     | né qu'une seule ligne de   | la liste.                       |                            |                  |           |
|                        |   | Souhaitez-vous ?                          |                            |                                 |                            |                  |           |
|                        |   | Sélectionner toutes les ligne             | s de la liste Sélec        | ctionner d'autres lig           | nes Pours                  | suivre           |           |

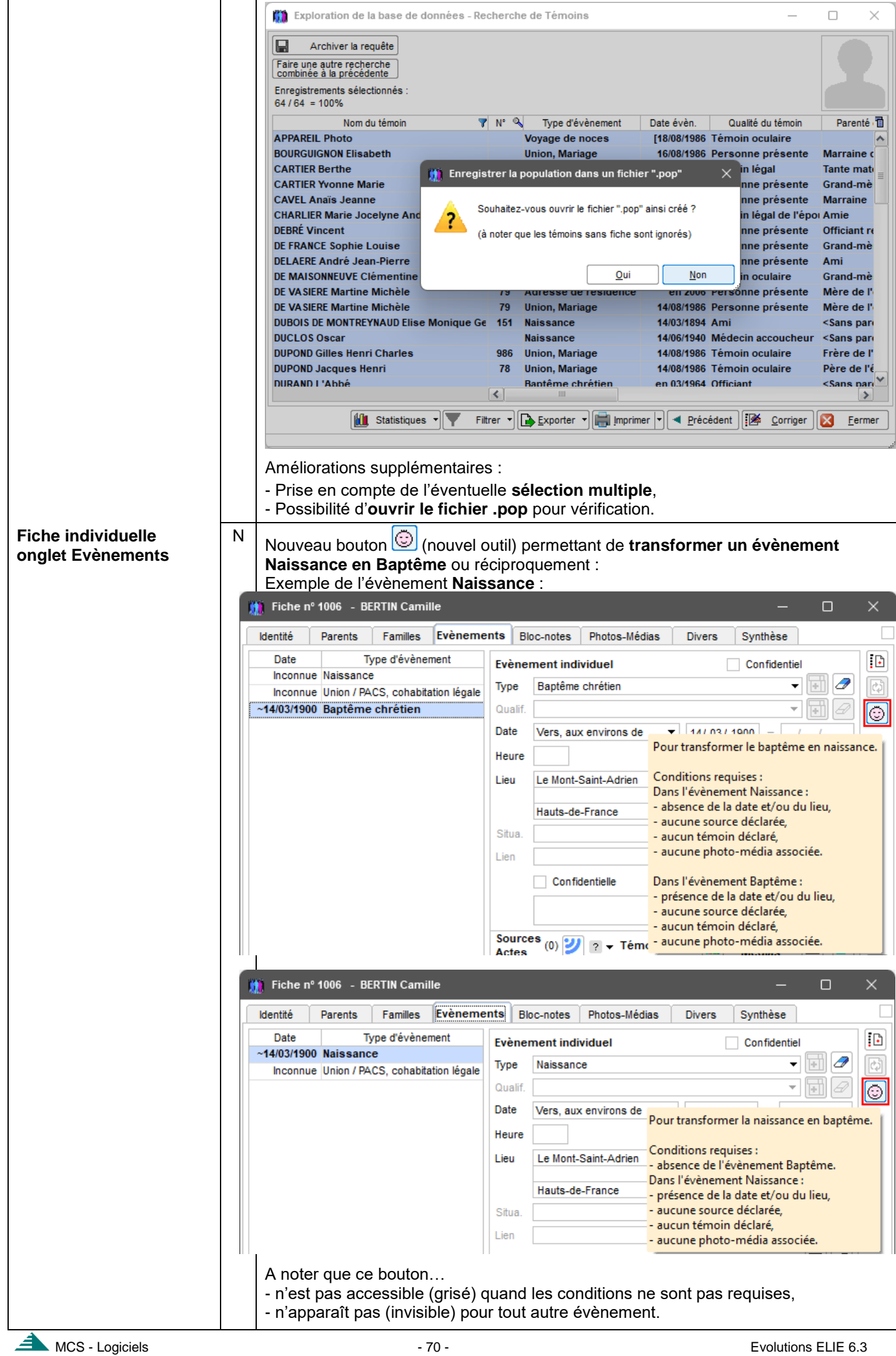

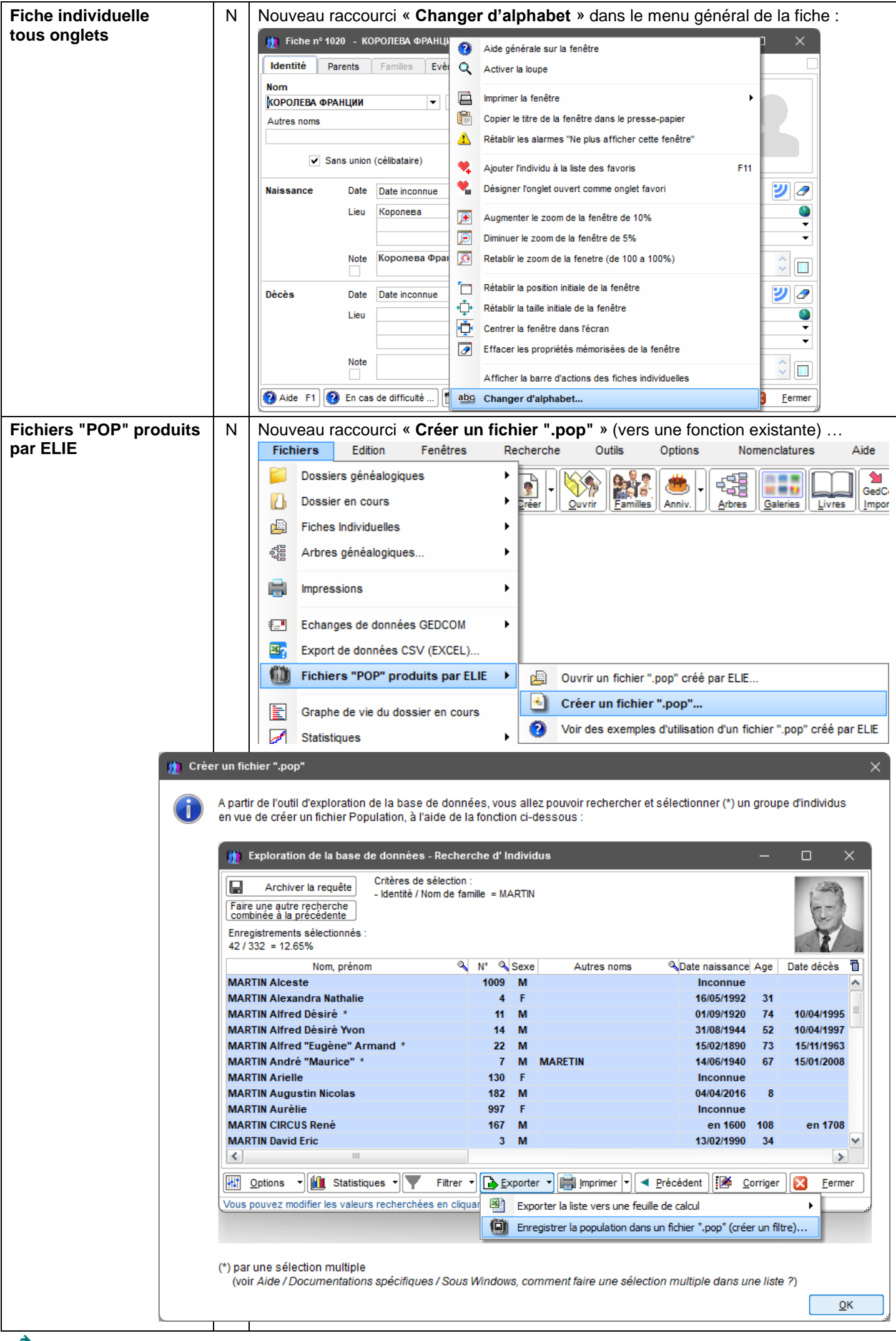

| Impression                                                                                                    | d'une li                                                                                                    | ste                                                                                                    | А                                                                                                    | Ajout de l'optior                                                                                                    | n « Avec horodata                                                                                                    | age » (optio                               | n commune à ce                                                                                                    | lle des impre                                                                                                    | ssions                                                                                                    |
|----------------------------------------------------------------------------------------------------|----------------------------------------------------------------------------------------------------|----------------------------------------------------------------------------------------------------|----------------------------------------------------------------------------------------------------|----------------------------------------------------------------------------------------------------|----------------------------------------------------------------------------------------------------|--------------------------------------------|----------------------------------------------------------------------------------------------------|----------------------------------------------------------------------------------------------------|----------------------------------------------------------------------------------------------------|
| en tableau                                                                                                    |                                                                                                    |                                                                                                    |                                                                                                    | standard) :                                                                                                    |                                                                                                    |                                            |                                                                                                    |                                                                                                    |                                                                                                    |
|                                                                                                    |                                                                                                    |                                                                                                    |                                                                                                    | 🧰 Impression d'u                                                                                                    | une liste en tableau - Tab                                                                                                    | leau ascendant                             | de MARTIN Jean-Mich                                                                                                    | el Al 🗙                                                                                                    |                                                                                                    |
|                                                                                                    |                                                                                                    |                                                                                                    |                                                                                                    | Le format "Automa                                                                                                    | atique" est recommandé, ca                                                                                                    | ar il permet à ELIE                        | de déterminer le format                                                                                                    | Lancer                                                                                                    |                                                                                                    |
|                                                                                                    |                                                                                                    |                                                                                                    |                                                                                                    | Si par exemple on ch                                                                                                    | ioisit le format A4 au lieu di                                                                                                    | u format A3 propo                          | osé par ELIE, on obtiendra                                                                                                    | Aide F1                                                                                                    |                                                                                                    |
|                                                                                                    |                                                                                                    |                                                                                                    |                                                                                                    | un découpage en la<br>Pour réduire la laro                                                                                                    | argeur de l'impression q<br>jeur du tableau, il peut être                                                                                                    | qui comportera alo<br>e utile, si cela est | rs davantage de pages.<br>possible, de réduire la                                                                                                    | Configurer                                                                                                    |                                                                                                    |
|                                                                                                    |                                                                                                    |                                                                                                    |                                                                                                    | largeur des colonnes                                                                                                    | s du tableau (cliquer sur <fe< th=""><th>ermer&gt; pour reven</th><th>ir au tableau).</th><th></th><th></th></fe<>                                                       | ermer> pour reven                          | ir au tableau).                                                                                                    |                                                                                                    |                                                                                                    |
|                                                                                                    |                                                                                                    |                                                                                                    |                                                                                                    | Mode de sortie (impre                                                                                                    | ession ou export)                                                                                                    |                                            |                                                                                                    | <u> </u>                                                                                                    |                                                                                                    |
|                                                                                                    |                                                                                                    |                                                                                                    |                                                                                                    | Export vers un                                                                                                    | document PDF (AbobeRead                                                                                                    | ler)                                       |                                                                                                    |                                                                                                    |                                                                                                    |
|                                                                                                    |                                                                                                    |                                                                                                    |                                                                                                    |                                                                                                    |                                                                                                    |                                            |                                                                                                    |                                                                                                    |                                                                                                    |
|                                                                                                    |                                                                                                    |                                                                                                    |                                                                                                    | Orientation du docum                                                                                                    | nent<br>O Paysage                                                                                                    | Nombr                                      | e d'exemplaires 1                                                                                                    |                                                                                                    |                                                                                                    |
|                                                                                                    |                                                                                                    |                                                                                                    |                                                                                                    | Format                                                                                                    |                                                                                                    |                                            |                                                                                                    |                                                                                                    |                                                                                                    |
|                                                                                                    |                                                                                                    |                                                                                                    |                                                                                                    | ○ A4 (<br>○ A3 (                                                                                                    | ⊖Autre ⊙Pa<br>⊖Automatique 18                                                                                                    | age unique ajusté<br>88 x 204 mm           | e à la taille du tableau                                                                                                    |                                                                                                    |                                                                                                    |
|                                                                                                    |                                                                                                    |                                                                                                    |                                                                                                    | Dimensions du tablea                                                                                                    |                                                                                                    |                                            |                                                                                                    |                                                                                                    |                                                                                                    |
|                                                                                                    |                                                                                                    |                                                                                                    |                                                                                                    | Largeur                                                                                                    | en mm 188                                                                                                    | Hauteur e                                  | n mm 204 🕃                                                                                                    |                                                                                                    |                                                                                                    |
|                                                                                                    |                                                                                                    |                                                                                                    |                                                                                                    | Autres options de mi                                                                                                    | se en page<br>es lignes affichées (visibles                                                                                                    | dans la fanâtra)                           | Ø                                                                                                    |                                                                                                    |                                                                                                    |
|                                                                                                    |                                                                                                    |                                                                                                    |                                                                                                    | ✓ Titre du tableau                                                                                                    | es lignes arrichees (visibles                                                                                                    | Date                                       | d'impression                                                                                                    |                                                                                                    |                                                                                                    |
|                                                                                                    |                                                                                                    |                                                                                                    |                                                                                                    | Nombre de ligne                                                                                                    | is                                                                                                    | N° d                                       | e page                                                                                                    |                                                                                                    |                                                                                                    |
|                                                                                                    |                                                                                                    |                                                                                                    |                                                                                                    | Avec séparateu                                                                                                    | urs horizontaux                                                                                                    | ✓ Ave                                      | c séparateurs verticaux                                                                                                    |                                                                                                    |                                                                                                    |
|                                                                                                    |                                                                                                    |                                                                                                    |                                                                                                    | Avec la couleur                                                                                                    | de fond des lignes                                                                                                    |                                            |                                                                                                    |                                                                                                    |                                                                                                    |
|                                                                                                    |                                                                                                    |                                                                                                    |                                                                                                    | ✓ Titre des colonn                                                                                                    | ies : Couleur d                                                                                                    | de fond 🔄 Tran                             | isparente                                                                                                    |                                                                                                    |                                                                                                    |
|                                                                                                    |                                                                                                    |                                                                                                    |                                                                                                    | Nommer le Fichi                                                                                                    | er de sortie/export selon le t                                                                                                    | titre du tableau                           | ✓ Avec horodatage                                                                                                    |                                                                                                    |                                                                                                    |
|                                                                                                    |                                                                                                    |                                                                                                    |                                                                                                    | Fermer cette fer                                                                                                    | nêtre après le lancement de                                                                                                    | l'impression                               |                                                                                                    | Eermer                                                                                                    |                                                                                                    |
| Improssion                                                                                                    |                                                                                                    |                                                                                                    | ^                                                                                                    |                                                                                                    | s ávànoments (ori                                                                                                    | ontation Day                               | v(cado) :                                                                                                    | ~                                                                                                    |                                                                                                    |
| Impression                                                                                                    | uela                                                                                                    |                                                                                                    | A                                                                                                    |                                                                                                    | s evenements (on                                                                                                    | entation ra                                | ysaye).                                                                                                    |                                                                                                    |                                                                                                    |
| chronologie                                                                                                    | des                                                                                                    |                                                                                                    |                                                                                                    | Désormais, sel                                                                                                    | lon l'option. <b>Ia pho</b>                                                                                                    | to principa                                | le apparaît dans                                                                                                    | s la liste :                                                                                                    |                                                                                                    |
| chronologie<br>évènements                                                                                                    | des                                                                                                    |                                                                                                    |                                                                                                    | Désormais , sel                                                                                                    | lon l'option, <b>la pho</b>                                                                                                    | oto principa                               | lle apparaît dans                                                                                                    | s la liste :                                                                                                    |                                                                                                    |
| chronologie<br>évènements                                                                                                    | des                                                                                                    |                                                                                                    |                                                                                                    | Désormais , sel                                                                                                    | lon l'option, <b>la pho</b>                                                                                                    | oto principa                               | Ile apparaît dans                                                                                                    | s la liste :                                                                                                    | 19/06/2024                                                                                                    |
| chronologie<br>évènements                                                                                                    | des                                                                                                    | Durée                                                                                                    |                                                                                                    | Désormais , sel<br>Chronologie des év                                                                                                    | lon l'option, <b>la pho</b><br>vènements de la vie de Al                                                                                                    | oto principa                               | Armand MARTIN                                                                                                    | s la liste :                                                                                                    | 19/06/2024<br>Page 1<br>Âge                                                                                                    |
| chronologie<br>évènements<br>Mi ELIE @<br><u>Début</u><br>15.02.18                                                                                                    | <b>des</b><br><b>Fin</b><br>90 15.11.1963                                                                                                    | Durée<br>3 73 ans<br>9 mois                                                                                                    | Naissance<br>Age des p                                                                                                    | Désormais , sel<br>Chronologie des év<br>Evènement                                                                                                    | lon l'option, <b>la pho</b><br>vènements de la vie de Al<br>Lieu<br>Reims                                                                                                | Ifred "Eugène" /                           | Armand MARTIN                                                                                                    | s la liste :                                                                                                    | 19/06/2024<br>Page 1<br>il y a 134 ans                                                                                                    |
| chronologie<br>évènements<br>Marele e<br>15.02.18<br>03.08.19                                                                                                    | <b>Ces</b><br><b>Fin</b><br>90 15.11.1963<br>14                                                                                                    | Durée<br>3 73 ans<br>9 mois                                                                                                    | Naissance<br>Age des pa                                                                                                    | Désormais, sel<br>Chronologie des év<br>Evènement<br>arents : père 21, mère 19 ans<br>ne déclare la guerre à la France                                                                                                    | lon l'option, <b>la pho</b><br>vènements de la vie de Al<br>Lieu<br>Reims                                                                                                | oto principa                               | Armand MARTIN                                                                                                    | s la liste :<br>taire                                                                                               | 19/06/2024<br>Page 1<br>il y a 134 ans<br>E ugène 24 ans                                                                                                    |
| Chronologie<br>évènements                                                                                                    | Fin           90         15.11.1963           14         16           16         04.05.1965                                                                                                    | Durée<br>3 73 ans<br>9 mois<br>48 ans                                                                                                    | Naissance<br>Age des pa<br>L'Allemag<br>Naissance                                                                                                    | Désormais, sel<br>Chronologie des év<br>Evènement<br>arents : père 21, mère 19 ans<br>ne déclare la guerre à la France<br>e de Henriette                                                                                                    | lon l'option, <b>la pho</b><br>vènements de la vie de Al<br>Lieu<br>Reims                                                                                                | oto principa                               | Armand MARTIN Commen Début de la Première Guerre me Grande Guerre.                                                                                                    | s la liste :<br>taire                                                                                               | 19/06/2024<br>Page 1<br><b>Âge</b><br>il y a 134 ans<br>E ugène 24 ans                                                                                                    |
| Chronologie<br>évènements<br>Début<br>15.02.18<br>03.08.19<br>01.12.19<br>20.09.19                                                                                                    | Fin           90         15.11.1963           14         16         04.05.1965           17         15.11.1963         15.11.1963                                                                                                    | Durée<br>3 73 ans<br>9 mois<br>48 ans<br>5 mois<br>3 46 ans                                                                                                    | Naissance<br>Age des p<br>L'Allemage<br>Naissance<br>Mariage av                                                                                                    | Désormais , sel<br>Chronologie des év<br>Evènement<br>arents : père 21, mère 19 ans<br>ne déclare la guerre à la France<br>e de Henriette<br>vec Angèle "Marie" MOLIERE                                                                                                    | lon l'option, <b>la pho</b><br>vènements de la vie de Al<br>Lieu<br>Reims                                                                                                | Ifred "Eugène" /<br>Photo                  | Armand MAR TIN<br>Commen<br>Début de la Première Guerre mu<br>Grande Guerre.                                                                                                    | s la liste :<br>taire                                                                                               | 19/06/2024<br>Page 1<br>il y a 134 ans<br>E ugène 24 ans<br>Marie 24 ans,                                                                                                    |
| Chronologie<br>évènements                                                                                                    | Fin           90         15.11.1963           14         16           16         04.05.1965           17         15.11.1963                                                                                                    | Durée           3         73 ans           9 mois         9           48 ans         5 mois           46 ans         1 mois                                                                                                    | Naissance<br>Age des pu<br>L'Allemagu<br>Naissance<br>Mariage av                                                                                                    | Désormais , sel<br>Chronologie des év<br>Evènement<br>arents : père 21, mère 19 ans<br>ne déclare la guerre à la France<br>de Henriette<br>rec Angèle "Marie" MOLIERE                                                                                                    | vènements de la vie de Al<br>Lieu<br>Reims                                                                                                    | oto principa                               | Armand MARTIN<br>Commen<br>Début de la Première Guerre mo<br>Grande Guerre.                                                                                                    | s la liste :<br>taire                                                                                               | 19/06/2024<br>Page 1<br>il y a 134 ans<br>E ugène 24 ans<br>Marie 24 ans,<br>E ugène 27 ans                                                                                                    |
| Chronologie<br>évènements                                                                                                    | Fin           90         15.11.1963           14         16           16         04.05.1965           17         15.11.1963           18         18                                                                                                    | Durée           73 ans           9 mois           48 ans           5 mois           46 ans           1 mois                                                                                                    | Naissance<br>Age des p<br>L'Allemagu<br>Naissance<br>Mariage av                                                                                                    | Désormais , sel<br>Chronologie des év<br>Evènement<br>arents : père 21, mère 19 ans<br>ne déclare la guerre à la France<br>e de Henriette<br>vec Angèle "Marie" MOLIERE<br>de Grippe Espagnole                                                                                                    | lon l'option, <b>la pho</b><br>vènements de la vie de Al<br>Lieu<br>Reims                                                                                                | oto principa                               | Armand MARTIN Commen Début de la Première Guerre me Grande Guerre. Elle débute en France et aux Ét                                                                                              | s la liste :<br>taire<br>ondiale, aussi appelée<br>ats-Unis et dure jusqu'en                                        | 19/06/2024<br>Page 1<br><b>Âge</b><br>il y a 134 ans<br>E ugène 24 ans<br>E ugène 24 ans,<br>E ugène 27 ans<br>E ugène 28 ans                                                                                                    |
| Chronologie<br>évènements                                                                                                    | Fin           90         15.11.1963           14         16           04.05.1965         17           15.11.1963         18           18         18                                                                                                    | Durée           3         73 ans           9 mois         3           48 ans         5 mois           3         46 ans           1 mois         1                                                                                                    | Naissance<br>Age des pi<br>L'Allemagi<br>Naissance<br>Mariage av<br>É pidémie (<br>Naissance                                                                                                    | Désormais , sel<br>Chronologie des év<br>Evènement<br>arents : père 21, mère 19 ans<br>ne déclare la guerre à la France<br>e de Henriette<br>vec Angèle "Marie" MOLIERE<br>de Grippe Espagnole<br>e de Eugénie                                                                                                    | lon l'option, <b>la pho</b><br>vènements de la vie de Al<br>Lieu<br>Reims<br>Epernay                                                                                     | Ifred "Eugène" /<br>Photo                  | Armand MARTIN Commen Début de la Première Guerre mu Grande Guerre. Elle débute en France et aux Ét juillet 1921.                                                                                | s la liste :<br>taire<br>ondiale, aussi appelée<br>ats-Unis et dure jusqu'en                                        | 19/06/2024<br>Page 1<br>il y a 134 ans<br>E ugène 24 ans<br>Marie 24 ans,<br>E ugène 27 ans<br>E ugène 28 ans                                                                                                    |
| Chronologie<br>évènements                                                                                                    | Fin           90         15.11.1963           14         16           16         04.05.1965           17         15.11.1963           18         18           12         10.04.1995                                                                                                    | Durée           3         73 ans           9 mois         9           5         48 ans           5         70 ans           9 d8 ans         1           1         1           1         1           2         74 ans           7         74 ans                                                                                                    | Naissance<br>Age des pi<br>L'Allemagi<br>Naissance<br>Mariage av<br>É pidémie e<br>Naissance                                                                                                    | Désormais , sel<br>Chronologie des év<br>Evènement<br>arents : père 21, mère 19 ans<br>ne déclare la guerre à la France<br>de Henriette<br>rec Angèle "Marie" MOLIERE<br>de Grippe Espagnole<br>: de Eugénie<br>: de Alfred Désiré                                                                                                    | lon l'option, <b>la pho</b><br>vènements de la vie de Al<br>Lieu<br>Reims<br>Epernay<br>Reims<br>Reims                                                                   | oto principa                               | Armand MARTIN Commen Début de la Première Guerre mo Grande Guerre. Elle débute en France et aux Ét juillet 1921.                                                                                | s la liste :<br>taire<br>ondiale, aussi appelée<br>ats-Unis et dure jusqu'en                                        | 19/06/2024<br>Page 1<br>il y a 134 ans<br>Eugène 24 ans<br>Marie 24 ans,<br>Eugène 27 ans<br>Eugène 28 ans                                                                                                    |
| Chronologie<br>évènements                                                                                                    | Fin           90         15.11.1963           14         16           16         04.05.1965           17         15.11.1963           18         18           120         10.04.1995           35         15.11.1963                                                                                                    | Durée           73 ans           9 mois           48 ans           5 mois           46 ans           1 mois           74 ans           7 mois           28 ans           10 mois                                                                                                    | Naissance<br>Age des pi<br>L'Allemagi<br>Naissance<br>Mariage av<br>Épidémie (<br>Naissance<br>Naissance<br>Décès de .                                                                                                    | Désormais , sel<br>Chronologie des év<br>Evènement<br>arents : père 21, mère 19 ans<br>ne déclare la guerre à la France<br>de Henriette<br>vec Angèle "Marie" MOLIERE<br>de Grippe Espagnole<br>de Eugénie<br>de Alfred Désiré<br>Jean "René" Pierre MARTIN                                                                                                    | lon l'option, <b>la pho</b><br>vènements de la vie de Al<br>Lieu<br>Reims<br>Epernay<br>Reims<br>Reims                                                                   | oto principa                               | Armand MARTIN Commen Début de la Première Guerre me Grande Guerre. Elle débute en France et aux Ét juillet 1921.                                                                                | s la liste :<br>taire<br>ondiale, aussi appelée<br>ats-Unis et dure jusqu'en                                        | 19/06/2024<br>Page 1<br><b>Âge</b><br>il y a 134 ans<br>E ugène 24 ans<br>E ugène 24 ans<br>E ugène 27 ans<br>E ugène 28 ans<br>René 66 ans,<br>E ugène 24 ans                                                                                                    |
| Chronologie<br>évènements                                                                                                    | Fin           90         15.11.1963           14         14           16         04.05.1965           17         15.11.1963           18         120           18         13           18         13           18         15.11.1963           19         15.11.1963                                                                                                    | Durée<br>3 73 ans<br>9 mois<br>3 48 ans<br>5 mois<br>3 46 ans<br>1 mois<br>4 6 ans<br>1 mois<br>7 4 ans<br>7 mois<br>2 8 ans<br>10 mois                                                                                                    | Naissance<br>Age des pi<br>L'Allemagi<br>Naissance<br>Mariage av<br>É pidémie (<br>Naissance<br>Naissance<br>Dècès de<br>Seconde g                                                                                                    | Désormais , sel<br>Chronologie des év<br>Evènement<br>arents : père 21, mère 19 ans<br>ne déclare la guerre à la France<br>: de Henriette<br>vec Angèle "Marie" MOLIERE<br>de Grippe Espagnole<br>: de Eugénie<br>: de Alfred Désiré<br>Jean "René" Pierre MARTIN<br>guerre mondiale (1939 - 1945)                                                                                                    | lon l'option, <b>la pho</b><br>vènements de la vie de Al<br>Lieu<br>Reims<br>Epernay<br>Reims<br>Reims                                                                   | Photo principa                             | Armand MARTIN Commen Début de la Première Guerre mo Grande Guerre. Elle débute en France et aux Ét juillet 1921.                                                                                | s la liste :<br>taire ondiale, aussi appelée ats-Unis et dure jusqu'en                                              | 19/06/2024<br>Page 1<br><b>Âge</b><br>il y a 134 ans<br>E ugène 24 ans<br>E ugène 24 ans,<br>E ugène 27 ans<br>E ugène 28 ans<br>E ugène 48 ans<br>René 66 ans,<br>E ugène 49 ans                                                                                                    |
| Chronologie<br>évènements                                                                                                    | Fin           90         15.11.1963           14         16           16         04.05.1965           17         15.11.1963           18         11           18         11           19         15.11.1963           18         11           19         15.11.1963           19         14.11                                                                                                    | Durée           3         73 ans           9 mois         9           48 ans         5 mois           46 ans         1 mois           5         74 ans           7 mois         28 ans           10 mois         10 mois                                                                                                    | Naissance<br>Age des pi<br>L'Allemagi<br>Naissance<br>Mariage av<br>É pidémie e<br>Naissance<br>Décès de .<br>Seconde g<br>Relation ir<br>avec Eugé                                                                                                    | Désormais , sel<br>Chronologie des év<br>Evènement<br>arents : père 21, mère 19 ans<br>ne déclare la guerre à la France<br>de Henriette<br>rec Angèle "Marie" MOLIERE<br>de Grippe Espagnole<br>de Eugénie<br>de Alfred Désiré<br>Jean "René" Pierre MARTIN<br>juerre mondiale (1939 - 1945)<br>ncestueuse de Alfred Désiré<br>nie MARTIN                                                                                                    | lon l'option, <b>la pho</b><br>vènements de la vie de Al<br>Lieu<br>Reims<br>Epernay<br>Reims<br>Reims                                                                   | oto principa                               | Armand MARTIN Commen Début de la Première Guerre mo Grande Guerre. Elle débute en France et aux Ét juilet 1921.                                                                                 | s la liste :<br>taire ondiale, aussi appelée ats-Unis et dure jusqu'en                                              | 19/06/2024<br>Page 1<br>il y a 134 ans<br>E ugène 24 ans<br>Marie 24 ans,<br>E ugène 27 ans<br>E ugène 27 ans<br>E ugène 28 ans<br>E ugène 44 ans<br>E ugène 44 ans<br>E ugène 49 ans<br>E ugène 40 ans<br>E ugène 20                                                                                                    |
| Chronologie<br>évènements                                                                                                    | Fin           90         15.11.1963           14         16           16         04.05.1965           17         15.11.1963           18         12           10         10.04.1995           35         15.11.1963           39         41           43         15.11.1963                                                                                                    | Durée           3         73 ans           9 mois         9           5         48 ans           5         70 ans           6         48 ans           7         mois           3         46 ans           1         mois           5         74 ans           7         mois           3         28 ans           10         mois           11         mois                  | Naissance<br>Age des pi<br>L'Allemagi<br>Naissance<br>Naissance<br>Naissance<br>Décès de .<br>Seconde g<br>Relation ir<br>avec Eugé<br>Mariage di                                                                                                    | Désormais , sel<br>Chronologie des év<br>Evènement<br>arents : père 21, mère 19 ans<br>ne déclare la guerre à la France<br>de Henriette<br>rec Angèle "Marie" MOLIERE<br>de Grippe Espagnole<br>de difred Désiré<br>de Alfred Désiré nere MARTIN<br>juerre mondiale (1939 - 1945)<br>ncestueuse de Alfred Désiré<br>nie MARTIN<br>e Alfred Désiré avec Yvonne<br>TIER                                                                                                    | lon l'option, <b>la pho</b><br>vènements de la vie de Al<br>Lieu<br>Reims<br>Epernay<br>Reims<br>Reims<br>Reims                                                          | oto principa                               | Armand MARTIN Commen Début de la Première Guerre m Grande Guerre. Elle débute en France et aux Ét juillet 1921.                                                                                 | s la liste :<br>taire ondiale, aussi appelée ats-Unis et dure jusqu'en                                              | 19/06/2024         Page         1         Age         il y a 134 ans         E ugène 24 ans,         Eugène 24 ans,         Eugène 27 ans         Eugène 28 ans         Eugène 44 ans,         Eugène 44 ans,         Eugène 28 ans         Eugène 44 ans,         Eugène 44 ans,         Eugène 28 ans         Yuonne 25 ans, Alfred 23                                                                                                    |
| Chronologie<br>évènements                                                                                                    | Fin           90         15.11.1963           14         16           16         04.05.1965           17         15.11.1963           18         1           18         1           18         1           19         15.11.1963           39         41           43         15.11.1963                                                                                                    | Durée           3         73 ans           9 mois         3           6         48 ans           5         70 ans           9         46 ans           1         mois           2         7 mois           2         28 ans           10         mois           11         19 ans                                                                                             | Naissance<br>Age des pi<br>L'Allemagi<br>Naissance<br>Mariage av<br>É pidémie d<br>Naissance<br>Décès de .<br>Seconde g<br>Relation i<br>avec Eugé<br>Mariage dr                                                                                                    | Désormais , sel<br>Chronologie des év<br>Evènement<br>arents : père 21, mère 19 ans<br>ne déclare la guerre à la France<br>de Henriette<br>vec Angèle "Marie" MOLIERE<br>de Grippe Espagnole<br>de Eugénie<br>de Alfred Désiré<br>Jean "Renê" Pierre MARTIN<br>guerre mondiale (1939 - 1945)<br>ncestueuse de Alfred Désiré<br>mie MARTIN<br>e Alfred Désiré avec Yvonne<br>TIER                                                                                                    | Ion l'option, <b>la pho</b> vènements de la vie de Al Lieu Reims Epernay Reims Reims Reims Reims Reims Reims Reims                                                       | oto principa                               | Armand MARTIN Commen Début de la Première Guerre m Grande Guerre. Elle débute en France et aux Ét juillet 1921.                                                                                 | s la liste :<br>taire<br>ondiale, aussi appelée<br>ats-Unis et dure jusqu'en                                        | 19/06/2024         Page         1         Âge         il y a 134 ans         E ugène 24 ans         E ugène 24 ans         Eugène 27 ans         Eugène 28 ans         Eugène 44 ans         E ugène 49 ans         Eugène 49 ans         Eugène 43 ans         Yvonne 25 ans         Yvonne 25                                                                                                    |
| Chronologie<br>évènements                                                                                                    | Fin           90         15.11.1963           14         16           16         04.05.1965           17         15.11.1963           18         1           18         1           18         1           14         1           14         1           15.11.1963         15.11.1963           14         15.11.1963           15         15.11.1963           14         1                                                                                                    | Durée           73 ans           9 mois           48 ans           5 mois           46 ans           1 mois           28 ans           10 mois           10 ans           11 mois                                                                                                    | Naissance<br>Age des pi<br>L'Allemagi<br>Naissance<br>Mariage av<br>Épidémie d<br>Naissance<br>Dècès de .<br>Seconde g<br>Relation ir<br>avec Eugé<br>Mariage de<br>Mariage de<br>Mariage re<br>Yvonne Me                                                                                                    | Désormais , sel<br>Chronologie des év<br>Evènement<br>arents : père 21, mère 19 ans<br>ne déclare la guerre à la France<br>de Henriette<br>vec Angèle "Marie" MOLIERE<br>de Grippe Espagnole<br>e de Lugénie<br>e de Alfred Désiré<br>Jean "René" Pierre MARTIN<br>puerre mondiale (1939 - 1945)<br>noestueuse de Alfred Désiré<br>nie MARTIN<br>e Alfred Désiré avec Yvonne<br>TIER<br>Higieux de Alfred Désiré avec<br>arie CARTIER                                                                                          | Ion l'option, <b>la pho</b><br>vènements de la vie de Al<br>Lieu<br>Reims<br>Epernay<br>Reims<br>Reims<br>Reims<br>Reims<br>Reims<br>Reims                               | oto principa                               | Armand MARTIN Commen Début de la Première Guerre mi Grande Guerre. Elle débute en France et aux Ét juilet 1921.                                                                                 | s la liste : taire ondiale, aussi appelée ats-Unis et dure jusqu'en                                                 | 19/06/2024         Page         1         Âge         il y a 134 ans         E ugène 24 ans         Eugène 24 ans         Lugène 27 ans         Eugène 28 ans         Eugène 28 ans         Eugène 28 ans         Eugène 28 ans         Eugène 28 ans         Eugène 28 ans         Eugène 28 ans         Yoonne 25 ans, Alfred 23 ans         Yvonne 25 ans, Alfred 23 ans                                                                                                    |
| Chronologie<br>évènements                                                                                                    | Fin           90         15.11.1963           14         16           16         04.05.1965           17         15.11.1963           18         16           20         10.04.1995           35         15.11.1963           39         41           43         15.11.1963           44         15.11.1963                                                                                                    | Durée           3         73 ans           9 mois         9           5         48 ans           5         70 ans           6         48 ans           7         mois           3         46 ans           1         mois           5         74 ans           7         mois           3         28 ans           10         mois           11         mois                  | Naissance<br>Age des pi<br>L'Allemagi<br>Naissance<br>Naissance<br>Naissance<br>Naissance<br>Décès de .<br>Seconde g<br>Relation ir<br>avec Eugé<br>Mariage de<br>Mariage re<br>Yvonne Ma                                                                                                    | Désormais , sel<br>Chronologie des év<br>Evènement<br>arents : père 21, mère 19 ans<br>ne déclare la guerre à la France<br>de Henriette<br>rec Angèle "Marie" MOLIERE<br>de Grippe Espagnole<br>de Alfred Désiré<br>de Alfred Désiré<br>Jean "René" Pierre MARTIN<br>juerre mondiale (1939 - 1945)<br>ncestueuse de Alfred Désiré<br>nie MARTIN<br>e Alfred Désiré avec Yvonne<br>TIER<br>éligieux de Alfred Désiré avec<br>arie CARTIER                                                                                       | Ion l'option, la pho                                                                                                    | oto principa                               | Armand MARTIN Commen Début de la Première Guerre m Grande Guerre. Elle débute en France et aux Ét juillet 1921. Décédée brs du bombardemen                                                      | s la liste :<br>taire ondiale, aussi appelée ats-Unis et dure jusqu'en                                              | 19/06/2024<br>Page 1<br>Àge<br>il y a 134 ans<br>Eugène 24 ans,<br>Eugène 24 ans,<br>Eugène 27 ans<br>Eugène 27 ans<br>Eugène 28 ans<br>Eugène 28 ans<br>Eugène 44 ans,<br>Eugène 44 ans,<br>Eugène 49 ans<br>Eugène 29 ans<br>Eugène 20 ans,<br>Altred 20 ans,<br>Yuonne 25 ans, Altred 23<br>ans, Altred 23<br>ans<br>Hélène 73 ans                                                                                                    |
| Chronologie<br>évènements                                                                                                    | Fin           90         15.11.1963           14         16           16         04.05.1965           17         15.11.1963           18         1           18         1           18         1           14         1           14         1           15.11.1963         15.11.1963           39         41           43         15.11.1963           43         15.11.1963                                                                                                    | Durée           3         73 ans           9 mois         9 mois           48 ans         5 mois           46 ans         1 mois           7 7 mois         28 ans           10 mois         11 mois           11 mois         19 ans           7 mois         19 ans                                                                                                    | Naissance<br>Age des pi<br>L'Allemagi<br>Naissance<br>Mariage av<br>É pidémie d<br>Naissance<br>Décès de L<br>Seconde g<br>Mariage d<br>Mariage d<br>Mariage d<br>Mariage re<br>Yvonne Ma                                                                                                    | Désormais , sel<br>Chronologie des év<br>Evènement<br>arents : père 21, mère 19 ans<br>ne déclare la guerre à la France<br>de Henriette<br>vec Angèle "Marie" MOLIERE<br>de Grippe Espagnole<br>de Eugénie<br>de Alfred Désiré<br>Jean "René" Pierre MARTIN<br>guerre mondiale (1939 - 1945)<br>necestueuse de Alfred Désiré<br>mie MARTIN<br>e Alfred Désiré avec Yvonne<br>TIER<br>digieux de Alfred Désiré avec<br>arrie CARTIER                                                                                            | Ion l'option, la pho                                                                                                    | oto principa                               | Armand MARTIN Commen Début de la Première Guerre m Grande Guerre. Elle débute en France et aux Ét juillet 1921. Décédée lors du bombardement                                                    | s la liste :<br>taire ondiale, aussi appelée ats-Unis et dure jusqu'en t de sa maison                               | 19/06/2024         Page       1         Âge       1         Il y a 134 ans       1         E ugène 24 ans       1         Eugène 24 ans       1         Eugène 24 ans       1         Eugène 27 ans       1         Eugène 28 ans       1         Eugène 28 ans       1         Eugène 44 ans       1         Eugène 49 ans       1         Eugène 49 ans       1         Yvonne 25<br>ans, Alfred 23<br>ans       1         Yvonne 25<br>ans, Alfred 23<br>ans       1         Hélène 73 ans,<br>Eugène 54 ans       1                                                                                                    |
| Chronologie           évènements           Début           15.02.18           03.08.19           01.12.19           20.09.19           04.03.19           04.03.19           04.03.19           05.01.19           17.09.19           19           25.11.19           26.11.19           05.11.19                                                                                                    | Fin         Fin           30         15.11.1963           14         16           16         04.05.1965           17         15.11.1963           18         1           120         10.04.1995           35         15.11.1963           39         41           43         15.11.1963           43         15.11.1963           63         3                                                                                                    | Durée           3         73 ans           9 mois         9 mois           48 ans         5 mois           46 ans         1 mois           7 7 mois         28 ans           10 mois         11 mois           11 mois         19 ans           19 ans         7 mois                                                                                                    | Naissance<br>Age des pi<br>L'Allemagi<br>Naissance<br>Mariage av<br>É pidémie d<br>Naissance<br>Décès de L<br>Seconde g<br>Relation i<br>avec Eugé<br>Mariage de<br>Mariage de<br>Mari                                                       | Désormais , sel<br>Chronologie des év<br>Evènement<br>arents : père 21, mère 19 ans<br>ne déclare la guerre à la France<br>de Henriette<br>vec Angèle "Marie" MOLIERE<br>de Grippe Espagnole<br>de Alfred Désiré<br>de Alfred Désiré<br>Jean "Renê" Pierre MARTIN<br>guerre mondiale (1939 - 1945)<br>ncestueuse de Alfred Désiré<br>mie MARTIN<br>e Alfred Désiré avec Yvonne<br>TIER<br>Alfgieux de Alfred Désiré avec<br>arie CARTIER<br>Hélène Marthe DURAND<br>e de Jean-Michel Albert Pierre                             | Ion l'option, la pho                                                                                                    | oto principa                               | Armand MARTIN  Commen Début de la Première Guerre m Grande Guerre.  Elle débute en France et aux Ét juillet 1921.  Décédée lors du bombardement                                                 | s la liste :<br>taire ondiale, aussi appelée ats-Unis et dure jusqu'en t de sa maison                               | 19/06/2024         Page       1         Âge       1         Il y a 134 ans       1         E ugène 24 ans       1         Eugène 24 ans       1         Eugène 24 ans       1         Eugène 24 ans       1         Eugène 24 ans       1         Eugène 28 ans       1         Eugène 44 ans       1         Eugène 49 ans       1         Eugène 49 ans       1         Yvonne 25 ans, Alfred 23 ans       1         Yvonne 25 ans, Alfred 23 ans       1         Hélène 73 ans, Eugène 54 ans       1                                                                                                    |
| Chronologie<br>évènements                                                                                                    | Fin           90         15.11.1963           14         1           16         04.05.1965           17         15.11.1963           18         1           18         1           18         1           14         1           13         15.11.1963           14         1           15         15.11.1963           15         15.11.1963           13         15.11.1963           14         1           15         15.11.1963           15         15.11.1963                             | Durée           73 ans<br>9 mois           48 ans<br>5 mois           46 ans<br>5 mois           46 ans<br>7 mois           28 ans<br>10 mois           28 ans<br>10 mois           3 19 ans<br>7 mois           3 19 ans<br>7 mois           3 19 ans<br>7 mois                                                                                                    | Naissance<br>Age des pi<br>L'Allemagi<br>Naissance<br>Mariage av<br>Naissance<br>Dècès de l<br>Seconde g<br>Relation ir<br>avec Eugé<br>Mariage dr<br>Mariage dr<br>Mariage dr<br>Mariage de la<br>Mariage de la<br>Mar                                                                                                    | Désormais , sel<br>Chronologie des év<br>Evènement<br>arents : père 21, mère 19 ans<br>ne déclare la guerre à la France<br>de Henriette<br>vec Angèle "Marie" MOLIERE<br>de Grippe Espagnole<br>de Alfred Désiré<br>Jean "René" Pierre MARTIN<br>guerre mondiale (1939 - 1945)<br>noestueuse de Alfred Désiré<br>mie MARTIN<br>e Alfred Désiré avec Yvonne<br>TIER<br>eligieux de Alfred Désiré avec<br>arie CARTIER<br>eligieux de Alfred Dúsiré avec<br>arie CARTIER                                                         | Ion l'option, la pho vènements de la vie de Al Lieu Reims Epernay Reims Reims Reims Reims Reims, Eglise Saint-Benoit Château-Thierry Reims, La Neuvillette Epernay       | oto principa                               | Armand MARTIN Commen Début de la Première Guerre m Grande Guerre. Elle débute en France et aux Ét juilet 1921. Décédée lors du bombardement Décédée lors du bombardement                        | s la liste :  taire  ondiale, aussi appelée  ats-Unis et dure jusqu'en  t de sa maison                              | 19/06/2024         Page       1         Âge       1         Il y a 134 ans       1         E ugène 24 ans       1         Lugène 27 ans       1         Lugène 27 ans       1         Lugène 28 ans       1         Lugène 28 ans       1         Lugène 28 ans       1         Lugène 44 ans       1         Eugène 44 ans       1         Lugène 49 ans       1         Yvonne 25 ans, Alfred 23 ans       1         Yvonne 25 ans, Alfred 23 ans       1         Hélène 73 ans, Eugène 54 ans       1         Jugène 54 ans       1         T3 ans       1                                                                                                    |
| Chronologie<br>évènements                                                                                                    | Fin           90         15.11.1963           14         16           04.05.1965         17           15.11.1963         18           18         12           10.04.1995         15.11.1963           39         41           43         15.11.1963           83         15.11.1963           83         15.11.1963                                                                                                    | Durée           3         73 ans<br>9 mois           48 ans<br>5 mois         5<br>48 ans<br>5 mois           46 ans<br>1 mois         1<br>2<br>28 ans<br>10 mois           28 ans<br>10 mois         1<br>10 mois           3         19 ans<br>11 mois           3         19 ans<br>7 mois                                                                                | Naissance<br>Age des pi<br>L'Allemagi<br>Naissance<br>Naissance<br>Naissance<br>Décès de l<br>Mariage av<br>Décès de l<br>Mariage av<br>Mariage av<br>Mariage av<br>Mariage av<br>Mariage de<br>Mariage av<br>Mariage av<br>Mariage de<br>Mariage av<br>Mariage av<br>Vonne Ma                                                                                                    | Désormais , sel<br>Chronologie des év<br>Evènement<br>arents : père 21, mère 19 ans<br>ne déclare la guerre à la France<br>de Henriette<br>vec Angèle "Marie" MOLIERE<br>de Grippe Espagnole<br>: de Eugénie<br>: de Alfred Désiré<br>Jean "René" Pierre MARTIN<br>puerre mondiale (1939 - 1945)<br>ncestueuse de Alfred Désiré<br>mie MARTIN<br>e Alfred Désiré avec Yvonne<br>TIER<br>eligieux de Alfred Désiré avec<br>arie CARTIER<br>télène Marthe DURAND<br>e de Jean-Michel Albert Pierre                               | Ion l'option, la pho vènements de la vie de Al Lieu Reims Epernay Reims Reims Reims Reims Reims Reims, Eglise Saint-Benoit Château-Thierry Reims, La Neuvillette Epernay | oto principa                               | Armand MARTIN Commen Début de la Première Guerre mi Grande Guerre. Elle débute en France et aux Ét juillet 1921. Décédée lors du bombardement Décédée lors du bombardement                      | s la liste : taire ondiale, aussi appelée ats-Unis et dure jusqu'en t de sa maison                                  | 19/06/2024<br>Page 1<br>Âge<br>il y a 134 ans<br>E ugène 24 ans<br>E ugène 24 ans<br>E ugène 27 ans<br>E ugène 27 ans<br>E ugène 28 ans<br>E ugène 28 ans |
| Chronologie<br>évènements                                                                                                    | Fin           90         15.11.1963           14         16           16         04.05.1965           17         15.11.1963           18         1           10         10.04.1995           35         15.11.1963           39         41           43         15.11.1963           33         15.11.1963           33         15.11.1963                                                                                                    | Durée           3         73 ans           9 mois         9           6         48 ans           5         76 ans           1         mois           2         7 mois           3         28 ans           10         mois           11         mois           3         19 ans           7 mois         19           3         19 ans           7 mois         19            | Naissance<br>Age des p<br>L'Allemagu<br>Naissance<br>Mariage av<br>É pidémie e<br>Naissance<br>Naissance<br>Décès de s<br>Seconde g<br>Marie CAR<br>Marie CAR<br>M | Désormais , sel<br>Chronologie des év<br>Evènement<br>arents : père 21, mère 19 ans<br>ne déclare la guerre à la France<br>de Henriette<br>vec Angèle "Marie" MOLIERE<br>de Grippe Espagnole<br>de Alfred Désiré<br>de Alfred Désiré<br>Jean "René" Pierre MARTIN<br>guerre mondiale (1939 - 1945)<br>norestueuse de Alfred Désiré<br>inte MARTIN<br>e Alfred Désiré avec Yvonne<br>ITER<br>segue de Alfred Désiré avec<br>arie CARTIER<br>Hélène Marthe DURAND<br>de Jean-Michel Albert Pierre<br>age de Eugénie avec Jean DE | Ion l'option, la pho                                                                                                    | oto principa                               | Armand MARTIN Commen Début de la Première Guerre m Grande Guerre. Elle débute en France et aux Ét juillet 1921. Décédée lors du bombardement Décédée lors du bombardement                       | s la liste :<br>taire ondiale, aussi appelée ats-Unis et dure jusqu'en t de sa maison                               | 19/06/2024         Page         1         Age         il y a 134 ans         E ugène 24 ans         Eugène 24 ans         Eugène 27 ans         Eugène 28 ans         Eugène 28 ans         Eugène 44 ans         Eugène 28 ans         Eugène 28 ans         Supène 44 ans         Eugène 28 ans         Yonne 25 ans, Alfred 23 ans         Yvonne 25 ans, Alfred 23 ans         Hélène 73 ans, Eugène 54 ans         T3 ans                                                                                                    |
| Chronologie           évènements           Début           15.02.18           03.08.19           01.12.19           20.09.19           04.03.19           04.03.19           04.03.19           04.03.19           05.01.19           15.02.11.19           25.11.19           15.04.19           05.11.19           15.01.19           05.11.19           15.11.19           99                                       | Fin           90         15.11.1963           14         16           16         04.05.1965           17         15.11.1963           18         1           18         1           18         1           14         1           14         1           15.11.1963         15.11.1963           39         41           43         15.11.1963           63         15.11.1963           63         15.11.1963                                                                                   | Durée           3         73 ans           9 mois         9 mois           48 ans         5 mois           46 ans         1 mois           7 7 mois         28 ans           10 mois         11 mois           11 mois         19 ans           19 ans         7 mois                                                                                                    | Naissance<br>Age des p<br>L'Allemagi<br>Naissance<br>Mariage av<br>É pidémie d<br>Naissance<br>Décès de l<br>Mariage d<br>Mariage d<br>M | Désormais , sel<br>Chronologie des év<br>Evènement<br>arents : père 21, mère 19 ans<br>ne déclare la guerre à la France<br>de Henriette<br>vec Angèle "Marie" MOLIERE<br>de Grippe Espagnole<br>de Alfred Désiré<br>Jean "René" Pierre MARTIN<br>juerre mondiale (1939 - 1945)<br>ncestueuse de Alfred Désiré<br>mie MARTIN<br>e Alfred Désiré avec Yvonne<br>TIER<br>digieux de Alfred Désiré avec<br>arie CARTIER<br>de Jean-Michel Albert Pierre<br>age de Eugénie avec Jean DE<br>Sortie impressio                         | Ion l'option, la pho                                                                                                    | oto principa                               | Armand MARTIN Commen Début de la Première Guerre m Grande Guerre. Elle débute en France et aux Ét juillet 1921. Décédée lors du bombardement Décédée lors du bombardement                       | s la liste :  taire  ondiale, aussi appelée  ats-Unis et dure jusqu'en  t de sa maison                              | 19/06/2024         Page         1         Âge         il y a 134 ans         E ugène 24 ans         Eugène 24 ans         Lugène 27 ans         Eugène 28 ans         Eugène 28 ans         Eugène 44 ans         Eugène 44 ans         Eugène 43 ans         Yonne 25<br>ans, Alfred 23<br>ans         Yvonne 25<br>ans, Alfred 23<br>ans         Hélène 73 ans,<br>Eugène 54 ans         73 ans                                                                                                    |
| Chronologie           évènements           Début           15.02.18           03.08.19           01.12.19           20.09.19           04.03.19           04.03.19           01.09.19           05.01.19           15.02.11.19           25.11.19           26.11.19           15.04.19           05.11.19           26.11.19           26.11.19           15.04.19           05.11.19           15.11.19           99 | Fin           90         15.11.1963           14         16           16         04.05.1965           17         15.11.1963           18         1           18         1           18         1           14         15.11.1963           15         15.11.1963           14         15.11.1963           15         15.11.1963           13         15.11.1963           14         15.11.1963           15         15.11.1963           15         15.11.1963           16         15.11.1963 | Durée           73 ans           9 mois           48 ans           5 mois           46 ans           1 mois           2 74 ans           7 mois           2 8 ans           10 mois           3 19 ans           11 mois           19 ans           7 mois           3 19 ans           7 mois                                                                                | Naissance<br>Age des pi<br>L'Allemagi<br>Naissance<br>Naissance<br>Décès de l<br>Mariage av<br>Décès de l<br>Mariage de<br>Maria CAR<br>Mariage re<br>Yvonne Ma<br>Décès de l<br>Naissance                                                                                                    | Désormais , sel<br>Chronologie des év<br>Evènement<br>arents : père 21, mère 19 ans<br>ne déclare la guerre à la France<br>de Henriette<br>vec Angèle "Marie" MOLIERE<br>de Grippe Espagnole<br>de Alfred Désiré<br>Jean "René" Pierre MARTIN<br>guerre mondiale (1939 - 1945)<br>noestueuse de Alfred Désiré<br>nie MARTIN<br>e Alfred Désiré avec Yvonne<br>TIER<br>Hélène Marthe DURAND<br>de Jean-Michel Albert Pierre<br>age de Eugénie avec Jean DE<br>Sortie impressio<br>Désormais le no                               | Ion l'option, <b>la pho</b>                                                                                                    | Ifred "Eugène" /<br>Photo<br>Photo         | Armand MARTIN Commen Début de la Première Guerre mi Grande Guerre. Elle débute en France et aux Ét juillet 1921. Décédée lors du bombardement Edécédée lors du bombardement a valeur du titre d | s la liste :  taire ondiale, aussi appelée ats-Unis et dure jusqu'en t de sa maison le la fenêtre.                  | 19/06/2024         Page         1         Âge         il y a 134 ans         E ugène 24 ans,         Eugène 27 ans         Lugène 28 ans         Lugène 28 ans         Lugène 28 ans         Lugène 44 ans         Eugène 49 ans         Eugène 22 ans, Alfred 20 ans         Yvonne 25 ans, Alfred 23 ans         Hélène 73 ans,         Eugène 54 ans         73 ans                                                                                                    |
| Chronologie<br>évènements                                                                                                    | Fin         30       15.11.1963         14       16         16       04.05.1965         17       15.11.1963         18       1         20       10.04.1995         35       15.11.1963         39       41         43       15.11.1963         83       15.11.1963         99                                                                                                    | Durée           3         73 ans           9 mois         9 mois           6         48 ans           5         70 ans           6         48 ans           7         mois           6         74 ans           7         mois           8         28 ans           10         mois           11         mois           19 ans         7 mois           19 ans         7 mois | Naissance<br>Age des pi<br>L'Allemagi<br>Naissance<br>Mariage av<br>É pidémie d<br>Naissance<br>Décès de L<br>Seconde g<br>Mariage d<br>Marie CAR<br>Mariage d<br>Marie CAR<br>Mariage d<br>Marie CAR<br>Mariage d<br>Marie CAR<br>Mariage d<br>Marie CAR<br>Mariage d<br>Marie CAR<br>Mariage d<br>Marie CAR<br>Mariage d<br>Marie CAR<br>Marie CAR     | Désormais , sel<br>Chronologie des év<br>Evènement<br>arents : père 21, mère 19 ans<br>ne déclare la guerre à la France<br>de Henriette<br>vec Angèle "Marie" MOLIERE<br>de Grippe Espagnole<br>de Alfred Désiré<br>de Alfred Désiré<br>de Alfred Désiré<br>de Alfred Désiré avec Yvonne<br>TIER<br>digieux de Alfred Désiré avec<br>arie CARTIER<br>de Jean-Michel Albert Pierre<br>age de Eugénie avec Jean DE<br>Sortie impressio<br>Désormais le no<br>Exemple :<br>« Alpres de M                                          | Ion l'option, la pho                                                                                                    | bito principa                              | Armand MARTIN Commen Début de la Première Guerre m Grande Guerre. Elle débute en France et aux Ét juilet 1921. Décédée lors du bombardement Cécédée lors du bombardement a valeur du titre d    | s la liste :<br>taire ondiale, aussi appelée ats-Unis et dure jusqu'en t de sa maison t de sa maison le la fenêtre. | 19/06/2024         Page         1         Age         il y a 134 ans         E ugène 24 ans         Eugène 24 ans         Eugène 27 ans         Eugène 28 ans         Eugène 44 ans         Eugène 49 ans         Eugène 49 ans         Eugène 49 ans         Yvonne 25<br>ans, Alfred 23<br>ans         Yvonne 25<br>ans, Alfred 23<br>ans         Hélène 73 ans,<br>Eugène 54 ans                                                                                                    |
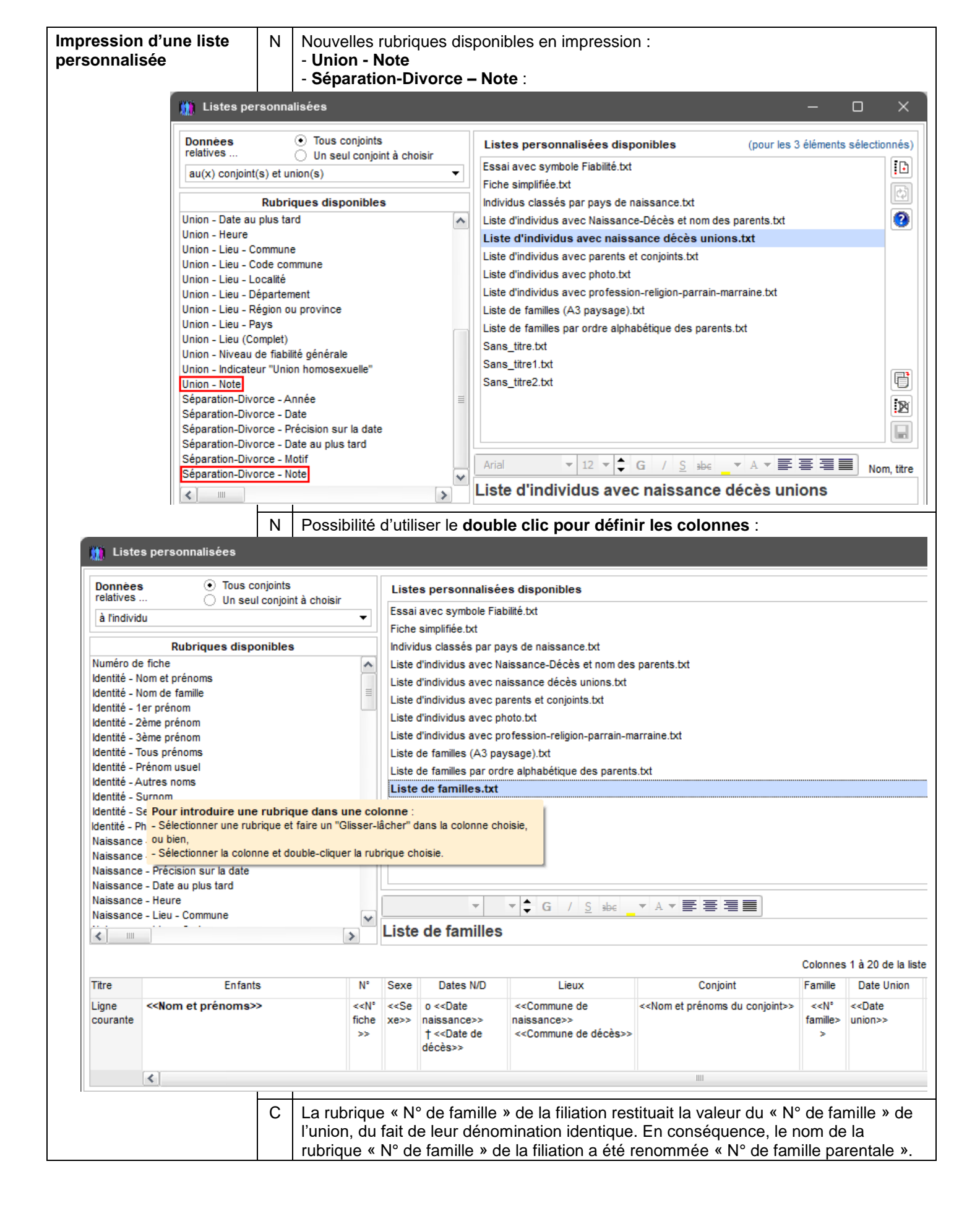

| Index alphabétique | С | S'agissant d'un conjoint du D<br>comportait à tort le symbole                  | DeCujus perm<br>permettant de                     | anent<br>e repéi                                                                                                | du dossier, le nom<br>rer les ascendants                                                                                                    | des conjoints<br>directs.          |
|--------------------|---|--------------------------------------------------------------------------------|---------------------------------------------------|----------------------------------------------------------------------------------------------------|----------------------------------------------------------------------------------------------------|------------------------------------|
|                    | С | Le nom du dernier conjoint n<br>Ancêtre direct et quand la co<br>dans l'index. | 'apparaissait<br>lonne « Nom                      | pas qı<br>du (pr                                                                                                | uand il s'agissait d'i<br>remier) conjoint » n                                                                                                    | un conjoint<br>'était pas affichée |
|                    | A | Selon le cas, le nom des par<br>« Fiche confidentielle ( <b>S</b> ).           | ents et des c                                     | onjoint                                                                                                    | s comporte désorm                                                                                                    | nais le symbole                    |
|                    | Ν | Nouvelle rubrique « Signe as de la date de naissance :                         | strologique                                       | » détei                                                                                                    | rminé de façon auto                                                                                                    | omatique à partir                  |
|                    |   | Options de l'index alphabétique                                                |                                                   | ×                                                                                                    |                                                                                                    |                                    |
|                    |   |                                                                                |                                                   |                                                                                                    |                                                                                                    |                                    |
|                    |   | voir affichées : Toutes                                                        |                                                   | 20                                                                                                    |                                                                                                    |                                    |
|                    |   |                                                                                |                                                   |                                                                                                    |                                                                                                    |                                    |
|                    |   | Nom et prénoms des individus                                                   |                                                   |                                                                                                    |                                                                                                    |                                    |
|                    |   | Symboles d'état                                                                | ✓ 2 =                                             |                                                                                                    |                                                                                                    |                                    |
|                    |   | Sexe                                                                           | ✓ 3                                               | T.                                                                                                    |                                                                                                    |                                    |
|                    |   | Numéro de fiche                                                                | ✓ 4                                               | ЧI.                                                                                                    |                                                                                                    |                                    |
|                    |   | Photo d'identité miniature                                                     | ✓ 5                                               |                                                                                                    |                                                                                                    |                                    |
|                    |   | Signe astrologique                                                             | ✓ 6                                               |                                                                                                    |                                                                                                    |                                    |
|                    |   | Date de décès                                                                  |                                                   |                                                                                                    |                                                                                                    |                                    |
|                    |   | Lieu de naissance                                                              | 9                                                 |                                                                                                    |                                                                                                    |                                    |
|                    |   | Lieu de décès                                                                  | 10 🗸                                              |                                                                                                    |                                                                                                    |                                    |
|                    |   | 👖 Index alphabétique                                                           |                                                   |                                                                                                    | - o x                                                                                                    |                                    |
|                    |   | MARTIN                                                                         |                                                   |                                                                                                    |                                                                                                    |                                    |
|                    |   | ♦ Nom, prénoms                                                                 | S.F. <sup>\$</sup> . <sup>\$</sup> № <sup>©</sup> | Ph. Ast                                                                                                    | ro <sup>‡</sup> Date naissance <sup>‡</sup> 1                                                                                                    |                                    |
|                    |   | MARTIN Jean-Michel Albert Pierre                                               | L 2 1                                             | 🔊 🤹                                                                                                    | 05/11/1963 🔺                                                                                                    |                                    |
|                    |   | MARTIN Jean-Philippe Thierry                                                   | 🖾 † 🚨 10                                          | 11                                                                                                    | 28/05/1974                                                                                                    |                                    |
|                    |   | MARTIN Jodie                                                                   | 191                                               |                                                                                                    | 04/09/2020                                                                                                    |                                    |
|                    |   | MARTIN Laurine Geraldine                                                       | 120                                               |                                                                                                    | en 1846                                                                                                    |                                    |
|                    |   | MARTIN Martial                                                                 | 105 T                                             |                                                                                                    | 102/1005 1                                                                                                    |                                    |
|                    |   | MARTIN Martial                                                                 | 🖪 † 💄 221                                         | Į S                                                                                                    | igne astrologique                                                                                                    |                                    |
|                    |   | MARTIN Martial Jr                                                              | 🔊 † 💄 197                                         |                                                                                                    | en 1912                                                                                                    |                                    |
|                    |   | MARTIN Martial Vincent "Henri" Nicolas                                         | 🖾 💄 222                                           |                                                                                                    | Inconnue                                                                                                    |                                    |
|                    |   | MARTIN Matthieu Adam                                                           | N † 💄 6                                           | 📕 গাঁঃ                                                                                                    | \$ 02/10/2002                                                                                                    |                                    |
|                    |   | MARTIN Philippe Jean Maximillien *                                             | 91                                                |                                                                                                    | Inconnue                                                                                                    |                                    |
|                    |   | MARTIN Robert Athanase ¥                                                       | ☐ 1 ▲ 89                                          | <u>⇒</u>                                                                                                    | <1842                                                                                                    |                                    |
|                    |   | MARTIN Valérie Marie                                                           |                                                   |                                                                                                    | 27/09/1969                                                                                                    |                                    |
|                    |   | MARTIN Véronique Aline                                                         | □ <b>1</b> 30                                     | 2 2                                                                                                    | aureau /09/1966                                                                                                    |                                    |
|                    |   | MARTIN Victoire                                                                | 🔊 💄 1113                                          |                                                                                                    | • 06/2023                                                                                                    |                                    |
|                    |   | MARTIN Victoria Virginie                                                       | 181                                               | e a constante a constante a constante a constante a constante a constante a constante a constante a constante a | 02/04/2016                                                                                                    |                                    |
|                    |   | MARTINOT Jacques                                                               | 1059                                              | 6.3                                                                                                    | Inconnue                                                                                                    |                                    |
|                    |   | MARTINOT Pierre-Jacques                                                        | M 🔺 949                                           |                                                                                                    | 1//0//1935                                                                                                    |                                    |
|                    |   | A noter que <b>les images</b> des<br>Il suffit de les remplacer dans           | es peuvent être pe<br>toire                       | rsonnalisées.                                                                                                   |                                                                                                    |                                    |
|                    |   | « C:\Mes_Fichiers\Généalog                                                     | lie∖ <b>∟lie\%Ast</b> i                           | rolog                                                                                                    | »:                                                                                                    | – – ×                              |
|                    |   |                                                                                | ···· Généalogie                                   | Elie                                                                                                    | %Astrolog                                                                                                    | Rechercher dans · %Astrolo         |
|                    |   |                                                                                | م م<br>م                                          |                                                                                                    |                                                                                                    |                                    |
|                    |   |                                                                                | ch R. M                                           | 'I↓ Tr                                                                                                    | mer * ≌ Afficher *                                                                                                    | 📑 Détails                          |
|                    |   |                                                                                | <i>(</i> )) <u>86</u>                             | 4                                                                                                    |                                                                                                    | an an l                            |
|                    |   | OneDrive                                                                       | Aquarius.b Aries.bn                               | ⊖_<br>np Balar<br>m                                                                                             | te transformer en la constanta de la constanta de la constant | Capricorn. Capricorne.<br>bmp bmp  |
|                    |   | 🛓 Téléchargements 🛷                                                            | -<br>                                             | c                                                                                                    | ം കം മ                                                                                                    |                                    |
|                    |   | 🔄 Bureau 🖈                                                                     | Gémeaux.b Gemini.b                                | om Leo.                                                                                                    | ו אַניי אַנייע אַנייע<br>bmp Libra.bmp Lion.bmp                                                                                                    | Pisces.bmp Poissons.b              |
|                    |   | 🔁 Environnement technique 📌                                                    | mp p                                              | 2001                                                                                                    | · · · · · · · · · · · · · · · · · · ·                                                                                                    | mp                                 |
|                    |   | Documents                                                                      |                                                   | ~                                                                                                    |                                                                                                    |                                    |
|                    |   | Musicus A                                                                      | X X                                               | Ga Ca                                                                                                    |                                                                                                    | ¥ \$                               |
|                    |   | Musique                                                                        | sagittaire.b Sagittari<br>mp bmp                  | us. Scorp<br>I                                                                                                  | no.om Scorpion.b Taureau.b<br>p mp mp                                                                                                    | iaurus.bm Verseau.bm<br>p p        |
|                    |   | I Flie63                                                                       |                                                   |                                                                                                    |                                                                                                    |                                    |
|                    |   | %Astrolog                                                                      | ی ک                                               |                                                                                                    |                                                                                                    |                                    |
|                    |   | 23 élément(c)                                                                  | Vierge.bmp Virgo.br                               | np                                                                                                    |                                                                                                    | = ¬                                |
|                    | 1 | 25 element(5)                                                                  |                                                   |                                                                                                    |                                                                                                    |                                    |

| Nomenclatures /        | Δ | Liste des évènements historiques : Désormais <b>les évènements sont classés nar</b>                                                                                                    |
|------------------------|---|----------------------------------------------------------------------------------------------------|
| Répertoire des         |   | date et le répertoire correspondant est actualisé lors de l'ouverture de la fenêtre :                                                                                                    |
| évènements historiques |   |                                                                                                    |
| -                      |   |                                                                                                    |
|                        |   | Date Titre Nombre 1 (1) Construction of the construction of the co |
|                        |   | 04/03/1918 Épidémie de Grippe Espagnole 0                                                                                                    |
|                        |   | 17/09/1939 Seconde guerre mondiale (1939 - 1945) 0                                                                                                    |
|                        |   | 17/02/2020 Epidèmie du Covid 19 0                                                                                                    |
|                        |   |                                                                                                    |
|                        |   |                                                                                                    |
|                        |   |                                                                                                    |
|                        |   |                                                                                                    |
|                        |   |                                                                                                    |
|                        |   |                                                                                                    |
|                        |   |                                                                                                    |
|                        |   | 0                                                                                                    |
|                        |   | 4 valeurs différentes                                                                                                    |
|                        |   | Les évènements historiques sont assimilés à des sources favorites                                                                                                    |
|                        | Ν | Nouvel item de menu « Supprimer un évènement historique » (raccourci vers une                                                                                                    |
|                        |   | fonction existante) :                                                                                                    |
|                        |   | Nomenclatures Aide Contact MCS                                                                                                    |
|                        |   | Vomenclatures et répertoires                                                                                                    |
|                        |   | Répertoire des Noms                                                                                                    |
|                        |   | Répertoire des Prénoms                                                                                                    |
|                        |   | Répertoire des Lieux                                                                                                    |
|                        |   | Repertoire des Professions                                                                                                    |
|                        |   | Répertoire des Sources                                                                                                    |
|                        |   | Répertoire des évènements historiques ou collectifs                                                                                                    |
|                        |   | Nomencleture des Evènemente                                                                                                    |
|                        |   | Nomenclature des Evenements  Supprimer un évènement historique                                                                                                    |
|                        |   | Nomenclatures des Parentés                                                                                                    |
|                        |   | Nomenclature des Qualités de témoin                                                                                                    |
|                        |   | Nomenclature des tynes de Note                                                                                                    |
|                        |   | 👖 Supprimer un évènement historique 🛛 🗙                                                                                                    |
|                        |   | Dana la facêtra das sources favoritas                                                                                                    |
|                        |   | - sélectionner l'évènement historique,                                                                                                    |
|                        |   | - appuyer sur la touche [Suppr] ou bien                                                                                                    |
|                        |   | - choisir la fonction "Enlever la source de la liste des favoris".                                                                                                    |
|                        |   |                                                                                                    |
|                        |   | ок                                                                                                    |
|                        |   |                                                                                                    |
|                        |   | 🙍 Sources favorites 🛛 🕹                                                                                                    |
|                        |   | Individus Familles Lieux Sources Témoins                                                                                                    |
|                        |   | ✓ ✓ Archives départemen Tables décennales - 1892-1902 - Audresselles -                                                                                                    |
|                        |   | ✓ □ Evènement historique Épidémie de Grippe Espagnole                                                                                                    |
|                        |   | Evènement historique Epidémie du Covid 19                                                                                                    |
|                        |   | Evenement historique     L'Allemagne declare la guerre a la France     Evènement historique     Seconde guerre mondiale (1939 - 1945)                                                                                                    |
|                        |   |                                                                                                    |
|                        |   | < · · · · · · · · · · · · · · · · · · ·                                                                                                    |
| Nomenclatures /        | N | Raccourci vers une fonction existante « Imprimer une liste éclair inverse »                                                                                                    |
| Répertoire des lieux   |   | Nomenclatures Aide Contact MCS                                                                                                    |
| -                      |   | Nomenclatures et répertoires                                                                                                    |
|                        |   |                                                                                                    |
|                        |   | Repertoire des noms                                                                                                    |
|                        |   | Repertoire des Prénoms                                                                                                    |
|                        |   | Repertoire des Lieux     Eile Lister le répertoire                                                                                                    |
|                        |   | Cepertoire des Fruitessions     Cepertoire des Sources                                                                                                    |
|                        |   | - Lister les photos des lieux                                                                                                    |

| 🧰 Impri             | imer une lis                 | te éclai            | ir inverse                                     |                                                          |                                  |                                      |                         |                      |                    |                        |                       | _       |                     | ×  |  |  |
|---------------------|------------------------------|---------------------|------------------------------------------------|----------------------------------------------------------|----------------------------------|--------------------------------------|-------------------------|----------------------|--------------------|------------------------|-----------------------|---------|---------------------|----|--|--|
| ()                  | Cette foncti<br>une liste de | on perr<br>es patro | met d'obtenir une liste<br>onymes impliqués da | e donnant, <b>pour un ou p</b><br>ans un évènement de ty | <b>ilusieurs li</b><br>pe Naissa | eux (co<br>ance, B                   | ommune<br>aptême,       | e ou dépa<br>Mariage | artemen<br>, Décès | t ou régio<br>, Obsèqu | on (*)),<br>ies ou ai | utres : |                     |    |  |  |
|                     | K ELIE                       | ©                   | I                                              | Liste éclair inver                                       | se, par l                        | Lieu                                 | et Pat                  | ronyn                | nes                |                        |                       | 1       | 2/04/2024<br>Page 1 |    |  |  |
|                     |                              |                     | Lieu                                           | Patronymes                                               | [                                | Début                                | Fin                     | Nais.                | Bapt.              | Union                  | Décès                 | Obsèq.  | Autres              |    |  |  |
|                     | Epernay                      |                     |                                                | DESMOUCEAUX                                              |                                  | 1824                                 | 1824                    |                      |                    |                        | 1                     |         |                     |    |  |  |
|                     |                              |                     |                                                | GOSSET                                                   |                                  | 2006                                 | 2006                    | 1                    |                    |                        | 1                     |         |                     |    |  |  |
|                     |                              |                     |                                                | MADELAIN                                                 |                                  | 1964                                 | 1964                    | 1                    |                    |                        |                       |         |                     |    |  |  |
|                     |                              |                     |                                                | MARCEAU                                                  |                                  | 1856                                 | 1856                    | 1                    |                    |                        | 1                     |         |                     |    |  |  |
|                     | Fismes                       |                     |                                                |                                                          |                                  | 1917                                 | 1997                    | 1                    |                    | 2                      | 3                     |         |                     |    |  |  |
|                     | 1 Ionico                     |                     |                                                | BARNABE                                                  |                                  | 1852                                 | 1862                    | 3                    |                    |                        |                       |         |                     |    |  |  |
|                     |                              |                     |                                                | CARTIER                                                  |                                  | 1872                                 | 2000                    | 1                    |                    | 3                      | 1                     |         | 1                   |    |  |  |
|                     |                              |                     |                                                | DUFOUR                                                   |                                  |                                      |                         |                      |                    | 1                      | 1                     |         |                     |    |  |  |
|                     |                              |                     |                                                | LESAGE                                                   |                                  | 1873                                 | 1873                    |                      |                    |                        | 1                     |         |                     |    |  |  |
|                     |                              | Nom                 | bre : 13                                       | MARTIN                                                   |                                  | 1968                                 | 2019<br>Total           | 9                    |                    | 1                      | 1                     |         | 1                   |    |  |  |
|                     |                              |                     | 510.10                                         |                                                          |                                  |                                      | Total .                 | Ű                    |                    |                        | 10                    | 1       |                     |    |  |  |
|                     | (*) par sélec                | tion mult           | iple (clic droit pour en sa                    | clic droit pour en savoir plus)                          |                                  |                                      |                         |                      |                    |                        |                       |         |                     |    |  |  |
|                     |                              |                     | En savoir                                      | plus sur la sélection m                                  | ultiple                          | 5                                    |                         | N                    | e plus af          | ficher cett            | e fenêtre             |         | Poursuiv            | re |  |  |
|                     |                              |                     |                                                |                                                          |                                  |                                      | _                       |                      |                    |                        | -                     |         |                     |    |  |  |
| Nomenclatures des   | S                            | Ν                   | Nouvelle op                                    | tion « Afficher                                          | seule                            | emer                                 | nt le                   | s va                 | leurs              | utili                  | sées                  | » (ot   | otion               | no |  |  |
| institutions source | -0                           |                     | Nomenclatu                                     | re des institutions S                                    | 0.000                            |                                      |                         |                      |                    |                        |                       |         |                     |    |  |  |
|                     |                              |                     | Nomenciatu                                     | re des institutions so                                   | ources                           |                                      |                         |                      |                    |                        | _                     | -       |                     | ^  |  |  |
|                     |                              |                     | Académie de Re                                 | NOM<br>ims                                               | ~                                |                                      |                         |                      | Adre               | esse                   |                       |         |                     |    |  |  |
|                     |                              |                     | Acte Notarié Franç                             | ois Amigues                                              |                                  |                                      |                         |                      |                    |                        |                       |         |                     |    |  |  |
|                     |                              |                     | AD 57                                          | AD 59                                                    |                                  |                                      |                         |                      |                    |                        |                       |         |                     |    |  |  |
|                     |                              |                     | AD 33                                          |                                                          |                                  |                                      |                         |                      |                    |                        |                       |         | _                   |    |  |  |
|                     |                              |                     | AD CLERMONT FE                                 | RRAND                                                    |                                  |                                      |                         |                      |                    |                        |                       |         |                     |    |  |  |
|                     |                              |                     | Archives Départen                              | nentales de Meurthe et M                                 | loselle                          |                                      |                         |                      |                    |                        |                       |         |                     |    |  |  |
|                     |                              |                     | Mairie d'Auxerre                               |                                                          |                                  |                                      |                         |                      |                    |                        |                       |         |                     |    |  |  |
|                     |                              |                     | Mairie de Château-                             | Thierry 02400                                            |                                  |                                      |                         |                      |                    |                        |                       |         |                     |    |  |  |
|                     |                              |                     | Mairie de Gagny 93                             | Mairie de Gagny 93220                                    |                                  |                                      |                         |                      |                    |                        |                       |         |                     | ۳  |  |  |
|                     |                              |                     | Mairie de Reims                                | Si<br>Pl<br>51                                           | ervice (<br>lace de<br>1012 Ri   | de l'état (<br>l'Hôtel d<br>EIMS Ceo | civil<br>e ville<br>fex |                      |                    |                        |                       |         | 4                   |    |  |  |
|                     |                              |                     | Mairie de Saint-Ger                            |                                                          |                                  |                                      |                         |                      |                    |                        |                       |         |                     |    |  |  |
|                     |                              |                     | Mairie de Varangé                              |                                                          |                                  |                                      |                         |                      |                    |                        |                       |         |                     |    |  |  |
|                     |                              |                     | MARTIN, Philippe                               |                                                          |                                  |                                      |                         |                      |                    |                        |                       |         |                     |    |  |  |
|                     |                              |                     | Me Jean QUATRES                                | 00S                                                      |                                  | 25 place d'Erlon                     |                         |                      |                    |                        |                       |         |                     |    |  |  |
|                     |                              |                     | Notaire Eric GENES                             | т                                                        | 25                               | 5 place<br>1100 RI                   | EIMS                    |                      |                    |                        |                       |         |                     |    |  |  |
|                     |                              |                     | Paroisse Saint-Ber                             | oit de REIMS                                             |                                  |                                      |                         |                      |                    |                        |                       |         | _                   |    |  |  |
|                     |                              |                     | 17 valeur                                      | (s)                                                      | <                                | 2                                    | 1111                    |                      |                    |                        |                       |         | >                   | 1  |  |  |
|                     |                              |                     | Valeur utilisée 1 fo                           | is 🔽                                                     | Afficher se                      | euleme                               | nt les va               | leurs utili          | sées               | Autr                   | res actio             | ns 🔹 👔  | Ferm                | er |  |  |
|                     |                              |                     | dans le dossier en                             | cours                                                    |                                  |                                      |                         |                      |                    |                        |                       |         | _                   | _  |  |  |
| Numérotation Sos    | a                            | C                   | Dans un cas                                    | particulier d'impl                                       | lexes, le                        | e pro                                | cessu                   | s part               | ait en             | boucl                  | e san                 | s fin.  |                     |    |  |  |
| Options / Alphabet  | t                            | IN                  | Prise en char                                  | ge des alphabe                                           | ts Grec                          | :, Ru                                | sse e                   | tiuro                | 3                  |                        |                       |         |                     |    |  |  |
|                     |                              |                     | Alphabet                                       |                                                          | ×                                |                                      |                         |                      |                    |                        |                       |         |                     |    |  |  |
|                     |                              |                     | Par défaut (selon \                            | Windows)                                                 |                                  |                                      |                         |                      |                    |                        |                       |         |                     |    |  |  |
|                     |                              |                     | Latin (occidental)                             |                                                          |                                  |                                      |                         |                      |                    |                        |                       |         |                     |    |  |  |
|                     |                              |                     | ANSI (Windows)                                 | H 13                                                     |                                  |                                      |                         |                      |                    |                        |                       |         |                     |    |  |  |
|                     |                              |                     | Dancia Monufactor                              | suon, Lituanien)                                         |                                  |                                      |                         |                      |                    |                        |                       |         |                     |    |  |  |
|                     |                              |                     | Grec                                           | , Succos, Islandais                                      |                                  |                                      |                         |                      |                    |                        |                       |         |                     |    |  |  |
|                     |                              | Polonais            |                                                |                                                          |                                  |                                      |                         |                      |                    |                        |                       |         |                     |    |  |  |
|                     |                              |                     | Russe                                          |                                                          |                                  |                                      |                         |                      |                    |                        |                       |         |                     |    |  |  |
|                     |                              |                     | Serbe                                          |                                                          |                                  |                                      |                         |                      |                    |                        |                       |         |                     |    |  |  |
|                     |                              |                     | Tchèque, Slovaque                              | 9                                                        |                                  |                                      |                         |                      |                    |                        |                       |         |                     |    |  |  |
|                     |                              |                     | Turc                                           |                                                          |                                  |                                      |                         |                      |                    |                        |                       |         |                     |    |  |  |
|                     |                              |                     |                                                |                                                          |                                  |                                      |                         |                      |                    |                        |                       |         |                     |    |  |  |
|                     |                              |                     |                                                |                                                          | uler                             |                                      |                         |                      |                    |                        |                       |         |                     |    |  |  |

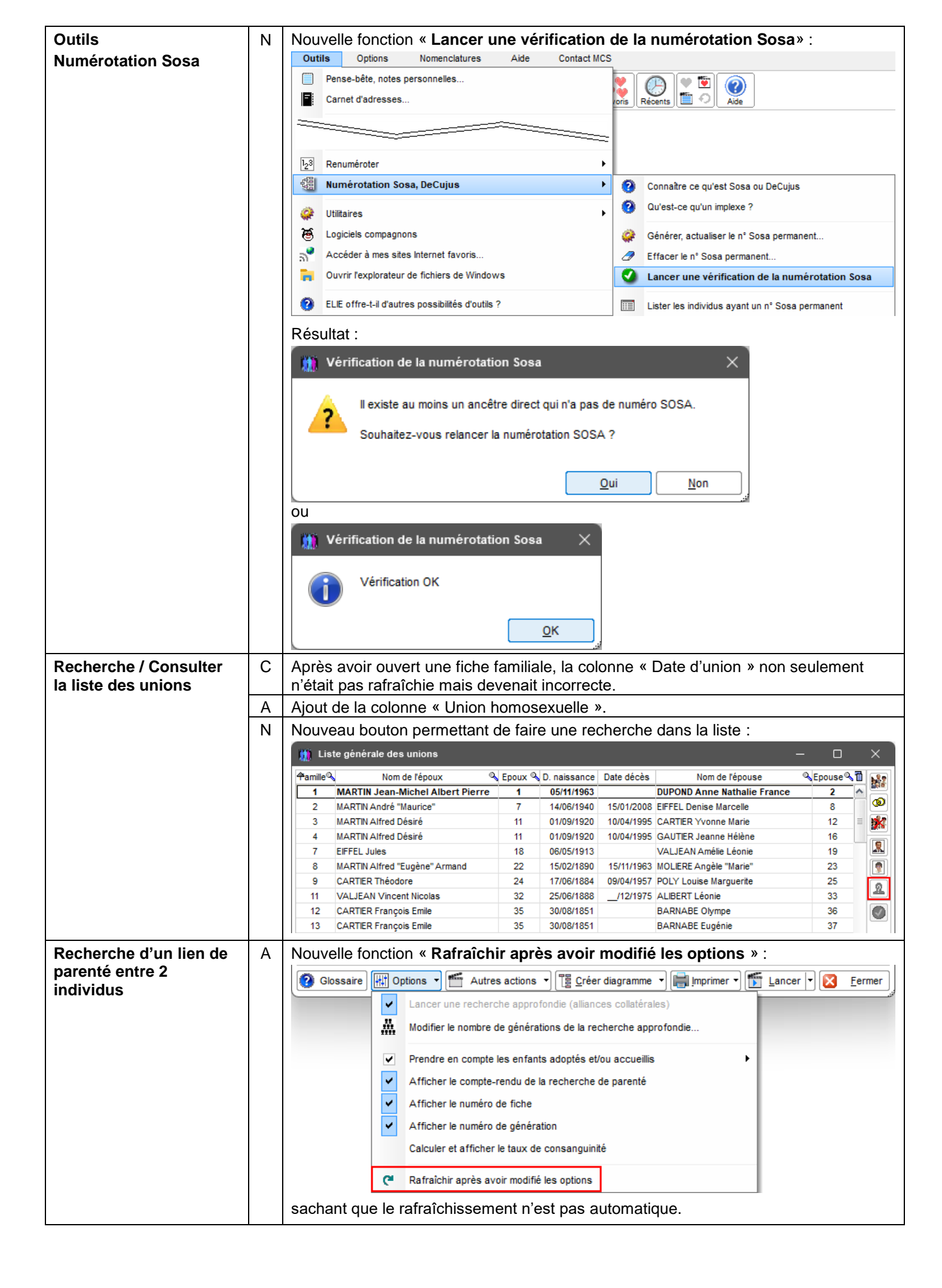

| Requêtes ciblées                      | A | Requête « Sources sans photo » :         Possibilité de filtrer les sources selon le type d'évènement associé :         Image: Exploration de la base de données - Recherche de Sources         -       -                                                                                                    |
|---------------------------------------|---|----------------------------------------------------------------------------------------------------|
|                                       |   | Vous avez la possibilité d'interroger la base de données, par l'intermédiaire de requêtes ciblées préétablies, en précisant<br>éventuellement un paramètre de filtrage.                                                                                                    |
|                                       |   | Requêtes ciblées disponibles       Paramètre de filtrage "x"       "x" =       Paramètre de filt         Sources ayant une date d'effet différente de la date de l'évènement       Ignorer quand Date d'effet manquante (O / N)       N                                                                                                    |
|                                       |   | Type d'évènement :         0 = tous évènements,         001 = Naissance, 020 = Union,         090 = Décès                                                                                                    |
|                                       |   |                                                                                                    |
|                                       |   |                                                                                                    |
|                                       |   |                                                                                                    |
| Restauration des<br>données           | Ν | Nouvelle fonction « Restaurer un dossier issu d'une sauvegarde V6 » :<br>Fichiers Eddon Fenéres Recherche Oulis Options Nomenciatures Aide Contact MC<br>Dossiers généalogiques<br>Dossiers généalogiques<br>Dossiers généalogiques<br>Piches Individuelles<br>Sauvegarde les domées<br>Restaurer une sauvegarde à partir d'un répertore "Ele6_Copie"<br>Restaurer les données<br>Restaurer les données<br>Restaurer un dossier issu d'une sauvegarde V5 ("Ele6_Copie"<br>Restaurer un dossier issu d'une sauvegarde V5 ("Ele6_Copie"<br>Restaurer un dossier issu d'une sauvegarde V5 ("Ele6_Copie"<br>Restaurer un dossier issu d'une sauvegarde V5 ("Ele6_Copie"<br>Restaurer un dossier issu d'une sauvegarde V6 ("Ele6_Copie"<br>Restaurer un dossier issu d'une sauvegarde V6 ("Ele6_Copie"<br>Restaurer un dossier issu d'une sauvegarde V6 ("Ele6_Copie"<br>Restaurer un dossier issu d'une sauvegarde V6 ("Ele6_Copie"<br>Restaurer un dossier issu d'une sauvegarde V6 ("Ele6_Copie"<br>Restaurer un dossier issu d'une sauvegarde V6 ("Ele6_Copie"<br>Restaurer un dossier issu d'une sauvegarde V6 ("Ele6_Copie"<br>Restaurer un dossier issu d'une sauvegarde V6 ("Ele6_Copie"<br>Restaurer un dossier issu d'une sauvegarde V6 ("Ele6_Copie"<br>Restaurer un dossier issu d'une sauvegarde V6 ("Ele6_Copie"<br>Restaurer un dossier issu d'une sauvegarde en vue de le comparer à son<br>homologue plus ancien :<br>Restauration du dossier "Exemple" par celui plus ancien de la sauvegarde,<br>- Renommer le dossier de is auvegarde en "Exemple" ("),<br>- Abandonner la restauration du dossier.<br>(")<br>Restauration du dossier "Exemple" par celui plus ancien de la sauvegarde,<br>- Remplacer de dossier de sauvegarde en "Exemple" ("),<br>- Abandonner la restauration du dossier.<br>(")<br>Restauration du dossier "XExemple" terminée<br>Souhatez-vous dès maintenant lancer la comparaison des dossiers "XExemple" et "Exemple" ?<br>Qui Non<br>Restauration du dossier "XExemple" terminée<br>Souhatez-vous dès maintenant lancer la comparaison des dossiers "XExemple" |
| Sauvegarde des<br>données             | С | Après création d'un nouveau dossier, le nom du fichier sauvegardé restait identique à celui du dossier précédemment ouvert.                                                                                                    |
| Vérification de la base<br>de données | С | Les contrôles entre la date de naissance et la date de décès n'étaient pas tout à fait<br>en phase avec ceux effectués lors de la saisie, ce qui pouvait signaler une anomalie<br>injustifiée.                                                                                                    |

| Vérification de la base | N Nouvelle option « Vérifier la numérotation Sosa » :                                                                    |
|-------------------------|----------------------------------------------------------------------------------------------------|
| de données              | Vérification du dossier EXEMPLE2                                                                                         |
|                         | Fichiers à vérifier 💿 Tous 🔿 Aucun                                                                                       |
|                         | ✓ Fichier des individus (331) ✓ Fichier des unions (107)                                                                 |
|                         | ✓ Fichier des filiations (341) ✓ Fichier des évènements (726)                                                            |
|                         | Fichier des photos (162) Fichier des notes (210)                                                                         |
|                         | ✓ Fichier des sources (60) ✓ Fichier des témoins (64)                                                                    |
|                         | ✓ Fichier des nomenclatures (28917)                                                                                      |
|                         | <ul> <li>✓ Vérifier la compatibilité des dates de naissance et décès</li> <li>☐ Vérifier la numérotation Sosa</li> </ul> |
|                         | Cette vérification étant systématique auparavant, cela permet d'alléger l'opération                                      |

| Eléments concernés                    | 6                 | Nouveauté, Amélioration, Correction, Rétablissement, Information                                                                                                    |  |  |  |  |  |  |  |  |  |  |  |
|---------------------------------------|-------------------|----------------------------------------------------------------------------------------------------|--|--|--|--|--|--|--|--|--|--|--|
| Arbres à vignettes                    | А                 | Les symboles                                                                                                    |  |  |  |  |  |  |  |  |  |  |  |
|                                       |                   | 🏦 Définition du format (contenu) d'une vignette (Arbre_Ascendant_Organigramme_!_Verti — 🗆 🗙                                                                                                    |  |  |  |  |  |  |  |  |  |  |  |
|                                       |                   | Nom du fichier qui contient le format de la vignette Format_Arbre_Ascendant_Organigramme_!_Vertical.txt                                                                                                    |  |  |  |  |  |  |  |  |  |  |  |
|                                       |                   | Rubriques disponibles Texte et rubriques de la vignette                                                                                                    |  |  |  |  |  |  |  |  |  |  |  |
|                                       |                   | 103 Symbole "Fiche confidentielle" O Choisir un format existant en remplacement du format ci-dessous                                                                                                    |  |  |  |  |  |  |  |  |  |  |  |
|                                       |                   | 105 Symbole "Sans union" ■ Arial ▼ 7 ▼ \$ G / S she / ▼ A ▼ \ = = = =                                                                                                    |  |  |  |  |  |  |  |  |  |  |  |
|                                       |                   | 106 Symbole "Sans descendance" ▲<br>107 Symbole "Sait signer"                                                                                                    |  |  |  |  |  |  |  |  |  |  |  |
|                                       |                   | <13>> - <<43>>> Vivant(e)                                                                                                    |  |  |  |  |  |  |  |  |  |  |  |
|                                       |                   | 109 - Symbole "Fin de ligne directe"<br>110 - Detes de Naissance + Décès + Union                                                                                                    |  |  |  |  |  |  |  |  |  |  |  |
|                                       |                   | 111 - Communes de Naissance + Décès + Union                                                                                                    |  |  |  |  |  |  |  |  |  |  |  |
|                                       |                   | 112 - Numéro de famille Exemple selon les données de FOURNIER Emilie                                                                                                    |  |  |  |  |  |  |  |  |  |  |  |
|                                       |                   | 114 - Union - Situation conjugale                                                                                                    |  |  |  |  |  |  |  |  |  |  |  |
|                                       |                   | 115 - Union - Année ? Vivante                                                                                                    |  |  |  |  |  |  |  |  |  |  |  |
|                                       |                   | 116 - Union - Date<br>117 - Union - Précision sur la date                                                                                                    |  |  |  |  |  |  |  |  |  |  |  |
|                                       |                   |                                                                                                    |  |  |  |  |  |  |  |  |  |  |  |
|                                       |                   | 🕜 D'autres rubriques possibles ?                                                                                                    |  |  |  |  |  |  |  |  |  |  |  |
|                                       |                   | sont davantage lisibles et leur position est libre dans le texte (et non plus en fin                                                                                                    |  |  |  |  |  |  |  |  |  |  |  |
| Composer moninular 2                  |                   | de texte, comme precedemment pour le symbole « Fin de ligne directe »).                                                                                                    |  |  |  |  |  |  |  |  |  |  |  |
| dossiers de généalogie                | C                 | aurait dû être ignorée dans ce contexte.                                                                                                    |  |  |  |  |  |  |  |  |  |  |  |
| Fermeture d'ELIE                      | С                 | La suppression des fichiers de travail temporaires d'ELIE ne se faisait plus.                                                                                                    |  |  |  |  |  |  |  |  |  |  |  |
| Fiche individuelle onglet<br>Parents  | A                 | Boutons <rechercher père=""> et <rechercher mère=""> : désormais sont ignorés les individus nés postérieurement à la date de naissance de l'individu.</rechercher></rechercher>                                                                                                    |  |  |  |  |  |  |  |  |  |  |  |
| Fiche individuelle onglet<br>Familles | А                 | Bouton <rechercher créer="" enfant="" filiation="" pour=""> : désormais sont ignorés les individus nés antérieurement à la date de naissance de l'individu.</rechercher>                                                                                                    |  |  |  |  |  |  |  |  |  |  |  |
| Fiche individuelle                    | С                 | Correction d'une régression qui doublonnait les évènements Naissance et Décès du                                                                                                    |  |  |  |  |  |  |  |  |  |  |  |
|                                       |                   | conjoint.                                                                                                    |  |  |  |  |  |  |  |  |  |  |  |
| taille                                | C                 | blanches » était désactivée.                                                                                                    |  |  |  |  |  |  |  |  |  |  |  |
| Impressions                           | N                 | Nouvelle impression « Liste éclair inverse (par Lieu et Patronymes) :<br>Voir ci-après.                                                                                                    |  |  |  |  |  |  |  |  |  |  |  |
| Nomenclature des lieux                | Ν                 | Nouveau bouton < Imprimer > permettant d'imprimer la liste éclair inverse :                                                                                                    |  |  |  |  |  |  |  |  |  |  |  |
|                                       | 🛄 R               | épertoire des Communes X                                                                                                    |  |  |  |  |  |  |  |  |  |  |  |
|                                       |                   | Commun 🎢 Impressions disponibles 🛛 🕹 📷                                                                                                    |  |  |  |  |  |  |  |  |  |  |  |
|                                       | Casab             |                                                                                                    |  |  |  |  |  |  |  |  |  |  |  |
|                                       | Chalon            | Is-en-Cham imprimer une liste personnalisee, une liste sur mesure listes perso.                                                                                                    |  |  |  |  |  |  |  |  |  |  |  |
|                                       | Châtea            | au-Thierry                                                                                                    |  |  |  |  |  |  |  |  |  |  |  |
|                                       | Corte             | weiter weiter w |  |  |  |  |  |  |  |  |  |  |  |
|                                       | Epern             | Mode de sortie (impression ou export)                                                                                                    |  |  |  |  |  |  |  |  |  |  |  |
|                                       | Erqueli           | innes 💽 Aperçu avant impression 🔹 🔞 Aide F1                                                                                                    |  |  |  |  |  |  |  |  |  |  |  |
|                                       | Ferme-            | -Aubert                                                                                                    |  |  |  |  |  |  |  |  |  |  |  |
|                                       | Fort-de           | e-France Horodater les fichiers de sortie d'impression                                                                                                    |  |  |  |  |  |  |  |  |  |  |  |
|                                       | Huby-9            | Saint-Leu                                                                                                    |  |  |  |  |  |  |  |  |  |  |  |
|                                       | Jonche<br>La Male | ery-sur-Ves A4 Portrait                                                                                                    |  |  |  |  |  |  |  |  |  |  |  |
|                                       | Laon              |                                                                                                    |  |  |  |  |  |  |  |  |  |  |  |
|                                       | Le Gra            | and-Quevilly 1 exemplaire(s) Copie supplémentaire en Anglais                                                                                                    |  |  |  |  |  |  |  |  |  |  |  |
|                                       | Le Mar            | ns Options principales V Date d'impression N° de page                                                                                                    |  |  |  |  |  |  |  |  |  |  |  |
|                                       | Le Mor            | nt-Saint-Mic Saut de page entre chaque fiche ?                                                                                                    |  |  |  |  |  |  |  |  |  |  |  |
|                                       | Le Vés            | sinet Trier par n° Sosa ?                                                                                                    |  |  |  |  |  |  |  |  |  |  |  |
|                                       | Ligny-l           | illon Fermer cette fenêtre après le lancement de l'impression                                                                                                    |  |  |  |  |  |  |  |  |  |  |  |
|                                       | 3.1               | 213 2                                                                                                    |  |  |  |  |  |  |  |  |  |  |  |
|                                       | 73                | valeurs                                                                                                    |  |  |  |  |  |  |  |  |  |  |  |
|                                       |                   |                                                                                                    |  |  |  |  |  |  |  |  |  |  |  |

|                                |                  |           | lie                  | te écl        | air inverse na                                                                                                    | r l iou       | et Pat        | ronym       | 100         |               |                  | 12            | 2/04/2024       |  |  |
|--------------------------------|------------------|-----------|----------------------|---------------|----------------------------------------------------------------------------------------------------|---------------|---------------|-------------|-------------|---------------|------------------|---------------|-----------------|--|--|
|                                |                  | Lieu      |                      |               | Patronymes                                                                                                    | Début         | Fin           | Nais.       | Bapt.       | Union         | Décès            | P<br>Obsèq.   | age 1<br>Autres |  |  |
|                                | Epernay          |           | 0                    | DESMO         | JCEAUX                                                                                                    | 1824          | 1824          |             | <u> </u>    | 1             | 1                |               |                 |  |  |
|                                |                  |           | D                    | DUPONE        | )                                                                                                    | 2006          | 2006          |             |             |               | 1                |               |                 |  |  |
|                                |                  |           | G                    | GOSSET        | Γ                                                                                                    | 1966          | 1966          | 1           |             |               |                  |               |                 |  |  |
|                                |                  |           | N                    | ADELA         | IN                                                                                                    | 1964          | 1964          | 1           |             |               |                  |               |                 |  |  |
|                                |                  |           | N                    | ARCE/         | \U                                                                                                    | 1856          | 1856          | 1           |             |               | 1                |               |                 |  |  |
|                                | <b>F</b> 1       |           | N                    | <u>IARTIN</u> |                                                                                                    | 1917          | 1997          | 1           |             | 2             | 3                |               |                 |  |  |
|                                | Fismes           |           | A                    |               |                                                                                                    | 1960          | 1             |             |             |               |                  |               |                 |  |  |
|                                |                  |           |                      |               | 2                                                                                                    | 1872          | 2000          | 1           |             | 3             | 1                |               | 1               |  |  |
|                                |                  |           |                      | DUFOUF        | 2                                                                                                    |               |               |             |             | 1             |                  |               |                 |  |  |
|                                |                  |           | E                    | IFFEL         |                                                                                                    |               |               |             |             |               | 1                |               |                 |  |  |
|                                |                  |           | L                    | .ESAGE        |                                                                                                    | 1873          | 1873          |             |             |               | 1                |               |                 |  |  |
|                                |                  |           | N                    | <b>IARTIN</b> |                                                                                                    | 1968          | 2019          |             |             | 1             | 1                |               |                 |  |  |
|                                | No               | ombre : 1 | 3                    |               |                                                                                                    |               | Total :       | 9           |             | 7             | 10               |               | 1               |  |  |
|                                | L                |           |                      |               |                                                                                                    |               |               |             |             |               |                  |               |                 |  |  |
|                                |                  |           | dans la fenêt        | ales - Date   | Options général<br>es, contrôle de l'âge                                                                                                    | es » :        |               |             |             |               |                  |               | ×               |  |  |
|                                |                  |           | portant sur          |               | Options portant sur les                                                                                                    | s dates et    | l'âge des i   | ndividus    |             |               |                  |               |                 |  |  |
|                                |                  |           | Options d'ouverture  | e             | Pour éviter des erreu                                                                                                    | rs de date    | s, lors de l' | entrée d'un | e date, ELI | E vérifie l'â | ge de l'ind      | lividu au mo  | oment de        |  |  |
|                                |                  |           | 5                    | -             | Vous pouvez modifier ces valeurs pour faire passer certaines situations atypiques.                                                                                                    |               |               |             |             |               |                  |               |                 |  |  |
|                                |                  |           | renetres             |               | Valeure limitee                                                                                                    |               |               |             | Homme       | Femme         |                  |               |                 |  |  |
|                                |                  |           | Noms propres         |               | Age minimum au mariage                                                                                                    |               |               |             | 18          | 15            |                  |               |                 |  |  |
|                                |                  |           | Lieux                |               | Age maximum au mariage                                                                                                    |               | 80            | 80          |             |               |                  |               |                 |  |  |
|                                |                  |           | Professions, titres  |               | Age maximum au décès                                                                                                    |               | 110           | 120         |             |               |                  |               |                 |  |  |
|                                |                  |           | Dates contrôle de    | l'âne         | Age minimum d'un parent                                                                                                    | ant (1)       | 18            | 15          |             |               |                  |               |                 |  |  |
|                                |                  |           | Dutes, controle de l | - uge         | Age maximum d'un paren                                                                                                    | fant          | 70            | 50          |             |               |                  |               |                 |  |  |
|                                |                  |           | Photos, médias       |               |                                                                                                    |               |               |             |             |               |                  |               |                 |  |  |
|                                |                  |           | Notes, commentaire   | es            | Nombre de jours minimun                                                                                                    | n entre 2 nai | ssances (     | 2)          | 210         |               |                  |               |                 |  |  |
|                                |                  |           | Sources - Actes      |               | Différence d'âge maximu                                                                                                    | m entre conj  | joints        |             | 35          |               |                  |               |                 |  |  |
|                                |                  |           | Symboles utilisés    |               | Age à partir duquel un inc                                                                                                    | lividu est co | neidárá dác   | ádá         | 130         | /"Dácàs sh    | cent")           |               |                 |  |  |
|                                |                  |           | Marqueurs            |               | Age à partir duquel un inc                                                                                                    | lividu est co | ésumé décé    | dé          | 110         | ("Décès pro   | ésumé" dan       | s les listes) |                 |  |  |
|                                |                  |           | Logiciels compagno   | ons           | Age limite des personnes                                                                                                    | considérée    | s comme viv   | /antes      | 120         | (pour l'expr  | ort GedCom       | )             |                 |  |  |
|                                |                  |           |                      |               |                                                                                                    |               |               |             |             |               |                  | /<br>         |                 |  |  |
|                                |                  |           |                      |               | <ul> <li>(1) Les individus decedes avant cet age sont consideres par ELIE comme "sans descendance possible" (symbol</li> <li>(2) ne concerne que les enfants biologiques</li> </ul>                          |               |               |             |             |               |                  |               |                 |  |  |
|                                |                  |           |                      |               | Dans les vignettes (arbres, tableaux, étiquettes)<br>Faire apparaître la mention "Inconnue" quand la date comporte la précision « Date inconnue »<br>Faire apparaître les dates sous leur forme républicaine |               |               |             |             |               |                  |               |                 |  |  |
|                                |                  |           |                      |               | Dans les fiches                                                                                                    |               |               |             |             |               |                  |               |                 |  |  |
|                                |                  |           |                      |               | Y ⊢aire apparaître la me                                                                                                    | ention "Vivan | t(e)"         |             | 0           |               | .)               |               |                 |  |  |
|                                |                  |           | Aide F1              |               |                                                                                                    |               |               |             | Valeu       | rs par défau  | t Enre           | egistrer      | <u>F</u> ermer  |  |  |
| Detter                         |                  |           | <u> </u>             |               |                                                                                                    |               |               |             |             |               |                  |               |                 |  |  |
| Rattachement<br>enfant à une f | t d'un<br>amille | A         | Boutons 🔎            | (reche        | erche du père d                                                                                                    | ou rech       | erche         | de la i     | mère)       | : déso        | rmais<br>l'indiv | sont iq       | gnorés          |  |  |
|                                |                  |           |                      | 5 1163        | posterieuren                                                                                                    | un a l        | ם שמופ        |             | ussal       | ice ue        | mun              | nuu.          |                 |  |  |

| Eléments concernés | 6 | Nouveauté, Amélioration, Correction, Rétab                                                                                                    | lissement, Information                                                                                                    |
|--------------------|---|----------------------------------------------------------------------------------------------------|----------------------------------------------------------------------------------------------------|
| Toutes fenêtres    | Ν | Nouvel item du menu contextuel de la barre                                                                                                    | e de titre des fenêtres :                                                                                                    |
|                    |   | M Recherche d'individus                                                                                                    | être                                                                                                    |
|                    |   | Q Activer la loupe                                                                                                    |                                                                                                    |
|                    |   | Numéro(s) de fiche                                                                                                    | •                                                                                                    |
|                    |   | A Rétablir les alarmes "Ne                                                                                                    | plus afficher cette fenêtre"                                                                                                    |
|                    |   | Augmenter le zoom de la                                                                                                    | a fenêtre de 10%                                                                                                    |
|                    |   | Diminuer le zoom de la f                                                                                                    | enêtre de 5%                                                                                                    |
|                    |   | Rétablir le zoom de la fe                                                                                                    | nětre (de 100 à 100%)                                                                                                    |
|                    |   | Nom ou n° de fiche                                                                                                    | e de la fenêtre                                                                                                    |
|                    |   | Précomica de la contra la fenêtre dans                                                                                                    |                                                                                                    |
|                    |   | Effacer les propriétés m                                                                                                    | émorisées de la fenêtre                                                                                                    |
|                    |   |                                                                                                    |                                                                                                    |
| Aide               | N | Nouvelles rubriques d'aide :<br>- Vocabulaire utilisé en généalogie                                                                                                    |                                                                                                    |
|                    |   | - Comment utiliser un fichier « POP » cré                                                                                                    | é par ELIE ? » :                                                                                                    |
|                    |   | Aide Contact MCS                                                                                                    | -                                                                                                    |
|                    |   | Comment accéder à une fonction dans une fenêtre d'ELIE ?                                                                                                    |                                                                                                    |
|                    |   |                                                                                                    |                                                                                                    |
|                    |   | Rechercher une tonction du menu principal d'ELIE                                                                                                    | -                                                                                                    |
|                    |   | m Desumentations enérgianes                                                                                                    |                                                                                                    |
|                    |   | Accéder à notre FAQ en ligne (questions les plus fréquentes)                                                                                                    | Vocabulaire utilise en genealogie                                                                                                    |
|                    |   | (a) Nouveautée Evolutione                                                                                                    | Comment les tenetres sont-elles gerees par ELIE 6 ?                                                                                                   |
|                    |   | <ul> <li>Informations techniques sur ELIE</li> </ul>                                                                                                    | Comment diviser un dossier de généalogie en deux dossiers ?                                                                                           |
|                    |   | Contacter MCS                                                                                                    | Comment enregistrer la naissance d'un enfant naturel suivie d'une                                                                                     |
|                    |   | Comment faire un don à l'association MCS ?                                                                                                    | Comment générer l'image d'un arbre ?                                                                                                    |
|                    |   | .↓. Télécharoer la dernière version d'ELIE                                                                                                    | Comment generer un livre biographique ?                                                                                                    |
|                    |   | Télécharger la documentation "Premiers pas avec ELIE"                                                                                                    | Comment imprimer un arbre à vide pour le remplir manuellement ?                                                                                       |
|                    |   | 8 En savoir plus sur l'installation de la dernière version d'ELIE                                                                                                    | Comment transmettre des données vers un autre PC ?                                                                                                    |
|                    |   | Pourquoi ELIE ?                                                                                                    | Comment utiliser le "Glisser-Lâcher" dans les fenêtres ?                                                                                              |
|                    |   | Into à propos d'ELIE                                                                                                    | Comment utiliser un fichier "POP" cree par ELIE ?                                                                                                    |
|                    |   |                                                                                                    | Infos sur la migration des données V5 vers V6                                                                                                    |
| Arbre ascendant en | Ν | Nouvelle option permettant d'afficher l'âge                                                                                                    | au mariage :                                                                                                    |
| Arbre descendant   |   | n Arbres généalogiques - Arbre descendant (liste arborescente)                                                                                                    | – o ×                                                                                                    |
| Arbre mixte        |   | Arbres disponibles Ascendants ==== Arbre ascendant en ligne (progressif, 5 générations)                                                                                                    | Population concernée Individu référent / DeCujus Selon le DeCujus permanent du dossier                                                                |
|                    |   | طرطت المعادمة المعادمة معادمة معادمة معادمة معادمة المعادمة معادمة معادمة معادمة معادمة معادمة معادمة معادمة<br>معادمة معادمة المعادمة المعادمة معادمة معادمة معادمة معادمة معادمة معادمة معادمة معادمة معادمة معادمة معادمة معادمة معادمة معادمة معادمة معادمة معادمة معادمة معادمة معادمة معادمة معادمة معادمة مع<br>معادمة معادمة معادمة معادمة معادمة معادمة معادمة معادمة معادمة معادمة معادمة معادمة معادمة معادمة معادمة معادمة معادمة معادمة معادمة معادمة معادمة معادمة معادمة معادمة معادمة معادمة معادمة معادمة معادمة معادمة معادمة معادمة معادمة معادمة معادمة معادمة معادمة معادمة معادمة معادمة معادمة معادمة معادم<br>معادمة معادمة معادمة معادمة معادمة معادمة معادمة معادمة معادمة معادمة معادمة معادمة معادمة معادمة معامة معادمة مع<br>معادمة معادمة معادمة معادمة معادمة معادمة معادمة معادمة معادمة معادمة معادمة معادمة معادمة معادمة معاممة معامة مع<br>معادمة |                                                                                                    |
|                    |   | Arbre ascendant en éventail (5 à 10 générations)                                                                                                    | Nomere de generations       Ascendance       U       U       Descendance       U         Ignorer les fiches confidentielles       (0 = pas de limite) |
|                    |   | Arbre ascendant vertical, façon galerie de portraits (3 à 5<br>générations)                                                                                                    | Prendre en compte les enfants adoptés                                                                                                    |
|                    |   | त्वत्व Arbre ascendant horizontal, façon galerie de portraits                                                                                                    | Afficher seulement les ancêtres directs du DeCujus permanent                                                                                          |
|                    |   | Garden Arbre ascendant, façon organigramme                                                                                                    | Descendance par les hommes Descendance par les femmes                                                                                                 |
|                    |   | Descendants                                                                                                    | Options relatives au contenu et à la présentation de l'arbre                                                                                          |
|                    |   | Arbre descendant vertical, façon galerie de portraits (4                                                                                                    | Afficher les dates en entier                                                                                                    |
|                    |   | Arbre descendant, façon galerie de portraits                                                                                                    | Afficher les lieux (selon Options générales)     Afficher le numéro de génération                                                                     |
|                    |   | argina<br>argina<br>argina<br>Arbre descendant, façon organigramme                                                                                                    | Afficher le numéro d'Aboville (numération hiérarchique des descendants)                                                                               |
|                    |   | Tableau descendant                                                                                                    | <ul> <li>Atticher rimage du niveau de fiabilité des événements NMD</li> <li>Afficher l'âge au décès</li> </ul>                                        |
|                    |   | Mixtes                                                                                                    | Afficher l'âge au mariage     Afficher la profession (selon Ontions générales)                                                                        |
|                    |   | Tableau mixte, ascendant et descendant                                                                                                    | N'afficher que le prénom usuel                                                                                                    |
|                    |   | Tableau des contemporains familiaux                                                                                                    | Afficher le symbole * pour les ancêtres directs                                                                                                    |
|                    |   | Alde Vor un exemple                                                                                                    | 🔄 🖂 Ouvrir un arbre / tableau précédemment archivé 🛛 🍋 Générer 🗋 🔀 Farmar                                                                             |
|                    |   |                                                                                                    |                                                                                                    |

| Descendance de MARTIN An    | dré "N                | aurice" et de EIFFEL Denise Marcelle                                                                        | – п х                                                                                                    |  |  |  |  |  |  |  |  |  |  |
|-----------------------------|-----------------------|----------------------------------------------------------------------------------------------------|----------------------------------------------------------------------------------------------------|--|--|--|--|--|--|--|--|--|--|
|                             | <b>a</b>              |                                                                                                    |                                                                                                    |  |  |  |  |  |  |  |  |  |  |
|                             | 9                     |                                                                                                    | Figure 2 Auverre El Instituteur Professeur des Écoles Prof                                                               |  |  |  |  |  |  |  |  |  |  |
| Trier la descendan          | ce par (<br>er l'arbr | ordre alphabëtique                                                                                          | matiques & DUPOND Anne ø 06/07/1966 à Château-Thierry E, x 14/08/1986 à R                                                |  |  |  |  |  |  |  |  |  |  |
|                             |                       | <b>G</b>                                                                                                    | ø 25/11/1991 à Sézanne 🔳, 🗴 12/06/2015 à Thillois <mark>(25-23 ans)</mark> 🗖                                             |  |  |  |  |  |  |  |  |  |  |
| Afficher les dates          | en entie              | r (sinon Année seule)                                                                                       |                                                                                                    |  |  |  |  |  |  |  |  |  |  |
| Afficher les lieux (        | selon O               | ptions générales)                                                                                           |                                                                                                    |  |  |  |  |  |  |  |  |  |  |
| Afficher le numéro          | de gén                | ération<br>                                                                                                 | nstratrice                                                                                                    |  |  |  |  |  |  |  |  |  |  |
| Afficher le numero          | d'Abov                | ille                                                                                                    |                                                                                                    |  |  |  |  |  |  |  |  |  |  |
| Afficher le symbol          | é du niv              | eau de habilite des événéments NMD                                                                          |                                                                                                    |  |  |  |  |  |  |  |  |  |  |
| Afficher l'âge de           | s énou                | x au mariage                                                                                                | 02/10/1904 a Epernay, X 21/00/1996 a Reinis, hotel de Ville de Reinis (29-31 ans)                                        |  |  |  |  |  |  |  |  |  |  |
| ✓ 🕅 1 🗸 Afficher les profes | sions                 |                                                                                                    | n ø?, x 14/04/2004 <mark>(37-? ans)</mark>                                                                               |  |  |  |  |  |  |  |  |  |  |
| N'afficher que le pr        | rénom u               | suel                                                                                                    |                                                                                                    |  |  |  |  |  |  |  |  |  |  |
| Afficher seulement          | t les an              | cêtres directs du DeCujus permanent                                                                         |                                                                                                    |  |  |  |  |  |  |  |  |  |  |
|                             | 00 0 10               | ana, jerzoor (orana)                                                                                        | 1                                                                                                    |  |  |  |  |  |  |  |  |  |  |
|                             | A                     | L' <b>âge au décès</b> des individus<br>« (37a) » (voir ci-dessus).                                         | <b>àge au décès</b> des individus est <b>exprimé plus clairement</b> : « (37 ans) » au lieu de (37a) » (voir ci-dessus). |  |  |  |  |  |  |  |  |  |  |
| Arbre descendant FGP        | N                     | A l'instar de l'arbre descend<br>couleur particulière aux vigr                                              | ant FO, <b>nouvelle option</b> permettant de donner une<br>nettes des individus qui créent un implexe.                   |  |  |  |  |  |  |  |  |  |  |
| Arbres FGP                  | С                     | Les ascenseurs de l'arbre d                                                                                 | s ascenseurs de l'arbre dysfonctionnaient en cas de zoom-fenêtre supérieur à                                             |  |  |  |  |  |  |  |  |  |  |
|                             | С                     | Fonction « Personnaliser la vi                                                                              | nette »:                                                                                                    |  |  |  |  |  |  |  |  |  |  |
|                             | Ŭ                     | L'option « Appliquer à toutes                                                                               | les vignettes » était inopérante quand la vignette ne                                                                    |  |  |  |  |  |  |  |  |  |  |
|                             |                       | omportait pas d'image.                                                                                      |                                                                                                    |  |  |  |  |  |  |  |  |  |  |
| Arbres FO                   | С                     | En cas de zoom-fenêtre supér<br>dans la vignette.                                                           | ieur à 100%, l'image n'était pas correctement centrée                                                                    |  |  |  |  |  |  |  |  |  |  |
|                             | А                     | Ajout des fonctions ci-dessous dans la <b>barre de titre de la fenêtre</b> (à l'instar des autres fenêtres) |                                                                                                    |  |  |  |  |  |  |  |  |  |  |
|                             |                       | autres fenetres) :                                                                                          |                                                                                                    |  |  |  |  |  |  |  |  |  |  |
|                             |                       | M Arbre ascendant organigramme                                                                              | Activer la loupe                                                                                                    |  |  |  |  |  |  |  |  |  |  |
|                             |                       | 🛛 🖬 ୯ 🖩 🎬 🛱 🌹 🖆                                                                                             | Détablir les alarmas "Na plus affichar catta fanêtra"                                                                    |  |  |  |  |  |  |  |  |  |  |
|                             |                       | Ascendance de MARTIN                                                                                        |                                                                                                    |  |  |  |  |  |  |  |  |  |  |
|                             |                       |                                                                                                    | Modifier le titre de l'arbre                                                                                             |  |  |  |  |  |  |  |  |  |  |
|                             |                       | מ                                                                                                    | Enlever/rétablir l'image de toutes les vignettes [F11]                                                                   |  |  |  |  |  |  |  |  |  |  |
|                             |                       |                                                                                                    | Copier l'arbre dans un fichier Image                                                                                     |  |  |  |  |  |  |  |  |  |  |
|                             |                       | B                                                                                                    | Connaître le nombre de vignettes                                                                                         |  |  |  |  |  |  |  |  |  |  |
|                             |                       | 1                                                                                                    | Rétablir la position initiale de la fenêtre                                                                              |  |  |  |  |  |  |  |  |  |  |
|                             |                       | ર્મ                                                                                                    | terre de la fenêtre                                                                                                    |  |  |  |  |  |  |  |  |  |  |
|                             |                       |                                                                                                    | Centrer la fenêtre dans l'écran                                                                                          |  |  |  |  |  |  |  |  |  |  |
|                             |                       |                                                                                                    | Effacer les propriétés mémorisées de la fenêtre                                                                          |  |  |  |  |  |  |  |  |  |  |
|                             | Ν                     | Nouvelle fonction « Définir le                                                                              | taux d'augmentation et de réduction du zoom »                                                                            |  |  |  |  |  |  |  |  |  |  |
|                             |                       | dont la valeur 5 était fixe :                                                                               |                                                                                                    |  |  |  |  |  |  |  |  |  |  |
|                             |                       | M Arbre descendant organigramme                                                                             | de MARTIN André "Maurice" et de EIFFEL Denise Marcelle                                                                   |  |  |  |  |  |  |  |  |  |  |
|                             |                       | 🛛 🖬 🧨 🔛 🗮 🕅                                                                                                 | 3 générations 23 individus 8 familles                                                                                    |  |  |  |  |  |  |  |  |  |  |
|                             |                       | Descendance de M 🚺 Zoom                                                                                     | en cours = 100%                                                                                                    |  |  |  |  |  |  |  |  |  |  |
|                             |                       | Y Ajust                                                                                                    | er la taille du texte des vignettes selon le zoom                                                                        |  |  |  |  |  |  |  |  |  |  |
|                             |                       | 💆 Défin                                                                                                    | ir le taux d'augmentation et de réduction du zoom                                                                        |  |  |  |  |  |  |  |  |  |  |
|                             |                       | 🔎 Zoom                                                                                                    | <u>-5%</u> [F5] ou [Ctrl]+[-] ou [Ctrl]+[M]                                                                              |  |  |  |  |  |  |  |  |  |  |
|                             |                       | Description 2000                                                                                            | +5% [F6] ou [Ctri]+[+] ou [Ctri]+[P]                                                                                     |  |  |  |  |  |  |  |  |  |  |
|                             | Α                     | Arbres archivés :                                                                                           |                                                                                                    |  |  |  |  |  |  |  |  |  |  |
|                             |                       | Jusqu'à présent la fonction «                                                                               | Personnaliser les vignettes » était inopérante, car elle                                                                 |  |  |  |  |  |  |  |  |  |  |
|                             |                       | concernait uniquement le form                                                                               | lat applique lors de la génération de l'arbre.<br>rmet d'agit ponctuellement sur certaines propriétés                    |  |  |  |  |  |  |  |  |  |  |
|                             |                       | des vignettes (*) d'un arbre a                                                                              | rchivé, à savoir                                                                                                    |  |  |  |  |  |  |  |  |  |  |
| <u> </u>                    |                       |                                                                                                    | •                                                                                                    |  |  |  |  |  |  |  |  |  |  |

| Usefundon de la condiguration de la Vigneties de l'alfre archive     Variantes     Variantes     Variante                                                                                                    | Variantes     Légende-texte     Légende-texte     Légende-texte     Légende-texte     Légende-texte     Légende-texte     Légende-texte     Légende-texte     Légende-texte     Légende-texte     Légende-texte     Légende-texte     Légende-texte     Légende-texte     Image     André "Maurice"   MARTIN   a 14/06/1940   Largeur 140   Hauteur 60     Police du texte   Type   Arial   Style   Normal   Versonnaliser le   Liens non modifiables dans ce contexte   Modifier propriétés   de la police du texte   Transparent   Epaisseur   Style   Normal   Couleur     Transparent   Epaisseur     Avec angles arrondis                                                                                                    | - D (        |
|----------------------------------------------------------------------------------------------------|----------------------------------------------------------------------------------------------------|--------------|
| Variantes       Image         Légende-texte       Légende affichée         Antrin       Image         Affichée       Image         Affichée       Image         Affichée       Image         Affichée       Image         Affichée       Image         Affichée       Image         Affichée       Image         Affichée       Image         Folor du lonie       Image         Polor du lonie       Image         Office de la légende (en pixels)       Image         Affice de la légende       Image         Office de la légende       Image         Office de la légende       Image         Office de la légende       Image         Office de la légende       Image         Office de la légende       Image         Office de la légende       Image         Office de la légende       Image         Office de la légende       Image         Under de la modification de legende       Image         Vignette illustrant un conjoint inconnu,         Vignette illustrant un conjoint inconnu,         Vignette illustrant un implexe,         Vignette illustrant un implexe,         Vignette il                                                                                                    | Variantes         Légende-texte       ✓ Légende affichée         André "Maurice"         MARTIN         a 14/06/1940         Taille de la légende (en pixels)         Largeur       140         Hauteur       60         Police du texte         Type       Arial         Type       Arial         Style       Normal         Vertice sont nulles       Couleur         Wertigende de la légende (en pixels)       Couleur         Taille de la légende (en pixels)       Cadrage horizontal         Largeur       140         Hauteur       60         Vertice du texte       Taille         Type       Arial         Vertice du texte       Transparent         Wertige sont nulles       Couleur de fond de la légende         Hommes       Transparent         Wertige dans la vignette       Taille de l'image dans la vignette (e         Liens       non modifiables dans ce contexte       Modifier propriétés         Epaisseur       3       Couleur       Wertige                                                                                                    |              |
| Ligende-texte   Ligende affichée     à drote  <br>Node d'affichage de fmage<br>linger   40 Hauteur                                                                                                    | Légende-texte       ✓       Légende affichée       Image       Affichée         André "Maurice"       MARTIN       a droite       Image       Affichée         André "Maurice"       MARTIN       a droite       Image       Affichée         Image       Affichée       Image       Affichée         André "Maurice"       MARTIN       a droite       Image       Affichée         Inierry       Image       Affichée       Image       Affichée         Taille de la légende (en pixels)       Cadrage horizontal       Image       Mode d'affichage de fimage         Police du texte       Type       Arial       Taille       Image       Mode d'affichage de fimage         Style       Normal       Couleur       Image       Taille de fimage dans la vignette (et largeur       Homothétique centrée étendue         Image       Affichée       Image       Taille de fimage dans la vignette (et largeur       Hauteur       Cadre de la vignette         Image       Femmes       Transparent       Image       Image       Yeare angles arrondis         Image       Modifier propriétés       Modifier propriétés       Mode d'affichage de rimage       Image       Image       Image         Image       Normal       Couleur       Ima                                                                                                    |              |
| Andri ** Munice*         MARTIN         * MARTIN         * MARTIN         * MARTIN         * Martin         * Martin <tr< th=""><th>André "Maurice"<br/>MARTIN<br/>a 14/06/1940 Château-<br/>Thierry         Taille de la légende (en pixels)<br/>Largeur 140 Hauteur 60 ↔         Police du texte         Type         Type         Arial         Style         Normal         Couleur         Wetfacer les lignes dont les<br/>nubriques sont nulles         Couleur de fond de la légende<br/>nubriques sont nulles         Couleur de la vignette         Femmes       Transparent         Femmes       Transparent         Liens non modifiables dans ce contexte       Modifier propriétés<br/>de la police du texte         Couleur           Liens non modifiables dans ce contexte       Modifier propriétés<br/>de la police du texte         Y Avec angles arrondis       H</th><th></th></tr<>                                                                                                    | André "Maurice"<br>MARTIN<br>a 14/06/1940 Château-<br>Thierry         Taille de la légende (en pixels)<br>Largeur 140 Hauteur 60 ↔         Police du texte         Type         Type         Arial         Style         Normal         Couleur         Wetfacer les lignes dont les<br>nubriques sont nulles         Couleur de fond de la légende<br>nubriques sont nulles         Couleur de la vignette         Femmes       Transparent         Femmes       Transparent         Liens non modifiables dans ce contexte       Modifier propriétés<br>de la police du texte         Couleur           Liens non modifiables dans ce contexte       Modifier propriétés<br>de la police du texte         Y Avec angles arrondis       H                                                                                                    |              |
| Image: International service de la légende (en pixels)       Inde d'affichage de l'image         Police du tode       Image: International service de la légende         Image: International service de la légende       Image: International service de la légende         Image: International service de la légende       Image: International service de la légende         Image: International service de la légende       Image: International service de la légende         Image: International service de la légende       Image: International service de la légende         Image: International service de la légende       Image: International service de la légende         Image: International service de la légende       Image: International service de la légende         Image: International service de la légende       Image: International service de la légende         Image: International service service la legende       Image: International service service ser                                                                                                    | Taille de la légende (en pixels)       Cadrage horizontal         Largeur 140       Hauteur 60         Police du texte       Image         Type       Arial       Taille         Style       Normal       Couleur         Image       Effacer les lignes dont les       Couleur de fond de la légende         Image       Homothétique centrée étendue         Image       Femmes       Transparent         Image       Femmes       Transparent         Image       Mode d'affichage de l'image         Image       Homothétique centrée étendue         Image       Hommes         Image       Transparent         Image       Femmes         Image       Image         Image       Modifier propriétés         Image       Image         Image       Image         Image       Image         Image       Image         Image       Image         Image       Image         Image       Image         Image       Image         Image       Image         Image       Image         Image       Image         Image       Image <tr< th=""><th></th></tr<>                                                                                                    |              |
| Largeur 140 Hauteur 60<br>Police du texte<br>Type Anial Taile Culeur Taile Culeur Tail                                                                                                    | Largeur       140       Hauteur       60 <ul> <li>Image: Type</li> <li>Police du texte</li> <li>Type</li> <li>Arial</li> <li>Taille</li> <li>Couleur</li> <li>Image: Transparent</li> <li>Image: Transparent</li></ul>                                                                                                    |              |
| Poince du texte<br>Type Anal<br>Syte Anal<br>Syte Anal<br>Syte Anal<br>Syte Anal<br>Syte Anal<br>Syte Anal<br>Syte Anal<br>Syte Anal<br>Couleur a for a solution of the segned of the segned o                                                                                                    | Police du texte         Type       Arial       ▼       Taille       8       Mode d'affichage de l'image         Style       Normal       ▼       Couleur       Image       Homothétique centrée étendue         ✓       Effacer les lignes dont les<br>nubriques sont nulles       Couleur de fond de la légende<br>Hommes       Transparent       Image       Taille de l'image dans la vignette (et<br>Largeur       Taille de l'image dans la vignette (et<br>Largeur       Taille de l'image dans la vignette (et<br>Largeur       Image         (1)       Personnaliser le<br>Modifiables dans ce contexte       Femmes       Transparent       Image       Cadre de la vignette       Image         Liens non modifiables dans ce contexte       Modifier propriétés<br>de la police du texte       ✓       Avec angles arrondis       H                                                                                                    |              |
| Style Normal Couleur Couleur C                                                                                                    | Style       Normal       Couleur       Image of nange of nange         Style       Normal       Couleur       Image of nange         Effacer les lignes dont les rubriques sont nulles       Couleur de fond de la légende       Homothétique centrée étendue         Image of nange       Homothétique centrée étendue         Image of nange       Transparent       Image of nange         Image of nange       Transparent       Image of nange         Image of nange       Image of nange       Taille de fimage dans la vignette (e         Image of nange       Femmes       Transparent       Image of nange         Image of nange       Femmes       Transparent       Image of nange         Image of nange of nange       Femmes       Transparent       Image of nange         Image of nange of nange       Femmes       Transparent       Image of nange         Image of nange of nange of nange       Femmes       Transparent       Image of nange         Image of nange of nange                                                                                                    | On           |
| Ethoor les lones dont les Couleur de fond de la légende dont de la légende dont aux vignette (en pixels) hargeur les vignette (en pixels) hargeur les vignette (en pixels) hargeur les vignette (en pixels) hargeur les vignette (en pixels) hargeur les vignette (en pixels) hargeur les vignette (en pixels) hargeur les vignette (en pixels) hargeur les vignette les vignette les vignette de ta vignette modifies S'a à noter que la modification de ces propriétés ne s'appliquent pas aux vignes uviantes (voir exemple ci-dessous) : • vignette illustrant un implexe, • vignette illustrant un implexe, • vignette illustrant un implexe, • vignette illustrant un conjoint inconnu, • vignette illustrant un conjoint inconnu, • vignette illustrant un conjoint inconnu, • vignette illustrant un conjoint inconnu, • vignette illustrant un conjent (en pixels) 27 mividus 11 familes (en pixels) (enc. • vignette illustrant un conjent (enc. • vignette illustrant un conjent (enc. • vignette illustrant un conjent (enc. • vignette illustrant un conjent (enc. • vignette illustrant un conjent (enc. • vignette illustrant un conjent (enc. • vignette illustrant un conjent (enc. • vignette illustrant un conjent (enc. • vignette illustrant un conjent (enc. • vignette illustrant un conjent (enc. • vignette illustrant (enc. • vignette illustrant (enc. • vignette illustrant (enc. • vignette illustrant (enc. • vignette illustrant (enc. • vignette illustrant (enc. • vignette (enc. • vignette                                                                                                    | Image: Constant of the state of the state of t                                                                                                    | ▼ 10         |
| Indiques sort rules       Hommes       Transparent       Largeur       Hauteur       R         Image: Contenu de la vignette       Femmes       Transparent       Episseur       Cadre de la vignette       Cadre de la vignette         Image: Contenu de la vignette       Femmes       Transparent       Episseur       Avec angles arrondis       Hommes         Segissant d'un arbre archivé, seuks tes propriétés       Couleur       Emisseur       Image: Couleur et Cadre peuvent être modifieds       Image: Couleur et Cadre peuvent être modifieds       Image: Couleur et Cadre peuvent être modifieds         Vignette de type Commentaire,       :vignette illustrant un implexe,       :vignette illustrant un implexe,       :vignette illustrant un implexe,         'vignette illustrant un implexe,       :vignette de type Commentaire,       :vignette de type Commentaire,       :vignette illustrant un implexe,         'vignette illustrant un conjoint inconnu,       :vignette illustrant un conjoint inconnu,       :vignette avec de façon spécifique (par la fonction « Modifier la vign sélectionnée ») :         '/ Artore_descendant_organigramme_de_MARTIN_André_Maurice_et_de_EIFFEL Denise Marcelle       A         '/ Artore_descendant_organigramme_de_MARTIN_André_Maurice_et_de_EIFFEL Denise Marcelle       A         '/ More descendant_organigramme_de_MARTIN_André_Maurice_et_de_EIFFEL Denise Marcelle       A         '/ Artore_descendant_organigramme_de_Martin       :vig                                                                                                    | rubriques sont nulles       Hommes       Transparent       Image: Contenu de la vignette         Versonnaliser le vignette       Femmes       Transparent       Image: Contenu de la vignette         Liens non modifiables dans ce contexte       Modifier propriétés de la police du texte       Image: Contenu de la vignette         Epaisseur       3       Couleur       Image: Couleur                                                                                                    | n pixels)    |
| Cadre de la vignette<br>Liens non modifiables dans ce contexte<br>Liens non modifiables dans ce contexte<br>Epaisseur 3 C 4vec angles arrondis<br>Femmes<br>Stagissant d'un arbre archivé, seules les propriétés<br>Couleur Cadre peuvent être modifiées<br>Couleur Cadre peuvent être modifiées<br>Couleur Cadre peuvent être modifiées<br>Couleur Cadre peuvent être modifiées<br>Couleur Cadre peuvent être modifiées<br>Couleur Cadre peuvent être modifiées<br>(*) à noter que la modification de ces propriétés ne s'appliquent pas aux vignes<br>suivantes (voir exemple ci-dessous) :<br>vignette de type Commentaire,<br>vignette illustrant un implexe,<br>vignette illustrant un conjoint inconnu,<br>vignette personnalisée de façon spécifique (par la fonction « Modifier la vign<br>sélectionnée ») :<br>1 Arbre_descendant_organigramme_de_MARTIN_André_Maurice_et_de_EIFFEL Denise_Marcelle (cré<br>Vignette illustrant un conjoint inconnu,<br>1 Arbre_descendant_organigramme_de_MARTIN_André_Maurice_et de EIFFEL Denise Marcelle (cré<br>1 Arbre_descendant_organigramme_de_MARTIN_André_Maurice_et de EIFFEL Denise Marcelle (cré<br>1 Arbre_descendant_organigramme_de_MARTIN_André_Maurice_et de EIFFEL Denise Marcelle (cré<br>1 Arbre_descendant_organigramme_de_MARTIN_André_Maurice_et de EIFFEL Denise Marcelle (cré<br>1 Arbre_descendant_organigramme_de_MARTIN_André_Maurice_et de EIFFEL Denise Marcelle (cré<br>1 Arbre_descendante de MARTIN André "Maurice" et de EIFFEL Denise Marcelle (cré<br>1 Arbre_descendante formation formation formation (cré<br>1 Arbre_descendante (cré<br>1 Arbre_descendante (                                                                                                    | Personnaliser le contenu de la vignette       Femmes       Transparent       Image: Cadre de la vignette         Liens non modifiables dans ce contexte       Modifier propriétés de la police du texte       Image: Cadre de la vignette       Image: Cadre de la vignette         Epaisseur       3       Couleur       Image: Cadre de la vignette       Image: Cadre de la vignette                                                                                                    | 0 Ra         |
| Liens non modifiables dans ce contexte Modifier propriétés<br>Epaisseur Avec angles arrondis Hommes<br>Femmes<br>S'agissant d'un arbre archivé, seules les propriétés<br>Taile. Couleur et Cadre peuvent être modifiées.<br>**) à noter que la modification de ces propriétés ne s'appliquent pas aux vignes<br>suivantes (voir exemple ci-dessous) :<br>- vignette de type Commentaire,<br>- vignette illustrant un implexe,<br>- vignette illustrant un conjoint inconnu,<br>- vignette personnalisée de façon spécifique (par la fonction « Modifier la vign<br>sélectionnée ») :<br>** Arbre descendant organigramme de MARTIN André Maurice_et de EIFFEL Denise Marcelle (cré.<br>- Couleur Marcelle<br>- Couleur Marcelle<br>- Couleur Marcelle<br>- Couleur et Cadre peuvent et modifies<br>- Vignette personnalisée de façon spécifique (par la fonction « Modifier la vign<br>sélectionnée ») :<br>** Arbre descendant organigramme de MARTIN André Maurice_et de EIFFEL Denise Marcelle (cré.<br>- Couleur Marcelle<br>- Couleur et Marcelle<br>- Couleur et Mar | Liens non modifiables dans ce contexte Modifier propriétés<br>de la police du texte<br>Epaisseur 3 • Couleur F                                                                                                    |              |
| Avec angles arronds Hommes<br>Epsisseur<br>Signissant d'un arbre archivé, seules les propriétés<br>Taile Couleur et Cadre peuvent être modifiées<br>(*) à noter que la modification de ces propriétés ne s'appliquent pas aux vignes<br>suivantes (voir exemple ci-dessous) :<br>• vignette illustrant un implexe,<br>• vignette illustrant un conjoint inconnu,<br>• vignette personnalisée de façon spécifique (par la fonction « Modifier la vign<br>sélectionnée ») :<br>* three descendant organigramme de MARTIN André Maurice et de EIFFEL Denise Marcelle (oré.<br>• descendant corganigramme de MARTIN André Maurice et de EIFFEL Denise Marcelle (oré.<br>• descendant corganigramme de MARTIN André "Maurice" et de EIFFEL Denise Marcelle (oré.<br>• descendant corganigramme de MARTIN André "Maurice" et de EIFFEL Denise Marcelle (oré.<br>• descendant corganigramme de MARTIN André "Maurice" et de EIFFEL Denise Marcelle (oré.<br>• descendance de MARTIN André "Maurice" et de EIFFEL Denise Marcelle (oré.<br>• des des des des des des des des des des                                                                                                    | Epaisseur 3 Couleur Couleur                                                                                                    | paisseur     |
| Exploseur       Image: Context Time of Context Time of                                                                                                    | Epaisseur 3 🗧 Couleur                                                                                                    | lommes       |
| Stagiesant d'un arbre archivé, seules les propriétés<br>Telle Couleur et Cadre peuvent être modifies.<br>(*) à noter que la modification de ces propriétés ne s'appliquent pas aux vignes<br>suivantes (voir exemple ci-dessous) :<br>• vignette de type Commentaire,<br>• vignette illustrant un implexe,<br>• vignette illustrant un conjoint inconnu,<br>• vignette personnalisée de façon spécifique (par la fonction « Modifier la vign<br>sélectionnée ») :<br>* Arbre_descendant_organigramme_de_MARTIN_André_Maurice_et_de_EFFEL_Denise_Marcelle (cré (<br>* deriver et la fonction se construction se construction                                                                                                    |                                                                                                    | emmes        |
| (*) à noter que la modification de ces propriétés ne s'appliquent pas aux vignes<br>suivantes (voir exemple ci-dessous) :<br>• vignette de type Commentaire,<br>• vignette illustrant un implexe,<br>• vignette illustrant un conjoint inconnu,<br>• vignette personnalisée de façon spécifique (par la fonction « Modifier la vign<br>sélectionnée ») :<br>* Arbre_descendant organigramme_de_MARTIN_André_Murice_et_de_EFFEL_Denise_Marcelle (cré                                                                                                    | S'agissant d'un arbre archivé, seules les propriétés<br>Taile, Couleur et Cadre peuvent être modifiées                                                                                                    | er 🚫         |
| Alain Serger MADELAIN                                                                                                    | sélectionnée ») :                                                                                                    |              |
| Event Adam MADELAN     Aurelie MATTIN     e 12001999     Aurelie MATTIN     e 12001999     Aurelie MATTIN     e 12001990     Aurelie MATTIN     e 12001990     e 12001990     e 12001990     e 12001990     e 12001990     e 12001990     e 12001990     e 12001990     e 12001990     e 12001990     e 12001990     e 12001990     e 12001990     e 12001990     e 12001990     e 12001990     e 12001990     e 12001990                                                                                                    | New Contractions 27 individus 11 families 🛐 🗐 🚨 🗐                                                                                                    | ) 🚺 ه        |
| Veconique Aline MARTIN<br>e 23/09/1986 Epernay     Chilain MARTIN<br>e 14/11/1986 Raims<br>1 22/10/1990 Raims     Velerie Marie MARTIN 1<br>e 09/09/1999 Raims     Trietan MARTIN 1<br>e 02/09/1999 Raims       Alain Serge MADELAIN<br>e 20/10/1984 Epernay<br>1 20/09/2023 Raims     Aurelien BERTRAND 1<br>e Incornue<br>x 14/04/2004     ?     Emile FOURNIER<br>e Incornue<br>x 16/07/1990 Raims     Image: Connue<br>e Incornue       Kevin Alain MADELAIN<br>e 1200/1996 Raims     Maxime BERTRAND<br>e Incornue     Prancis CHATILLON<br>e Incornue     Aurelie MARTIN<br>e Incornue     Image: Charting incornue       Maxime BERTRAND<br>e Incornue     Francis CHATILLON<br>e Incornue     Aurelie MARTIN<br>e Incornue     Image: Charting incornue                                                                                                    | Andre "Marcher MARCHIN Andre Wadnice et de Linnell Denise Warcene<br>1400/1900 Chidona-Thern<br>1 50/070208 Auerre<br>x 08/08/1983 Reims<br>Denise Marcelle EIFFEL<br>e 2200/1963 Longwy<br>x 08/08/1963 Reims                                                                                                    | A            |
| Alain Serge MADELAIN     e 2009/1998 Eperney     e 2009/1998 Eperney     e 2009/1998 Eperney     e 2009/1998 Eperney     e 2009/1999 Reime     e 2007     e 2009/1999 Reime     e 2009/1999 Reime     e 2001/2005     e 1000 Reime     e 2001/2005     e 1000 Reime     e 2001/2005     e 1000 Reime     e 2001/2005     e 1000 Reime     e 1000 Reime     e 2001/2005     e 1000 Reime     e 1000 Reime                                                                                                    | (Veronique Aline MARTIN) (Shirilain MARTIN) (Valerie Marie MARTIN 1) (Tristan                                                                                                    | MARTIN 1     |
| Alain Sarge MADELAIN<br>e Col'01956 Epernsy<br>t 20052023 Reims<br>x1001996 Reims<br>x1001996 Reims<br>x1001996<br>x1001996<br>x1001996<br>x1001996<br>x1001996<br>x1001996<br>x1001996<br>x1001996<br>x1001996<br>x1001996<br>x1001996<br>x1001996<br>x1001996<br>x1001996<br>x1001996<br>x1001996<br>x1001996<br>x1001996<br>x1001996                                                                                                    | e 23/09/1986 Epernay e 14/11/1988 Reims e 03/09/1989 Reims e 02/05<br>† 25/10/1970 Reims † e 2007 † 07/05/                                                                                                    | 1970<br>1972 |
| Alain Serge MADELAIN<br>e 020101964 Eportsy<br>x10091996 Reims<br>x10091996 Reims<br>x10091996 Reims<br>1                                                                                                    |                                                                                                    |              |
| X 108/1996 Reims Kevin Alain MADELAIN e 1200/1996 x/hcomue 1  Aurelie MARTIN e locomue 1  Kevin Alain MADELAIN e locomue 1  Kevin Alain MADELAIN e locomue 1                                                                                                    |                                                                                                    | s Inco       |
| Kevin Alain MADELAIN<br>e 12001/996<br>xhicomue     Maxime BERTRAND<br>e 2001/2005     Francis CHATILLON<br>e incomue     Aurelie MARTIN<br>e incomue       Aurelie MARTIN<br>e incomue     I                                                                                                    | Alain Serge MADELAIN Aurelien BERTRAND ! ? Emilie FOURNIER<br>e 02/01/934 Epernary e Incomue e Incomue<br>+ 3/09/0702 e Incomue                                                                                                    | x150         |
| e incomue<br>1 e 2001/2005 e incomue e incomue i e incomue i i e incomue i i i i i i i i i i i i i i i i i i i                                                                                                    | Alani Sarge MADELAIN<br>e 02101094 Eperay<br>+ 28092023 Reims<br>x 2106/1996 Reims                                                                                                    |              |
| Aurelle MARTIN<br>e Inconnue<br>xinconnue                                                                                                    | Alani Serge MADELAIN<br>e 02101994 Reims<br>x 21061996 Reims<br>x 21061996 Reims<br>Kevin Alain MADELAIN<br>Maxime BERTRAND<br>Francis CHATILLON<br>Aurelie MARTIN                                                                                                    |              |
| Nervin Allin ModELAIN<br>e Inconnue<br>xinconnue                                                                                                    | Alain Serge MADELAIN<br>e 02101998 Reims     Aurelien BERTRAND 1<br>e Incomue     ?     Emilie FOURNER<br>e Incomue       Kevin Alain MADELAIN<br>e 1200/1996<br>x Incomue     Maxime BERTRAND<br>e 20012005     ?     Aurelie MARTIN<br>e Incomue                                                                                                    |              |
|                                                                                                    | Alain Serge MADELAIN<br>e 02101094 Epernay<br>1 20092023 Reims<br>x 2106/1998 Reims<br>Kevin Alain MADELAIN<br>e 1206/1998 Reims<br>1<br>Kavin Alain MADELAIN<br>e 12001005<br>Maxime BERTRAND<br>e locornue<br>1<br>Kevin Alain MADELAIN<br>e locornue<br>1<br>Kevin Alain MADELAIN<br>e locornue<br>1<br>E locornue<br>1<br>E locornue<br>1                                                                                             |              |
|                                                                                                    | Alari Berge MADELAIN<br>e 02/01/986 Reims       Aurelie BRTRAND 1<br>e Incomue<br>x100/1986 Reims       ?       Emilie FOURNER<br>e Incomue<br>x100/1986 Reims         Kevin Alain MADELAIN<br>e 1200/1986 Reims       Maxime BERTRAND<br>e 2001/2005       ?       Aurelie MARTIN<br>e Incomue<br>x1ncomue         Aurelie MARTIN<br>e Incomue       Maxime BERTRAND<br>e 2001/2005       Francis CHATILLON<br>e Incomue       Aurelie MARTIN<br>e Incomue         Aurelie MARTIN<br>e Incomue       Maxime BERTRAND<br>e 1200/1996       Francis CHATILLON<br>e Incomue       Aurelie MARTIN<br>e Incomue                                                                                                    |              |
|                                                                                                    | Alani Berge MADELAN<br>e 021011986 (Eprnay<br>1 2003/2023 Reims<br>x 2100/1996 Reims<br>x 2100/1996 Reims<br>Kevin Alain MADELAN<br>e 20011996 Reims<br>Maxime BERTRAND<br>e 20011905<br>Prancie CHATILLON<br>e Incomue<br>x Incomue<br>1<br>Aurelie MARTIN<br>e Incomue<br>x Incomue<br>1<br>Kevin Alain MADELAN<br>e Incomue<br>x Incomue<br>x |              |

| Arbres à vignettes   | A | Définition du <b>fo</b><br>Il est possible d<br>d'origine : | rmat-contenu<br>désormais de<br>prmat (contenu) d'u                                    | ı d'une v<br>dupliqu          | vignette à<br>ler égalei<br>e (Arbre_Asc | à partir d'<br>ment la c<br>endant_Orga | un forma<br>onfigura  | at exista<br>tion de<br>_ | ant∶<br>⊧la vi<br>□ | gnette<br>×    |  |  |  |  |  |  |
|----------------------|---|-------------------------------------------------------------|----------------------------------------------------------------------------------------|-------------------------------|------------------------------------------|-----------------------------------------|-----------------------|---------------------------|---------------------|----------------|--|--|--|--|--|--|
|                      |   |                                                             |                                                                                        |                               | E                                        |                                         |                       | 1.1.4                     |                     |                |  |  |  |  |  |  |
|                      |   | Nom du fichier qui co                                       | ontient le format de la                                                                | vignette                      | Format_Arbre                             | e_Ascendant_(                           | Organigramme          | <pre>Vertical.</pre>      | txt                 |                |  |  |  |  |  |  |
|                      |   | 01 - Numéro de fic                                          | es disponibles<br>he                                                                   | <u> </u>                      | Chainir un f                             | Texte et rui                            | oriques de la         | a vignette                | at ai daa           |                |  |  |  |  |  |  |
|                      |   | 02 - Identité - Nom et                                      | prénoms                                                                                | T 71                          | Choisir un t                             | ormat existant                          | en remplacem          | ent du form               | at ci-des           | sous           |  |  |  |  |  |  |
|                      |   | 03 - Identité - Nom de                                      | e famille                                                                              |                               | Arial                                    | <b>▼</b> 7 <b>▼</b>                     | ‡G /                  | S abe 🖊                   | • A •               | <b>e s</b> 4   |  |  |  |  |  |  |
|                      |   | 04 - Identité - 1er pré                                     | enom                                                                                   | _                             |                                          | ŀ                                       | <<04>>                |                           |                     |                |  |  |  |  |  |  |
|                      |   | 05 - Identité - 2ème p                                      | orénom                                                                                 | _                             |                                          | <<13                                    | >> - <<42>>           |                           |                     |                |  |  |  |  |  |  |
|                      |   | 06 - Identité - Jeme p<br>07 - Identité - Tous p            | rénoms                                                                                 |                               |                                          |                                         |                       |                           |                     |                |  |  |  |  |  |  |
|                      |   | 08 - Identité - Prénon                                      | n usuel                                                                                | -                             |                                          |                                         |                       |                           |                     |                |  |  |  |  |  |  |
|                      |   | 09 - Identité - Autres                                      | noms                                                                                   |                               |                                          |                                         |                       |                           |                     |                |  |  |  |  |  |  |
|                      |   | 10 - Identité - Surnor                                      | n                                                                                      |                               | Exemple s                                | elon les donr                           | ées de MAI            | RTIN Jean-I               | Michel              |                |  |  |  |  |  |  |
|                      |   | 11 - Identité - Sexe                                        |                                                                                        | _                             |                                          | Jea                                     |                       |                           | <b>4</b>            |                |  |  |  |  |  |  |
|                      |   | 12 - Naissance - Syr                                        | mbole "ø"                                                                              | _                             |                                          | 05                                      | ARTIN<br>/11/1963     |                           |                     |                |  |  |  |  |  |  |
|                      |   | 13 - Naissance - Ann                                        | nee de naissance                                                                       | _                             |                                          |                                         |                       |                           |                     |                |  |  |  |  |  |  |
|                      |   | 14 - Naissance - Dat                                        | cision sur la date                                                                     | _                             |                                          |                                         |                       |                           |                     |                |  |  |  |  |  |  |
|                      |   | 15 - Naissance - Fre                                        |                                                                                        | <u> </u>                      |                                          |                                         |                       |                           |                     |                |  |  |  |  |  |  |
|                      |   |                                                             |                                                                                        |                               |                                          |                                         |                       |                           |                     |                |  |  |  |  |  |  |
|                      |   | D'autres rubriques                                          | s possibles ?                                                                          |                               |                                          |                                         | En En                 | registrer -               |                     | Annuler        |  |  |  |  |  |  |
|                      |   | Définition de la                                            | Définition de la configuration des vignettes de l'arbre "Arbre_Ascendant_Organigramme" |                               |                                          |                                         |                       |                           |                     |                |  |  |  |  |  |  |
|                      |   | Variantes Arbre_As                                          | cendant_Organigramn                                                                    | ne_[_Vertical                 |                                          |                                         |                       |                           |                     |                |  |  |  |  |  |  |
|                      |   | Définition du                                               | format (contenu) d                                                                     | cendant_Orga                  | )rganigramme — 🗆 🗙                       |                                         |                       |                           |                     |                |  |  |  |  |  |  |
|                      |   | Nom du fichier qui                                          | contient le format de la                                                               | a vignette                    | Format_Arb                               | re_Ascendant_                           | Organigramm           | ramme_!_Vertical.txt      |                     |                |  |  |  |  |  |  |
|                      |   | Rubriqu                                                     | ues disponibles                                                                        |                               | ]                                        | Texte et ru                             | briques de l          | a vignette                |                     |                |  |  |  |  |  |  |
|                      |   | 01 - Numéro de f                                            | iche                                                                                   |                               | Choisir un                               | format existant                         | en remplacen          | nent du form              | at ci-des           | sous           |  |  |  |  |  |  |
|                      |   | 02 - Identité - Nom                                         | et prenoms<br>de famille                                                               |                               |                                          |                                         |                       |                           |                     |                |  |  |  |  |  |  |
|                      |   | Définition du                                               | format (contenu) d                                                                     | 'une vignet                   | tte (Arbre_As                            | cendant_Orga                            | anigramme_            | <u> _</u> Vertical)       |                     | ×              |  |  |  |  |  |  |
|                      |   | Vous ve                                                     | nez de dupliquer le fo                                                                 | ormat-conten                  | u de la vignette                         | ŀ.                                      |                       |                           |                     |                |  |  |  |  |  |  |
|                      |   | Souhaite                                                    | z-vous dupliquer éga                                                                   | ilement la cor                | nfiguration de la                        | a vignette ?                            |                       |                           |                     |                |  |  |  |  |  |  |
|                      |   |                                                             |                                                                                        |                               |                                          |                                         |                       | <u>O</u> ui <u>N</u> on   |                     |                |  |  |  |  |  |  |
|                      |   | 12 - Naissance - S                                          | ymbole "ø"                                                                             |                               | MARTIN<br>05/11/1963                     |                                         |                       |                           |                     |                |  |  |  |  |  |  |
|                      |   | 13 - Naissance - A                                          | nnee de naissance                                                                      | 30/17/305                     |                                          |                                         |                       |                           |                     |                |  |  |  |  |  |  |
|                      |   | 15 - Naissance - Pi                                         | récision sur la date                                                                   |                               |                                          |                                         |                       |                           |                     |                |  |  |  |  |  |  |
|                      |   | <                                                           |                                                                                        |                               |                                          |                                         |                       |                           |                     |                |  |  |  |  |  |  |
|                      |   | D'autros cubriqu                                            | an nanaihlan 2                                                                         | <u> </u>                      |                                          |                                         |                       | ragiotror 💌               |                     | Appular        |  |  |  |  |  |  |
|                      |   | - Dual carabiqu                                             |                                                                                        | _                             | 30 Day                                   | té faunt 💽                              |                       | Enregistrer               |                     | Assular        |  |  |  |  |  |  |
|                      |   | V Par défaut S Rétablir Enregistrer Annuler                 |                                                                                        |                               |                                          |                                         |                       |                           |                     |                |  |  |  |  |  |  |
| Arbres généalogiques | С | L'option spécific<br>du fait d'une col                      | que relative au<br>Ilision d'option                                                    | ux profes<br>i entre l'a      | ssions ne<br>arbre en é                  | semblait p<br>ventail et                | as corre<br>les autre | ctement<br>s arbres       | : mém<br>s (colli   | orisée<br>sion |  |  |  |  |  |  |
| Corcle familial      | ۸ | Aiout de l' <b>indic</b>                                    | ation dos ávo                                                                          | ntuale i                      |                                          |                                         |                       |                           |                     |                |  |  |  |  |  |  |
|                      |   | Ajour de l'Indication des eventuels jumeaux :               |                                                                                        |                               |                                          |                                         |                       |                           |                     |                |  |  |  |  |  |  |
|                      |   |                                                             |                                                                                        |                               |                                          |                                         |                       |                           |                     |                |  |  |  |  |  |  |
|                      |   | Parents                                                     | 2 EIFFEL R                                                                             | Robert                        | 1                                        | 15/03/1937                              | 19/04/1993            | 20 7                      | Fils                | ^              |  |  |  |  |  |  |
|                      |   | Conjoints                                                   | 1 EIFFEL M                                                                             | iarie-Thérési<br>)enise Marce | e 🙎                                      | 08/08/1942                              | 15/02/2024            | 21 7                      | Fille               |                |  |  |  |  |  |  |
|                      |   | Frères / Soeurs                                             | 5 EIFFEL J                                                                             | eanne 22                      | ···· ··· ··· ··· ··· ··· ··· ··· ··· ·   | 22/08/1943                              | 13/02/2024            | 118 7                     | Fille               | ≡              |  |  |  |  |  |  |
|                      |   | Neveux / Nièces                                             | 2 EIFFEL L                                                                             | ucien                         | 1                                        | en 1946                                 |                       | 1005 7                    | Fils                |                |  |  |  |  |  |  |
|                      |   | Oncles / Tantes                                             | 3 EIFFEL N                                                                             | lathalie                      | 1                                        | Inconnue                                |                       | 138 7                     | Fille               |                |  |  |  |  |  |  |
|                      |   | Cousin(e)s                                                  | LENFAN                                                                                 | Tivan A                       | 1                                        | 2 en 1936                               |                       | 137 7                     | Fils a              | doptif         |  |  |  |  |  |  |
|                      |   | Grands-parents                                              | 2 EIFFEL J                                                                             | eannine Rob                   | erte 🙎                                   | 26/09/1934                              | ‡ en 2022             | 85 7                      | Fille               | ×              |  |  |  |  |  |  |
|                      |   | r cuia-cirianta                                             | · <                                                                                    | 1111                          |                                          |                                         |                       |                           |                     |                |  |  |  |  |  |  |

| Chronolog<br>évènemer<br>d'un indiv | gie des<br>hts<br>idu | С                 | C L'évènement Naissance des frères et sœurs apparaissait à tort lorsqu'il éta antérieur à la date de naissance de l'intéressé. |                                             |                                          |                          |          |            |                                                   |                  |                    |             |               |                 |           | était                |                 |           |       |
|-------------------------------------|-----------------------|-------------------|----------------------------------------------------------------------------------------------------|---------------------------------------------|------------------------------------------|--------------------------|----------|------------|---------------------------------------------------|------------------|--------------------|-------------|---------------|-----------------|-----------|----------------------|-----------------|-----------|-------|
| Contempo                            | orains                | Ν                 | Nouvea                                                                                                    | u bou                                       | ıton 🔟                                   | pour cor                 | nnaîtr   | e le       | déta                                              | il de            | lar                | aren        | té d'         | un              | ind       | ivid                 | u pa            | ar        |       |
|                                     |                       |                   | rapport                                                                                                    | à l'ind                                     | dividu ré                                | férent :                 |          |            |                                                   |                  |                    |             |               | -               | -         | -                    | - 1 -           |           |       |
|                                     |                       |                   | 👔 Contem                                                                                                    | porains de                                  | MARTIN Jean-                             | ean-Michel Albert Pierre |          |            |                                                   |                  |                    |             |               |                 |           |                      | -               |           | ×     |
|                                     |                       |                   | 🛛 ୯ 💷                                                                                                    | 5 📄                                         | 🍸 108 ind                                | ividus 🔾 Hom             | mes 🔿 Fe | emmes      | • Les de                                          | eux              | Année de<br>départ | 1960 🌲      | Nomb<br>décer | re de<br>Innies | 10 🚔      |                      | 1               | m         | 1     |
|                                     |                       |                   |                                                                                                    | Nom, prénor                                 | ns Q                                     | S. Pare                  | nté      | N° €       | Dates                                             | Q 1              | 960-1969           | 1970-19     | 79 19         | 980-198         | 89 Pou    | ır voir l            | e détail d      | le la par | renté |
|                                     |                       |                   | MADELAIN AIA<br>MADELAIN Ke                                                                                                    | vin Serge<br>vin Alain                      |                                          | Neveu                    |          | 177        | 7 1998 - 2                                        | 2023 Ø0          | 2.10.196           | +           |               |                 | ave<br>01 | c l'indiv<br>2.08.19 | /idu séle<br>98 | ctionné   |       |
|                                     |                       |                   | MARCEL Marc<br>MARTIN Alexa                                                                                                    | el<br>ndra Nathai                           | e                                        | L<br>Fille               |          | 1088       | 3 1950 - 2<br>4 1992 - 2                          | 2060             |                    |             |               |                 | ø 1       | 6.05.19              | 92              |           |       |
|                                     |                       |                   |                                                                                                    | ed "Eugène                                  | e" Armand *                              | Bisaïeul                 |          | 22         | 2 1890 - 1                                        | 963 † 1          | 5.11.1963          | 3           |               |                 | -         | 0.04.40              |                 |           |       |
|                                     |                       |                   | MARTIN Alfred                                                                                                    | l Desire -<br>I Désiré Yvo                  | n                                        | Crand-pere               |          | 11         | 1 1920 - 1995<br>4 1944 - 1997                    |                  |                    |             |               | †1              | 0.04.19   | 95<br>97             |                 |           |       |
|                                     |                       |                   | MARTIN André<br>MARTIN Augus                                                                                                   | "Maurice" '<br>stin Nicolas                 |                                          | Père Petit-fils          |          | 182        | 7 1940 - 2<br>2 2016 - 2                          | 2008             |                    |             |               |                 |           |                      | † 15            | .01.2008  | 8     |
|                                     |                       |                   | MARTIN David                                                                                                    | Eric                                        |                                          | E Fils                   |          | 3          | 3 1990 - 2                                        | 2100             |                    |             |               |                 | ø 1       | 3.02.19              | 90              |           |       |
|                                     |                       |                   | MARTIN Eleon                                                                                                    | nie<br>Nie                                  |                                          | Ex-grand-tante           |          | 142        | 2 1918 - 2                                        | 2104             |                    |             |               |                 | 01        | 5.09.19              | 94              |           |       |
|                                     |                       |                   | MARTIN Gener<br>MARTIN Gérar                                                                                                   | viève Margu<br>d Denis                      | erite                                    | L Tante<br>Cousin        |          | 13         | 3 1942 - 2<br>5 1968 - 2                          | 2052<br>2078 ø 2 | 8.12.196           | 3           |               |                 |           |                      |                 |           |       |
|                                     |                       |                   | MARTIN Ghisla                                                                                                    | in .                                        |                                          | E Frère                  |          | 1008       | 3 1968 - 1                                        | 970 ø 1          | 4.11.196           | 3 † 25.10.1 | 970           |                 |           |                      |                 |           |       |
|                                     |                       |                   | MARTIN Henrie<br>MARTIN Jacqu                                                                                                  | ette<br>les Marcel                          |                                          | Crand-tante              |          | 204        | 5 1947 - 2                                        | 2019 T 0         | 4.05.190           | •           |               |                 |           |                      |                 |           | 1     |
|                                     |                       |                   | MARTIN Jean-                                                                                                    | Michel Alber                                | t Pierre *                               | 2                        |          | 1          | 1 1963 - 2                                        | 2073 ø 0         | 5.11.1963          | 3           |               |                 |           |                      |                 |           |       |
| Contempo                            | orains                | Α                 | Harmor                                                                                                    | nisatio                                     | n des lit                                | oellés de                | s pare   | entés      | s ave                                             | с се             | ux d               | e la re     | che           | rch             | e de      | e pa                 | rente           | é.        |       |
| familiaux                           |                       |                   | Exemple « Arrière-petite-cousine » devient « Petite-cousine de 2è génération ».                                                |                                             |                                          |                          |          |            |                                                   |                  |                    |             |               |                 |           |                      |                 |           |       |
|                                     |                       | Α                 | Les <b>dér</b>                                                                                                    | nérati                                      | ons pri                                  | ses en c                 | ompt     | e vo       | ont de                                            | ésor             | mai                | s de -      | 2 à -         | -3              | ave       | c pr                 | ise e           | 'n        |       |
|                                     |                       |                   | compte                                                                                                    | des d                                       | collatéra                                | ux de la                 | aénér    | atior      | יין אויין אויין אין אויין אויין איין אויין איין א |                  | man                | 5 40 ·      | - 4           | σ,              | 4.0       | o pi                 | 100 0           |           |       |
|                                     |                       |                   | compto                                                                                                    | 400 0                                       | onatora                                  | an do la                 | gener    | anor       |                                                   |                  |                    |             |               |                 |           |                      | _               |           |       |
|                                     | Contemporains fail    | miliaux           | de MARTIN A                                                                                                    | ndré "M                                     | aurice" - g                              | énérations -             | -2 à +3  |            |                                                   |                  |                    |             |               |                 |           |                      |                 |           |       |
|                                     | 🛛 (*) 🔛 📄             |                   | 77 individ                                                                                                    | lus                                         |                                          |                          |          |            |                                                   |                  |                    |             |               |                 |           |                      |                 |           |       |
|                                     | Nom, pr               | rénom             |                                                                                                    | S. N°                                       | ٩                                        | Parenté                  |          | 1884       | 1890                                              | 1892             | 1895               | 1909 1      | 910 1         | 912 1           | 1913      | 1916                 | 1917            | 1918      | 1920  |
|                                     | MARTIN Germaine       | " A rmon          | d \$                                                                                                    | 99                                          | 1 Grand-tan                              | te                       |          |            |                                                   |                  |                    |             |               |                 |           |                      | ~               |           |       |
|                                     | x MOLIERE Angèle "Ma  | rie" *            | u -                                                                                                    | <u> </u>                                    | 2 Grand-per<br>3 Grand-mè                | re                       |          |            | U                                                 | ø                |                    |             |               |                 |           |                      | x               |           |       |
|                                     | MARTIN Alfred Désiré  | é *               |                                                                                                    | 2 1                                         | 1 Père                                   | -                        |          |            |                                                   |                  |                    |             |               |                 |           |                      |                 |           | ø     |
|                                     | x MARTIN Eugénie      |                   |                                                                                                    | 142 Conjoin     1009 Demi-fr     12 Rollo o |                                          | u père                   |          |            |                                                   |                  |                    |             |               |                 |           |                      |                 | ø         |       |
|                                     | MARTIN Alceste        | ue Marei          | verite                                                                                                    |                                             |                                          | i-frère<br>e-soeur       |          |            |                                                   |                  |                    |             |               |                 |           |                      |                 |           |       |
|                                     | MARTIN Gérard D       | ve margı<br>)enis | erite I 3 Belle-s                                                                                                    |                                             | 5 Neveu                                  | Ir                       |          |            |                                                   |                  |                    |             |               |                 |           |                      |                 |           |       |
|                                     | x SAURET Emilie       | Arielle           |                                                                                                    | 119 N                                       | 119 Nièce<br>120 Petite-nièce<br>12 Mère |                          |          |            |                                                   |                  |                    |             |               |                 |           |                      |                 |           |       |
|                                     | MARTIN Laurine        | e Géraldi         | ne                                                                                                    | 12                                          |                                          |                          |          |            |                                                   |                  |                    |             |               |                 |           |                      |                 |           |       |
|                                     | x CARTIER Yvonne M    | larie *           |                                                                                                    | 1                                           |                                          |                          |          |            |                                                   |                  |                    |             |               | _               |           |                      |                 | ø         |       |
|                                     | x EIFFEL Denise Ma    | arcelle *         | -                                                                                                    | <u> </u>                                    | /<br>8 Épouse                            |                          |          |            |                                                   |                  |                    |             |               | -               |           |                      |                 |           |       |
|                                     | MARTIN Jean-Mic       | hel Albe          | rt Pierre *                                                                                                    | 2                                           | 1 Fils                                   |                          |          |            |                                                   |                  |                    |             |               |                 |           |                      |                 |           |       |
|                                     | x DUPOND Anne I       | Nathalie          | France                                                                                                    | 1                                           | 2 Bru                                    |                          |          |            |                                                   |                  |                    |             |               |                 |           |                      |                 |           |       |
|                                     | MARTIN David E        | Eric<br>Iangàre I | lathalia                                                                                                    | <b>2</b><br><b>1</b> 18                     | 3 Petit-fils                             | nar alliance             |          |            |                                                   |                  |                    |             |               |                 |           |                      |                 |           |       |
|                                     | MARTIN Victo          | ria Virgi         | nie                                                                                                    | 18                                          | 1 Arrière-pe                             | tite-fille               |          |            |                                                   |                  |                    |             |               |                 |           |                      |                 |           |       |
|                                     | MARTIN Augu           | istin Nico        | las                                                                                                    | 18                                          | 2 Arrière-pe                             | tit-fils                 |          |            |                                                   |                  |                    |             |               |                 |           |                      |                 |           |       |
|                                     | MARTIN Jodie          |                   |                                                                                                    | 19                                          | 1 Arrière-pe                             | tite-fille               |          |            |                                                   |                  |                    |             |               |                 |           |                      |                 |           |       |
|                                     | MARTIN Alexan         | dra Nath          | alle                                                                                                    | 1                                           | 4 Petite-fille                           |                          |          | <u> </u>   |                                                   |                  |                    |             |               |                 |           |                      |                 |           |       |
|                                     |                       | А                 | Sélectio                                                                                                    | on d'u                                      | n individ                                | lu dans la               | a liste  | :          |                                                   |                  |                    |             |               |                 |           |                      |                 |           |       |
|                                     |                       |                   | quand l                                                                                                    | a fené                                      | ètre « Re                                | echerche                 | e de li  | ien d      | de pa                                             | arent            | té »               | est ou      | ivert         | e, c            | ette      | e de                 | rnièr           | e es      | st    |
|                                     |                       |                   | désorm                                                                                                    | ais ra                                      | fraîchie                                 | automati                 | iquem    | ent        | selor                                             | n l'ind          | divid              | u con       | cern          | é.              |           |                      |                 |           |       |
|                                     |                       | Α                 | Pour ur                                                                                                    | ne me                                       | illeure vi                               | isibilité, le            | e clas   | sem        | nent                                              | par (            | ordr               | e alpl      | nabé          | etiq            | ue        | des                  | indiv           | /idus     | S     |
|                                     |                       |                   | fait dis                                                                                                    | paraî                                       | tre désc                                 | ormais l'a               | arbor    | esce       | ence                                              | dan              | s la               | coloni      | ne «          | No              | m, p      | orén                 | om              | »:        |       |
|                                     |                       |                   | Con                                                                                                    | temnor                                      | ains familia                             | aux de MAR               | TIN lean | -Mich      | nel Alb                                           | ert Pie          | erre -             | nénéra      | tions         | _2 à -          | +2        |                      |                 |           |       |
|                                     |                       |                   |                                                                                                    |                                             |                                          |                          | ini seur |            | lichel Alber                                      |                  | 110 -              | genera      | uona          | -2 u            |           |                      |                 |           |       |
|                                     |                       | 200               | Nom, préno                                                                                                    |                                             | 74 ind                                   |                          |          |            |                                                   |                  |                    |             |               |                 |           |                      |                 |           |       |
|                                     |                       |                   |                                                                                                    |                                             |                                          |                          |          | •          | Pa                                                | renté            | té 1               | 912 191     | 3 19          | 18 1            | 1920      |                      |                 |           |       |
|                                     |                       |                   | MARTI                                                                                                    | N Alfred                                    | Désiré *                                 |                          | 2        | 11 G       | Grand-p                                           | ère              |                    |             |               |                 | ø         |                      |                 |           |       |
|                                     |                       |                   | x CAR                                                                                                    | TIER Yvo                                    | nne Marie *                              | •                        | 1        | 12 G       | Grand-m                                           | ére              |                    |             | e             |                 |           |                      |                 |           |       |
|                                     |                       |                   | MAR                                                                                                    | FFL Dec                                     | e "maurice"<br>ise Marcelle              | -<br>*                   | <u> </u> | 7 P<br>8 M | ere<br>Ière                                       |                  |                    |             |               |                 |           |                      |                 |           |       |
|                                     |                       | MA                | ARTIN Je                                                                                                    | an-Michel                                   | Albert Pierr                             | re 💄                     | 1        |            |                                                   |                  |                    |             |               |                 |           |                      |                 |           |       |
|                                     |                       |                   | × D                                                                                                    | UPOND                                       | Anne Nathal                              | ie France                | 1        | 2 É        | pouse                                             |                  |                    |             |               |                 |           |                      |                 |           |       |
|                                     |                       |                   | N                                                                                                    | IARTIN D                                    | avid Eric                                |                          | 2        | 3 F        | ils                                               |                  |                    |             |               |                 |           |                      |                 |           |       |
|                                     |                       |                   | ×                                                                                                    |                                             | T Bérangèr                               | e Nathalie               | 1        | 180 B      | ru                                                |                  |                    |             |               |                 |           |                      |                 |           |       |
|                                     |                       |                   |                                                                                                    | MARTIN                                      | Victoria Vir                             | ginie                    | 2        | 181 P      | etite-fill                                        | е                |                    |             |               |                 |           |                      |                 |           |       |

| Création d'un dossier                                                                                                    | A       Nouvelle présentation de la fenêtre qui suit la création d'un dossier :         A       Nouvelle présentation de la fenêtre qui suit la création d'un dossier :                                                                                                    |
|----------------------------------------------------------------------------------------------------|----------------------------------------------------------------------------------------------------|
|                                                                                                    | <ul> <li>Supprimer le dossier "ZERO"</li> <li>Créer une première fiche individuelle</li> <li>Importer un fichier GedCom dans ce dossier</li> <li>Transférer des fiches individuelles à partir d'un autre dossier</li> <li>Fermer la fenêtre pour exécuter une autre fonction de la fenêtre principale d'ELIE</li> </ul>                                                                                                    |
| Création d'un premier                                                                                                    | N Nouvelle aide pour débuter plus facilement :                                                                                                    |
| dossier<br>Dossier "ZERO"                                                                                                    |                                                                                                    |
| C'est votre premié<br>Si tel est le cas, voir<br>- Découvrir les options<br>ELLE 6 - Dossier El<br>Fichiers Edition<br>Quitter Quaver Voir<br>- Découvrir les options                                                                                                    | re utilisation d'ELIE.<br>:i quelques conseils pour vous permettre de vous familiariser avec lui :<br>générales d'ELIE, pour avoir un aperçu des grandes options du logiciel :<br>:<br>:<br>:<br>:<br>:<br>:<br>:<br>:<br>:<br>:<br>:<br>:<br>:                                                                                                    |
| portant sur         Options d'ouvertur         Fenêtres         Noms propres         Lieux         Professions, titres         Dates, contrôle dei         Photos, médias         Notes, commentair         Sources - Actes         Symboles utilisés         Marqueurs         Vous souhaitez ?         Supprimer le dossie         Créer une première | Poption d'ouverture d'ELIE         Avoir systématiquement le choix du dossier à ouvrir (sinon dernier dossier ouvert)         Ouvrir d'emblée la fenêtre des favoris         Ouvrir d'emblée la fenêtre des éléments récents         Afficher d'emblée les anniversaires du jour         Lors de son ouverture, ELIE vous donne la possibilité de déclencher automatiquement         - faffichage de findex alphabétique,         - fouverture d'une fiche spécifique ou de la demière fiche modifiée,         - faffichage d'un arbre généalogique, avec le DeCujus de votre choix.         Type       Néant>         Fiche          Arbre          Duverture          r "ZERO"       fiche individuele |
| Importer un fichier (     Transférer des fich                                                                                                    | jedCom dans ce dossier<br>es individuelles à partir d'un autre dossier                                                                                                    |
| Fermer la fenêtre p                                                                                                    | our exécuter une autre fonction de la fenêtre principale d'ELIE                                                                                                    |

| Dossier en cours                     | А | Ajout des rubriques s                                                                                         | suivantes :                                           |                                  |                                                                                                    |                       |                                       |                        |
|--------------------------------------|---|----------------------------------------------------------------------------------------------------|-------------------------------------------------------|----------------------------------|----------------------------------------------------------------------------------------------------|-----------------------|---------------------------------------|------------------------|
| Caractéristiques du<br>dossier       |   | ற Caractéristiques du d                                                                                       | ossier en cours                                       |                                  |                                                                                                    | —                     | □ ×                                   |                        |
|                                      |   | Nom du dossier<br>dans la base de données                                                                     | EXEMPLE                                               |                                  |                                                                                                    | ĺ                     | Volumétrie                            |                        |
|                                      |   | Date de création du dossie                                                                                    | er 09/11/2018                                         |                                  |                                                                                                    |                       |                                       |                        |
|                                      |   | Deset for a second second second                                                                              |                                                       | <b>F</b> daaa aa b               |                                                                                                    |                       |                                       |                        |
|                                      |   | Donnees propres au dossi                                                                                      | er, consignees par El                                 | .IE dans sa bi                   | ase de regist                                                                                                    | res :                 |                                       |                        |
|                                      |   | Dossier verrouillé (Non)                                                                                      | Oui Doss                                              | sier référent G                  | GedCom CMS                                                                                                    | Non                   | Oui 🕜                                 |                        |
|                                      |   | Numéro de fiche principale<br>(utilisé par les options auto                                                   | 1 - MARTIN Jean-N<br>matiques d'ouverture             | lichel Albert P<br>d'ELIE et par | 'ierre<br>l'index alphal                                                                                                    | bétique de            | es individus)                         |                        |
|                                      |   | Dernière fiche ouverte                                                                                        | 8 - EIFFEL Denise I                                   | larcelle                         |                                                                                                    |                       |                                       |                        |
|                                      |   | Nom du dernier fichier<br>GedCom généré                                                                       | C:\Mes_Fichiers\G                                     | énéalogie\Elie                   | \%Fichi\Mor                                                                                                    | nFichierG             | edCom.ged                             |                        |
|                                      |   | Nombre de                                                                                                    | Entités                                               | Total                            | Favori                                                                                                    | is I                  | Récents                               |                        |
|                                      |   |                                                                                                    | Individus                                             | 23 402                           | 5                                                                                                    | à                     | 10 🛕                                  |                        |
|                                      |   |                                                                                                    | Unions / Familles                                     | 9 194                            | 3                                                                                                    | Q                     | 10 🛕                                  |                        |
|                                      |   |                                                                                                    | Lieux                                                 | 39 🛛                             | 2                                                                                                    | Q                     |                                       |                        |
|                                      |   |                                                                                                    | Sources                                               | 16 163                           |                                                                                                    | LÀ.                   |                                       |                        |
|                                      |   |                                                                                                    | Temoins                                               | 2 991                            | <u> </u>                                                                                                    |                       |                                       |                        |
|                                      |   | Fonction favorite                                                                                             | Arbres généalogiq<br>MARTIN Jean-Mich                 | ues - Tableau<br>el Albert Pierr | des parenté                                                                                                    | s et des o            | cousinages                            |                        |
|                                      |   |                                                                                                    |                                                       |                                  |                                                                                                    | Fonctions             | récentes                              |                        |
|                                      |   |                                                                                                    |                                                       |                                  | C Dafra                                                                                                    | aîchir 🛛              | Eermer                                |                        |
|                                      |   |                                                                                                    |                                                       |                                  | <u> </u> <u>R</u> ane                                                                                                    |                       |                                       |                        |
| Explorateur de la base<br>de données | N | Recherche simple :                                                                                            | Accultor los r                                        | ubrique                          | e eane c                                                                                                    | ritàra                | de recher                             | che » ·                |
|                                      |   | Exploration de la base de                                                                                     | données - Recherch                                    | ne d' Individu                   | s 30113 C                                                                                                    |                       | de reener                             | – – ×                  |
|                                      |   | Vous allez décrire les critères de                                                                            | e recherche portant sur                               | le ou les indivi                 | dus recherché                                                                                                    | s.                    | Recherche                             | simple                 |
|                                      |   | "DUPONT" et "Paris" dans les rut                                                                              | priques "Nom de famille"                              | et "Naissance                    | - Lieu - Comm                                                                                                    | une".                 | Fichier cible                         |                        |
|                                      |   | Pour ce faire, pour chaque inform                                                                             | mation :                                              |                                  |                                                                                                    |                       | Requêtes ar                           | ▼                      |
|                                      |   | - entrer la valeur recherchée o                                                                               | u cliquer sur le bouton «                             | <valeurs>.</valeurs>             |                                                                                                    |                       |                                       | •                      |
|                                      |   | F<br>Numéro de fiche                                                                                          | Rubriques                                             |                                  | = 7 ou 8 ou 1                                                                                                    | 11 ou 12 o            | Valeur recherchée<br>u 18 ou 19 ou 22 | ou 23 ou 24 ou 25 ou 🔺 |
|                                      |   | Identité - Nom de famille (rech                                                                               | erche générique)                                      |                                  |                                                                                                    |                       |                                       |                        |
|                                      |   | Identité - 1er prénom                                                                                         | Occulter les rub                                      | riques sans c                    | ritère de rec                                                                                                    | herche                |                                       | =                      |
|                                      |   | Identité - 2ème prénom<br>Identité - 3ème prénom                                                              | Copier la ligne                                       |                                  |                                                                                                    |                       |                                       |                        |
|                                      |   | Identité - Tous prénoms                                                                                       | Copier la colonn                                      | e                                |                                                                                                    |                       |                                       |                        |
|                                      |   |                                                                                                    | · · ·                                                 |                                  |                                                                                                    |                       | 1                                     |                        |
|                                      |   | Exploration de la base de                                                                                     | e données - Recherch                                  | ne d' Individu:                  | S                                                                                                    |                       |                                       | – o ×                  |
|                                      |   | Vous pouvez avoir besoin de dé<br>Par exemple : Date de naissance                                             | finir des conditions de r<br>e comprise entre le 01/0 | echerche comp<br>1/1950 et le 30 | plexes.<br>)/06/1950.                                                                                                    |                       |                                       | Recherche avancée      |
|                                      |   | <ul> <li>cliquer sur la rubrique corres</li> <li>cliquer sur le bouton <conditi< li=""> </conditi<></li></ul> | pondante (exemple : Da<br>ons>.                       | te de naissanc                   | e),                                                                                                    |                       |                                       |                        |
|                                      |   | Vous pouvez réitérer la même op                                                                               | pération pour une ou plu                              | sieurs autres r                  | ubriques.                                                                                                    |                       |                                       |                        |
|                                      |   | F                                                                                                    | Rubriques                                             |                                  |                                                                                                    |                       | Conditions                            | 1                      |
|                                      |   | Numéro de fiche<br>Naissance - Niveau de fiabilité                                                            | générale                                              |                                  | = 7 ou 8 ou 1<br>= 0 · <indéte< th=""><th>11 ou 12 o<br/>erminé&gt;</th><th>u 18 ou 19 ou 22</th><th>ou 23 ou 24 ou 25 ou 🔺</th></indéte<> | 11 ou 12 o<br>erminé> | u 18 ou 19 ou 22                      | ou 23 ou 24 ou 25 ou 🔺 |
|                                      |   | Décès - Niveau de fiabilité gér                                                                               | nérale                                                |                                  | = 0 · <indéte< th=""><th>erminé&gt;</th><th></th><th></th></indéte<>                                                                       | erminé>               |                                       |                        |
|                                      |   | Union-mariage - Niveau de fial                                                                                | bilitë gënërale                                       |                                  | = 0 · <indéte< th=""><th>erminé&gt;</th><th></th><th></th></indéte<>                                                                       | erminé>               |                                       |                        |
|                                      |   | Intérêt : la liste des r                                                                                      | ubriques étant                                        | longue,                          | cela per                                                                                                    | met de                | e voir regro                          | upées les              |
|                                      |   | rubriques sélectives                                                                                          |                                                       |                                  |                                                                                                    |                       |                                       |                        |

|   | Resultat de la fecherche.                                                                                                    |
|---|----------------------------------------------------------------------------------------------------|
|   | Nouvel item du menu contextuel « Sélectionner toutes les lignes » :                                                                                                    |
|   | 🐘 Exploration de la base de données - Recherche d' Individus — 🛛 🗙                                                                                                    |
|   | Archiver la requête       - Numéro de fiche = 7 ou 8 ou 11 ou 12 ou 18 ou 19 ou 22 ou 23 ou 24 ou 25 ou 31 ou 32 ou 33 ou 68 ou 69 ou 70 ou 71 ou 35 ou 37 ou 38 ou 39 ou 72 ou 73 ou 74 ou 75 ou 76 ou 77 ou 89 ou 90 ou 1061 ou 1062 ou         Faire une autre recherche combinée à la précédente       - Naissance / Niveau de fiabilité générale = 0 · <indéterminé>         Enregistrements sélectionnés :       - Décès / Niveau de fiabilité générale = 0 · <indéterminé>         41 / 334 = 12.28%       - Union-mariage / Niveau de fiabilité générale = 0 · <indéterminé></indéterminé></indéterminé></indéterminé>                                                                                                    |
|   | N° 🔍 Nom, prénom 🔍 Sexe Date naissance Nationalité Autres noms 🔍 🛅                                                                                                    |
|   | Of Action R Ferdinand Jacque     Voir la fiche sélectionnée ou concernée     F9       1112 BAUDETTE Marie Henriette *     Image: Selectionnée ou concernée     F9       46 BERNABEU Joseph *     Voir le cercle familial de l'individu                                                                                                    |
|   | 1062     CARRÉ Jeanne *       51     CARTIER Alexandre *       35     CAPTIER François Emile *                                                                                                    |
|   | 40 CARTIER Louis Vincent * Sélectionner toutes les lignes Ctrl+A                                                                                                    |
|   | 24 CARTIER Théodore *     Image: Cartier Stress of the stress of the stres |
|   | 1077 DAUDET Alphonse * 2 Comment enlever plusieurs lignes ?                                                                                                    |
|   | Utile pour l'impression et l'export vers une feuille de calcul.                                                                                                    |
| Ν | Liste des photos-médias résultant de la recherche :                                                                                                    |
|   | nouvelle colonne Indiquant que l'image est munie (ou non) de bulles de survol :                                                                                                    |
|   | 🏨 Exploration de la base de données - Recherche de Photos-Médias — 🗆 🗙                                                                                                    |
|   | Image: Archiver la requête       Critères de sélection :<br>- Média / Objet = V         Faire une autre recherche<br>combinée à la précédente       - Média / Objet = V         Enregistrements sélectionnés :<br>28 / 164 = 17.07%       Image: Archiver la précédente                                                                                                    |
|   | Individu, familie ou lieu concerné       N°       Fam. V       Obj.       Détail objet       Nom du fichier multimédia associé       V         LISERON Patrick       1018       V       Naissance       C'LElie_V6/Elie/Exemple2/Photos\Lieux/Reims-Egise Saint-Benott.         MADELAIN Alain Serge x MARTIN Véro       30       36       V       Union, Mariage       Difielie_V6/Elie/Exemple2/Photos\Lieux/Reims-Egise Saint-Benott.         MADELAIN Alain Serge x MARTIN Véro       30       36       V       Union, Mariage       Indique que l'image est munie (ou non) de bulles de survol         MARTIN Alfred Désiré x CARTIER Yvon       12       3       V       Union, Mariage       Indique que l'image est munie (ou non) de bulles de survol         MARTIN Alfred "Eugène" Armand x MOI       23       8       V       Union, Mariage       C'L'Elie_V6/Elie/Exemple2/Photos\LieuxReige de MARTIN Eugène et d                                                                                                    |
| A | Etant donné que Geneanet ne restitue pas la rubrique « <b>Référence de publication</b> » des sources, désormais quand il s'agit d'un fichier GedCom généré <b>pour Geneanet</b> , cette rubrique est ajoutée à la rubrique « Index de classement - N° de page ».                                                                                                    |
| С | Les permaliens n'étaient plus cliquables.                                                                                                    |
| A | Selon la nouvelle option ci-dessous, quand on déplace une fiche individuelle, sa<br>barre d'action se déplace de la même façon, sauf quand plusieurs fiches sont<br>ouvertes :<br>Barre d'actions des fiches individuelles<br>Rétablir position initiale de la fenêtre<br>Déplacement synchronisé avec celui de la fiche individuelle                                                                                                    |
| • |                                                                                                    |
| A | l ype de note « Signature » : Repercussion optionnelle de cette donnee dans la<br>rubrique « Antitude à signer » de l'onglet « Divers » :                                                                                                    |
|   | Signature - Ne sait pas signer     X                                                                                                    |
|   | Cette information qu'il est préférable d'enregistrer dans la rubrique "Aptitude à signer"<br>va être répercutée dans l'onglet "Divers" de la fiche.                                                                                                    |
|   | Souhaitez-vous poursuivre ?                                                                                                    |
|   | Image: Ne plus afficher cette fenêtre (= Oui définitivement)       Oui   Non                                                                                                    |
|   | N<br>A<br>A                                                                                                    |

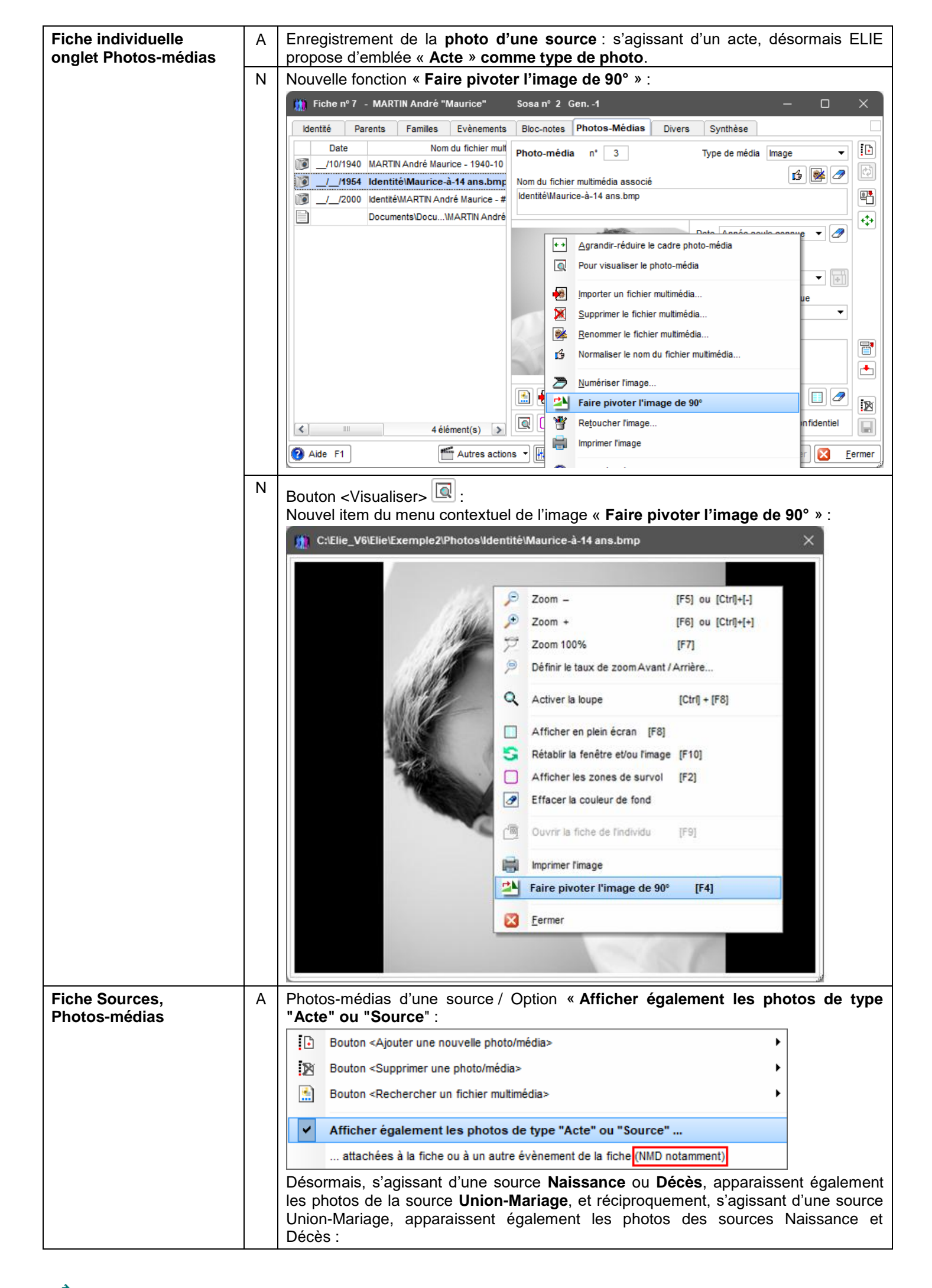

|                                     | M Photos et médias de la source de l'évènement <mark>'Union (1996)</mark>                                      | , Mariage' — 🗆 🗙                                                     |
|-------------------------------------|----------------------------------------------------------------------------------------------------|----------------------------------------------------------------------|
|                                     | Date Nom du fichier Photo-média                                                                                | n° 2 Type de média Image ▼                                           |
|                                     | 14/06/1940 C:\Elie_V6\Elie\Exemple2\                                                                           |                                                                      |
|                                     | 08/08/1963VActe de mariage de MART Nom du fichier n                                                            | ultimédia associé                                                    |
|                                     |                                                                                                    |                                                                      |
|                                     | Liste des photos de l'entité concernée.                                                                        |                                                                      |
|                                     | Les médias apparaissant en brun (*) sont de type "Ac<br>et sont liés à la fiche ou à un évènement de la fiche. | te" ou "Source" 14/ 06/ 1940                                         |
|                                     | (*) selon l'option correspondante (bouton < Options)                                                           | ·).                                                                  |
|                                     |                                                                                                    |                                                                      |
| Gestion des fonctions<br>récentes   | A Refonte complète de l'outil : • • • •                                                                        | <pre></pre>                                                          |
|                                     | - la gestion des fonctions recemment utilise                                                                   | ses est desormais <b>specifique de chaque</b>                        |
|                                     | - la liste des fonctions mentionne désorm                                                                      | ais l'éventuelle entité concernée                                    |
|                                     | (individu / famille / document).                                                                               |                                                                      |
|                                     | - le nombre de fonctions à mémoriser et                                                                        | st <b>paramétrable</b> (voir ci-après).                              |
|                                     | - la <b>mémorisation des fiches</b> est égaleme                                                                | ent <b>paramétrable</b> :                                            |
|                                     | menu contextuel de la fenetre (clic droit s                                                                    | ur la barre de titre de la fenetre ci-apres) :                       |
|                                     | Modifier le nombre de fonctions récentes à mé                                                                  | moriser (30 dernières)                                               |
|                                     | <ul> <li>Ajouter les FICHES INDIVIDUELLES récemment</li> </ul>                                                 | ouvertes                                                             |
|                                     | <ul> <li>Ajouter les FICHES FAMILIALES ouvertes récent</li> </ul>                                              | nment                                                                |
|                                     |                                                                                                    |                                                                      |
|                                     | Fonctions récentes (30 dernières)                                                                              | ×                                                                    |
|                                     | Fonction                                                                                                    | Entité ciblée                                                        |
|                                     | Livres biographiques                                                                                           | Livre biographique de Maurice MARTIN                                 |
|                                     | Arbres généalogiques - Arbre descendant, façon organigramme                                                    | MARTIN Philippe Jean Maximillien                                     |
|                                     | Recherche de contemporains                                                                                     | EIFFEL Denise Marcelle                                               |
|                                     | Fiche n° 8                                                                                                    | EIFFEL Denise Marcelle                                               |
|                                     | Generer un fichier GedCom pour GENEANE I                                                                       | CADTIED Vyonne Marie                                                 |
|                                     | Contemporains familiaux                                                                                        | MARTIN André "Maurice"                                               |
|                                     | Fiche n° 7                                                                                                    | MARTIN André "Maurice"                                               |
|                                     | Fiche n° 57                                                                                                    | LESAGE Anne Françoise                                                |
|                                     | Cercle familial                                                                                                | LESAGE Anne Françoise                                                |
|                                     | Arbres généalogiques - Tableau des parentés et des cousinages ♥                                                | MARTIN Jean-Michel Albert Pierre                                     |
|                                     | Galeries de portraits                                                                                          | Famille_de_Jean_Michel_MARTIN.gal                                    |
|                                     | Nouvelle fiche                                                                                                 |                                                                      |
|                                     | Fiche de la famille n° 3                                                                                       | MARTIN Alfred x CARTIER Yvonne                                       |
|                                     | Fiche n° 6                                                                                                    | MARTIN Matthieu Adam                                                 |
|                                     | Fiche nº 191                                                                                                   | MARTIN Jodie                                                         |
|                                     | Fiche n° 1                                                                                                    | MARTIN Jean-Michel Albert Pierre                                     |
|                                     | Options générales - Options d'ouverture                                                                        |                                                                      |
|                                     |                                                                                                    |                                                                      |
|                                     | Avantage : accès plus rapide.                                                                                  |                                                                      |
| Gestion des photos et<br>des images | N Nouvelle fonction « Générer des zones de<br>une photo de groupe » (nouveau scénari                           | survol par détection des visages dans<br>o vers un outil existant) : |
| Outils Options                      | Nomenclatures Aide Contact MCS                                                                                 |                                                                      |
| Pense-bête, notes pe                | rsonnelles 💓 🍙 🔍 👘 🍙                                                                                           |                                                                      |
| Carnet d'adresses                   | oris Récents Aide                                                                                              |                                                                      |
| Gestion des Photo                   | s, Images et autres médias 🕨 👩 Aide sur la gestion des photos e                                                | t autres médias                                                      |
| Gestion des Notes et                | Documents biographiques   Modifier les options                                                                 |                                                                      |
| <b>2</b> Gestion des Sources        | et des Actes                                                                                                   |                                                                      |
| Galeries de nortraits               | Faire piveter de 00° une eu plus                                                                               | ieurs imanes                                                         |
| Livres biographiques                |                                                                                                    | ouro magoo                                                           |
|                                     | Gérer les fichiers multimédia (so                                                                              | us-répertoire "Photos" et album externe)                             |
| Traitement de texte d               | ELIE (MCS-Doc) Générer des zones de surv                                                                       | ol par détection des visages dans une photo de groupe                |
|                                     |                                                                                                    |                                                                      |

|      | 🛄 Liste des fichiers Ima                               | age du  | dossier, en vue de gé        | enére                                                                    | er des zones d                                                | le survol par                           | détecti             | on de    | visages — 🗆 X                                                           |  |  |  |
|------|--------------------------------------------------------|---------|------------------------------|--------------------------------------------------------------------------|---------------------------------------------------------------|-----------------------------------------|---------------------|----------|-------------------------------------------------------------------------|--|--|--|
|      | Image Nom des                                          | fichier | rs Multimédia 🔍              | T.                                                                       | Taille                                                        | Dimension                               | Nb réf.             | Objet    | 🔺 Individu, couple ou lieu 🔍 🗎 📷                                        |  |  |  |
|      | MADELAIN Alai                                          | n Serge | et MARTIN Véronique Al       | Ø                                                                        | 9 393                                                         | 170 x 125                               | 3                   | F        | MADELAIN Alain Serge x MARTIN Véronique                                 |  |  |  |
|      | IMADELAIN AIa                                          | in Ser  | ge et MARTIN Véroniq         | Ø                                                                        | 12 665                                                        | 170 x 128                               | 2                   | v        | MADELAIN Ala<br>Véronique Ali<br>par détection des visages              |  |  |  |
|      | Identité\Kévin.jpg                                     |         |                              | Ø                                                                        | 27 167                                                        | 240 x 239                               | 1                   | I        | MADELAIN Kevin Alain                                                    |  |  |  |
|      | IWARTIN Alexar                                         | dra Nat | thalie - #000000013#.jpg     | Ø                                                                        | 3 954                                                         | 111 x 140                               | 1                   | 1        | MARTIN Alexandra Nathalie                                               |  |  |  |
|      | 115 fichier(s) Multimé                                 | dia     |                              | <                                                                        |                                                               |                                         | 1111                |          | >                                                                       |  |  |  |
|      | Options -                                              |         |                              |                                                                          |                                                               |                                         |                     |          | Eermer                                                                  |  |  |  |
|      | ~                                                      |         | Intérêt : éviter d           | de p                                                                     | asser par                                                     | la fiche o                              | u la fa             | amille   | concernée.                                                              |  |  |  |
|      |                                                        | Ν       | Nouvelle foncti              | on ·                                                                     | « Faire piv<br>Nomenclatures                                  |                                         | 90° ur              | e ou     | ı plusieurs images » :                                                  |  |  |  |
|      |                                                        |         | Pense-bête, no               | tes p                                                                    | ersonnelles                                                   |                                         |                     |          |                                                                         |  |  |  |
|      |                                                        |         | Carnet d'adres               | ses                                                                      |                                                               |                                         |                     | oris   R | écents Aide                                                             |  |  |  |
|      |                                                        |         | Gestion des No               | Photo<br>otes e                                                          | os, Images et a<br>t Documents biog                           | u <mark>tres média</mark><br>graphiques | s ⊧                 |          | Aide sur la gestion des photos et autres médias<br>Modifier les options |  |  |  |
|      |                                                        |         | <b>Y</b> Gestion des So      | ources                                                                   | s et des Actes                                                |                                         | •                   |          | Imprimer une image •                                                    |  |  |  |
|      |                                                        |         | Galeries de por              | rtraits                                                                  |                                                               |                                         |                     | 2        | Faire pivoter de 90° une ou plusieurs images                            |  |  |  |
|      |                                                        | A       | Amelioration de              | erte de pixels.                                                          |                                                               |                                         |                     |          |                                                                         |  |  |  |
| Gest | ion du zoom des                                        | Α       | Lors de la ferm              | netu                                                                     | re des fen                                                    | <del>s.</del><br>êtres, Wi              | ndows               | s ne     | mémorisant pas la taille et la position                                 |  |  |  |
| fenê | tres                                                   |         | des fenêtres a<br>place      | aya                                                                      | ayant un zoom différent de 100 %, ELIE le fait désormais à sa |                                         |                     |          |                                                                         |  |  |  |
| Impr | ession d'une liste                                     | А       | Nouveau mess                 | sage d'avertissement, <b>pour éviter la surprise de n'obtenir qu'une</b> |                                                               |                                         |                     |          |                                                                         |  |  |  |
| pers | Unitalisee                                             |         | Imprimer un                  | ne liste personnalisée                                                   |                                                               |                                         |                     |          |                                                                         |  |  |  |
|      |                                                        |         | Vous n                       | 'avez sélectionné qu'une seule ligne de la liste.                        |                                                               |                                         |                     |          |                                                                         |  |  |  |
|      |                                                        |         | Souhait                      | tez-vous ?                                                               |                                                               |                                         |                     |          |                                                                         |  |  |  |
|      |                                                        |         |                              |                                                                          |                                                               |                                         |                     |          |                                                                         |  |  |  |
|      |                                                        |         | Sélectionner                 | r d'au                                                                   | itres lignes                                                  | Sélection                               | nner tou            | tes les  | lignes de la liste Poursuivre                                           |  |  |  |
| 1    | 🧌 Listes personnalisées                                |         |                              |                                                                          |                                                               |                                         |                     |          | – o ×                                                                   |  |  |  |
|      | Données 💿 Tou                                          | s conjo | oints                        | L                                                                        | istes persor                                                  | nnalisées d                             | lisponil            | bles     | (pour les 40 éléments sélectionnés)                                     |  |  |  |
|      | à l'individu                                           | seul co | onjoint a choisir            | Fi                                                                       | iche simplifiée.                                              | txt                                     |                     |          | [D                                                                      |  |  |  |
|      | Rubriques d                                            | isponi  | ibles                        | In                                                                       | dividus classé<br>iste d'individus                            | s par pays (                            | de naiss<br>ance Dé | ance.t   | xt                                                                      |  |  |  |
|      | Numéro de fiche                                        |         | ^                            |                                                                          | iste d'individus                                              | avec paren                              | ts et co            | njoints. | txt 2                                                                   |  |  |  |
|      | identité - Nom et prenoms<br>Identité - Nom de famille |         | =                            | Li                                                                       | iste d'individus                                              | avec photo                              | .txt                |          |                                                                         |  |  |  |
|      | ldentité - 1er prénom<br>Identité - 2ème prénom        |         |                              | Li                                                                       | iste d'individus<br>iste de familles                          | (A3 paysag                              | ssion-re<br>ge).txt | ligion-p | Jarrain-marraine.txt                                                    |  |  |  |
|      | Identité - 3ème prénom                                 |         |                              | Li                                                                       | iste de familles                                              | par ordre a                             | lphabéti            | que de   | s parents.txt                                                           |  |  |  |
|      |                                                        | Δ       | Données relativ              |                                                                          | au conici                                                     | nt ·                                    |                     |          |                                                                         |  |  |  |
|      |                                                        |         | Possibilité de fa            | aire                                                                     | apparaître                                                    | e désorma                               | ais les             | rubr     | iques                                                                   |  |  |  |
|      |                                                        |         | - Commune de<br>- Commune de | e na<br>e dé                                                             | aissance,<br>écès.                                            |                                         |                     |          |                                                                         |  |  |  |
|      |                                                        |         | - Commune de                 | e dé                                                                     | écès.                                                         |                                         |                     |          |                                                                         |  |  |  |

| Impression d'un                | 1        | N                                                                         | Indication du format de papier de l'impression sélectionnée :                                                                                                    |  |  |  |  |  |  |
|--------------------------------|----------|---------------------------------------------------------------------------|----------------------------------------------------------------------------------------------------|--|--|--|--|--|--|
| document standard              |          |                                                                           | Impressions disponibles X                                                                                                    |  |  |  |  |  |  |
|                                |          |                                                                           | Imprimer une liste personnalisée, une liste sur mesure                                                                                                    |  |  |  |  |  |  |
|                                |          |                                                                           | Impressions standard                                                                                                    |  |  |  |  |  |  |
|                                |          |                                                                           | Liste alphabétique des individus sélectionnés                                                                                                    |  |  |  |  |  |  |
|                                |          |                                                                           | Liste numérique des individus sélectionnés                                                                                                    |  |  |  |  |  |  |
|                                |          |                                                                           | Liste numérique étendue des individus sélectionnés Liste éclair Aide F1                                                                                                    |  |  |  |  |  |  |
|                                |          |                                                                           | Mode de sortie (impression ou export)                                                                                                    |  |  |  |  |  |  |
|                                |          |                                                                           | Aperçu avant impression                                                                                                    |  |  |  |  |  |  |
|                                |          |                                                                           | Sortie impression nommée selon le titre de l'impression                                                                                                    |  |  |  |  |  |  |
|                                |          |                                                                           | Horodater les fichiers de sortie d'impression                                                                                                    |  |  |  |  |  |  |
|                                |          |                                                                           | Format de papier                                                                                                    |  |  |  |  |  |  |
|                                |          |                                                                           | A3 Portrait                                                                                                    |  |  |  |  |  |  |
|                                |          |                                                                           | 1 ▲ exemi En rouge = Format temporaire, suite e en Anglais                                                                                                    |  |  |  |  |  |  |
|                                |          |                                                                           | à changement de configuration de                                                                                                    |  |  |  |  |  |  |
|                                |          | ~                                                                         |                                                                                                    |  |  |  |  |  |  |
| Impression de grande<br>taille |          | ز                                                                         | L'impression avec decoupage en feuilles A4 etait incomplete quand la hauteur de<br>l'arbre était inférieure à 20 cm (20 cm = hauteur d'une page A4 en mode Paysage                                                                         |  |  |  |  |  |  |
|                                |          |                                                                           | déduction faite des marges).                                                                                                    |  |  |  |  |  |  |
|                                | 1        | N                                                                         | Nouvelle option « Ne pas imprimer les pages blanches » :                                                                                                    |  |  |  |  |  |  |
|                                | Impre    | essio                                                                     | n de grande taille (Mode de sortie = "Aperçu avant impression") X                                                                                                    |  |  |  |  |  |  |
|                                |          |                                                                           |                                                                                                    |  |  |  |  |  |  |
|                                |          | La tai                                                                    | lle de l'arbre est de 617 x 170 mm (L x H).                                                                                                    |  |  |  |  |  |  |
|                                | <u>,</u> | Coub                                                                      | sitez vous abtenir 2                                                                                                    |  |  |  |  |  |  |
|                                |          | - plus                                                                    | ieurs pages A4, voire A3, A2, A1 ou A0 (à assembler).                                                                                                    |  |  |  |  |  |  |
|                                | -        | - une                                                                     | page unique au format A0, format requis par la taille de l'impression.                                                                                                    |  |  |  |  |  |  |
|                                | -        | - une<br>non c                                                            | page unique, de format libre, ajustée strictement à la taille de l'impression (mise en page à réserver à un export PDF<br>Jestiné à être imprimé, ou pour une impression "papier" multi-pages A4 avec Adobe Reader - sans pages blanches). |  |  |  |  |  |  |
|                                | -        |                                                                           |                                                                                                    |  |  |  |  |  |  |
|                                | 1        | Pour                                                                      | obtenir une sortie PDF de qualité d'une impression de grande ou de très grande taille (format A2 ou supérieur),                                                                                                    |  |  |  |  |  |  |
|                                | (        | Option                                                                    | 1 - Export vers un fichier PDF :                                                                                                    |  |  |  |  |  |  |
|                                | -        | - dans<br>- cliqu                                                         | la fenêtre précédente, choisir "Export vers un fichier PDF",<br>er sur <page a1="" au="" format="" unique=""> ou <page en="" format="" libre="" unique=""> (1).</page></page>                                                              |  |  |  |  |  |  |
|                                | (        | Option                                                                    | 2 - Impression directe via PDFCreator :                                                                                                    |  |  |  |  |  |  |
|                                | -        | - dans                                                                    | la fenêtre précédente, choisir "Impression directe",<br>er sur «Page unique au format 41» ou «Page unique en format libre» (1)                                                                                                    |  |  |  |  |  |  |
|                                | -        | - dans                                                                    | la fenêtre de configuration de l'impression, sélectionner "PDFCreator" et cliquer sur «Imprimer»,                                                                                                    |  |  |  |  |  |  |
|                                | -        | laide                                                                     | spécifique fournie par le bouton <aide> ci-dessous - compression JPEG minimum recommandée), terminer par <sauvegarder>.</sauvegarder></aide>                                                                                               |  |  |  |  |  |  |
|                                | (        | Option<br>- dans                                                          | 3 - Aperçu avant impression et export vers PDF :<br>la fenêtre précédente, choisir "Apercu avant impression" ou "Apercu à l'écran".                                                                                                    |  |  |  |  |  |  |
|                                | -        | - cliqu                                                                   | er sur < Page unique au format A1> ou < Page unique en format libres (1),                                                                                                    |  |  |  |  |  |  |
|                                |          | - ualis                                                                   | rapel çu avant impression, choisi rongiet « Exporter » et ciquer sur le bouton <-br >.                                                                                                    |  |  |  |  |  |  |
|                                | -        | - ouvri                                                                   | r le fichier PDF crec, si vous souriaitez faire une impression papier :                                                                                                    |  |  |  |  |  |  |
|                                | -        | - 14110                                                                   |                                                                                                    |  |  |  |  |  |  |
|                                | (        | (1) sa                                                                    | uf si l'impression depasse les limites de 3276 x 3276 mmm, dans ce cas demander une impression multi-pages.                                                                                                    |  |  |  |  |  |  |
|                                | 4        | 🔥 Ev                                                                      | itez d'ouvrir le fichier PDF avec MS-Edge dont l'affichage est médiocre. Utilisez plutôt Adobe-Reader ou le lecteur PDF d'ELIE.                                                                                                    |  |  |  |  |  |  |
|                                |          | ſ                                                                         | ✓ Ne pas imprimer les pages blanches Orientation ⊙ Portrait ○ Paysage                                                                                                    |  |  |  |  |  |  |
|                                | A ide    |                                                                           | Multipages A page (a) A A Dage upique qui formet A D                                                                                                    |  |  |  |  |  |  |
|                                | Alu      | e •                                                                       | A3, A2, A1 ou A0 4 page(s) A4 Page unique au format A0 Page unique en format libre A Annuler                                                                                                    |  |  |  |  |  |  |
|                                |          |                                                                           | 2 page(s) A2 (les pages blanches ne sont pas imprimées)                                                                                                    |  |  |  |  |  |  |
|                                |          |                                                                           | 1 page(s)A1                                                                                                    |  |  |  |  |  |  |
|                                |          |                                                                           | 1 page(s) A0                                                                                                    |  |  |  |  |  |  |
|                                |          | A noter que le nombre de pages indiqué inclut les éventuelles pages bland |                                                                                                    |  |  |  |  |  |  |
|                                |          |                                                                           |                                                                                                    |  |  |  |  |  |  |
|                                |          | N                                                                         | il est désormais possible de <b>choisir l'orientation du papier</b> (systématiquement                                                                                                    |  |  |  |  |  |  |
|                                |          |                                                                           | Paysage auparavant), ce qui, selon la taille de l'impression, permet d'optimiser le                                                                                                    |  |  |  |  |  |  |
| ACS - Logiciels                |          |                                                                           | - 93 - Evolutions ELIE 6.3                                                                                                    |  |  |  |  |  |  |

|                                      |      | nombre de pages obtenu :                                                                                                    |
|--------------------------------------|------|----------------------------------------------------------------------------------------------------|
|                                      |      | ✓ Ne pas imprimer les pages blanches Orientation ○ Portrait                                                                                                    |
| 0                                    | Aide | Multipages<br>A3, A2, A1 ou A0<br>2 page(s) A3<br>2 page(s) A3<br>- le découpage en feuilles A4 (ou supérieur),<br>- le découpage en feuilles A4 (ou supérieur),<br>- le découpage en feuilles A4 (ou supérieur),<br>- le découpage en feuilles A4 (ou supérieur), |
|                                      |      | 2 page(s)A3<br>2 page(s)A2                                                                                                    |
|                                      |      | 1 page(s) A1                                                                                                    |
|                                      |      | 1 page(s) A0                                                                                                    |
| Impression de l'arbre                | N    | Nouvelle option « Format automatique » (option mémorisée) :                                                                                                    |
| descendant                           |      | Descendance de DE BIEVRE Marie Jeanne et de LESAGE Gobert                                                                                                    |
|                                      |      |                                                                                                    |
|                                      |      | Elevre Marie Jeanne * ø?, † 15/02/1784 à Reims & LESAGE Gobert * ø?, x ?, † ? à /                                                                                                    |
|                                      |      | 2 Impressions disponibles X                                                                                                    |
|                                      |      | Imprimer une liste personnalisée, une liste sur mesure     Accèder aux     listes perso.                                                                                                    |
|                                      |      | Impressions standard                                                                                                    |
|                                      |      | Arbre descendant avec photos                                                                                                    |
|                                      |      | Arbre descendant avec vignettes Identité                                                                                                    |
|                                      |      | Mode de sortie (impression ou export)                                                                                                    |
|                                      |      | Aperçu avant impression                                                                                                    |
|                                      |      | Sortie impression nommée selon le titre de l'impression                                                                                                    |
|                                      |      | Horodater les fichiers de sortie d'impression                                                                                                    |
|                                      |      | Format de papier  Automatique 790x415 mm                                                                                                    |
|                                      |      | A1 Paysage Papier en continu                                                                                                    |
|                                      |      | 1 exemplaire(s) C(selon la largeur maxi des lignes de l'arbre                                                                                                    |
|                                      |      | Options principales ✓ Date ormpression ✓ N° de page                                                                                                    |
|                                      |      | Saut de page entre chaque fiche ?                                                                                                    |
|                                      |      | Trier par n° Sosa ?                                                                                                    |
|                                      |      | Fermer cette fenêtre après le lancement de l'impression                                                                                                    |
|                                      |      | Dans ce cas, ELIE détermine automatiquement le format de papier.                                                                                                    |
| Impressions<br>Fiche familiale       | С    | Quand l'impression de la fiche familiale était lancée à partir d'une fiche (bouton <voir famille="" fiche="">), le lieu de naissance prenait à tort la valeur de celui du décès.</voir>                                                                            |
|                                      | A    | <b>Quand une même source est référencée plusieurs fois</b> (pour Naissance et Décès par exemple), elle apparaît désormais pour chacun des évènements.                                                                                                    |
| Impressions<br>Ficho do rogroupoment | С    | Idem ci-dessus.                                                                                                    |
| de famille                           |      | En cas d'absence d'enfant, apparaissait à tort une date dans la colonne Date de<br>naissance du groupe de données « Enfants »                                                                                                    |
| Impressions                          | Α    | Les notes du bloc-notes sont désormais classées par ordre alphabétique du                                                                                                    |
| Fiche individuelle                   |      | type de note :                                                                                                    |
|                                      |      | Bloc-notes                                                                                                    |
|                                      |      | Auresse 30 boulevard Lundy<br>51100 REIMS<br>EPANCE                                                                                                    |
|                                      |      | Catégorie sociale Profession intellectuelle                                                                                                    |
|                                      |      | Etudes, Formation Diplôme d'ingénieur<br>Nationalité, Citoyenneté Française                                                                                                    |
|                                      |      | Président Charles de Gaulle<br>Religion Catholigue                                                                                                    |
|                                      |      | Service militaire E ffectué au 15ème R.I. de Metz entre le 1.09186 et le 31.08.1987                                                                                                    |

| Index alphabétique         | С | Correction d'une régress<br>pouvait ne pas pointer su                                                                                                    | sion :<br>ur le l                                                                                                    | : la<br>bon                                                                                                    | recherche<br>individu er                                                                                                    | d'un indivic<br>n cas d'indiv                                                                                                    | lu selon so<br>idu ayant d                                                                                                    | on numér<br>les homo                          | ro de fiche<br>onymes. |
|----------------------------|---|----------------------------------------------------------------------------------------------------|----------------------------------------------------------------------------------------------------|----------------------------------------------------------------------------------------------------|----------------------------------------------------------------------------------------------------|----------------------------------------------------------------------------------------------------|----------------------------------------------------------------------------------------------------|-----------------------------------------------|------------------------|
|                            | С | L'entête de la colonne « N° Sosa » ne faisait pas apparaître le symbole « * » indiquant la possibilité de tri sur cette colonne.                                                                                                    |                                                                                                    |                                                                                                    |                                                                                                    |                                                                                                    |                                                                                                    |                                               |                        |
|                            | Ν | Barre d'outils de l'index alphabétique :                                                                                                    |                                                                                                    |                                                                                                    |                                                                                                    |                                                                                                    |                                                                                                    |                                               |                        |
|                            |   | Nouveaux raccourcis v                                                                                                    | ers d                                                                                                    | les                                                                                                    | fonctions e                                                                                                    | xistantes :                                                                                                    |                                                                                                    |                                               |                        |
|                            |   | Liens vers les proches de l'ind                                                                                                    | lividu se                                                                                                    | électi                                                                                                    | ionné X                                                                                                    |                                                                                                    |                                                                                                    |                                               |                        |
|                            |   |                                                                                                    | A                                                                                                    | ffiche                                                                                                    | I 🚺 🚺 🔛                                                                                                    | nce de l'individu séle                                                                                                    | ctionné                                                                                                    |                                               |                        |
|                            |   |                                                                                                    | R                                                                                                    | eche                                                                                                    | rcher les ascend                                                                                                    | lants de l'individu                                                                                                    | sélectionné, ave                                                                                                    | c leur famille                                | ,                      |
|                            |   |                                                                                                    | R                                                                                                    | eche                                                                                                    | rcher les ascend                                                                                                    | lants de l'individu                                                                                                    | sélectionné, ave                                                                                                    | c leur famille                                | et collatéraux         |
|                            |   | 🎢 Liens vers les proches de l'ind                                                                                                    | dividu s                                                                                                    | élect                                                                                                    | ionné X                                                                                                    |                                                                                                    |                                                                                                    |                                               |                        |
|                            |   |                                                                                                    | 8                                                                                                    | 3) (1                                                                                                    | n 🚳 🚳 🚝                                                                                                    |                                                                                                    |                                                                                                    |                                               |                        |
|                            |   |                                                                                                    |                                                                                                    | А                                                                                                    | fficher la liste de d                                                                                                    | escendance de l'ind                                                                                                    | ividu sélectionné                                                                                                    |                                               |                        |
|                            |   |                                                                                                    |                                                                                                    | R                                                                                                    | echercher les d                                                                                                    | escendants de l'in                                                                                                    | dividu sélection                                                                                                    | né, avec leur                                 | famille                |
| Livre biographique         | С | Correction d'erreurs de p                                                                                                    | onct                                                                                                    | uati                                                                                                    | ion comme                                                                                                    | par exemple                                                                                                    | e                                                                                                    |                                               |                        |
|                            |   | «,.»corrigé en «.» et                                                                                                    | t«,                                                                                                    | <b>-</b> »                                                                                                    | corrigé en                                                                                                    | <ul> <li>-» (suppr</li> </ul>                                                                                                    | ession de l                                                                                                    | a virgule                                     | ).                     |
|                            | С | Génération finale du livre                                                                                                    | ):                                                                                                    |                                                                                                    |                                                                                                    |                                                                                                    |                                                                                                    |                                               | ,                      |
|                            |   | La jauge secondaire (vei<br>incidence sur le résultat                                                                                                    | rte) e<br>de la                                                                                                    | tait<br>aé                                                                                                    | defaillante<br>nération).                                                                                                    | lors de la ge                                                                                                    | eneration d                                                                                                    | es image                                      | es (sans               |
|                            | Α | Génération finale du livre                                                                                                    | ):                                                                                                    | ge                                                                                                    |                                                                                                    |                                                                                                    |                                                                                                    |                                               |                        |
|                            |   | Quand le document gé                                                                                                    | néré                                                                                                    | att                                                                                                    | eint un vo                                                                                                    | lume critiq                                                                                                    | <b>ue</b> , pour év                                                                                                    | viter une                                     | fermeture              |
|                            |   | aussitôt la fenêtre « Trai                                                                                                    | <b>tine</b><br>teme                                                                                                    | d'E<br>ent o                                                                                                    | ELIE par V<br>de texte ».                                                                                                    | Vindows, le<br>ce qui a pou                                                                                                    | e processu<br>ir effet de li                                                                                                    | is ferme<br>ibérer un                         | et rouvre<br>maximum   |
|                            |   | de mémoire et d'aider W                                                                                                    | lindo                                                                                                    | ows                                                                                                    | dans sa g                                                                                                    | jestion de la                                                                                                    | a mémoire                                                                                                    |                                               |                        |
|                            | Ν | Chapitre « Documents e                                                                                                    | exter                                                                                                    | nes                                                                                                    | s » ·                                                                                                    |                                                                                                    |                                                                                                    |                                               |                        |
|                            |   |                                                                                                    |                                                                                                    |                                                                                                    |                                                                                                    |                                                                                                    |                                                                                                    |                                               |                        |
|                            |   | Nouveau bouton 🕮 pou                                                                                                    | ır ou                                                                                                    | vrir                                                                                                    | le docum                                                                                                    | ent :                                                                                                    |                                                                                                    |                                               |                        |
|                            |   | Nouveau bouton De pou                                                                                                    | ar ou                                                                                                    | vrir                                                                                                    | le docum                                                                                                    | ent :                                                                                                    |                                                                                                    | -                                             | - o x                  |
|                            |   | Nouveau bouton<br>Livres biographiques<br>Chapitres du livre                                                                                                    | Ir ou<br>Nordre                                                                                                    | vrir                                                                                                    | Livre_biographique                                                                                                    | ent :<br>_de_Jean-Michel_MART                                                                                                    | IN                                                                                                    | -                                             | - 0 X<br>•             |
|                            |   | Nouveau bouton<br>Livres biographiques<br>Caractéristques principales du livre<br>Caractéristques principales du livre<br>Caractéristques principales du livre                                                                                                    |                                                                                                    | vrir                                                                                                    | Livre_biographique                                                                                                    | ent :<br>_de_Jean-Michel_MART                                                                                                    | IN                                                                                                    | -                                             | ×                      |
|                            |   | Nouveau bouton<br>Livres biographiques<br>Chapitres du livre<br>Caractéristiques principales du livre<br>Page de garde du livre<br>Dédicace                                                                                                    | IT OU                                                                                                    |                                                                                                    | Livre_biographique,                                                                                                    | ent :<br>_de_Jean-Michel_MART                                                                                                    | IN                                                                                                    | -                                             | ×                      |
|                            |   | Nouveau bouton<br>tures biographiques  Chapitres du livre  Caractéristiques principales du livre  Page de garde du livre  Dédicace  Notice explicative                                                                                                    | Ordre                                                                                                    |                                                                                                    | Livre_biographique                                                                                                    | ent :<br>_de_Jean-Michel_MART<br>                                                                                                 | IN<br>est un document PDF                                                                                                    | -                                             | ×                      |
|                            |   | Nouveau bouton<br>pou<br>tvres biographiques<br>Chapitres du livre<br>Caractéristiques principales du livre<br>Páge de garde du livre<br>Dédicace<br>Notice explicative<br>Préface<br>Sommaire                                                                                                    | U OU<br>Ordret<br>1<br>2<br>3<br>4<br>5<br>6                                                                                                    |                                                                                                    | Ie docum                                                                                                    | ent :<br>_de_Jean-Michel_MART                                                                                                    | IN<br>est un document PDF                                                                                                    | -                                             | X<br>X<br>             |
|                            |   | Nouveau bouton<br>pou<br>Livres biographiques<br>Chapitres du livre<br>Caractéristiques principales du livre<br>Page de garde du livre<br>Dédicace<br>Notice explicative<br>Préface<br>Sommaire<br>Biographie                                                                                                    | UT OUY                                                                                                    |                                                                                                    | Livre_biographique                                                                                                    | ent :<br>_de_Jean-Michel_MART<br>Ceci                                                                                             | IN<br>est un document PDF                                                                                                    |                                               | ×                      |
|                            |   | Nouveau bouton<br>pou<br>Livres biographiques<br>Chapitres du livre<br>Caractéristiques principales du livre<br>Page de garde du livre<br>Dédicace<br>Notice explicative<br>Préface<br>Sommaire<br>Biographie<br>Chronologie des évènements                                                                                                    | <b>Drdr 1</b><br><b>2</b><br>3<br>4<br>5<br>6<br>7<br>8                                                                                                    |                                                                                                    | Livre_biographique                                                                                                    | ent :<br>_de_Jean-Michel_MART                                                                                                    | IN<br>est un document PDF                                                                                                    | -                                             | x<br>•<br>80           |
|                            |   | Nouveau bouton<br>pou<br>tvres biographiques<br>Chapitres du livre<br>Caractéristiques principales du livre<br>Page de garde du livre<br>Dédicace<br>Notice explicative<br>Préface<br>Sommaire<br>Biographie<br>Chronologie des évènements<br>Ascendance<br>Descendance                                                                                                    | <b>Ordre</b><br>0<br>0<br>0<br>0<br>0<br>0<br>0<br>0<br>0<br>0<br>0<br>0<br>0                                                                                                    |                                                                                                    | Livre_biographique                                                                                                    | ent :<br>_de_Jean-Michel_MART                                                                                                    | est un document PDF                                                                                                    |                                               | ×                      |
|                            |   | Nouveau bouton<br>pou                                                                                                    | 0rdret                                                                                                    | vrir                                                                                                    | Ie docum                                                                                                    | ent :<br>_de_Jean-Michel_MART                                                                                                    | IN<br>est un document PDF                                                                                                    |                                               |                        |
|                            |   | Nouveau bouton<br>pou<br>Livres biographiques<br>Chapitres du livre<br>Caractéristiques principales du livre<br>Caractéristiques principales du livre<br>Page de garde du livre<br>Dédicace<br>Notice explicative<br>Préface<br>Sommaire<br>Piéface<br>Sommaire<br>Biographie<br>Chronologie des évènements<br>Ascendance<br>Descendance<br>Descendance<br>Contemporains familiaux<br>Contemporains familiaux                                                                                                    | Ordret 1<br>1<br>2<br>3<br>4<br>5<br>6<br>7<br>8<br>9<br>10<br>11<br>12                                                                                                    |                                                                                                    | Livre_biographique                                                                                                    | ent :<br>_de_Jean-Michel_MART                                                                                                    | IN<br>est un document PDF                                                                                                    |                                               |                        |
|                            |   | Nouveau bouton<br>pou                                                                                                    | <b>Ordret</b><br>1<br>1<br>2<br>3<br>4<br>5<br>6<br>7<br>8<br>9<br>9<br>10<br>11<br>11<br>12<br>13<br>14                                                                                                    |                                                                                                    | Livre_biographique                                                                                                    | ent :<br>_de_Jean-Michel_MART<br>Ceci                                                                                             | IN<br>est un document PDF<br>Exercised Alexa Fary<br>antimitate Made Alexa Fary                                                                                                    |                                               |                        |
|                            |   | Nouveau bouton       pou            Lvres biographiques             Lvres biographiques             Chapitres du livre             Caractéristiques principales du livre             Page de garde du livre             Dédicace             Notice explicative             Préface             Sommaire             Biographie             Chronologie des évènements             Ascendance                  Contemporains familiaux             Contemporains autres             Album de photos             Documents internes             Remerciements                                                                                                    | Ordre         Ordre           1         1           2         3           4         5           6         7           8         9           10         11           12         13           14         15                                                                                                    |                                                                                                    | Livre_biographique                                                                                                    | ent :<br>_de_Jean-Michel_MART                                                                                                    | est un document PDF                                                                                                    |                                               |                        |
|                            |   | Nouveau bouton       pou         Livres biographiques       Image: Construction of the second of the second o | Order         O           1         •           2         3           4         5           6         7           8         9           10         11           12         13           14         15           16         16                                                                                                    |                                                                                                    | Livre_biographique                                                                                                    | ent :<br>_de_Jean-Michel_MART                                                                                                    | IN<br>est un document PDF<br>Exercised des here                                                                                                    |                                               |                        |
|                            |   | Nouveau bouton       pou         Ivres biographiques       Ivres biographiques         Ivres biographiques       Ivre         Chapitres du livre       Ivre         Caractéristiques principales du livre       Dédicace         Dédicace       Dédicace         Notice explicative       Préface         Sommaire       Biographie         Chronologie des évènements       Ascendance         Descendance       Descendance         Documents internes       Remerciements         Abum de photos       Documents internes         Remerciements       Index des professions et activités         Index des professions et activités       Index des lieux                                                                                                    | Ordre     Image: Constraint of the second second seco          |                                                                                                    | Livre_biographique                                                                                                    | ent :<br>_de_Jean-Michel_MART                                                                                                    | IN<br>est un document PDF<br>Exercise Mad Alex her                                                                                                    |                                               |                        |
|                            |   | Nouveau bouton       pou            Evres biographiques             Evres biographiques             Chapitres du livre             Caractéristiques principales du livre             Page de garde du livre             Dédicace             Notice explicative             Préface             Sommaire             Biographie             Chronologie des évènements             Ascendance                  Descendance             Documents internes             Remerciements             Index des individus             Index des individus             Index des individus             Index des lieux             Références de publication                                                                                                    | Image: Control of the second second secon |                                                                                                    | Livre_biographique                                                                                                    | ent :<br>_de_Jean-Michel_MART                                                                                                    | IN<br>est un document PDF<br>Exercise Abd Alco Rev                                                                                                    |                                               |                        |
|                            |   | Nouveau bouton       pou <ul> <li>Lvres biographiques</li> <li>Lures biographiques</li> <li>Lures biographiques</li> <li>Lures biographiques</li> <li>Lures biographiques</li> <li>Lures biographiques</li> <li>Chapitres du livre</li> <li>Page de garde du livre</li> <li>Pádicace</li> <li>Notice explicative</li> <li>Préface</li> <li>Sommaire</li> <li>Biographie</li> <li>Chronologie des évènements</li> <li>Ascendance</li> <li>Descendance</li> <li>Contemporains familiaux</li> <li>Contemporains autres</li> <li>Album de photos</li> <li>Documents internes</li> <li>Remerciements</li> <li>Index des individus</li> <li>Index des professions et activités</li> <li>Index des lieux</li> <li>Références de publication</li> <li>Vocument</li> </ul>                                                                                                    | Image: Control of the second second secon |                                                                                                    | Livre_biographique                                                                                                    | ent :<br>_de_Jean-Michel_MART                                                                                                    | IN<br>est un document PDF<br>Extension des Neux                                                                                                    |                                               |                        |
|                            |   | Nouveau bouton       pou            Evres biographiques           Evres biographiques             Evres biographiques           Chapitres du livre             Caractéristiques principales du livre           Page de garde du livre             Page de garde du livre           Pédicace             Notice explicative           Préface             Sommaire           Biographie             Chronologie des évènements           Ascendance             Descendance           Descendance             Descendance           Documents internes             Remerciements           Index des individus             Index des individus           Index des individus             Index des individus           Index des leux             Références de publication           Document                                                                                                    | Image: Constraint of the second second se |                                                                                                    | Livre_biographique                                                                                                    | ent :<br>_de_Jean-Michel_MART<br>                                                                                                 | IN<br>est un document PDF<br>Exercise Mad Alex here                                                                                                    |                                               |                        |
|                            |   | Nouveau bouton       pou <ul> <li>Lvres biographiques</li> <li>Lures biographiques</li> <li>Lures biographiques</li> <li>Lures biographiques</li> <li>Chapitres du livre</li> <li>Page de garde du livre</li> <li>Pédicace</li> <li>Notice explicative</li> <li>Préface</li> <li>Sommaire</li> <li>Biographie</li> <li>Chronologie des évènements</li> <li>Ascendance</li> <li>Descendance</li> <li>Contemporains familiaux</li> <li>Contemporains familiaux</li> <li>Contemporains autres</li> <li>Album de photos</li> <li>Documents internes</li> <li>Remerciements</li> <li>Index des individus</li> <li>Index des lieux</li> <li>Références de publication</li> <li>Document</li> <li>Lures des du lication</li> </ul>                                                                                                    | Image: Control of the second second secon |                                                                                                    | Livre_biographique                                                                                                    | ent :<br>_de_Jean-Michel_MART<br>Ceci                                                                                             | IN est un document PDF est un document PDF est | our à la lign Pour o                          |                        |
| Nomenclatures              | A | Nouveau bouton<br>pout  tvres biographiques  Chapitres du livre  Caractéristiques principales du livre  Page de garde du livre  Préface Sommaire Biographie Chronologie des évènements Ascendance Descendance Contemporains familiaux Contemporains familiaux Contemporains familiaux Contemporains familiaux Contemporains familiaux Contemporains autres Album de photos Documents Index des individus Index des individus Index des professions et activités Index des lieux Références de publication  Document  ELLIE indique désormais                                                                                                    | Image: Normal state state stat  |                                                                                                    | Livre_biographique<br>Livre_biographique<br>Document<br>Chemin du fichier Doc<br>C·Cielie_V6/Elie/Exemp<br>Pour une mise en pag<br>Igne blanche)<br>de lieu :                                                                                                    | ent :de_Jean-Michel_MARTCeci Ceci current (docx, rtf ou pdf) le2\Photos\Documents\Jea e correcte, tout chapitre dd                | IN est un document PDF Est un document PDF Est | our à la lign Pour o                          | - C X                  |
| Nomenclatures<br>des lieux | A | Nouveau bouton<br>Evres biographiques      Chapitres du livre      Caractéristiques principales du livre      Page de garde du livre      Pédicace      Notice explicative      Préface      Sommaire      Biographie      Chronologie des évènements      Ascuedance      Descendance      Descendance      Documents internes      Remerciements      Index des individus      Index des individus      Index des individus      Index des lieux      Références de publication      Document      Document      Document      Répertoire des Lieux comple                                                                                                    | Image: Constraint of the second second s                | vrir                                                                                                    | Livre_biographique Livre_biographique Document Document Document Document Circle_V6/ElieExemp Pour une mise en pag Igne blanche) de lieu : -dit                                                                                                    | ent :<br>                                                                                                    | IN est un document PDF www.estern.com/esterner/esterner/ esterner/esterner/esterner/ h-Michel.pdf wit se terminer par un ret                                                                                                    | our à la lign Pour o                          |                        |
| Nomenclatures<br>des lieux | A | Nouveau bouton<br>pout                                                                                                    | Image: Non-State       Order       1       2       3       4       5       6       7       8       9       10       11       12       13       14       15       16       17       18       19       20       21       23       Ile type                                                                                                    |                                                                                                    | Livre_biographique Livre_biographique Document Document D | ent :<br>_de_Jean-Michel_MART Ceci Ceci current (docx, rtf ou pdf) le2/Photos\Documents\Jea e correcte, tout chapitre do Région @ | IN est un document PDF Est un document PDF Est un document PDF est un document PDF est | our à la lign Pour o                          | - C X                  |
| Nomenclatures<br>des lieux | A | Nouveau bouton<br>pou                                                                                                    | If OUT         0rdrt         1         2         3         4         5         6         7         8         9         10         11         12         13         14         15         16         17         18         19         20         21         23         Ie type         Ie type         Berne,         rthe-et-I                                                                                                    | vrir<br>V<br>V<br>V<br>V<br>V<br>V<br>V<br>V<br>V<br>V<br>V<br>V<br>V                                                                                                    | Livre_biographique  Livre_biographique  Document  Document  Chemin du fichier Doc  C:Elie_V6/ElieExemp Pour une mise en pag Igne blanche)  Che lieu:  -dit Département                                                                                                    | ent :<br>_de_Jean-Michel_MART<br>                                                                                                 | IN est un document PDF est un document PDF est | our à la lign<br>Pour o<br>Nbre ima<br>1<br>7 | - C X                  |
| Nomenclatures<br>des lieux | A | Nouveau bouton                                                                                                    | Image: Constraint of the second second s                | vrir<br>vrir<br>vrir | Livre_biographique Livre_biographique Document Document Document Document Document Document Documental Burthe-et-Moselle S-de-Calais                                                                                                    | ent :<br>de_Jean-Michel_MARTCeci Ceci Ceci Ceci Ceci Ceci Ceci Ceci                                                               | IN est un document PDF with the second second secon | our à la lign Pour o                          | - C X                  |

| No<br>des       | nenclatures<br>i lieux               | 5                     | C          | Bouton ci-dessus :<br>ELIE renvoyait une liste Néant quand certains éléments de lieux n'étaient pas                                                                                                    |  |  |  |  |  |  |  |
|-----------------|--------------------------------------|-----------------------|------------|----------------------------------------------------------------------------------------------------|--|--|--|--|--|--|--|
|                 |                                      |                       | A          | Bouton a ci-dessus :<br>La liste des individus concernés comporte désormais le lieu des éventuelles unions<br>multiples ainsi que le nom du conjoint :                                                                               |  |  |  |  |  |  |  |
|                 | Fiches dont l'une                    | e des communes        | compor     | te la valeur "Reims,51454"                                                                                                    |  |  |  |  |  |  |  |
|                 | Nom, prénoms 🔍                       | N° 🔍 N° Sosa 🍳        | S. Date    | naissance 🛛 Lieu de naissance 🔍 Date décès 🔍 Date d'union / Nom du conjoint 🄇                                                                                                    |  |  |  |  |  |  |  |
| LIS             | ERON Patrick                         | 1018                  | 2          | Inconnue Reims, 51454, Marne, Grand Est, Inconnue Thillois, 51569, Parc des tilleuls,<br>FRANCE Marne, Grand Est, FRANCE                                                                                                    |  |  |  |  |  |  |  |
| MA              | DELAIN Alain Serge                   | 96                    | <b>£</b> ( | 12/10/1964 Epernay, 51230, Marne, Grand Est, 28/09/2023 Reims, 51454, Marne, Grand Est, 21/06/1996 Reims, 51454, Marne, Grand Est, FRANCE FRANCE Avec MARTIN Véronique Aline                                                         |  |  |  |  |  |  |  |
| MA              | DELAIN Alain Serge                   | 96                    | 1          | Inconnue Reims, 51454, Marte, Grand Est<br>FRANCE<br>avec CARPENTIER Julie                                                                                                    |  |  |  |  |  |  |  |
| MA              | RCEAU François                       | 947                   | 1          | Inconnue Epernay, 51230, Marne, Grand Est,<br>FRANCE 27/11/1856 Epernay, 51230, Marne, Grand<br>Est, FRANCE                                                                                                    |  |  |  |  |  |  |  |
| Ou<br>Co<br>Phe | tils<br>rriger, géné<br>otos …       | rer                   | N          | Nouvel outil « Forcer la rubrique "Type de photo" des photos d'un acte » :                                                                                                    |  |  |  |  |  |  |  |
| 0               | Itils Options                        | Nomenclature          | es         | Aide Contact MCS                                                                                                    |  |  |  |  |  |  |  |
|                 | Pense-bête, note<br>Carnet d'adresse | s personnelles<br>s   |            | voris Récents Control Alde                                                                                                    |  |  |  |  |  |  |  |
|                 | Gestion des Phot                     | tos, Images et autre  | es médias  | s >                                                                                                    |  |  |  |  |  |  |  |
|                 |                                      |                       | ==         |                                                                                                    |  |  |  |  |  |  |  |
| ×               | Corriger la base                     | de données            |            |                                                                                                    |  |  |  |  |  |  |  |
| ×               | Corriger, géné                       | rer, supprimer, e     | ffacer, v  | érifier en masse → Tiches →                                                                                                    |  |  |  |  |  |  |  |
| 123             | Renuméroter                          |                       |            | ► Evènements                                                                                                    |  |  |  |  |  |  |  |
| ę               | Numérotation Sos                     | sa, DeCujus           |            | Lieux                                                                                                    |  |  |  |  |  |  |  |
| <i>Q</i>        | Utilitaires                          |                       |            | Notes     Notes     Carriers la phiste Mullimédie dent la finhing est inquistant                                                                                                    |  |  |  |  |  |  |  |
| 1               | Logiciels compag                     | inons                 |            | Image: Sources       Image: Sources         Image: Sources       Image: Sources                                                                                                    |  |  |  |  |  |  |  |
| 5               | Accéder à mes s                      | ites Internet favori  | S          | Témoins                                                                                                    |  |  |  |  |  |  |  |
|                 | Ouvrir l'explorate                   | eur de fichiers de W  | /indows    | Forcer la rubrique "Type de photo" des photos d'dentité      Forcer la rubrique "Type de photo" des photos d'un acte                                                                                                    |  |  |  |  |  |  |  |
| 3               | ELIE offre-t-il d'au                 | utres possibilités d' | outils ?   | Forcer la légende des photos si absente                                                                                                    |  |  |  |  |  |  |  |
|                 |                                      |                       |            | Forcer la rubrique "Type de photo" des photos d'un acte × Cette fonction va forcer la rubrique "Type de photo" à la valeur "Acte" pour toutes les photos des sources dont le titre contient le mot "Acte". Veuillez confirmer s.v.p. |  |  |  |  |  |  |  |
|                 |                                      |                       |            |                                                                                                    |  |  |  |  |  |  |  |
|                 |                                      |                       |            | Simuler l'opération                                                                                                    |  |  |  |  |  |  |  |
|                 |                                      |                       |            | OK Annuler                                                                                                    |  |  |  |  |  |  |  |
|                 |                                      |                       |            | 👖 Forcer la rubrique "Type de photo" des photos d'un acte 🛛 🗙                                                                                                    |  |  |  |  |  |  |  |
|                 |                                      |                       |            | L'opération simulée est terminée (8 sources concernées).                                                                                                    |  |  |  |  |  |  |  |
|                 |                                      |                       |            | Connaître les sources concernées Poursuivre                                                                                                    |  |  |  |  |  |  |  |
| Op<br>Syı       | tions généra<br>nboles utili         | ales<br>sés           | R          | Symbole Divorce : rétablissement du symbole « ][ » au lieu de « )( », car plus lisible dans les narrations et les vignettes.                                                                                                    |  |  |  |  |  |  |  |
|                 |                                      |                       | N          | Nouveau symbole « ! » concernant l'indicateur « Fiche à compléter » restitué ains dans les vignettes.                                                                                                    |  |  |  |  |  |  |  |

| Recherche<br>d'anniversaires         N         Nouvelle option « Faire apparaître la fenêtre par-dessus toutes les autres<br>fenêtres » :           Recherche<br>d'anniversaires         N         Nouvelle option « Faire apparaître la fenêtre par-dessus toutes les autres<br>fenêtres » :           Recherche<br>d'anniversaires         N         Liste d'ascendance et liste de descendance :<br>Nouvelle fonction « Rétablir le classement initial de la liste » :           Recherche<br>d'ascendants ou de<br>descendants ou de<br>descendants ou de<br>descendants ou de<br>descendants ou de         N         Liste d'ascendance et liste de descendance :<br>Nouvelle fonction « Rétablir le classement initial de la liste » :           Image:         Image:         Image:         Image:         Image:           Image:         Image:         Image:         Image:         Image:           Image:         Image:         Image:         Image:         Image:           Image:         Image:         Image:         Image:         Image:           Image:         Image:         Image:         Image:         Image:           Image:         Image:         Image:         Image:         Image:         Image:           Image:         Image:         Image:         Image:         Image:         Image:         Image:           Image:         Image:         Image:         Image:         Image:                                                                                                    | Récents<br>(dernières fi<br>consultées)                                                                                                    | iches                       | N                         | Nouvell<br>récente                             | es colonnes<br>s, et nouvell<br>ents - 10 dernièr<br>s Familles<br>unne Nathalie France<br>can-Michel Albert P<br>Bérangère Natha<br>nise Marcelle (ø 22<br>D Sophia (ø Inconn<br>can-Philippe Thierry<br>Albertine (ø en 192<br>Voir la fiche s<br>Ouvrir toutes<br>Enlever l'indiv<br>Enlever tous l | s Date et H<br>e fonction «<br>es fiches indivi<br>ce (ø 06.07.1966,<br>ierre (ø 05.11.196<br>life (ø 25.11.199<br>08.1943, vivante<br>ue)<br>/ (ø 28.05.1974 †<br>22 † en 1998)<br>électionnée<br>les fiches récen<br>vidu de la liste d<br>les individus de | eure dans la li<br>Trier par ord<br>duelles consultées<br>vivante)<br>(3, vivant)<br>(, vivante)<br>()<br>r en 2009)<br>tes<br>tes<br>tes<br>tes récents [Suppr]<br>la liste des récents | ste des ir<br>re chron                   | ndividus<br>ologiqu<br>a<br>a<br>a<br>a<br>a<br>a<br>F9 | 2<br>1<br>180<br>8<br>215<br>10<br>219 | 22/01/2024 1<br>22/01/2024 1<br>22/01/2024 1<br>22/01/2024 0<br>22/01/2024 0<br>22/01/2024 0<br>20/01/2024 0<br>Date de ferme<br>de la fiche | familles |         |
|----------------------------------------------------------------------------------------------------|----------------------------------------------------------------------------------------------------|-----------------------------|---------------------------|------------------------------------------------|----------------------------------------------------------------------------------------------------|----------------------------------------------------------------------------------------------------|----------------------------------------------------------------------------------------------------|------------------------------------------|---------------------------------------------------------|----------------------------------------|----------------------------------------------------------------------------------------------------|----------|---------|
| Nouvelle option * Faire apparaître la tenétre par-dessus toutes les autres<br>d'anniversaires       Nouvelle option * Faire apparaître la tenétre par-dessus toutes les autres tenétre<br>d'accendants ou de<br>descendants ou de<br>descendants         Recherche<br>d'ascendants ou de<br>descendants       N       Liste d'ascendance et liste de descendance :<br>Nouvelle fonction « Rétablir le classement initial de la liste » :         Image: State de descendance de MARTIN André "Marrise"       Iste d'ascendance de MARTIN André "Marrise"         Qen Q Famile N       N       Seérators 20 indvidus 10 familes         Qen Q Famile N       N       Seérators 20 indvidus 10 familes         Qen Q Famile N       N       Seérators 20 indvidus 10 familes         Qen Q Famile N       N       Acte plate nasance (Date de descendance de lindvidus effectionné…         Qen Q Famile N       N       Acte de descendance de lindvidus effectionné…         Qen Q Famile N       N       Acte de descendance.         Utile après avoir de mandé le tri sur une ou plusieurs colonnes de la liste.       N         N       Liste d'ascendance et liste de descendance :       I autem me intre que pour la recherche de familles don ces listes sont issues (selon le<br>paramètre correspondant de la recherche de familles don tes listes sont issues (selon le<br>paramètre correspondant de la recherche de familles don tes listes sont issues (selon le<br>paramètre correspondant de la recherche de familles don tes listes sont issues (selon le<br>paramètre correspondant de la recherche de familles don ces listes sont issues (selon le<br>paramètre                                                                                                    |                                                                                                    |                             |                           |                                                | Pointer dans     Trier par ord     Modifier le no                                                                                                    | re chronologiq<br>pombre des élém                                                                                                    | ue (du plus récent a<br>ents récents (n derni                                                                                                    | <b>u plus ancie</b><br>iers)             | n)                                                      |                                        |                                                                                                    |          |         |
| Recherche<br>d'ascendants ou de<br>descendants       N       Liste d'ascendance et liste de descendance :<br>Nouvelle fonction « Rétablir le classement initial de la liste » :         Image: State of the state of the state of                                    | Recherche<br>d'anniversa                                                                                                    | ires                        | N                         | Nouvell<br>fenêtre<br>Rech<br>Anniver<br>Naiss | e option « Fa<br>S » :<br>erche d'annivers<br>saires<br>ance v Mariag                                                                                                    | aire appara<br><sup>aires</sup>                                                                                                    | Faire apparaître la<br>Aide générale sur                                                                                                    | e par-des<br>a fenêtre par<br>la fenêtre | dessus to                                               | utes le                                | es autres                                                                                                    | es T     |         |
| Iste de descendance de MARTIN André "Maurice"       Image: Centre of the secondance de MARTIN André "Maurice"         3 générations       28 individue       10 families         Centre of amilie       N°       S. A. Non, prénoms       Quate naissance Date de décès       Commentaire       Date union       Conjoit         2       1       4       MARTIN Alain       12005/1992       0       0       0       0       0       0       0       0       0       0       0       0       0       0       0       0       0       0       0       0       0       0       0       0       0       0       0       0       0       0       0       0       0       0       0       0       0       0       0       0       0       0       0       0       0       0       0       0       0       0       0       0       0       0       0       0       0       0       0       0       0       0       0       0       0       0       0       0       0       0       0       0       0       0       0       0       0       0       0       0       0       0       0       0       0<                                                                                                    | Recherche<br>d'ascendan<br>descendant                                                                                                    | ts ou de<br>s               | N                         | Liste d'<br>Nouvell                            | ascendanc e fonction «                                                                                                    | e et liste d<br>Rétablir le                                                                                                    | e descendanc<br>classement i                                                                                                    | e :<br>nitial de                         | la liste                                                | »:                                     |                                                                                                    |          |         |
| 3 générations 28 individus 10 families         Cent.® Intro prénoms       Quate naissance Date décès       Commentaire       Date union Compit         42 3 4       MARTIN Alain       1000/01/98         0       2       1       MARTIN Alain       1000/01/98         0       2       1       MARTIN Alain 1000/01/98         2       1       MARTIN Alain 1000/01/98         3       64       12       MARTIN Alain 1000/01/98         2       1       MARTIN Alain 1000/01/98       Martin 1206/2015       18         2       64       3       MARTIN Alain 1000/01/98       Martin 1206/2015       18         Vitile après avoir demandé le tri sur une ou plusieurs colonnes de la liste.         N       Liste d'ascendance et liste d'ascendance.         N       Liste d'ascendance de Martin André "Maurice"         3 générations 28 individus 10 families         N <th cols<="" th=""><th></th><th>🧊 Liste de de</th><th>escendanc</th><th>e de MARTI</th><th>N André "Mauric</th><th>e"</th><th></th><th></th><th></th><th></th><th>- 0</th><th>×</th></th>                                                                                                    | <th></th> <th>🧊 Liste de de</th> <th>escendanc</th> <th>e de MARTI</th> <th>N André "Mauric</th> <th>e"</th> <th></th> <th></th> <th></th> <th></th> <th>- 0</th> <th>×</th>                                                                                         |                             | 🧊 Liste de de             | escendanc                                      | e de MARTI                                                                                                    | N André "Mauric                                                                                                    | e"                                                                                                    |                                          |                                                         |                                        |                                                                                                    | - 0      | ×       |
| Sen. * amile ** N* *:s.***       Nom prenoms       *Quate naissance (Date de deces)       Commentaire       Date union       Copin®         -2       3       4       MARTM Adam       1208/1993       0       0       0       0       0       0       0       0       0       0       0       0       0       0       0       0       0       0       0       0       0       0       0       0       0       0       0       0       0       0       0       0       0       0       0       0       0       0       0       0       0       0       0       0       0       0       0       0       0       0       0       0       0       0       0       0       0       0       0       0       0       0       0       0       0       0       0       0       0       0       0       0       0       0       0       0       0       0       0       0       0       0       0       0       0       0       0       0       0       0       0       0       0       0       0       0       0       0       0       0       0                                                                                                    |                                                                                                    | at Ale                      | A                         |                                                | 3 générations                                                                                                    | 28 individus                                                                                                    | 10 familles                                                                                                    |                                          |                                                         |                                        |                                                                                                    |          |         |
| -2       1       4       MARTN Alexandra Nathale       1905/1992         -3       64       162       MARTN       Duvir la fiche selectionné       Double clic ou       F3         -2       153       997       MARTN       Afficher un arbre de l'individu selectionné       Afficher un arbre de l'individu selectionné       F3       inconnue       17         -2       10       3       MARTN       Ajouter à la liste des favoris       1206/2015       18         -2       1       3       MARTN       Rétablir le classement initial de la liste       12/06/2015       18         -2       1       5       MARTN       Rétablir le classement initial de la liste       12/06/2015       18         -1       1       1       MARTN       Rétablir le classement initial de la liste       12/06/2015       18         -1       1       1       MARTN       Imprimer la liste d'ascendance       11/08/1986       12/06/2015       18         Utile après avoir demandé le tri sur une ou plusieurs colonnes de la liste.       N       Liste d'ascendance de liste d'ascendance :       Affichage optionnel des indicateurs de niveau de fiabilité des évènements NMD, au même titre que pour la recherche de familles dont ces listes sont issues (selon le paramètre correspondant de la recherche de familles.) :         1 <td< th=""><th></th><th>Gen. 🛰 Famille 🗞<br/>+2 36</th><th>N° ≪ 9</th><th>S</th><th>Nom, prénon<br/>Kevin Alain</th><th>ns</th><th>Date naissance Da<br/>12/08/1998</th><th>te de décès</th><th>Commer</th><th>ntaire</th><th>Date union</th><th>Conjoi 🛅</th></td<>                                                                                                    |                                                                                                    | Gen. 🛰 Famille 🗞<br>+2 36   | N° ≪ 9                    | S                                              | Nom, prénon<br>Kevin Alain                                                                                                    | ns                                                                                                    | Date naissance Da<br>12/08/1998                                                                                                    | te de décès                              | Commer                                                  | ntaire                                 | Date union                                                                                                    | Conjoi 🛅 |         |
| *3       *4       *1       *2       *4       *2       *3       *3       *4       *4       *4       *4       *4       *4       *4       *4       *4       *4       *4       *4       *4       *4       *4       *4       *4       *4       *4       *4       *4       *4       *4       *4       *4       *4       *4       *4       *4       *4       *4       *4       *4       *4       *4       *4       *4       *4       *4       *4       *4       *4       *4       *4       *4       *4       *4       *4       *4       *4       *4       *4       *4       *4       *4       *4       *4       *4       *4       *4       *4       *4       *4       *4       *4       *4       *4       *4       *4       *4       *4       *4       *4       *4       *4       *4       *4       *4       *4       *4       *4       *4       *4       *4       *4       *4       *4       *4       *4       *4       *4       *4       *4       *4       *4       *4       *4       *4       *4       *4       *4       *4       *4       *4 <td< th=""><th></th><th>+2 1</th><th>4</th><th>MARTIN Ale</th><th>xandra Nathalie</th><th></th><th>16/05/1992</th><th></th><th></th><th></th><th>08/08/4963</th><th></th></td<>                                                                                                    |                                                                                                    | +2 1                        | 4                         | MARTIN Ale                                     | xandra Nathalie                                                                                                    |                                                                                                    | 16/05/1992                                                                                                    |                                          |                                                         |                                        | 08/08/4963                                                                                                    |          |         |
| Image: Provide and the provided and the provided and the pro |                                                                                                    | +3 64                       | 182                       | MARTIN                                         | Duvrir la fich                                                                                                    | e sélectionnée                                                                                                    | Double clic ou                                                                                                    |                                          | F9                                                      |                                        | 00/00/1903                                                                                                    |          |         |
| 1       1       1       MARTIN       Ajouter à la liste des favoris       1206/2015       18         1       2       1       5       MARTIN       Rétablir le classement initial de la liste       1206/2015       18         1       2       1005       MARTIN       Rétablir le classement initial de la liste       14/08/1986         1       1       1       MARTIN       Imprimer la liste d'ascendance       14/08/1986         Utile après avoir demandé le tri sur une ou plusieurs colonnes de la liste.         N       Liste d'ascendance et liste de descendance :         Affichage optionnel des indicateurs de niveau de fiabilité des évènements NMD, au même titre que pour la recherche de familles dont ces listes sont issues (selon le paramètre correspondant de la recherche de familles) :         1       Liste de descendance de MARTIN André "Maurice"       Imprimer al liste 10 familes         1       3 générations       28 individus       10 familes         N*       S.       Nom, prénoms       Obte naissance Date de décès Commenté Date union       1 xi xi xi xi conjoint Père Mère Ni         1       MARTIN Adré "Maurice"       23/09/1966       Imprimer 20/09/1966       Imprimer 20/09/1966         1       MARTIN Véronique Aline       23/09/1966       Imprimer 20/09/1966       Imprimer 20/09/1966       Imprimer 20/09/1966                                                                                                    |                                                                                                    | +2 153                      | 997                       |                                                | Afficher un a                                                                                                    | rbre de l'individ                                                                                                    | u sélectionné                                                                                                    |                                          |                                                         |                                        | Inconnue                                                                                                    | 17       |         |
| +2       64       3       MARTIN       MARTIN       MARTIN       12/06/2015       18         +1       2       108       MARTIN       Imprimer la liste d'ascendance       12/06/2015       18         +1       1       1       MARTIN       Imprimer la liste d'ascendance       14/08/1986         Utile après avoir demandé le tri sur une ou plusieurs colonnes de la liste.       N       Liste d'ascendance et liste de descendance :         Affichage optionnel des indicateurs de niveau de fiabilité des évènements NMD, au même titre que pour la recherche de familles dont ces listes sont issues (selon le paramètre correspondant de la recherche de familles) :         Imprimer la liste d'ascendance de MARTIN André "Maurice"       -         3 générations       28 individus       10 familles         N       3 générations       28 individus       10 familles         N*<       S.       Nom, prénoms       Date naissance Date de décès Comment/ Date union       1 x1 x2 xN Conjoint Père       Mère I         1       MARTIN Véronique Aline       23/09/1960       08/08/1963       2       7       18       19         3       Martin Véronique Aline       23/09/1966       25/10/1970       2       2       7       8         1008       MARTIN Véronique Aline       03/09/1968       08/08/1963                                                                                                    |                                                                                                    | +2 107                      | 3                         | MARTIN                                         | Ajouter à la li                                                                                                    | iste des favoris                                                                                                    |                                                                                                    |                                          |                                                         |                                        |                                                                                                    |          |         |
| +1       1       0       ##KI       14/08/1996         +1       1       1       MARTN       Imprimer la liste d'ascendance       14/08/1996         Utile après avoir demandé le tri sur une ou plusieurs colonnes de la liste.       N       Liste d'ascendance et liste de descendance :         Affichage optionnel des indicateurs de niveau de fiabilité des évènements NMD, au même titre que pour la recherche de familles dont ces listes sont issues (selon le paramètre correspondant de la recherche de familles) :         Image: triangle descendance de MARTIN André "Maurice"       -         Image: triangle descendance de MARTIN André "Maurice"       -         Image: triangle descendance de MARTIN André "Maurice"       -         Image: triangle descendance de MARTIN André "Maurice"       -         Image: triangle descendance de MARTIN André "Maurice"       -         Image: triangle descendance de MARTIN André "Maurice"       -         Image: triangle descendance de MARTIN André "Maurice"       -         Image: triangle descendance de MARTIN André "Maurice"       15/01/2008       08/08/1963         Image: triangle descendance de MARTIN André "Maurice"       16/02/008       08/08/1963       Image: triangle descendance         Image: triangle descendance de MARTIN André 10/02/1968       2       18/08/1963       Image: triangle descendance         Imagénérations       28/08/19/1970 <td< th=""><th></th><th>+2 64</th><th>3</th><th></th><th>Rétablir le cl</th><th>assement initia</th><th>l de la liste</th><th></th><th></th><th></th><th>12/06/2015</th><th>18</th></td<>                                                                                                    |                                                                                                    | +2 64                       | 3                         |                                                | Rétablir le cl                                                                                                    | assement initia                                                                                                    | l de la liste                                                                                                    |                                          |                                                         |                                        | 12/06/2015                                                                                                    | 18       |         |
| +1       1       1       MARTN       Imprimer la liste d'ascendance       14/08/1986         Utile après avoir demandé le tri sur une ou plusieurs colonnes de la liste.       N       Liste d'ascendance et liste de descendance :<br>Affichage optionnel des indicateurs de niveau de fiabilité des évènements NMD,<br>au même titre que pour la recherche de familles dont ces listes sont issues (selon le<br>paramètre correspondant de la recherche de familles) :         Imprimer la liste d'ascendance de MARTIN André "Maurice"       -         Imprimer la liste d'ascendance de décès Comments       -         Imprimer la liste d'ascendance de décès Comments       -         Imprimer la liste d'ascendance       -         Imprimer la liste d'ascendance de décès Comments       -         Imprimer la liste d'ascendance       -         Imprimer la liste d'ascendance de décès Comments       -         Imprimer la liste d'ascendance       -         Imprimer la liste d'ascendance       -         Imprimer la liste d'ascendance       -         Imprimer la liste d'ascendance       -         Imprimer la liste d'ascendance       -         Imprimer la liste d'ascendance       -         Imprimer la liste d'ascendance       -         Imprimer la liste d'ascendance       -         Imprimer la liste d'ascendance       -         Imprimar liste d'ascendance <th></th> <th>+2 1<br/>+1 2</th> <th>1008</th> <th>MARTIN</th> <th></th> <th></th> <th></th> <th></th> <th></th> <th></th> <th></th> <th>=</th>                                                                                                    |                                                                                                    | +2 1<br>+1 2                | 1008                      | MARTIN                                         |                                                                                                    |                                                                                                    |                                                                                                    |                                          |                                                         |                                        |                                                                                                    | =        |         |
| Utile après avoir demandé le tri sur une ou plusieurs colonnes de la liste.         N       Liste d'ascendance et liste de descendance :<br>Affichage optionnel des indicateurs de niveau de fiabilité des évènements NMD,<br>au même titre que pour la recherche de familles dont ces listes sont issues (selon le<br>paramètre correspondant de la recherche de familles) :         Image: triangle contract of the structure of the structure of the str                                                                             |                                                                                                    | +1 1                        | 1                         | MARTIN                                         | Imprimer la l                                                                                                    | iste d'ascendano                                                                                                    | :e                                                                                                    |                                          |                                                         |                                        | 14/08/1986                                                                                                    |          |         |
| N       Liste d'ascendance et liste de descendance :         Affichage optionnel des indicateurs de niveau de fiabilité des évènements NMD, au même titre que pour la recherche de familles dont ces listes sont issues (selon le paramètre correspondant de la recherche de familles) :         Image: transmission of the secondance de MARTIN André "Maurice"       -         3 générations       28 individus       10 familles         N°       S.       Nom, prénoms       Quate naissance       Date de décès Comment       Date union       1 ± 1 ± 2 ± N       Conjoint       Père       Mère       Mère         7       MARTIN André "Maurice"       -       X       X       8 ± 11 ± 12       X         8       EIFFEL Denise Marcelle       22/08/1943       08/08/1963       X       X       8 ± 11 ± 12         8       EIFFEL Denise Marcelle       22/08/1943       08/08/1963       X       Y       1 8 ± 19       1         10       MARTIN Vaeinelle Albert Pierre       05/11/1963       2 × 10/1970       X ≥ 2       7       8 ±       1         10.8       MARTIN Valérie Marie       09/09/1969       en 2007       2 ≥ 2       7       8 ±       1         10.8       MARTIN Jean-Michel Albert Pierre       05/11/1963       14/08/1986       X       1       7       8       2 <th></th> <th></th> <th></th> <th>Utile ap</th> <th>rès avoir de</th> <th>mandé le tr</th> <th>i sur une ou pl</th> <th>usieurs c</th> <th>olonnes</th> <th>de la</th> <th>a liste.</th> <th></th>                                                                                                    |                                                                                                    |                             |                           | Utile ap                                       | rès avoir de                                                                                                    | mandé le tr                                                                                                    | i sur une ou pl                                                                                                    | usieurs c                                | olonnes                                                 | de la                                  | a liste.                                                                                                    |          |         |
| ad memer due pour la reciferche de families dont ces istes sont issues (selon le paramètre correspondant de la recherche de families) :         Istes de descendance de MARTIN André "Maurice"         3 générations 28 individus 10 families         N° © S.       Nom, prénoms       Date naissance Date de décès Comment: Date union       1 x1 x2 xN Conjoint Père Mère Pil         7       AMARTIN André "Maurice"       1 4/06/1940       15/01/2008       08/08/1963       ©       7       18         1       AMARTIN André "Maurice"       14/06/1940       15/01/2008       08/08/1963       ©       7       18         1       AMARTIN André "Maurice"       14/06/1940       15/01/2008       08/08/1963       ©       7       18       19         1       MARTIN Véncine Albert Pierre       05/11/1963       14/08/1986       2       7       8       10/2       2       7       8         1       MARTIN Vénnique Aline       20/00/00/00       2       7 <th c<="" th=""><th></th><th></th><th>N</th><th>Liste d'<br/>Afficha</th><th>ascendanc<br/>ge optionne</th><th>e et liste de<br/>el des indi</th><th>e descendanc<br/>cateurs de niv</th><th>e :<br/>/eau de f</th><th></th><th>des</th><th>évènemen</th><th>ts NMD,</th></th>                                                                                                    | <th></th> <th></th> <th>N</th> <th>Liste d'<br/>Afficha</th> <th>ascendanc<br/>ge optionne</th> <th>e et liste de<br/>el des indi</th> <th>e descendanc<br/>cateurs de niv</th> <th>e :<br/>/eau de f</th> <th></th> <th>des</th> <th>évènemen</th> <th>ts NMD,</th> |                             |                           | N                                              | Liste d'<br>Afficha                                                                                                    | ascendanc<br>ge optionne                                                                                                    | e et liste de<br>el des indi                                                                                                    | e descendanc<br>cateurs de niv           | e :<br>/eau de f                                        |                                        | des                                                                                                    | évènemen | ts NMD, |
| Liste de descendance de MARTIN André "Maurice"         3 générations 28 individus 10 familles         N° © S.       Nom, prénoms       Date naissance Date de décès Commenta Date union       Ø † x1 x2 xN       Conjoint       Père       Mère       N°         7       2       MARTIN André "Maurice"       14/06/1940       15/01/2008       08/08/1963       © © ©        8       11       12         8       2       EIFFEL Denise Marcelle       22/08/1943       08/08/1963       © © ©        7       18       19         1       2       MARTIN Jean-Michel Albert Pierre       05/11/1963       © © © ? ?        7       8       2       2       7       8       2       2       7       8       2       2       7       8       2       2       7       8       2       2       7       8       2       2       7       8       2       2       7       8       2       2       7       8       2       2       7       8       2       2       2       7       8       2       2       2       7       8       2       2       7       8       2       2       7       8       2       2       2                                                                                                    |                                                                                                    |                             |                           | paramè                                         | tre correspo                                                                                                    | ndant de la                                                                                                    | recherche de                                                                                                    | familles)                                | :                                                       | 00 00                                  |                                                                                                    |          |         |
| 3 générations       28 individus       10 familles         N°       S.       Nom, prénoms       Date naissance       Date de décès       Commenta       Date union       Ø       †       X1       x2       xN       Conjoint       Père       Mère       N°         7       MARTIN André       "Maurice"       14/06/1940       15/01/2008       08/08/1963       Image: Colspan="6">Image: Colspan="6">Image: Colspan="6">Image: Colspan="6">Image: Colspan="6">Image: Colspan="6">Image: Colspan="6">Image: Colspan="6">Image: Colspan="6">Image: Colspan="6">Père       Mère       N°         7       MARTIN André       "Maurice"       14/06/1940       15/01/2008       08/08/1963       Image: Colspan="6">Image: Colspan="6">Image: Colspan="6">Image: Colspan="6">Image: Colspan="6">Image: Colspan="6">Image: Colspan="6">Image: Colspan="6">Image: Colspan="6">Image: Colspan="6">Image: Colspan="6" Colspan="6">Image: Colspan="6" Colspan="6" Colspa="6" Colspan="6" Colspan="6" Colspan="6" Cols                                                                                                    | 🍈 List                                                                                                    | e de descendar              | nce de M/                 | ARTIN Andre                                    | é "Maurice"                                                                                                    |                                                                                                    |                                                                                                    |                                          |                                                         |                                        | - 0                                                                                                    | ×        |         |
| N°         S.         Nom, prénoms         Date naissance         Date de décès         Comment         Date union         ø         f         x1         x2         xN         Conjoint         Père         Mère         Ni           7         MARTIN André         Marcelle         22/08/1943         08/08/1963         Image: Conjoint         Père         Ni         12           8         EIFFEL Denise Marcelle         22/08/1943         08/08/1963         Image: Conjoint         Père         Ni         19           1         MARTIN Jean-Michel Albert Pierre         05/11/1963         Image: Conjoint         Père         Ni         19           30         MARTIN Véronique Aline         23/09/1966         Image: Conjoint         Pire         Ni         1         1         Nartin Shislain         14/11/1968         25/10/1970         Image: Conjoint         Pire         Ni         1         1         1         Nartin Shislain         14/11/1968         25/10/1970         Image: Conjoint         Pire         Ni         1         1         1         1         1         1         1         1         1         1         1         1         1         1         1         1         1         1         1 <t< th=""><th></th><th>-</th><th></th><th>3 gén</th><th>érations 28 ind</th><th>lividus 10 fan</th><th>nilles</th><th></th><th></th><th></th><th></th><th></th></t<>                                                                                                    |                                                                                                    | -                           |                           | 3 gén                                          | érations 28 ind                                                                                                    | lividus 10 fan                                                                                                    | nilles                                                                                                    |                                          |                                                         |                                        |                                                                                                    |          |         |
| 8       2       EIFFEL Denise Marcelle       22/08/1943       08/08/1963       2       7       18       19         1       2       MARTIN Jean-Michel Albert Pierre       05/11/1963       2       2       7       18       19         30       2       MARTIN Véronique Aline       23/09/1966       2       ?       ?       7       8         1008       2       MARTIN Ghislain       14/11/1968       25/10/1970       X       ?       7       8         9       2       MARTIN Valérie Marie       09/09/1969       en 2007       ?       ?       7       8         199       2       MARTIN Valérie Marie       09/09/1969       en 2007       ?       ?       7       8         100       2       MARTIN Valérie Marie       09/09/1970       07/05/1972       X       ?       7       8         100       2       MARTIN Jean-Philippe Thierry       28/05/1974       en 2009       ?       ?       ?       7       8         1       2       DUPOND Anne Nathalie France       06/07/1966       14/08/1986       Y       1       7       8         2       2       DUPOND Anne Nathalie       16/05/1992       1                                                                                                    | N° Q                                                                                                    | S. Nor                      | n, prénoms<br>ré "Mauri   | ce"                                            | Date naissance                                                                                                    | Date de décès<br>15/01/2008                                                                                                    | Commenta Date uni<br>08/08/1961                                                                                                    | ion ø †<br>3 🔽 🔽                         | x1 x2 x1                                                | V Conjo                                | int Père M<br>8 11                                                                                                    | ere 12   |         |
| 1       2       MARTIN Jean-Michel Albert Pierre       05/11/1963       Image: Constraint of the constraint of the constraint                                     | 8                                                                                                    | LEIFFEL Denise              | Marcelle                  |                                                | 22/08/1943                                                                                                    |                                                                                                    | 08/08/1963                                                                                                    | 3 🔽                                      |                                                         |                                        | 7 18                                                                                                    | 19       |         |
| 30       MARTIN Veronque Aline       23/09/1966       ?       ?       ?       ?       ?       ?       ?       ?       ?       ?       ?       ?       ?       ?       ?       ?       ?       ?       ?       ?       ?       ?       ?       ?       ?       ?       ?       ?       ?       ?       ?       ?       ?       ?       ?       ?       ?       ?       ?       ?       ?       ?       ?       ?       ?       ?       ?       ?       ?       ?       ?       ?       ?       ?       ?       ?       ?       ?       ?       ?       ?       ?       ?       ?       ?       ?       ?       ?       ?       ?       ?       ?       ?       ?       ?       ?       ?       ?       ?       ?       ?       ?       ?       ?       ?       ?       ?       ?       ?       ?       ?       ?       ?       ?       ?       ?       ?       ?       ?       ?       ?       ?       ?       ?       ?       ?       ?       ?       ?       ?       ?       ?       ?       ?                                                                                                    | 1                                                                                                    | ARTIN Jea                   | an-Michel A               | lbert Pierre                                   | 05/11/1963                                                                                                    |                                                                                                    |                                                                                                    |                                          |                                                         |                                        | 7                                                                                                    | 8        |         |
| 9       MARTIN Valérie Marie       09/09/1969       en 2007       ? ? ?       7       8         199       MARTIN Tristan       02/05/1970       07/05/1972       Image: Constant Constant Con                                                                                                    | 30                                                                                                    | MARTIN Vé                   | ronique Ali<br>islain     | ne                                             | 23/09/1966                                                                                                    | 25/10/1970                                                                                                    |                                                                                                    | ?                                        | ??                                                      | -                                      | 7                                                                                                    | 8        |         |
| 199       MARTIN Tristan       02/05/1970       07/05/1972       Image: Constraint of the state of the state of the stat                                     | 9                                                                                                    | ARTIN Val                   | lérie Marie               |                                                | 09/09/1969                                                                                                    | en 2007                                                                                                    |                                                                                                    | ??                                       | ?                                                       |                                        | 7                                                                                                    | 8        |         |
| 10       2       MARTIN Jean-Philippe Thierry       28/05/1974       en 2009       ? ? ? ?       7       8         1       2       MARTIN Jean-Michel Albert Pierre       05/11/1963       14/08/1986       2       2       7       8         2       2       DUPOND Anne Nathalie France       06/07/1966       14/08/1986       2       2       1       78       79         3       2       MARTIN David Eric       13/02/1990       2       2       1       1       2         4       2       MARTIN Alexandra Nathalie       16/05/1992       2       1       2       1       2                                                                                                    | 199                                                                                                    | ARTIN Tris                  | stan                      |                                                | 02/05/1970                                                                                                    | 07/05/1972                                                                                                    |                                                                                                    | 🖂 🔽                                      |                                                         |                                        | 7                                                                                                    | 8        |         |
| 1       14/06/1906       14/06/1906       2       7       8         2       2       DUPOND Anne Nathalie France       06/07/1966       14/08/1986       Image: Constraint of the state of the state                                                                                                    | 10                                                                                                    | MARTIN Jea                  | an-Philippe<br>Michel All | Thierry<br>art Biogram                         | 28/05/1974                                                                                                    | en 2009                                                                                                    | 4.4/00/4/20/                                                                                                    | ??                                       | ??                                                      |                                        | 2 7                                                                                                    | 8        |         |
| 3         2         MARTIN David Eric         13/02/1990         Image: Constraint of the second second                              | 2                                                                                                    | MARTIN Jean-<br>DUPOND Anne | Michel Albe               | rance                                          | 05/11/1963                                                                                                    |                                                                                                    | 14/08/198                                                                                                    | 5 🔽                                      |                                                         | -                                      | 2 /<br>1 78                                                                                                    | 8<br>79  |         |
| 4 🚨 MARTIN Alexandra Nathalie 16/05/1992 🔽 1 2                                                                                                    | 3                                                                                                    | ARTIN Da                    | vid Eric                  |                                                | 13/02/1990                                                                                                    |                                                                                                    |                                                                                                    |                                          |                                                         |                                        | 1                                                                                                    | 2        |         |
|                                                                                                    | 4                                                                                                    | ARTIN Ale                   | xandra Na                 | thalie                                         | 16/05/1992                                                                                                    |                                                                                                    |                                                                                                    | <b>~</b>                                 |                                                         |                                        | 1                                                                                                    | 2        |         |

| Recherche / Consulter                                                                                                    | А                    | La liste de                                                                                      | s union                                                                | s comporte les                                                                                                    | s <b>4 colonne</b>                                                                                      | es suppléme             | entaires      | suivantes          | 5:                    |
|----------------------------------------------------------------------------------------------------|----------------------|--------------------------------------------------------------------------------------------------|------------------------------------------------------------------------|----------------------------------------------------------------------------------------------------|----------------------------------------------------------------------------------------------------|-------------------------|---------------|--------------------|-----------------------|
| le fichier des unions                                                                                                    |                      |                                                                                                  |                                                                        |                                                                                                    |                                                                                                    |                         |               |                    |                       |
| Liste générale des unions                                                                                                    |                      |                                                                                                  |                                                                        |                                                                                                    |                                                                                                    |                         |               |                    |                       |
| Famille 🔦 Nom de l'époux                                                                                                    | 🔍 Epoi               | ux 🔍 D. naissance                                                                                | Date décès                                                             | Nom de l'épou                                                                                                    | ise 🔍 Epou                                                                                              | ise 🔍 D. naissance      | Date décès    | Sit. conjugale 🍳   | Date d'union          |
| 1 MARTIN Jean-Michel Albert F                                                                                                   | Pie 1                | 05/11/1963                                                                                       |                                                                        | DUPOND Anne Natha                                                                                                    | alie France                                                                                             | 2 06/07/1966            |               | Mariage civil      | 14/08/1986            |
| 2 MARTIN André "Maurice"                                                                                                    | 1                    | 7 14/06/1940                                                                                     | 15/01/2008                                                             | EIFFEL Denise Marcel                                                                                                    | le i                                                                                                    | 3 22/08/1943            | 15/02/2024    | Mariage<br>Mariage | 08/08/1963            |
| 3 MARTIN Alfred Desire                                                                                                    | 1                    | 1 01/09/1920                                                                                     | 10/04/1995                                                             | CARTIER YVONNE Mar                                                                                                    | 1e 1                                                                                                    | 2 01/03/1918<br>6       | 29/09/2000    | Mariage<br>Mariage | 25/11/1943<br>en 1969 |
| 7 EIFFEL Jules                                                                                                    | 1                    | 8 06/05/1913                                                                                     | 10/04/1000                                                             | VALJEAN Amélie Léor                                                                                                    | nie 1                                                                                                   | 9 07/03/1912            | 28/12/1998    | Mariage            | 06/07/1936            |
| 8 MARTIN Alfred "Eugène" Armand                                                                                                 | 1 2                  | 2 15/02/1890                                                                                     | 15/11/1963                                                             | MOLIERE Angèle "Mar                                                                                                    | ie" 2                                                                                                   | 3 21/10/1892            | 14/07/1972    | Mariage            | 20/09/1917            |
| 9 CARTIER Théodore                                                                                                    | 2                    | 4 17/06/1884                                                                                     | 09/04/1957                                                             | POLY Louise Marguer                                                                                                    | rite 2                                                                                                  | 5 08/10/1892            | 30/12/1986    | Mariage            | 21/11/1910            |
| 11 VALJEAN Vincent Nicolas                                                                                                    | 3                    | <sup>2</sup> <sup>25</sup> Date de                                                               | naissance de                                                           | Léonie                                                                                                    | 3                                                                                                    | 3 09/06/1889            | _/01/1970     | Mariage            | en 08/1909            |
| 12 CARTIER François Emile                                                                                                    | 3                    | 5 30,00,1031                                                                                     |                                                                        | E Olympe                                                                                                    | 3                                                                                                    | 6 09/08/1852            | 13/06/1873    | Mariage            | 07/10/1872            |
| 13 CARTIER François Emile                                                                                                    | 3                    | 5 30/08/1851                                                                                     |                                                                        | BARNABE Eugénie                                                                                                    | 3                                                                                                    | 7 22/01/1862            | 14/04/1891    | Mariage            | 25/09/1883            |
| 14 POLY Jean                                                                                                    | 3                    | 8                                                                                                |                                                                        | LAJUE Josephine                                                                                                    | 3                                                                                                    | 9                       |               | Mariage            | Inconnue              |
|                                                                                                    |                      |                                                                                                  |                                                                        |                                                                                                    |                                                                                                    |                         |               |                    |                       |
| 108 unions                                                                                                    |                      |                                                                                                  |                                                                        |                                                                                                    |                                                                                                    |                         |               |                    |                       |
| Recherche générale par<br>mots-clés                                                                                             | NC                   | Nouvelle op<br>ne donnait<br>Recherct<br>Cette fonct<br>dans tous le<br>Les mot-clé<br>Le bouton | btion « V<br>pas satis<br>ne par mots<br>ion permet d<br>s doivent êtr | Yaleur entière<br>sfaction :<br>s-clés<br>de faire une recherc<br>la base de données.<br>re séparés par un es<br>laccéder aux options | <ul> <li>en rempl</li> <li>–</li> <li>he par mots-clés</li> <li>pace ou une virgo</li> <li>.</li> </ul> | acement de              | l'option ‹    | d Mots enti        | iers » qui            |
|                                                                                                    |                      | Mots-clés rec                                                                                    | herchés                                                                | Charles de Gaulle                                                                                                    |                                                                                                    |                         | ۹L            |                    |                       |
|                                                                                                    |                      |                                                                                                  | Valeur                                                                 | rentière (égalité si                                                                                                    | ur toute la chair                                                                                       | e de caractères)        |               |                    |                       |
|                                                                                                    |                      |                                                                                                  | Parea                                                                  |                                                                                                    |                                                                                                    | ie de caracteres,       |               |                    |                       |
|                                                                                                    |                      |                                                                                                  | Respec                                                                 | cter la casse (minuso                                                                                                    | cules/majuscules)                                                                                       | _                       | _             |                    |                       |
| Couples Unions / Couples                                                                                                    | IN<br>s - Red        | therche d' Union                                                                                 | equete «                                                               |                                                                                                    |                                                                                                    | ne meme pe              | enode »       | — D                | ×                     |
| Vous avez la possibilite d' interroger la t                                                                                     | ase d                | e donnees, par l'i                                                                               | ntermediaire                                                           | de requetes ciblee                                                                                                    | s preetablies, e                                                                                        | n precisant eventu      | ellement un p | arametre de f      | iltrage.              |
| Requêtes ciblées dispon                                                                                                    | ibles                | 7                                                                                                | Paramèt                                                                | re de filtrage "x"                                                                                                    | "X" =                                                                                                   | Paramètre de f          | itrage "y"    | "y" =              | 1                     |
| Couples avec "x" enfant(s)                                                                                                    |                      |                                                                                                  |                                                                        | Nombre d'enfants                                                                                                    | 1                                                                                                    |                         |               |                    | ~                     |
| Couples avec au moins "x" enfant(s)                                                                                             |                      |                                                                                                  | N                                                                      | ombre d'enfants mini                                                                                                    | 1                                                                                                    |                         |               |                    |                       |
| Couples de nationalité différente                                                                                               |                      |                                                                                                  |                                                                        |                                                                                                    |                                                                                                    |                         |               |                    |                       |
| Countes décédés sur une même nério                                                                                              | de (da               | tes incluses)                                                                                    |                                                                        | Date de début                                                                                                    | 01/01/1993                                                                                              |                         | Date de fir   | 31/12/1993         |                       |
| Couples care anfante                                                                                                    |                      | tes metases,                                                                                     |                                                                        |                                                                                                    | 011011000                                                                                               |                         | bute de m     |                    |                       |
| Polotiono incontucuono (aituation coniu                                                                                         | aala -               | <b>C</b> )                                                                                       |                                                                        |                                                                                                    |                                                                                                    |                         |               |                    |                       |
| Laboration de la base de donn                                                                                                   | ices -               | o)<br>Recherche a oni                                                                            | ons                                                                    |                                                                                                    |                                                                                                    |                         |               |                    |                       |
| Couple                                                                                                    | ae dác               | ádás sur una mi                                                                                  | àme náriod                                                             | e (dates incluses)                                                                                                    |                                                                                                    |                         |               |                    | ]                     |
| Faire une autre recherche<br>combinée à la précédente     Date d<br>Date d       Nombre d'unions :<br>1 / 108 = 0.93%     0.93% | e débui<br>e fin = 3 | t = 01/01/1993<br>31/12/1993                                                                     |                                                                        |                                                                                                    |                                                                                                    |                         |               |                    | 22                    |
| ram. V Situation conj. Epou                                                                                                    | t<br>t               | ≪ N° ≪ D.<br>20                                                                                  | naissance                                                              | 19/04/1993 THIDIO                                                                                                    | Epouse                                                                                                  | ≪ N° ≪ D.na<br>1420     | Issance Da    | te decès Date      | e d'union 📋           |
|                                                                                                    |                      |                                                                                                  |                                                                        |                                                                                                    |                                                                                                    |                         |               |                    | ~                     |
| <                                                                                                    |                      | 1111                                                                                             |                                                                        |                                                                                                    |                                                                                                    |                         |               |                    | >                     |
|                                                                                                    |                      | 📶 Statis                                                                                         | tiques -                                                               | Filtrer 🔹 🔂                                                                                                    | xporter 🔹 📄 In                                                                                          | nprimer 🔹 🗲 <u>P</u> ré | cédent        | Corriger           | <u>F</u> ermer        |
|                                                                                                    |                      |                                                                                                  |                                                                        |                                                                                                    |                                                                                                    |                         |               |                    | J                     |
| <u></u>                                                                                                    |                      |                                                                                                  |                                                                        |                                                                                                    |                                                                                                    |                         |               |                    | لان                   |

| Requêtes ciblées<br>Sources | Ν | Nouvelle requête « Sources sans photos ».                                                                                                    |
|-----------------------------|---|----------------------------------------------------------------------------------------------------|
| Requêtes complexes          | N | Nouvelle fonction permettant d'accéder à une aide existante (complétée à l'occasion par d'un deuxième exemple) :         « Voir des exemples de requêtes complexes utilisant un fichier ".pop" » :         Recherche       Outils       Options       Nomenclatures       Aide       Contac         Parcourir l'index alphabétique       >       >       >       >         Rechercher (dans la base de données)       >       >       >       >         Parcourir l'index alphabétique       >       Consulter le fichiers des unions       >         Rechercher un lien de parenté       >       >       >         Rechercher les fiches à compléter (suivi des actes)       >       >         Explorer la base de données (Recherche approfondie)       >       >         Otir des exemples de requêtes complexes utilisant un fichier ".pop"       >                                                                                                    |
| Rubriques calculées         | N | Image une reclination generate pair inducedes         Proveelle rubrique « Age des parents » disponible dans les outils suivants :         Dans les vignettes, 2 présentations possibles         Image: the structure of the structure of the structure |

| Eléments concernés     | 5 | Nouveautés, Améliorations, Corrections, Informations                                                                                                    |  |  |  |  |  |
|------------------------|---|----------------------------------------------------------------------------------------------------|--|--|--|--|--|
| Arbre descendant FO    | С | Fonction « N'afficher que les implexes » :                                                                                                    |  |  |  |  |  |
|                        |   | Suppression d'un planté en cas de génération supérieure à 9.                                                                                                    |  |  |  |  |  |
| Arbres descendants     | С | Suppression d'une régression qui faisait qu'en cas de mariages multiples, les couples                                                                                                    |  |  |  |  |  |
| <b>D</b>               |   | n'etalent plus classes par date d'union.                                                                                                    |  |  |  |  |  |
| Documentation          | Ν | Nouveau chapitre « Enregistrer un mariage avec reconnaissance d'un enfant » :                                                                                                    |  |  |  |  |  |
| « Premiers pas »       |   | Premiers pas avec ELIE - O X                                                                                                    |  |  |  |  |  |
|                        |   | hd⊟ Ha≦                                                                                                    |  |  |  |  |  |
|                        |   | Sommaire  ndex   Bechercher   Enregistrer un mariage avec reconnaissance d'un enfant                                                                                                    |  |  |  |  |  |
|                        |   | Créer le premier pas avec ELIE     Créer le premier individu et son asci     Crécer le premier individu et son asci     Crécer le fab                                                                                                    |  |  |  |  |  |
|                        |   | Créer une famile à partir d'un enfan     Oréer une famile à partir d'un enfan     Oréer une famile à partir d'un enfan                                                                                                    |  |  |  |  |  |
|                        |   | Créer une famille à partir de fiches «     Créer la fiche de l'enfant à partir de la fiches «     Créer une famille monoparentale     Créer une famille monoparentale                                                                                                    |  |  |  |  |  |
|                        |   | Complèter une famille monoparenta     Prenegistrer le mariage de la mère avec le père adontif (onglet Famille houton <créer conjoint="">), pour</créer>                                                                                                    |  |  |  |  |  |
|                        |   | Progister une union         Progister une union                                                                                                    |  |  |  |  |  |
|                        |   | Erregistrer un marage avec recorri     Erregistrer un divorce ou un évène     Dans la fiche de l'enfant, enregistrer son adoption (légitimation par reconnaissance) dans cette nouvelle     famille (ondet Famille, bouton < Becharcher pare>):                                                                                                    |  |  |  |  |  |
|                        |   | 2 Enregistrer une initiation     2 Enregistrer un événement filial (ado     2 Surdinar une étaille au une union                                                                                                    |  |  |  |  |  |
|                        |   | Copping de Chine de Chine de Chine      Fiche nº 19 - VROMBAUT Fanny Leona Laure     Fiche nº 19 - VROMBAUT Fanny Leona Laure     Fiches Indes fichies Image                                                                                                    |  |  |  |  |  |
|                        |   | Outlis généraux     Parents     S. N* Famille Lien de parenté Date naissance Date décès Passer au parent                                                                                                    |  |  |  |  |  |
|                        |   | Image: Second second second |  |  |  |  |  |
|                        |   | a Rechercher Père                                                                                                    |  |  |  |  |  |
|                        |   | Compléter familie 🖉 Suportiner flietion 🐱 Ainufer un narent 时 Voir fiche familie 🖉 Motifier flietion                                                                                                    |  |  |  |  |  |
|                        |   | Frères et soeurs S. N° Famille Lien de fratrie Date daissance Date decès i Preser au collet                                                                                                    |  |  |  |  |  |
|                        |   | e Créer collatéral                                                                                                    |  |  |  |  |  |
|                        |   | e Rechercher coll.                                                                                                    |  |  |  |  |  |
|                        |   |                                                                                                    |  |  |  |  |  |
|                        |   |                                                                                                    |  |  |  |  |  |
|                        |   |                                                                                                    |  |  |  |  |  |
|                        |   | <                                                                                                    |  |  |  |  |  |
|                        |   | 🙆 Aide F1 🖉 Voir fascendance 🚰 Autres actions 🔹 📷 Imprimer 🔯 Supprimer 🔯 Enregistrer 🔯 Eermer                                                                                                    |  |  |  |  |  |
|                        |   |                                                                                                    |  |  |  |  |  |
| Fiche individuelle     | С | La création d'un conjoint doublait à tort les évènements Naissance et éventuellement                                                                                                    |  |  |  |  |  |
| annexe UNION           |   | Décès du conjoint.                                                                                                    |  |  |  |  |  |
| Fiche Sources          | С | Bouton <voir photos=""> :</voir>                                                                                                    |  |  |  |  |  |
|                        |   | Le message « Souhaitez-vous entrer le texte de la source à partir de l'acte numérisé                                                                                                    |  |  |  |  |  |
|                        |   | ? » est emis a tort quand aucune modification n'est effectuée dans la fenêtre Photos-                                                                                                    |  |  |  |  |  |
| Improceien de la fiebe | 6 |                                                                                                    |  |  |  |  |  |
| familiale              |   | ouppression à une regression : les sources et notes des naissances et des deces<br>n'apparaissaient plus                                                                                                    |  |  |  |  |  |
| ianniaio               | 1 |                                                                                                    |  |  |  |  |  |

| Eléments concernés | Ъ | Nouveautés, Améliorations, Corrections, Informations                                                                     |
|--------------------|---|----------------------------------------------------------------------------------------------------|
| Aide / Loupe       | Ν | Le menu contextuel de la plupart des fenêtres (clic droit dans la barre de titre de la                                   |
|                    |   | fenêtre) comporte désormais un raccourci permettant d'activer la loupe :                                                 |
|                    |   | Descendance de MARTIN Alfred Désiré                                                                                      |
|                    |   |                                                                                                    |
|                    |   | MARTIN Alfred Désiré * Ø 01/09/1920 à Reim                                                                               |
|                    |   | MARTIN André "Maurice" * ø 14/06/1940 à Ct 🔲 Imprimer la fenêtre                                                         |
|                    |   | MARTIN Jean-Michel Albert Pierre Ø 05/11 A<br>MARTIN David Eric Ø 13/02/1990 à Par                                       |
|                    |   | MARTIN Victoria Virginie ø 02/04/2 💽 Augmenter le zoom de la fenêtre de 10%                                              |
|                    |   | MARTIN Augustin Nicolas ø 04/04/2                                                                                        |
|                    |   | MARTIN Victoire ø en 06/2023 Rétablir le zoom de la fenêtre (de 100 à 100%)                                              |
|                    |   | MARTIN Alexandra Nathalie ø 16/05/19                                                                                     |
|                    |   | MARTIN Eléonore Anne ø 15/09/1994 4                                                                                      |
|                    |   | V MARTIN Véronique Aline ø 23/09/1966 à t Ffacer les propriétés mémorisées de la fenêtre                                 |
|                    |   |                                                                                                    |
|                    | Ν | Nouvelles fonctions permettant de désactiver et de réactiver la loupe en la maintenant visible à l'égran                 |
|                    |   | Avantage : possibilité de changer de fenêtre cible.                                                                      |
|                    |   | ge e e e e e e e e e e e e e e e e e e                                                                                   |
|                    |   |                                                                                                    |
|                    |   |                                                                                                    |
|                    |   |                                                                                                    |
|                    |   |                                                                                                    |
|                    |   | 1940 - 🕂 Augmenter le zoom de la loupe Ctrl + ou F6                                                                      |
|                    |   | Réduire le zoom de la loupe Ctrl - ou F5                                                                                 |
|                    |   | C Rétablir la valeur par défaut du zoom F7                                                                               |
|                    |   | X Désactiver la loune (apparente mais inactive)                                                                          |
|                    |   | Q Réactiver la loupe F12                                                                                                 |
|                    |   | Veronique Echap.                                                                                                    |
|                    |   |                                                                                                    |
|                    |   |                                                                                                    |
|                    |   | Alain Aurellen ? Emille Isabelle Pascal<br>MADELAIN BERTRAND ? EMILLE DUCHEMIN LEFEVRE                                   |
|                    |   | 1964 - 2023 ? ? 1970 - ?                                                                                                 |
|                    |   |                                                                                                    |
| Affichages et      | A | Remplacement des données des évènements                                                                                  |
| individus          |   | - Naissance par Bapterne quand la date de haissance est absente et quand la date                                         |
| Graphe de vie      |   | - Décès par Obsèques (*) quand la date de décès est absente et quand la date des                                         |
|                    |   | obsèques est connue,                                                                                                    |
|                    |   | dans les toutes les tenetres et impressions dans lesquelles les evenements<br>Baptême et Obsègues (*) n'apparaissent pas |
|                    |   | Avantage : permet de situer dans le temps d'avantage d'individus.                                                        |
|                    |   | (*) ou crémation ou inhumation.                                                                                          |
|                    |   |                                                                                                    |
|                    |   | Exemple de l'index alphabétique :                                                                                        |
|                    |   | Index alphabétique — 🗆 🗙                                                                                                 |
|                    |   | Martin 🗕 🕐 🔀 🖆 📰 🔺                                                                                                    |
|                    |   | ♦ Nom, prénoms N° Q Ph. S.F. S.Date naissance Date décès 1                                                               |
|                    |   | OUDINOT Bérangère Nathalie 180 🚵 🗅 † 💄 b 25/11/1991 🕇 22/11/2021 🔥                                                       |
|                    |   | PASCALINE Fleur Marthe 116 🛛 🚨 23/11/1981 F                                                                              |
|                    |   | PERCE Epnemere 201 LT T  10/06/1843 Inconnue PEUCHERE Marselliane 979 T  Inconnue                                        |
|                    |   | PINSON Arielle * 1117 T 1 Inconnue Inconnue                                                                              |
|                    |   | Voir également plus bas la fenêtre des contemporains et l'impression de la fiche                                         |

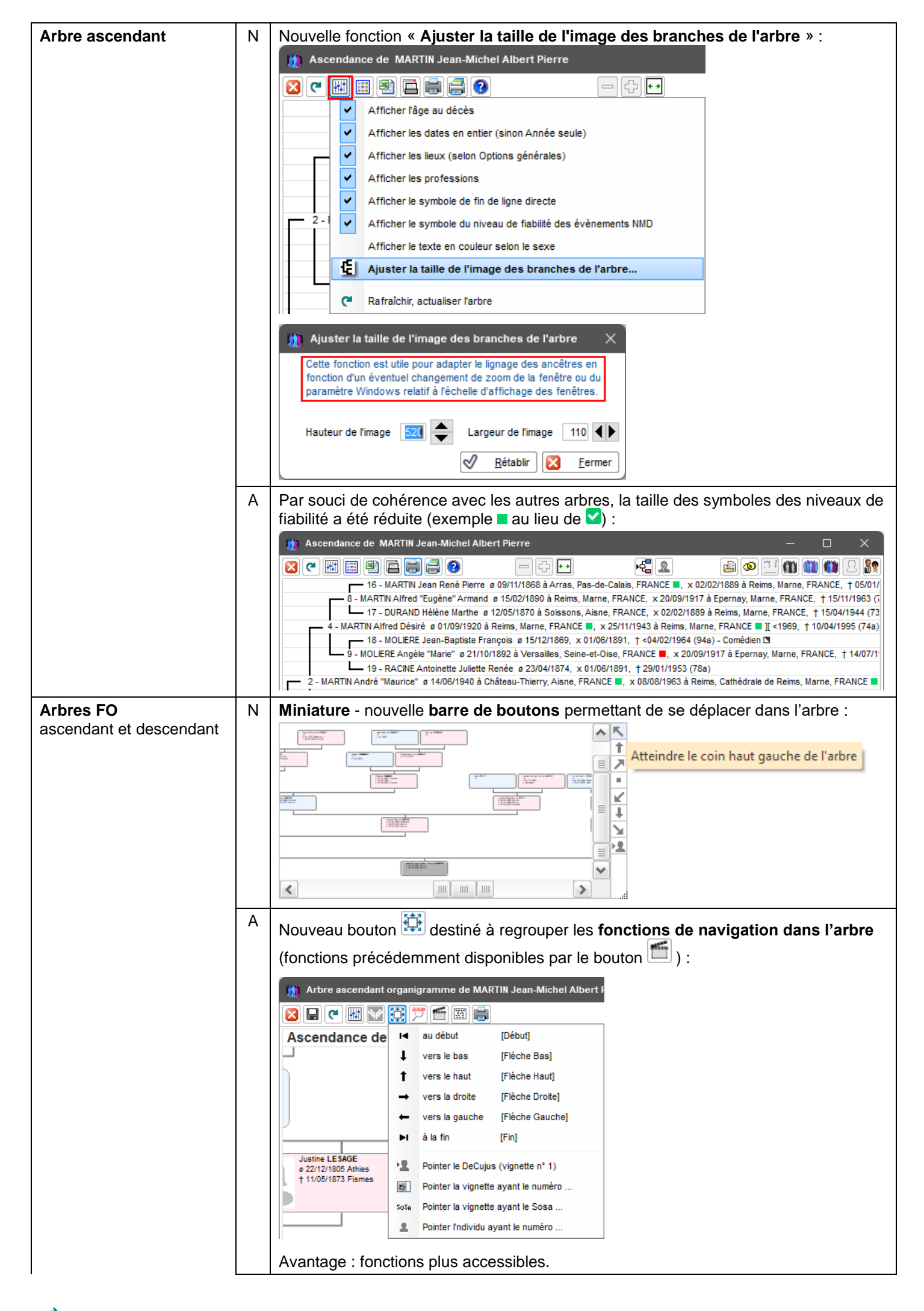

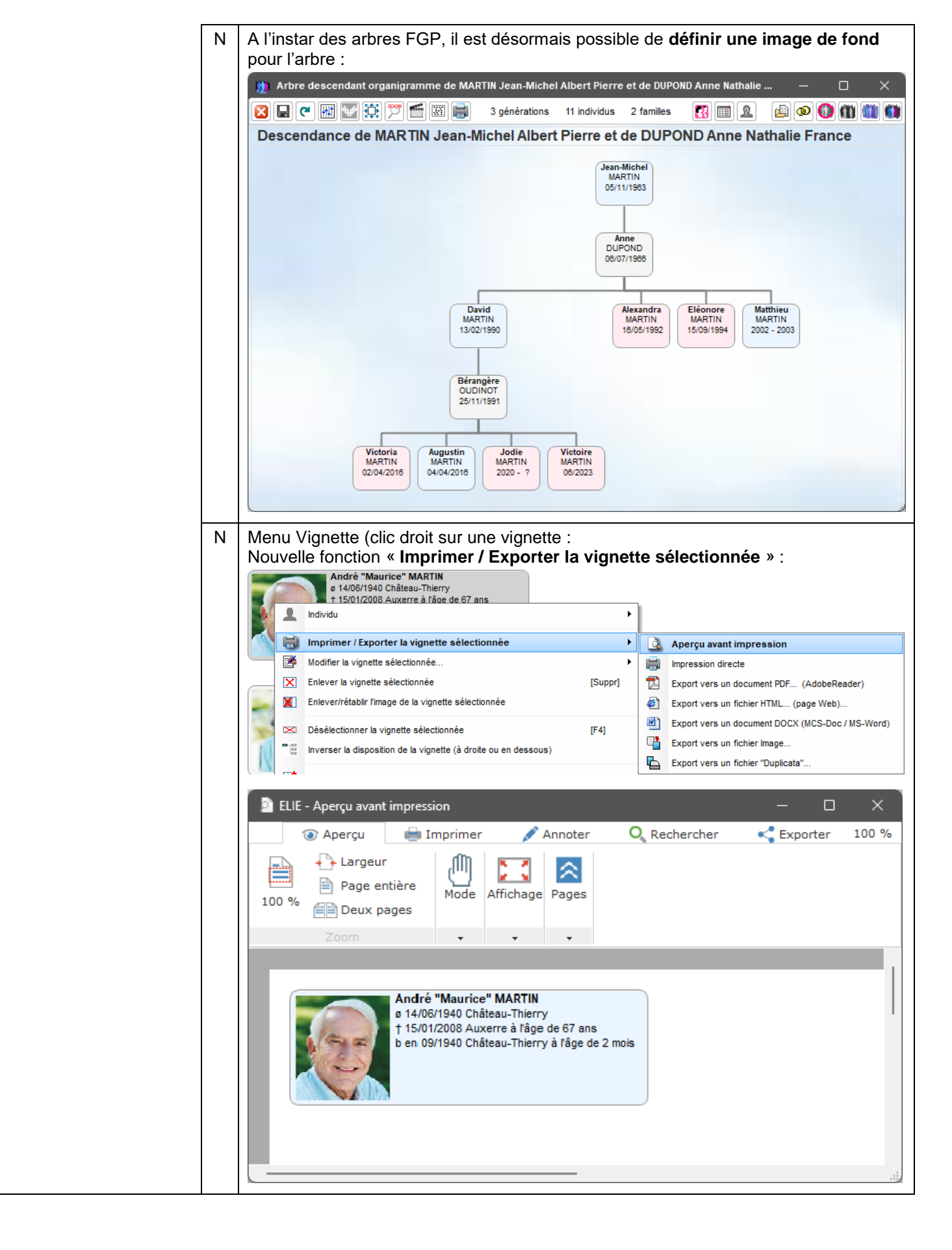

| Arbres à vignettes | С | Définition du contenu d'une vignette :<br>La rubrique « Génération » ne s'affichait pas lorsqu'elle était placée avant le n° Sosa.                                                                                                    |
|--------------------|---|----------------------------------------------------------------------------------------------------|
|                    | С | Rubrique « Age » : en cas de date de décès inconnue, l'âge apparaissait à tort comme s'il s'agissait de l'âge relatif.                                                                                                    |
|                    | Ν | Nouvelle rubrique « <b>Union - Note</b> » (c'était un oubli).                                                                                                    |
|                    | A | Par souci de clarté, l'option « Effacer les lignes dont les rubriques sont nulles ainsi que les dates inconnues » a été renommée en « <b>Ne pas faire apparaître les lignes dont les rubriques sont nulles</b> ».                                                                                                    |
|                    | A | Rubriques « Autres noms » et « « Surnom » :<br>Possibilité de générer respectivement la mention « alias » et « dit(e) » pour<br>obtenir André "Maurice" MARTIN<br>alias "MARETIN", dit "Momo"<br>« 14/08/1940 Château-Thierry<br>† 15/01/2008 Auxerre<br>x ]08/08/1963 Reims                                                                                                    |
|                    | Ν | Nouvelles rubriques (voir leur utilisation ci-après) :<br>- Temps relatif à la naissance (il y a),<br>- Temps relatif au mariage (il y a),<br>- Temps relatif du décès (il y a).                                                                                                    |
|                    | A | Rubriques relatives à l'âge …                                                                                                    |
|                    |   | Définition du contenu d'une vignette (         Nom du fichier qui contient le format de la vigne         Rubriques disponibles         69 - Age (personne vivante)         70 - Age relatif         71 - Age au mariage / union         72 - Age au ter enfant         73 - Age au décès         74 - Age au baptême         Possibilité de générer la mention « âgé(e) de » ou « à l'âge de » selon la réponse au message suivant :         Image: Age (personne vivante)         Image: Age (personne vivante)         Image: Age (personne vivante)         Image: Age (personne vivante)         Image: Age (personne vivante)         Image: Age (personne vivante)         Image: Age (personne vivante)         Image: Age (personne vivante)         Image: Age (personne vivante)         Image: Age (personne vivante)         Image: Age (personne vivante)         Image: Age (personne vivante) |
|                    |   | <pre>Oui&gt; permet d'obtenir :</pre>                                                                                                    |
|                    |   | Définition du contenu d'une vignette (Arbre_Ascendant_Organigramme) — 🗆 🗙                                                                                                    |
|                    |   | Nom du fichier qui contient le formet de la vignette                                                                                                    |
|                    |   | Rubriques disponibles         Texte et rubriques de la vignette                                                                                                    |
|                    |   | 67 - Obsèques - Lieu (complet)                                                                                                    |
|                    |   | 68 - Obseques - Note<br>69 - Age (personne vivante)                                                                                                    |
|                    |   | 70         Age relatif         <<07>> <<03>> <<107>>           71         Age au mariage / union         alias <<09>>, dit(e) <<10>>                                                                                                    |
|                    |   | a <<14>>><18>>> ågé(e) de <<09>>>, <<75>>           72         Age au 1er enfant         + <<43>><<18>>> ågé(e) de <<73>>           72         Age au 1er enfant         + <<43>><<18>>> ågé(e) de <<73>>                                                                                                    |
|                    |   | 73. Age au baptême                                                                                                    |
|                    |   | 75 Temps relatif de la naissance (il y a)<br>76 Temps relatif du mariage (il y a)                                                                                                    |
|                    |   | 77 Temps relatif du décès (il y a) Exemple selon les données de MARTIN, André,                                                                                                    |
|                    |   | Andre "Maurice" MARTIN<br>alias "MARETIN", dit "Momo"<br>s 14/00/1940 Châteal-Thierry, il y a 83 ans                                                                                                    |
|                    |   | ou         Situation familiale           1 - Titre         † 15/01/2008 Auxerre<br>x ]08/08/1963 Reims, ågé de 23 ans, il y a 15 ans                                                                                                    |
|                    |   | 82 - Nationalité 83 - Religion                                                                                                    |
|                    |   | R4 - Décoration                                                                                                    |
|                    |   | D'autres rubriques possibles ?                                                                                                    |
|                    |   |                                                                                                    |

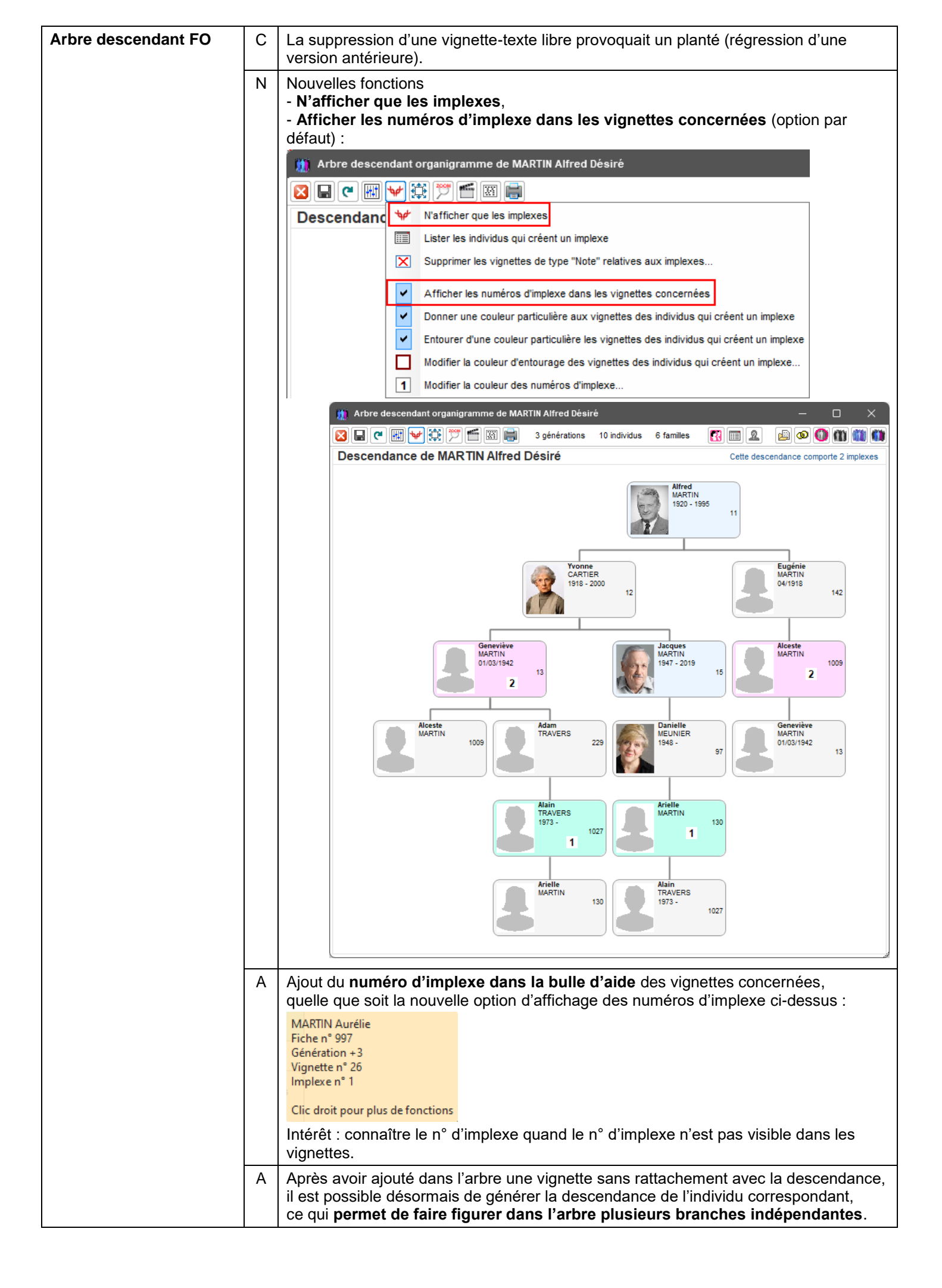

| Tous arbres          | A                                                                                                    | Remplacement des données des évènements<br>- Naissance par Baptême, quand la date de naissance est absente et quand la date<br>de baptême est connue,<br>- Décès par Obsèques (*), quand la date de décès est absente et quand la date des<br>obsèques est connue. (*) ou crémation ou inhumation.<br>Eugénie HUGO<br>b 02/07/1835 Auxerre<br>‡ 28/03/1838 Tonnerre<br>- Usine LESAGE<br>b 15/10/1815 La Malmaison<br>‡ 11/05/1873 Fismes<br>x en 1834                                                                                                    |
|----------------------|----------------------------------------------------------------------------------------------------|----------------------------------------------------------------------------------------------------|
| descendants          |                                                                                                    | l'option « Afficher les conjoints » est active, et s'il s'agit d'une union avec enfants.<br>Désormais, il est fait une exception pour les couples sans enfant qui créent un<br>implexe, comme dans l'exemple ci-dessous :<br>André "Maurice" MARTIN<br>e 14/06/1940 Château-Thierry<br>t 15/01/2008 Auxerre<br>x 08/08/1963 Reims<br>Denise Marcelle EIFFEL<br>e 22/08/1963 Reims<br>Véronique Aline MARTIN<br>Mort-Né MARTIN<br>Valérie Marie MARTIN                                                                                                    |
|                      |                                                                                                    | ø 23/09/1966 Epernay           ø 14/11/1968 Reims           ø 09/09/1969 Reims             Alain Serge MADELAIN         ø 02/10/1964 Epernay         x 21/06/1996 Reims           Aurétien BERTRAND         ø inconnue         x 14/04/2004           ?             Kevin Alain MADELAIN         ø 12/08/1998         x licolnue         x 12/06/1996 Reims           Maxime BERTRAND         ø inconnue         x 14/04/2004           Prancis CHATILLON         ø lnconnue         x Inconnue         x Inc |
|                      |                                                                                                    | Aurétie MARTIN<br>s Inconnue<br>x Inconnue<br>=> voir couple Implexe n* 1<br>sur autre branche<br>En version 6.2, cet implexe n'apparaissait pas, de même que ce qui est entouré en                                                                                                    |
| Arbres généalogiques | A                                                                                                    | L'option « Selon le DeCujus permanent du dossier » ci-dessous est accessible désormais quel que soit le type d'arbre :                                                                                                    |
|                      | Arbres disponibles       Population concernée         Ascendants       Arbre ascendant en ligne (progressif, 5 générations)       Individu référent / DeCujus       Individu référent / DeCujus         Arbre ascendant graphique classique (progressif, 5 générations)       Individu référent / DeCujus       Individu référent / DeCujus       Individu référent / DeCujus         MARTIN Jean-Michel/Albert Pierre       Individu référent / DeCujus       Individu référent / DeCujus       Individu référent / DeCujus         MARTIN Jean-Michel/Albert Pierre       Individu référent / DeCujus       Individu référent / DeCujus       Individu référent / DeCujus         MARTIN Jean-Michel/Albert Pierre       Individu référent / DeCujus       Individu référent / DeCujus       Individu référent / DeCujus         Martin Jean-Michel/Albert Pierre       Individu référent / DeCujus       Individu référent / DeCujus       Individu référent / DeCujus         Martin Jean-Michel/Albert Pierre       Individu référent / DeCujus       Individu référent / DeCujus       Individu référent / DeCujus         Martin Jean-Michel/Albert Pierre       Individu référent / DeCujus       Individu référent / DeCujus       Individu référent / DeCujus         Martin Jean-Michel/Albert Pierre       Individu référent / DeCujus reference       Individu référent / DeCujus       Individu référent / DeCujus         Martin Jean-Michel/Albert Pierre       Arbre ascendant façon organigramme       Descendance par les |                                                                                                    |

| Cercle fam                            | nilial                       | A          | Affichage de la <b>date de</b><br>témoins, Est témoin de                                                                                                    | e <b>l'évèneme</b><br>, ainsi que l                                                                                | ent pour<br>es dates                                      | Parrain / I<br><b>de naiss</b>      | Mari<br>sanc          | raine, Fill<br><b>ce et déc</b> | euls, A po<br><b>ès des c</b> | our<br>ouples    | <b>s</b> : |
|---------------------------------------|------------------------------|------------|----------------------------------------------------------------------------------------------------|----------------------------------------------------------------------------------------------------|-----------------------------------------------------------|-------------------------------------|-----------------------|---------------------------------|-------------------------------|------------------|------------|
| 11                                    | Cercle familial de MAR       | RTIN An    | dré "Maurice"                                                                                                    |                                                                                                    |                                                           |                                     |                       |                                 |                               |                  | ×          |
| Pa                                    | rents                        | 4          | MADELAIN Alain Serge                                                                                                    | 02/10/1964                                                                                                    | 28/09/2023                                                | 21/06/1996                          | 30                    | Est témoin de                   | Evènement "U                  | nion. Maria      | ace" ^     |
| Co                                    | njoints<br>fants             | 1<br>6     | & MARTIN Veronique Aline MARTIN Alfred Désiré *                                                                                                    | 23/09/1966                                                                                                    | 10/04/1995                                                | en 1990                             | 11                    | Est témoin de                   | Evènement "M                  | lise sous ti     | utell      |
| Fr                                    | ères / Soeurs                | 11         | MARTIN Jean-Michel Albert Pierre *                                                                                                    | 05/11/1963                                                                                                    | 10/04/1000                                                | 05/11/1963                          | 1                     | Est témoin de                   | Evènement "N                  | aissance",       | , en       |
| Ne                                    | eveux / Nièces               | 10         | MARTIN Jean-Michel Albert Pierre * 2                                                                                                    | 05/11/1963                                                                                                    |                                                           | en 2000                             | 1                     | Est témoin de                   | Evènement "D                  | onation", e      | en ta      |
| Or                                    | icles / Tantes               | 11         | MARTIN Jean-Michel Albert Pierre                                                                                                    | 05/11/1963                                                                                                    |                                                           | 14/08/1986                          | 2                     | Est témoin de                   | Evènement "U                  | nion, Maria      | ige"       |
| Gr                                    | ands-parents                 | 5          | & DOPOND Anne Nathalle France                                                                                                    | 06/07/1966                                                                                                    |                                                           |                                     |                       |                                 |                               |                  | _          |
| Pe                                    | tits-enfants                 | 9          | & DUPOND Anne Nathalie France                                                                                                    | 06/07/1966                                                                                                    |                                                           | en 2006                             | 2                     | Est témoin de                   | Evènement "A                  | dresse de        | rés        |
| Ge                                    | endres / Brus                | 6          | MARTIN Tristan                                                                                                    | 02/05/1970                                                                                                    | 07/05/1971                                                | 07/05/1971                          | 199                   | Est témoin de                   | Evènement "D                  | écès", en t      | tant       |
| Be                                    | aux-frères / Belles-soeurs   | 17         | TARTAMPION Jean-Marc                                                                                                    | Inconnue                                                                                                    |                                                           | Inconnue                            | 1087                  | Est témoin de                   | Evènement "N                  | aissance",       | , en       |
| Pa                                    | rrain / Marraine             | 1          | TARTAMPION Jean-Marc<br>& DUBOIS DE MONTREYNAUD Flise                                                                                                    | Inconnue                                                                                                    |                                                           | Inconnue                            | 151                   | Est témoin de                   | Evènement "U                  | nion, Maria      | ige"       |
| Fil                                   | leuls                        |            |                                                                                                    |                                                                                                    |                                                           | Date de l'évèr                      | nemer                 | nt                              |                               |                  |            |
| Té                                    | moins - A pour témoins       | 11         |                                                                                                    |                                                                                                    |                                                           |                                     |                       | _                               |                               |                  | _          |
| То                                    | utes parentés ci-dessus      | 9<br>113 < |                                                                                                    | 1111                                                                                                    |                                                           |                                     |                       |                                 |                               |                  | >          |
| • • • • • • • • • • • • • • • • • • • |                              |            |                                                                                                    | .1                                                                                                    | (.P. 1)                                                   |                                     |                       |                                 |                               |                  | Uli        |
| dossiers d                            | son de deux<br>le généalogie | A          | NOUVeau faccourci « Vi           Comparaison de deux dossiers gén           Dossier 1           Test           Individus           S. Date na                                                                                                    | OIUMETITE »<br>éalogiques<br>sissance Date de décès                                                                |                                                           | Dossier 2 Exe                       | emple2                | er) :                           | umétrie écès                  | - D<br>N° Proba. |            |
| Contempo                              | orains                       | A          | Désormais, <b>Naissance</b><br>dans la même décennie                                                                                                    | e <b>t Décès</b> a<br>e (et non pli<br>GE François                                                                 | apparais:<br>us unique                                    | sent <b>dans</b><br>ement le c      | i <b>la r</b><br>décè | <b>nême ca</b><br>es) :         | i <b>se</b> s'ils o           | nt lieu          |            |
|                                       |                              |            |                                                                                                    |                                                                                                    | 1 individuo                                               | 0                                   | Home                  |                                 | maa 🔿 La                      | a dauw           |            |
|                                       |                              |            |                                                                                                    | 2                                                                                                    | 1 Individus                                               |                                     | nom                   | mes () ren                      | imes 💿 Le:                    | s deux           |            |
|                                       |                              |            | Nom, prénoms                                                                                                    | © S. №                                                                                                    | Q Dates                                                   | a 1820-18                           | 29                    | 1830-1839                       | 1840-1849                     | 1850-1           | 1859       |
|                                       |                              |            | HUGO Eugénie                                                                                                    |                                                                                                    | 46 1835 - 18                                              | 338                                 |                       | ± 28.03.1835                    |                               |                  |            |
|                                       |                              |            | HUGO Louis Denis                                                                                                    | 2                                                                                                    | 16 1810 - 18                                              | 370                                 |                       |                                 |                               |                  |            |
|                                       |                              |            | LESAGE Anne Françoise                                                                                                    | 2                                                                                                    | 10 1782 - 18                                              | 330                                 |                       | ± 16.05.1830                    |                               |                  |            |
|                                       |                              |            | LESAGE Augustine Joséphine                                                                                                    | 2                                                                                                    | 15 1827 - 18                                              | 390 ø 15.04.1                       | 827                   |                                 |                               |                  |            |
|                                       |                              |            | LESAGE François                                                                                                    | <u> </u>                                                                                                    | 14 1821 - 19                                              | 931 øen 18                          | 21                    |                                 |                               |                  |            |
|                                       |                              |            | LESAGE Gobert                                                                                                    | -                                                                                                    | 7 1720 - 18                                               | \$30                                |                       | ‡ en 1830                       |                               |                  |            |
| de donnée                             | ur de la base<br>es          | A          | données) : selon la rub<br>noms (ou prénoms) dat<br>désormais le répertoire<br>Avantage : évite la sais                                                                                                    | rique conce<br>ns la liste in<br>correspond<br>ie :<br>nnées - Recherct                                            | ernée, il e<br>titulée «<br>dant.                         | prenoms<br>est possibl<br>Valeurs s | le de                 | ifiques »                       | un ou plu<br>qui contie       | sieurs<br>ent    | ×          |
|                                       |                              |            | Par exemple, s'agissant de la rubriqu<br>1. sélectionner la condition "Egal à'<br>2. désigner la première valeur rech<br>3. cliquer sur la 2ème valeur reche<br>4. cliquer le bouton <ok>.<br/>Rubrique<br/>Identité Nom de famille (recher</ok> | e recherche relative<br>e "Lien de parenté"<br>",<br>ierchée "Père adop<br>erchée et désigner "<br>rche générique) | a la rubrique :<br>correspondan<br>tif",<br>Mère adoptive | a ine adoption                      | :                     |                                 | Reche                         | erche avan       | ncée       |
|                                       |                              |            | Condition<br><aucune></aucune>                                                                                                    | Opérateur                                                                                                    | Valeurs s                                                 | Décifiques                          |                       |                                 |                               | a (              | ۹ <u>۱</u> |
|                                       |                              |            | Egal à                                                                                                    | =                                                                                                    | DE MAISON                                                 | NEUVE                               |                       |                                 |                               |                  |            |
|                                       |                              |            | Différent de<br>Supérieur à                                                                                                    | ۵<br>۲                                                                                                    | DE SAINT E                                                | KUPERY                              |                       |                                 |                               |                  |            |
|                                       |                              |            | Supérieur ou égal à                                                                                                    | >=                                                                                                    | DE VASIERE                                                |                                     |                       |                                 |                               |                  |            |
|                                       |                              |            | Inférieur à<br>Inférieur ou égal à                                                                                                    | <<br><=                                                                                                    | DEGENÈVE                                                  |                                     |                       |                                 |                               |                  |            |
|                                       |                              |            | Compris entre                                                                                                    | Entre                                                                                                    | DELPECH                                                   |                                     |                       |                                 |                               |                  |            |
|                                       |                              |            | Commence par<br>Contient                                                                                                    | Début=                                                                                                    | DEPASSAG                                                  | E                                   |                       |                                 |                               |                  | - 11       |
|                                       |                              |            | Ne contient pas                                                                                                    | Ne contient pas                                                                                                    | DEVILLIERS                                                | HUN                                 |                       |                                 |                               |                  |            |
|                                       |                              |            | Quelle que soit la valeur<br>Quelle que soit la valeur non nulle                                                                                                    | #<br>> %null                                                                                                    | DOMINAULT                                                 |                                     |                       |                                 |                               |                  |            |
|                                       |                              |            |                                                                                                    |                                                                                                    | DUBOIS                                                    | ulla (abarra 11)                    | 、<br>、                |                                 |                               |                  | ¥          |
|                                       |                              |            | DE VASIERE OU DE                                                                                                    | MAISONNEUVE                                                                                                    | ou valeur n                                               | uile (champ vide                    | 1                     |                                 |                               |                  | ]          |
|                                       |                              |            | <                                                                                                    |                                                                                                    |                                                           |                                     |                       |                                 |                               | >                |            |
|                                       |                              |            |                                                                                                    |                                                                                                    |                                                           |                                     |                       | Précédent                       | <b>У</b> <u>о</u> к           | <u>Ann</u>       | nuler      |
|                                       |                              |            |                                                                                                    |                                                                                                    |                                                           |                                     |                       |                                 |                               |                  | لغر        |
| Export Ge                             | dCom                         | С          | Pour les témoins avec<br>avec le témoin.                                                                                                    | fiche, l'outil                                                                                                    | d'export                                                  | pouvait g                           | éné                   | rer une p                       | hoto sans                     | s rappo          | ort        |

| Fiche individuelle<br>onglet Identité      | A    | Les images attenant aux rubriques « <b>Sans union</b> » et « <b>Sans descendance</b> » ont été supprimées, car pouvant être mal interprétées.                                                                                                    |  |  |  |  |
|--------------------------------------------|------|----------------------------------------------------------------------------------------------------|--|--|--|--|
|                                            | С    | L'item « Modifier et appliquer le style par défaut des notes » du menu contextuel des champs Note provoquait un plantage.                                                                                                    |  |  |  |  |
| Fiche individuelle<br>onglet Famille       | A    | Création d'une union :<br>au préalable, désormais, ELIE détecte plus largement <b>la possibilité d'union</b><br><b>incestueuse</b> (consanguinité supérieure ou égale à 12,5%), entre<br>- frère et sœur (vérification déjà effectuée dans la précédente version),<br>- demi-frère et demi-sœur,<br>- enfant et parent (vérification déjà effectuée dans la précédente version),<br>- enfant et oncle ou tante, |  |  |  |  |
|                                            |      | et également entre enfant et parent par alliance.                                                                                                    |  |  |  |  |
|                                            |      | Fiche nº 9 - MARTIN Valérie Marie — X                                                                                                    |  |  |  |  |
|                                            |      | Union(s) - Conjoint(s) N° Famille Situation conjugale Date naissance Date décès                                                                                                    |  |  |  |  |
|                                            |      | Image: Créer conjoint et créer union         Image: Créer conjoint et créer union         Image: Créer conjoint et créer union         Image: Créer conjoint et créer union         Image: Créer conjoint et créer union                                                                                                    |  |  |  |  |
|                                            |      | Modifier l'union                                                                                                    |  |  |  |  |
|                                            |      | Lister toutes les familles de l'individu 🕅 Kupprimer union 🧱 Supprimer famille 🗱 Voir fiche famille 📰 Enregistrer un évènt. conjugal                                                                                                    |  |  |  |  |
|                                            |      | Enfant(s) MARTIN Valérie Marie & MARTIN Jacques Marcel X Passer à l'enfant                                                                                                    |  |  |  |  |
|                                            |      | Ces deux individus sont enfant et oncle ou tante (ou réciproquement).                                                                                                    |  |  |  |  |
|                                            |      | Souhaitez-vous enregistrer cette union incestueuse ?                                                                                                    |  |  |  |  |
|                                            |      | <sup>7</sup> Modifier filiation                                                                                                    |  |  |  |  |
|                                            |      | Completer la famille                                                                                                    |  |  |  |  |
|                                            |      | Avantage : permet d'éviter une erreur sur les individus concernés                                                                                                    |  |  |  |  |
|                                            |      | Availage : permet d'eviter die erreur sur les individus concernes.                                                                                                    |  |  |  |  |
|                                            | C    | accessible après avoir ouvert l'onglet « Parents ».                                                                                                    |  |  |  |  |
| Fiche individuelle                         | А    | Pour l'évènement <b>Naissance</b> , ELIE affiche désormais <b>l'âge des parents</b> dans le                                                                                                    |  |  |  |  |
| onglet Evènements                          |      | champ Lien Age des parents : Père : 23, Mère : 20                                                                                                    |  |  |  |  |
|                                            |      | Commentaire concernant le lien familial ou conjugal                                                                                                    |  |  |  |  |
|                                            | A    | Prise en compte des <b>changements de symbole</b> (voir Options générales /<br>Symboles) :                                                                                                    |  |  |  |  |
|                                            | 1115 | Fiche nº 1 - MARTIN Jean-Michel Albert Pierre Sosa nº 1                                                                                                    |  |  |  |  |
|                                            |      | utité Deseste Frènemente Bles setes Dhetes Médies Divers Suethèse                                                                                                    |  |  |  |  |
|                                            |      | Pate Date de fin Type d'évènement Précision E Qualificatif                                                                                                    |  |  |  |  |
|                                            | D    | Date     Date de lin     Type d'évenement     Précision     1.     Culaincati       5/11/1963     06/11/1963     Naissance     Entre deux dates                                                                                                    |  |  |  |  |
|                                            | D    | 1/09/1981 30/06/1986 Etudes, Formation Du au, à partir du V Diplôme d'ingénieur en génie mécanique                                                                                                    |  |  |  |  |
|                                            | A    | Dates « Entre et » et Période « Du au » :<br>Les saisies suivantes sont désormais acceptées :                                                                                                    |  |  |  |  |
|                                            |      | 70671936 = 2870671936                                                                                                    |  |  |  |  |
|                                            |      | / /1936 - /06/1936                                                                                                    |  |  |  |  |
|                                            |      | /06/1936 - / /1937                                                                                                    |  |  |  |  |
|                                            |      | / /1936 - 15/09/1965                                                                                                    |  |  |  |  |
|                                            |      | 28/06/1936 - / /1965                                                                                                    |  |  |  |  |
| Fiche individuelle<br>onglet Photos-médias | С    | Le bouton bernettant de normaliser le nom du fichier multimédia sélectionné                                                                                                    |  |  |  |  |
|                                            | 1    |                                                                                                    |  |  |  |  |
|                                            |   |                                                                                                    | - |
|--------------------------------------------|---|----------------------------------------------------------------------------------------------------|---|
| Fiche individuelle<br>onglet Photos-médias | С | Correction d'une régression : fonction « Rechercher un fichier multimédia » :                                                                                                    |   |
|                                            |   |                                                                                                    |   |
|                                            |   | notes Photos-Imédias Divers Synthese                                                                                                    |   |
|                                            |   | Photo-mèdia n° 13 Type de média Image ▼ 19                                                                                                    |   |
|                                            |   | Importer un fichier multimédia dans le sous-répertoire "Photos" du dossier                                                                                                    |   |
|                                            |   | Numériser une image avec import dans le sous-répertoire "Photos" du dossier                                                                                                    |   |
|                                            |   |                                                                                                    |   |
|                                            |   | S'agissant d'un fichier issu de l'album de photos externe. El le p'appliquait plus le                                                                                                    |   |
|                                            |   | chemin générique « :%% » dans la rubrique Nom du fichier multimédia associé.                                                                                                    |   |
| Fiches secondaires<br>Filiation et Union   | A | Onglet « <b>Identité</b> » : comme le permet déjà la fiche individuelle principale, il est désormais possible, lors de la création de la fiche d'un enfant ou d'un conjoint, de saisir <b>Naissance ou Baptême</b> , <b>Décès ou Obsèques</b> :                                                                                                    |   |
|                                            |   | 🛗 Fiche nº 49 - Enregistrement d'un conjoint et création d'une union — 🗆 🗙                                                                                                    |   |
|                                            |   | Identité Evènements conjugaux Bloc-notes familial Famille 17                                                                                                    |   |
|                                            |   | Nom Sexe Prénoms                                                                                                    |   |
|                                            |   | Autres noms Surnoms                                                                                                    |   |
|                                            |   |                                                                                                    |   |
|                                            |   |                                                                                                    |   |
|                                            |   | Baptême ▼ Date ▼ / / - / /                                                                                                    |   |
|                                            |   | Lieu Commune (ville, village)                                                                                                    |   |
|                                            |   | Détail du lieu (lieu-dit, adresse, institution, paroisse)                                                                                                    |   |
|                                            |   | Age parents Note                                                                                                    |   |
|                                            |   |                                                                                                    |   |
| Fiche Sources                              | C | La modification d'une source à partir d'une source favorite nécessitait une double                                                                                                    |   |
|                                            | Ŭ | intervention.                                                                                                    |   |
|                                            | А | La saisie d'une source nominative (de type « Acte » ou « certificat ») génère                                                                                                    |   |
|                                            |   | Type Acte de naissance                                                                                                    |   |
|                                            |   | Titre, Nom Acte de naissance de MARTIN Martial                                                                                                    |   |
| Photos d'une source                        | Α | L'option « Afficher également les photos de type "Acte" ou "Source" attachées                                                                                                    |   |
|                                            |   | à la fiche ou à un autre évènement de la fiche » est désormais mémorisée non                                                                                                    |   |
|                                            |   | pour les sessions à venir :                                                                                                    |   |
|                                            |   | 🍈 Photos et médias de la source de l'évènement 'Décès' — 🛛 🗙                                                                                                    |   |
|                                            |   | Date Nom du fichier Photo-média n° 1 Type de média Image 🗸                                                                                                    |   |
|                                            |   | 10 09/09/1969 C:\Elie_V6\Elie\Toto\Photo                                                                                                    |   |
|                                            |   | Liste des photos de l'entité concernée.<br>Les médias apparaissant en brun (*) sont de type "Acte" ou "Source" tele naissance.bmp                                                                                                    |   |
|                                            |   | et sont liés à la fiche ou à un évènement de la fiche.                                                                                                    |   |
|                                            |   |                                                                                                    |   |
|                                            |   |                                                                                                    |   |
|                                            |   | Hype Acte                                                                                                    |   |
|                                            |   |                                                                                                    |   |
|                                            |   | The second second second second second second second second second second second second second second second se                                                                                                    |   |
|                                            |   | Titre, Légende, Note                                                                                                    |   |
|                                            |   | Titre, Légende, Note       Bouton <ajouter média="" nouvelle="" photo="" une=""></ajouter>                                                                                                    |   |
|                                            |   | Titre, Légende, Note         Bouton <ajouter média="" nouvelle="" photo="" une="">         Bouton <supprimer média="" photo="" une="">         Bouton <rechercher fichier="" multimédia="" un=""></rechercher></supprimer></ajouter>                                                                                                    |   |
|                                            |   | Titre, Légende, Note         Bouton <ajouter média="" nouvelle="" photo="" une="">         Bouton <supprimer média="" photo="" une="">         Bouton <rechercher fichier="" multimédia="" un=""></rechercher></supprimer></ajouter>                                                                                                    |   |
|                                            |   | Titre, Légende, Note         Bouton <ajouter média="" nouvelle="" photo="" une="">         Bouton <supprimer média="" photo="" une="">         Bouton <supprimer média="" photo="" une="">         Bouton <rechercher fichier="" multimédia="" un="">         Afficher également les photos de type "Acte" ou "Source"         Afficher également les photos de type "Acte" ou "Source"         attachées à la fiche ou à un autre évènement de la fiche</rechercher></supprimer></supprimer></ajouter> |   |

|                                         |                                                                                 | A noter que, pour une meilleure accessibilité, cette option a été intégrée avec toutes les autres options relatives à cette fenêtre. |  |  |  |  |  |  |
|-----------------------------------------|---------------------------------------------------------------------------------|----------------------------------------------------------------------------------------------------|--|--|--|--|--|--|
| Fiche Sources                           | N                                                                               | Nouvelle fonction « Accéder au site Web » :                                                                                          |  |  |  |  |  |  |
|                                         |                                                                                 | 🍿 Sources d'information 'Naissance' de MARTIN Jean-Michel Albert Pierre, le 05.11.1963 — 🛛 🛛 🗡                                       |  |  |  |  |  |  |
| Champs Auteur et<br>Organisme détenteur |                                                                                 | Type de source Titre, no Source Niveau de Sa - Fiable (référencé par un document officiel)                                           |  |  |  |  |  |  |
| Organisme detented                      |                                                                                 | Acte Acte de naissance de Type Acte View View View View View View View Vie                                                           |  |  |  |  |  |  |
|                                         |                                                                                 | Titre, Nom Acte de naissance de MARTIN Jean-Michel Albert Pir V                                                                      |  |  |  |  |  |  |
|                                         |                                                                                 | Références de publ. http://www.Mairie-Reims.fr                                                                                       |  |  |  |  |  |  |
|                                         |                                                                                 | Auteur Mairie de Reims                                                                                                    |  |  |  |  |  |  |
|                                         |                                                                                 | Organisme détenteur Alté détaillée                                                                                                   |  |  |  |  |  |  |
|                                         |                                                                                 | Forme, Média                                                                                                    |  |  |  |  |  |  |
|                                         |                                                                                 | Détail Date enregistrement 22/07/2020                                                                                                |  |  |  |  |  |  |
|                                         |                                                                                 | Index de classement Page 123 4556                                                                                                    |  |  |  |  |  |  |
|                                         |                                                                                 | Texte de la source Saisir selon média 🥒 🔲 Date d'effet 🕧 🍋                                                                           |  |  |  |  |  |  |
|                                         |                                                                                 | Le 5 novembre 1963                                                                                                    |  |  |  |  |  |  |
|                                         |                                                                                 |                                                                                                    |  |  |  |  |  |  |
|                                         |                                                                                 |                                                                                                    |  |  |  |  |  |  |
|                                         |                                                                                 | Note Note source Naissance JM                                                                                                    |  |  |  |  |  |  |
|                                         |                                                                                 | confidentielle <u>http://www.Mairie-Reims.fr</u>                                                                                     |  |  |  |  |  |  |
|                                         |                                                                                 | Yhotos (0)                                                                                                    |  |  |  |  |  |  |
|                                         |                                                                                 | Aide F1 De Exemples                                                                                                    |  |  |  |  |  |  |
|                                         | Α                                                                               | Les permaliens contenus dans les champs Texte de la source et Note son                                                               |  |  |  |  |  |  |
| Fiche Sources                           | Α                                                                               | Comme dans les onglets Evènements. Bloc-notes et Photos-médias de la fiche                                                           |  |  |  |  |  |  |
| Fiche Témoins                           | individuelle, le bouton le de ces fiches a été doublonné par le bouton le Enreg |                                                                                                    |  |  |  |  |  |  |
|                                         |                                                                                 | Témoine de l'évènement . Naisseance' de MADTIN Valérie Marie                                                                         |  |  |  |  |  |  |
|                                         |                                                                                 |                                                                                                    |  |  |  |  |  |  |
|                                         |                                                                                 | MARTIN André "Maurice" Déclarant                                                                                                    |  |  |  |  |  |  |
|                                         |                                                                                 | Qualité, rôle Déclarant 🔻 🕅                                                                                                    |  |  |  |  |  |  |
|                                         |                                                                                 | N° de fiche 7 5 🛄                                                                                                    |  |  |  |  |  |  |
|                                         |                                                                                 |                                                                                                    |  |  |  |  |  |  |
|                                         |                                                                                 | Nom MARIIN                                                                                                    |  |  |  |  |  |  |
|                                         |                                                                                 | Prenoms Andre, maurice V                                                                                                    |  |  |  |  |  |  |
|                                         |                                                                                 | âné de 29 ans (au 09 09 1969)                                                                                                    |  |  |  |  |  |  |
|                                         |                                                                                 |                                                                                                    |  |  |  |  |  |  |
|                                         |                                                                                 | Note Confidentielle                                                                                                    |  |  |  |  |  |  |
|                                         |                                                                                 |                                                                                                    |  |  |  |  |  |  |
|                                         |                                                                                 |                                                                                                    |  |  |  |  |  |  |
|                                         |                                                                                 |                                                                                                    |  |  |  |  |  |  |
|                                         |                                                                                 | Médias (0)                                                                                                    |  |  |  |  |  |  |
|                                         |                                                                                 | Aide F1                                                                                                    |  |  |  |  |  |  |

| Fiche Témoins                                                         | A        | Dans la barre de titre, affichage de la date de l'évènement (et du nom des conjoints<br>quand il s'agit d'un évènement conjugal - et non plus seulement le n° de famille) :<br>Témoins de l'évènement 'Union, Mariage' de MADELAIN Alain et MARTIN Véronique (21.06.1996, Fam 36)<br>Nom - Prénoms<br>Qualité Parenté<br>MALHERBE Joséphine Danielle<br>Témoin © Confidentiel<br>Qualité, rôle Personne présente Père de l'épouse<br>MARTIN Gérard Denis<br>Personne présente Cousin germain de l'épouse<br>Nom MARTIN<br>Prénoms André, ''Maurice''<br>Parenté Père de l'épouse<br>Note © confidentielle<br>Note © confidentielle<br>Photos @ Photos<br>Photos @ Photos                                                                                                    |
|-----------------------------------------------------------------------|----------|----------------------------------------------------------------------------------------------------|
|                                                                       |          | Aide F1                                                                                                    |
| Gestion des photos<br>Connaître les fichiers<br>multimédias orphelins | A        | S'agissant de fichiers multimédias appartenant strictement au sous-répertoire<br>« Photos » du dossier, le nom des fichiers concernés n'apparaissaient pas<br>systématiquement sous sa forme générique (sans incidence par ailleurs).                                                                                                    |
| Gestion des photos                                                    | А        | Désormais, quand on déplace une <b>zone de survol</b> , son numéro se déplace de la même facon                                                                                                    |
| survol dans une image                                                 | А        | Compte tenu du fait que la légende listant les bulles de survol est générée de façon                                                                                                    |
| Nouvel outil                                                          | N        | Automatique, il n'est plus possible d'en modifier le contenu.<br>Nouvelle fonction « Générer les zones de survol par détection des visage » :                                                                                                    |
| de detection de visages                                               |          |                                                                                                    |
|                                                                       |          | Créer une zone de survol   Àide à la création de zones de survol   Modifier la zone de survol pointée   Supprimer la zone de survol pointée   Mettre au premier plan la zone de survol pointée   Mettre en arrière-plan la zone de survol pointée   Mettre en arrière-plan la zone de survol pointée   Supprimer les zones de survol pointée   Changer de format de fenêtre   Options concernant les zones de survol   Options concernant les zones de survol   Zones de survol apparentes                                                                                                    |
|                                                                       | • ش<br>- | Générer les zones de survol par détection des visages X                                                                                                    |
|                                                                       |          | Cette fonction fait appel à un processus de détection de visages qui relève de l'Intelligence Artificielle.<br>C'est pourquoi, il est possible que les visages apparaissant dans l'image ne soient pas tous détectés, en raison de sa qualité et de sa configuration, une image couleur donnant le meilleur résultat.         Une fois les zones de survol créées (temporairement), en utilisant le menu contextuel de la fenêtre, vous aurez à         • supprimer celles qui n'ont pas d'intérêt pour vous (menu "Supprimer la zone de survol pointée"),         • entrer ou générer l'identité des individus concernés pour chaque zone de survol (menu "Modifier la zone de survol pointée"),         • créer manuellement une zone de survol pour chacun des visages non détectés (menu "Créer une zone de survol").         Souhaitez-vous poursuivre ? |
|                                                                       |          |                                                                                                    |

## Gestion des photos Définition de zones de survol dans une image

N Autres nouvelles fonctions :

- Supprimer les zones de survol générées par détection de visages,
- Rétablir la fenêtre telle qu'à son ouverture :

Définition de zones de survol (image "Ecole maternelle de Ligny en 1950.jpg")

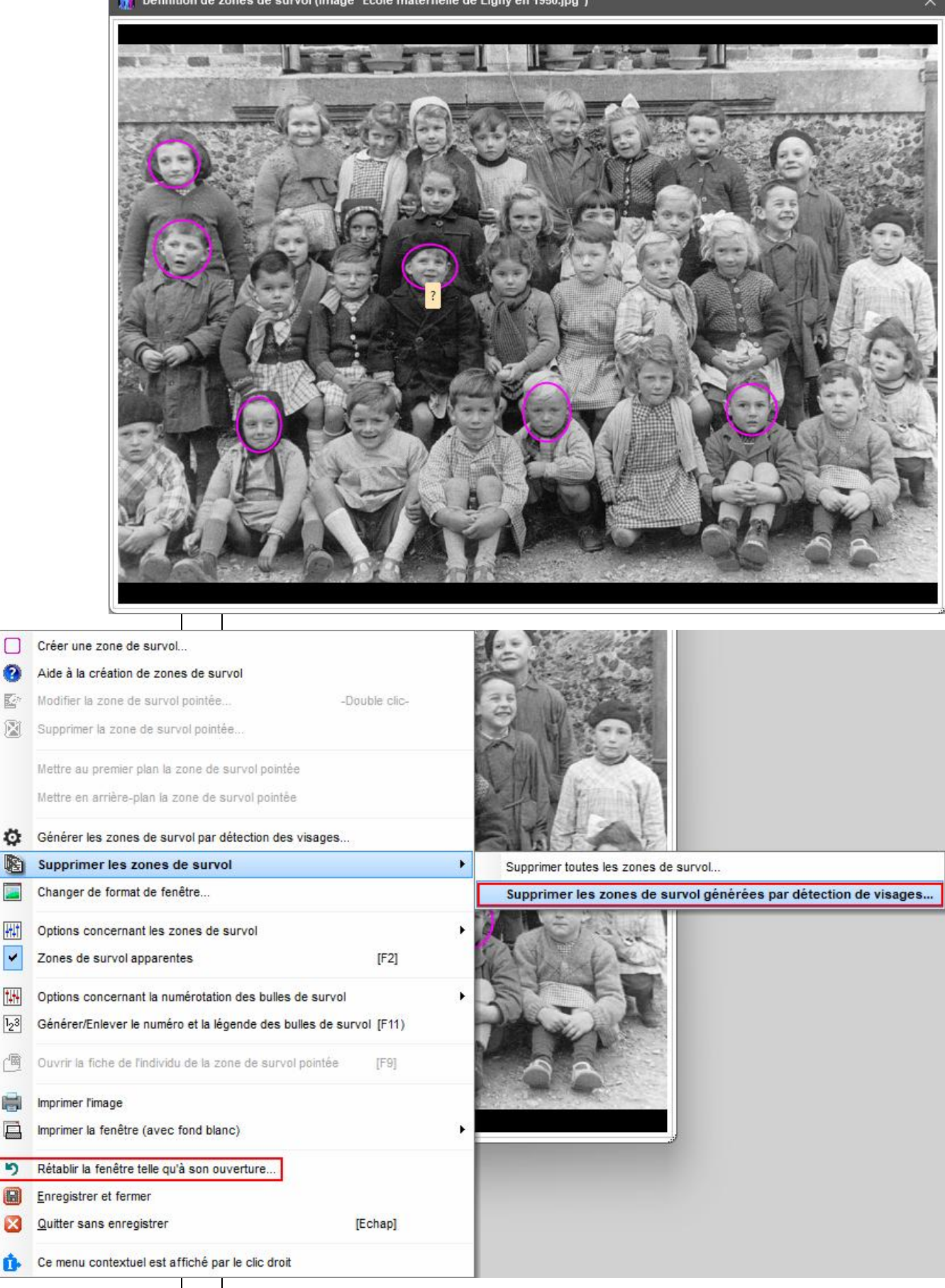

| Impressions                                   | Ν | Nouvelle impression standard « Arbre ascendant de 4 en 4 génération accessible à partir des fonctions suivantes :                          | IS »,                     |
|-----------------------------------------------|---|----------------------------------------------------------------------------------------------------|---------------------------|
|                                               |   | - Fiche individuelle, onglet Parents :                                                                                                    |                           |
| Nouveau générateur                            |   | Fiche nº 1 - MARTIN Jean-Michel Albert Pierre Sosa nº 1                                                                                    | - 0 x                     |
| d un arbre ascendant<br>de 4 en 4 générations |   | kentité Parents Familles Evènements Bloc-notes Photos-Médias Divers Synthès                                                                | se 🗸                      |
| de l'en l'generatione                         |   | Parents S. N° Famille Lien de parenté Date naissance Date décès                                                                            | Passer au parent          |
|                                               |   | MARTIN André "Maurice" * 2 7 2 Père 14/06/1940 15/01/2008                                                                                  | Créer parents             |
|                                               |   | EIFFEL Denise Marcelle * 2 Mère 22/08/1943                                                                                                 |                           |
|                                               |   |                                                                                                    | Rechercher Pere           |
|                                               |   |                                                                                                    | Z Rechercher Mère         |
|                                               |   | 🙆 [Compléter famille] X Supprimer filiation]                                                                                               | Modifier filiation        |
|                                               |   | 5 Frères et soeurs S. N° Famille Lien de fratrie Date naissance Date décès I                                                               | Passer au collat.         |
|                                               |   | MARTIN Véronique Aline 30 2 Soeur 23/09/1966                                                                                               | Créer collatéral          |
|                                               |   | MARTIN Valérie Marie 9 2 Soeur 09/09/1969                                                                                                  | Bacharabar anl            |
|                                               |   | MARTIN Tristan 199 2 Frère 02/05/1970 07/05/1971                                                                                           | Rechercher coll.          |
|                                               |   | MARTIN Jean-Philippe Thierry 🛛 🚨 10 2 Frère 28/05/1974 ‡ en 2020                                                                           | K Supprimer filiation     |
|                                               |   | Voir toute l'ascendance (de 4 en 4 générations)         Imprimer         Imprimer         Imprimer                                         | istrer X <u>F</u> ermer   |
|                                               |   | - Ficho familialo :                                                                                                    |                           |
|                                               |   |                                                                                                    |                           |
|                                               |   | Fiche de la famille nº 2 - MARTIN Andre "Maurice" et ElFFEL Denise Marcelle                                                                | - U X                     |
|                                               |   | Individus Evènements Bloc-notes Photos-Médias de famille Trombinoscope                                                                     |                           |
|                                               |   | Nom, prénoms Lien de parenté S. Date naissance Date décès N°                                                                               | Sit. conjugale            |
|                                               |   | EIFFEL Denise Marcelle *         Mère         2/208/1943         8                                                                         | Mariage                   |
|                                               |   | MARTIN Jean-Michel Albert Pierre Enfant 2 05/11/1963 1                                                                                     |                           |
|                                               |   | MARTIN Véronique Aline Enfant 23/09/1966 30                                                                                                |                           |
|                                               |   | MARTIN Valérie Marie Enfant Voir toute l'ascendance de l'in                                                                                | dividu sélectionné        |
|                                               |   | MARTIN Tristan Enfant 2 02/00/10/10 0/00/10/11/100                                                                                         |                           |
|                                               |   | <ul> <li>Arbre ascendant en ligne,</li> <li>Arbre ascendant graphique classique :</li> <li>Ascendance de MARTIN André "Maurice"</li> </ul> | – – ×                     |
|                                               |   | 🔞 🔍 🔣 🖽 Impressions disponibles 🛛 🗙 👔                                                                                                    | 1 m 빼 m 9.80              |
|                                               |   |                                                                                                    |                           |
|                                               |   | 8 - MARTIN Imprimer une liste personnalisee, une liste sur mesure listes perso. Imprimer une liste personnalisee, une liste sur mesure     | ne, FRANCE, † 05/01/1935  |
|                                               |   | 4 - MARTIN Alfre                                                                                                    | ANCE, †15/11/1963 (73a)   |
|                                               |   | Arbre ascendant mono-page avec indication des lieux                                                                                        | °F + 15/04/1944 (73a) à ( |
|                                               |   | Logiciel Arbre ascendant minopage avec photos (A4 paysage)                                                                                 | ic, 1 10/04/1044 (100/ 01 |
|                                               |   | Alde F1                                                                                                    | 69, †10/04/1995 (74a) à   |
|                                               |   | 10 - MOLIEF<br>Liste d'ascendance avec fratries                                                                                            |                           |
|                                               |   | - Recherche d'ascendants :                                                                                                    |                           |
|                                               |   |                                                                                                    |                           |
|                                               |   |                                                                                                    |                           |
|                                               |   | Recherche Gen.   ramile Nom, prenoms Lien de parenté S.                                                                                    | 14/06/1940                |
|                                               |   | O Descendants Impressions disponibles                                                                                                    | 01/09/1920                |
|                                               |   | ○ Famile                                                                                                    | 01/03/1918                |
|                                               |   | Toutes familles     Toutes familles                                                                                                    | 01/03/1942                |
|                                               |   | Families mono.                                                                                                    | 31/08/1944                |
|                                               |   | ○ Branches Liste numérique générale des familles                                                                                           | o1/03/1918 = 🚑            |
|                                               |   | O Population Liste alphabétique générale des familles                                                                                      | 10/03/1955                |
|                                               |   |                                                                                                    |                           |

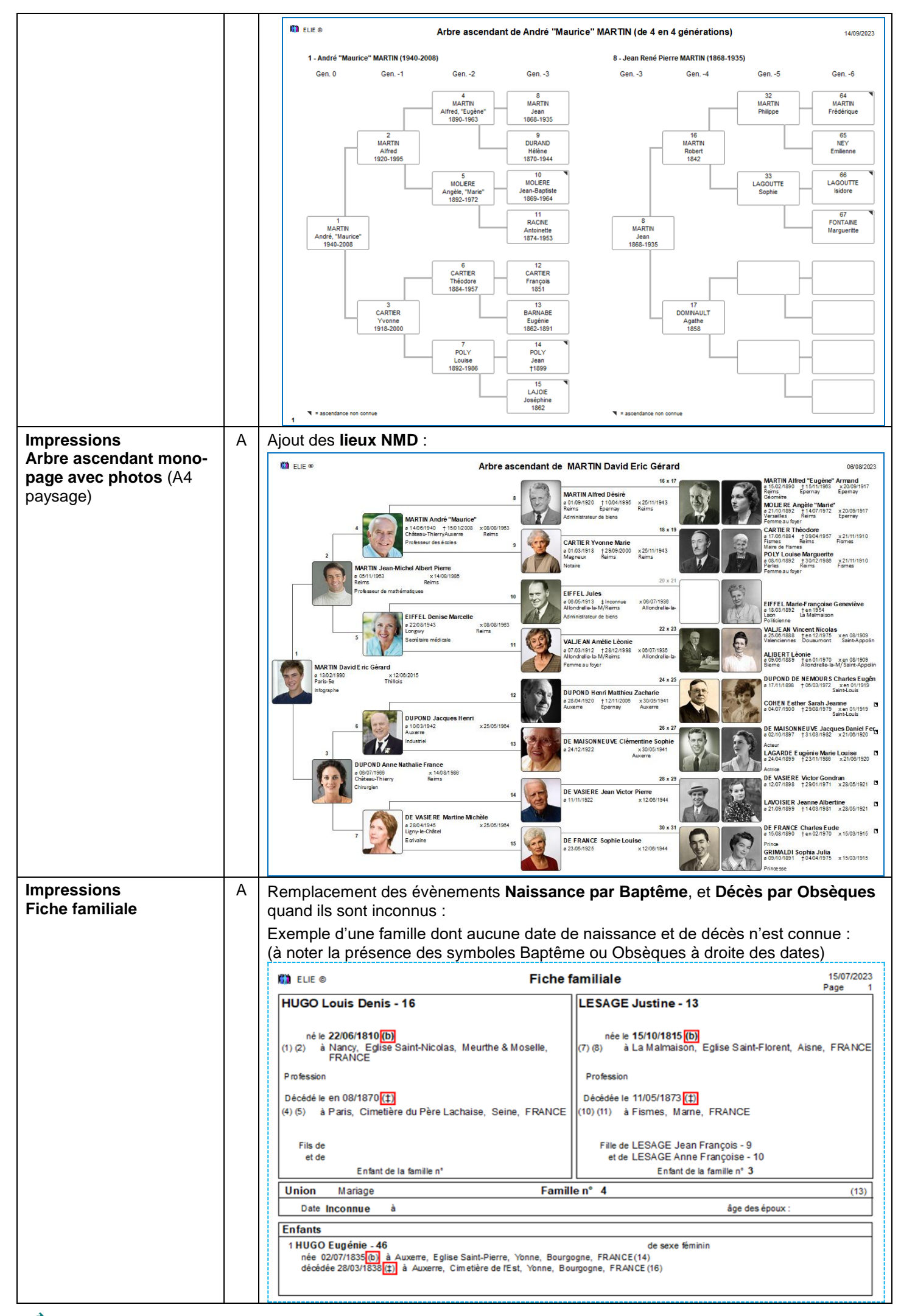

| Impressions<br>Registre des familles | С | Par rapport aux options générales, ELIE appliquait à tort la disposition des lieux telle<br>que définie en affichage et non pas telle que définie en impression.                                                                                                    |
|--------------------------------------|---|----------------------------------------------------------------------------------------------------|
|                                      | A | Ne donnant pas satisfaction, l'option « Mise en page / Position fixe des infos Décès » a été supprimée.                                                                                                    |
|                                      |   | En conséquence, « Décédé(e) » apparaît sur la même ligne que « Né(e) le » si les 2<br>évènements tiennent sur la même ligne, sinon sur la ligne du dessous (voir ci-après).                                                                                                    |
|                                      | А | Les niveaux de fiabilité apparaissent désormais selon leur symbole (voir ci-après).                                                                                                    |
|                                      | С | Le niveau de fiabilité des unions apparait désormais (réparation d'une régression) :                                                                                                    |
|                                      |   | 🗱 ELLE 🛛 Registre des familles                                                                                                    |
|                                      |   | 1 MAR TIN A ndré Maurice [33]<br>né le vendredi 14 juin 1940, à Château-Thierry, Aisne, Picardie, FRANCE =<br>décédé le mardi 15 janvier 2008 à Auxerre, Yonne, Bourgogne, FRANCE =<br>fils de [14] MAR TIN Alfred Désiré [32] et de CARTIER Yvonne Marie [29]<br>EIFFEL Denise Marcelle [37]<br>née le dimanche 22 août 1943, à Longwy, Meurthe & Moselle, FRANCE =, décédée le ?<br>mariés [11] le 8 août 1963 à Reims =, 4 enfants<br>.1 MAR TIN Jean-Michel Albert Pierre [1] - Maître de conférence - Professeur de mathématiques (1) (2) (3) (4) (5)<br>né le mardi 5 novembre 1963, à Paris, 75005, Seine, FRANCE =<br>marié [1] le 14 août 1986 à Reims = (6) (7), avec DUPOND Anne [2], 4 enfants |
| Impressions                          | A | Fonction « <b>Imprimer, visionner un fichier "Duplicata</b> " (copie d'un aperçu avant<br>impression ".dpl") » :<br>la fonction permet désormais d'enchaîner sur le visionnage d'un autre fichier.                                                                                                    |
| Index alphabétique                   | С | Lors de son ouverture, l'index est classé par Nom, Prénoms, Date de naissance et N° de fiche. Par contre lors de son rafraîchissement, le tri ne se faisait que sur Nom et Prénoms, ce qui générait un déclassement des homonymes.                                                                                                    |
|                                      | А | Nouveau bouton 🗐 regroupant les fonctions d'impressions accessibles                                                                                                    |
|                                      |   | précédemment à partir du bouton                                                                                                    |
|                                      |   | Avantage : meilleure accessibilité.                                                                                                    |
|                                      | Ν | Nouvelle fonction « Rafraîchir la liste des ancêtres de fin de lignée » :                                                                                                    |
|                                      |   | Index alphabétique       –         NOUET <ul> <li></li></ul>                                                                                                    |
|                                      | С | La sélection multiple ne fonctionnait plus. Elle a été revue entièrement (voir ci-après).                                                                                                    |
|                                      | А | Révision complète des fonctions d'impression de l'index alphabétique :                                                                                                    |
|                                      |   | Index alphabétique —                                                                                                    |
|                                      |   |                                                                                                    |
|                                      |   | Nom, prénoms Imprimer la page affichée                                                                                                    |
|                                      |   | MARTIN Eugénie Imprimer le tableau selon les individus sélectionnès                                                                                                    |
|                                      |   | MARTIN Geneviève Marguerite                                                                                                    |
|                                      |   | MARTIN Gérard Denis                                                                                                    |
|                                      |   | MARTIN Henriette Autoriser une sélection multiple pour les impressions ci-dessus                                                                                                    |
|                                      |   | MARTIN Jacques Marcel  MARTIN Jean René Pierre *  (à activer à pouvoeur pour les fais subjectes)                                                                                                    |
|                                      |   | MARTIN Jean-Michel Albert Pierre                                                                                                    |
|                                      |   | MARTIN Jean-Philippe Thierry Comment faire die selection de pusieurs individus ?                                                                                                    |
|                                      |   | aux seuls individus sélectionnés.                                                                                                    |
|                                      |   | Avantage : évite de passer par les fiches.                                                                                                    |

|       |                                                        | N                                                  | Nouvelle fonction d'aide « <b>Comment faire une sélection de plusieurs</b><br>individus ? » :                                                                                                    |   |
|-------|--------------------------------------------------------|----------------------------------------------------|----------------------------------------------------------------------------------------------------|---|
| 💓 Cor | nment fair                                             | e une                                              | e sélection de plusieurs individus ?                                                                                                    | × |
| 1     | Certaines<br>pour impr                                 | s liste<br>rimer u                                 | s en tableau, comme l'index alphabétique, permettent de faire une sélection multiple<br>In groupe d'individus par exemple, ou traiter un groupe d'éléments.                                                                                                    |   |
|       | Selon le s                                             | standa                                             | rd Windows, il nécessaire d'utiliser simultanément la souris avec les touches "Ctrl" ou "1 Maj".                                                                                                    |   |
|       | 1-Pours<br>-séleo<br>-appu<br>-utilise<br>-séleo       | électio<br>ctionne<br>yer su<br>er éver<br>ctionne | nner plusieurs <b>individus qui se suivent dans la liste</b> :<br>r le premier individu à l'aide de la souris,<br>ir la touche " <b>1 Maj</b> " et la maintenir enfoncée jusqu'à la sélection suivante,<br>ntuellement l'ascenseur vertical de la liste pour atteindre le dernier individu du groupe,<br>er ce dernier à l'aide de la souris.            |   |
|       | 2- Pour s<br>- sélec<br>- appu<br>- utilise<br>- sélec | électio<br>tionne<br>yer su<br>er ével<br>tionne   | onner plusieurs <b>individus non consécutifs</b> :<br>er le premier individu à l'aide de la souris,<br>ir la touche "Ctrl" et la maintenir enfoncée jusqu'au dernier individu à sélectionner,<br>ntuellement l'ascenseur vertical de la liste pour atteindre les individus suivants,<br>er, à l'aide de la souris, l'individu suivant et ainsi de suite. |   |
|       | Ces deux<br>- l'opérati<br>- l'opérati                 | c mani<br>ion 1 d<br>ion 2 p                       | pulations peuvent être réalisées successivement, sachant que<br>loit être réalisée en premier et une seule fois,<br>peut être effectuée autant de fois que nécessaire.                                                                                                    |   |
|       |                                                        | 1                                                  | <u> </u>                                                                                                    | ن |
|       |                                                        |                                                    | Utile pour les non initiés.                                                                                                    |   |

| Livre biographique                                                    | Ν         | Nouveau champ Format c                                    | du livre :        |                                                                     |
|-----------------------------------------------------------------------|-----------|-----------------------------------------------------------|-------------------|---------------------------------------------------------------------|
| Caractéristiques                                                      |           | 🛄 Livres biographiques                                    |                   | – – ×                                                               |
| principales du livre                                                  |           | 3 🛠 🔣 😫 🖕 🔛 🔛                                             | × - 🌣             | Livre_biographique_de_Jean-Michel_MARTIN                            |
|                                                                       |           | Chapitres du livre                                        | Ordre 🛅 🔺         | Coractóristiques principales du livre                               |
|                                                                       |           | <ul> <li>Caractéristiques principales du livre</li> </ul> |                   | Caracteristiques principales du livre                               |
|                                                                       |           | Page de garde du livre                                    | 2                 | Individu ou couple referent     Date de creation     08 / 08 / 2019 |
|                                                                       |           | Dedicace     Notice explicative                           | 4                 |                                                                     |
|                                                                       |           | Préface                                                   | 5                 |                                                                     |
|                                                                       |           | Sommaire                                                  | 6                 |                                                                     |
|                                                                       |           | Biographie                                                | 7                 |                                                                     |
|                                                                       |           | Chronologie des évènements                                | 8                 |                                                                     |
|                                                                       |           | Ascendance                                                | 9 =               | (clic droit sur l'image pour en changer).                           |
|                                                                       |           |                                                           | 10                | Titre du livre (dans la page de garde)                              |
|                                                                       |           | Contemporains tamiliaux                                   | 11                | Auteur du livre                                                     |
|                                                                       |           | Album de photos                                           | 13                | Eric MARTIN                                                         |
|                                                                       |           | Documents internes                                        | 14                | Format du livre 🗛 🗸 Orientation 🔿 Portrait 💿 Paysage 🧭              |
|                                                                       |           | Remerciements                                             | 15                | Largeur de page A4 Marges (en mm) Haute 10 Basse 10                 |
|                                                                       |           | Index des individus                                       | 16                | Hauteur de page Gauche 15 Droite 10                                 |
|                                                                       |           | De même que le champ O                                    | rientation        | i, il modifie automatiquement les champs Largeur                    |
|                                                                       |           | et Hauteur du livre.                                      |                   |                                                                     |
|                                                                       |           | Avantage : évite la saisie d                              | de la taille      | e du document.                                                      |
| Livre biographique                                                    | N         | Nouveau sous-chapitre (                                   | (facultatif)      | permettant de présenter un arbre ascendant                          |
| Chapitre <b>Ascendance</b>                                            |           | complet de 4 en 4 généra                                  | ations :          | · · · · · · · · · · · · · · · · · · ·                               |
| Nouveau sous-chapitre                                                 |           |                                                           |                   |                                                                     |
| Arbre ascendant                                                       |           |                                                           |                   |                                                                     |
| de 4 en 4 générations                                                 |           |                                                           |                   |                                                                     |
|                                                                       |           |                                                           |                   |                                                                     |
| Accordence                                                            |           |                                                           |                   |                                                                     |
| Ascendance                                                            |           | 1 - Andre                                                 | e "Maurice"       | MARTIN (1940-2008)                                                  |
| 🏟 🐝 💽 🖬 5TOP 🙆                                                        |           | Gen. 0                                                    | )                 | Gen1 Gen2 Gen3                                                      |
| Narration Image Texte libre O                                         | ptions    |                                                           |                   |                                                                     |
|                                                                       |           |                                                           |                   | 4 8<br>MARTIN MARTIN                                                |
| Nombre de generations 5                                               | (0        | ou 99 = pas de limite )                                   |                   | Alfred, "Eugène" Jean                                               |
| Faire un saut de page avant l'imp                                     | pression  | n de l'image                                              |                   | 1890-1963 1868-1935                                                 |
| Faire un saut de page avant l'imp                                     | pression  | n du texte libre                                          |                   | 2 9                                                                 |
|                                                                       |           |                                                           |                   | Alfred DURAND                                                       |
| Sous-chapitre optionnel :                                             |           |                                                           |                   | 1920-1995 1870-1944                                                 |
| Après la narration de l'ascendance,                                   | lors de   | la génération finale                                      |                   | 5 10 1                                                              |
| ✓ Faire apparaître l'arbre ascendar                                   | nt de 4 e | en 4 générations                                          |                   | MOLIERE MOLIERE                                                     |
| Encadrer l'image de l'arbre                                           |           | Pour voir l'arbre de                                      | es 4 première     | Angèle, "Marie" Jean-Baptiste<br>1892-1972 1869-1964                |
| La taille de l'arbre nécessite un form<br>A4 Paysage, ou A5 Portrait. | at de liv | re A4 Portrait ou                                         |                   |                                                                     |
| Quelle que soit l'option principale cor                               | respon    | dante, cette option                                       | 1                 | RACINE                                                              |
| fait apparaitre en gras les numeros s                                 | SUSAd     | ans la narration. MA                                      | RTIN<br>"Maurice" | Antoinette                                                          |
|                                                                       |           | 1940                                                      | 0-2008            | 10/4-1355                                                           |
|                                                                       |           |                                                           |                   |                                                                     |
|                                                                       |           |                                                           |                   | 6 12<br>CARTIER CARTIER                                             |
|                                                                       |           |                                                           |                   | Théodore François                                                   |
|                                                                       |           |                                                           |                   | 1884-1957 1851                                                      |
|                                                                       |           |                                                           |                   | 3 13                                                                |
|                                                                       |           |                                                           |                   | Yvonne BARNABE                                                      |
|                                                                       |           |                                                           |                   | 1918-2000 1862-1891                                                 |
|                                                                       |           |                                                           |                   | 7 14 1                                                              |
|                                                                       |           |                                                           |                   | POLY POLY                                                           |
|                                                                       |           |                                                           |                   | 1892-1986 Jean 1899                                                 |
|                                                                       |           |                                                           |                   |                                                                     |
|                                                                       |           |                                                           |                   | LAJOE                                                               |
|                                                                       |           |                                                           |                   | Joséphine                                                           |
|                                                                       |           | = ascent                                                  | dance non connu   | ue 1862                                                             |
| Pour une mise en page correcte, tout o                                | hapitre   | doit se terminer par un retour à la ligne (ur             | ne ligne blanch   | he) 🔀 Fermer                                                        |
|                                                                       |           | ,                                                         |                   |                                                                     |

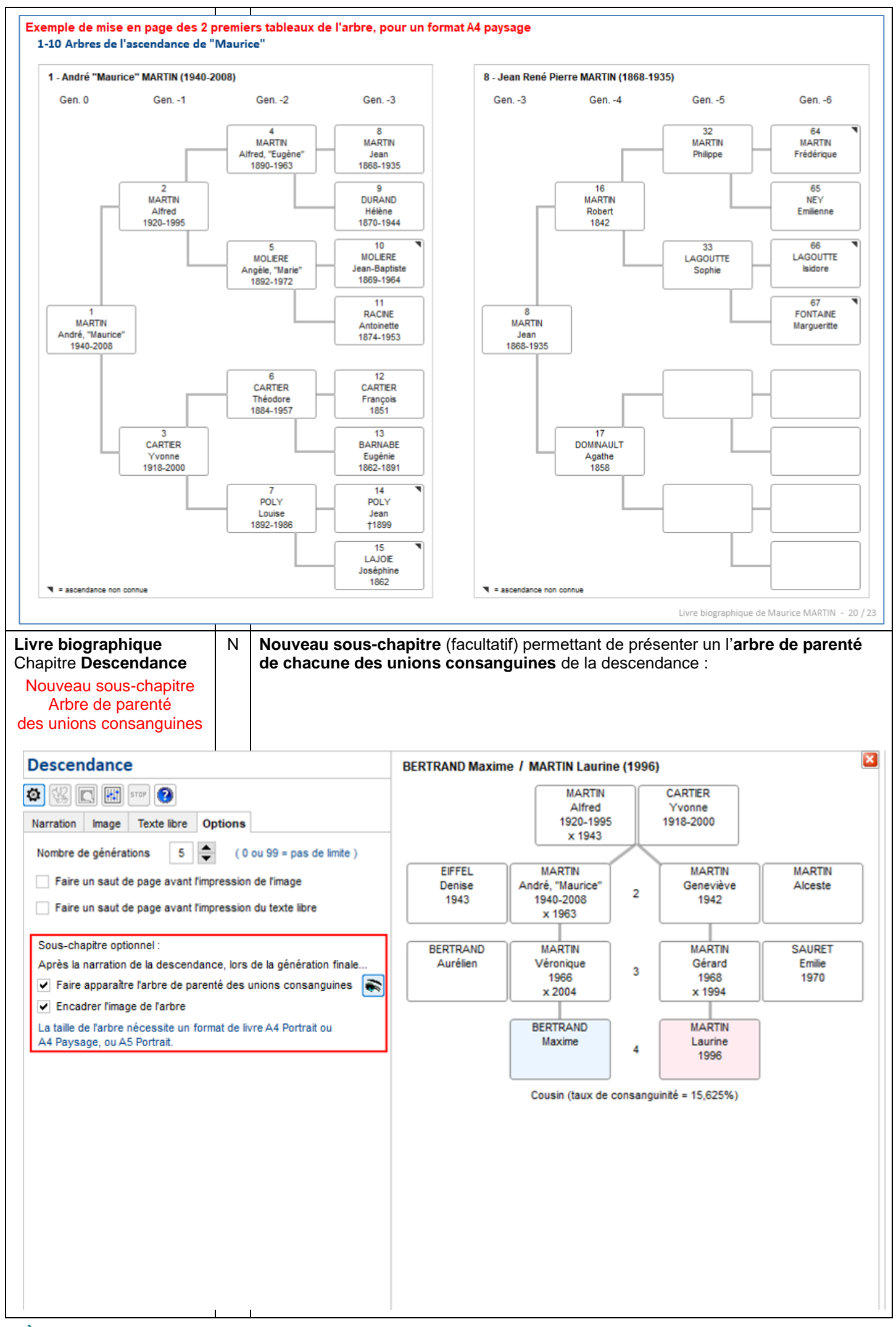

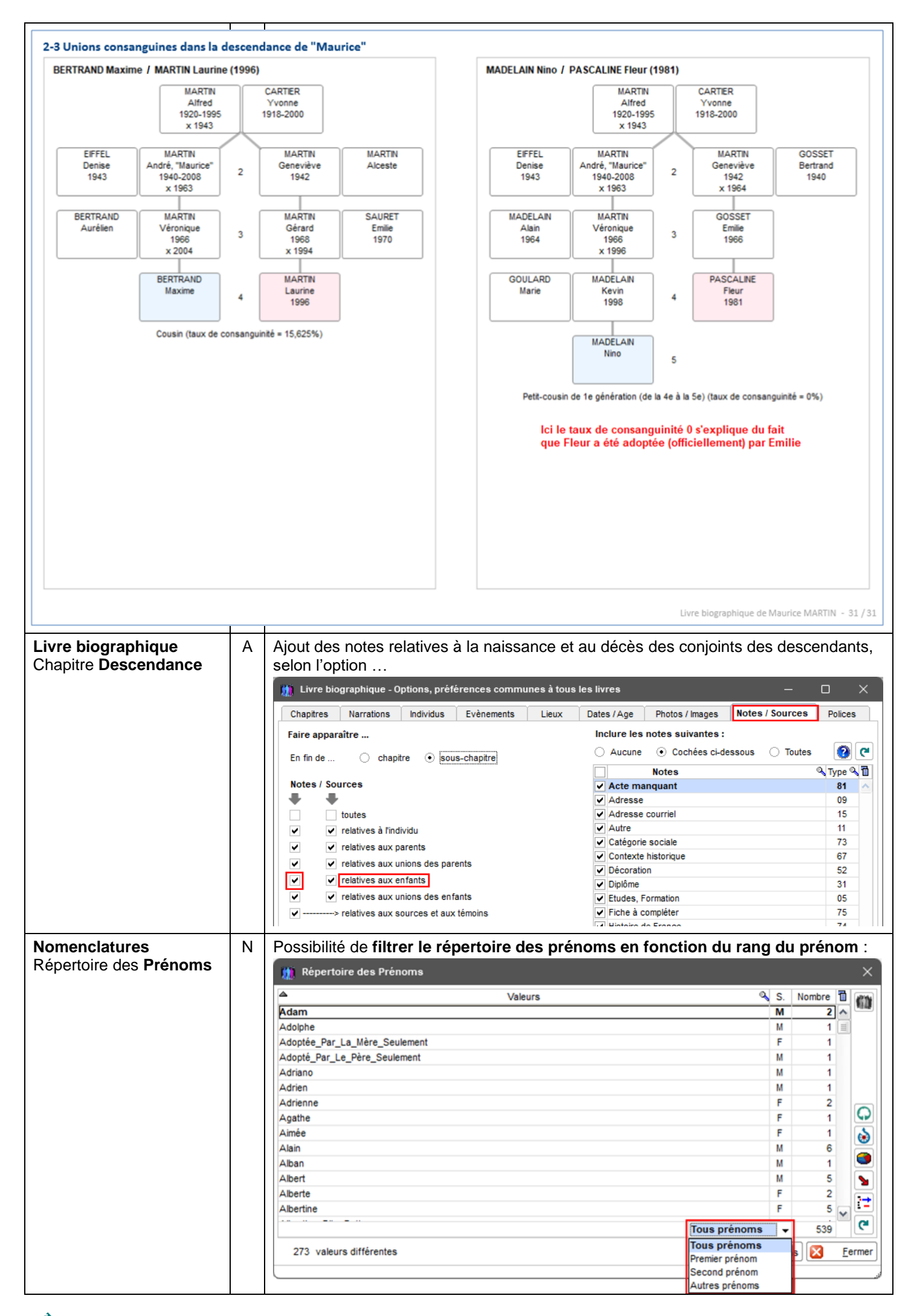

| Nomenclatures<br>Répertoire des Lieux | N | Nouveaux boutons ci-dessous, permettant de<br>- Déplier la liste arborescente (si tel est le cas),                                                                                                    |  |  |  |  |  |  |
|---------------------------------------|---|----------------------------------------------------------------------------------------------------|--|--|--|--|--|--|
|                                       |   | Ciniever temporairement un element de la liste :                                                                                                    |  |  |  |  |  |  |
|                                       |   | Lieux     Nbre                                                                                                    |  |  |  |  |  |  |
|                                       |   | Set         BELGIQUE           > © CANADA         []]           © ESPAGNE         []]           > © FRANCE         []]                                                                                                    |  |  |  |  |  |  |
|                                       |   | MAROC     MAROC                                                                                                    |  |  |  |  |  |  |
|                                       |   | SERBIE                                                                                                    |  |  |  |  |  |  |
|                                       |   | Suisse<br>> ⊕ USA                                                                                                    |  |  |  |  |  |  |
|                                       |   | 137 valeurs       ✓ Liste arborescente                                                                                                    |  |  |  |  |  |  |
| Nomenclatures                         | N | Nouvelle fonction « Lister les témoins sans fiche, synonymes d'un individu du                                                                                                    |  |  |  |  |  |  |
| Répertoire des Témoins                |   | dossier » (raccourci vers la fonction existante <i>Outils / Corriger … / Témoins</i> :<br>Nomenclatures Aide Contact                                                                                                    |  |  |  |  |  |  |
|                                       |   | Nomenclatures et répertoires                                                                                                    |  |  |  |  |  |  |
|                                       |   | Répertoire des Noms<br>Répertoire des Prénoms                                                                                                    |  |  |  |  |  |  |
|                                       |   | Répertoire des Lieux                                                                                                    |  |  |  |  |  |  |
|                                       |   | Répertoire des Professions       Professions       Répertoire des Sources                                                                                                    |  |  |  |  |  |  |
|                                       |   | Répertoire des Témoins         IIII Lister les témoins sans fiche           Décation des faiblements bistorieurs au sullatifie         IIII Lister les témoins sans fiche                                                                                                    |  |  |  |  |  |  |
|                                       |   | Nomenclature des Evènements       Evènements         Image: Stature des Evènements       Lister les témoins sans fiche, synonymes d'un individu du dossier                                                                                                    |  |  |  |  |  |  |
| Nomenclatures                         | Ν | Nouvelle option « Afficher uniquement les valeurs de base » :                                                                                                    |  |  |  |  |  |  |
| Lieux et Lieux-dits                   |   | Nomenclature des Evènements X                                                                                                    |  |  |  |  |  |  |
|                                       |   | v. de base ▲ Code ou n° Désignation                                                                                                    |  |  |  |  |  |  |
|                                       |   | Image: Open and the sequence of the sequence of the seq |  |  |  |  |  |  |
|                                       |   | OUS Bapteme chreten CHR     Afficher uniquement les valeurs non utilisées     O15 Etudes, Formation EDUC-/-DIPLOME     Afficher uniquement les valeurs de bass                                                                                                    |  |  |  |  |  |  |
|                                       |   | 016 Obtention d'un diplôme GRAD-/-DIPLOME     Q18 Profession Métier Activité OCCU     Code ou numéro                                                                                                    |  |  |  |  |  |  |
|                                       |   | ✓     010     Protession, medici, Acavité Occo       ✓     019     Titre                                                                                                    |  |  |  |  |  |  |
|                                       |   | ✓         020         Union, Mariage         MARR         Désignation           ✓         021         Diverses         Séparation         DV                                                                                                    |  |  |  |  |  |  |
|                                       |   | ✓         021         Divorce, separation         Div         Naissance           ✓         022         Fiançailles         ENGA         Balice CadCom                                                                                                    |  |  |  |  |  |  |
|                                       |   | O23 Annulation du mariage ANUL BIRT                                                                                                    |  |  |  |  |  |  |
|                                       |   | ✓     024     voyage de noces       ✓     025     Contrat de mariage     MARC       Evènement ⊙     Individuel                                                                                                    |  |  |  |  |  |  |
|                                       |   | ✓ 026 Autorisation de mariage MARL Conjugal                                                                                                    |  |  |  |  |  |  |
|                                       |   | ✓ 027 Promesse de mariage MARS      Filial                                                                                                    |  |  |  |  |  |  |
|                                       |   | ✓     029     Demande de divorce     DIVF                                                                                                    |  |  |  |  |  |  |
|                                       |   | 031 Adresse de résidence famil     Evénement avec texte qualificatif                                                                                                    |  |  |  |  |  |  |
|                                       |   | ✓         051         Reconnaissance d'un enfair           ✓         089         Testament         WILL                                                                                                    |  |  |  |  |  |  |
|                                       | 1 | V 090 Décès DEAT Valeur utilisée 561 fois dans                                                                                                    |  |  |  |  |  |  |
|                                       | 1 | le dossier en cours                                                                                                    |  |  |  |  |  |  |
|                                       |   | imprimer Autres actions • I Voir fiches I aut supprimer • Remplacer                                                                                                    |  |  |  |  |  |  |
| Notes et Synthèses                    | A | Les permaliens (liens vers une URL) apparaissent systématiquement en surligné                                                                                                    |  |  |  |  |  |  |
| Numérotation Sosa                     | С | Liste des ancêtres ayant plusieurs n° Sosa :<br>La colonne « N° SOSA multiples » n'était pas correctement renseignée                                                                                                    |  |  |  |  |  |  |

| Options                    |                | Ν        | Nou            | velle aide « Période couverte pa                                                                                                    | ar le c              | calendrie                                            | républicain français » :                                        |             |
|----------------------------|----------------|----------|----------------|----------------------------------------------------------------------------------------------------|----------------------|------------------------------------------------------|-----------------------------------------------------------------|-------------|
| Calendrier répu            | ıblicain       |          | Opti           | Nomenclatures Aide Contact                                                                                                    |                      |                                                      |                                                                 |             |
|                            |                |          | ++1*           | Options générales d'ELIE                                                                                                    |                      | (A) 🔍 😇                                              |                                                                 |             |
|                            |                |          | 0              | Découvrir les Options générales d'ELIE                                                                                                    | R                    | Récents 🛅 🕥                                          | Aide                                                            |             |
|                            |                |          | -              | Faire apparaître la mention "Vivant(e)" dans les fiches                                                                                                    |                      |                                                      |                                                                 |             |
|                            |                |          |                | Modifier les options de l'index alphabétique                                                                                                    | - 1                  |                                                      |                                                                 |             |
|                            |                |          | E              | Modifier les options de la fiche de synthèse                                                                                                    | - 1                  |                                                      |                                                                 |             |
|                            |                |          | aha            |                                                                                                    |                      |                                                      |                                                                 |             |
|                            |                |          | abc            | Apprader                                                                                                    |                      |                                                      |                                                                 |             |
|                            |                |          | 20<br>20       | Calendriar rápublicain Francaia                                                                                                    |                      | <ol> <li>Photosta</li> </ol>                         |                                                                 |             |
|                            |                |          |                |                                                                                                    |                      | <ul> <li>Periode d</li> <li>Utiliser le d</li> </ul> | ouverte par le calendrier republicain frança                    | ais         |
|                            |                |          | J              | Musique de fond                                                                                                    | •                    |                                                      |                                                                 |             |
|                            |                |          |                | Période couverte par le calendrier républica                                                                                                    | in fran              | ıçais                                                | ×                                                               |             |
|                            |                |          |                | Le calendrier républicain commence le 22 S<br>(1er Vendémiaire an I) et se termine le 31 D<br>(10 Nivôse an XIV).                                                                       | écembr               | re 1792<br>e 1805                                    |                                                                 |             |
|                            |                |          |                | L'année républicaine est découpée en 12 m<br>et se termine par 5 ou 6 jours appelés "jour                                                                                               | iois de 3<br>s compl | 30 jours<br>lémentaires".                            |                                                                 |             |
|                            |                |          |                |                                                                                                    |                      |                                                      |                                                                 |             |
|                            |                |          |                |                                                                                                    |                      | <u>о</u> к                                           |                                                                 |             |
| Options<br>Index alphabéti | ique           | С        | L'op<br>parti  | tion « Marquer les ancêtres de fir<br>r de la fonction <i>Options / Modifier</i>                                                                                                    | n de li<br>r les c   | ignée, faço<br>Soptions de                           | on "stabilo" ne fonctionnait p<br><i>l'index alphabétique</i> . | bas à       |
| Options généra             | les            | Ν        | Nou            | velles options concernant les date                                                                                                    | es de                | ,<br>s vianette                                      | s :                                                             |             |
| Dates, contrôle            | de l'âge       |          | - Fai          | re apparaître la mention « Inco                                                                                                    | nnue                 | e » quand                                            | la date « Date inconnue                                         | ».          |
|                            | -              |          | - Fai          | re apparaître les dates sous le                                                                                                    | ur fo                | rme répul                                            | olicaine :                                                      | ,           |
|                            | 👔 Options (    | généra   | iles - Dat     | es, contrôle de l'âge                                                                                                    |                      |                                                      |                                                                 | ×           |
|                            | portant eur    |          |                | Ontions portant sur les dates et l'âge des                                                                                                    | individ              | lus                                                  |                                                                 |             |
|                            | portant sur    | ••       |                | Pour éviter des erreurs de dates, lors de                                                                                                    | l'entrée             | d'une date El                                        | IF vérifie l'âge de l'individu au moment                        | de          |
|                            | Options d'ou   | vertur   | e              | l'évènement.                                                                                                    |                      |                                                      |                                                                 |             |
|                            | Fenêtres       |          |                | Vous pouvez modifier ces valeurs pour fair                                                                                                    | re pass              | ser certaines                                        | situations atypiques.                                           |             |
|                            | Noms propre    | :5       |                | Valeurs limites                                                                                                    |                      | Homme                                                | Femme                                                           |             |
|                            | Lieux          |          |                | Age minimum au mariage                                                                                                    |                      | 18                                                   | 15                                                              |             |
|                            | Drofossions    | titror   |                | Age maximum au mariage                                                                                                    |                      | 80                                                   | 80                                                              |             |
|                            | Professions,   | unes     |                | Age maximum au deces                                                                                                    | ofant (              | (1) 18                                               | 120                                                             |             |
|                            | Dates, contro  | ôle de l | 'âge           | Age maximum d'un parent à la naissance d'un e                                                                                                    | enfant               | 70                                                   | 50                                                              |             |
|                            | Photos, médias |          |                |                                                                                                    |                      |                                                      |                                                                 |             |
|                            | Notes, comm    | entaire  | es             | Nombre de jours minimum entre 2 naissances                                                                                                    | (2)                  | 210                                                  | ]                                                               |             |
|                            | Sources - Act  | es       |                | Différence d'âge maximum entre conjoints                                                                                                    |                      | 35                                                   |                                                                 |             |
|                            | Symboles uti   | lisér    |                |                                                                                                    |                      |                                                      | -                                                               |             |
|                            | NA-            |          |                | Age à partir duquel un individu est considéré dé                                                                                                    | cédé                 | 130                                                  | ("Décès absent")                                                |             |
|                            | Marqueurs      |          |                | Age à partir duquel un individu est présumé déc                                                                                                    | édé                  | 110                                                  | ("Décès présumé" dans les listes)                               |             |
|                            | Logiciels con  | npagno   | ons            | Age limite des personnes considérées comme v                                                                                                    | vivantes             | 120                                                  | (pour l'export GedCom)                                          |             |
|                            |                |          |                | <ul> <li>(1) Les individus décédés avant cet âge sont considérés par ELIE comme "sans descendance possible" (symbole ).</li> <li>(2) ne concerne que les enfants biologiques</li> </ul> |                      |                                                      |                                                                 | <b>])</b> . |
|                            |                |          |                | Dans les vignettes (arbras tablaauv átisust                                                                                                    | ee)                  |                                                      |                                                                 |             |
|                            |                |          |                | ✓ Faire apparaître la mention "Inconnue" guan.                                                                                                    | d la date            | e comporte la p                                      | récision « Date inconnue »                                      |             |
|                            |                |          |                | ✓ Faire apparaître les dates sous leur forme n                                                                                                    | épublica             | aine                                                 |                                                                 |             |
|                            |                | 1        | 1              | L                                                                                                    |                      |                                                      |                                                                 |             |
| Options généra<br>Lieux    | lles           | С        | La d<br>l'être | isposition des lieux, bien qu'étant<br>lors de la réouverture de la fenê                                                                                                    | mise<br>tre.         | e à jour co                                          | rrectement, semblait ne pas                                     | ;           |
| Options généra<br>Symboles | lles           | A        | Les            | symboles ci-dessous ont été ren                                                                                                    | nplac                | és par des                                           | s symboles mathématiques                                        | plus        |
|                            |                |          | Dor            |                                                                                                    | 30 00<br>1/6         | 2 16                                                 | 3 Commentaire                                                   |             |
|                            |                |          |                |                                                                                                    | vo                   | vo.                                                  |                                                                 |             |
|                            |                |          | Dat            | e « Entre deux dates »                                                                                                    | ^                    | , <b>]</b>                                           | Dates exclues                                                   |             |
|                            |                |          | Péi            | riode « Du au »                                                                                                    | »                    | > [                                                  | Dates incluses                                                  |             |
|                            |                |          | Div            | orce                                                                                                    | ]                    | [ )(                                                 | Usage courant                                                   |             |

| Outils<br>Accéder à mes sites<br>Internet favoris<br>(anciennement « Ouvrir<br>une page Web dans une<br>fenêtre d'ELIE ») | C<br>N | Cet outil ne peut plus fonctionner correctement avec WinDev 28. C'est pourquoi il a été complètement remanié <b>pour ouvrir une page Web directement dans votre navigateur Internet</b> :                                                                                                    |
|----------------------------------------------------------------------------------------------------|--------|----------------------------------------------------------------------------------------------------|
|                                                                                                    |        | geneanet.org mcs-gen.com                                                                                                    |
| Outils<br>Corriger, générer en<br>masse<br>Témoins                                                                        | A      | Fonction « Remplacer les témoins sans fiche, synonymes d'un individu » :<br>Nouvelle colonne « Evènement concerné » :<br>Témoins sans fiche, homonymes ou synonymes avec un individu du dossier<br>Témoin sans fiche, homonymes ou synonymes avec un individu du dossier<br>S. N* Date de décés<br>Lieu de naissance<br>Lieu de naissance<br>Lieu de décés<br>Lieu de décés<br>Lie |
| Témoins                                                                                                    | N      | Nouvelle fonction du menu contextuel :         Image: Ouvrir la fiche de l'individu synonyme         Image: Ouvrir la fiche de l'évènement concerné         Image: Exporter la liste vers un document RTF (MS-WordPad)         Image: Exporter la liste vers une feuille de calcul                                                                                                    |
| Fiches                                                                                                    | N      | Nouvelle fonction « Remplacer "OE" ou "Oe" en "Œ" et"oe" en "œ" dans toutes   Lettis Options   Nomenclatures Aide   Outilis Options   Nomenclatures Aide   Carnet d'adresses   Carnet d'adresses   Gestion des Photos, Images et autres médias   Gestion des Notes et Documents biographiques   Gestion des Notes et Documents biographiques   Gestion des Sources et des Actes   Gestion des Sources et des Actes   Gestion des Notes et Documents biographiques   Tratement de texte d'ELE (MCS-DOC)   Letceur PDF d'ELE (MCS-PDF-Reader)   Letceur PDF d'ELE (MCS-PDF-Reader)   Detecter les doubles   Othenir une statistique, dénombrer   Detecter les doubles   Corriger, générer, supprimer, effacer, vérifier en masse   Fiches   Vahements   Wahrments   Wahrments   Wahrments   Wahrments   Wahrments   Wahrments   Wahrments                                                                                                    |
|                                                                                                    |        | Numérotation Sosa, DeCujus       Ileux     Ileux                                                                                                    |

| Outils<br>Corriger, générer … en       | Ν          | Nouvelle fonction<br>« Transformer un lieu-dit en commune dans toutes les fiches » :                                                                                                    |
|----------------------------------------|------------|----------------------------------------------------------------------------------------------------|
| masse                                  |            | Corriger un lieu simultanément dans toutes les fiches                                                                                                    |
| Lieux                                  |            | 📋 Notes 🕨 🤲 Corriger l'orthographe d'un élement d'un lieu dans toutes les fiches du dossier                                                                                                    |
|                                        |            | Photos et autres médias                                                                                                    |
|                                        |            | y Sources →                                                                                                    |
|                                        |            | Témoins                                                                                                    |
|                                        |            | Remplacer les espaces par un tiret dans tous les lieux, selon la norme européenne                                                                                                    |
|                                        |            | Actualiser les nouvelles régions françaises dans toutes les fiches                                                                                                    |
|                                        |            | 👖 Répertoire des Lieux-dits 🛛 🕹                                                                                                    |
|                                        |            | Lieux-dits 🔍 Commune Département 🔍 Nbre Images ? 🖥 🛲                                                                                                    |
|                                        |            | "la Case de l'Oncle Tom Trifouilly Marne 1 1                                                                                                    |
|                                        |            | 1 parc des Tilleuls Thillois Marne 1                                                                                                    |
|                                        |            | 2 rue du Floc-Magny Chalons-en-Che Marne 1                                                                                                    |
|                                        |            | 110 boulevard Pommery Reims Marne 1                                                                                                    |
|                                        |            | Cesson Saint-Brieuc Côtes-d'Armor 2                                                                                                    |
|                                        |            | cimetière de La Neuvilette Reims Marne 1                                                                                                    |
|                                        |            | Ecole des mines Nancy Meurthe-et-Moselle 2                                                                                                    |
|                                        |            | Eglise Saint-Benoit Reims Marne 2 1                                                                                                    |
|                                        |            | Eglise Saint-Paul Epernay Marne 1 1                                                                                                    |
|                                        |            | Eglise Saint-Pierre Allondrelle-la-Mi Meurthe-et-Moselle 1                                                                                                    |
|                                        |            | Eglise Sainte-Odile Auxerre Yonne 1 Eglise Sainte-Odile Allondrelle-Is_M: Meurthe-et_Moselle 3                                                                                                    |
|                                        |            | Gemont Gemont 1                                                                                                    |
|                                        |            | Grande Rue Erquelinnes Arrondissement de 1                                                                                                    |
|                                        |            | Grande Rue Jonchery-sur-V Marne 1                                                                                                    |
|                                        |            | Hotel de ville de Reims Reims Marne 1 2                                                                                                    |
|                                        |            |                                                                                                    |
|                                        |            | 29 valeurs                                                                                                    |
|                                        |            |                                                                                                    |
|                                        |            | Transformer un lieu-dit en commune dans toutes les fiches X                                                                                                    |
|                                        |            | veuillez préciser s.v.p. le code commune associé de la nouvelle commune "Cesson" :                                                                                                    |
|                                        |            | <u>1</u> 2278                                                                                                    |
|                                        |            | Ok Annuler                                                                                                    |
|                                        |            | ELIE 6 - Dossier EXEMPLE2                                                                                                    |
|                                        |            | 2 évènements ont été modifiés.<br>Le répertoire des lieux va être rafraîchi.                                                                                                    |
|                                        |            |                                                                                                    |
|                                        |            | <u><u>o</u>k</u>                                                                                                    |
| Outils<br>Corrigon vérifier            | С          | Fonction Outils / Rectifier, vérifier / Vérifier la cohérence des lieux selon la                                                                                                    |
| lieux                                  |            | facon particulière par cette fonction. Une rectification a été effectuée pour être en                                                                                                    |
|                                        |            | phase avec la nomenclature INSEE dont la version actuelle est récente                                                                                                    |
| Outils                                 | N          | Nouvelle fonction « Connaître et supprimer les évènements Naissance et Décès                                                                                                    |
| Corriger, générer                      |            | en double» :                                                                                                    |
| Evènements                             |            |                                                                                                    |
| Outils Options Nomenclatures           | Aide       | Contact                                                                                                    |
|                                        |            |                                                                                                    |
|                                        |            |                                                                                                    |
|                                        | er, vérifi |                                                                                                    |
| en serigsi, generer, supprinter, ellac | -,         |                                                                                                    |
| 123 Renuméroter                        |            | Lieure                                                                                                    |
| (한편 Numérotation Sosa, DeCujus         |            | Notes                                                                                                    |
| A                                      | ,          | ر المراجع المراجع |
| Outils                                 | А          | Fonction « Corriger l'orthographe des noms propres » :                                                                                                    |
| Corriger, générer                      |            | Désormais, la correction du champ « Nom » s'applique également au champ                                                                                                    |
| Fiches                                 |            | « Autres noms ».                                                                                                    |

| Rattachement d'un<br>enfant à une famille | Avant l'enregistrement de l'union des parents, désormais ELIE vérifie la possit<br>d'union incestueuse (consanguinité supérieure ou égale à 12,5%), entre<br>- frère et sœur (vérification déjà effectuée dans la précédente version),<br>- demi-frère et demi-sœur,<br>- enfant et parent,<br>- enfant et parent,<br>- enfant et oncle ou tante,<br>- enfant et grand-parent,<br>et également entre enfant et parent par alliance :                                                                                                    |                                                                                                    |  |  |  |  |  |  |  |
|-------------------------------------------|----------------------------------------------------------------------------------------------------|----------------------------------------------------------------------------------------------------|--|--|--|--|--|--|--|
|                                           | Père       Biologique       Adoptif       Inconnu ou non connu       Image: Construction of the second second | 0                                                                                                    |  |  |  |  |  |  |  |
| Paabaraba                                 | les entiens NPMD et de restriction sont désermais mémorisées                                                                                                    |                                                                                                    |  |  |  |  |  |  |  |
| d'anniversaires                           | Désormais, l'option « Mois de référence » s'applique non seulement à « un je<br>donné » mais aussi à « un mois » et « une période » :                                                                                                    | TUC<br>S. T<br>S. T<br>S |  |  |  |  |  |  |  |
| Recherche<br>d'ascendants                 | <ul> <li>Nouvelles fonctions (menu contextuel de la liste des ancêtres) :</li> <li>Surligner les ascendants de l'individu sélectionné,</li> <li>Effacer le surlignage.</li> <li>Intérêt : mettre en évidence temporairement les ascendants d'un ascendant, autrement dit mettre en évidence une branche ascendante :</li> </ul>                                                                                                    |                                                                                                    |  |  |  |  |  |  |  |

|                                           |   | n Recherche d'asce                                   | endants                        |                          |                                                   |                                      |                             |                          |                    | - 0             |
|-------------------------------------------|---|------------------------------------------------------|--------------------------------|--------------------------|---------------------------------------------------|--------------------------------------|-----------------------------|--------------------------|--------------------|-----------------|
|                                           |   | Recherche                                            | Gén. Fam                       | nille                    | Nom, prénoms                                      | Lien de p                            | arenté S. I                 | Date naissance           | e Date décès Br.   | N° N° Sosa      |
|                                           |   | Ascendants     Descendants                           | -1 2                           | MARTIN J                 | ean-Michel Albert Pierre                          | Époux                                | 1                           | 14/06/1940               | 15/01/2008         | 7 2             |
|                                           |   | Famille                                              | -2 3                           | EIFFEL De                | nise Marcelle ★<br>.lfred Désiré ★                | Épouse<br>Époux                      | 1                           | 22/08/1943<br>01/09/1920 | 10/04/1995         | 8 3<br>11 4     |
|                                           |   | O Toutes familles                                    | -2 84                          | CAR<br>CAR               | Voir la <u>F</u> amille désignée                  | -Double clic                         | c-                          |                          | )9/2000            | 12 5<br>12 5    |
|                                           |   | <ul> <li>Familles mono.</li> <li>Branches</li> </ul> | -2 7                           | EIFFI 🕤                  | Modifier la situation co                          | njugale                              |                             |                          | connue             | 18 6            |
|                                           |   | O Population                                         | -2 10                          |                          | <u>Ouvrir la fiche sélection</u>                  | née                                  |                             |                          | 12/1998            | 19 7            |
|                                           |   | Avec enfants                                         | -3 8                           | MAR<br>MOL 4월            | Voir l'arbre de l'individu                        | sélectionné                          |                             |                          | )7/1972            | 22 8<br>23 9    |
|                                           |   | Enfants adoptés                                      | -3 9                           | POL'                     | Voir le cercle familial de                        | l'individu sélectior                 | né                          |                          | )4/1957<br>12/1986 | 24 10<br>25 11  |
|                                           |   | du DeCujus                                           | -3 10<br>-3 11                 | D EIFFI                  | Rechercher la parenté d                           | e l'individu avec le                 | DeCujus                     |                          | en 1954            | 31 13<br>32 14  |
|                                           |   | Inclure les familles<br>du DeCujus                   | -4 13                          |                          | Rechercher les contemp                            | porains familiaux de                 | e l'individu                |                          | )1/1970            | 33 15<br>35 20  |
|                                           |   | Ignorer les                                          |                                | BAR                      | Rechercher toutes les pa                          | arentés de l'individi                | u                           |                          | )4/1891            | 37 21           |
|                                           |   | 505A multiples                                       | -4 14                          |                          | Rechercher tous les con                           | temporains de l'inc                  | dividu                      |                          | connue             | 38 22<br>39 23  |
|                                           |   |                                                      | -4 23                          | DUR -                    | Surligner les ascendant                           | ts de l'individu sél                 | ectionné                    |                          | )1/1935<br>)4/1944 | 68 16<br>69 17  |
|                                           |   |                                                      | -4 24                          | 4 MOL 💥<br>RAC           | Effacer le surlignage                             |                                      |                             |                          | 02/1964            | 70 18<br>71 19  |
|                                           |   |                                                      | -4 26                          | FENE                     | Supprimer la famille sél                          | ectionnée                            |                             | Suppr                    | )2/1925            | 72 26<br>73 27  |
| Recherche de familles                     | С | Recherche d                                          | e tou                          | tes les                  | familles d'un i                                   | ndividu de                           | sexe fé                     | minin :                  |                    |                 |
|                                           |   | dans la famil                                        | le de                          | l'indivi                 | du, « Père » et                                   | t « Mère »                           | étaient                     | inverse                  | és à tort.         |                 |
| Recherche de familles                     | А | Par souci de                                         | cohé                           | rence,                   | 2 valeurs du                                      | sélecteur                            | qui per                     | met de                   | prendre e          | n compte        |
| Dooborobo dina lian di                    |   | ou non les er                                        | nfant                          | s adop                   | otes, ont été ir                                  | nversees :                           | :                           |                          |                    |                 |
| Recherche d'un lien de<br>parenté entre 2 |   | Avant                                                |                                |                          |                                                   | Apres                                | ;                           |                          |                    |                 |
| individus                                 |   | 🐘 Recherch                                           | e de fa                        | amilles                  |                                                   | 1 🛄 R                                | echerche                    | de fami                  | lles               |                 |
|                                           |   | Recherche                                            |                                | SL F                     | amille                                            | Reche                                | erche                       | :                        | SL Famille         |                 |
| Recherche de toutes les                   |   | Ascendants                                           | s                              |                          |                                                   | O As                                 | cendants                    |                          |                    |                 |
| parentés d'un individu                    |   | O Descendant                                         | ts                             |                          |                                                   | ODe                                  | scendants                   | s                        |                    |                 |
| Arbres généalogiques                      |   | • Famille                                            |                                |                          |                                                   | • Fa                                 | mille                       |                          |                    |                 |
| Aivies genealogiques                      |   | ⊖ Toutes fami                                        | lles                           |                          |                                                   | 0.0                                  | utes famille                | es                       |                    |                 |
|                                           |   | G Familles mo                                        |                                |                          |                                                   |                                      | milles mon                  | 0                        |                    |                 |
|                                           |   |                                                      |                                |                          |                                                   |                                      | anchee                      |                          |                    |                 |
|                                           |   |                                                      |                                |                          |                                                   |                                      | anunes                      |                          |                    |                 |
|                                           |   |                                                      |                                | _                        |                                                   | O PO                                 | pulation                    |                          |                    |                 |
|                                           |   | Avec enfan                                           | nts                            |                          |                                                   | 🖌 Av                                 | ec enfant/                  | s                        |                    |                 |
|                                           |   | Enfants add                                          | optés                          |                          |                                                   | 🗹 En                                 | fants adop                  | otés                     |                    | -               |
|                                           |   | Adoptio                                              | ons lég                        | ales seul                | £8                                                |                                      | Toutes a                    | doptions                 |                    | 1               |
|                                           |   | _ V Toutes                                           | adopte                         | ns                       |                                                   |                                      | Adoption                    | ns légales               | seules             | I               |
|                                           |   | Aucune                                               | e adopt                        | tion                     |                                                   |                                      | Aucune                      | adoption                 |                    |                 |
|                                           |   | A poter suc                                          | 0 5 5 5                        | mière                    |                                                   |                                      | ר אירי                      |                          |                    |                 |
|                                           |   | la valeur mér                                        | a pre<br>noris                 | mere<br>ée de i          | ces options.                                      | a version                            | 0.3 U El                    |                          | erse auton         | lauquement      |
| Pocharaha d'un lien de                    | Λ |                                                      | V.tt:                          |                          |                                                   | 1004 de 11-                          | noâ4r-                      | 00000                    |                    | tuo             |
| Recherche d'un lien de<br>parenté entre 2 | А | La tonction «                                        | ATTIC                          | cuer l'a                 | arbre descend<br>des 2 individ                    | iant de l'a<br>lus dans l            | ncetre<br>'arbre ·          | comm                     | un » effec         | lue             |
| individus                                 |   | Recherche d                                          | 'un lien                       | de parent                | té                                                |                                      |                             |                          | <u>_</u>           | ×               |
|                                           |   |                                                      |                                |                          |                                                   |                                      |                             |                          |                    |                 |
|                                           |   | Individus concer                                     | idu 1                          | RONS                     | ART, Julie                                        |                                      |                             | - 0                      | o 🔊 🚳 🖉            |                 |
|                                           |   |                                                      | idu 2                          | MART                     | N, Jean-Michel Albert F                           | Pierre                               |                             | •                        |                    |                 |
|                                           |   | Doubles                                              |                                |                          |                                                   |                                      |                             |                          |                    |                 |
|                                           |   | RONSART Julie es<br>En effet,                        | st une ar                      | rière-cou:               | sine de 2e génération                             | n (de la 5e à la 3e                  | ) de MARTI                  | N Jean-Mic               | hel Albert Pier    | re              |
|                                           |   | 0 MARTIN Jean Ren                                    | né Pierre<br>I "Eugène         | (68) a eu (<br>a' Armand | 2 enfants avec DURAND<br>(22) a eu 3 enfants avec | ) Hélène Marthe (<br>c MOLIERE Angèl | 69), dont<br>le "Marie" (23 | 3) dent                  |                    |                 |
|                                           |   | 2 MARTIN Alfr                                        | red Désir                      | é (11) qui a             | eu 4 enfants avec CAP                             | RTIER Yvonne Ma                      | arie (12), don              | t                        |                    |                 |
|                                           |   | 4 MARTINA                                            | Nore "M                        | Michel Al                | quia eu o entants avec<br>bert Pierre (1)         | CIFFEL Denise M                      | arcelle (8), 0              | IUNT                     |                    |                 |
|                                           |   | 1 MARTIN Germa<br>2 RONSART J                        | aine (991<br>J <b>ulie</b> (10 | ) a eu 1 en<br>82)       | fant avec RONSART Ma                              | arc-Antoine (992)                    | )                           |                          |                    |                 |
|                                           |   | (taux de consanoui                                   | nité = 3.1                     | (25%)                    |                                                   |                                      |                             |                          |                    |                 |
|                                           |   |                                                      |                                |                          |                                                   | réar diagramme                       | ] 🕞 📖                       | nor 💒 .                  | angar 🖌 🧑          | Fermer          |
|                                           |   |                                                      |                                |                          |                                                   | ereer diagramme                      | j ( <b>uegi i</b> mprir     |                          | ancer              | <u>r</u> ermer  |
|                                           |   |                                                      |                                | 814                      | Lister les ramilles con                           | noemés                               |                             |                          |                    |                 |
|                                           |   |                                                      |                                | -                        | LISTEL IES INDIVIDUS CO                           | ncentes                              |                             |                          |                    |                 |
|                                           |   |                                                      |                                |                          | Afficher les ascendar                             | nces des 2 indivi                    | dus                         |                          |                    |                 |
|                                           |   |                                                      |                                |                          | Ouvrir la fiche de l'and                          | cêtre commun                         |                             |                          |                    |                 |
|                                           |   |                                                      |                                |                          | Afficher l'arbre des                              | scendant de l'ai                     | ncêtre com                  | mun avec                 | marquage des       | s protagonistes |
| A                                         |   |                                                      |                                |                          |                                                   |                                      |                             |                          |                    |                 |

| <ul> <li>I botton creating in the second second</li></ul>                                                                |   | 🍿 Descendance de MARTIN Jean René Pierre — 🗆 🗙                                                                                                    |
|----------------------------------------------------------------------------------------------------|---|----------------------------------------------------------------------------------------------------|
| <pre>Number : Strict Base and provide Automatic Rest (Strict): 1000/000 (Rest = Displace Heater in the internet of the internet of the interne</pre>                                                                |   | N C M 🖽 🖻 🚍 🍘 🔅 🗋 🕞 😤 🔛 🕞 😫 🚇 🚳 🎞 🛍 🏙 🖽 🗵 🛐                                                                                                    |
| <pre></pre>                                                                                                    |   | 🔞 MARTIN Jean René Pierre * ø 09/11/1868 à Arras, Pas-de-Calais, FRANCE 🔳, † 05/01/1935 (66a) - Maître d'école & DURAND Hélène Marthe * 🔼                                                                                                    |
| <pre>NotENchange et in</pre>                                                                                                    |   | MARTIN Germaine @ ? & RONSART Marc-Antoine @ ?, x ?      RONSART Julie @ ?                                                                                                    |
| <pre>Not State State Sta</pre>                                                                |   | ✓      ✓      ✓      ✓      ✓      MARTIN Alfred "Eugène" Armand * ø 15/02/1890 à Reims, Marne, FRANCE, † 15/11/1963 (73a) à Epernay, Marne, FRANCE                                                                                                    |
| I de la construction d'active de la construction de la construction                                                                         |   | MARTIN Eugénie ø en 04/1918 à Reims, Marne, FRANCE - Mère au foyer & DE VULDER Jean ø?_, x?_][, † en 2005                                                                                                    |
| N Leb botton <cried 4:="" data="" de="" des="" les="" mais="" multifonctions="" p="" parente="" pour="" pouvoir<="" s'unige=""> Personnaliser les vignettes. N Leb botton <cried (12="" (voir="" -="" :<="" ci-aprés)="" data="" de="" générations="" impression="" les="" max))="" p="" parenté=""> Personnaliser les vignettes. N Interestion data les data les data les de parenté (12 générations max)) N Interestion data les data les data les data les de parenté (12 générations max)) N Interestion data les data les data les de parenté (12 générations max)) N Interestion data les data les data les de les de les d</cried></cried>                                                        |   | E VULDER Marie ø ?<br>MARTIN Eugénie ø en 04/1918 à Reims, Marne, FRANCE - Mère au foyer & MARTIN Alfred Désiré * ø 01/09/1920 à Reims, Marne, FRAN                                                                                                    |
| Mathematical a latitive a latitive a latitive set of the set of the s                                                                              |   | MARTIN Alceste ø ?_ & MARTIN Geneviève Marguerite ø 01/03/1942 à Reims, Marne, FRANCE, x ? Traductrice                                                                                                    |
| <ul> <li>Interflection due to the second second</li></ul>                                                                |   | MARTIN Gerard Denis & 2012/1966 a Bordeaux, Gironde, FRANCE, † ? a Nice, Alpes-Mantimes, FRANCE & SAURET Emilie Ar                                                                                                    |
| N Increase of the second second s                                                                          |   | MARTIN Alfred Désiré * ø 01/09/1920 à Reims, Marne, FRANCE , † 10/04/1995 (74a) à Epernay, Marne, FRANCE - Administrateur de bi<br>MARTIN André "Maurice" * ø 14/06/1940 à Château-Thierry, Aisne, FRANCE , † 15/01/2008 (67a) à Auxerre, Yonne, FRANCE - F                                                                                                    |
| N Le bouton  N Le bouton  Signalement des jumes la local view la local de la local de                                                                                       |   | MARTIN Jean-Michel Albert Pierre ø 05/11/1963 à Reims, La Neuvillette, Marne, FRANCE - Professeur de mathématiques & DUF                                                                                                    |
| C       Suppression d'une régression : le taux de consanguinité était divisé par deux.         A       Amélioration du calcul du taux de consanguinité était divisé par deux.         A       Amélioration du calcul du taux de consanguinité était divisé par deux.         Parenté « dem is (frére utérin, frére consanguin, dem-honele, demi-cousin,),<br>Parenté valuese,         - Relation incestueuse,         - Consanguinité dans les générations antérieures.         Signalement des jumeaux :         Individue concernée         Individue concernée         Individue c                                                                                                    |   | MARTIN David Eric Geraria & 15/02/1990 a Paris-5e, Senie, FRANCE     MARTIN Victoria Virginie & 02/04/2016 à Reims, Marne, FRANCE                                                                                                    |
| <ul> <li>A Amélioration du calcul du taux de consanguinité, en cas de:         <ul> <li>Parenté « demi » (frère utérin, frère consanguinité, en cas de:)</li> <li>Parenté par adoption : le taux de consanguinité demi-ocole, demi-ocusin),</li> <li>Parenté par adoption : le taux de consanguinité est désormais égal à « 0 »,</li> <li>Implexe,</li> <li>Relation incostueuse,</li> <li>Consanguinité dans les générations antérieures.</li> </ul> </li> <li>A Signalement des jurneaux :         <ul> <li>Recherche d'un lien de parenté</li> <li>Effet. Jeans de parenté</li> <li>Effet. Jeans de parenté</li> <li>Effet. Jeans de consentieures</li> <li>Effet. Jeans de consentieures</li> <li>Effet. Jeans de consentieures</li> <li>Effet. Jeans de consentieures</li> <li>Effet. Jeans de consentieures</li> <li>Effet. Jeans de consentieures</li> <li>Effet. Jeans de consentieures</li> <li>Effet. Jeans de consentieures</li> <li>Effet. Jeans de consentieures</li> <li>Effet. Jeans de consentieures</li> <li>Effet. Jeans de la parenté (12 générations maxi) - (voir impression ci-après) :</li> <li>Éffet deuxanne de parenté (12 générations maxi) - (voir impression ci-après) :</li> <li>Éffet deuxanne de parenté (12 générations maxi) - (voir impression ci-après) :</li> <li>Éffet deuxanne de parenté (12 générations maxi) - (voir impression ci-après) :</li> <li>Éffet deuxanne de parenté (12 générations maxi) - (voir impression ci-après) :</li> <li>Éffet deuxanne de parenté (12 générations maxi) - (voir impression ci-après) :</li> <li>Éffet deuxanne de parenté (12 générations maxi) - (voir impression ci-après) :</li> <li>Éffet deuxanne de parenté : le bouton - climprimer &gt; est désormais multifonctions :</li></ul></li></ul>                                                                                                    | С | Suppression d'une régression : le taux de consanguinité était divisé par deux.                                                                                                    |
| <ul> <li>Parenté « demi » (frère utérin, frère consanguint, demi-oncle, demi-cousin),<br/>Parenté par adoption : le taux de consanguinté est désormais égal à « 0 »,<br/>Parenté par adoption : le taux de consanguinté est désormais égal à « 0 »,<br/>Relation incestueuse,<br/>Consanguinté dans les générations antérieures.</li> <li>Signalement des jumeaux :         <ul> <li>Relation incestueuse,</li> <li>Consanguinté dans les générations antérieures.</li> </ul> </li> <li>Signalement des jumeaux :         <ul> <li>Relation incestueuse,</li> <li>Consanguinté dans les générations antérieures.</li> </ul> </li> <li>Signalement des jumeaux :         <ul> <li>Relation incestueuse,</li> <li>Consanguinté dans les générations antérieures.</li> </ul> </li> <li>N Le bouton - Cfréer diagramme&gt; est désormais multifonctions pour pouvoir             <ul> <li>Personnaliser les vignettes.</li> <li>Générer l'arbre de parenté (12 générations maxi) - (voir impression ci-après) :             <ul> <li>Générer l'arbre de parenté (12 générations maxi) - (voir impression ci-après) :             </li> <li>Générer l'arbre de parenté (12 générations maxi) - (voir impression ci-après) :             <ul> <li>Générer l'arbre de parenté (12 générations maxi) - (voir impression ci-après) :             </li> <li>Générer l'arbre de parenté (12 générations maxi) - (voir impression ci-après) :             </li> <li>Générer l'arbre de parenté (12 générations maxi) - (voir impression ci-après) :             </li> <li>Générer l'arbre de parenté (12 générations maxi) - (voir impression ci-après) :             </li> <li>Générer l'arbre de parenté (12 générations maxi) - (voir impression ci-après) :             </li> <li>Générer l'arbre de parenté (12 générations maxi) - (voir impression ci-après) :             </li></ul></li></ul></li></ul></li></ul>                                                                                                    | Δ | Amélioration du calcul du taux de consanguinité en cas de                                                                                                    |
| <ul> <li>Parenté par adoption : le taux de consanguinité est désormais égal à « 0 »,<br/>- Implexe,<br/>- Relation incestueuse,<br/>- Consanguinité dans les générations antérieures.         </li> <li>A Signalement des jumeaux :         <ul> <li>Recherche d'un lein de parenté</li> <li>Recherche d'un lein de parenté</li> <l< th=""><th></th><th>- Parenté « demi » (frère utérin, frère consanguin, demi-oncle, demi-cousin),</th></l<></ul></li></ul>                                                                                                    |   | - Parenté « demi » (frère utérin, frère consanguin, demi-oncle, demi-cousin),                                                                                                    |
| <ul> <li>Implexe,</li> <li>Relation incestueuse,</li> <li>Consanguinité dans les générations antérieures.</li> <li>Signalement des jurneaux : <ul> <li>Recherche d'un lien de parenté</li> <li>Recherche d'un lien de parenté</li> <li>FFEL Jeanne el Courr unrellé se EFFEL benies Marcelle</li> <li>ErfeL, Jeanne el Courr unrellé se EFFEL benies Marcelle</li> <li>ErfeL, Jeanne el Courr unrellé se EFFEL benies Marcelle</li> <li>ErfeL, Jeanne el Courr unrellé se EFFEL benies Marcelle</li> <li>ErfeL, Jeanne (18)</li> <li>ErfeL Jeanne (19)</li> <li>ErfeL Jeanne (19)</li> <li>ErfeL Jeanne (12)</li> <li>Erfel Entere Idearenté (12 générations maxi)</li> </ul> </li> <li>N Impression de la parenté : le bouton </li> <li>Impression de la parenté : le bouton </li> <li>Erfer Entere Idearenté (12 générations maxi)</li> <li>N Impression de la parenté : le bouton </li> <li>Erfer Entere Idearenté (12 générations maxi)</li> <li>Martin Idear Marcell (19) eu 3 enterté avec LONGAL Jean Kochel Abert Ferrer (1)</li> <li>Martin Idear Marcell (19) eu 3 enterté avec LONGAL Jean Kochel Abert Ferrer (1)</li> <li>Martin Idear Erfer (19) eu 3 enterté avec LONGAL Jeanne Kochel Abert Ferrer (1)</li> <li>Martin Idear Horie (19) eu 3 enterté avec LONGAL Jea</li></ul>                                                            |   | - Parenté par adoption : le taux de consanguinité est désormais égal à « 0 »,                                                                                                    |
| <ul> <li>Norskupitie dans les générations antérieures.</li> <li>A Signalement des jumeaux : <ul> <li>Signalement des jumeaux :</li> <li>Recharder de generative construction de parenté</li> <li>Recharder de generative construction de parenté</li> <li>FFFL Denise, Marcelle</li> <li>FFFL Denise, Marcelle</li> <li>FFFL Denise, Marcelle</li> <li>FFFL Denise, Marcelle</li> <li>FFFL Denise, Marcelle</li> <li>FFFL Denise, Marcelle</li> <li>FFFL Denise, Marcelle</li> <li>FFFL Denise, Marcelle</li> <li>FFFL Denise, Marcelle</li> <li>FFFL Denise, Marcelle</li> <li>FFFL Denise, Marcelle</li> <li>FFFL Denise, Marcelle</li> <li>FFFL Denise, Marcelle</li> <li>FFFL Denise, Marcelle</li> <li>FFFL Denise (1)</li> <li>EFFL Denise (1)</li> <li>EFFL Denise (1)</li> <li>EFFL Denise (1)</li> <li>FFFL Denise Marcelle (3)</li> <li>Ker de consenguite (2)</li> <li>Générer l'arbor de parenté (12 générations maxi) - (voir impression ci-après) :</li> <li>Fére degramme de parenté (12 générations maxi) - (voir impression ci-après) :</li> <li>Fére degramme de parenté (12 générations maxi)</li> <li>N Impression de la parenté : le bouton <imprimer> est désormais multifonctions :</imprimer></li> <li>Recharche d'm lien de parenté : le bouton <imprimer> est désormais multifonctions :</imprimer></li> <li>Recharche d'm lien de parenté (2) générations maxi)</li> </ul> </li> <li>N Impression de la parenté : le bouton <imprimer> est désormais multifonctions :</imprimer></li> <li>Recharche d'm lien de parenté (2) générations maxi)</li> <li>MUNIRT Bane Merci (3) et 2 antents avec UAXDE Méles Latere (2), doit :</li> <li>MARTH Jean Marcelle (3) et au 2 entents avec UAXDE Méles Latere (2), doit :</li> <li>MARTH Moter Deser (1) ou au 4 entent avec UAXDE Méles Latere (2), doit :</li> <li>MARTH Jean Merchel Mercel (1)</li> <li>MARTH Jean Merchel Merce (1)</li> <li>MARTH Jean Merchel Merce (2) gin est 3 entent avec UAXDE Méles Latere (2), doit :</li> <li>MARTH Moter Deser (1) ou au 4 entent avec UAXDE Méles Latere (2), doit :</li> <li>MARTH Moter Deser (1) ou au 4 entent avec UAXDE Méles Latere</li></ul>                           |   | - Implexe,                                                                                                    |
| A       Signalement des jurneaux :         Individus concernés       Individus concernés         Individus concernés       Individus concernés         Individus concernés       Indine de parentié                                                                                                    |   | - Consanguinité dans les générations antérieures.                                                                                                    |
| N       Improvember d'un lien de parenté         Improvember d'un lien de parenté       Improvember d'un lien de parenté         Improvember d'un lien de parenté       Improvember d'un lien de parenté     <                                                                                                    | Α | Signalement des jumeaux :                                                                                                    |
| Improvement of the second second s                                                                                                    |   |                                                                                                    |
| Individu concernes         Individu concernes         EFFEL, Jeanne est cocur jumelle se EFFEL Denise Marcelle         Er effet.         DEFFEL Jeanne (15)         1       EFFEL Jeanne (16)         1       EFFEL Jeanne (16)         1       EFFEL Jeanne (17)         1       EFFEL Jeanne (17)         1       EFFEL Jeanne (17)         1       EFFEL Jeanne (17)         1       EFFEL Jeanne (17)         1       EFFEL Jeanne (17)         1       EFFEL Jeanne (17)         2       Schnérer / Tarbre de parenté (12 générations maxi) - (voir impression ci-aprés) :         © Chérer / Tarbre de parenté (12 générations maxi)       - (voir impression ci-aprés) :         © Chérer / Tarbre de parenté (12 générations maxi)       - (voir impression ci-aprés) :         Impression de la parenté (12 générations maxi)       - (voir impression ci-aprés) :         Impression de la parenté (12 générations maxi)       - (voir impression ci-aprés) :         Impression de la parenté (12 générations maxi)       - (voir impression ci-aprés) :         Impression de la parenté (12 générations maxi)       - (voir impression ci-aprés) :         Impression de la parenté (12 générations maxi)       - (voir impression ci-aprés) :         Impression de la parenté (12 générations maxi)       - (voir                                                                                                    |   |                                                                                                    |
| Improvedu       Imprimer un document relatif à cette parenté »,                                                                                                    |   | Individus concernes                                                                                                    |
| Imprime solution (1)       Imprime (1)         Imprime (1)       Imprime (1)         Imprime (1)       Imprime (1)       Imprime (1)         Imprime (1)       Imprime (1)       Imprime (1)         Imprime (1)       Imprime (1)       Imprime (1)         Imprime (1)       Imprime (1)       Imprime (1)         Imprime (1)       Impreme (1)       Imprime (1)                                                                                                    |   | Individu 2                                                                                                    |
| EPFFL Jean e Statury Luncheige ErricL Dehase Marcelle         B = effet.         0 E PFEL Jois (18) a su 5 enfants avec VALJEAN Améle Léonic (19), dont         1 EffEL Denise Marcelle (8)         (taux de consanguinte 50%)         N         Les bouton <créer diagramme=""> est désormais multifonctions pour pouvoir         - Personnaliser les vignettes,         - Généer l'arbre de parenté (12 générations maxi) - (voir impression ci-après) :         E cénérer l'arbre de parenté (12 générations maxi)         N         Impression de la parenté : le bouton <imprimer> est désormais multifonctions :         Impression de la parenté : le bouton <imprimer> est désormais multifonctions :         Impression de la parenté : le bouton <imprimer> est désormais multifonctions :         Impression de la parenté : le bouton <imprimer> est désormais multifonctions :         Impression de la parenté : le bouton <imprimer> est désormais multifonctions :         Impression de la parenté : le bouton <imprimer> est désormais multifonctions :         Imdividus concernée         Imdividus = Martin Admenting (91 a eu 2 enfanta avec LAOUVITE Sophie Eugène Thérése Martine (92), dont         Imdividus = Martin Admenting (91 a eu 2 enfanta avec LAOUVITE Sophie Eugène Thérése Martine (92), dont         Imdividus Eliane Didère e au 2 enfanta avec LAOUVITE Sophie Eugène Thérése Martine (92), dont         Imdividus Cital au 2 enfanta avec LAOUVITE Sophie Eugène Théré</imprimer></imprimer></imprimer></imprimer></imprimer></imprimer></créer>                                                                                                    |   |                                                                                                    |
| Image: Section of the set of the set of the se                                                                                                    |   | EIFFEL Jeanne es <mark>t soeur jumelle</mark> de EIFFEL Denise Marcelle<br>En effet,                                                                                                    |
| 1       EFFEL Denise Marcelle (8)         (taux de consanguint@                                                                                                    |   | 0 EIFFEL Jules (18) a eu 5 enfants avec VALJEAN Amélie Léonie (19), dont<br>1 EIFFEL Jeanne (118)                                                                                                    |
| Itaux de consanguinte::::::::::::::::::::::::::::::::::::                                                                                                    |   | 1 EIFFEL Denise Marcelle (8)                                                                                                    |
| N       Le bouton <créer diagramme=""> est désormais multifonctions pour pouvoir         - Personnaliser les vignettes,       - Générer l'arbre de parenté (12 générations maxi) - (voir impression ci-après) :         Imprimer Imprimer</créer>                                                                                                    |   | (taux de consanguinité <mark>&gt;= 5</mark> 0%)                                                                                                    |
| <ul> <li>Personnaliser les vignettes.</li> <li>- Générer l'arbre de parenté (12 générations maxi) - (voir impression ci-après) :</li> <li></li></ul>                                                                                                    | N | Le bouton <b>«Créer diagramme</b> » est désormais <b>multifonctions</b> pour pouvoir                                                                                                    |
| <ul> <li>- Générer l'arbre de parenté (12 générations maxi) - (voir impression ci-après) :</li> <li></li></ul>                                                                                                    |   | - Personnaliser les vignettes.                                                                                                    |
| Imprimer Imprimer Imprimer Imprimer       Lancer Imprimer         Générer le diagramme de parenté, façon galerie de portrats         Impression de la parenté (12 générations maxi)         Impression de la parenté : le bouton          Impression de la parenté : le bouton          Impression de la parenté         Impression de la parenté         Impression de la parenté         Impression de la parenté         Impression de la parenté         Impression de la parenté         Impression de la parenté         Impression de la parenté         Impression de la parenté         Impression de la parenté         Impression de la parenté         Impression de la parenté         Impression de la parenté         Individu         Impression de la parenté         Individu concernés         Individu 2         MARTN Alten Délaire est une arrière-cousine de 4e génération (de la 7e à la 3e) de MARTN Altenel Albert         Impression 2.         MARTN Altene René Perre (80) qui a eu 3 enfants avec LAQUITTE Sophie Eugène Thérése Marine (92), dont         MARTN Altene Délaire (11) qui a eu 4 enfants avec CHARTR Yonne Marthe (20), dont         MARTN Altene Délaire (10) qui a eu 4 enfants avec CHARTR Yonne Marthe (20), dont         MARTN Maren Meich Albert Piere (1)                                                                                                    |   | - Générer l'arbre de parenté (12 générations maxi) - (voir impression ci-après) :                                                                                                    |
| Image: Section of the section of the sectin of the section of the section of the section of the                                                                                                    |   | Të Créer diagramme 🔻 📰 Imprimer 🕶 🎼 Lancer 💌 🔀 Eermer                                                                                                    |
| Versionnaliser les vignettes         Générer l'arbre de parenté (12 générations maxi)         N         Impression de la parenté : le bouton <imprimer> est désormais multifonctions :         Individu soncernés         Individu 1         MARTN, Jean-Michel, Albert, Pierre         Individu 2         MARTN, Jean-Michel, Albert, Pierre         Individu 2         MEUNIER Eliane Didière est une arrière-cousine de 4e génération (de la 7e à la 3e) de MARTIN Jean-Michel Albert         Pierre         Imprimer Valhansae (89) a eu 1 enfant avec LAGOUTTE Sophie Eugénie Thérèses Martine (92), dont         MARTIN Altred Désiré (1) qui a eu 4 enfants avec CARCER Vrone Marie (12), dont         MARTIN Altred Tsuéne" (10) qui a eu 4 enfants avec CARCER Vrone Marie (12), dont         MARTIN Altred Désiré (1) qui a eu 4 enfants avec CARCER Vrone Marie (12), dont         MARTIN Altred Tsuérie" (10) qui a eu 4 enfants avec CARCER Vrone Marie (12), dont         MARTIN Altred Désiré (10) qui a eu 6 enfants avec CARCER Vrone Marie (12), dont         MARTIN Altred Désiré (10) qui a eu 6 enfants avec CARCER Vrone Marie (12), dont         MARTIN Altred Désiré (10) qui a eu 6 enfants avec CARCER Vrone Marie (12), dont         MARTIN Altred Désiré (10) qui a eu 6 enfants avec CARCER Vrone Marie (12), dont         MEUNIER Eliane Didière (10) (10)         MARTIN Marie Alichel Albert Pierre (1)</imprimer>                                                                                                    |   | 译 Générer le diagramme de parenté, façon galerie de portraits                                                                                                    |
| Impression de la parenté (12 générations maxi)         N         Impression de la parenté : le bouton <imprimer> est désormais multifonctions :         Impression de la parenté : le bouton <imprimer> est désormais multifonctions :         Impression de la parenté : le bouton <imprimer> est désormais multifonctions :         Impression de la parenté         Individu :       Impression de la parenté         Individu :       Impression de la parenté         Individu :       Impression de la parenté         Individu :       Impression de la parenté         Individu :       Impression de la parenté         Individu :       Impression de la parenté         Individu :       Impression de la parenté         Individu :       Impression de la parenté         Individu :       Impression de la parenté         Individu :       Impression de la parenté         Individu :       Impression de la parenté         Individu :       Impression de la parenté         Impression de la parenté       Impression de la parenté         Impression de la parenté       Impression de la parenté         Impression de la parenté       Impression de la parenté         Impression de la parenté       Impression de la parenté         Impression de la parenté       Impression de la parenté</imprimer></imprimer></imprimer>                                                                                                    |   | Versonnaliser les vignettes                                                                                                    |
| N       Impression de la parenté : le bouton <imprimer> est désormais multifonctions :         Impression de la parenté       Imprimer         Individus concernés       Imprimer de la parenté         Individus concernés       Imprimer un document relatif à cette parenté         Imprimer la liste des individus de cette parenté       Imprimer la liste des individus de cette parenté</imprimer>                                                                                                    |   | Générer l'arbre de parenté (12 générations maxi)                                                                                                    |
| N       Impression de la parenté : le bouton <imprimer> est désormais multifonctions :         Recherche d'un lien de parenté         Individus concernés         Individus concernés         Individu 2         MARTIN Altra Didière est une arrière-cousine de 4e génération (de la 7e à la 3e) de MARTIN Jean-Michel Albert         Pierre         En effet,         0 MARTIN Philippe Jean Maximilien (91) a eu 3 enfants avec LAGOUTTE Sophie Eugénie Thérèse Martine (92), dont         1 MARTIN Namase (89) a eu 1 enfant avec DOWNAULT Agathe Albertine (90)         2 MARTIN Jean René Pierre (86) qui a eu 2 enfants avec DURAND Hékien Marthe (69), dont         3 MARTIN Alfred Feigéner Armand (22) qui a eu 3 enfants avec CARTER Yvonne Marie (12), dont         4 MARTIN Alfred Feigéner Armand (22) qui a eu 4 enfants avec CARTER Yvonne Marie (12), dont         5 MARTIN Alfred Pierre (1)         1 MARTIN Locit (183) a eu 2 enfants avec MEUNER Jean (205), dont         6 MARTIN Jean-Michel Albert Pierre (1)         1 MARTIN Locit (183) a eu 2 enfants avec MEUNER Jean (205), dont         2 MEUNIER Eliane Didière (1016)         2 Glossaire IM Options IM Autres actions IM 2 enfants avec IMEUNER Liancer IM 2 enfanté         1 Imprimer un document relatif à cette parenté         1 Imprimer la liste des individus de cette parenté »,         - « Imprimer la liste des individus de cette parenté ».</imprimer>                                                                                                    |   |                                                                                                    |
| Recherche d'un lien de parenté Individus concernés Individu 1 Individu 1 Individu 1 Individu 1 Individu 1 Individu 2 Individu 2 Individu 3 Individu 2 Individu 2                                                                                                    | Ν | Impression de la parenté : le bouton < Imprimer> est désormais multifonctions :                                                                                                    |
| Individus concernés<br>Individu 2<br>Individu 2<br>MARTIN, Jean-Michel, Albert, Pierre<br>En effet,<br>0 MARTIN Philippe Jean Maximilien (91) a eu 3 enfants avec LAGOUTTE Sophie Eugénie Thérèse Martine (92), dont<br>1 MARTIN Philippe Jean Maximilien (91) a eu 3 enfants avec LAGOUTTE Sophie Eugénie Thérèse Martine (92), dont<br>2 MARTIN Jean René Pierre (68) qui a eu 2 enfants avec DURAND Hélene Marthe (59), dont<br>3 MARTIN MARTIN Alfred Désiré (11) qui a eu 4 enfants avec CURAND Hélene Marthe (59), dont<br>4 MARTIN Alfred Désiré (11) qui a eu 4 enfants avec CURAND Hélene Marthe (22), dont<br>5 MARTIN Jean-Michel Albert Pierre (1)<br>1 MARTIN Lucie (183) a eu 2 enfants avec MEUNER Jean (205), dont<br>2 MEUNIER Eliane Didière (1016)<br>© Giossaire 💓 Options 🐨 🐨 Autres actions 🐨 🐨 Créer diagramme 🐨 Lancer V & Errmer<br>1 Imprimer un document relatif à cette parenté »,<br>- « Imprimer un document relatif à cette parenté »,<br>- « Imprimer la liste des individus de cette parenté ».                                                                                                    |   | Recherche d'un lien de parenté — — X                                                                                                    |
| Individu 1 I I I I I I I I I I I I I I I I I I                                                                                                    |   | Individus concernés                                                                                                    |
| Individu 2       IMARTIN, Jean-Michel, Albert, Pierre         MEUNIER Eliane Didière est une arrière-cousine de 4e génération (de la 7e à la 3e) de MARTIN Jean-Michel Albert         Pierre       En effet,         0 MARTIN Philippe Jean Maximilien (91) a eu 3 enfants avec LAGOUTTE Sophie Eugénie Thérèse Martine (92), dont         1 MARTIN Robert Athanase (89) a eu 1 enfant avec DOMINAULT Agathe Albertine (90)         2 MARTIN Jean René Pierre (68) qui a eu 2 enfants avec DURAND Hélène Martine (93), dont         3 MARTIN Altréd Téugène <sup>®</sup> Armand (22) qui a eu 3 enfants avec DURAND Hélène Martine (33), dont         4 MARTIN Alfred Désiré (11) qui a eu 4 enfants avec CARTIER Yvonne Marie (12), dont         5 MARTIN Jean-Michel Albert Pierre (1016)         I MARTIN Lucie (183) a eu 2 enfants avec MEUNER Jean (205), dont         2 MEUNIER Eliane Didière (1016)         III MARTIN Lucie (183) a eu 2 enfants avec MEUNER Jean (205), dont         2 MEUNIER Eliane Didière (1016)         III primer un document relatif à cette parenté         III Imprimer un document relatif à cette parenté »,         - « Imprimer la liste des individus de cette parenté »,         - « Imprimer la liste des individus de cette parenté ».                                                                                                    |   |                                                                                                    |
| MEUNIER Eliane Didière est une arrière-cousine de 4e génération (de la 7e à la 3e) de MARTIN Jean-Michel Albert<br>Pierre         En effet,         0 MARTIN Philippe Jean Maximilien (91) a eu 3 enfants avec LAGOUTTE Sophie Eugénie Thérèse Martine (92), dont         1       MARTIN Aboetr Athanase (89) a eu 1 enfant avec DOMNAULT Agathe Albertine (90)         2       MARTIN Jean Rné Pierre (86) qui a eu 2 enfants avec DURAND Héine Marthe (69), dont         3       MARTIN Alfred "Eugène" Armand (22) qui a eu 3 enfants avec MOLERE Angèle "Marie" (23), dont         4       MARTIN Alfred "Eugène" Armand (22) qui a eu 4 enfants avec CARTER Yvonne Marie (12), dont         5       MARTIN André "Maurice" (7) qui a eu 4 enfants avec CARTER Yvonne Marie (8), dont         6       MARTIN Lucie (183) a eu 2 enfants avec MEUNER Jean (205), dont         2       MEUNIER Eliane Didière (1016)         Imprimer un document relatif à cette parenté       Imprimer un document relatif à cette parenté         9       Glossaire       Options Imprimer un document relatif à cette parenté         9       Imprimer un document relatif à cette parenté »,       - « Imprimer la liste des individus de cette parenté ».                                                                                                    |   | individu 2 MARTIN, Jean-Michel, Albert, Pierre V Z V 🖾 🚺 😈 🤮                                                                                                    |
| En effet,<br>0 MARTIN Philippe Jean Maximilien (91) a eu 3 enfants avec LAGOUTTE Sophie Eugénie Thérèse Martine (92), dont<br>1 MARTIN Robert Athanase (89) a eu 1 enfant avec DOMINAULT Agathe Albertine (90)<br>2 MARTIN Jean René Pierre (86) qui a eu 2 enfants avec DURAND Hélène Marthe (69), dont<br>3 MARTIN Alfred "Eugène" Armand (22) qui a eu 3 enfants avec MOLIERE Angèle "Marie" (23), dont<br>4 MARTIN Alfred Désiré (11) qui a eu 4 enfants avec CARTIER Yvonne Marie (12), dont<br>5 MARTIN André "Maurice" (7) qui a eu 6 enfants avec EIFFEL Denise Marcelle (8), dont<br>6 MARTIN Jean-Michel Albert Pierre (1)<br>1 MARTIN Lucie (183) a eu 2 enfants avec MEUNER Jean (205), dont<br>2 MEUNIER Eliane Didière (1016)<br>C MEUNIER Eliane Didière (1016)<br>C MEUNIER Eliane Didière (1016)<br>C MEUNIER Eliane Didière (1016)<br>C MEUNIER eliane Didière (1016)<br>C MEUNIER eliane Didière (1016) |   | MEUNIER Eliane Didière est une arrière-cousine de 4e génération (de la 7e à la 3e) de MARTIN Jean-Michel Albert                                                                                                    |
| <ul> <li>MARTIN Robert Athanase (89) a eu 1 enfant avec DOMINAULT Agathe Albertine (90)</li> <li>MARTIN Jean René Pierre (68) qui a eu 2 enfants avec DURAND Hélène Marthe (69), dont</li> <li>MARTIN Alfred Ésiré (11) qui a eu 3 enfants avec MOLERE Angèle "Marie" (23), dont</li> <li>MARTIN Alfred Désiré (11) qui a eu 4 enfants avec CARTIER Yvonne Marie (12), dont</li> <li>MARTIN André "Maurice" (7) qui a eu 6 enfants avec EIFFEL Denise Marcelle (8), dont</li> <li>MARTIN Lucie (183) a eu 2 enfants avec MEUNIER Jean (205), dont</li> <li>MEUNIER Eliane Didière (1016)</li> <li>MEUNIER Eliane Didière (1016)</li> </ul>                                                                                                    |   | En effet,<br>0 MARTIN Philippe Jean Maximillien (91) a eu 3 enfants avec LAGOUTTE Sophie Eugénie Thérèse Martine (92) dont                                                                                                    |
| MARTIN Alfred Tugine® Armand (22) qui a eu 3 enfants avec MOLERE Angèle "Marie" (23), dont<br>MARTIN Alfred Désiré (11) qui a eu 4 enfants avec CARTIER Yvonne Marie (12), dont<br>MARTIN André "Maurice" (7) qui a eu 6 enfants avec EIFFEL Denise Marcelle (8), dont<br>MARTIN Jean-Michel Albert Pierre (1)<br>MARTIN Lucie (183) a eu 2 enfants avec MEUNIER Jean (205), dont<br>MARTIN Lucie (183) a eu 2 enfants avec MEUNIER Jean (205), dont<br>MARTIN Lucie (183) a eu 2 enfants avec MEUNIER Jean (205), dont<br>MEUNIER Eliane Didière (1016)<br>Glossaire M Options Matter actions Matter diagramme Matter (2000)<br>Martine un document relatif à cette parenté »,<br>- « Imprimer un document relatif à cette parenté »,<br>- « Imprimer la liste des individus de cette parenté ».                                                                                                    |   | 1 MARTIN Robert Athanase (89) a eu 1 enfant avec DOMINAULT Agathe Albertine (90)<br>2 MARTIN Lean René Pierre (88) qui a eu 2 enfante avec DUIRAND Héiène Marthe (69) dont                                                                                                    |
| <ul> <li>MARTIN Anite Desile (11) qui a cu e enfants avec ARTIER TVOINe Malle (12), dont</li> <li>MARTIN Locie (7) qui a cu e enfants avec EIFFEL Denise Marcelle (8), dont</li> <li>MARTIN Jean-Michel Albert Pierre (1)</li> <li>MARTIN Lucie (183) a eu 2 enfants avec MEUNIER Jean (205), dont</li> <li>MEUNIER Eliane Didière (1016)</li> <li>MEUNIER Eliane Didière (1016)</li> <li>Glossaire Options Carter diagramme Carter diagramme Carter diagr</li></ul>                                                                                                    |   | A MARTIN Alfred "Eugène" Armand (22) qui a eu 3 enfants avec MOLIERE Angèle "Marie" (23), dont                                                                                                    |
| <ul> <li>MARTIN Jean-Michel Albert Pierre (1)         <ol> <li>MARTIN Lucie (183) a eu 2 enfants avec MEUNIER Jean (205), dont</li> <li>MEUNIER Eliane Didière (1016)             </li> <li>Glossaire Options</li></ol></li></ul>                                                                                                    |   | MARTIN André "Maurice" (7) qui a eu é entants avec CARTIER TYonne marie (12), dont      MARTIN André "Maurice" (7) qui a eu 6 entants avec EIFFEL Denise Marcelle (8), dont                                                                                                    |
| <ul> <li>MEUNIER Eliane Didière (1016)</li> <li>Glossaire Options T Autres actions Créer diagramme Elancer Elermer</li> <li>Imprimer un document relatif à cette parenté</li> <li>Imprimer un document relatif à cette parenté »,</li> <li>« Imprimer la liste des individus de cette parenté ».</li> </ul>                                                                                                    |   | b         MARTIN Jean-Michel Albert Pierre (1)           1         MARTIN Lucie (183) a eu 2 enfants avec MEUNER Jean (205), dont                                                                                                    |
| Constant de la liste des individus de cette parenté ».  Constant de la liste des individus de cette parenté ».  Constant de la liste de la liste de l                                                                       |   | 2 MEUNIER Eliane Didière (1016)                                                                                                    |
| - « Imprimer un document relatif à cette parenté », - « Imprimer la liste des individus de cette parenté ».                                                                                                    |   |                                                                                                    |
| <ul> <li>« Imprimer un document relatif à cette parenté »,</li> <li>« Imprimer la liste des individus de cette parenté »,</li> <li>« Imprimer la liste des individus de cette parenté ».</li> </ul>                                                                                                    |   | Concerne in obrous in concerne in the second statistic interview in the second statistic interview in the second statistic interview in the second statistic interview in the second statistic interview in the second statistic interview interview i |
| <ul> <li>« Imprimer un document relatif à cette parenté »,</li> <li>- « Imprimer la liste des individus de cette parenté ».</li> </ul>                                                                                                    |   | IIII Imprimer la liste des individus de cette parenté                                                                                                    |
| - « Imprimer la liste des individus de cette parenté ».                                                                                                    |   | - « Imprimer un document relatif à cette parenté »                                                                                                    |
|                                                                                                    |   | - « Imprimer la liste des individus de cette parenté ».                                                                                                    |

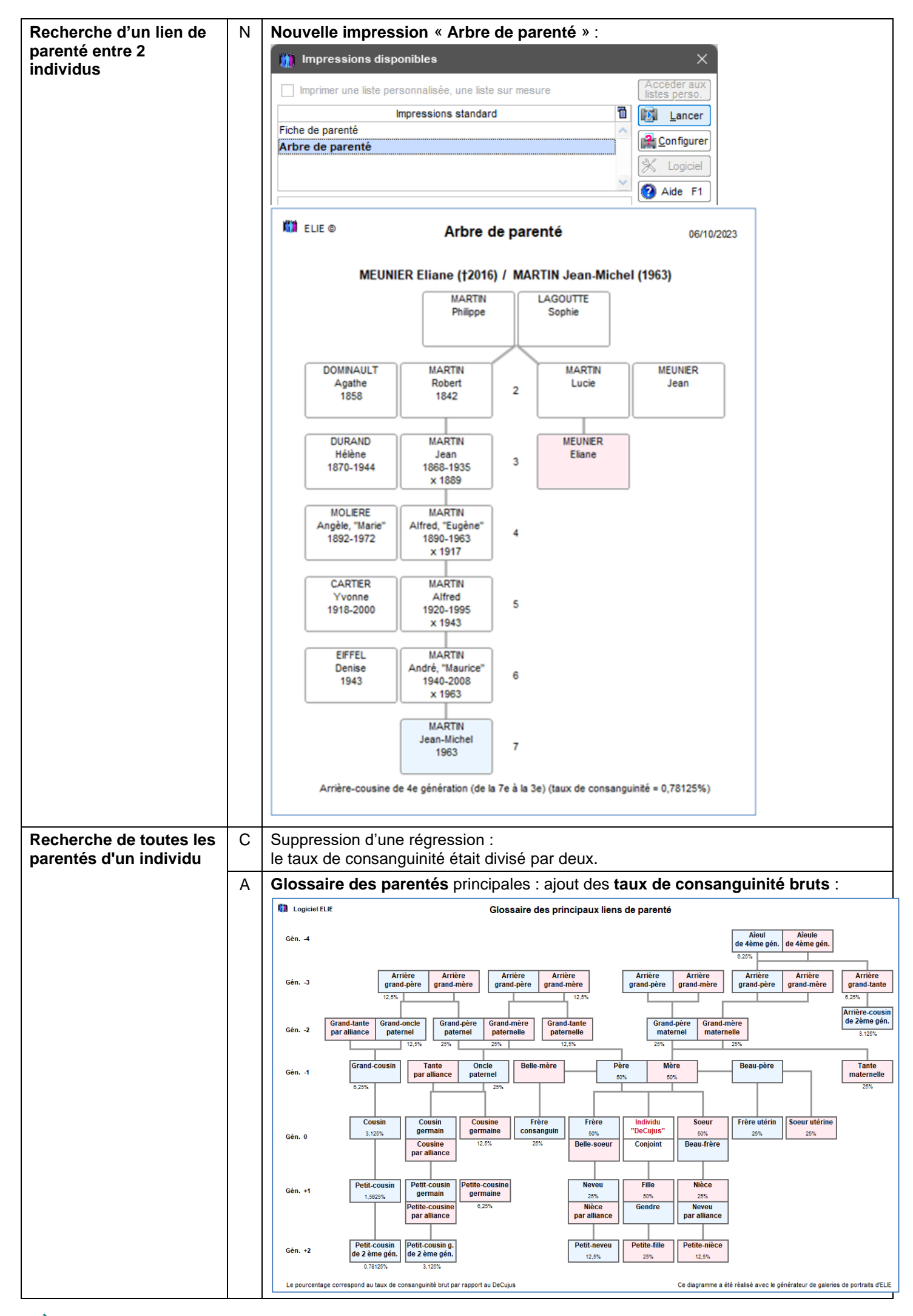

| Recherche de toutes les<br>parentés d'un individu                                          | A                                                                                                  | <ul> <li>Amélioration du résultat des situations suivantes :</li> <li>Parentés multiples d'un même individu : désormais ELIE retient le taux de consanguinité le plus élevé et la génération correspondante,</li> <li>Parenté par adoption,</li> <li>Jumeau / jumelle,</li> <li>Option « Partir des parents adoptifs légaux du DeCujus » : le taux de consanguinité est désormais égal à « 0 » pour tous les individus de la parentèle.</li> </ul> |  |  |  |
|--------------------------------------------------------------------------------------------|----------------------------------------------------------------------------------------------------|----------------------------------------------------------------------------------------------------|--|--|--|
| Recherche des unions à<br>l'origine d'un implexe                                           | Ν                                                                                                  | Nouvelle fonction « pour un individu, parmi ses descendants » :                                                                                                    |  |  |  |
| Recherche Outils Options                                                                   |                                                                                                    | Iomenclatures Aide Contact                                                                                                    |  |  |  |
| Rechercher (dans la base de d                                                              | lonnée                                                                                             | s) Rechercher un ou plusieurs Individus                                                                                                    |  |  |  |
| Parcourir l'index alphabétique                                                             |                                                                                                    | Rechercher des individus présumés en double ou homonymes                                                                                                    |  |  |  |
| Consulter le fichiers des unions                                                           |                                                                                                    |                                                                                                    |  |  |  |
| Rechercher un lien de parenté                                                              |                                                                                                    | Rechercher une ou plusieurs Families Rechercher les families d'un patronyme                                                                                                    |  |  |  |
| Rechercher les fiches à compléte                                                           | r (suivi                                                                                           | les actes) Rechercher une ascendance                                                                                                    |  |  |  |
| dans tout le dossi                                                                         | er                                                                                                 | Rechercher les unions à l'origine d'un implexe (unions consanguines)                                                                                                    |  |  |  |
| An Lancer (C)                                                                              |                                                                                                    | Rechercher une ascendance par les hommes et/ou par les femmes (agnatique - cognatique)                                                                                                    |  |  |  |
| Faire u R pour un individu                                                                 | , parm                                                                                             | i ses descendants Rechercher une descendance                                                                                                    |  |  |  |
| Pacharcha das unions à                                                                     | N                                                                                                  | Nouveau bouton ci-dessous permettant de connaître la parenté des conjoints :                                                                                                    |  |  |  |
| l'origine d'un implexe                                                                     | IN                                                                                                 |                                                                                                    |  |  |  |
|                                                                                            |                                                                                                    | Este des unions a l'origine d'un implexe                                                                                                    |  |  |  |
| Liste des unions à                                                                         |                                                                                                    | 149     TRAVERS Alain     Epoux     America Community     Data and a community                                                                                                    |  |  |  |
|                                                                                            |                                                                                                    | MARTIN Arielle Epouse MARTIN Alfred Désiré (11)                                                                                                    |  |  |  |
|                                                                                            |                                                                                                    | Recherche d'un lien de parente — L X a                                                                                                    |  |  |  |
|                                                                                            |                                                                                                    | Individus concernés                                                                                                    |  |  |  |
|                                                                                            |                                                                                                    |                                                                                                    |  |  |  |
|                                                                                            |                                                                                                    |                                                                                                    |  |  |  |
|                                                                                            | TRAVERS Alain est conjoint de MARTIN Arielle TRAVERS Alain est un cousin germain de MARTIN Arielle |                                                                                                    |  |  |  |
| En effet,<br>MARTIN Alfred Désiré (11) a eu 4 enfants avec CARTIER Yvonne Marie (12), dont |                                                                                                    |                                                                                                    |  |  |  |
|                                                                                            |                                                                                                    | MARTIN Geneviève Marguerite (13) a eu 1 enfant avec TRAVERS Adam (229) TRAVERS Alain (1027)                                                                                                    |  |  |  |
|                                                                                            |                                                                                                    | MARTIN Jacques Marcel (15) a eu 1 enfant avec MEUNIER Danielle Jeannine (97)<br>MARTIN Arielle (130)                                                                                                    |  |  |  |
|                                                                                            |                                                                                                    |                                                                                                    |  |  |  |
|                                                                                            |                                                                                                    | 🕜 Glossaire 🔣 Options 🔹 🕋 Autres actions 🔹 🖺 Créer diagramme 📑 Imprimer 📅 Lancer 💌 🔀 Fermer                                                                                                    |  |  |  |
|                                                                                            |                                                                                                    |                                                                                                    |  |  |  |
|                                                                                            |                                                                                                    |                                                                                                    |  |  |  |
|                                                                                            |                                                                                                    | Ω famille(s) 1Ω individus < ₩                                                                                                    |  |  |  |
|                                                                                            |                                                                                                    | Autres actions V                                                                                                    |  |  |  |
|                                                                                            |                                                                                                    |                                                                                                    |  |  |  |
| Renumérotation                                                                             | А                                                                                                  | Désormais, la <b>renumérotation</b> d'une fiche, d'une famille ou de tout un dossier                                                                                                    |  |  |  |
|                                                                                            |                                                                                                    | actualise les numéros de fiche et/ou de famille présents dans                                                                                                    |  |  |  |
|                                                                                            |                                                                                                    | - les arbres archivés,                                                                                                    |  |  |  |
| Poquêtos cibléco                                                                           | ^                                                                                                  | - ico invico prographiqueo.                                                                                                    |  |  |  |
| Fichier des Individus                                                                      | A                                                                                                  | Canequere minure « minure s decedes a rage de x jour(s) » a eté rénommée en<br>« Individus décédés avant ou à l'âge de "x" jour(s) ».                                                                                                    |  |  |  |
|                                                                                            | A                                                                                                  | Requete « Individus non situés dans le temps » :<br>Ajout de l'option « Tenir compte des dates NM des parents et de la date de<br>naissance du premier enfant ? (O / N) ».                                                                                                    |  |  |  |

| Requetes ciblees          |   | Neurollee neero âtee c                                                                                                    |                                                                                                    |                                                                                                    |                                        |
|---------------------------|---|----------------------------------------------------------------------------------------------------|----------------------------------------------------------------------------------------------------|----------------------------------------------------------------------------------------------------|----------------------------------------|
| Fichier des <b>Unions</b> | N | Nouvelles requetes :<br>- Relations incestueuses                                                                                                    |                                                                                                    |                                                                                                    |                                        |
|                           | A | - Unions entre cousins <del>germains</del> :                                                                                                    |                                                                                                    |                                                                                                    |                                        |
|                           |   | Exploration de la base de données - Recherche d' Unions                                                                                                    |                                                                                                    | —                                                                                                    | o x                                    |
|                           |   | Vous avez la possibilité d' interroger la base de données, par l'intermédiaire de re-<br>éventuellement un paramètre de filtrage.                                                                                                    | blies, en préci                                                                                                    | sant                                                                                                    |                                        |
|                           |   | Requêtes ciblées disponibles 🛛 💡 Paramèt                                                                                                    | re de filtrage "x"                                                                                                    | "X" =                                                                                                    | Paran                                  |
|                           |   | Couples avec au moins "x" enfant(s)                                                                                                    | Nombre d'enfants mini                                                                                                    | 1                                                                                                    | <u>^</u>                               |
|                           |   | Couples de nationalité différente                                                                                                    |                                                                                                    |                                                                                                    |                                        |
|                           |   | Couples sans enfants Pelations increatures (cituation conjugale - 6)                                                                                                    |                                                                                                    |                                                                                                    |                                        |
|                           |   | Unions ayant au moins "x" enfants et une période sans enfant de                                                                                                    |                                                                                                    |                                                                                                    |                                        |
|                           |   | plus de "y" ans                                                                                                    | Nombre d'enfants                                                                                                    | 2                                                                                                    |                                        |
|                           |   | Unions dont le couple est incomplet                                                                                                    |                                                                                                    |                                                                                                    | =                                      |
|                           |   | Unions dont le couple porte le meme nom de famille                                                                                                    | Nom patronymique                                                                                                    |                                                                                                    |                                        |
|                           |   | Unions entre cousins                                                                                                    | Nom patronymque                                                                                                    |                                                                                                    |                                        |
|                           |   | Unions entre cousins germains                                                                                                    |                                                                                                    |                                                                                                    |                                        |
|                           |   | Unions homosexuelles                                                                                                    |                                                                                                    |                                                                                                    |                                        |
|                           |   | Unions inter-fratries (2 frères avec 2 soeurs par exemple)                                                                                                    |                                                                                                    |                                                                                                    | ~                                      |
|                           |   |                                                                                                    |                                                                                                    |                                                                                                    | >                                      |
|                           |   |                                                                                                    | < Précédent 🎼                                                                                                    | Lancer                                                                                                    | Fermer                                 |
|                           |   |                                                                                                    |                                                                                                    |                                                                                                    |                                        |
|                           |   | L'ancienne requête intitulée « Unions entre cousins                                                                                                    | » a été renon                                                                                                    | nmée en                                                                                                    | « Unions                               |
|                           |   | entre cousins germains ».                                                                                                    |                                                                                                    |                                                                                                    | ernone                                 |
|                           | N | Pour les reguâtes suivantes                                                                                                    |                                                                                                    |                                                                                                    |                                        |
|                           |   | - Relations incestueuses                                                                                                    |                                                                                                    |                                                                                                    |                                        |
|                           |   | - Unions entre cousins.                                                                                                    |                                                                                                    |                                                                                                    |                                        |
|                           |   | - Unions entre cousins germains                                                                                                    |                                                                                                    |                                                                                                    |                                        |
|                           |   | nouvel item de menu « Connaître la narenté des co                                                                                                    | nioints » ·                                                                                                    |                                                                                                    |                                        |
|                           |   |                                                                                                    |                                                                                                    |                                                                                                    |                                        |
|                           |   |                                                                                                    |                                                                                                    | _                                                                                                    |                                        |
|                           |   | Archiver la requête                                                                                                    |                                                                                                    |                                                                                                    |                                        |
|                           |   | Eaire une autre recherche                                                                                                    |                                                                                                    |                                                                                                    |                                        |
|                           |   | combinée à la précédente                                                                                                    |                                                                                                    |                                                                                                    |                                        |
|                           |   | combinée à la précédente<br>Nombre d'unions / couples :                                                                                                    |                                                                                                    |                                                                                                    | 22                                     |
|                           |   | Combine à la précédente<br>Nombre d'unions / couples :<br>3 / 117 = 2.56%                                                                                                    | <b>F</b>                                                                                                    |                                                                                                    | 22                                     |
|                           |   | Combinée à la précédente       Nombre d'unions / couples :       3 / 117 = 2.56%       Fam. Situation conj.       Epoux       149       Concubinage       TRAVERS Alain       1027                                                                                                    | Epouse<br>ARTIN Arielle                                                                                                    | Q № Q<br>130                                                                                                    | Date d'un                              |
|                           |   | Combine à la précédente         Nombre d'unions / couples :         3 / 117 = 2.56%         Fam. Situation conj.         Epoux       N° Q         149       Concubinage         TRAVERS Alain       1027         155       Union libre, Hors mariage       BERTRAND Maxime                                                                                                    | Epouse<br>RTIN Arielle<br>ARTIN Laurine Géraldir                                                                                                    | N <sup>*</sup> ≪     130     ne 120                                                                                                    | Date d'un T                            |
|                           |   | Combinée à la précédente         Nombre d'unions / couples :         3 / 117 = 2.56%         Fam.        Situation conj.         Epoux       N°         149       Concubinage         155       Union libre, Hors mariage         BERTRAND Maxime       1028         156       Union libre, Hors mariage         Voir la fiche sélectionnée ou conce                                                                                                    | Epouse<br>RTIN Arielle<br>ARTIN Laurine Géraldir<br>ernée                                                                                                    | <ul> <li>N° ∞</li> <li>130</li> <li>ne</li> <li>120</li> <li>F9</li> </ul>                                                                                                    | Date d'un T<br>Incon                   |
|                           |   | Combinée à la précédente         Nombre d'unions / couples :         3 / 117 = 2.56%         Fam.        Situation conj.         Epoux       N°          149       Concubinage         TRAVERS Alain       1027         155       Union libre, Hors mariage         BERTRAND Maxime       1028         156       Union libre, Hors mariage         156       Union libre, Hors mariage         156       Union libre, Hors mariage         156       Union libre, Hors mariage                                                                                                    | Epouse<br>ARTIN Arielle<br>ARTIN Laurine Géraldir<br>ernée                                                                                                    | Q N° Q<br>130<br>ne 120<br>F9                                                                                                    | Date d'un T                            |
|                           |   | Combine à la précédente         Nombre d'unions / couples :         3 / 117 = 2.56%         Fam.        Situation conj.         149       Concubinage         TRAVERS Alain       1027         155       Union libre, Hors mariage         BERTRAND Maxime       1028         156       Union libre, Hors mariage         Voir la fiche sélectionnée ou conc         Image: Connaître la parenté des conjoir         Image: Connaître la parenté des conjoir         Image: Connaître la parenté des conjoir                                                                                                    | Epouse<br>RTIN Arielle<br>ARTIN Laurine Géraldir<br>ernée<br>hts                                                                                                    | N° Q<br>130<br>ne 120<br>F9                                                                                                    | Date d'un T<br>Incon                   |
|                           |   | Combinée à la précédente         Nombre d'unions / couples :         3 / 117 = 2.56%         Fam. Situation conj.       Epoux         149       Concubinage         155       Union libre, Hors mariage         BERTRAND Maxime       1028         156       Union libre, Hors mariage         Voir la fiche sélectionnée ou conc         Image: Connaître la parenté des conjoir         Image: Connaître la parenté des conjoir         Image: Connaître la parenté des conjoir         Image: Connaître la parenté des conjoir                                                                                                    | Epouse<br>RTIN Arielle<br>ARTIN Laurine Géraldir<br>ernée<br>Its<br>ées                                                                                                    | N° №<br>130<br>F9<br>Suppr                                                                                                    | Date d'un T                            |
|                           |   | Combune à la précédente         Nombre d'unions / couples :         3 / 117 = 2.56%         Fam. Situation conj.         149       Concubinage         155       Union libre, Hors mariage         BERTRAND Maxime       1028         156       Union libre, Hors mariage         Yoir la fiche sélectionnée ou conc         Isé       Yoir la fiche sélectionnée ou conc         Isé       Enlever la ou les lignes sélectionnée                                                                                                    | Epouse<br>ARTIN Arielle<br>ARTIN Laurine Géraldir<br>ernée<br>hts<br>ées                                                                                                    | Q № Q<br>130<br>ne 120<br>F9<br>Suppr                                                                                                    | Date d'un T                            |
|                           |   | Combine à la précédente         Nombre d'unions / couples :         3 / 117 = 2.56%         Fam.        Situation conj.         149       Concubinage         149       Concubinage         155       Union libre, Hors mariage         156       Union libre, Hors mariage         156       Union libre, Hors mariage         156       Union libre, Hors mariage         127       Connaître la parenté des conjoir             Enlever la ou les lignes sélectionn         Image: Recherche d'un lien de parenté                                                                                                    | Epouse<br>ARTIN Arielle<br>ARTIN Laurine Géraldir<br>ernée<br>hts<br>ées                                                                                                    | Q N° Q<br>130<br>ne 120<br>F9<br>Suppr                                                                                                    | Date d'un T<br>Incon                   |
|                           |   | Combine à la précédente         Nombre d'unions / couples :         3 / 117 = 2.56%         Fam. Situation conj.       Epoux         149       Concubinage         155       Union libre, Hors mariage         BERTRAND Maxime       1028         156       Union libre, Hors mariage         Woir la fiche sélectionnée ou conce         Individus concernés         Individus concernés         Individus 1                                                                                                    | Epouse<br>IRTIN Arielle<br>ARTIN Laurine Géraldir<br>ernée<br>its<br>ées                                                                                                    | N° 0<br>130<br>F9<br>Suppr                                                                                                    | Date d'un T<br>Incon                   |
|                           |   | Combine à la précédente         Nombre d'unions / couples :         3 / 117 = 2.56%         Fam. Situation conj.       Epoux         149       Concubinage         155       Union libre, Hors mariage         BERTRAND Maxime       1028         156       Union libre, Hors mariage         Voir la fiche sélectionnée ou conce         Individu libre d'un lien de parenté         Individu 1         Individu 1         Individu 1                                                                                                    | Epouse<br>RTIN Arielle<br>ARTIN Laurine Géraldir<br>ernée<br>tts<br>ées                                                                                                    | <ul> <li>N° </li> <li>130</li> <li>120</li> <li>F9</li> <li>Suppr</li> </ul>                                                                                                    | Date d'un T<br>Incon<br>Incon<br>Incon |
|                           |   | Nombre d'unions / couples :         3 / 117 = 2.56%         Fam. Situation conj.       Epoux         149       Concubinage         155       Union libre, Hors mariage         BERTRAND Maxime       1028         156       Union libre, Hors mariage         156       Union libre, Hors mariage         156       Union libre, Hors mariage         156       Woir la fiche sélectionnée ou conc         156       Union libre, Hors mariage         156       Union libre, Hors mariage         156       Woir la fiche sélectionnée ou conc         156       Union libre, Hors mariage         156       Union libre, Hors mariage         156       Union libre, Hors mariage         156       Union libre, Hors mariage         156       Union libre, Hors mariage         157       Enlever la ou les lignes sélectionnée         158       Individu 1         Individu 2       MARTIN, Laurine, Géraldine                                                                                                    | Epouse<br>RTIN Arielle<br>ARTIN Laurine Géraldir<br>ernée<br>tts<br>ées                                                                                                    | <ul> <li>N° </li> <li>130</li> <li>ne 120</li> <li>F9</li> <li>Suppr</li> <li>Suppr</li> <li>□</li> <li>□<td>Date d'un T<br/>Incon<br/>Incon<br/>Incon</td></li></ul>                                                                                                    | Date d'un T<br>Incon<br>Incon<br>Incon |
|                           |   | Combune à la précédente         Nombre d'unions / couples :         3 / 117 = 2.56%         Fam. Situation conj.       Epoux         149       Concubinage         155       Union libre, Hors mariage         BERTRAND Maxime       1028         156       Union libre, Hors mariage         156       Union libre, Hors mariage         156       Union libre, Hors mariage         156       Union libre, Hors mariage         156       Union libre, Hors mariage         156       Union libre, Hors mariage         156       Union libre, Hors mariage         156       Union libre, Hors mariage         156       Union libre, Hors mariage         156       Union libre, Hors mariage         156       Union libre, Hors mariage         157       Enlever la ou les lignes sélectionnée ou concernée         158       Individu 1         159       Individu 2         MARTIN, Laurine, Géraldine         BERTRAND Maxime est conjoint de MARTIN Laurine Géraldine                                                                                                    | Epouse<br>ARTIN Arielle<br>ARTIN Laurine Géraldir<br>ernée<br>hts<br>ées                                                                                                    | <ul> <li>N° </li> <li>130</li> <li>ne 120</li> <li>F9</li> <li>Suppr</li> <li>→</li> <li>→</li> <li>↓</li> <li>↓</li></ul>                                                                                                    | Date d'un T<br>Incon<br>Incon<br>Incon |
|                           |   | Combine à la précédente         Nombre d'unions / couples :         3 / 117 = 2.56%         Fam. Situation conj.       Epoux         149       Concubinage         149       Concubinage         155       Union libre, Hors mariage         BERTRAND Maxime       1028         156       Union libre, Hors mariage         Voir la fiche sélectionnée ou conc         Individu 1         Individu 1         Individu 2         BERTRAND Maxime         BERTRAND Maxime est conjoint de MARTIN Laurine, Géraldine         BERTRAND Maxime est un petit-cousin germain de MARTIN Laurine Géral                                                                                                    | Epouse<br>IRTIN Arielle<br>ARTIN Laurine Géraldir<br>ernée<br>ées<br>ées                                                                                                    | N° Q<br>130<br>ne 120<br>F9<br>Suppr<br>                                                                                                    | Date d'un T<br>Incon                   |
|                           |   | Combine à la précédente         Nombre d'unions / couples :         3 / 117 = 2.56%         Fam. Situation conj.       Epoux         149       Concubinage         149       Concubinage         155       Union libre, Hors mariage         BERTRAND Maxime       1028         156       Union libre, Hors mariage         Voir la fiche sélectionnée ou conc         Connaître la parenté des conjoin          Enlever la ou les lignes sélectionnée         Individu s concernés       Individu 1         Individu 2       BERTRAND, Maxime         BERTRAND Maxime est conjoint de MARTIN Laurine, Géraldine         BERTRAND Maxime est un petit-cousin germain de MARTIN Laurine Géraldine         BERTRAND Maxime est un petit-cousin germain de MARTIN Laurine Géraldine         BARTIN Alfred Désiré (11) a eu 4 enfants avec CARTIER Yvonne Marie (12).                                                                                                    | Epouse<br>IRTIN Arielle<br>ARTIN Laurine Géraldir<br>ernée<br>ts<br>ées                                                                                                    | N° %<br>130<br>F9<br>Suppr                                                                                                    | Date d'un T<br>Incon<br>Incon<br>Incon |
|                           |   | Combine à la précédente         Nombre d'unions / couples :         3 / 117 = 2.56%         Fam. Situation conj.       Epoux         149       Concubinage         149       Concubinage         155       Union libre, Hors mariage         BERTRAND Maxime       1028         156       Union libre, Hors mariage         Voir la fiche sélectionnée ou conc         Connaître la parenté des conjoin         :*       Enlever la ou les lignes sélectionné         Individu 1       Individu 2         Individu 2       MARTIN, Laurine, Géraldine         BERTRAND Maxime est conjoint de MARTIN Laurine Géraldine         BERTRAND Maxime est un petit-cousin germain de MARTIN Laurine Géraldine         BERTRAND Maxime est un petit-cousin germain de MARTIN Laurine Géraldine         MARTIN Alfred Désiré (11) a eu 4 enfants avec CARTIER Yvonne Marie (12),         1       MARTIN André "Maurice" (7) a eu 6 enfants avec CARTIER Provine Marie (12),         1       MARTIN André "Maurice" (7) a eu 6 enfants avec CARTIER Provine Marie (12),                                                                                                    | Epouse<br>RTIN Arielle<br>ARTIN Laurine Géraldir<br>ernée<br>ts<br>ées<br>V 20<br>aldine<br>dont<br>B), dont<br>b), dont                                                           | <ul> <li>N° </li> <li>130</li> <li>ne</li> <li>120</li> <li>F9</li> <li>Suppr</li> <li>Suppr</li> <li>Image: Suppr</li> <li>Image: Suppr&lt;</li></ul>                                                                                                    | Date d'un T<br>Incon<br>Incon<br>Incon |
|                           |   | Nombre d'unions / couples :         3 / 117 = 2.56%         Fam. Situation conj.       Epoux         149       Concubinage         149       Concubinage         155       Union libre, Hors mariage         BERTRAND Maxime       1028         156       Union libre, Hors mariage         Isó       Yoir la fiche sélectionnée ou conc         Isó       Connaître la parenté des conjoin         Isó       Individu 1         Individu 2       MARTIN, Laurine, Géraldine         BERTRAND Maxime est conjoint de MARTIN Laurine Géraldine         BERTRAND Maxime est un petit-cousin germain de MARTIN Laurine Géral         Individu 2       MARTIN Alfred Désiré (11) a eu 4 enfants avec CARTIER Yvonne Marie (12),         MARTIN André "Maurice" (7) a eu 6 enfants avec EIFFEL Denise Marcelle (         MARTIN Véronique Aline (30) qui a eu 2 enfants avec BERTRAND Aurélia         BERTRAND Maxime (1028)                                                                                                    | Epouse<br>RTIN Arielle<br>ARTIN Laurine Géraldir<br>ernée<br>ts<br>ées<br>ées<br>aldine<br>dont<br>8), dont<br>en (1011), dont                                                     | <ul> <li>N° </li> <li>130</li> <li>ne</li> <li>120</li> <li>F9</li> <li>Suppr</li> <li>Suppr</li> <li></li> <li></li></ul>                                                                                                    | Date d'un T<br>Incon<br>Incon          |
|                           |   | Conduine à la précédente         Nombre d'unions / couples :       3 / 117 = 2.56%         Fam. Situation conj.       Epoux       N°          149       Concubinage       TRAVERS Alain       1027       MA         155       Union libre, Hors mariage       BERTRAND Maxime       1028       MA         156       Union libre, Hors mariage       Woir la fiche sélectionnée ou conc         156       Union libre, Hors mariage       Voir la fiche sélectionnée ou conc         156       Union libre, Hors mariage       Voir la fiche sélectionnée ou conc         156       Union libre, Hors mariage       Voir la fiche sélectionnée ou conc         156       Union libre, Hors mariage       Voir la fiche sélectionnée ou conc         156       Union libre, Hors mariage       Voir la fiche sélectionnée ou conc         156       Union libre, Hors mariage       Voir la fiche sélectionnée ou conc         156       Union libre, Hors mariage       Voir la fiche sélectionnée ou conc         156       Union libre, Hors mariage       Voir la fiche sélectionnée ou conc         156       Individu 1       Enceptation       Enceptation         156       Individu 2       BERTRAND, Maxime       MARTIN, Laurine, Géraldine         BERTRAND Maxime est conjoint de MARTIN Laurine Géraldine <td>Epouse<br/>ARTIN Arielle<br/>ARTIN Laurine Géraldir<br/>ernée<br/>its<br/>ées<br/>ées<br/>aldine<br/>dont<br/>8), dont<br/>en (1011), dont<br/>009) (Relation incestue<br/>(140)</td> <td>N° %<br/>130<br/>ne 120<br/>F9<br/>Suppr<br/>Suppr</td> <td>Date d'un T<br/>Incon<br/>Incon</td> | Epouse<br>ARTIN Arielle<br>ARTIN Laurine Géraldir<br>ernée<br>its<br>ées<br>ées<br>aldine<br>dont<br>8), dont<br>en (1011), dont<br>009) (Relation incestue<br>(140)               | N° %<br>130<br>ne 120<br>F9<br>Suppr<br>Suppr | Date d'un T<br>Incon<br>Incon          |
|                           |   | Combine à la précédente         Nombre d'unions / couples :         3 / 117 = 2.56%         Fam. Situation conj.       Epoux         149       Concubinage         155       Union libre, Hors mariage         BERTRAND Maxime       1028         156       Union libre, Hors mariage         Woir la fiche sélectionnée ou conc         Individu 1         Individu 2         Individu 2         BERTRAND Maxime         Individu 2         BERTRAND Maxime est conjoint de MARTIN Laurine Géraldine         BERTRAND Maxime est un petit-cousin germain de MARTIN Laurine Géraldine         BERTRAND Maxime est un petit-cousin germain de MARTIN Laurine Géraldine         BERTRAND Maxime est un petit-cousin germain de MARTIN Laurine Géraldine         BERTRAND Maxime (11) a eu 4 enfants avec CARTIER Yvonne Marie (12),         1       MARTIN André "Maurice" (7) a eu 6 enfants avec EIFFEL Denise Marcelle (2)         MARTIN André Maxime (130) qui a eu 2 enfants avec BERTRAND Auréli         3       BERTRAND Maxime (130) qui a eu 1 enfant avec MARTIN Alceste (1)         1       MARTIN Gérard Denis (95) qui a eu 1 enfant avec SAURET Emilie Arielle         3       MARTIN Gérard Denis (95) qui a eu 1 enfant avec SAURET Emilie Arielle         3       MARTIN Gérard Denis (95) qui a eu 1 enfant avec SAURET Emilie Ariel                                                                                                    | Epouse<br>IRTIN Arielle<br>ARTIN Laurine Géraldir<br>ernée<br>ts<br>ées<br>ées<br>aldine<br>dont<br>8), dont<br>en (1011), dont<br>009) (Relation incestue<br>(119)                | N° Q<br>130<br>ne 120<br>F9<br>Suppr<br>Suppr<br>D D D D D<br>C D D D<br>C D D<br>C D D<br>C D D D<br>C D D<br>C D D<br>C D D<br>C D D D<br>C D D<br>C D D<br>C D D D<br>C D D D<br>C D D D<br>C D D D<br>C D D D<br>C D D D<br>C D D D<br>C D D D<br>C D D D<br>C D D D<br>C D D D<br>C D D D<br>C D D D<br>C D D D<br>C D D D<br>C D D D<br>C D D D<br>C D D D<br>C D D D<br>C D D D<br>C D D D<br>C D D D D                                                                                                    | Date d'un T<br>Incon                   |
|                           |   | Conduite à la précédente         Nombre d'unions / couples :       3 / 117 = 2.56%         Fam. Situation conj.       Epoux       N°          149       Concubinage       TRAVERS Alain       1027         155       Union libre, Hors mariage       BERTRAND Maxime       1028       Mu         156       Union libre, Hors mariage       Voir la fiche sélectionnée ou conc         156       Union libre, Hors mariage       Voir la fiche sélectionnée ou conc         156       Union libre, Hors mariage       Voir la fiche sélectionnée ou conc         156       Union libre, Hors mariage       Voir la fiche sélectionnée ou conc         156       Union libre, Hors mariage       Voir la fiche sélectionnée ou conc         156       Union libre, Hors mariage       Voir la fiche sélectionnée ou conc         156       Union libre, Hors mariage       Voir la fiche sélectionnée ou conc         156       Union libre, Hors mariage       Voir la fiche sélectionnée ou conc         156       Union libre, Hors mariage       Voir la fiche sélectionnée ou conc         156       Union libre, Hors mariage       Voir la fiche sélectionnée ou conc         156       Individu 1       Individu 2       Enclassing         Individu 2       Individu 2       BERTRAND, Maxime       MART                                                                                                    | Epouse<br>RTIN Arielle<br>ARTIN Laurine Géraldir<br>ernée<br>ts<br>ées<br>ernée<br>ts<br>ées<br>aldine<br>dont<br>8), dont<br>en (1011), dont<br>2009) (Relation incestue<br>(119) | N°<br>130<br>ne 120<br>F9<br>Suppr<br>Suppr<br>()<br>()<br>()<br>()<br>()<br>()<br>()<br>()<br>()<br>()                                                                                                    | Date d'un T<br>Incon<br>Incon<br>Incon |
|                           |   | Conduine à la précédente         Nombre d'unions / couples :       3 / 117 = 2.56%         Fam. Situation conj.       Epoux       N°          149       Concubinage       TRAVERS Alain       1027 MA         155       Union libre, Hors mariage       BERTRAND Maxime       1028 MA         156       Union libre, Hors mariage       Voir la fiche sélectionnée ou conc         156       Union libre, Hors mariage       Voir la fiche sélectionnée ou conc         156       Union libre, Hors mariage       Voir la fiche sélectionnée ou conc         156       Union libre, Hors mariage       Voir la fiche sélectionnée ou conc         156       Union libre, Hors mariage       Voir la fiche sélectionnée ou conc         156       Union libre, Hors mariage       Voir la fiche sélectionnée ou conc         156       Union libre, Hors mariage       Voir la fiche sélectionnée ou conc         156       Union libre, Hors mariage       Voir la fiche sélectionnée ou conc         156       Union libre, Hors mariage       Voir la fiche sélectionnée ou conc         156       Union libre, Hors mariage       Voir la fiche sélectionnée ou conc         156       Individu 1       Individu 1       Individu 1         16       Individu 2       BERTRAND, Maxime       MARTIN, Laurine Géraldin                                                                                                    | Epouse<br>RTIN Arielle<br>ARTIN Laurine Géraldir<br>ernée<br>ts<br>ées<br>ées<br>aldine<br>dont<br>8), dont<br>en (1011), dont<br>009) (Relation incestue<br>(119)                 | Nº      130 ne 120 F9 Suppr      ✓                                                                                                    | Date d'un T<br>Incon<br>Incon          |

| Tableau des parentés et<br>des cousinages | A <b>Recherche d'un individu</b> dans le tableau :<br>L'effacement du surlignage du résultat de la recherche qui était jusqu'à présent<br>systématique ne l'est désormais que selon l'option correspondante : |
|-------------------------------------------|----------------------------------------------------------------------------------------------------|
|                                           | 🍿 Recherche d'individus dans le tableau ou dans l'arbre 🛛 🗙                                                                                                    |
|                                           | Nom ou n° fiche Exemple : "dupond" ou "dupon"                                                                                                    |
|                                           | Prénoms Exemple : "renée" ou "rene"                                                                                                    |
|                                           | Prénom(s) ciblé(s)                                                                                                    |
|                                           | Tous les prénoms 1, 2 ou 3                                                                                                    |
|                                           | ou toutes données sous forme d'une chaine de caractères                                                                                                    |
|                                           | Exemple : "dupond rené" ou "dupond ren" ou "1968" ou "paris"                                                                                                    |
|                                           | ✓ Valeurs entières                                                                                                    |
|                                           | 🗹 Marquer les individus concernés, façon "stabilo"                                                                                                    |
|                                           | Effacer le marquage précédent avant chaque nouvelle recherche                                                                                                    |
|                                           | <u>Effacer</u> <u>Premier</u> <u>Suivant</u> <u>Suivant</u> <u>Fermer</u>                                                                                                    |
|                                           |                                                                                                    |
|                                           | Motif : par souci de cohérence avec ce qui est pratiqué dans les arbres et les recherches d'individus.                                                                                                    |